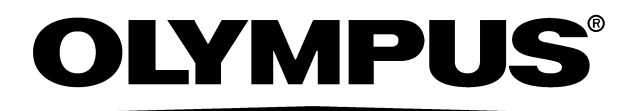

# MANUAL DE UTILIZARE

## VISERA ELITE I

SISTEM VIDEO CENTRAL VISERA ELITE II

### **OLYMPUS OTV-S200**

| Etichete şi simboluri                 | 1   |
|---------------------------------------|-----|
|                                       |     |
| înainte de utilizare                  | 3   |
|                                       |     |
| Desumet au functiile achinementului   | 40  |
| Rezumat cu funcține echipamentului    | 12  |
| Capitolul 1 Verificarea conținutului  |     |
| pachetului                            | 15  |
|                                       |     |
| Capitolul 2 Terminologia şi funcţiile | 17  |
|                                       |     |
| Canitolul 3 Instalaroa si conoctaroa  | 37  |
| Capitolui 5 Instalarea și conectarea  | 57  |
|                                       |     |
| Capitolul 4 Configurarea funcției     | 57  |
|                                       |     |
| Capitolul 5 Verificare                | 225 |
|                                       |     |
| Capitolul 6 Operarea                  | 243 |
|                                       |     |
|                                       |     |
| Capitolul 7 Funcțiile butonului Acasă | 255 |
| Capitolul 8 Funcția de vizualizare    |     |
| a imaginii                            | 315 |
| Conitalul 9 Denvegegere denoritare    |     |
| eliminare și transport                | 331 |
| ,                                     |     |
| Conitolul 10. Romodiorec problemator  | 244 |
| Capitolui 10 Remedierea problemelor   | 341 |
|                                       |     |
| Anexă                                 | 359 |

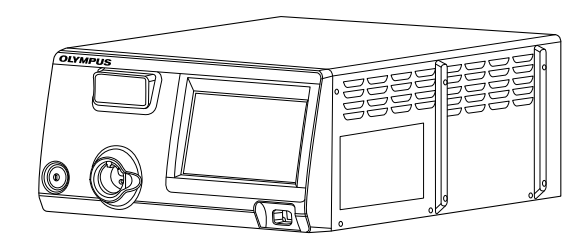

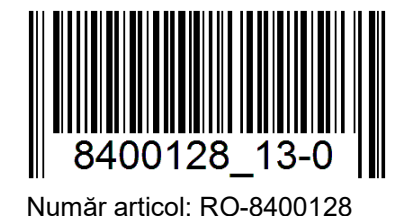

# CE

# Cuprins

| Etic   | hete şi simboluri                                                                                                    | . 1                                                                                            |
|--------|----------------------------------------------------------------------------------------------------|------------------------------------------------------------------------------------------------|
| Info   | rmații importante – vă rugăm să le citiți înainte de utilizare                                                                                        | <b>.</b> 3<br>. 3<br>. 3<br>. 3<br>. 4<br>. 7<br>. 7<br>. 7<br>. 8<br>. 8<br>. 12<br><b>12</b> |
| Capito | lul 1 Verificarea conținutului pachetului                                                                                                    | 15                                                                                             |
| 1.1    | Verificarea conținutului pachetului                                                                                                    | 15                                                                                             |
| Capito | lul 2 Terminologia și funcțiile                                                                                                    | 17                                                                                             |
| 2.1    | Simboluri şi descrieri                                                                                                    | 17                                                                                             |
| 2.2    | Panou frontal                                                                                                    | 24                                                                                             |
|        | Vedere frontală                                                                                                    | 24                                                                                             |
| 2.3    | Ecran tactil<br>Ecran inițial<br>Vizualizare imagine<br>Setare                                                                                        | 26<br>26<br>28<br>30                                                                           |
| 2.4    | Tastatură software                                                                                                    | 31                                                                                             |
| 2.5    | Panoul posterior                                                                                                    | 32                                                                                             |
| 2.6    | Panouri laterale                                                                                                    | 33                                                                                             |
| 2.7    | Monitor                                                                                                    | 34                                                                                             |
| Capito | lul 3 Instalarea și conectarea                                                                                                    | 37                                                                                             |
| 3.1    | Măsuri de precauție la instalare și conectare                                                                                                    | 37                                                                                             |
| 3.2    | Etapele de lucru pentru instalare                                                                                                    | 38                                                                                             |
| 3.3    | Instalarea echipamentului<br>Instalarea pe o stație de lucru mobilă<br>Instalarea într-o altă locație                                                 | <b>39</b><br>40<br>41                                                                          |
| 3.4    | Conectarea la sursa de alimentare de la reţeaua CA<br>Când se utilizează stația de lucru mobilă<br>Când nu se utilizează nicio stație de lucru mobilă | <b>42</b><br>44<br>45                                                                          |

| -  | nrino  |
|----|--------|
| сu | DIIIIS |
|    |        |

I

| 3.5    | Conectarea monitorului                                | 47        |
|--------|-------------------------------------------------------|-----------|
|        | Monitoare compatibile                                 | 47        |
|        | OEV262H                                               | 47        |
| 3.6    | Conectarea tastaturii                                 | 49        |
|        | Tastaturi compatibile                                 | 49        |
| 37     | Conectarea înregistratorului video                    | 51        |
| 5.7    |                                                       | <b>51</b> |
|        |                                                       | 51<br>51  |
|        | IMH-20                                                | 51        |
| 20     | Conactorea imprimental video                          | 00<br>EE  |
| 3.0    |                                                       | 55        |
|        |                                                       | 55        |
| 3.9    | Conectarea comutatorului cu pedală                    | 56        |
|        | Comutator cu pedală compatibil                        | 56        |
| Canito | lul 4 Configurarea functiei                           | 57        |
| oupito | iai + oonngararea ranegier                            | 07        |
| 4.1    | Lista de configurări                                  | 57        |
|        | Setarea datelor pacientului                           | 57        |
|        | Configurare sistem                                    | 57        |
|        | Presetări utilizator                                  | 59        |
|        | Setări de securitate                                  | 60        |
|        | Intreținerea                                          | 61        |
| 4.2    | Înregistrarea pentru prima oară a datelor pacientului | 62        |
|        | Afişarea ecranului cu datele pacientului              | 62        |
|        | Introducerea datelor pacientului                      | 63        |
|        | Editarea datelor pacientului                          | 64        |
|        | Ştergerea datelor pacientului                         | 65        |
|        | Încărcarea datelor pacientului                        | 65        |
| 4.3    | Editarea configurării sistemului                      | 66        |
|        | Utilizarea programului asistent                       | 66        |
|        | Afișarea ecranului cu limba și data/ora               | 69        |
|        | Setarea limbii                                        | 70        |
|        | Setarea datei                                         | 72        |
|        | Setarea orei                                          | 73        |
|        | Afişarea ecranului de ieşire video                    | 75        |
|        | Setarea ieşirii de la terminalul DVI OUT              | 76        |
|        | Setarea funcției de reducere a zgomotului             | 77        |
|        | Afişarea ecranului monitorului                        | 80        |
|        | Setarea formatului datei                              | 81        |
|        | Introducerea comentariilor pe monitor                 | 82        |
|        | Setarea luminozității ecranului tactil                | 84        |
|        | Afișarea ecranului pentru periferice                  | 87        |
|        | Setarea conexiunilor de la terminalul REMOTE          | 88        |
|        | Setarea conexiunii la terminalul KEYBOARD             | 89        |

|     | Afişarea înregistrării imaginii                                                 | 91          |
|-----|---------------------------------------------------------------------------------|-------------|
|     | Setarea capacității de înregistrare a imaginilor endoscopice                    | 92          |
|     | Setarea definiției imaginilor endoscopice care vor fi înregistrate              | 93          |
|     | Setarea formatului de înregistrare a imaginilor endoscopice                     | 95          |
|     | Setează datele pacientului care vor fi salvate împreună cu imaginea endoscopică | 97          |
|     | Setarea ștergerii automate a imaginilor endoscopice netrimise                   | 98          |
|     | Setarea timpului de eliberare (HD)                                              | 100         |
|     | Setarea timpului de eliberare (SD)                                              | 102         |
|     | Setarea timpului capturii                                                       | 103         |
|     | Afişarea ecranului cu setările legăturilor                                      | 105         |
|     | Setarea condiției pentru începerea examinării                                   | 106         |
|     | Setarea condiției pentru încheierea examinării                                  | 107         |
|     | Setarea temporizării pentru aprinderea lămpii                                   | 108         |
|     | Setarea comentariilor care vor fi afișate pe monitor                            | 110         |
| 4 4 | Configurarea unei presetări de utilizator                                       | 112         |
|     | Afisarea ecranului cu presetările de utilizator                                 | 112         |
|     | Înregistrarea unei poi presetări de utilizator                                  | ے ۱۱<br>113 |
|     | Editarea presetărilor utilizatorului                                            | 115         |
|     | Conjeres presetărilor de utilizator                                             | 113         |
|     | Stergerea presetărilor de utilizator                                            | 117<br>118  |
|     | Afisarea ecranului cu setările comutatorului                                    | 120         |
|     | Setarea comutatorului de personalizare                                          | 120<br>122  |
|     | Afisarea ecranului cu setările operatiunilor                                    | 120         |
|     | Setarea dispozitivului de înregistrare pentru salvarea imaginilor îngletate     | 129<br>131  |
|     | Setarea zonei de scanare preîndetare                                            | 131         |
|     | Afisarea ecranului pentru ajustarea de bază a imaginii                          | 135         |
|     | Setarea modului irisului                                                        | 133         |
|     | Setarea contrastului                                                            | 139         |
|     | Setarea zonei irisului                                                          | 141         |
|     | Setarea sensibilității irisului                                                 | 141         |
|     | Setarea rotirii imaginii                                                        | 145         |
|     | Afisarea ecranului pentru aiustarea imaginii WI I                               | 147         |
|     | Setarea modului luminozitate                                                    |             |
|     | Setarea luminozității                                                           | 151         |
|     | Setarea tonului culorilor si saturatiei cromatice                               | 153         |
|     | Setareamodului de culoare                                                       | 155         |
|     | Setarea aiustării cisto-color NBI                                               | 157         |
|     | Setarea AGC                                                                     | 158         |
|     | Setarea câștigului AGC MAX                                                      | 160         |
|     | Setarea modului de intensificare                                                | 162         |
|     | Afișarea ecranului cu preferințele de afișare                                   | 164         |
|     | Setarea dimensiunii imaginii endoscopice                                        | 165         |
|     | Setarea datelor care vor fi afisate pe monitor                                  | 167         |
|     | Selectarea datelor care vor fi afişate pe monitor                               | 169         |
|     | Setarea datelor afișate la începutul examinării                                 | 172         |
|     | Setarea mărimii textului care este afișat pe monitor                            | 174         |
|     |                                                                                 |             |

|     | Setarea culorii textului care este afişat pe monitor                     | . 176 |
|-----|--------------------------------------------------------------------------|-------|
|     | Setarea dispunerii mesajelor și miniaturilor pe monitor                  | . 178 |
|     | Setarea dispunerii datelor pe monitor                                    | . 180 |
|     | Setarea dispunerii datelor pe partea dreaptă a monitorului               | . 182 |
|     | Setarea formatului imaginii                                              | . 184 |
|     | Setarea timpului de afișare a imaginii index                             | . 186 |
| 4.5 | Configurarea setărilor de securitate                                     | . 188 |
|     | Afişarea ecranului cu setările de securitate                             | . 188 |
|     | Setarea funcției de securitate                                           | . 189 |
|     | Setarea țintei de securitate                                             | . 190 |
|     | Înregistrarea unui cont                                                  | . 191 |
|     | Editarea unui cont                                                       | . 192 |
|     | Ştergerea unui cont                                                      | . 193 |
|     | Schimbarea unei parole                                                   | . 194 |
|     | Introducerea unui ID și a unei parole                                    | . 195 |
| 4.6 | Setarea întreținerii                                                     | . 197 |
|     | Afişarea ecranului de întreținere                                        | . 197 |
|     | Afişarea ecranului cu setările pentru export                             | . 198 |
|     | Exportul tuturor setărilor                                               | . 199 |
|     | Exportul datelor pacientului                                             | . 201 |
|     | Exportul configurării sistemului                                         | . 202 |
|     | Exportul setărilor de securitate (cont)                                  | . 203 |
|     | Afişarea ecranului cu setările pentru import                             | . 204 |
|     | Importul tuturor setărilor                                               | . 205 |
|     | Importul presetărilor de utilizator                                      | . 206 |
|     | Importul datelor pacientului                                             | . 207 |
|     | Importul configurației sistemului                                        | . 208 |
|     | Importul setărilor de securitate (Cont)                                  | . 209 |
|     | Afişarea numerelor de serie                                              | . 209 |
|     | Afişarea istoricului mesajelor                                           | . 210 |
|     | Afişarea setărilor pentru presetările de utilizator                      | . 212 |
|     | Afişarea setărilor pentru configurarea sistemului                        | . 213 |
|     | Afişarea setărilor de securitate                                         | . 214 |
|     | Afişarea informațiilor despre endoscop                                   | . 215 |
|     | Afișarea imaginii de test pe monitor                                     | . 216 |
|     | Formatarea memoriei portabile                                            | . 217 |
|     | lestarea memoriei portabile                                              | . 218 |
|     | Etectuarea unei copii de rezervă a setărilor și a imaginilor endoscopice | . 219 |
|     | Restaurarea setărilor și a imaginilor endoscopice                        | . 221 |
|     | Formatarea memoriei interne                                              | . 222 |
|     | Executarea resetării sistemului                                          | . 223 |

| Capitol | pitolul 5 Verificare 22                                                            |            |
|---------|------------------------------------------------------------------------------------|------------|
| 5.1     | Măsurile de precauție specifice etapelor de lucru                                  | 225        |
| 5.2     | Succesiunea activităților pentru inspecție                                         | 226        |
| 5.3     | Conectarea unui endoscop                                                           | 227        |
|         | Videoscop seria VISERA ELITE                                                       | 228        |
|         | Fibroscop                                                                          | 229        |
| E /     | Varificarea sursoi de alimentare                                                   | 230        |
| 5.4     | Introducoroa momorioi portabilo (MA 1-1925)                                        | 232<br>223 |
| 5.5     | Vorificaroa afisajului monitorului                                                 | 233        |
| 5.0     | Verificarea afișajului monitorului                                                 | 234        |
| 5.7     | Verificarea imaginii ondosconico                                                   | 235        |
| 5.0     | Verificarea functici de diuctore a luminozității                                   |            |
| 5.9     | Verificarea aiustării automate a luminozității                                     | <b>230</b> |
|         | Verificarea ajustării manuale a luminozității                                      | 240        |
| 5.10    | Verificarea funcției de înghețare                                                  | 240        |
| 5.11    | Verificarea funcției de eliberare                                                  | 241        |
| 5.12    | Verificarea funcției de schimbare a direcției de afișare a imaginii<br>endoscopice | 241        |
| 5.13    | Verificarea comutatoarelor de personalizare                                        | 241        |
| 5.14    | După verificare                                                                    | 242        |
| Capitol | lul 6 Operarea                                                                     | 243        |
| 6.1     | Măsurile de precauție pentru utilizare                                             | 243        |
| 6.2     | Etapele de lucru pentru operare                                                    | 246        |
| 6.3     | Pornirea sistemului video central și a echipamentelor auxiliare                    | 247        |
| 6.4     | Ajustarea balansului de alb                                                        | 248        |
| 6.5     | Încărcarea setărilor de utilizator                                                 | 248        |
| 6.6     | Date pacient                                                                       | 248        |
|         | Introducerea directă a datelor pacientului cu ajutorul ecranului tactil            | 249        |
|         | Introducerea directă a datelor pacientului cu ajutorul tastaturii                  | 249        |
| 67      | Observarea si înregistrarea imaginii endescenice                                   |            |
| 0.1     |                                                                                    |            |
| 0.0     | FIIIaIIZaIta UliiiZaIII                                                            |            |

|   |    | nri | nc  |
|---|----|-----|-----|
| I | UU | рп  | 115 |

| Capito | lul 7 Funcțiile butonului Acasă                                        | 255 |
|--------|------------------------------------------------------------------------|-----|
| 7.1    | Lista de funcții                                                       | 255 |
| 7.2    | Utilizarea functiilor utilizate frecvent                               |     |
| ••=    | Încărcarea presetării de utilizator                                    | 257 |
|        | Aprinderea lămpii de examinare                                         | 259 |
|        | Stingerea lămpii de examinare                                          |     |
|        | Aiustarea balansului de alb                                            |     |
|        | Setarea luminozității                                                  |     |
| 7.3    | Utilizarea funcției de observare sau înregistrare                      | 265 |
|        | Afişarea ecranului de observare și înregistrare                        |     |
|        | Schimbarea modului de observare                                        | 266 |
|        | Înghețarea imaginii endoscopice                                        | 268 |
|        | Înregistrarea imaginii înghețate (Eliberare)                           | 269 |
|        | Înregistrarea imaginii în timp real cuînregistratorul video            | 270 |
|        | Înregistrarea imaginilor înghețate numai cu imprimanta video (Captură) | 271 |
|        | Schimbarea intensificării imaginii                                     | 272 |
|        | Modificarea dimensiunii imaginii endoscopice                           | 273 |
|        | Schimbarea raportului de zoom                                          | 274 |
|        | Rotirea imaginii endoscopice                                           | 276 |
| 7.4    | Utilizarea funcțiilor aferente culorii sau luminozității               | 277 |
|        | Afișarea ecranului de culoare                                          | 277 |
|        | Reglarea luminozității                                                 | 278 |
|        | Modificarea modului iris                                               | 279 |
|        | Modificarea modului de luminozitate                                    | 280 |
|        | Ajustarea tonului culorii                                              | 281 |
|        | Schimbarea modului de culoare                                          | 282 |
|        | Schimbarea ajustării cisto-color NBI                                   | 284 |
|        | Modificarea modului contrast                                           | 285 |
|        | Schimbarea ariei irisului                                              | 286 |
|        | Modificarea sensibilității irisului                                    |     |
|        | Modificarea modului laser                                              |     |
|        | Modificarea AGC                                                        | 290 |
| 7.5    | Utilizarea funcțiilor aferente afişajului                              | 291 |
|        | Afişarea ecranului cu informații                                       | 291 |
|        | Modificarea afișării datelor                                           |     |
|        | Introducerea unui comentariu                                           |     |
|        | Schimbarea mărimii textului                                            |     |
|        | Schimbarea culorii textului                                            |     |
|        | Atişarea informaţiilor despre endoscop                                 |     |
|        | Atişarea informațiilor despre comutatorul personalizabil               |     |
|        | Atișarea indicatorului săgeată                                         |     |
|        | Modificarea cursorului                                                 | 301 |

| 7.6     | Utilizarea funcțiilor de pregătire                              | 302 |
|---------|-----------------------------------------------------------------|-----|
|         | Afişarea ecranului de pregătire                                 | 302 |
|         | Aprinderea lămpii de examinare                                  | 303 |
|         | Stingerea lămpii de examinare                                   | 304 |
|         | Ajustarea balansului de alb                                     | 305 |
|         | Încărcarea presetării utilizatorului                            | 306 |
|         | Introducerea datelor pacientului                                | 308 |
|         | Încărcarea datelor pacientului                                  | 310 |
|         | Executarea încheierii examinării                                | 311 |
|         | Salvarea presetării de utilizator                               | 312 |
|         | Blocarea ecranului tactil                                       | 313 |
|         | Resetarea presetărilor utilizatorului curent                    | 314 |
| Capitol | ul 8 Funcția de vizualizare a imaginii                          | 315 |
| 8.1     | Ştergerea, exportul și captura imaginilor endoscopice           | 315 |
|         | Afişarea ecranului de vizualizare a imaginilor                  | 315 |
|         | Ștergerea folderului cu imagini endoscopice                     | 316 |
|         | Ştergerea imaginilor endoscopice                                | 316 |
|         | Tipărirea imaginilor endoscopice cu imprimanta video            | 318 |
|         | Exportul folderului cu imagini endoscopice pe memoria portabilă | 320 |
|         | Exportul imaginilor endoscopice pe memoria portabilă            | 322 |
| 8.2     | Confirmarea informațiilor din memorie                           | 324 |
|         | Fișiere și foldere de imagini                                   | 325 |
|         | Redarea imaginilor cu ajutorul PC-ului                          | 328 |
| Capitol | ul 9 Reprocesare, depozitare, eliminare și transport            | 331 |
| 9.1     | Reprocesarea                                                    | 331 |
| 9.2     | Produs de curățare și de dezinfectare a suprafețelor            | 333 |
| 9.3     | Semnele de degradare ca urmare a reprocesării și numărul maxim  |     |
|         | de reprocesări                                                  | 334 |
| 9.4     | Pregățirea echipamentului pentru reprocesare                    |     |
| 0.4     | Echinamente necesare                                            | 335 |
|         | Reprocesarea sistemului video central si a accesoriilor         |     |
| 9.5     | Nepozitare                                                      | 339 |
| 9.6     | Fliminaro                                                       | 340 |
| 9.7     | Transportul                                                     | 340 |
| 5.7     |                                                                 |     |
| Capitol | ul 10Remedierea problemelor                                     | 341 |
| 10.1    | Remedierea problemelor                                          | 341 |
| 10.2    | Ghid de remediere a problemelor                                 | 342 |
| 10.3    | Returnarea sistemului video central pentru reparații            | 357 |

### Cuprins

| exă                                                                                                 | 35       |
|----------------------------------------------------------------------------------------------------|----------|
| Combinații de echipamente                                                                           | 359      |
| Diagrama sistemului                                                                                 |          |
| Specificații                                                                                        | 36       |
| Transport, depozitare și mediu de operare<br>Specificații                                           |          |
| Lista setărilor implicite                                                                           |          |
| nformații EMC                                                                                       |          |
| nformații privind licențierea software-ului de sursă deschisă                                       | 37       |
| GNU GPL<br>Wind River <sup>®</sup> VxWorks <sup>®</sup>                                             | 37<br>38 |
| End User License Agreement of Open Source Software modules<br>Wind River <sup>®</sup> Diab Compiler |          |
| End User License Agreement of Open Source Software modules                                          | 41:      |
| End User License Agreement of Open Source Software modules                                          |          |
| Others                                                                                              |          |
| newiip                                                                                              |          |
| Indice                                                                                              | 44       |

# Etichete și simboluri

Etichetele și simbolurile legate de siguranță sunt atașate în locurile indicate mai jos. Dacă etichetele sau simbolurile lipsesc sau sunt ilizibile, contactați Olympus.

### **O** Panoul posterior

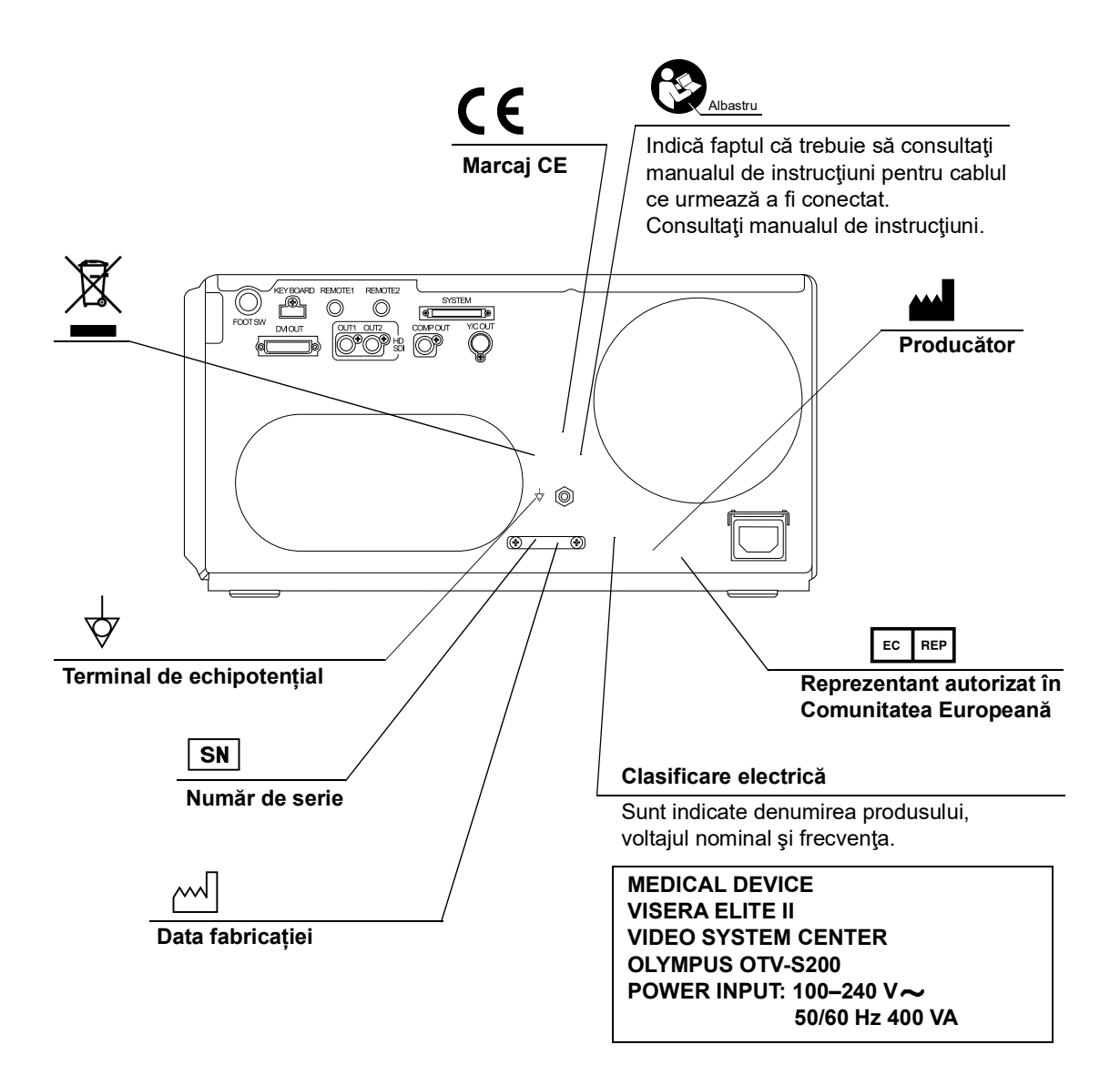

### **O** Panou frontal

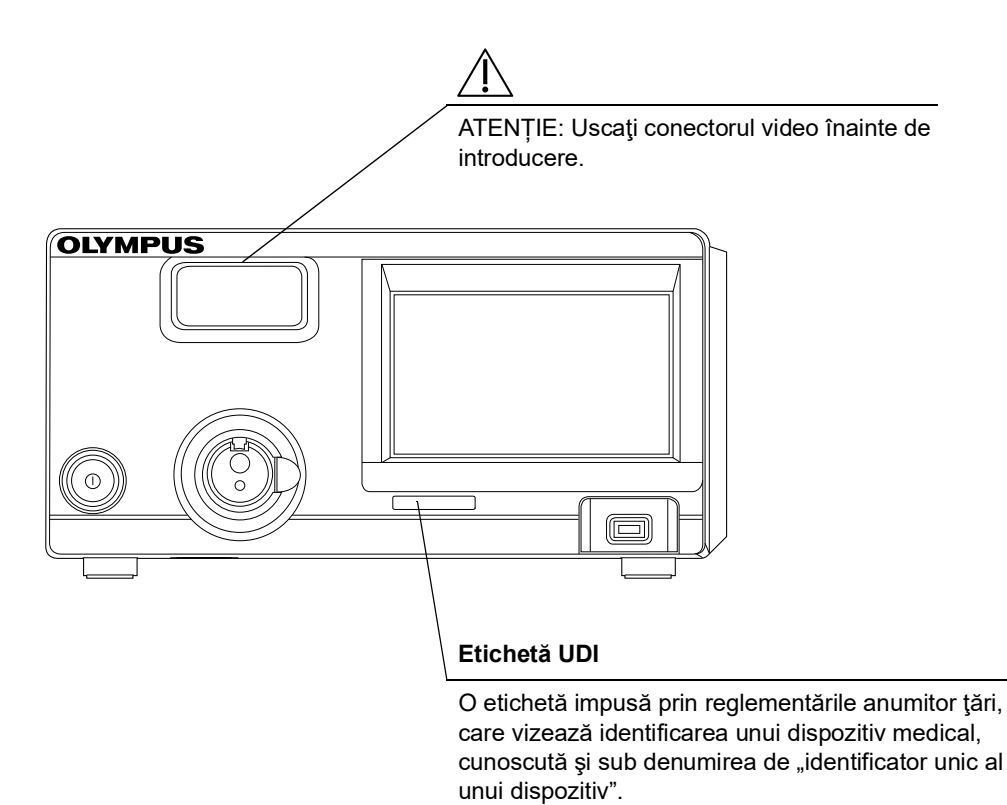

# O Coperta spate a acestui manual de instrucțiuni

| Simbol      | Descriere                                       |
|-------------|-------------------------------------------------|
|             | Producător                                      |
| EC REP      | Reprezentant autorizat în Comunitatea Europeană |
|             | Importator (în Uniunea Europeană)               |
| <b>A</b> →文 | Traducere                                       |

# Informații importante – vă rugăm să le citiți înainte de utilizare

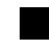

### Domeniu de utilizare/Scop propus

Acest sistem video central este destinat utilizării cu capete de cameră, endoscoape, monitoare, accesorii endoterapeutice și alte echipamente auxiliare pentru diagnosticarea, tratamentul și observația video endoscopică, toate de la OLYMPUS.

# Contraindicații

Folosirea dispozitivelor medicale care nu sunt realizate specific pentru aplicațiile cardiace poate provoca o fibrilație ventriculară sau poate afecta grav funcția cardiacă a pacientului. După cum este specificat de standardul internațional IEC60601-1, orice componentă aplicată folosită pentru observarea sau tratamentul inimii sau zonelor de lângă inimă trebuie să îndeplinească prevederile de "componentă aplicață de TIPUL CF" pentru scurgerile de curent de joasă tensiune. La utilizarea endoscoapelor pentru aplicații cardiace endoscopice, cerințele pentru partea aplicată includ toate dispozitivele conectate direct la endoscop, cum ar fi cablul de ghidaj al luminii, capul cu cameră și suportul telescopului. Fiecare dintre aceste dispozitive trebuie să îndeplinească individual prevederile "componentă aplicată tipul CF" pentru limitele scurgerii de curent, dacă acestea sunt folosite pentru aplicațiile cardiace. Alte combinații de echipament poate provoca o fibrilație ventriculară sau afectează grav funcția cardiacă a pacientului.

## Beneficiu clinic

Asigură vizualizarea detaliată a structurilor anatomice, ceea ce conduce la o îmbunătățire a siguranței și a eficacității procedurii chirurgicale.

# Aplicabilitatea endoscopiei și a tratamentului endoscopic

Dacă există vreun standard oficial cu privire la aplicabilitatea endoscopiei și a tratamentului endoscopic, care să fie impus de administrația spitalului sau de alte instituții oficiale, precum societățile academice de endoscopie, urmați standardul respectiv. Înaintea începerii endoscopiei și a tratamentului endoscopic, evaluați temeinic proprietățile acestuia, scopurile, efectele și eventualele riscuri (natura, proporțiile și probabilitatea acestora). Efectuați endoscopia și tratamentul endoscopic doar atunci când beneficiile potențiale sunt mai mari decât riscurile.

Explicați în întregime pacientului beneficiile și riscurile endoscopiei și ale examinării/tratamentului endoscopic, de asemenea și fiecare metodă de investigare utilizată în locul lor, și efectuați endoscopia și tratamentul endoscopic doar după ce ați obținut consimțământul pacientului.

Chiar și după începerea endoscopiei și a tratamentului endoscopic, continuați să evaluați beneficiile potențialelor riscuri și beneficii, și opriți imediat endoscopia/tratamentul și luați măsurile adecvate dacă riscurile asupra pacientului au devenit mai mari decât beneficiile potențiale.

### Manual de instrucțiuni

Acest manual de instrucțiuni conține informații esențiale privind utilizarea sistemului video central în condiții de siguranță și eficiență. Înainte de utilizare, consultați în întregime acest manual, precum și manualele echipamentelor ce urmează să fie folosite în timpul procedurii și folosiți echipamentul în acord cu instrucțiunile sale.

Păstrați atât acest manual de instrucțiuni, cât și cele asociate, într-un loc sigur și accesibil. Dacă aveți întrebări sau comentarii cu privire la informațiile din acest manual, contactați Olympus.

### O Termeni folosiţi în acest manual

#### Cap cameră:

Capul de cameră este un dispozitiv care convertește imaginile endoscopice realizate de un fibroscop sau endoscop rigid în semnale electrice.

#### Informații despre endoscop:

Informații inerente privind capul de cameră sau videoscop.

#### Imprimantă video:

Imprimanta video este un dispozitiv care imprimă imaginea video în modul stop-cadru.

#### Înregistrator video:

Înregistratorul video este un dispozitiv care înregistrează semnal video.

Priză de perete pentru alimentare de la rețea, de uz spitalicesc:

Priza de perete pentru alimentare de la rețea, de uz spitalicesc, este o priză de perete pentru alimentare cu CA de la rețea, prevăzută cu terminal utilizat exclusiv pentru împământare.

#### Transformator izolator:

Transformatorul izolant este un dispozitiv de siguranță, care este folosit pentru a izola echipamentul neizolat cu curenți de scurgere cu potențial înalt, pentru a reduce posibilitatea unui șoc electric.

#### Ajustarea automată a luminozității:

Ajustarea automată a luminozității reglează în mod automat intensitatea luminii emisă de sursa de lumină astfel încât imaginea endoscopică să aibă o luminozitate constantă chiar dacă distanța dintre capătul distal al tubului de inserție al endoscopului și subiect variază.

#### Ajustarea manuală a luminozității:

Funcția de ajustare manuală a luminozității este utilizată pentru a ajusta manual intensitatea luminii emisă de sursa de lumină.

#### Senzor de imagine:

Senzorul de imagine este un dispozitiv care converteşte lumina în semnale electrice.

#### Zoom electric:

Funcția de focalizare electrică modifică raportul de focalizare al imaginii.

#### Iris:

Funcția iris este utilizată pentru a măsura electric luminozitatea unei imagini endoscopice.

#### Ajustarea culorii:

Ajustarea culorii ajustează balansul de culoare și saturația cromatică a monitorului.

#### Ajustare cisto-color:

Funcția de ajustare cisto-color ajustează culoarea în cursul observațiilor în interiorul vezicii urinare.

#### Înghețare:

Funcția înghețare realizează o imagine înghețată (în stop-cadru) a unei imagini în timp real.

#### Preînghețare:

Funcția de preînghețare este utilizată pentru a afișa imaginea cea mai puțin neclară la înghețarea imaginii.

#### Emitere:

Funcția eliberare este utilizată pentru a înregistra o imagine endoscopică.

#### Captură:

Stochează imaginea în echipamentul auxiliar.

#### Imagine index:

Imaginea index este afişată pe monitor atunci când este pusă în execuție funcția de eliberare.

#### Contrast:

Acesta reprezintă raportul de luminozitate dintre zonele cele mai luminoase și zonele cele mai întunecate ale unei imagini.

#### Îmbunătățirea marginilor:

Intensificarea marginilor reprezintă o tehnică de procesare a imaginii care clarifică electric marginile unei imagini pentru a crește claritatea.

#### Îmbunătățirea structurală:

Intensificarea structurală reprezintă o tehnică de procesare a imaginii care accentuează electric texturile detaliate și marginile unei imagini pentru a spori claritatea.

AGC (reglare automată a amplificării):

AGC este utilizată pentru a spori prin mijloace electrice luminozitatea unei imagini endoscopice atunci când luminozitatea imaginii este redusă din cauza distanţei prea mari dintre capătul distal al endoscopului și obiectul respectiv.

#### Rotire imagine:

Funcția de rotire a imaginii este o funcție care rotește imaginea endoscopică cu 180 de grade.

#### Memorie portabilă:

Un mediu digital pentru stocarea imaginilor etc.

#### Memoria internă:

Acesta este un spațiu utilizat pentru stocarea imaginilor înghețate, a datelor pacienților și a datelor privind setările utilizatorilor.

#### Decolorare:

Decolorarea reprezintă incapacitatea de a observa detaliile unei imagini endoscopice din cauza luminozității excesive.

#### SDTV:

Televiziune cu definiție standard. Este formatul utilizat la sistemele video standard.

#### HDTV:

Televiziune cu definiție înaltă. Este un format pentru transmisie video de înaltă rezoluție care prezintă o definiție mai înaltă decât formatul standard SDTV.

Observarea WLI (White Light Imaging - vizualizarea cu lumină albă):

Aceasta este observația prin folosirea luminii albe.

#### Observare optico-digitală:

Aceasta este observarea utilizând lumină filtrată specifică.

Observația NBI (Narrow Band Imaging – endoscopia cu lumină în bandă îngustă):

Acesta este un mod de observare optic digital care utilizează lumina cu bandă îngustă.

#### Comutator de personalizare:

Comutatorul personalizabil este un termen generic pentru butoanele, tastele și întrerupătoarele cărora le pot fi alocate funcții: tasta "CUSTOM" de pe tastatură, teleîntrerupătorul de pe endoscop și teleîntrerupătorul de pe comutatorul cu pedală și butonul personalizabil de pe ecranul tactil.

# Calificările utilizatorului

Instrumentul trebuie utilizat de către persoane instruite în ceea ce privește utilizarea acestuia.

Dacă există vreun standard oficial cu privire la calificările utilizatorului pentru efectuarea endoscopiei și a tratamentului endoscopic, care să fie impus de administrația medicală sau de alte instituții oficiale, precum societățile academice referitor la endoscopie și medicii endoscopiști, urmați standardul respectiv. Dacă nu există standarde oficiale privind calificarea, operatorul acestui instrument trebuie să fie un medic acreditat de către managerul medical pe probleme de siguranță al unității medicale sau de către persoana răspunzătoare pentru acest departament (departamentul de medicină internă etc.).

Medicul trebuie să fie calificat să opereze și să efectueze în condiții de siguranță endoscopia și tratamentul endoscopic planificate, cu respectarea normelor trasate de societățile academice de endoscopie etc. și ținând cont de dificultatea endoscopiei și a tratamentului endoscopic. Acest manual nu explică și nici nu abordează procedurile endoscopiei.

## Compatibilitatea instrumentarului

Consultați "■ Diagrama sistemului" la pagina 359 pentru a vă asigura că acest sistem video central este compatibil cu echipamentul auxiliar utilizat. Folosirea unui echipament incompatibil poate duce la rănirea pacientului sau defectarea echipamentului și face imposibilă obținerea unei funcționalități așteptate. Acest instrument îndeplinește standardul EMC cu privire la echipamentul electric medical; ediția 2 (IEC 60601-1-2: 2001), ediția 3 (IEC 60601-1-2: 2007) și ediția 4 (IEC 60601-1-2: 2014).

# Reparațiile și modificările

Acest sistem video central nu conține componente care pot fi reparate de către utilizator. Nu îl dezasamblați, modificați sau încercați să-l reparați; acest lucru poate avea drept consecință rănirea pacientului sau a operatorului și/sau funcționarea defectuoasă a echipamentului. Unele probleme care în aparență sunt defecțiuni pot fi remediate conform indicațiilor de la Capitolul 10, "Remedierea problemelor". Dacă problema nu poate fi rezolvată prin utilizarea informațiilor din Capitolul 10, contactați Olympus. Repararea acestui instrument trebuie să se facă numai de către tehnicieni Olympus. Olympus nu are nicio responsabilitate legată de vătămările sau daunele care apar ca rezultat al reparațiilor efectuate de personal din afara companiei Olympus.

### Cuvinte de atenționare

În acest manual, sunt folosite următoarele cuvinte de avertizare:

| AVERTIZARE | Indică un pericol potențial care, dacă nu este evitat, poate duce la deces sau la<br>răniri grave.                                                                                                    |
|------------|----------------------------------------------------------------------------------------------------|
| PRECAUŢIE  | Indică o situație potențial periculoasă care, dacă nu este evitată, poate provoca vătămarea uşoară sau moderată. Poate fi utilizat și pentru a atrage atenția asupra practicilor nesigure sau a posibilei deteriorări a echipamentului. |
| NOTĂ       | Indică informații suplimentare utile.                                                                                                    |

### Precauții

Respectați mesajele de avertizare și precauție de mai jos când manipulați sistemul video central. Această informație trebuie să fie completată prin avertismentele și atenționările oferite în fiecare capitol.

#### AVERTIZARE

- Nu folosiţi acest instrument în alt scop decât cel pentru care a fost realizat,,■ Domeniu de utilizare/Scop propus" la pagina 3.
- Observaţi strict următoarele precauţii. Dacă acestea nu sunt respectate, pacientul sau personalul medical pot fi puşi în pericolul unui şoc electric.
  - Atunci când sistemul video central este utilizat pentru a examina un pacient, nu permiteţi părţilor din metal ale endoscopului sau accesoriilor acestuia să atingă părţile metalice ale altor componente ale sistemului. Un asemenea contact poate provoca o scurgere nedorită de curent la pacient.
  - Ţineţi fluidele departe de tot echipamentul electric. Dacă se varsă lichide pe sau în unitate, opriți imediat utilizarea sistemului video central şi contactaţi Olympus.
  - Nu pregătiți, inspectați sau utilizați sistemul video central cu mâinile ude.

#### AVERTIZARE

- Nu instalați și nu operați niciodată sistemul video central în locații unde:
  - Concentraţia de oxigen este mare;
  - În atmosferă sunt prezenți agenți de oxidare (precum peroxidul de azot N<sub>2</sub>O);
  - Gazele inflamabile sunt prezente în atmosferă;
  - În apropiere se află lichide inflamabile.

În caz contrar, poate rezulta o explozie sau un incendiu, deoarece sistemul video central nu este antideflagrant.

- În cazul defectării sau funcționării defectuoase a sistemului video central, țineți întotdeauna un alt sistem video central gata de utilizare.
- Nu introduceți niciodată nimic în grilajul de ventilație al sistemului video central. Pericol de electrocutare și/sau incendiu.
- Nu priviţi direct în capătul distal al endoscopului, în capătul distal al cablului de ghidaj al luminii sau în ştuţul de ieşire al sistemului video central în timp ce acestea emit lumină. Lumina intensă poate provoca răni ale ochiului.
- Nu atingeţi capătul distal al cablului de ghidaj al luminii sau ştuţul de ieşire al sursei de lumină imediat după deconectarea lor de la sistemul video central deoarece sunt extrem de fierbinţi. Poate rezulta rănirea operatorului sau a pacientului.
- Deşi lumina de iluminare emisă de la capătul distal al endoscopului este necesară pentru observarea şi tratamentul endoscopic, aceasta poate cauza de asemenea modificarea ţesuturilor vii, cum ar fi denaturarea proteinei ţesutului biologic în cazul unei utilizări inadecvate. Observaţi următoarele avertizări cu privire la iluminat.
  - Întotdeauna reglaţi minimul necesar de luminozitate. Luminozitatea de pe monitorul video poate diferi de cea reală de la capătul distal al endoscopului. Atunci când acest sistem video central este utilizat împreună cu o sursă de lumină compatibilă cu funcţia de ajustare automată a luminozităţii, asiguraţi-vă că utilizaţi această funcţie. Aveți grijă să utilizaţi funcția de control automat al luminozităţii. Această funcţie poate păstra o iluminare adecvată.
  - Nu prelungiţi examinarea în apropierea ţesutului şi nu menţineţi capătul distal al endoscopului în contact cu ţesutul viu un interval de timp mai lung.
  - Atunci când întrerupeți utilizarea endoscopului, stingeți lampa de examinare atingând butonul lămpii.
- Acest produs poate intra în interferență cu alte echipamente medicale electronice, folosite în combinație cu el. Înainte de utilizare, consultați "
   Diagrama sistemului" la pagina 359 pentru a confirma compatibilitatea sistemului video central cu toate echipamentele care vor fi utilizate.

#### AVERTIZARE

- Nu utilizaţi sistemul video central în locuri în care acesta ar putea fi expus unor câmpuri electromagnetice puternice (de exemplu, în apropierea unor echipamente terapeutice cu microunde, echipamente RMN (imagistică prin rezonanţă magnetică), radioreceptoare, echipamente terapeutice cu unde scurte, telefoane mobile etc.). Acest lucru poate dăuna performanţelor sistemului video central.
- Atunci când PORNIŢI sistemul video central, nu permiteţi niciodată ca un capăt distal al unui endoscop sau un cablu de ghidaj al luminii să intre în contact cu pacientul şi/sau alte materiale inflamabile, cum sunt perdelele din sala de operații. Poate rezulta rănirea pacientului şi/sau producerea unui incendiu.
- Dacă imaginea endoscopică devine neclară în timpul utilizării, este posibil ca sânge, mucus sau reziduuri de substanţe organice să fi aderat la cablul de ghidaj al luminii de la capătul distal al endoscopului. Extrageţi cu atenţie endoscopul din pacient şi îndepărtaţi sângele sau mucusul pentru a obţine o iluminare optimă şi a asigura securitatea examinării. Dacă continuaţi să folosiţi endoscopul în această stare, temperatura de la capătul distal poate creşte şi poate provoca arsuri ale mucoasei. De asemenea, poate provoca răniri ale pacientului şi/sau ale operatorului.
- Utilizaţi doar cablul de alimentare specificat de Olympus. În caz contrar, echipamentul s-ar putea să funcționeze defectuos şi/sau cablul de alimentare electrică s-ar putea arde. De asemenea, nu îl utilizați niciodată la un alt echipament.
- Nu vă bazaţi numai pe metoda de observare optico-digitală pentru depistarea primară a leziunilor sau pentru a lua o decizie referitoare la orice diagnostic posibil sau intervenţie terapeutică.
- Nu utilizaţi sistemul video central dacă imaginea în timp real nu poate fi observată. În caz contrar, se poate produce rănirea pacientului.
- Pentru afişarea de imagini endoscopice, conectați terminalul de ieșire al sistemului video central direct la monitor. Nu efectuați conectarea printr-un echipament auxiliar. Imaginile ar putea să dispară în timpul observării în funcție de starea echipamentului auxiliar.
- Semnalul SDI se transmite prin mai multe dispozitive conectate în serie. Dacă unul dintre dispozitive este oprit, semnalul SDI nu va fi transmis către restul dispozitivelor.
- La sistemul video central pot să apară interferenţe electromagnetice atunci când este poziţionat în apropierea echipamentului marcat cu următorul simbol sau a altor echipamente de comunicaţii pe bază de RF (frecvenţă radio) portabile sau mobile, cum ar fi telefoanele celulare. Dacă se înregistrează interferenţe radio, poate fi necesară aplicarea unor măsuri de reducere a acesteia, cum ar fi reorientarea sau reamplasarea sistemului video central sau ecranarea amplasamentului.

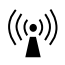

#### PRECAUŢIE

- Utilizaţi sistemul video central numai în condiţiile descrise în "Transport, depozitare şi mediu de operare" la pagina 362 şi "Specificaţii" la pagina 363. În caz contrar, poate rezulta o performanţă inadecvată, compromiterea siguranţei şi/sau defectarea echipamentului.
- Nu lăsați să intre niciun obiect străin în mufa conectorului video, ştuțul de ieșire şi în portul memoriei portabile. În caz contrar, sistemul video central ar putea să funcționeze defectuos.
- Nu folosiți obiecte ascuțite sau dure pentru apăsarea butoanelor de pe panoul frontal, ecranul tactil și/sau tastatură. Acestea ar putea deteriora butoanele.
- Nu atingeți cu mâna contactele electrice din interiorul conectorilor sistemului video central. Echipamentul se poate defecta sau poate funcționa defectuos.
- Nu exercitaţi o forţă excesivă asupra acestui sistem video central şi/sau asupra altor instrumente conectate. În caz contrar, pot rezulta deteriorarea şi/sau funcţionarea defectuoasă.
- Nu conectaţi sau deconectaţi endoscopul sau capul de cameră în timp ce sistemul video central este pornit. Conectarea sau deconectarea endoscopului în timp ce sistemul video central este pornit poate distruge senzorul de imagine. OPRIŢI sistemul video central înainte de a conecta sau deconecta endoscopul.
- Nu lăsaţi lampa de examinare PORNITĂ când un endoscop este conectat la sistemul video central. Lumina de examinare ajunge la intensitatea maximă, iar capătul distal al endoscopului devine fierbinte. În completare, este posibil să apară fum dacă desprinderile ataşate la capătul distal sunt încălzite.
- Evitați utilizarea sistemului video central într-un mediu cu praf. În caz contrar, sistemul video central s-ar putea deteriora.
- Asigurați-vă că nu există deloc praf pe grilele de ventilare. Curățați și aspirați praful de pe grilele de ventilare utilizând un aspirator, atunci când este necesar. În caz contrar, sistemul video central s-ar putea defecta sau ar putea fi deteriorat din cauza supraîncălzirii.
- Aveţi grijă să nu utilizaţi sistemul video central lângă sau amplasat peste/sub alte echipamente (în afara componentelor sistemului video central sau ale sistemului), pentru a evita interferenţele electromagnetice.

#### NOTĂ

În cazul în care intervine vreun incident grav cu operatorul sau pacientul în timpul operării dispozitivului, acel incident trebuie raportat către Olympus și autoritatea competentă a statului membru sau țării.

### Despre securitate

Având în vedere existența riscului de scurgeri a informațiilor personale și de accesare neautorizată a datelor de către terțe persoane, gestionați și protejați datele contului dumneavoastră adoptând o parolă unică.

Având în vedere posibilitatea ca datele să fie furate, distruse și/sau falsificate, asigurați-vă că memoria portabilă nu este infectată cu un virus de computer.

Respectați politica de securitate a instituției (ies) cu privire la depozitarea și gestionarea acestui produs.

# Rezumat cu funcțiile echipamentului

Câteva dintre funcțiile sistemului video central descrise mai jos sunt activate numai atunci când echipamentele necesare sunt conectate la sistemul video central. Pentru mai multe detalii, consultați manualele de instrucțiuni pentru sistemul video central și pentru celelalte instrumente conectate.

### O Afişarea imaginilor endoscopice pe monitor

Imaginea endoscopică (HDTV, SDTV) se poate afișa în direct pe monitor.

### O Iluminarea operației

Lumina lămpii de examinare încorporată în acest instrument este furnizată către endoscop. →Consultați "■ Aprinderea lămpii de examinare" la pagina 259.

### O Reglarea luminii de examinare

Atunci când sistemul video central este utilizat în combinație cu un videoscop sau un cap de cameră, intensitatea luminii de examinare se ajustează automat. Când acest instrument este folosit în combinație cu un fibroscop, intensitatea luminii de examinare trebuie să fie reglată manual.

→Consultați "■ Modificarea modului de luminozitate" la pagina 280.

### O Observări optico-digitale

Este disponibilă observarea NBI.

→Consultați "■ Schimbarea modului de observare" la pagina 266.

### **O** Reglarea imaginilor endoscopice

Imaginile endoscopice pot fi reglate pentru a permite o observare clară și convenabilă.

- Reglajul culorilor imaginii
  →Consultaţi "■ Ajustarea tonului culorii" la pagina 281.
- Modificarea luminozităţii
  →Consultaţi "■ Setarea luminozităţii" la pagina 263.
- Modificarea modului iris
  →Consultați "■ Modificarea modului iris" la pagina 279.
- Modificarea modului contrast
  →Consultați "■ Modificarea modului contrast" la pagina 285.
- Intensificarea liniilor de margine şi a texturilor imaginilor
  →Consultaţi "■ Schimbarea intensificării imaginii" la pagina 272.
- Modificarea dimensiunii imaginii
  →Consultați "■ Modificarea dimensiunii imaginii endoscopice" la pagina 273.
- Extinderea imaginilor
  →Consultaţi "■ Schimbarea raportului de zoom" la pagina 274.

### **O** Personalizarea operațiilor

- Se pot stoca setările de funcție pentru până la 20 utilizatori.
  →Consultați Secțiunea 4.4, "Configurarea unei presetări de utilizator".
- Configurarea sistemului şi setările utilizatorului pot fi copiate pe un alt sistem OTV-S300 sau OTV-S200 utilizând memoria portabilă.

→Consultați "O Exportul presetărilor de utilizator" la pagina 200.

→Consultați "■ Exportul configurării sistemului" la pagina 202.

### **O** Introducerea datelor pacientului

• Datele pacientului cum ar fi numele, sexul etc. pot fi introduse și afișate pe monitor odată cu imaginea endoscopică în timp real.

→Consultați Secțiunea 6.6, "Date pacient".

Pot fi stocate până la 50 de seturi de date ale pacienţilor. Aceste date ale pacientului pot fi copiate pe un alt sistem OTV-S300 sau OTV-S200 utilizând memoria portabilă.
 →Consultaţi "■ Exportul datelor pacientului" la pagina 201.

# **O** Înregistrarea imaginilor

- Imaginea endoscopică poate fi înregistrată pe memoria portabilă.
  →Consultaţi "■ Setarea dispozitivului de înregistrare pentru salvarea imaginilor înghețate" la pagina 131.
- Imaginea endoscopică poate fi înregistrată pe dispozitivul de înregistrare a imaginilor.
  →Consultaţi "■ Setarea dispozitivului de înregistrare pentru salvarea imaginilor îngheţate" la pagina 131.

# Capitolul 1 Verificarea conținutului pachetului

# 1.1 Verificarea conținutului pachetului

Comparați toate articolele din pachet cu componentele indicate mai jos. Inspectați fiecare articol pentru a vedea dacă există defecțiuni. Dacă sistemul video central este deteriorat, lipsește o componentă sau dacă aveți orice fel de întrebări, nu utilizați sistemul video central și contactați imediat Olympus.

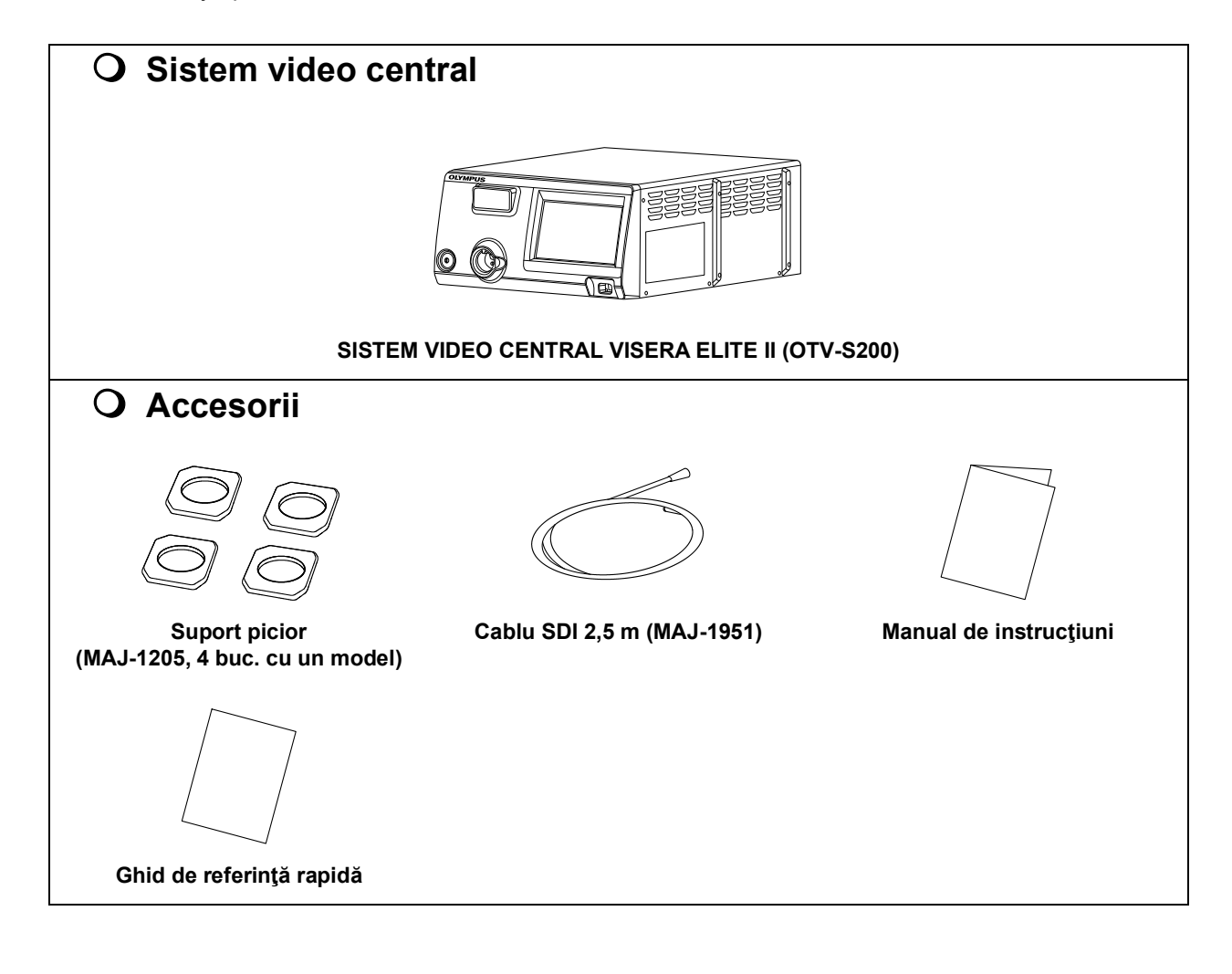

Cap. 1

1.1 Verificarea conținutului pachetului

### Cap. 1

**^**---

# Capitolul 2 Terminologia și funcțiile

# 2.1 Simboluri și descrieri

### **O** Panou frontal

| Simbol      | Descriere                                   |  |
|-------------|---------------------------------------------|--|
| $\bigcirc$  | Alimentare PORNIT/OPRIT                     |  |
| $\triangle$ | Trebuie consultat manualul de instrucțiuni. |  |

### 2.1 Simboluri și descrieri

# **O** Ecran tactil

|        | Simbol                                   | Descriere              | Simbol                           | Descriere                                                                |
|--------|------------------------------------------|------------------------|----------------------------------|--------------------------------------------------------------------------|
|        |                                          | Acasă                  |                                  | Vizualizare imagine                                                      |
|        | \$                                       | Setări                 |                                  | Principal                                                                |
| Cap. 2 |                                          | Observare/Înregistrare | •• <u>`</u>                      | Culoare/Luminozitate                                                     |
|        |                                          | Afişare informaţii     | Î.                               | Funcții opționale                                                        |
|        | NBI                                      | Observare NBI          | IR                               | Observare IR<br>(Consultați manualul de instrucțiuni<br>al CLV-S200-IR.) |
|        | EXAM                                     | În cursul examinării   | 9                                | Presetări utilizator                                                     |
|        | -\̈́Ċ-                                   | Lampă                  | N                                | Balanță de alb                                                           |
|        | -Ò-                                      | Luminozitate           |                                  | Mod de observare                                                         |
|        |                                          | Înghețare              | Ċi                               | Eliberare 1                                                              |
|        | <b>C</b> 2                               | Eliberare 2            | <b>●●</b><br>► <b>Ⅲ</b>          | Înregistrare/Pauză                                                       |
|        | $\Rightarrow$                            | Captură                | $\bigcirc$                       | Îmbunătățire imagine                                                     |
|        |                                          | Mărime imagine         | ÷,                               | Zoom                                                                     |
|        | B                                        | Rotație imagine        | $\langle \! \! \! \! \! \rangle$ | Mod Iris                                                                 |
|        | -ờ-                                      | Mod luminozitate       |                                  | Ton culoare                                                              |
|        | R. R. R. R. R. R. R. R. R. R. R. R. R. R | Ton culoare roșie      | ₽<br>B                           | Ton culoare albastră                                                     |
|        |                                          |                        |                                  |                                                                          |

| Simbol     | Descriere                                                                       | Simbol          | Descriere                                                                        |
|------------|---------------------------------------------------------------------------------|-----------------|----------------------------------------------------------------------------------|
| Ľ.<br>Č    | Saturație cromatică                                                             |                 | Mod culoare                                                                      |
| Ø          | Ajustare cisto-color                                                            | 0               | Contrast                                                                         |
|            | Zonă iris                                                                       | + :Ò: +         | Sensibilitate iris                                                               |
| Ð          | Timp de expunere IR<br>(Consultați manualul de instrucțiuni<br>al CLV-S200-IR.) |                 | Obturator electronic<br>(Consultați manualul de instrucțiuni<br>al CLV-S200-IR.) |
|            | Mod laser                                                                       |                 | AGC                                                                              |
|            | Afişaj date                                                                     | Ţ,              | Comentariu                                                                       |
| AA         | Mărime text                                                                     |                 | Culoare text                                                                     |
|            | Informații endoscop                                                             | i               | Informații comutator                                                             |
| K          | Indicator săgeată                                                               | AĬ              | Cursor                                                                           |
|            | Introducere date pacient nou                                                    |                 | Date pacient                                                                     |
| € <b>L</b> | Finalizare examinare                                                            | <b>9</b><br>▲ □ | Salvare presetări utilizator                                                     |
|            | Blocare ecran tactil                                                            | ••              | Resetare                                                                         |
|            | Derulare                                                                        | Albastru        | Sortare                                                                          |
| ▶ ▼        | Meniu derulant                                                                  | Ð               | Dialog                                                                           |
| ×          | Anulare<br>Închidere<br>Nu                                                      | ~               | OK<br>Da                                                                         |
| +          | Înapoi                                                                          | Д               | Comutator la distanță                                                            |

# 2.1 Simboluri şi descrieri

|        | Simbol         | Descriere                       | Simbol                                                                                                    | Descriere                      |
|--------|----------------|---------------------------------|----------------------------------------------------------------------------------------------------|--------------------------------|
|        | 2              | Comutator cu pedală             | $\begin{array}{c} x \uparrow \mathcal{I} \leftarrow \\ \rightarrow \mathcal{L} \downarrow \mathcal{I} \end{array}$ | Mutare obiect                  |
|        | **1*           | Indicator săgeată               |                                                                                                    | Buton personalizabil (1/2/3/4) |
|        |                | Tastă personalizabilă tastatură |                                                                                                    | ID pacient                     |
| Cap. 2 |                | Data naşterii                   | ÷ 🕇                                                                                                    | Vârstă                         |
|        | VÅ             | Sex                             | i                                                                                                    | Informații memorie             |
|        | 0              | Memoria internă                 |                                                                                                    | Memoria portabilă              |
|        | ►              | Revizualizare                   | <b>≻</b> ∂                                                                                                    | Export imagine                 |
|        |                | Export                          |                                                                                                    | Afișarea imaginii a eșuat      |
|        | ⊡              | Imagine netrimisă               | SD<br>HD                                                                                                    | Format imagine (HD și SD)      |
|        | X              | Nicio imagine de afișat         | HD                                                                                                    | Format imagine (HD)            |
|        | SD             | Format imagine (SD)             | JPG                                                                                                    | Format fişier (JPEG)           |
|        | TIFF           | Format fişier (TIFF)            | ÷                                                                                                    | Configurare sistem             |
|        | ß              | Setări de securitate            |                                                                                                    | Nou                            |
|        |                | Întreținerea                    |                                                                                                    | Selectare toate                |
|        | C <sub>o</sub> | Introduceți datele următoare    | Í                                                                                                    | Ştergere                       |
|        |                | Editare                         | $\diamond$                                                                                                    | Încărcare                      |

| Simbol     | Descriere                     | Simbol          | Descriere                   |        |
|------------|-------------------------------|-----------------|-----------------------------|--------|
| <b>9</b>   | Resetare presetare utilizator |                 | Salvaţi                     |        |
| <b>€</b> ] | Anterior                      | ₽               | Următorul                   |        |
| °          | Finalizarea examinării        | Albastru        | Încărcare date              |        |
|            | Funcție de securitate         | Ē               | Ce trebuie protejat         | Cap. 2 |
|            | Înregistr/Editare cont        | <u>**_</u>      | Schimbare parolă            |        |
| Albastru   | Blocare                       | Ê\$             | Program asistent            |        |
|            | Limbă, dată/oră               | ¢,              | Limbă                       |        |
| to         | leşire video                  | <b>I</b>        | Ajustare imagine            |        |
| Ę          | Monitor                       | ,∩ <sub>¢</sub> | Ecran tactil                |        |
| <b>€</b>   | Dispozitive periferice        | C,              | Înregistrare imagine        |        |
| <b>P</b> o | Setări Link                   | <b>\$</b> →     | Export setări               |        |
| ÷          | Import setări                 | SN              | Număr de serie              |        |
| B          | Istoric mesaje                | ¢               | Listă setări                |        |
|            | Verificarea monitorului       |                 | Copie de rezervă            |        |
| →∭         | Restaurare                    |                 | Formatarea memoriei interne |        |
| ß          | Copiere                       |                 | Resetare sistem             |        |

### 2.1 Simboluri și descrieri

| Simbol              | Descriere | Simbol | Descriere |
|---------------------|-----------|--------|-----------|
| 公                   | Majuscule |        | Spaţiu    |
| $\langle X \rangle$ | Înapoi    |        |           |

# **O** Panoul posterior

Сар. 2

| ). Z | Simbol          | Descriere                                                                                                    |
|------|-----------------|----------------------------------------------------------------------------------------------------|
|      | SN              | Număr de serie                                                                                                    |
|      | $\triangleleft$ | Terminal de egalizare a potențialului                                                                                        |
|      | Albastru        | Consultați instrucțiunile.                                                                                                   |
|      | ~               | Curent alternativ                                                                                                    |
|      | EC REP          | Reprezentant autorizat în Comunitatea Europeană                                                                              |
|      | ~~~             | Producător                                                                                                    |
|      | [m]             | Data fabricației                                                                                                    |
|      | MEDICAL DEVICE  | Dispozitiv medical                                                                                                    |
|      |                 | Curent alternativ<br>Reprezentant autorizat în Comunitatea Europeană<br>Producător<br>Data fabricației<br>Dispozitiv medical |

# **O** Monitor

| Simbol     | Descriere                         | Simbol     | Descriere               |        |
|------------|-----------------------------------|------------|-------------------------|--------|
|            | ID pacient                        |            | Date pacient            |        |
|            | Data nașterii                     | # <b>Ħ</b> | Vârstă                  | -      |
| <b>V</b> Å | Sex                               | L          | Imprimantă video        | Сар. 2 |
|            | Sistem de clasare digitală        | 0          | Memoria internă         | -      |
|            | Spațiu liber pe memoria internă   | ₽          | Memoria portabilă       | -      |
|            | Spațiu liber pe memoria portabilă | $\bigcirc$ | Îmbunătățire imagine    | -      |
| •          | Mod culoare                       | Ø          | Ajustare cisto-color    | -      |
| NBI        | Observare NBI                     | ₽          | Imagine netrimisă       | -      |
| B          | Rotație imagine                   | Â          | Majuscule               | -      |
| REC        | Înregistrare video                | ÷,         | Zoom                    | -      |
|            | Comentariu                        |            | Informații endoscop     | -      |
| i          | Informații comutator              | Д          | Comutator la distanță   | -      |
| 2          | Comutator cu pedală               | SN         | Număr de serie          | -      |
|            | Tastă personalizabilă tastatură   | X          | Nicio imagine de afișat | -      |
|            | Afişarea imaginii a eşuat         |            |                         | -      |

# 2.2 Panou frontal

### Vedere frontală

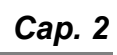

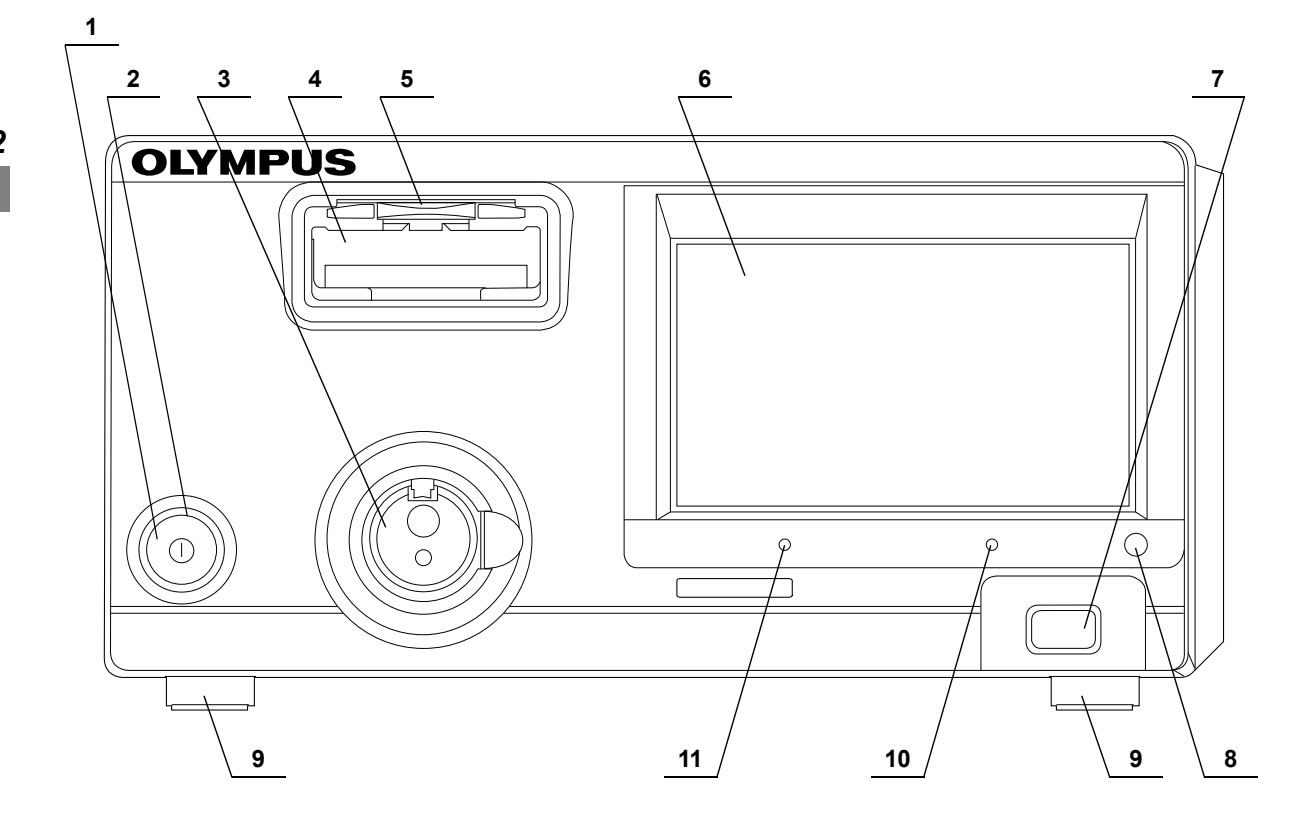

| Nr. | Nomenclator                                      | Descriere                                                                                                    |        |
|-----|--------------------------------------------------|----------------------------------------------------------------------------------------------------|--------|
| 1   | Comutator de alimentare                          | Apăsați pentru a PORNI sau OPRI sistemul video central.                                                                                                    |        |
| 2   | Indicator de<br>alimentare                       | Luminează atunci când sistemul video central este PORNIT.                                                                                                    |        |
| 3   | Mufă de ieşire                                   | Endoscopul sau cablul de ghidaj al luminii este conectat la acest ştuţ. Acest ştuţ<br>furnizează lumină către endoscop.                                                                                                    |        |
| 4   | Mufa conectorului<br>video                       | Videoscopul sau capul de cameră sunt conectate la această mufă.                                                                                                    |        |
| 5   | Blocajul                                         | Apăsați pentru a deconecta videoscopul sau capul de cameră.                                                                                                    | Сар. 2 |
| 6   | Ecran tactil                                     | Afişează starea sistemului video central și modifică setările.                                                                                                    |        |
| 7   | Port pentru<br>memorie portabilă                 | Introduceți memoria portabilă în acest port.                                                                                                    |        |
| 8   | Buton de oprire<br>acces                         | Apăsați pentru a întrerupe accesarea memoriei portabile. Asigurați-vă că ați apăsat<br>acest buton înainte de scoaterea memoriei portabile din portul pentru memorie portabilă.<br>→Consultați Secțiunea 6.8, "Finalizarea utilizării". |        |
| 9   | Picior                                           | Se montează în suporturile de picior.                                                                                                    |        |
| 10  | Indicator de<br>accesare<br>a memoriei portabile | Luminează atunci când memoria portabilă este instalată.<br>Clipește atunci când memoria portabilă este accesată.                                                                                                    |        |
| 11  | Indicator de<br>accesare<br>a memoriei interne   | Luminează la pornirea sistemului video central.<br>Clipește atunci când memoria internă este accesată.                                                                                                    |        |

# 2.3 Ecran tactil

## 📕 Ecran inițial

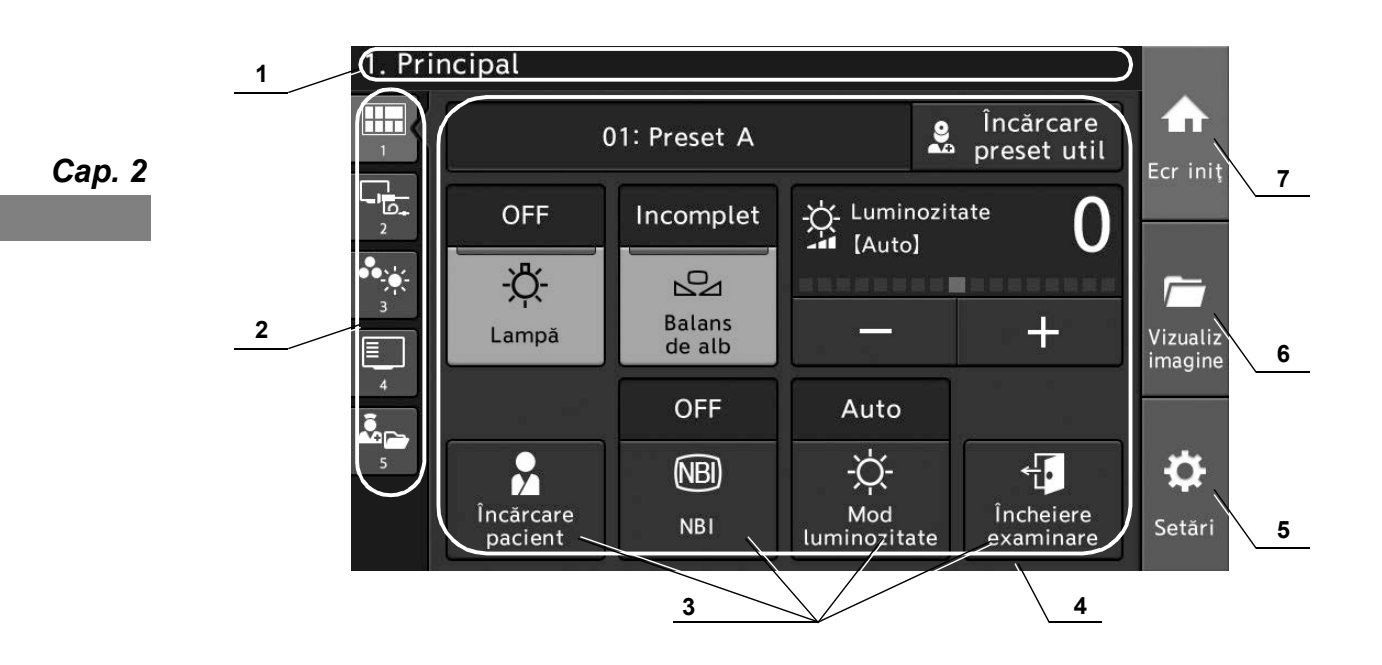
| Nr. | Nomenclator           | Descriere                                                         |                                                                                            |        |  |  |
|-----|-----------------------|-------------------------------------------------------------------|--------------------------------------------------------------------------------------------|--------|--|--|
| 1   | Zona de stare         | Afişează denumirea ecranului sau starea sistemului video central. |                                                                                            |        |  |  |
|     |                       | G                                                                 | Ecran tactil blocat.                                                                       |        |  |  |
|     |                       | NBI                                                               | În timpul observării NBI.                                                                  |        |  |  |
|     |                       | EXAM                                                              | În timpul examinării.                                                                      |        |  |  |
| 2   | Buton de funcție      | Comu                                                              | ă grupul de funcții. Funcțiile sunt clasificate în funcție de conținut.                    |        |  |  |
|     |                       |                                                                   | Clasifică funcțiile utilizate frecvent.                                                    |        |  |  |
|     |                       |                                                                   | Clasifică funcțiile aferente observării sau înregistrării.                                 |        |  |  |
|     |                       | •                                                                 | Clasifică funcțiile aferente culorii sau luminozității.                                    | Сар. 2 |  |  |
|     |                       |                                                                   | Clasifică funcțiile vizând informațiile.                                                   |        |  |  |
|     |                       |                                                                   | Clasifică celelalte funcții.                                                               |        |  |  |
| 3   | Butonul Custom        | Active                                                            | ează fiecare set de funcții în presetările utilizatorului.                                 |        |  |  |
|     | (Personalizare)       | →Con                                                              | sultați "■ Setarea comutatorului de personalizare" la pagina 122.                          |        |  |  |
| 4   | Zona de operare       | Aceas                                                             | ceasta este zona de operare pentru fiecare funcție.                                        |        |  |  |
|     | a funcțiilor (acasă)  | →Con                                                              | onsultați Capitolul 7, "Funcțiile butonului Acasă".                                        |        |  |  |
| 5   | Buton setare          | Afișea                                                            | fișează ecranul cu datele pacientului, presetările utilizatorului, setările de securitate, |        |  |  |
|     |                       | setăril                                                           | tările de sistem și întreținerea.                                                          |        |  |  |
|     |                       | →Con                                                              | Consultați Capitolul 4, "Configurarea funcției".                                           |        |  |  |
| 6   | Butonul Vizualizare   | Se viz                                                            | e vizualizează imaginile endoscopice care sunt salvate pe memoria internă sau pe           |        |  |  |
|     | imagine               | memo                                                              | ria portabilă. →Consultați Capitolul 8, "Funcția de vizualizare a imaginii".               |        |  |  |
| 7   | Butonul Ecran Iniţial | Afişea                                                            | ză ecranul grupului de funcții care se va utiliza pentru observare.                        |        |  |  |
|     |                       | →Con                                                              | onsultați Capitolul 7, "Funcțiile butonului Acasă".                                        |        |  |  |

#### 2.3 Ecran tactil

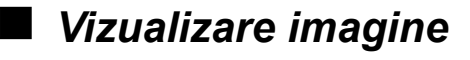

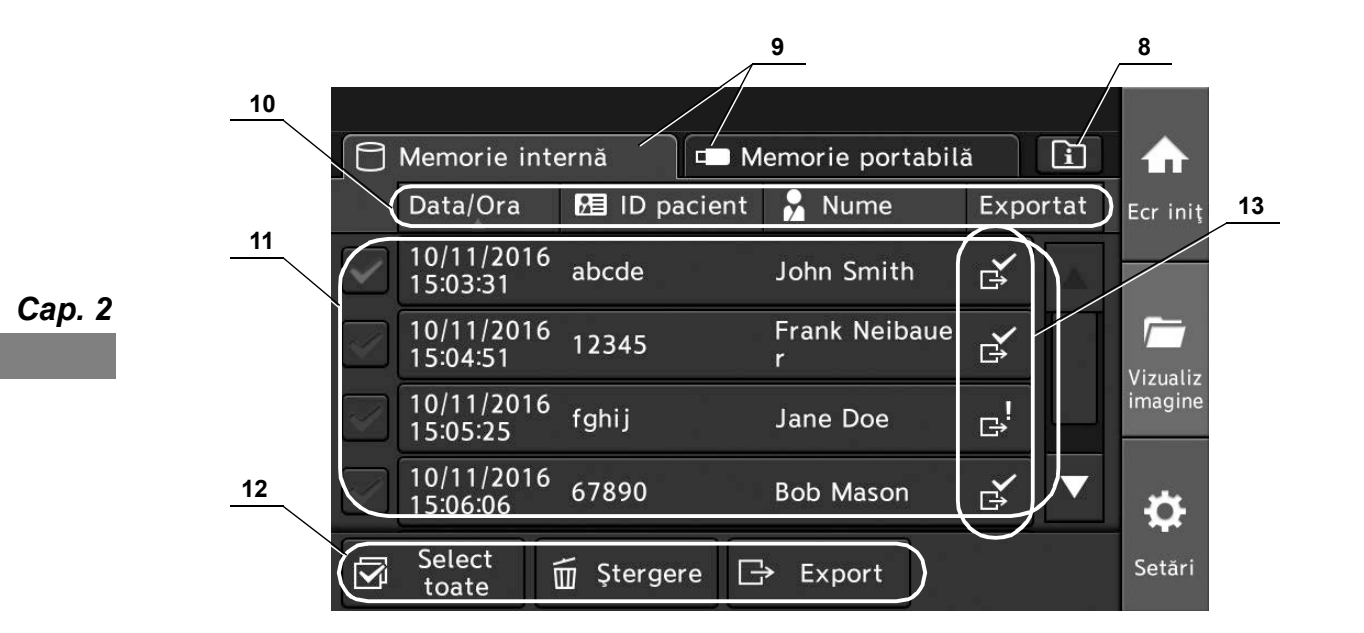

| Nr. | Nomenclator         | Descriere                                                                            |  |  |
|-----|---------------------|--------------------------------------------------------------------------------------|--|--|
| 8   | Buton Informații    | Afişează informații referitoare la memorie.                                          |  |  |
|     | memorie             | →Consultați Secțiunea 8.2, "Confirmarea informațiilor din memorie".                  |  |  |
| 9   | Buton de comutare   | Comută grupul de funcții. Funcțiile sunt clasificate în funcție de conținut.         |  |  |
|     | a destinației de    | →Consultați Capitolul 8, "Funcția de vizualizare a imaginii".                        |  |  |
|     | salvare             |                                                                                      |  |  |
| 10  | Butonul pentru      | Comută ordinea pentru dată, ID pacient, nume pacient și stare export, în ordine      |  |  |
|     | comutare SUS/JOS    | ascendentă sau descendentă.                                                          |  |  |
| 11  | Zonă de selecție    | Selectează imagini endoscopice sau fișiere în care sunt salvate imagini endoscopice. |  |  |
|     |                     | →Consultați Capitolul 8, "Funcția de vizualizare a imaginii".                        |  |  |
| 12  | Zonă editare        | Editează imagini endoscopice sau fișiere în care sunt salvate imagini endoscopice.   |  |  |
|     |                     | →Consultați Capitolul 8, "Funcția de vizualizare a imaginii".                        |  |  |
| 13  | Pictograma de stare | □, Indică faptul că sunt incluse imagini netrimise.                                  |  |  |
|     |                     | Indică faptul că toate imaginile sunt exportate.                                     |  |  |

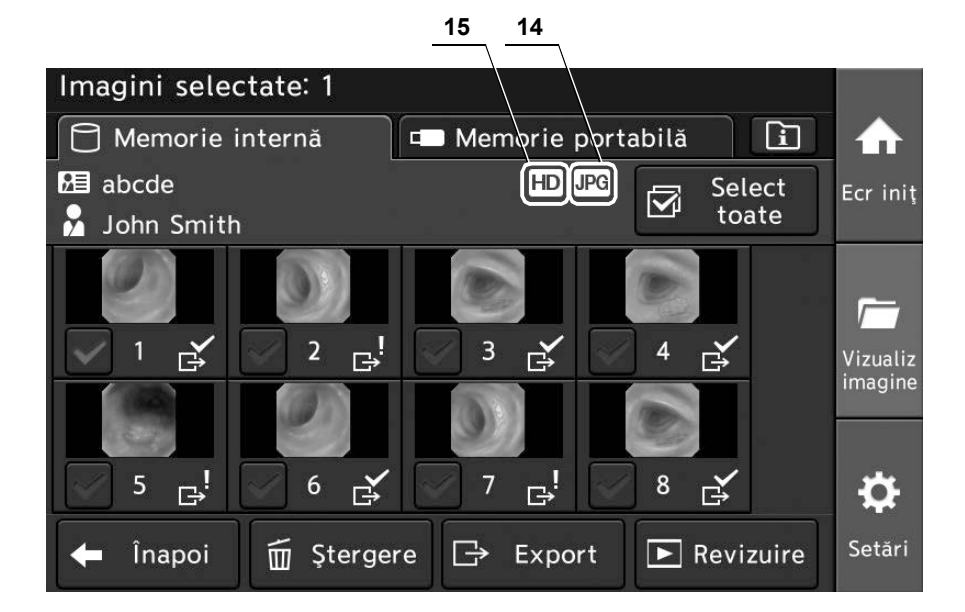

| Nr. | Nomenclator    | Descriere                                             |                                                                             |
|-----|----------------|-------------------------------------------------------|-----------------------------------------------------------------------------|
| 14  | Format fişier  | JPG Setează formatul fișierului imaginii endoscopice. |                                                                             |
|     |                | TIFF                                                  | →Consultați "■ Setarea formatului de înregistrare a imaginilor endoscopice" |
|     |                | _                                                     | la pagina 95.                                                               |
| 15  | Format imagine | SD                                                    | Setează formatul imaginii endoscopice.                                      |
|     |                | HD                                                    | →Consultați "■ Setarea definiției imaginilor endoscopice care vor fi        |
|     |                | SD                                                    | înregistrate" la pagina 93.                                                 |

### 2.3 Ecran tactil

# Setare

16

|   | Date pacient            | Înregistr/Editare/<br>Încărcare date pacient              |                  |
|---|-------------------------|-----------------------------------------------------------|------------------|
| 2 | Presetări<br>utilizator | Înregistrare/Editare presetări utilizator                 | ECr In           |
| £ | Setări securitate       | Activare securitate<br>și gestionare conturi              | <i></i>          |
| ¢ | Setare sistem           | Setări sistem pentru instalare                            | Vizual<br>imagii |
|   | Întreținere             | Confirmați informații dispozitiv,<br>setări import/export | Ö                |
|   |                         |                                                           | Setăr            |

| Nr. | Nomenclator           | Descriere                                            |  |  |
|-----|-----------------------|------------------------------------------------------|--|--|
| 16  | Zona de operare       | Aceasta este zona de operare pentru fiecare funcție. |  |  |
|     | a funcțiilor (setări) | →Consultaţi Capitolul 4, "Configurarea funcţiei".    |  |  |

# 2.4 Tastatură software

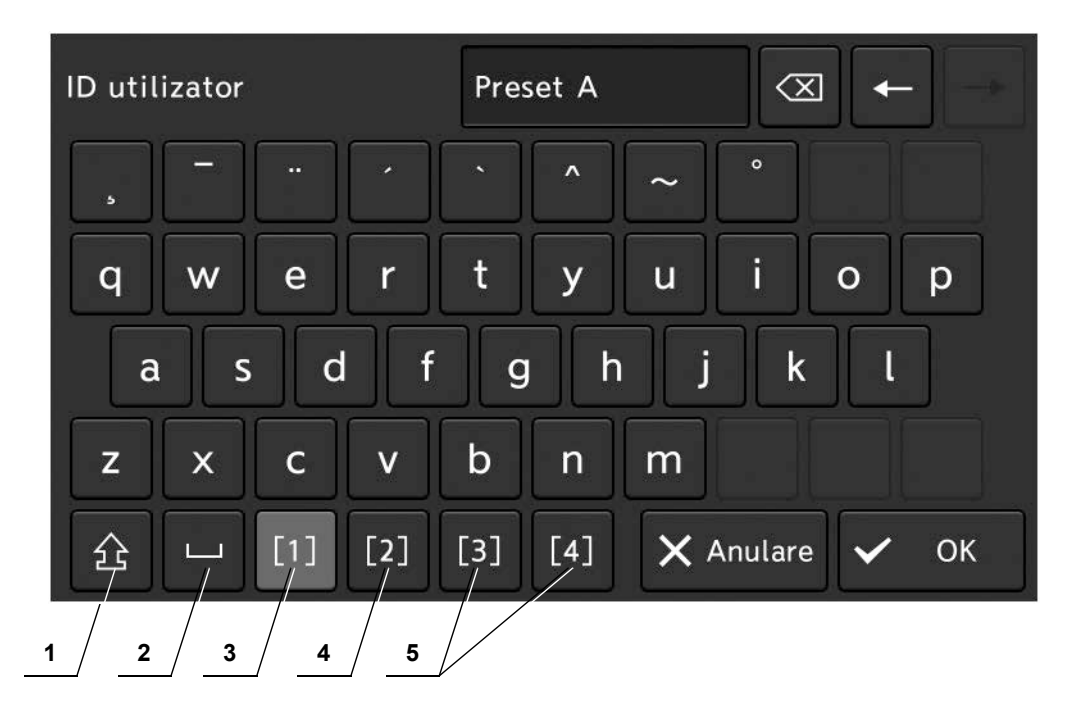

| Nr.             | Nomenclator                                            | Descriere                                 |  |  |
|-----------------|--------------------------------------------------------|-------------------------------------------|--|--|
| 1               | Majuscule                                              | Comută între litere mari și litere mici.  |  |  |
| 2               | Spaţiu                                                 | ntroduce un spațiu.                       |  |  |
| 3               | Introducerea<br>caracterelor și<br>semnelor diacritice | Introduce caractere sau semne diacritice. |  |  |
| 4               | Introducerea<br>numerelor şi<br>simbolurilor.          | Introduce numere sau simboluri.           |  |  |
| 5 <sup>*1</sup> | Introducerea limbi<br>multiple                         | Permite introducerea mai multor limbi.    |  |  |

\*1 Când setarea "Limbă" este "Engleză", aceste butoane nu se afişează.

# 2.5 Panoul posterior

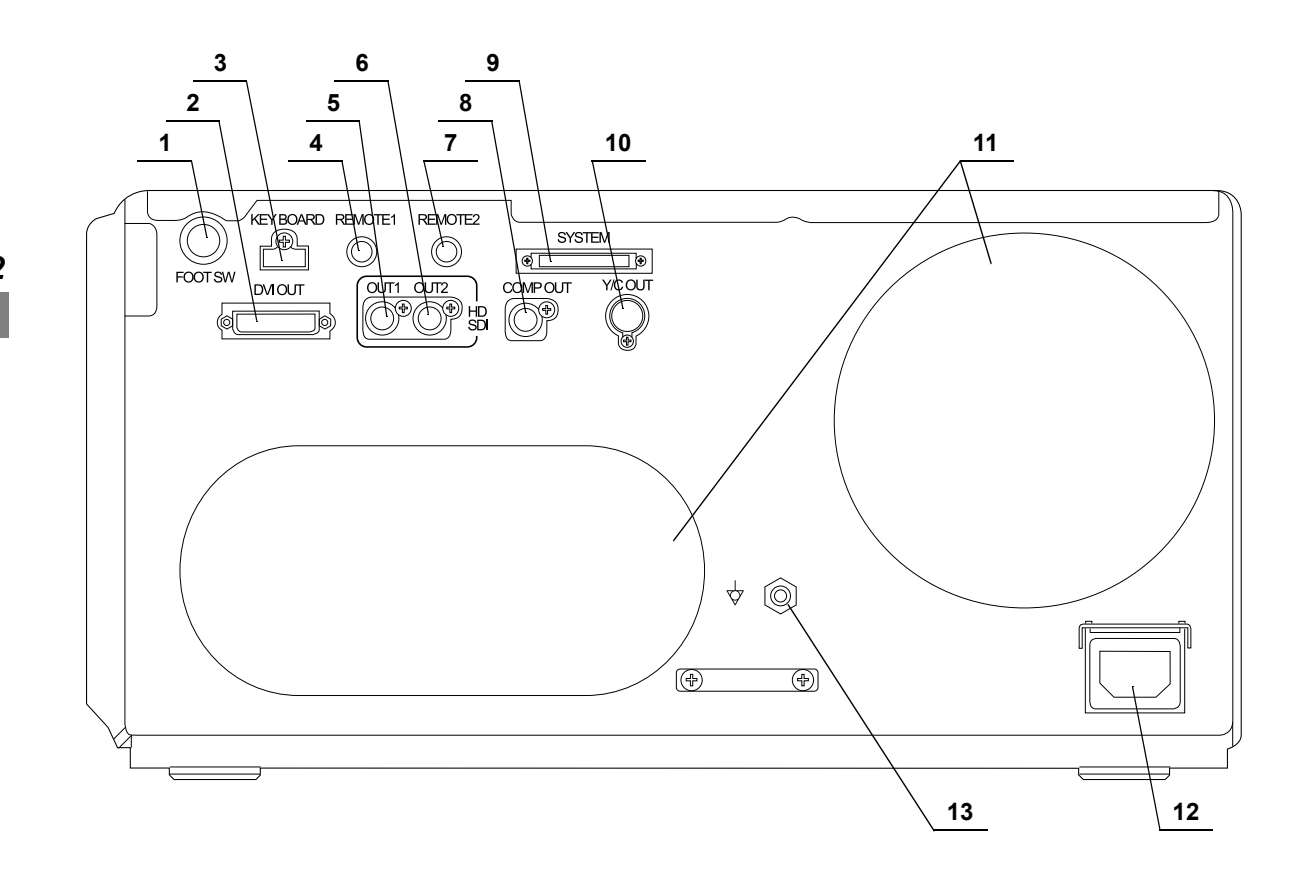

| Nr. | Nomenclator               | Descriere                                                                                     |  |  |
|-----|---------------------------|-----------------------------------------------------------------------------------------------|--|--|
| 1   | Terminal FOOT SW          | Conectează comutatorul cu pedală.                                                             |  |  |
| 2   | Terminal IEŞIRE<br>DVI    | Conectează echipamentul compatibil cu DVI, cum ar fi un monitor. Emite semnalul video<br>DVI. |  |  |
| 3   | Terminal<br>KEYBOARD      | Conectează tastatura.                                                                         |  |  |
| 4   | Terminal<br>TELECOMANDĂ 1 | Conectează sistemul video central, imprimanta video etc.                                      |  |  |
| 5   | Terminal<br>HD-SDI OUT 1  | Conectează monitorul, înregistratorul video, imprimanta video etc.                            |  |  |
| 6   | Terminal<br>HD-SDI OUT 2  | Conectează monitorul, înregistratorul video, imprimanta video etc.                            |  |  |
| 7   | Terminal<br>TELECOMANDĂ 2 | Conectează sistemul video central, imprimanta video etc.                                      |  |  |
| 8   | Terminal<br>COMP OUT      | Emite semnalul video mixt.                                                                    |  |  |
| 9   | Terminal sistem           | Conectează sursa de lumină specificată de Olympus și echipamentul periferic.                  |  |  |
| 10  | Terminal Y/C OUT          | Emite semnalul video Y/C.                                                                     |  |  |

#### 32 OLYMPUS OTV-S200 MANUAL DE INSTRUCȚIUNI

| Nr. | Nomenclator                                 | Descriere                                                                                                    |  |  |
|-----|---------------------------------------------|----------------------------------------------------------------------------------------------------|--|--|
| 11  | Grilaj de ventilație                        | Prin ventilare, împiedică creșterea temperaturii interne a sistemului video central.                                                                                                    |  |  |
| 12  | Intrarea alimentării<br>CA                  | Conectează cablul de alimentare cu energie furnizat pentru a alimenta cu CA prin intermediul acestui racord.                                                                                         |  |  |
| 13  | Terminal de<br>egalizare<br>a potențialului | Acest terminal este conectat la un terminal de egalizare a potenţialului al celuilalt<br>echipament conectat la sistemul video central. Potenţialul electric al echipamentului lor<br>este egalizat. |  |  |

# 2.6 Panouri laterale

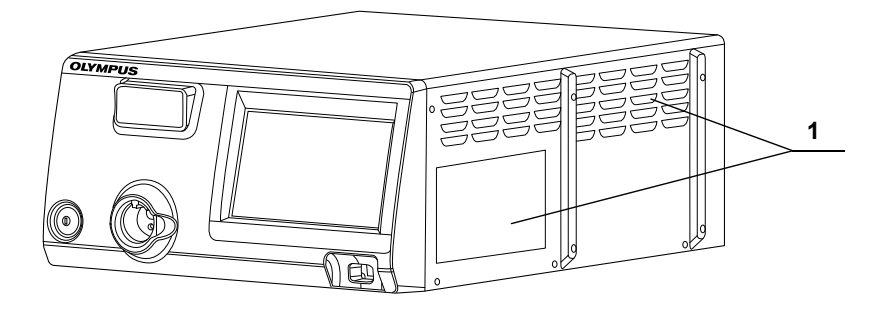

| Nr. | Nomenclator          | Descriere                                                                                     |  |
|-----|----------------------|-----------------------------------------------------------------------------------------------|--|
| 1   | Grilaj de ventilație | ntilație Prin ventilare, împiedică creșterea temperaturii interne a sistemului video central. |  |

# 2.7 Monitor

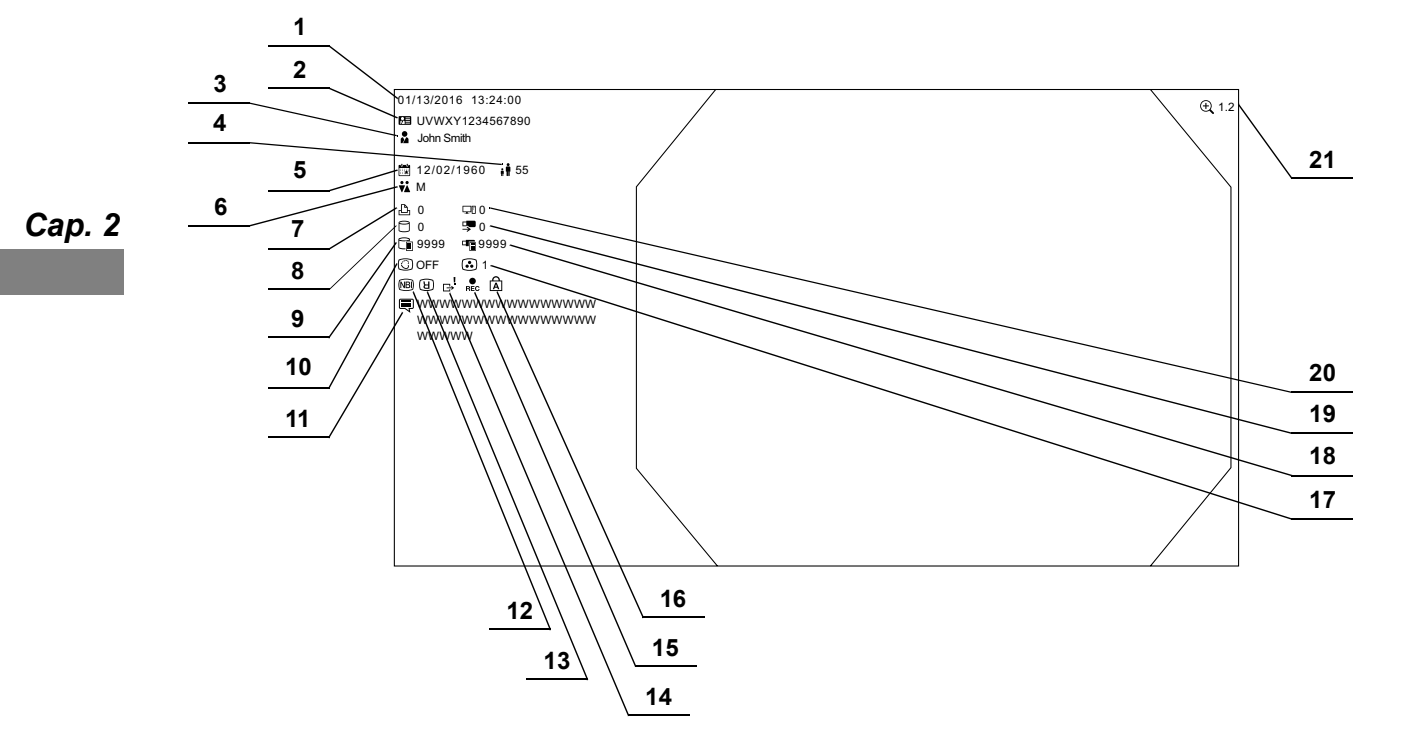

| Nr. | Nomenclator                                              | Pictogramă | Descriere                                                                                     |       |  |
|-----|----------------------------------------------------------|------------|-----------------------------------------------------------------------------------------------|-------|--|
| 1   | Data                                                     | _          | Sunt afişate data şi ora.                                                                     |       |  |
| 2   | ID pacient                                               |            | Se afișează ID-ul pacientului.                                                                |       |  |
| 3   | Nume pacient                                             | <b>.</b>   | Afișează numele pacientului.                                                                  |       |  |
| 4   | Vârstă                                                   | ŧ Ť        | Se afișează vârsta pacientului.                                                               |       |  |
| 5   | Data naşterii                                            |            | Afişează data nașterii pacientului.                                                           |       |  |
| 6   | Sex                                                      | ¥Å         | Se afișează sexul pacientului.                                                                |       |  |
| 7   | Contorul imprimantei<br>video                            | Ъ          | Afișează numărul de imagini care au fost trimise către imprimanta video.                      | Can 2 |  |
| 8   | Numărul imaginilor<br>salvate pe memoria<br>internă      | ٦          | Indică numărul imaginilor salvate pe memoria internă.                                         |       |  |
| 9   | Spațiu liber pe<br>memoria internă                       |            | Indică nivelul memoriei rămase din memoria internă.                                           |       |  |
| 10  | Mod culoare                                              | •          | Afişează modul de culoare care este în execuție.                                              |       |  |
|     | Ajustare cisto-color                                     | Ø          | Afişează ajustarea cisto-color care este în execuție.                                         |       |  |
| 11  | Comentariu                                               | <u>ال</u>  | Se afişează comentariul.                                                                      |       |  |
| 12  | Observare NBI                                            | NB         | În timpul observării NBI.                                                                     |       |  |
| 13  | Rotație imagine                                          | ß          | Afişează imaginea endoscopică rotită la 180° prin setarea "Rotire imagine".                   |       |  |
| 14  | Imagine netrimisă                                        | "<br>Ĝ     | Imagine netrimisă găsită/Exportarea imaginilor.                                               |       |  |
| 15  | Pictogramă<br>înregistrare                               | REC        | În timpul înregistrării.                                                                      |       |  |
| 16  | Mod introducere                                          | Â          | Mod introducere tastatură.                                                                    |       |  |
| 17  | Mod îmbunătățire<br>imagine                              | 0          | Afișează modul de intensificare pentru imaginea selectată.                                    |       |  |
| 18  | Spaţiu liber pe<br>memoria portabilă                     |            | Indică nivelul memoriei rămase din memoria portabilă.                                         |       |  |
| 19  | Numărul imaginilor<br>exportate pe<br>memoria portabilă. | <b>□</b>   | Afișează numărul imaginilor care au fost exportate pe memoria portabilă.                      |       |  |
| 20  | Contorul sistemului<br>de clasare digitală               | ŢĪ         | Afișează numărul imaginilor care au fost exportate către înregistratorul de fișiere digitale. |       |  |
| 21  | Raport zoom electric                                     | Ð,         | Afişează raportul de zoom electric care este în execuție.                                     |       |  |

2.7 Monitor

# Capitolul 3 Instalarea și conectarea

Pregătiți acest sistem video central și echipamentul compatibil (ilustrat în "■ Diagrama sistemului" la pagina 359) înainte de fiecare utilizare. Consultând manualele de instrucțiuni ale fiecărei componente de sistem, instalați și conectați echipamentul în acord cu procedura descrisă în acest capitol.

### 3.1 Măsuri de precauție la instalare și conectare

#### AVERTIZARE

- Recapitulaţi temeinic acest capitol şi pregătiţi echipamentul corespunzător înaintea utilizării. Dacă echipamentul nu este pregătit corespunzător înaintea fiecărei utilizări, rezultatul ar putea fi performanţă necorespunzătoare, deteriorarea echipamentului, electrocutare, arsuri provocate pacientului şi operatorului şi/sau incendiu.
- Atunci când este utilizat echipament electric auxiliar non-medical, conectați mai întâi cablul său de alimentare printr-un transformator izolator. Apoi, conectați echipamentul electric non-medical la sistemul video central. Nerespectarea acestor instrucțiuni poate duce la electrocutare, arsuri și/sau incendiu.

#### PRECAUŢIE

- Opriţi toate componentele sistemului înainte de conectare. În caz contrar, poate rezulta funcţionarea deficitară sau defectarea echipamentului.
- Folosiţi doar cablurile adecvate. În caz contrar, poate rezulta funcţionarea deficitară sau defectarea echipamentului.
- Conectați adecvat și sigur toate cablurile. În cazul în care conectorul cablului are șuruburi de conectare, strângeți șuruburile și blocați conectorul cablului. În caz contrar, poate rezulta funcționarea deficitară sau defectarea echipamentului.
- Cablurile nu trebuie să fie îndoite excesiv, trase, răsucite sau zdrobite. Poate rezulta deteriorarea cablului.
- Nu aplicați o forță excesivă la conectori. Aceasta poate deteriora conectorii.
- Nu conectați cablul la sistemul video central înainte de a conecta cordonul de alimentare. Sistemul video central ar putea fi deteriorat sau distrus.

# 3.2 Etapele de lucru pentru instalare

Consultați schema etapelor de lucru de mai jos. Urmați fiecare pas din etapele de lucru înainte de utilizarea sistemului video central și a echipamentului auxiliar.

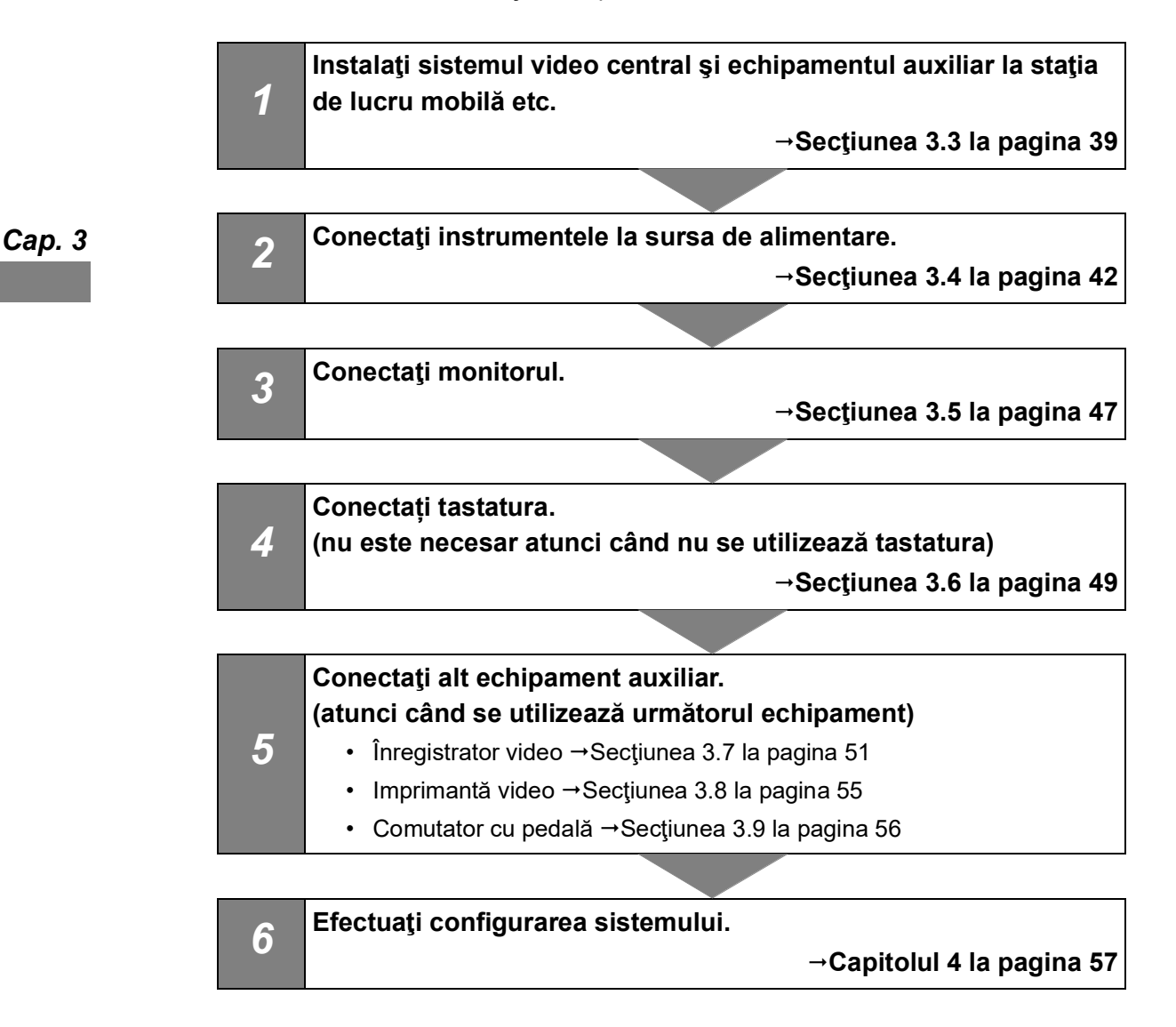

# 3.3 Instalarea echipamentului

### PRECAUŢIE

- Nu aşezaţi niciun obiect deasupra sistemului video central. În caz contrar, pot rezulta deformări, defecțiuni şi deteriorări ale echipamentului.
- Menţineţi grilele de ventilare ale sistemului video central neobturate. Grilele de ventilare sunt poziţionate pe panourile din dreapta şi din spate. Blocarea lor poate provoca o supraîncălzire, defectarea şi deteriorarea echipamentului.
- Poziţionaţi sistemul video central pe o suprafaţă plană stabilă, utilizând suporturile de picioare (MAJ-1205). În caz contrar, este posibil ca sistemul video central să se răstoarne sau să cadă şi se pot provoca răniri ale utilizatorului sau ale pacientului sau deteriorarea echipamentului.
- Dacă este utilizat un cărucior diferit de staţia de lucru mobilă (WM-NP2), asiguraţivă că acel cărucior poate suporta greutatea echipamentului instalat pe acesta şi blocaţi frânele roţilor împingându-le în jos.
- Atunci când utilizaţi staţia de lucru mobilă, asiguraţi-vă că nu este aplicată o sarcină excesivă asupra cordonului. În caz contrar, cordonul s-ar putea deconecta sau ar putea apărea o defecțiune.

# Instalarea pe o stație de lucru mobilă

**1** Puneți stația de lucru mobilă pe o suprafață dreaptă. Blocați frânele roților pivotante prin apăsarea acestora în jos.

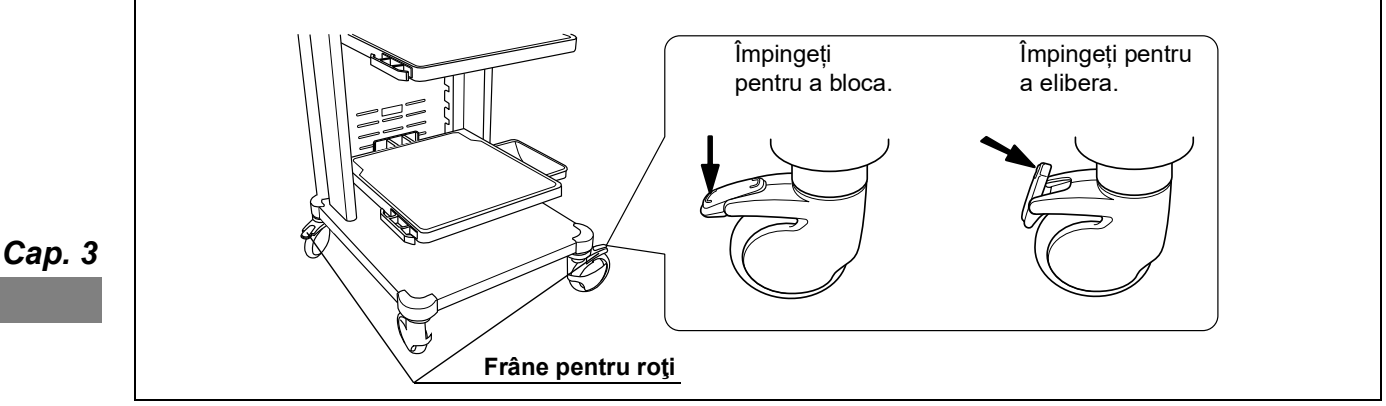

Figura 3.1

- 2 Instalați raftul mijlociu al stației de lucru mobile conform configurației echipamentului instalat pe aceasta, așa cum este descris în manualul de instrucțiuni al stației de lucru mobile.
- 3 Detaşaţi hârtia de pe spatele celor patru suporturi de picioare ale sistemului video central. Poziţionaţi suporturile de picioare în cele patru poziţii corespunzătoare şi ataşaţi-le cu grijă.

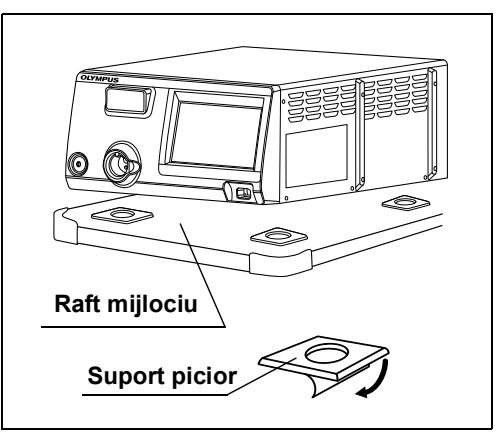

Figura 3.2

- **4** Îndepărtați sistemul video central de pe raftul mijlociu și atașați bine suporturile de picioare.
- **5** Poziționați sistemul video central pe raftul mijlociu, astfel încât picioarele din spate să se fixeze în suporturile pentru picioare.

# Instalarea într-o altă locație

**1** Poziționați folia şablon și suporturile de picioare pe locul de instalare. Desprindeți hârtia de pe partea inferioară a suporturilor de picioare și ataşați cu atenție suporturile de picioare la folie.

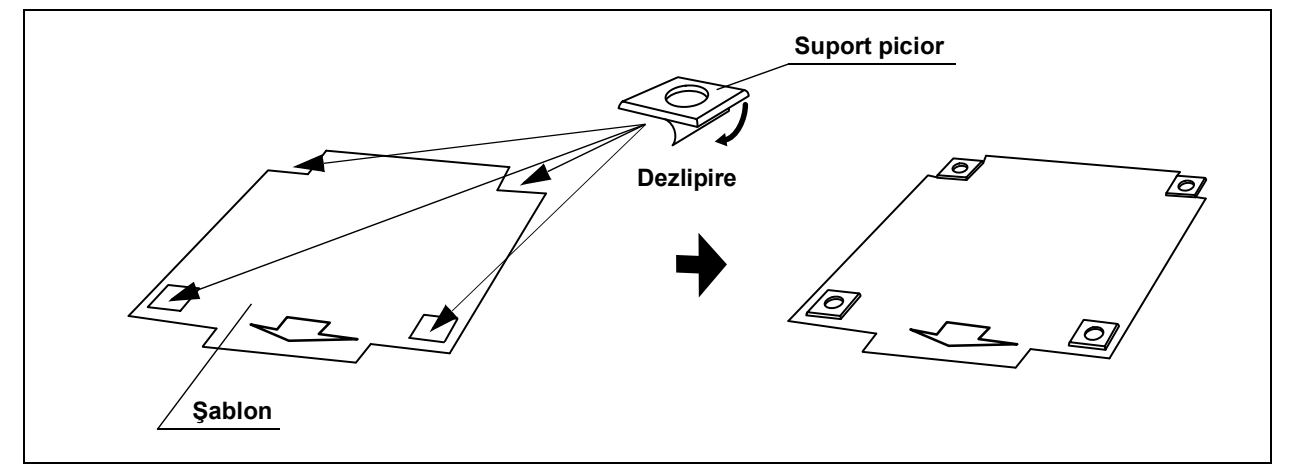

Figura 3.3

- **2** Puneți sistemul video central pe şablon și verificați dacă picioarele de potrivesc în suporturile pentru picioare.
- **3** Îndepărtați sistemul video central de pe şablon.
- 4 Îndepărtați șablonul și atașați bine suporturile picior.
- **5** Poziționați sistemul video central, astfel încât picioarele sistemului video central să se fixeze în suporturile pentru picioare.

### 3.4 Conectarea la sursa de alimentare de la reţeaua CA

#### AVERTIZARE

- Asiguraţi-vă că aţi conectat ştecherul cordonului de alimentare direct la o priză de perete de uz spitalicesc. Dacă sistemul video central nu este împământat corespunzător, acesta poate provoca un incendiu sau un şoc electric.
- Nu conectaţi ştecherul de alimentare la un circuit electric cu 2 poli prin intermediul unui adaptor de la 3 poli la 2 poli. Aceasta poate împiedica împământarea adecvată şi provoacă un şoc electric.
- Nu conectaţi ştecherul utilizând un cablu prelungitor. Aceasta poate împiedica împământarea adecvată şi provoacă un şoc electric.
- Păstraţi întotdeauna ştecherul curat. Un ştecher de alimentare umed poate provoca un şoc electric.
- Asigurați-vă că priza de alimentare de la rețeaua de uz spitalicesc la care este conectat sistemul video central dispune de o capacitate electrică adecvată, care este mai mare decât consumul total de energie al tuturor echipamentelor conectate. În cazul în care capacitatea este insuficientă, poate fi provocat un incendiu sau disjunctorul ar putea să fie declanşat şi ar putea OPRI sistemul video central şi toate celelalte echipamente conectate la acelaşi circuit electric.
- Atunci când utilizați stația de lucru mobilă, asigurați-vă că stația de lucru mobilă dispune de capacitate electrică adecvată care este mai mare decât consumul total de energie al tuturor echipamentelor conectate. În cazul în care capacitatea este insuficientă, poate rezulta o scădere a tensiunii de alimentare sau dispozitivul electric de protecție s-ar putea declanşa şi opri întreg echipamentul conectat la stația de lucru mobilă.
- Atunci când este utilizat echipament electric auxiliar non-medical, conectați întotdeauna echipamentul la o priză de perete de uz spitalicesc prin intermediul unui transformator de separare. În caz contrar, poate fi provocat un incendiu sau o electrocutare.
- Consumul total de energie al tuturor echipamentelor conectate la transformatorul izolant nu trebuie să depăşească capacitatea nominală a transformatorului izolant. În cazul în care consumul depăşeşte capacitatea nominală, adăugaţi un alt transformator izolator. În caz contrar, echipamentul poate funcţiona necorespunzător.
- Nu poziţionaţi transformatorul izolant pe podea. Acesta poate provoca un şoc electric dacă este vărsată apă pe podea.
- Nu conectaţi două sau mai multe transformatoare izolatoare în serie. Acest lucru depăşeşte proprietăţile nominale ale transformatorului izolant. În caz contrar, transformatorul de separare se poate defecta sau echipamentul ar putea să nu funcţioneze corespunzător.
- Nu îndoiţi, trageţi sau răsuciţi excesiv cordonul de alimentare. Aceasta poate duce la defectarea echipamentului, inclusiv desprinderea ştecărului şi deconectarea firelor din cablu, precum şi la incendiu sau electrocutare.

#### AVERTIZARE

- Asiguraţi-vă că aţi conectat ştecherul în condiţii de siguranţă, pentru a preveni deconectarea din greşeală în timpul utilizării. În caz contrar, echipamentul nu va funcţiona.
- Nu extindeţi o priză de perete singulară de uz spitalicesc în prize multiple pentru conectarea cordoanelor de alimentare ale unităţii electrochirurgicale şi ale sistemului video central. În caz contrar, poate rezulta funcţionarea deficitară a echipamentului.

# Când se utilizează stația de lucru mobilă

- **1** Confirmați faptul că nu este apăsat comutatorul de alimentare cu energie al sistemului video central.
- 2 Conectaţi cablurile de alimentare furnizate împreună cu staţia de lucru mobilă la racordul de alimentare cu energie CA al sistemului video central şi la mufa de alimentare cu energie a staţiei de lucru mobile.

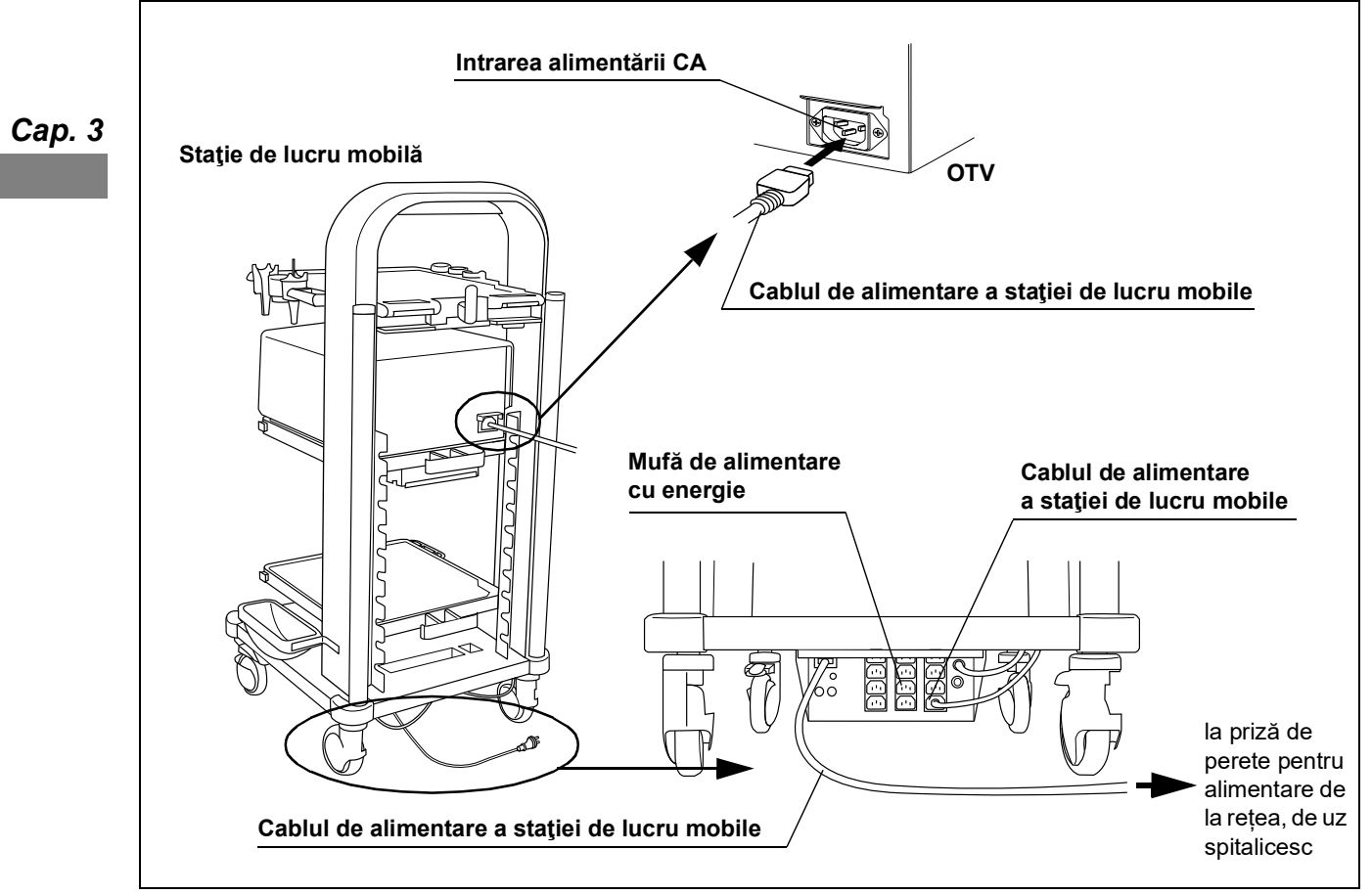

Figura 3.4

- **3** Conectați cablurile de alimentare furnizate împreună cu stația de lucru mobilă la racordurile de alimentare cu energie CA ale echipamentelor auxiliare și la mufa de alimentare cu energie a stației de lucru mobile. (Vezi figura 3.4)
- **4** Conectați cordonul de alimentare al stației de lucru mobile la priza de alimentare de la rețea, de uz spitalicesc.

# Când nu se utilizează nicio stație de lucru mobilă

- **1** Confirmați faptul că nu este apăsat comutatorul de alimentare cu energie al sistemului video central.
- **2** Conectați cordonul de alimentare specificat de Olympus, întâi la racordul de alimentare cu energie CA al acestuia iar apoi la priza de alimentare de la retea, de uz spitalicesc.
- **3** Conectați echipamentul menționat în Tabelul 3.1 la priza de alimentare de la rețea, de uz spitalicesc. (Vezi figura 3.5)

|                     |                                       | Cab |
|---------------------|---------------------------------------|-----|
| Nume produs         | Model                                 |     |
| Monitor             | OEV262H                               |     |
| Înregistrator video | IMH-20, IMH-10                        |     |
| Imprimantă video    | Contactați Olympus.                   |     |
| Tabada d            | · · · · · · · · · · · · · · · · · · · |     |

Tabelul 3.1

- 4 Conectați monitorul și înregistratorul video, cu excepția produselor listate în Tabelul 3.1, la transformatorul izolator.
- **5** Conectați cordonul de alimentare al transformatorului izolator la priza de alimentare de la rețea, de uz spitalicesc.

3

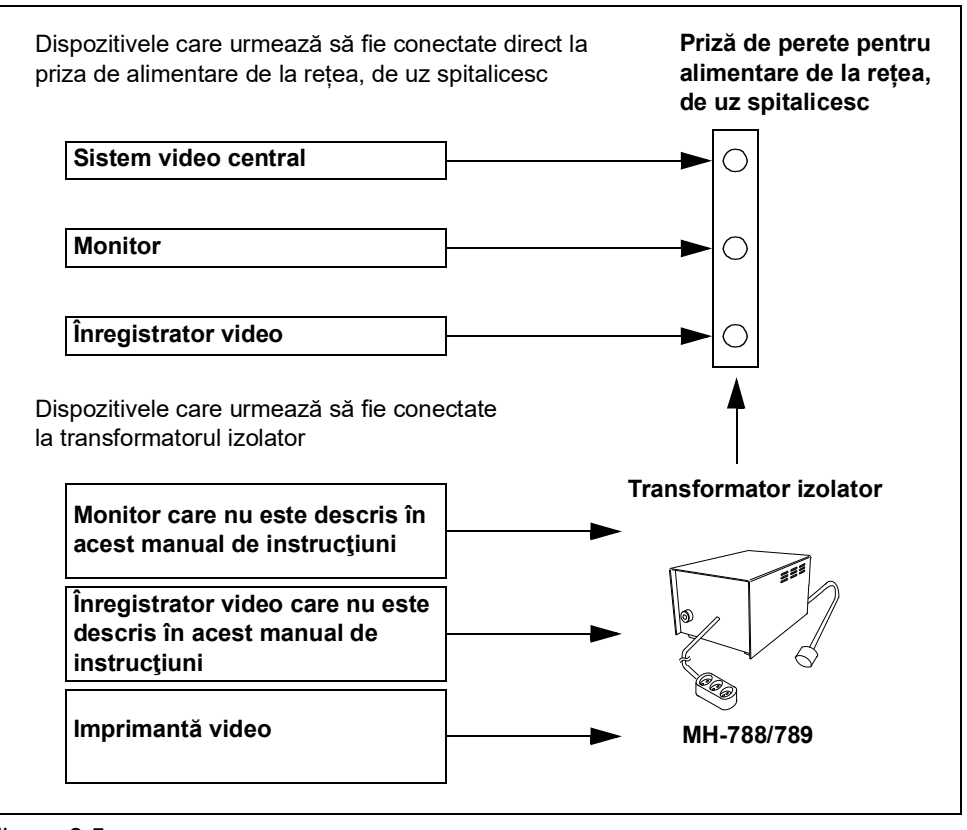

Сар. 3

Figura 3.5

# 3.5 Conectarea monitorului

## Monitoare compatibile

Pentru monitoarele compatibile, vezi Tabelul 3.2.

| Nume produs                     | Model   | Producător | Referință                |
|---------------------------------|---------|------------|--------------------------|
| Monitor LCD de înaltă definiție | OEV262H | OLYMPUS    | →Consultaţi "■ OEV262H". |

Tabelul 3.2

### • OEV262H

Conectați monitorul (OEV262H) la sistemul video central, utilizând cablul din Tabelul 3.3, așa cum este prezentat în Figura 3.6.

### **O** Cablurile

| Nume produs       | Model    | Observație                         |
|-------------------|----------|------------------------------------|
| Cablu SDI de 2,5m | MAJ-1951 |                                    |
| Cablu SDI de 8,5m | MAJ-1912 | I Itilizati unul dintre cabluri    |
| Cablu SDI         | MAJ-1464 | o diliză și di di di lite cabidii. |
| Cablu DVI         | MAJ-2316 |                                    |

Tabelul 3.3

#### **O** Diagramă de conectare OEV262H **Terminal DVI 1 IN** Æ 0 © ..... © RS-232C ..... <u>ل</u> ∾ • • • • • • • **F**J RALLEL REMOT $\odot \odot$ ٢ Ô.Ô ٢ MAJ-2316 Terminal SDI 1 IN H MAJ-1951, MAJ-1912, MAJ-1464 Сар. 3 Terminal HD-SDI OUT 1 **Terminal DVI OUT** ΟΤV 0 ۹۵ ••••0) ∜ ⊚ • ۲

Figura 3.6

#### Conectarea tastaturii 3.6

# Tastaturi compatibile

| Nume produs | Model    | Observație                      |
|-------------|----------|---------------------------------|
| Tastatură   | MAJ-1921 |                                 |
| Tastatură   | MAJ-1922 |                                 |
| Tastatură   | MAJ-1924 | Utilizați una dintre tastaturi. |
| Tastatură   | MAJ-1981 |                                 |
| Tastatură   | MAJ-2004 |                                 |

Tabelul 3.4

#### PRECAUŢIE

Nu utilizați altă tastatură decât cea prezentată în tabelul de mai sus. Este posibil ca tastatura să nu funcționeze corect.

Conectați tastatura din Tabelul 3.4 la sistemul video central, așa cum este prezentat în Figura 3.7.

), 3

**O** Diagramă de conectare

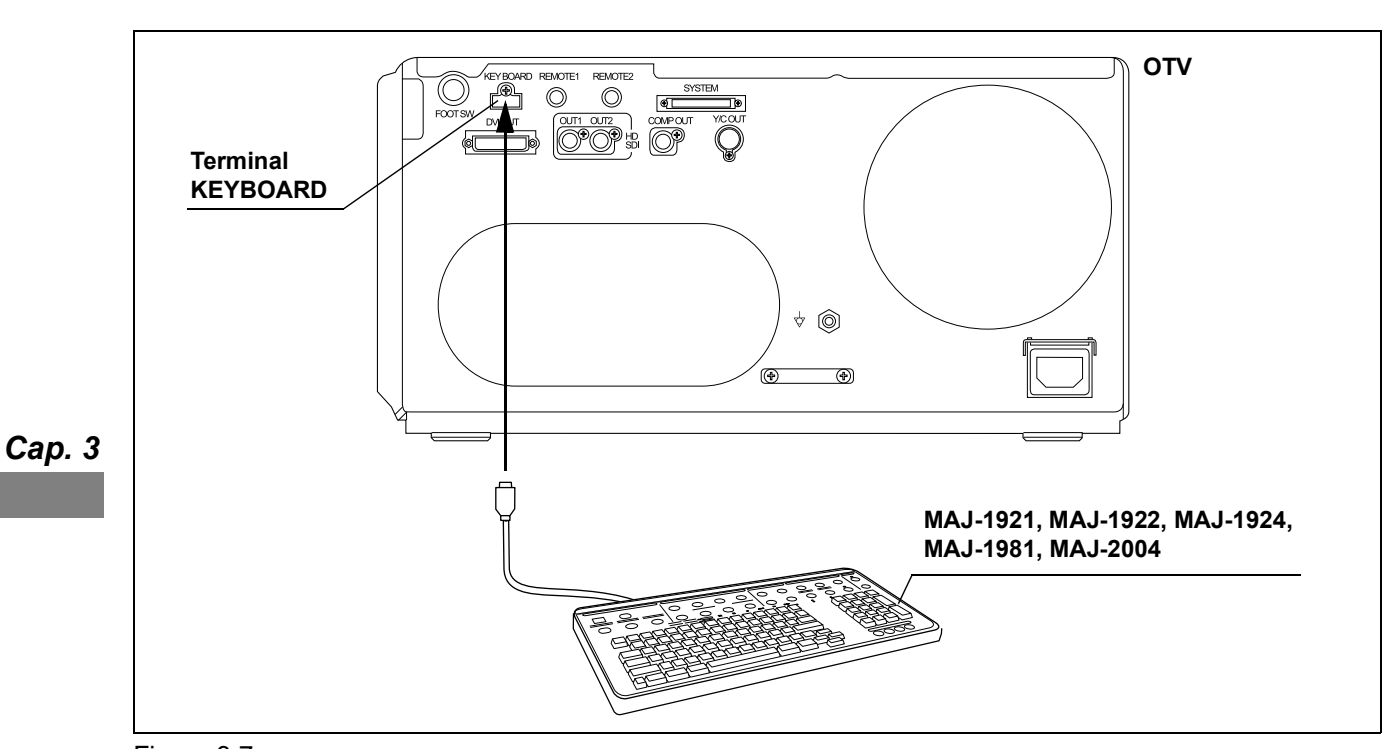

#### Figura 3.7

# 3.7 Conectarea înregistratorului video

# ■ Înregistratoare video compatibile

Pentru înregistratoarele video compatibile, vezi Tabelul 3.5.

| Nume produs            | Model  | Producător | Referință                             |
|------------------------|--------|------------|---------------------------------------|
| Hub gestionare imagini | IMH-20 | OLYMPUS    | → Consultaţi "■ IMH-20".              |
| Hub gestionare imagini | IMH-10 | OLYMPUS    | → Consultaţi "■ IMH-10" la pagina 53. |

Tabelul 3.5

### IMH-20

Conectați IMH-20 la sistemul video central, utilizând cablurile din Tabelul 3.6, așa cum este prezentat în Figura 3.8.

### **O** Cablurile

| Nume produs       | Model    | Observație                                      |
|-------------------|----------|-------------------------------------------------|
| Cablu SDI de 2,5m | MAJ-1951 | I Itilizati unul dintre cabluri                 |
| Cablu SDI de 8,5m | MAJ-1912 | ouizași unui unue cabiun.                       |
| Cablu pentru      | MAJ-438  | Utilizați două cabluri atunci când înregistrați |
| telecomandă VTR   |          | imagini în timp real și imagini înghețate.      |
|                   |          | Utilizați un cablu atunci când nu înregistrați  |
|                   |          | imagini înghețate.                              |

Tabelul 3.6

### **O** Diagramă de conectare

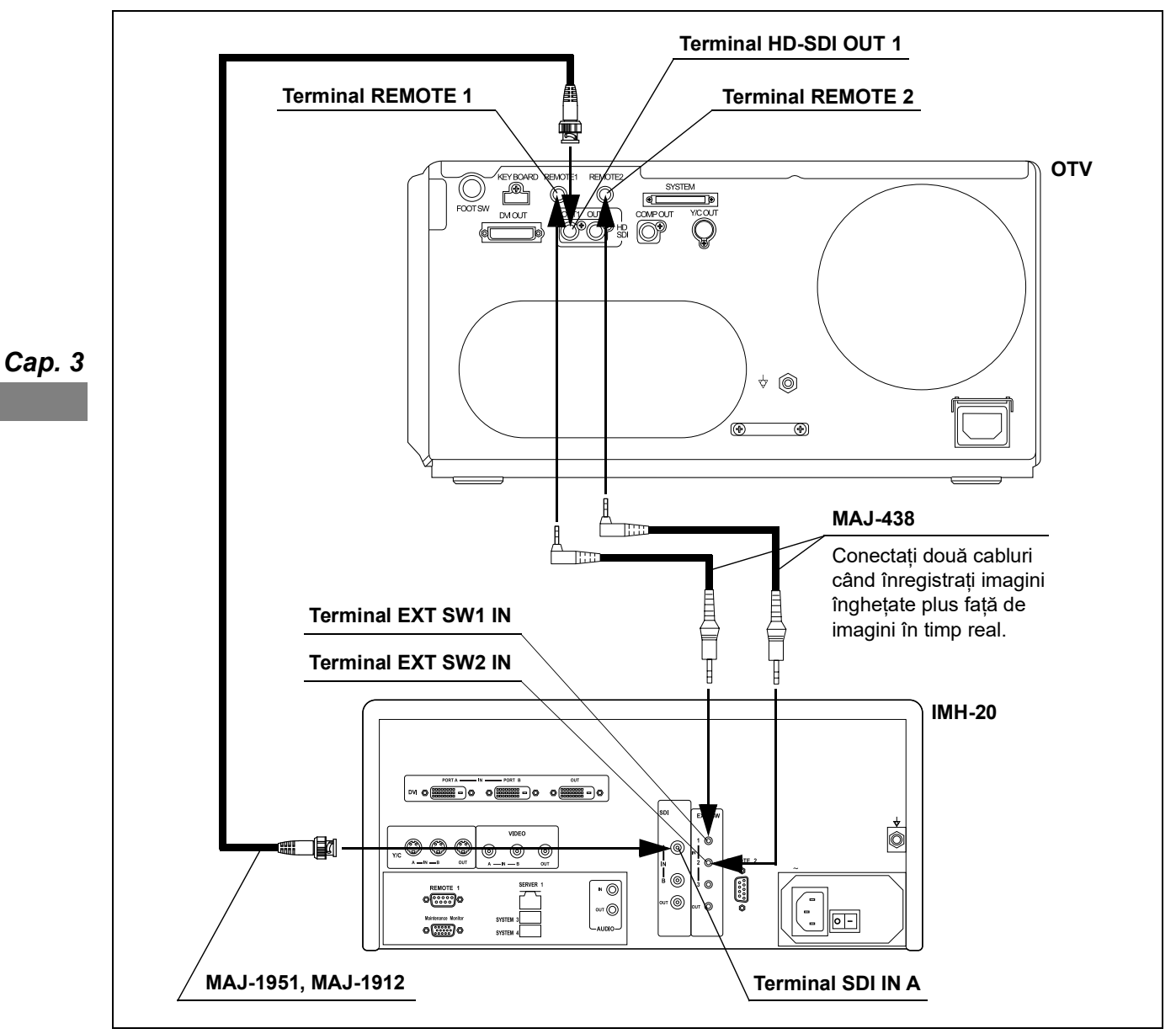

Figura 3.8

# ■ IMH-10

Conectați IMH10 la sistemul video central, utilizând cablurile din Tabelul 3.7, așa cum este prezentat în Figura 3.9.

### **O** Cablurile

| Nume produs                     | Model    | Observație                                                                                                    |   |
|---------------------------------|----------|----------------------------------------------------------------------------------------------------|---|
| Cablu SDI de 2,5m               | MAJ-1951 | I Itilizati unul dintre cabluri                                                                                                    |   |
| Cablu SDI de 8,5m               | MAJ-1912 |                                                                                                    | C |
| Cablu pentru<br>telecomandă VTR | MAJ-438  | Utilizați două cabluri atunci când înregistrați<br>imagini în timp real și imagini înghețate.<br>Utilizați un cablu atunci când nu înregistrați<br>imagini înghețate. |   |

Tabelul 3.7

Cap. 3

# O Diagramă de conectare

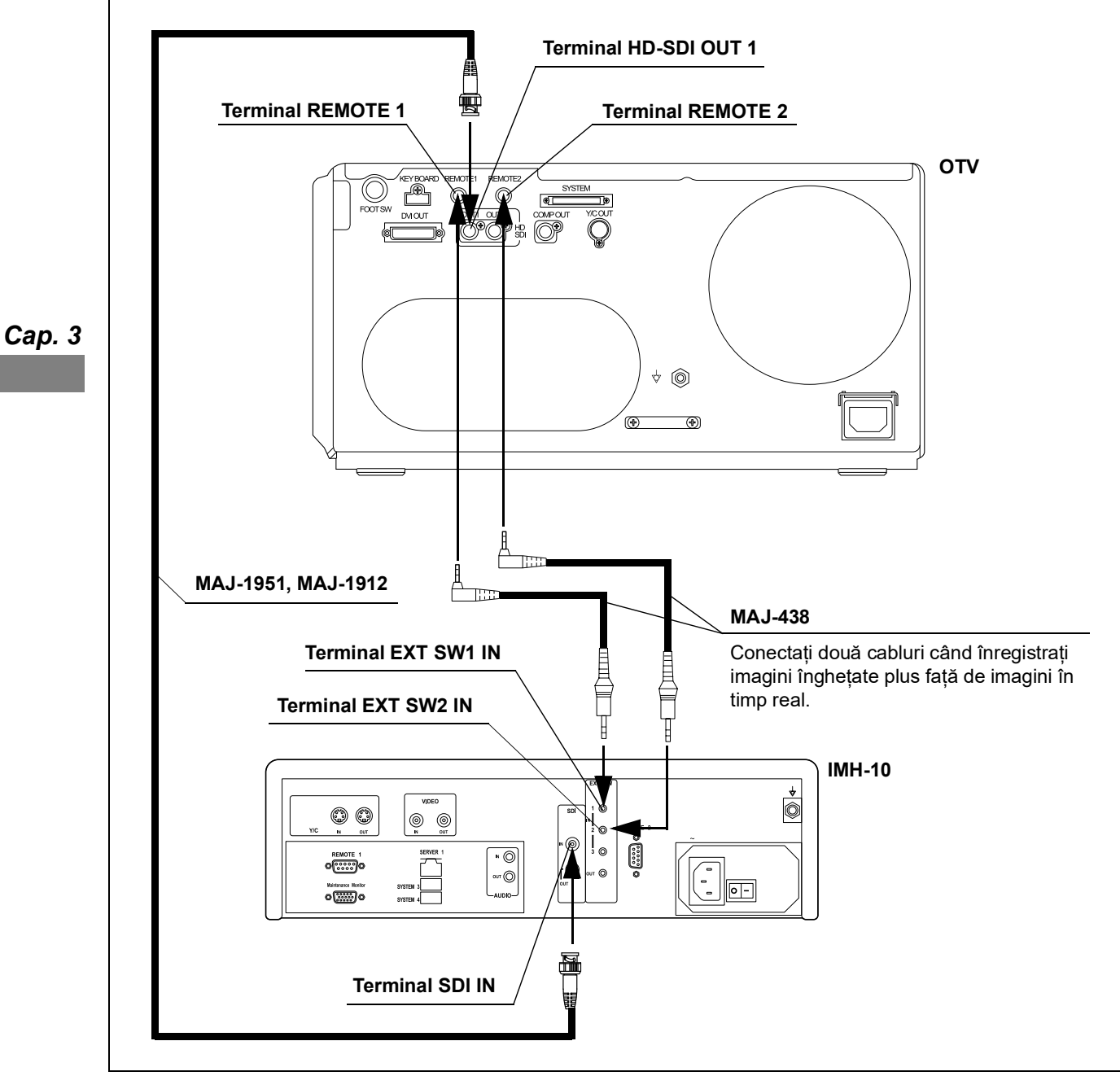

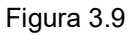

# 3.8 Conectarea imprimantei video

# Imprimante video compatibile

Pentru imprimantă video compatibilă și conexiune, contactați Olympus.

# 3.9 Conectarea comutatorului cu pedală

## Comutator cu pedală compatibil

| Nume produs         | Model    | Observație |
|---------------------|----------|------------|
| Comutator cu pedală | MAJ-1391 | _          |
|                     |          |            |

Tabelul 3.8

Сар. 3

Conectați comutatorul cu pedală (MAJ-1391) din Tabelul 3.8 la sistemul video central, așa cum este prezentat în Figura 3.10.

### **O** Diagramă de conectare

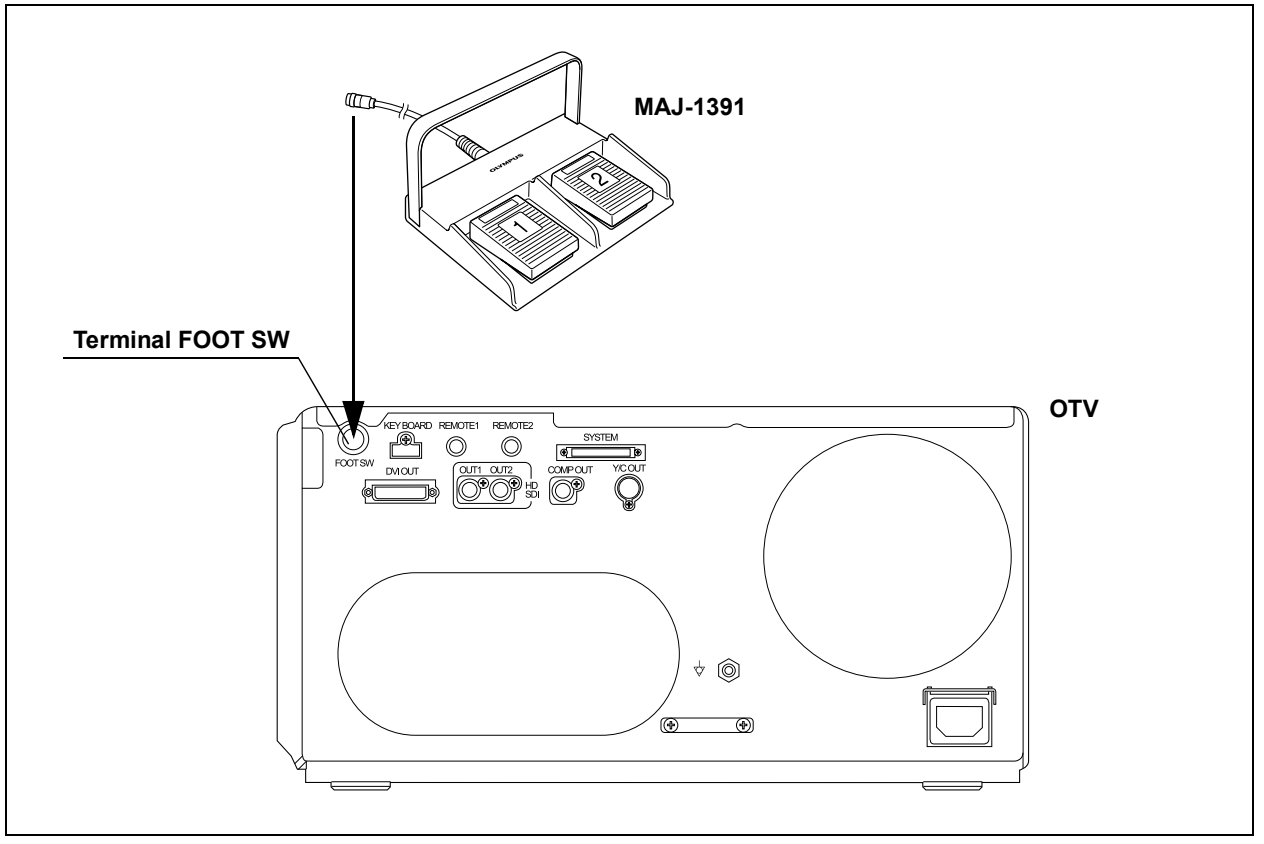

Figura 3.10

# Capitolul 4 Configurarea funcției

# 4.1 Lista de configurări

Următoarele tabele prezintă elemente de setare cu rolul de a asigura utilizarea adecvată a sistemului video central și a echipamentului auxiliar.

PORNIŢI sistemul video central înainte de a efectua o configurare.

# Setarea datelor pacientului

|                           |                                                                                                    | Сар |
|---------------------------|----------------------------------------------------------------------------------------------------|-----|
| Elemente de<br>configurat | Descriere                                                                                                    |     |
| Date pacient              | Înregistrează datele pacientului și editează sau șterge datele înregistrate ale pacientului.<br>→Consultați Secțiunea 4.2, "Înregistrarea pentru prima oară a datelor pacientului". | -   |

Tabelul 4.1

# Configurare sistem

| Elemente de<br>configurat | Descriere                                                               |
|---------------------------|-------------------------------------------------------------------------|
| Program asistent          | Configurează setările în ordine.                                        |
|                           | →Consultați "■ Utilizarea programului asistent" la pagina 66.           |
| Limbă                     | Setează limba afișată pe monitor și pe ecranul tactil.                  |
|                           | →Consultați "■ Setarea limbii" la pagina 70.                            |
| Data                      | Setează data.                                                           |
|                           | →Consultați "■ Setarea datei" la pagina 72.                             |
| Ora                       | Setează ora.                                                            |
|                           | →Consultați "■ Setarea orei" la pagina 73.                              |
| Semnal DVI OUT            | Setează formatul semnalului video de ieşire la terminalul DVI OUT.      |
|                           | →Consultați "■ Setarea ieșirii de la terminalul DVI OUT" la pagina 76.  |
| Reducerea zgomotului      | Setează funcția de reducere a zgomotului.                               |
|                           | →Consultați "■ Setarea funcției de reducere a zgomotului" la pagina 77. |
| Format dată               | Setează formatul datei.                                                 |
|                           | →Consultați "■ Setarea formatului datei" la pagina 81.                  |
| Coment                    | Introduce un comentariu pe monitor.                                     |
|                           | →Consultați "■ Introducerea comentariilor pe monitor" la pagina 82.     |
| Luminozitatea             | Setează luminozitatea ecranului tactil.                                 |
| ecranului tactil          | →Consultați "■ Setarea luminozității ecranului tactil" la pagina 84.    |

57

# 4.1 Lista de configurări

| Elemente de             | Descriere                                                                                        |
|-------------------------|--------------------------------------------------------------------------------------------------|
| configurat              |                                                                                                  |
| REMOTE 1                | Setează dispozitivele care vor fi conectate la terminalul REMOTE 1.                              |
|                         | →Consultați "■ Setarea conexiunilor de la terminalul REMOTE" la pagina 88.                       |
| REMOTE 2                | Setează dispozitivele care vor fi conectate la terminalul REMOTE 2.                              |
|                         | →Consultați "■ Setarea conexiunilor de la terminalul REMOTE" la pagina 88.                       |
| KEYBOARD                | Setează tastatura care va fi conectată la terminalul KEYBOARD.                                   |
|                         | →Consultați "■ Setarea conexiunii la terminalul KEYBOARD" la pagina 89.                          |
| Funcția de înregistrare | Setează capacitatea de înregistrare a imaginilor endoscopice.                                    |
|                         | →Consultați "■ Setarea capacității de înregistrare a imaginilor endoscopice" la pagina 92.       |
| Format imagine          | Setează definiția imaginilor endoscopice care vor fi înregistrate.                               |
| înregistrată            | →Consultați "■ Setarea definiției imaginilor endoscopice care vor fi înregistrate" la pagina 93. |
| Format fişier           | Setează formatul de înregistrare a imaginilor endoscopice.                                       |
|                         | →Consultați "■ Setarea formatului de înregistrare a imaginilor endoscopice" la pagina 95.        |
| Date pacient            | Setează salvarea datelor pacientului odată cu imaginea endoscopică.                              |
|                         | →Consultați "■ Setează datele pacientului care vor fi salvate împreună cu imaginea               |
|                         | endoscopică" la pagina 97.                                                                       |
| Ștergere automată       | Setează ștergerea automată a imaginilor endoscopice care nu sunt exportate pe memoria            |
| imagine netrimisă       | portabilă.                                                                                       |
|                         | →Consultați "■ Setarea ștergerii automate a imaginilor endoscopice netrimise" la pagina 98.      |
| Timp emitere (HD)       | Setează timpul de oprire al imaginii endoscopice atunci când este pusă în execuție funcția       |
|                         | de eliberare. Această setare este reflectată pe monitorul care este conectat la următorul        |
|                         | conector:                                                                                        |
|                         | conectorul HD-SDI OUT 1, 2                                                                       |
|                         | conectorul DVI OUT                                                                               |
|                         | →Consultați "■ Setarea timpului de eliberare (HD)" la pagina 100.                                |
| Timp emitere (SD)       | Setează timpul de oprire al imaginii endoscopice atunci când este pusă în execuție funcția de    |
|                         | eliberare. Această setare este reflectată pe monitorul care este conectat la următorul conector: |
|                         | conectorul COMP OUT                                                                              |
|                         | conectorul Y/C OUT                                                                               |
|                         | →Consultați "■ Setarea timpului de eliberare (SD)" la pagina 102.                                |
| Timp captură            | Setează timpul de oprire al imaginii endoscopice atunci când este pusă în execuție funcția       |
|                         | de captură.                                                                                      |
|                         | →Consultați "■ Setarea timpului capturii" la pagina 103.                                         |
| Examinarea începe la    | Setează condiția pentru începerea examinării.                                                    |
| înreg                   | →Consultați "■ Setarea condiției pentru începerea examinării" la pagina 106.                     |
| Examinarea se încheie   | Setează condiția pentru încheierea examinării.                                                   |
| la următoarea pornire   | →Consultați "■ Setarea condiției pentru încheierea examinării" la pagina 107.                    |
| Aprindere lampă la      | Setează condiția pentru aprinderea lămpii.                                                       |
| următoarea pornire.     | →Consultaţi "■ Setarea temporizării pentru aprinderea lămpii" la pagina 108.                     |
| Redă date pacient și    | Setează datele pacientului și comentariile care se afișează pe monitor la pornirea sistemului    |
| comentarii la           | video central.                                                                                   |
| următoarea pornire      | →Consultați "■ Setarea comentariilor care vor fi afișate pe monitor" la pagina 110.              |

Tabelul 4.2

# Presetări utilizator

| Elemente de                             | Descriere                                                                                                    |
|-----------------------------------------|----------------------------------------------------------------------------------------------------|
| configurat                              |                                                                                                    |
| Setări comutator                        | Setează funcțiile alocate comutatorului personalizabil.<br>→Consultați "■ Setarea comutatorului de personalizare" la pagina 122.                                                                               |
| Dispozitive (Emitere)                   | Setează dispozitivul pe care se va salva imaginea endoscopică.<br>→Consultați "■ Setarea dispozitivului de înregistrare pentru salvarea imaginilor înghețate"<br>la pagina 131.                                |
| Nivel scanare pre-<br>îngheţare imagine | Setează perioada de timp pentru selectarea imaginii celei mai puțin neclare atunci când<br>funcția de înghețare este pusă în execuție.<br>→Consultați "■ Setarea zonei de scanare preînghețare" la pagina 133. |
| Mod Iris                                | Setează modul de măsurare a luminozității imaginii endoscopice.<br>→Consultați "■ Setarea modului irisului" la pagina 137.                                                                                     |
| Contrast                                | Setează contrastul imaginii endoscopice.<br>→Consultați "■ Setarea contrastului" la pagina 139.                                                                                                    |
| Obturator electronic                    | Consultați manualul de instrucțiuni al CLV-S200-IR.                                                                                                    |
| Zonă iris                               | Setează gama în care se măsoară luminozitatea imaginii endoscopice.<br>→Consultați "■ Setarea zonei irisului" la pagina 141.                                                                                   |
| Sensibilitate iris                      | Setează sensibilitatea irisului.<br>→Consultați "■ Setarea sensibilității irisului" la pagina 143.                                                                                                    |
| Rotație imagine                         | Setează rotirea imaginii endoscopice.<br>→Consultați "■ Setarea rotirii imaginii" la pagina 145.                                                                                                    |
| Mod luminozitate                        | Setează metoda de ajustare a luminozității.<br>→Consultați "■ Setarea modului luminozitate." la pagina 149.                                                                                                    |
| Luminozitate                            | Setează luminozitatea imaginii endoscopice.<br>→Consultați "■ Setarea luminozității" la pagina 151.                                                                                                    |
| Ton culoare                             | Setează tonalitatea culorilor roșii și albastre, precum și saturația cromatică.<br>→Consultați "■ Setarea tonului culorilor și saturației cromatice" la pagina 153.                                            |
| Mod culoare                             | Setează tonalitatea culorilor înregistrată în sistemul video central.<br>→Consultați "■ Setareamodului de culoare" la pagina 155.                                                                              |
| Ajustare cisto-color                    | Setează tonalitatea cisto-color.<br>→Consultați "■ Setarea ajustării cisto-color NBI" la pagina 157.                                                                                                    |
| AGC                                     | Setează AGC.<br>→Consultați "■ Setarea AGC" la pagina 158.                                                                                                    |
| Câştig MAX AGC                          | Setează valoarea maximă AGC.<br>→Consultați "■ Setarea câștigului AGC MAX" la pagina 160.                                                                                                    |
| Setarea timpului de<br>expunere IR      | Consultați manualul de instrucțiuni al CLV-S200-IR.                                                                                                    |
| Mod îmbunătăţire                        | Setează nivelul de intensificare la care se intensifică structura și marginile imaginii<br>endoscopice.<br>→Consultați "■ Setarea modului de intensificare" la pagina 162.                                     |
| Mărime imagine                          | Setează dimensiunea imaginii.<br>→Consultați "■ Setarea dimensiunii imaginii endoscopice" la pagina 165.                                                                                                    |

# 4.1 Lista de configurări

| Elemente de<br>configurat                   | Descriere                                                                                                    |
|---------------------------------------------|----------------------------------------------------------------------------------------------------|
| Afişaj date                                 | Setează datele care sunt afişate pe monitor.<br>→Consultați "■ Setarea datelor care vor fi afişate pe monitor" la pagina 167.                                               |
| Personalizat                                | Setează informațiile care sunt afişate pe monitor.<br>→Consultați "■ Setarea datelor care vor fi afişate pe monitor" la pagina 167.                                         |
| Date afișate la<br>începerea examinării     | Setează datele care sunt afişate pe monitor la începerea examinării.<br>→Consultați "■ Setarea datelor afișate la începutul examinării" la pagina 172.                      |
| Mărime text                                 | Setează mărimea textului care este afişat pe monitor.<br>→Consultați "■ Setarea mărimii textului care este afişat pe monitor" la pagina 174.                                |
| Culoare text                                | Setează culoarea textului care este afişat pe monitor.<br>→Consultați "■ Setarea culorii textului care este afişat pe monitor" la pagina 176.                               |
| Locație<br>mesaj/miniatură                  | Setează poziția mesajelor și a imaginilor index care sunt afişate pe monitor.<br>→Consultați "■ Setarea dispunerii mesajelor și miniaturilor pe monitor" la pagina 178.     |
| Configurație afișare                        | Setează dispunerea datelor care sunt afişate pe monitor.<br>→Consultați "■ Setarea dispunerii datelor pe monitor" la pagina 180.                                            |
| Poziție afișare info pe<br>dreapta imaginii | Setează poziția pictogramei care este afişată în partea dreaptă a monitorului.<br>→Consultați "■ Setarea dispunerii datelor pe partea dreaptă a monitorului" la pagina 182. |
| Raport aspect                               | Setează formatul imaginii.<br>→Consultați "■ Setarea formatului imaginii" la pagina 184.                                                                                    |
| Timp afişare indice                         | Setează timpul pentru afişarea imaginilor index.<br>→Consultați "■ Setarea timpului de afișare a imaginii index" la pagina 186.                                             |

Tabelul 4.3

# Setări de securitate

| Elemente de<br>configurat | Descriere                                                                                                    |
|---------------------------|----------------------------------------------------------------------------------------------------|
| Funcție securitate        | Setează funcția de securitate.<br>→Consultați "■ Setarea funcției de securitate" la pagina 189.                                                                                                    |
| Ce se protejează          | Selectează articolele care fac obiectul politicii de securitate.<br>→Consultați "■ Setarea țintei de securitate" la pagina 190.                                                                         |
| Înregistr/Editare cont    | Înregistrează și editează conturi.<br>→Consultați "■ Înregistrarea unui cont" la pagina 191.<br>→Consultați "■ Editarea unui cont" la pagina 192.<br>→Consultați "■ Ştergerea unui cont" la pagina 193. |
| Schimbare parolă          | Schimbă parola.<br>→Consultaţi "■ Schimbarea unei parole" la pagina 194.                                                                                                    |

Tabelul 4.4

# Întreținerea

| Elemente de configurat         | Descriere                                                                                                    |
|--------------------------------|----------------------------------------------------------------------------------------------------|
| Export setări                  | Exportă setările sistemului video central pe memoria portabilă.<br>→Consultați "■ Exportul tuturor setărilor" la pagina 199.                                                                                                    |
|                                | <ul> <li>→Consultaţi "O Exportul presetărilor de utilizator" la pagina 200.</li> <li>→Consultaţi "■ Exportul datelor pacientului" la pagina 201.</li> </ul>                                                                                                    |
|                                | <ul> <li>→Consultaţi "■ Exportul configurării sistemului" la pagina 202.</li> <li>→Consultaţi "■ Exportul setărilor de securitate (cont)" la pagina 203.</li> </ul>                                                                                                    |
| Import setări                  | <ul> <li>Importă setările sistemului video central care sunt salvate pe memoria portabilă în sistemul video central.</li> <li>→Consultaţi ,■ Importul tuturor setărilor" la pagina 205.</li> <li>→Consultaţi ,■ Importul presetărilor de utilizator" la pagina 206.</li> <li>→Consultaţi ,■ Importul datelor pacientului" la pagina 207.</li> <li>→Consultaţi ,■ Importul configurației sistemului" la pagina 208.</li> <li>→Consultaţi ,■ Importul setărilor de securitate (Cont)" la pagina 209.</li> </ul> |
| Număr de serie                 | Afișează numărul de serie al sistemului video central sau al dispozitivelor conectate la<br>sistemul video central.<br>→Consultați "■ Afișarea numerelor de serie" la pagina 209.                                                                                                    |
| Istoric mesaje                 | Afişează mesajele care au fost afişate.<br>→Consultaţi "■ Afişarea istoricului mesajelor" la pagina 210.                                                                                                    |
| Listă setări                   | Afişează lista de setări.<br>→Consultați "■ Afişarea setărilor pentru presetările de utilizator" la pagina 212.<br>→Consultați "■ Afişarea setărilor pentru configurarea sistemului" la pagina 213.<br>→Consultați "■ Afişarea setărilor de securitate" la pagina 214.                                                                                                    |
| Informații endoscop            | Afişează informații referitoare la endoscop.<br>→Consultați "■ Afişarea informațiilor despre endoscop" la pagina 297.                                                                                                    |
| Verificarea monitorului        | Setează imaginea care va fi afişată pe monitor.<br>→Consultaţi "■ Afişarea imaginii de test pe monitor" la pagina 216.                                                                                                    |
| Memoria portabilă              | Resetează sau inițializează memoria portabilă.<br>→Consultați "■ Formatarea memoriei portabile" la pagina 217.<br>→Consultați "■ Testarea memoriei portabile" la pagina 218.                                                                                                    |
| Copie de rezervă               | Face o copie de rezervă a setărilor sistemului video central și a imaginilor endoscopice.<br>→Consultați "■ Efectuarea unei copii de rezervă a setărilor și a imaginilor endoscopice" la pagina 219.                                                                                                    |
| Restaurare                     | Restaurează setările sistemului video central și imaginile endoscopice.<br>→Consultați "■ Restaurarea setărilor și a imaginilor endoscopice" la pagina 221.                                                                                                    |
| Formatarea memoriei<br>interne | Șterge toate imaginile care sunt salvate pe memoria internă.<br>→Consultați "■ Formatarea memoriei interne" la pagina 222.                                                                                                    |
| Resetare sistem                | Restabilește toate stările sistemului video central.<br>→Consultați "■ Executarea resetării sistemului" la pagina 223.                                                                                                    |

Tabelul 4.5

4

# 4.2 Înregistrarea pentru prima oară a datelor pacientului

Pot fi introduse în prealabil date pentru până la 50 de pacienți. Datele pacientului înregistrat pot fi setate pentru prima oară iar datele existente ale pacientului pot fi editate sau șterse.

#### NOTĂ

Nu pot fi înregistrate date ale unui nou pacient atunci când au fost deja înregistrate date pentru 50 de pacienți.

# Afișarea ecranului cu datele pacientului

#### Cap. 4

Prin această operațiune, se poate afișa ecranul cu datele pacientului.

1 Atingeți butonul "Setări".

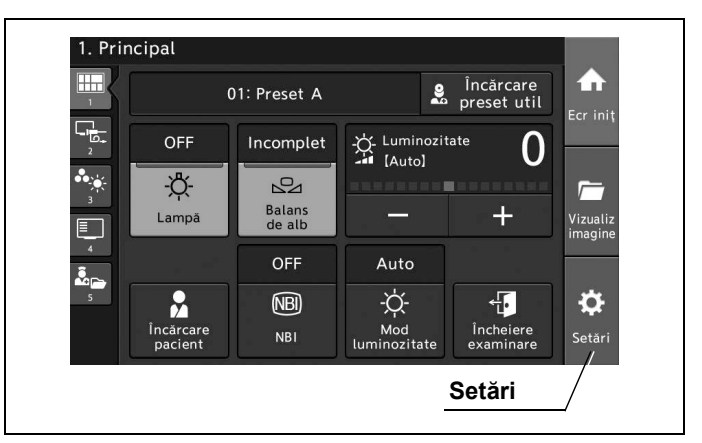

Figura 4.1

**2** Atingeți butonul "Date pacient".

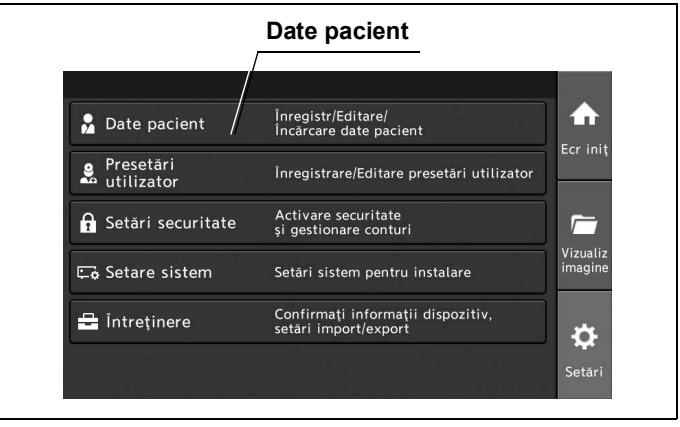

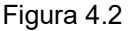
# Introducerea datelor pacientului

Prin această operațiune, se poate afişa ecranul cu datele pacientului.

În prealabil, procedați așa cum este descris la "■ Afișarea ecranului cu datele pacientului" la pagina 62.

1 Atingeți butonul "Nou".

| Nou | Date pacient Nou Select toate Ecr init                                                                   |        |
|-----|----------------------------------------------------------------------------------------------------|--------|
|     | Vizualiz<br>imagine                                                                                      |        |
|     | <ul> <li>▲ Înapoi</li> <li>▲ Editare</li> <li>▲ Ştergere</li> <li>◆ Încărcare</li> <li>Setări</li> </ul> | Cap. 4 |

Figura 4.3

2 Atingeți fiecare buton de dialog și introduceți datele pacientului.

| 🔓 > 🗋 Nou: 01             |               |                           |
|---------------------------|---------------|---------------------------|
| 团 ID pacient              | abcde         |                           |
| 🏃 Nume pacient            | John Smith    |                           |
| Data<br>nașterii 03/02/19 | 90 🕞 👬 Vârstă | 26 🗗 🗂                    |
| 🗱 Sex                     | м             | Uizualiz<br>imagine       |
|                           |               | × a                       |
| 🔶 Înapoi                  | Urratorul     | Salvare <sup>Setări</sup> |
| Dialog                    |               |                           |
| <br>ra 4.4                |               |                           |

**3** Atingeți butonul "Salvare".

| 团 ID pacient              | abcde             |                         |         |
|---------------------------|-------------------|-------------------------|---------|
| 🔒 Nume pacient            | John Smith        |                         |         |
| Data<br>nașterii 03/02/19 | 990 🗗 👬 Vârstă 26 | 5 🗗 🗁                   | Salvaţi |
| 🗱 Sex                     | М                 | Uzualiz<br>imagine      |         |
|                           |                   | *                       |         |
| 🗲 Înapoi                  | 🔓 Următorul 💾 Sa  | lvare <sup>Setări</sup> |         |

Figura 4.5

# Editarea datelor pacientului

Prin această operațiune, se pot edita datele pacientului înregistrat. În prealabil, procedați așa cum este descris la "■ Afișarea ecranului cu datele pacientului" la pagina 62.

1 Atingeți butonul pentru pacientul dorit și apoi atingeți butonul "Editare".

| Date pacient | Date pacient       Date pacient       D       Nou       Select toate       Ecr init |
|--------------|-------------------------------------------------------------------------------------|
| Editare      | 01: John Smith                                                                      |
|              | 🔶 Înapoi 🔀 Editare 🗑 Ştergere 🔶 Încărcare Setări                                    |

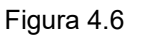

**2** Atingeți fiecare buton de dialog și introduceți datele pacientului.

| 🏂 > 🗋 Editare: 01           |                 |                         |
|-----------------------------|-----------------|-------------------------|
| 团 ID pacient                | abcde           |                         |
| 🏃 Nume pacient              | John Smith      |                         |
| Data<br>nașterii 03/02/1990 | 🕞 🛊 Vârstă 🛛 26 | e 📁                     |
| 🗙 Sex                       | м               |                         |
|                             |                 | ∕ ¢                     |
| 🗲 Înapoi                    | 🖺 Sal           | lvare <sup>Setări</sup> |
| Dialog                      |                 |                         |

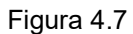

**3** Atingeți butonul "Salvare".

| 🔁 ID pacient              | abcde            | Er init                  |
|---------------------------|------------------|--------------------------|
| 🧏 Nume pacient            | John Smith       | <b>P</b>                 |
| Data<br>nașterii 03/02/19 | 90 🗗 👬 Vârstă 26 | Salvaţi                  |
| 🗙 Sex                     | М                |                          |
|                           |                  | \$                       |
| 🗲 Înapoi                  | 🖺 Sa             | alvare <sup>Setări</sup> |

Figura 4.8

## Ştergerea datelor pacientului

Prin această operațiune, se poate afișa ecranul cu datele pacientului. În prealabil, procedati așa cum este descris la "■ Afisarea ecranului cu datele pacientului" la pagina 62.

1 Selectați butonul pentru pacientul dorit și apoi atingeți butonul "Ștergere".

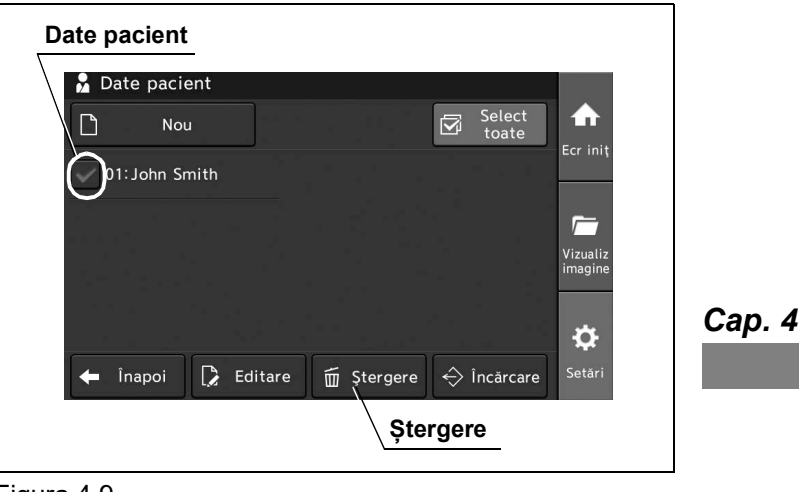

Figura 4.9

**2** Atingeți butonul "Da".

## Încărcarea datelor pacientului

Prin această operațiune, datele pacientului pot fi încărcate și afișate peste imaginea endoscopică. Ecranul tactil trebuie să fie acționat în prealabil așa cum este descris la "■ Afișarea ecranului cu datele pacientului" la pagina 62.

Selectați butonul pentru pacientul dorit și apoi atingeți butonul "Load" (încărcare).

| Date pacient   |                    |          |  |
|----------------|--------------------|----------|--|
| 🏂 Date pacient |                    |          |  |
| Nou Nou        |                    | Select 🛧 |  |
| 01: John Smith |                    | Ecr iniț |  |
| $\bigcirc$     |                    | <b>_</b> |  |
|                |                    | Vizualiz |  |
|                |                    | inagine  |  |
|                |                    | ф.       |  |
| 🗲 Înapoi [     | Editare 🗑 Ştergere |          |  |
|                | Încărcare          | 7        |  |
|                |                    |          |  |

Figura 4.10

Configurarea sistemului poate fi editată când sistemul video central este instalat. Pentru a realiza configurarea sistemului, utilizați programul asistent sau realizați manual configurarea sistemului.

## Utilizarea programului asistent

Prin această operațiune, setările sistemului video central pot fi configurate cu ajutorul programului asistent.

Setările necesare pot fi configurate în ordine, folosind programul asistent.

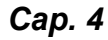

**1** Atingeți butonul "Setări".

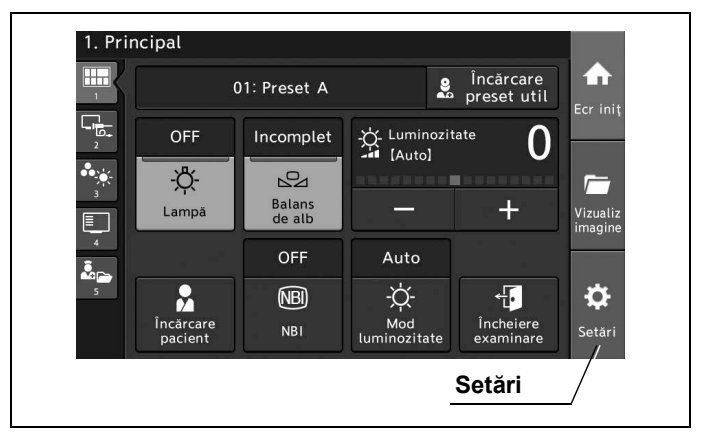

Figura 4.11

**2** Atingeți butonul "Setare sistem".

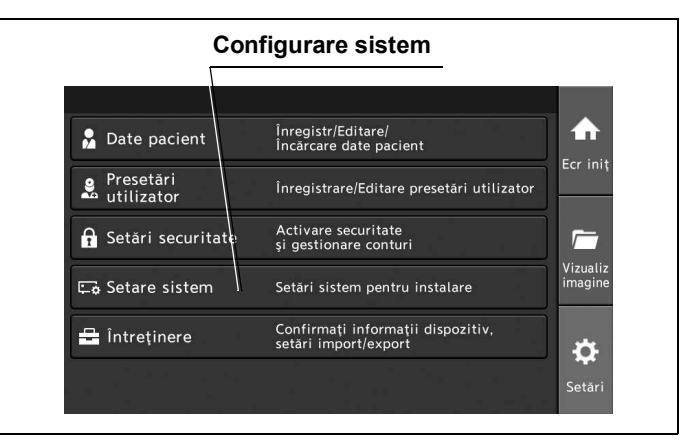

Figura 4.12

**3** Atingeți butonul "Program asistent".

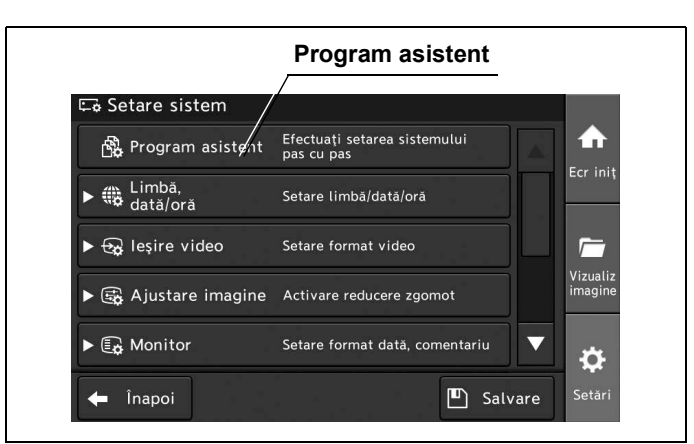

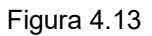

4 Atingeți butonul "Următorul" și apoi configurați setările.

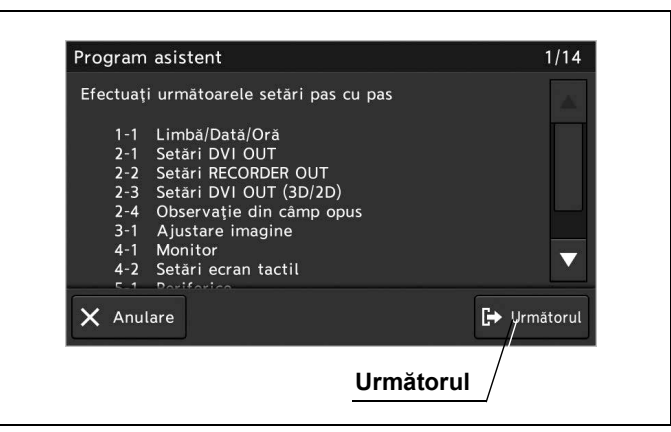

Figura 4.14

- 4.3 Editarea configurării sistemului
  - **5** Lista de setări este afișată în ultima etapă a programului asistent. Pentru a salva setările și a ieși din secțiunea de editare a programului asistent, atingeți butonul "Salvare".

Alternativ, în loc să atingeți butonul "Salvare", puteți atinge butonul "Precedent" pentru a schimba setările.

| Limbă,<br>dată/oră |                   |
|--------------------|-------------------|
| Limbă              | Română            |
| Data               | 14/12/2016        |
| Oră                | 13:07:13          |
| leşire video       | $\checkmark$      |
| 🗙 Anulare          | Precedent Salvare |

Figura 4.15

# Afişarea ecranului cu limba şi data/ora

Prin această operațiune, se poate afișa ecranul cu limba și data/ora.

1 Atingeți butonul "Setări".

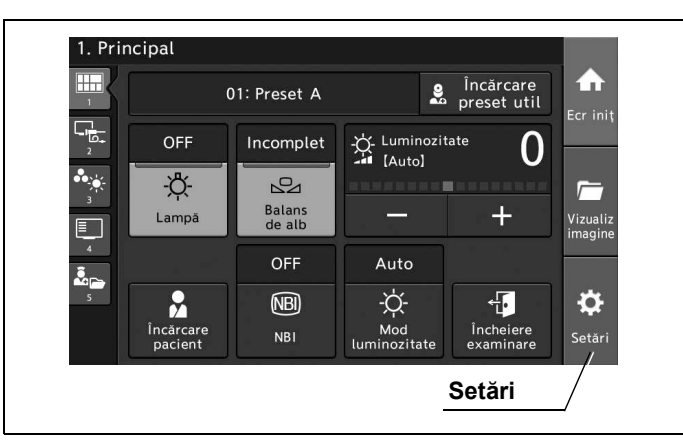

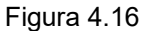

**2** Atingeți butonul "Setare sistem".

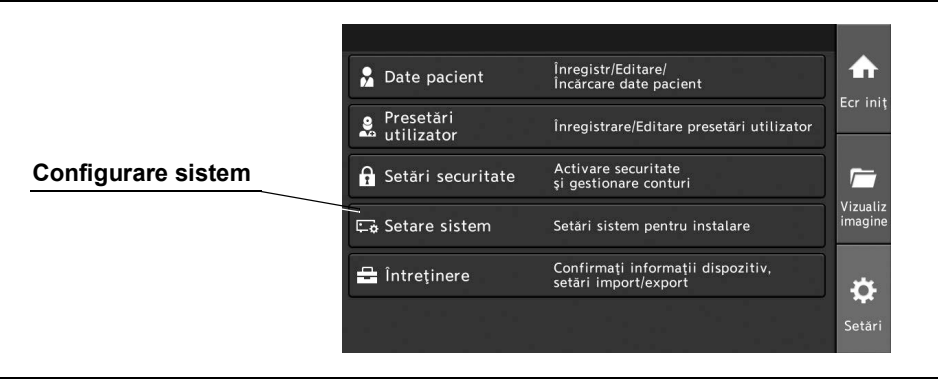

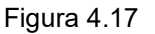

3 Atingeți butonul "Limbă, dată/oră".

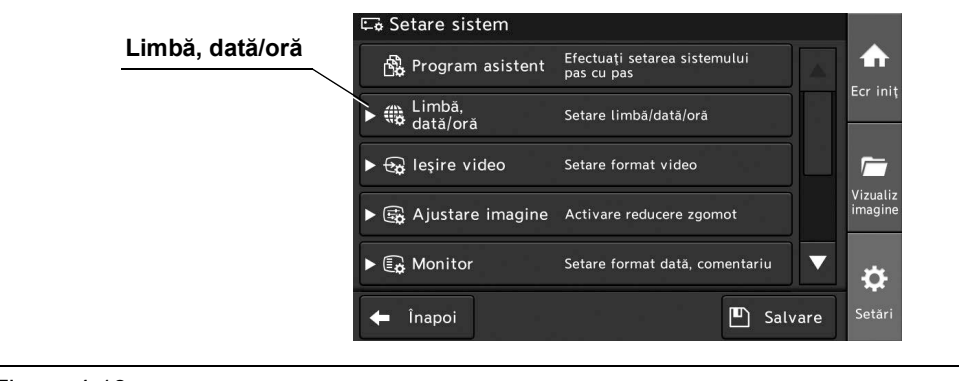

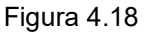

## Setarea limbii

Prin această operațiune, se poate stabili setarea pentru limbă dintre următoarele valori de setare, cu ajutorul programului asistent.

În prealabil, procedați așa cum este descris la "■ Afișarea ecranului cu limba și data/ora" la pagina 69.

| Valoare de setare | Descriere                                                               |
|-------------------|-------------------------------------------------------------------------|
| Български         | Caracterele de pe monitor și ecranul tactil sunt afișate în bulgară.    |
| Hrvatski          | Caracterele de pe monitor și ecranul tactil sunt afișate în croată.     |
| Čeština           | Caracterele de pe monitor și ecranul tactil sunt afișate în cehă.       |
| Dansk             | Caracterele de pe monitor și ecranul tactil sunt afișate în daneză.     |
| Nederlands        | Caracterele de pe monitor și ecranul tactil sunt afișate în olandeză.   |
| English           | Caracterele de pe monitor și ecranul tactil sunt afișate în engleză.    |
| Eesti             | Caracterele de pe monitor și ecranul tactil sunt afișate în estonă.     |
| Suomi             | Caracterele de pe monitor și ecranul tactil sunt afișate în finlandeză. |
| Français          | Caracterele de pe monitor și ecranul tactil sunt afișate în franceză.   |
| Deutsch           | Caracterele de pe monitor și ecranul tactil sunt afișate în germană.    |
| Ελληνικά          | Caracterele de pe monitor și ecranul tactil sunt afișate în greacă.     |
| Magyar            | Caracterele de pe monitor și ecranul tactil sunt afișate în maghiară.   |
| Gaeilge           | Caracterele de pe monitor și ecranul tactil sunt afișate în irlandeză.  |
| Italiano          | Caracterele de pe monitor și ecranul tactil sunt afișate în italiană.   |
| Latviešu          | Caracterele de pe monitor și ecranul tactil sunt afișate în letonă.     |
| Lietuvių          | Caracterele de pe monitor și ecranul tactil sunt afișate în lituaniană. |
| македонски јазик  | Caracterele de pe monitor și ecranul tactil sunt afișate în macedonă.   |
| Malti             | Caracterele de pe monitor și ecranul tactil sunt afișate în malteză.    |
| Norsk             | Caracterele de pe monitor și ecranul tactil sunt afișate în norvegiană. |
| Polski            | Caracterele de pe monitor și ecranul tactil sunt afișate în poloneză.   |
| Português         | Caracterele de pe monitor și ecranul tactil sunt afișate în portugheză. |
| Română            | Caracterele de pe monitor și ecranul tactil sunt afișate în română.     |
| Русский           | Caracterele de pe monitor și ecranul tactil sunt afișate în rusă.       |
| Slovenský         | Caracterele de pe monitor și ecranul tactil sunt afișate în slovacă.    |
| Slovenščina       | Caracterele de pe monitor și ecranul tactil sunt afișate în slovenă.    |
| Español           | Caracterele de pe monitor și ecranul tactil sunt afișate în spaniolă.   |
| Svenska           | Caracterele de pe monitor și ecranul tactil sunt afișate în suedeză.    |
| Türkçe            | Caracterele de pe monitor și ecranul tactil sunt afișate în turcă.      |
| 中文                | Caracterele de pe monitor și ecranul tactil sunt afișate în chineză.    |

Tabelul 4.6

1 Atingeți butonul de derulare în jos pentru "Limbă" după care selectați o valoare.

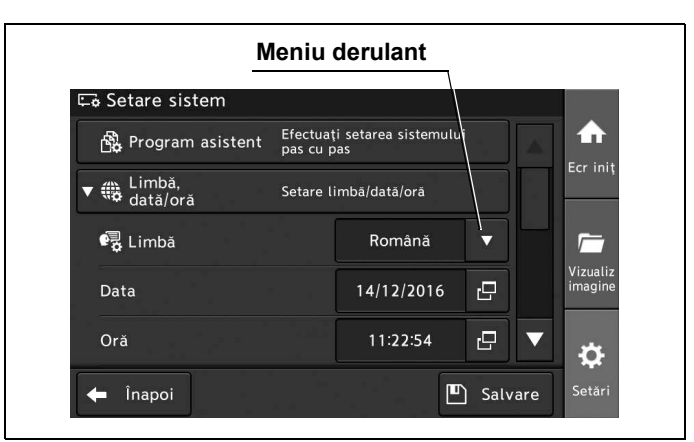

Figura 4.19

2 Confirmați că valoarea selectată este afișată la statusul câmpului "Limbă".

| Са | р. | 4 |
|----|----|---|
|    |    | - |

|                        | S                     | status limbă              | i         |      |                    |
|------------------------|-----------------------|---------------------------|-----------|------|--------------------|
| 🖙 Setare sistem        |                       |                           | 7         |      |                    |
| 🚯 Program asistent     | Efectuați<br>pas cu p | i setarea sistemulu<br>as |           |      |                    |
| ▼ 🌐 Limbă,<br>dată/oră | Setare li             | mbă/dată/oră              |           |      | Ecr ini            |
| 🛃 Limbă                |                       | l<br>Română               |           |      | <i></i>            |
| Data                   |                       | 14/12/2016                | 8         |      | Vizuali:<br>imagin |
| Oră                    |                       | 11:22:54                  | 8         | ▼    | <b>ö</b>           |
| Oră<br>🗲 Înapoi        |                       | 11:22:54                  | C<br>Salv | Vare | s                  |

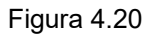

**3** Pentru a salva această setare și a ieși din această secțiune, atingeți butonul "Salvare". În loc să atingeți butonul "Salvare", puteți continua să setați și alte elemente.

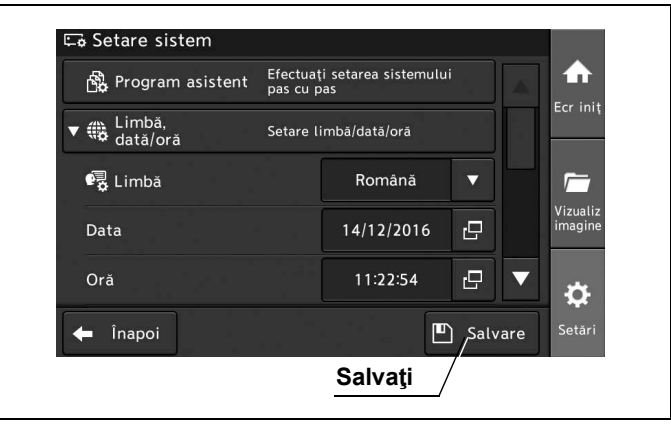

Figura 4.21

## Setarea datei

Cap. 4

În acest mod de operație, se poate seta data. În prealabil, procedați așa cum este descris la "■ Afișarea ecranului cu limba și data/ora" la pagina 69.

#### NOTĂ

- 2 ianuarie 2038 este ultima dată care poate fi introdusă.
- Când modificați formatul datei, consultați "■ Setarea formatului datei" la pagina 81.
- Valoarea setată este afişată pe monitor atunci când se introduce valoarea pentru setare.
- 1 Atingeți butonul de dialog pentru "Data".

|                        |                      | Dialog                    |        |      |                     |
|------------------------|----------------------|---------------------------|--------|------|---------------------|
| 🖙 Setare sistem        |                      |                           |        |      |                     |
| 🖧 Program asistent     | Efectuaț<br>pas cu p | i setarea sistemulu<br>as |        |      | ♠                   |
| ▼ 🏶 Limbă,<br>dată/oră | Setare li            | imbā/datā/orā             |        |      | Ecr iniț            |
| 🚭 Limbă                |                      | Română                    | •      |      | <i>_</i>            |
| Data                   |                      | 14/12/2016                | G      |      | Vizualiz<br>imagine |
| Oră                    |                      | 11:22:54                  | Ð      |      | Þ                   |
| 🗲 Înapoi               |                      | E                         | ) Salv | vare | Setări              |

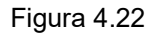

**2** Atingeți "Anul" și introduceți valoarea. Repetați această procedură pentru "Lună" și "Zi". Apoi, atingeți butonul "OK".

|      | Zi Lună An                                            |
|------|-------------------------------------------------------|
| Data | $\begin{array}{c ccccccccccccccccccccccccccccccccccc$ |
| 1 2  | 3 4 5 6 7 8 9 0                                       |
| %    |                                                       |
|      | # # <b>B</b> = 7 N @                                  |
|      |                                                       |
| 企    | [2] [2] [2] X Anulare / OK                            |
|      | _ок                                                   |

#### Figura 4.23

**3** Valoarea introdusă se afişează în statusul câmpului "Data".

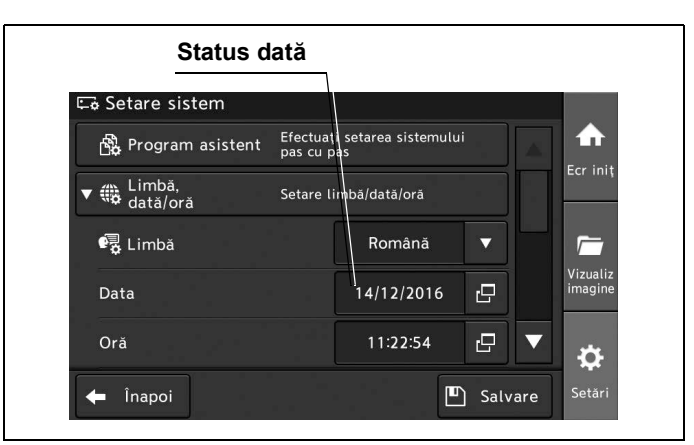

Figura 4.24

## Setarea orei

Cap. 4

Prin această operațiune, se poate seta ora.

În prealabil, procedați așa cum este descris la "■ Afișarea ecranului cu limba și data/ora" la pagina 69.

#### NOTĂ

Valoarea setată este afișată pe monitor atunci când se introduce valoarea pentru setare.

1 Atingeți butonul de dialog pentru "Oră".

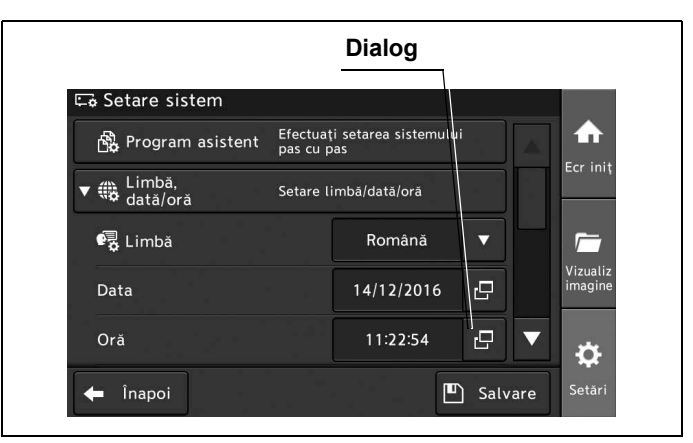

Figura 4.25

- 4.3 Editarea configurării sistemului
  - **2** Atingeți "hh" și introduceți valoarea. Repetați această procedură pentru "mm" și "ss". Apoi, atingeți butonul "OK".

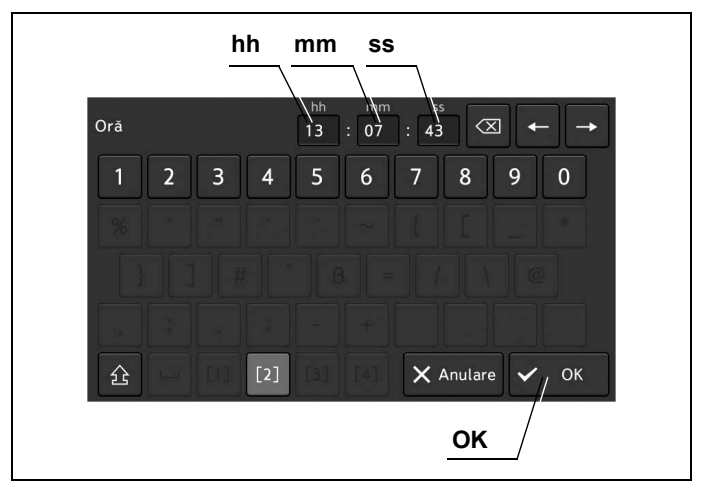

#### Cap. 4

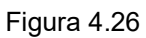

3 Valoarea introdusă se afişează în statusul câmpului "Oră".

| 🖙 Setare sistem        |                        |                        |   |                   |                     |
|------------------------|------------------------|------------------------|---|-------------------|---------------------|
| 🛱 Program asistent     | Efectuați<br>pas cu pa | setarea sistemulu<br>s |   |                   | ♠                   |
| ▼ ∰ Limbă,<br>dată/oră | Setare lir             | nbă/dată/oră           |   |                   | Ecr iniț            |
| 🖳 Limbă                |                        | Română                 |   |                   |                     |
| Data                   |                        | 14/12/2016             | ß |                   | Vizualiz<br>imagine |
| Oră                    |                        | 11:22:54               | 8 | $\mathbf{\nabla}$ |                     |

Figura 4.27

# Afişarea ecranului de ieşire video

Prin această operațiune, poate fi deschis ecranul pentru setarea semnalului imaginii de ieșire la monitor.

1 Atingeți butonul "Setări".

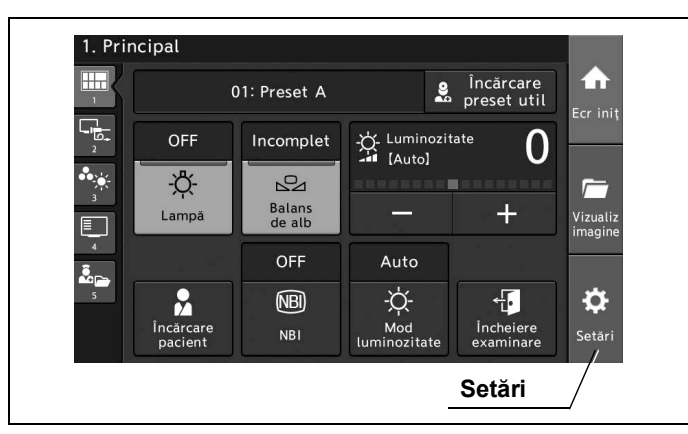

Figura 4.28

2 Atingeți butonul "Setare sistem".

| Col                     | ntigurare sistem                                          |                     |
|-------------------------|-----------------------------------------------------------|---------------------|
|                         |                                                           |                     |
| 🧏 Date pacient          | Înregistr/Editare/<br>Încărcare date pacient              | ♠                   |
| Presetări<br>utilizator | Înregistrare/Editare presetări utilizator                 | Ecr ini             |
| 🔒 Setări securitate     | Activare securitate<br>și gestionare conturi              | 1                   |
| ⊑¢ Setare sistem        | Setāri sistem pentru instalare                            | Vizualiz<br>imagine |
| 🖶 Întreținere           | Confirmați informații dispozitiv,<br>setări import/export | to:                 |
|                         |                                                           | Setări              |

Figura 4.29

**3** Atingeți butonul "leșire video".

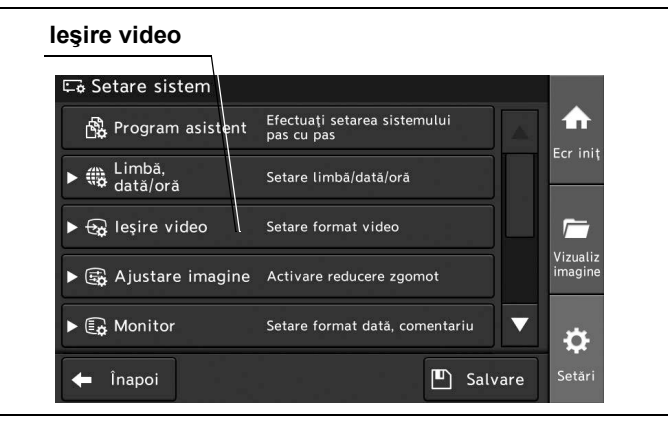

Figura 4.30

## Setarea ieşirii de la terminalul DVI OUT

Prin această operațiune se poate seta semnalul de ieșire prin terminalul "DVI OUT" dintre următoarele valori de setare.

În prealabil, procedați așa cum este descris la "■ Afișarea ecranului de ieșire video" la pagina 75.

| Valoare de setare | Descriere                                                                                                    |
|-------------------|----------------------------------------------------------------------------------------------------|
| 1080 p            | Emite semnalul de imagine de 1920 × 1080.<br>Selectați această valoare în cazul conectării la monitoare care corespund raportului de<br>imagine de 16:9.  |
| WUXGA             | Emite semnalul de imagine de 1920 × 1200.<br>Selectați această valoare în cazul conectării la monitoare care corespund raportului de<br>imagine de 16:10. |
| SXGA              | Emite semnalul de imagine de 1280 × 1024.<br>Selectați această valoare în cazul conectării la monitoare care corespund raportului de<br>imagine de 5:4.   |

Cap. 4 \_\_\_\_\_\_ Tabelul 4.7

**1** Atingeți butonul de derulare în jos pentru "Semnal DVI OUT" după care selectați o valoare.

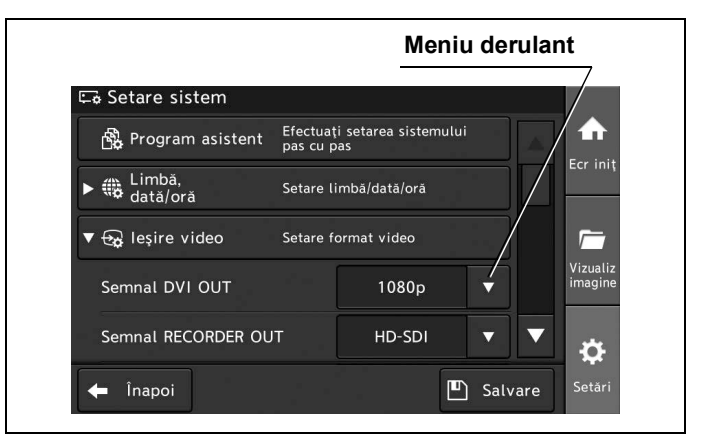

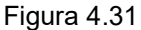

2 Valoarea selectată este afișată în câmpul de status "Semnal DVI OUT".

| 🖙 Setare sistem        |                      |                            |   |                     |
|------------------------|----------------------|----------------------------|---|---------------------|
| 🛱 Program asistent     | Efectuaț<br>pas cu p | i setarea sistemului<br>as |   |                     |
| ▶ ∰ Limbă,<br>dată/oră | Setare li            | imbā/datā/orā              |   | Ecr iniţ            |
| ▼ 😔 leşire video       | Setare f             | ormat video                |   | 1                   |
| Semnal DVI OUT         |                      | 1080p                      |   | Vizualiz<br>imagine |
| Semnal RECORDER OL     | IT                   | HD-SDI                     | • | a a                 |

Figura 4.32

**3** Pentru a salva această setare și a ieși din această secțiune, atingeți butonul "Salvare". În loc să atingeți butonul "Salvare", puteți continua să setați și alte elemente.

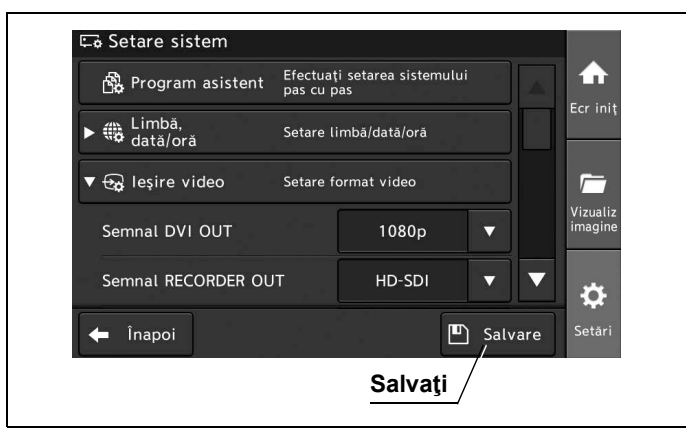

Figura 4.33

Cap. 4

## Setarea funcției de reducere a zgomotului

Prin această operațiune, se poate stabili setarea pentru reducerea zgomotului de pe imaginea endoscopică dintre următoarele valori de setare.

| Valoare de setare | Descriere                                      |
|-------------------|------------------------------------------------|
| ON                | Activează funcția de reducere a zgomotului.    |
| OFF               | Dezactivează funcția de reducere a zgomotului. |

Tabelul 4.8

1 Atingeți butonul "Setări".

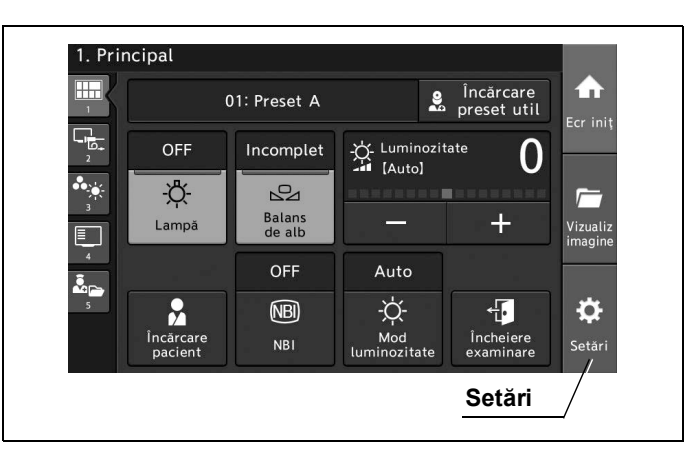

Figura 4.34

- 4.3 Editarea configurării sistemului
  - 2 Atingeți butonul "Setare sistem".

| 🔓 Date pacient          | Înregistr/Editare/<br>Încărcare date pacient              | ♠                 |
|-------------------------|-----------------------------------------------------------|-------------------|
| Presetări<br>utilizator | Înregistrare/Editare presetări utilizator                 | cr iniț           |
| 🔒 Setări securitate     | Activare securitate<br>și gestionare conturi              | <u> </u>          |
| 🖙 Setare sistem         | V<br>Setări sistem pentru instalare                       | izualiz<br>nagine |
| 🖶 Întreținere           | Confirmați informații dispozitiv,<br>setări import/export | ¢                 |

Figura 4.35

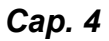

**3** Atingeți butonul "Ajustare imagine".

| 🖙 Setare sister<br>🖧 Program as | n<br>istent Efectuați seta | rea sistemului   |           |
|---------------------------------|----------------------------|------------------|-----------|
| ► ∰ Limbă,<br>dată/oră          | Setare limbā/              | dată/oră         | Ecr iniţ  |
| ► 🕁 leşire video                | Setare format              | video            | Vizualiz  |
| ▶ 🚓 Ajustare in                 | nagine Activare redu       | cere zgomot      | imagine   |
| ► 🕞 Monitor                     | Setare format              | dată, comentariu | ▼ <u></u> |

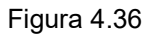

4 Atingeți butonul de derulare în jos pentru "Reducere zgomot" după care selectați o valoare.

| 🛱 Program asistent     | Efectuați setarea sistemului<br>pas cu pas |       |                     |
|------------------------|--------------------------------------------|-------|---------------------|
| ▶ 🌐 Limbă,<br>dată/oră | Setare limbă/dată/oră                      |       | Ecr Ini             |
| ▶ 🕁 leşire video       | Setare format video                        |       | <u></u>             |
| ▼ 🛱 Ajustare imagine   | Activare reducere zgomot                   |       | Vizuali:<br>imagine |
| Reducere zgomot        | ON V                                       |       | æ                   |
| 🗲 Înapoi               | 🖭 Ба                                       | lvare | Setări              |

Figura 4.37

5 Valoarea selectată este afișată în câmpul de status "Reducere zgomot".

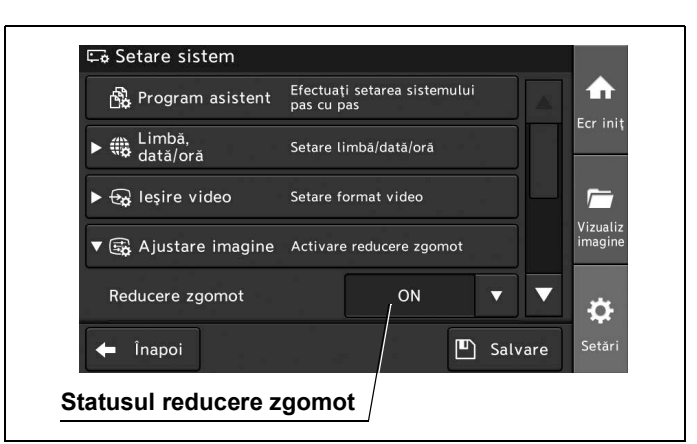

Figura 4.38

**6** Pentru a salva această setare și a ieși din această secțiune, atingeți butonul "Salvare". În loc să atingeți butonul "Salvare", puteți continua să setați și alte elemente.

| 🛱 Program asistent     | Efectuați setarea sistemului pas cu pas |
|------------------------|-----------------------------------------|
| ▶ ∰ Limbă,<br>dată/oră | Setare limbă/dată/oră                   |
| ▶ 🕁 leşire video       | Setare format video                     |
| ▼ 🕞 Ajustare imagine   | Activare reducere zgomot                |
| Reducere zgomot        | ON <b>V</b>                             |
| 🗲 Înapoi               | Salvare Setări                          |

Figura 4.39

# Afișarea ecranului monitorului

Prin această operațiune, se deschide ecranul care permite setarea luminozității ecranului tactil și a afișării datei pe monitor.

1 Atingeți butonul "Setări".

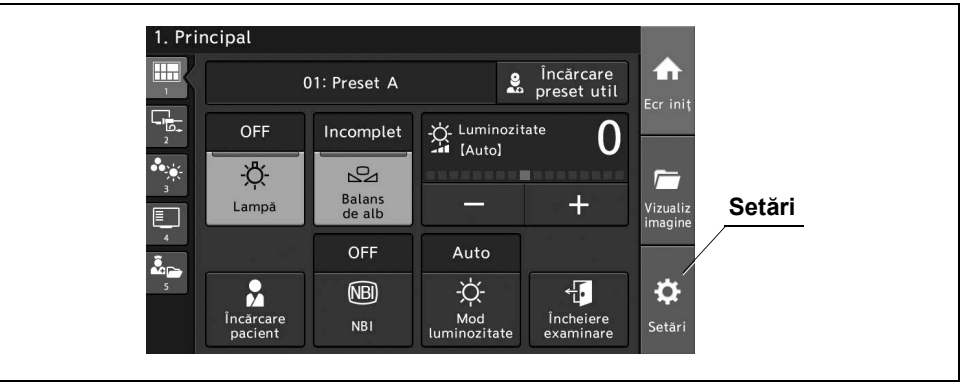

Cap. 4

Figura 4.40

**2** Atingeți butonul "Setare sistem".

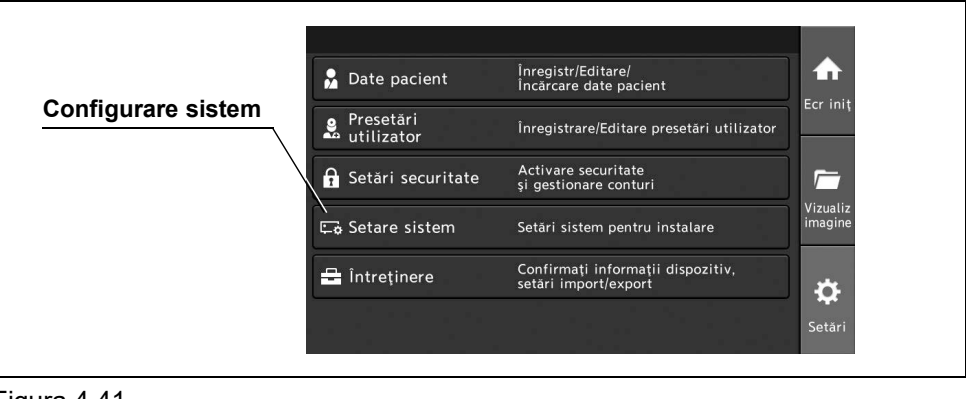

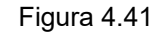

**3** Atingeți butonul "Monitor".

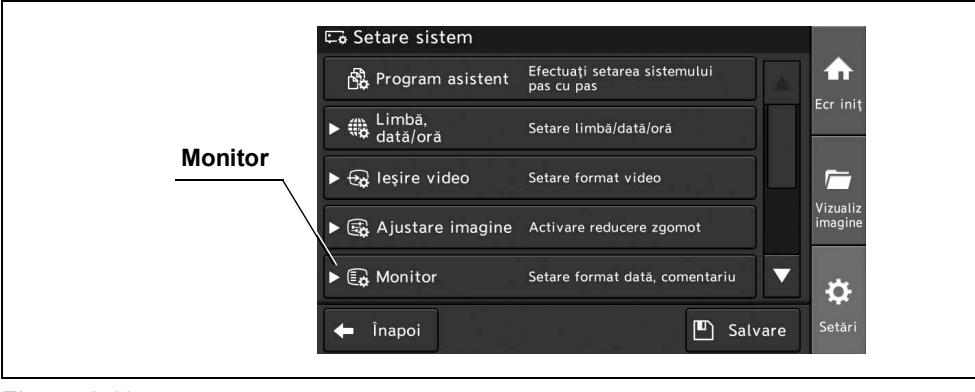

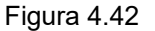

# Setarea formatului datei

Prin această operațiune, se poate stabili setarea pentru formatul datei dintre următoarele valori de setare. În prealabil, procedați așa cum este descris la "■ Afișarea ecranului monitorului" la pagina 80.

| Valoare de setare | Descriere |
|-------------------|-----------|
| AAAA/LL/ZZ        | AAAA: an  |
| LL/ZZ/AAAA        | LL: lună  |
| ZZ/LL/AAAA        | ZZ: zi    |

Tabelul 4.9

**1** Atingeți butonul de derulare în jos pentru "Format dată" după care selectați o valoare.

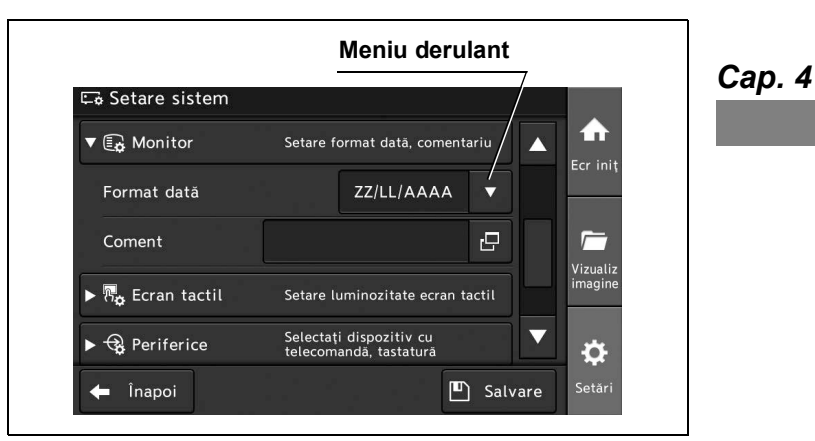

Figura 4.43

**2** Asigurați-vă că pe monitor se afişează data în formatul selectat.

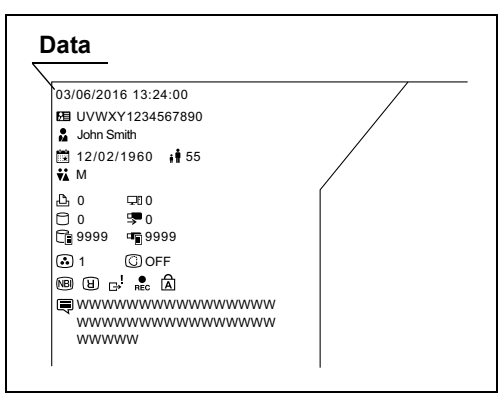

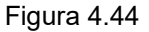

**3** Pentru a salva această setare și a ieși din această secțiune, atingeți butonul "Salvare". În loc să atingeți butonul "Salvare", puteți continua să setați și alte elemente.

| ▼ 😱 Monitor      | Setare format                   | datā, coment           | ariu   |     |                     |
|------------------|---------------------------------|------------------------|--------|-----|---------------------|
| Format dată      | ZZ/                             | LL/AAAA                | ▼      |     |                     |
| Coment           |                                 |                        | 8      |     | <i>[</i>            |
| ► 🖏 Ecran tactil | Setare lumino                   | zitate ecran t         | actil  |     | Vizualiz<br>imagine |
| ▶ 🤹 Periferice   | Selectați dispo<br>telecomandă, | ozitiv cu<br>tastatură |        |     | ₽                   |
| 🗲 Înapoi         |                                 | E                      | ) Salv | are | Setări              |

#### Figura 4.45

#### Cap. 4

# Introducerea comentariilor pe monitor

Prin această operațiune, pot fi introduse comentarii. În prealabil, procedați așa cum este descris la "■ Afișarea ecranului monitorului" la pagina 80.

1 Atingeți butonul de dialog pentru "Coment".

| 🗠 🕹 Setare sistem |                                                   |
|-------------------|---------------------------------------------------|
| ▼ 😱 Monitor       | Setare format dată, comentariu 🛛 🔺 🖬              |
| Format dată       | ZZ/LL/AAAA                                        |
| Coment            |                                                   |
| ► 🖏 Ecran tactil  | Setare luminozitate ecran tactil                  |
| ► 😪 Periferice    | Selectați dispozitiv cu<br>telecomandă, tastatură |
| 1 înanci          | Setări I                                          |

Figura 4.46

2 Introduceți comentariul, apoi atingeți butonul "OK".

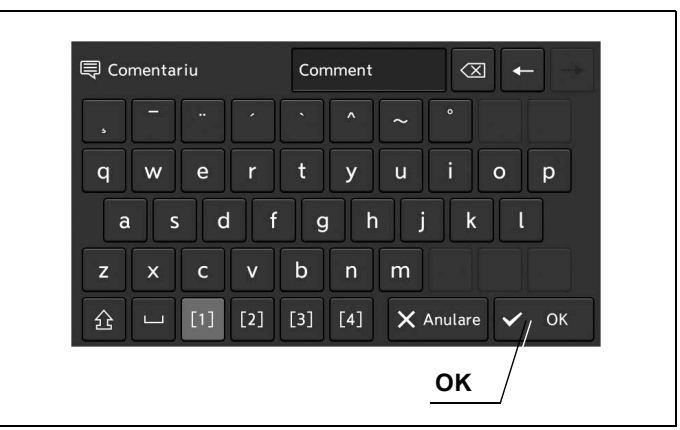

Figura 4.47

**3** Asigurați-vă că pe monitor se afişează comentariul introdus.

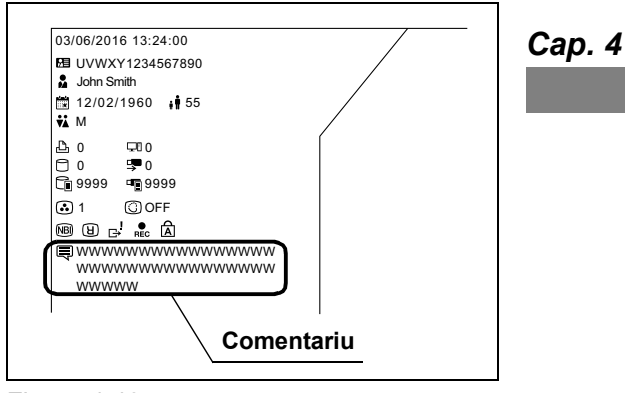

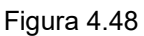

4 Pentru a salva această setare şi a ieşi din această secțiune, atingeţi butonul "Salvare". În loc să atingeţi butonul "Salvare", puteţi continua să setaţi şi alte elemente.

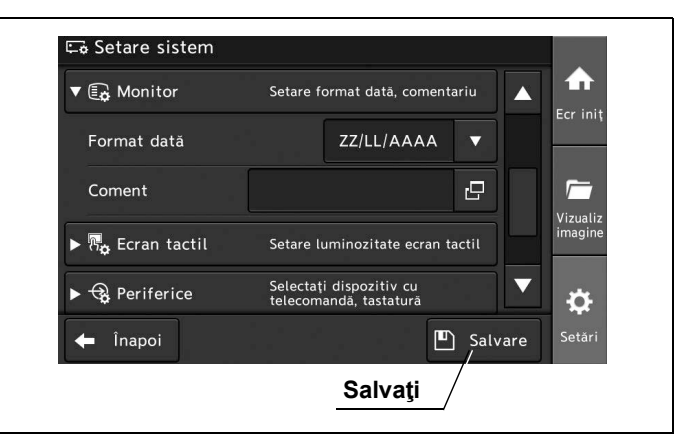

Figura 4.49

## Setarea luminozității ecranului tactil

Prin această operațiune, se poate stabili setarea pentru luminozitatea ecranului tactil dintre următoarele valori de setare.

| Valoare de setare | Descriere                                   |
|-------------------|---------------------------------------------|
| De la 1 la 10     | Selectați valoarea de setare de la 1 la 10. |

Tabelul 4.10

1 Atingeți butonul "Setări".

Cap. 4

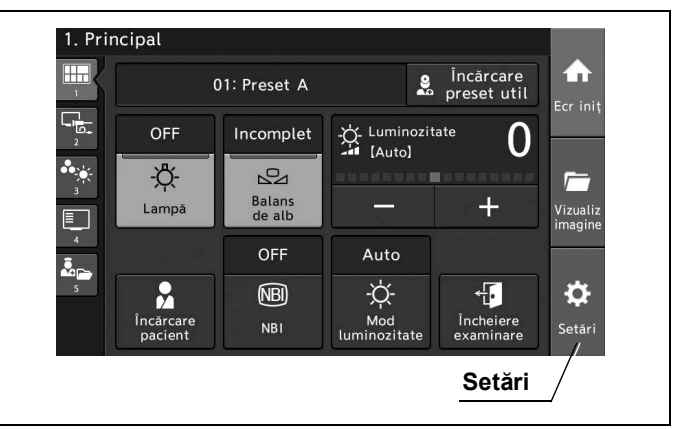

Figura 4.50

**2** Atingeți butonul "Setare sistem".

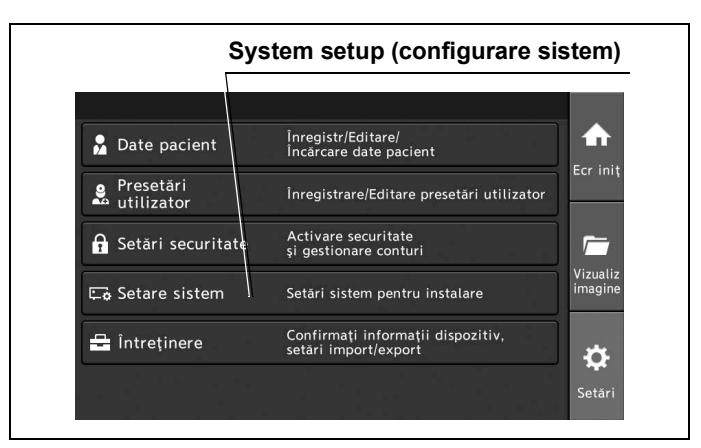

Figura 4.51

**3** Atingeți butonul "Ecran tactil".

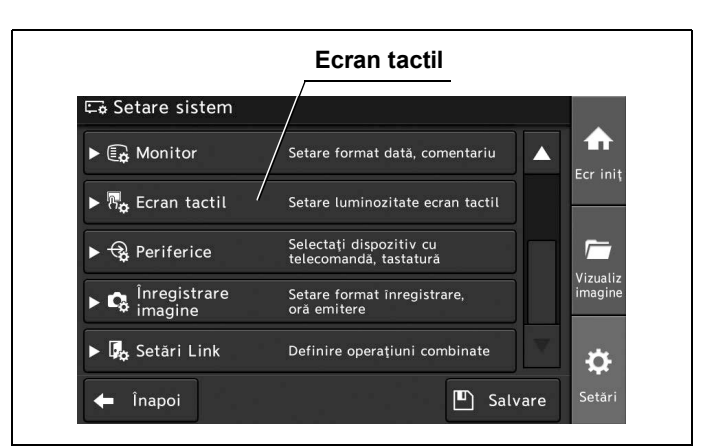

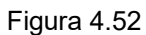

4 Atingeți butonul Minus sau butonul Plus pentru a seta luminozitatea ecranului tactil.

**Minus/Plus** 🛋 Setare sistem 🔻 🖫 🚓 Ecran tactil Setare luminozitate ecran Luminozitate ecran tactil 5 Selectați dispozitiv cu telecomandă, tastatură ► 😪 Periferice  $\overline{}$ Setare format înregistrare, oră emitere nregistrare 🗔 Setări Link Definire operațiuni combinate Ö Salvare <table-cell-rows> Înapoi

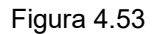

**5** Valoarea statusului pentru "Luminozitate ecran tactil" se schimbă prin atingerea butonului Minus sau butonului Plus.

| 🖙 Setare sistem             |                                                   |         |
|-----------------------------|---------------------------------------------------|---------|
| ▼ 🖏 Ecran tactil            | Setare luminozitate ecran tactil                  |         |
| Luminozitate ecran          | tactil 5 – +                                      | Ecr ini |
| ▶ 🤹 Periferice              | Selectați dispozitiv cu<br>telecomandă, tastatură |         |
| ▶ 🔹 Înregistrare<br>imagine | Setare format înregistrare,<br>oră emitere        | imagine |
| ▶ 🌄 Setări Link             | Definire operațiuni combinate                     |         |

Figura 4.54

**6** Pentru a salva această setare și a ieși din această secțiune, atingeți butonul "Salvare". În loc să atingeți butonul "Salvare", puteți continua să setați și alte elemente.

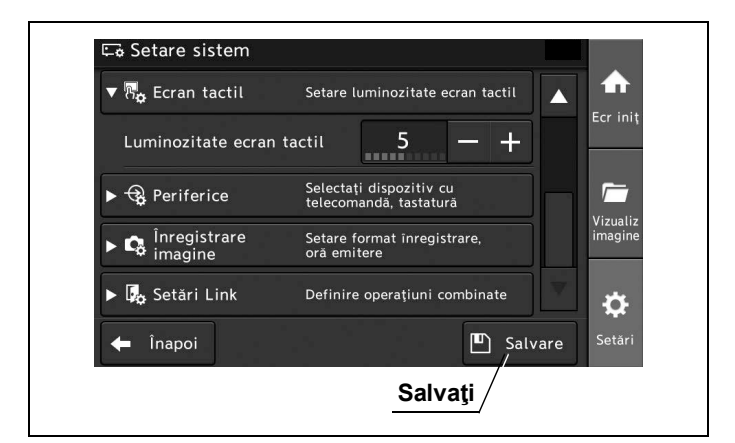

Figura 4.55

# Afişarea ecranului pentru periferice

Prin această operațiune, se poate deschide ecranul pentru setarea dispozitivului care este conectat la terminalul "REMOTE" și la terminalul "KEYBOARD".

1 Atingeți butonul "Setări".

1. Principal Încărcare preset util 01: Preset A -☆- Luminozitate - [Auto] OFF Incomplet 0 -<u>Ď</u>-22 Balans de alb +Lampä OFF Auto -ᄊ҉-Mod ninozitat (NBI) ÷  $\mathbf{r}$ ġ Încheiere Încărc Setări

Figura 4.56

**2** Atingeți butonul "Setare sistem".

|                   | 🔒 Date pacient              | Înregistr/Editare/<br>Încărcare date pacient              |
|-------------------|-----------------------------|-----------------------------------------------------------|
|                   | e Presetări<br>du tilizator | Înregistrare/Editare presetări utilizator                 |
| onfigurare sistem | 🔒 Setări securitate         | Activare securitate<br>și gestionare conturi              |
|                   | ⊑o Setare sistem            | Setāri sistem pentru instalare                            |
|                   | 🖶 Întreținere               | Confirmați informații dispozitiv,<br>setări import/export |
|                   |                             |                                                           |

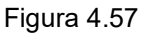

**3** Atingeți butonul "Periferice".

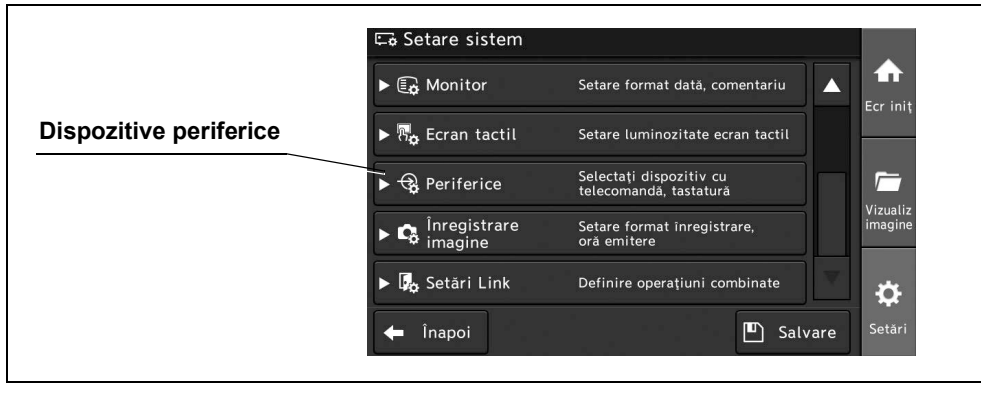

Figura 4.58

## Setarea conexiunilor de la terminalul REMOTE

Prin această operațiune se poate seta dispozitivul ce va fi conectat la terminalul "REMOTE" dintre următoarele valori de setare.

În prealabil, procedați așa cum este descris la "■ Afișarea ecranului pentru periferice" la pagina 87.

| Valoare de setare   | Descriere                                                                                                    |
|---------------------|----------------------------------------------------------------------------------------------------|
| Imprimantă video    | Selectați această valoare atunci când conectați imprimanta video.                                                    |
| Înregistrator video | Selectați această valoare atunci când conectați înregistratorul video pentru a înregistra imagini în timp real.      |
| Fişier digital      | Selectați această valoare atunci când conectați înregistratorul video (în cazul înregistrării imaginilor înghețate). |
| Alt înregistrator   | Selectați această valoare atunci când conectați alt înregistrator.                                                   |
| Niciunul            | Selectați această valoare atunci când nu conectați un sistem de clasificare digital.                                 |

Cap. 4 Tabelul 4.11

NOTĂ

- Pentru a seta dispozitivul care este conectat la terminalul "REMOTE 2", deschideți ecranul pentru "REMOTE 2" pentru a configura setările conform instrucțiunilor.
- Setările pentru "Remote 1" și "Remote 2" nu pot fi stabilite la aceeași valoare.
- Când IMH-20 sau IMH-10 este comandat de la distanţă de la sistemul video central, setaţi setarea pentru comutare de la distanţă pentru IMH-20 sau IMH-10 la valoarea "Înreg/Pauză" sau "Record still". Pentru detalii privind setarea, consultaţi manualul de instrucţiuni pentru IMH-20 sau IMH-10.
- **1** Atingeți butonul de derulare în jos pentru "REMOTE 1" după care selectați o valoare.

|                             | Meniu derulant                                    |           |                     |
|-----------------------------|---------------------------------------------------|-----------|---------------------|
| 🖙 Setare sistem             |                                                   |           |                     |
| 🔻 🤹 Periferice              | Selectați dispozitiv cu<br>telecomandă, tastatură |           |                     |
| REMOTE 1                    | Niciunul                                          |           | Ecr iniț            |
| REMOTE 2                    | Niciunul                                          |           | <b>r</b>            |
| KEYBOARD                    | MAJ-1921                                          |           | Vizualiz<br>imagine |
| ▶ 🛱 Înregistrare<br>imagine | Setare format înregistrare,<br>oră emitere        |           | ¢                   |
| 🗲 Înapoi                    | Ľ                                                 | ) Salvare | Setări              |

Figura 4.59

**2** Valoarea selectată este afișată în câmpul de status "REMOTE 1".

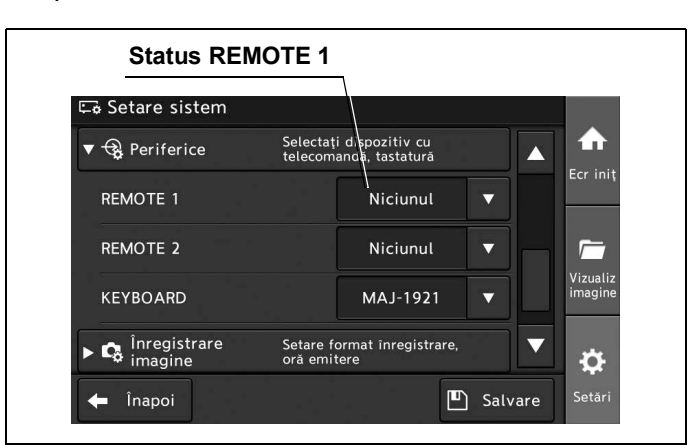

Figura 4.60

**3** Pentru a salva această setare și a ieși din această secțiune, atingeți butonul "Salvare". În loc să atingeți butonul "Salvare", puteți continua să setați și alte elemente.

Cap. 4

| ▼ 😪 Periferice              | Selectați dispozitiv cu<br>telecomandă, tastatură |
|-----------------------------|---------------------------------------------------|
| REMOTE 1                    | Niciunul V                                        |
| REMOTE 2                    | Niciunul 🔻                                        |
| KEYBOARD                    | MAJ-1921 Vizual<br>imagir                         |
| ▶ 🛱 Înregistrare<br>imagine | Setare format înregistrare, 🗸 🗸                   |
| 🗲 Înapoi                    | L Salvare Setăr                                   |

Figura 4.61

## Setarea conexiunii la terminalul KEYBOARD

Prin această operațiune se poate conecta tastatura la terminalul "KEYBOARD" alegând dintre următoarele valori de setare.

În prealabil, procedați așa cum este descris la "■ Afișarea ecranului pentru periferice" la pagina 87.

| Valoare de setare | Descriere                                          |
|-------------------|----------------------------------------------------|
| MAJ-1921          | Selectați această valoare când conectați MAJ-1921. |
| MAJ-1922          | Selectați această valoare când conectați MAJ-1922. |
| MAJ-1924          | Selectați această valoare când conectați MAJ-1924. |
| MAJ-1981          | Selectați această valoare când conectați MAJ-1981. |
| MAJ-2004          | Selectați această valoare când conectați MAJ-2004. |

Tabelul 4.12

1 Atingeți butonul de derulare în jos pentru "KEYBOARD" după care selectați o valoare.

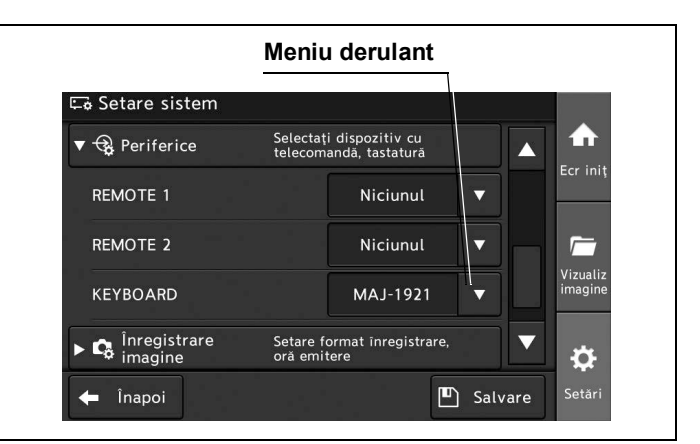

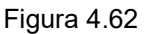

## Cap. 4

**2** Valoarea selectată este afișată în câmpul de status "KEYBOARD".

| 🖬 Setare sistem                |                        |                                 |                     |
|--------------------------------|------------------------|---------------------------------|---------------------|
| ▼ 🤹 Periferice                 | Selectați<br>telecoma  | dispozitiv cu<br>ndă, tastatură |                     |
| REMOTE 1                       |                        | Niciunul                        | ECFINI              |
| REMOTE 2                       |                        | Niciunul                        |                     |
| KEYBOARD                       |                        | MAJ-1921                        | Vizualiz<br>imagine |
| ► Call Înregistrare<br>imagine | Setare fo<br>oră emite | rmat înregistrare,<br>ere       | ÷                   |

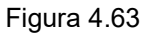

**3** Pentru a salva această setare și a ieși din această secțiune, atingeți butonul "Salvare". În loc să atingeți butonul "Salvare", puteți continua să setați și alte elemente.

| 🔻 😪 Periferice              | Selectat<br>telecom | ți dispozitiv cu<br>nandă, tastatură |       |      |                     |
|-----------------------------|---------------------|--------------------------------------|-------|------|---------------------|
| REMOTE 1                    |                     | Niciunul                             | ▼     |      | Ecr Iniț            |
| REMOTE 2                    |                     | Niciunul                             |       |      | <i>[</i>            |
| KEYBOARD                    |                     | MAJ-1921                             | ▼     |      | Vizualiz<br>imagine |
| ▶ 🔓 Înregistrare<br>imagine | Setare f<br>oră emi | format înregistrare,<br>tere         |       |      | ₽                   |
| 🗲 Înapoi                    |                     |                                      | ) Sal | vare | Setări              |

#### Figura 4.64

# Afişarea înregistrării imaginii

Prin această operațiune, poate fi deschis ecranul pentru setarea funcției de stocare a imaginilor înghețate.

1 Atingeți butonul "Setări".

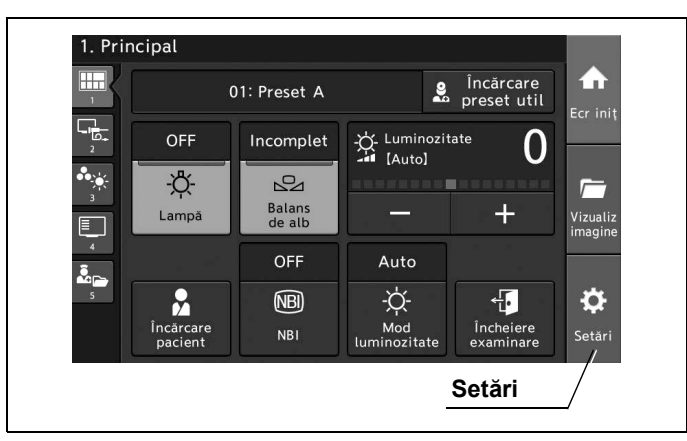

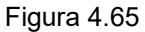

**2** Atingeți butonul "Setare sistem".

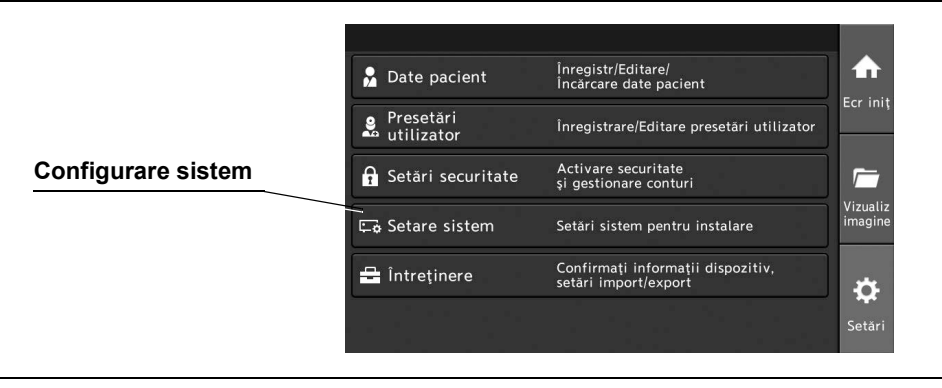

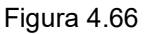

**3** Atingeți butonul "Înregistrare imagine".

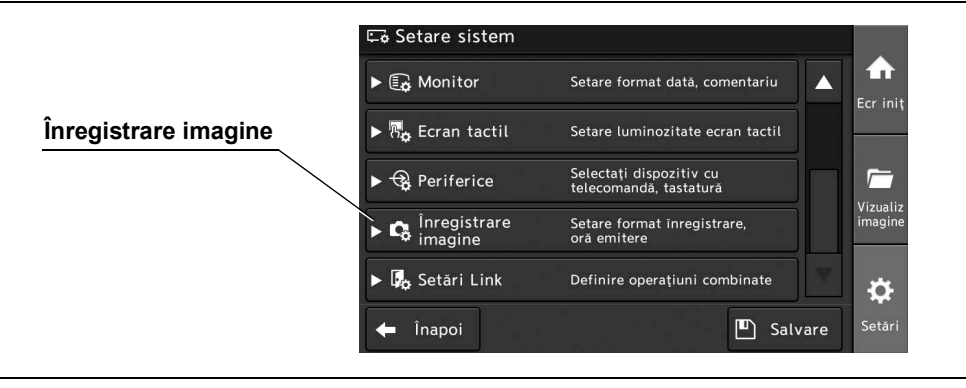

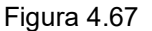

91

# Setarea capacității de înregistrare a imaginilor endoscopice

Prin această operațiune, se poate stabili setarea pentru înregistrarea imaginii endoscopice pe memoria portabilă dintre următoarele valori de setare.

În prealabil, procedați așa cum este descris la "■ Afișarea înregistrării imaginii" la pagina 91.

| Valoare de setare | Descriere                                                      |
|-------------------|----------------------------------------------------------------|
| ON                | Activează funcția de înregistrare a imaginilor endoscopice.    |
| OFF               | Dezactivează funcția de înregistrare a imaginilor endoscopice. |

Tabelul 4.13

Cap. 4

**1** Atingeți butonul de derulare în jos pentru "Funcție înregistrare" după care selectați o valoare.

|                                | Meniu               | u derulant                  |       |      |                     |
|--------------------------------|---------------------|-----------------------------|-------|------|---------------------|
| 🖙 Setare sistem                |                     |                             |       |      |                     |
| ▼ 🛱 Înregistrare<br>imagine    | Setare f<br>oră emi | ormat înregistrare,<br>tere |       |      |                     |
| Funcție înregistrare           |                     | ON                          | V     |      | Ecr Iniţ            |
| Format imagine<br>înregistrată |                     | HD                          | ▼     |      | <i>[</i>            |
| Format fişier                  |                     | JPEG (1/10)                 | ▼     |      | Vizualiz<br>imagine |
| Date pacient                   |                     | ON                          | ▼     |      | ø                   |
| 🗲 Înapoi                       |                     | ľ                           | ] Sal | vare | Setări              |

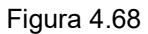

2 Valoarea selectată este afișată în câmpul de status "Funcție înregistrare".

| 🗟 Setare sistem                |                       |                             |   |                  |
|--------------------------------|-----------------------|-----------------------------|---|------------------|
| 🖌 😋 Înregistrare<br>imagine    | Setare fo<br>oră emit | ormat îvregistrare,<br>tere |   |                  |
| Funcție înregistrare           |                       | ON                          | ▼ |                  |
| Format imagine<br>înregistrată |                       | HD                          |   |                  |
| Format fişier                  |                       | JPEG (1/10)                 |   | Vizual<br>imagir |
| Date pacient                   |                       | ON                          | • | V p              |

Figura 4.69

**3** Pentru a salva această setare și a ieși din această secțiune, atingeți butonul "Salvare". În loc să atingeți butonul "Salvare", puteți continua să setați și alte elemente.

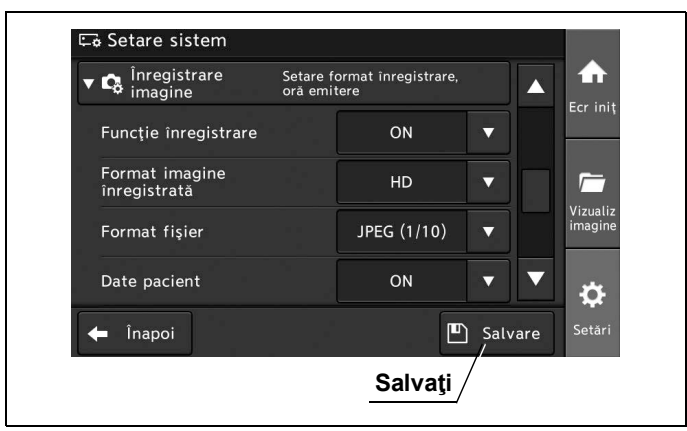

Figura 4.70

Cap. 4

## Setarea definiției imaginilor endoscopice care vor fi înregistrate

Prin această operațiune, se poate stabili setarea pentru formatul imaginii endoscopice dintre următoarele valori de setare. Când setarea "Funcție înregistrare" este la valoarea "ON", efectuați următoarele proceduri. În prealabil, procedați așa cum este descris la "■ Afișarea înregistrării imaginii" la pagina 91.

| Valoare de setare | Descriere                      |
|-------------------|--------------------------------|
| HD & SD           | Salvează imagini HDTV și SDTV. |
| HD                | Salvează imagini HDTV.         |
| SD                | Salvează imagini SDTV.         |

Tabelul 4.14

**1** Atingeți butonul de derulare în jos pentru "Format imagine înregistrată" după care selectați o valoare.

| 🖬 Setare sistem                   |                       |                             |   |   |         |
|-----------------------------------|-----------------------|-----------------------------|---|---|---------|
| ▼ 🛱 Înregistrare si<br>imagine si | Setare fo<br>pră emit | ormat înregistrare,<br>tere |   |   |         |
| Funcție înregistrare              |                       | ON                          | • |   |         |
| Format imagine<br>înregistrată    |                       | HD                          |   |   | 1       |
| Format fişier                     |                       | JPEG (1/10)                 | V |   | imagine |
| Date pacient                      |                       | ON                          |   | ▼ | n       |

Figura 4.71

2 Valoarea selectată este afișată în câmpul de status "Format imagine înregistrată".

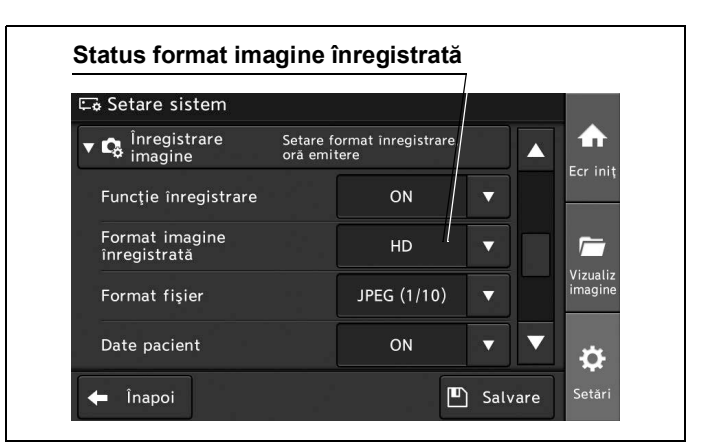

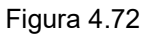

**3** Pentru a salva această setare și a ieși din această secțiune, atingeți butonul "Salvare". În loc să atingeți butonul "Salvare", puteți continua să setați și alte elemente.

| imagine                        | Setare fo<br>oră emit | ormat înregistrare,<br>tere |        |                   | Ecr. ini |
|--------------------------------|-----------------------|-----------------------------|--------|-------------------|----------|
| Funcție înregistrare           |                       | ON                          | •      |                   |          |
| Format imagine<br>înregistrată |                       | HD                          |        |                   |          |
| Format fişier                  |                       | JPEG (1/10)                 |        |                   | imagine  |
| Date pacient                   |                       | ON                          |        | $\mathbf{\nabla}$ | ÷        |
| 🖨 Înapoi                       |                       | E                           | ) Salv | /are              | Setări   |

Figura 4.73

## Setarea formatului de înregistrare a imaginilor endoscopice

Prin această operațiune, se poate stabili setarea pentru formatul fișierului imaginii endoscopice dintre următoarele valori de setare. Când setarea "Funcție înregistrare" este la valoarea "ON", efectuați următoarele proceduri.

În prealabil, procedați așa cum este descris la "I Afișarea înregistrării imaginii" la pagina 91.

| Valoare de setare | Descriere                                                                                  |
|-------------------|--------------------------------------------------------------------------------------------|
| TIFF              | Salvează datele sub forma unui fișier TIFF (necomprimat).                                  |
| JPEG (1/5)        | Salvează datele comprimate la aproximativ 1/5 din dimensiune, sub forma unui fișier JPEG.  |
| JPEG (1/10)       | Salvează datele comprimate la aproximativ 1/10 din dimensiune, sub forma unui fișier JPEG. |

Tabelul 4.15

#### NOTĂ

- Valoarea numerică este valoarea calculată. Aceasta este diferită de valoarea real.
- Numărul imaginilor care pot fi salvate depinde de rata de compresie a imaginilor.
- **1** Atingeți butonul de derulare în jos pentru "Format fișier" după care selectați o valoare.

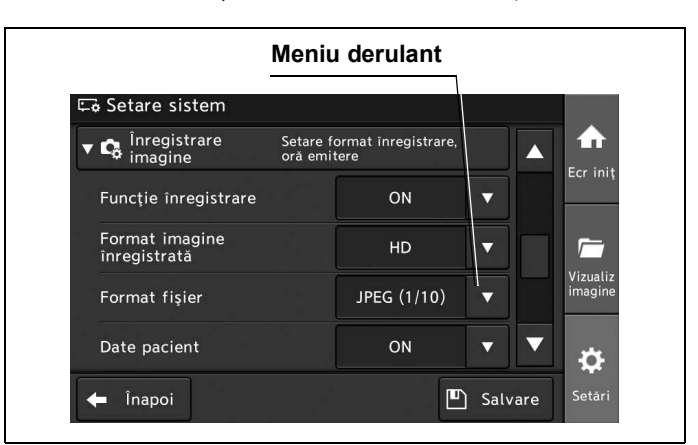

Figura 4.74

2 Valoarea selectată este afișată în câmpul de status "Format fișier".

| 🖙 Setare sistem                |                       |                           |   |                     |
|--------------------------------|-----------------------|---------------------------|---|---------------------|
| ▼ 😋 Înregistrare<br>imagine    | Setare fo<br>oră emit | rmat înregistrare,<br>ere |   |                     |
| Funcție înregistrare           |                       | ON                        | V |                     |
| Format imagine<br>înregistrată |                       | HD                        |   | <u></u>             |
| Format fişier                  |                       | l<br>JPEG (1/10)          |   | Vizualiz<br>imagine |
| Date pacient                   |                       | ON                        | - |                     |

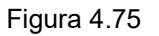

**3** Pentru a salva această setare și a ieși din această secțiune, atingeți butonul "Salvare". În loc să atingeți butonul "Salvare", puteți continua să setați și alte elemente.

| ▼ G Inregistrare<br>imagine    | Setare fo<br>oră emit | ormat înregistrare<br>tere | э,   |      | Ecr. inii           |
|--------------------------------|-----------------------|----------------------------|------|------|---------------------|
| Funcție înregistrare           |                       | ON                         | V    |      | ECFIIII             |
| Format imagine<br>înregistrată |                       | HD                         | •    |      |                     |
| Format fişier                  |                       | JPEG (1/10)                | ▼    |      | Vizualiz<br>imagine |
| Date pacient                   |                       | ON                         | V    | ▼    | \$                  |
| 🗲 Înapoi                       |                       |                            | Sal' | vare | -<br>Setări         |

Figura 4.76

## Setează datele pacientului care vor fi salvate împreună cu imaginea endoscopică

Prin această operațiune, se poate stabili setarea pentru datele pacientului care vor fi salvate împreună cu imaginea endoscopică pe memoria portabilă, dintre următoarele valori de setare. În prealabil, procedați așa cum este descris la "■ Afișarea înregistrării imaginii" la pagina 91.

| Valoare de setare | Descriere                                            |
|-------------------|------------------------------------------------------|
| ON                | Salvează imaginea endoscopică și datele pacientului. |
| OFF               | Salvează numai imaginea endoscopică.                 |

Tabelul 4.16

1 Atingeți butonul de derulare în jos pentru "Date pacient" după care selectați o valoare.

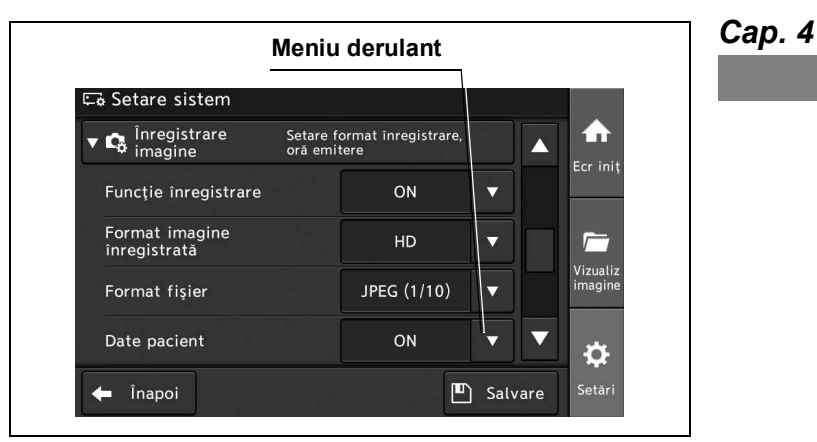

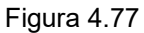

**2** Valoarea selectată este afișată în câmpul de status "Date pacient".

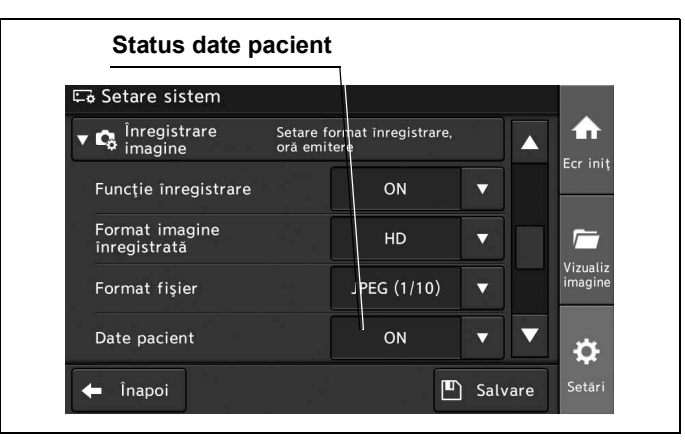

Figura 4.78

**3** Pentru a salva această setare și a ieși din această secțiune, atingeți butonul "Salvare". În loc să atingeți butonul "Salvare", puteți continua să setați și alte elemente.

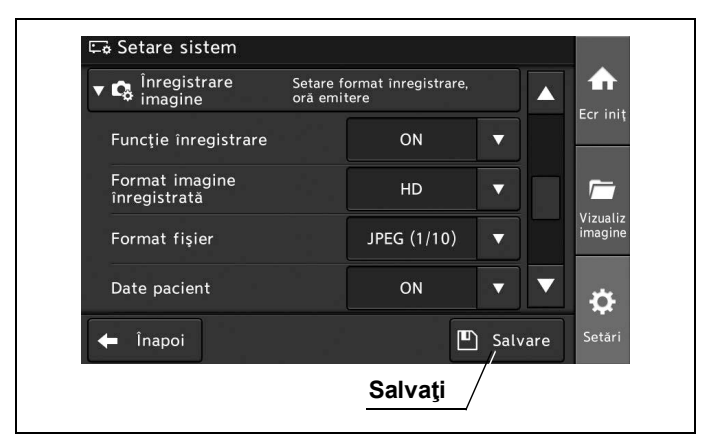

Figura 4.79

#### Cap. 4

## Setarea ștergerii automate a imaginilor endoscopice netrimise

Prin această operațiune, se poate stabili setarea pentru ștergerea automată a imaginilor endoscopice netrimise pe memoria portabilă, dintre următoarele valori de setare.

În prealabil, procedați așa cum este descris la "■ Afișarea înregistrării imaginii" la pagina 91.

| Valoare de setare | Descriere                                                                                                    |
|-------------------|----------------------------------------------------------------------------------------------------|
| ON                | Când spațiul de pe memoria internă este insuficient, imaginile netrimise sunt șterse automat, începând cu cele mai vechi. |
| OFF               | Imaginile netrimise nu sunt șterse automat.                                                                               |

Tabelul 4.17

**1** Atingeți butonul de derulare în jos pentru "Ștergere automată imagini netrimise" după care selectați o valoare.

| Meni                                   | u derulant |             |     |                     |
|----------------------------------------|------------|-------------|-----|---------------------|
| 🖙 Setare sistem                        |            | $\setminus$ |     |                     |
| Date pacient                           | ON         | \▼          |     |                     |
| Ștergere automată<br>imagini netrimise | OFF        |             |     | Ecr iniț            |
| Timp emitere (HD)                      | 2 sec.     | 0           |     | <i>[</i>            |
| Timp emitere (SD)                      | 2 sec.     | 2           |     | Vizualiz<br>imagine |
| Oră captură                            | 0.5 sec.   |             | ▼   | <b>t</b>            |
| 🗲 Înapoi                               | E          | ) Salv      | are | Setări              |

#### Figura 4.80
**2** Valoarea selectată este afişată în câmpul de status "Ștergere automată imagini netrimise".

| 🗟 Setare sistem                        |          |   |   |                     |
|----------------------------------------|----------|---|---|---------------------|
| Date pacient                           | ON       |   |   |                     |
| Ştergere automată<br>imagini netrimise | OFF      |   |   | Ecr ini             |
| Timp emitere (HD)                      | 2 sec.   | Ð |   | <u></u>             |
| Timp emitere (SD)                      | 2 sec.   | 0 |   | Vizualiz<br>imagine |
| Oră captură                            | 0.5 sec. |   | ▼ | *                   |

Figura 4.81

**3** Pentru a salva această setare și a ieși din această secțiune, atingeți butonul "Salvare". În loc să atingeți butonul "Salvare", puteți continua să setați și alte elemente.

| Cap. | 4 |
|------|---|
|------|---|

| Date pacient                           | ON       | $\mathbf{\nabla}$ |      |                   |
|----------------------------------------|----------|-------------------|------|-------------------|
| Ştergere automată<br>imagini netrimise | OFF      |                   |      | Ecr in            |
| Timp emitere (HD)                      | 2 sec.   | Ŀ                 |      | <u></u>           |
| Timp emitere (SD)                      | 2 sec.   | ß                 |      | Vizuali<br>imagir |
| Oră captură                            | 0.5 sec. |                   | ▼    | ¢                 |
| 🗕 Înapoi                               |          | □ Salv            | vare | Setăr             |

Figura 4.82

## Setarea timpului de eliberare (HD)

Prin această operațiune, se poate stabili setarea pentru timpul de oprire atunci când este pusă în execuție funcția de eliberare (HD), dintre următoarele valori de setare. În prealabil, procedați aşa cum este descris la "■ Afişarea înregistrării imaginii" la pagina 91.

### NOTĂ

Selectați această valoare când conectați monitoare la următorii conectori.

- Terminal HD-SDI OUT 1, 2
- Terminal IEŞIRE DVI

|        | Valoare de setare                                | Descriere                                                                       |
|--------|--------------------------------------------------|---------------------------------------------------------------------------------|
| Cap. 4 | 0,1 sec, 0,3 sec, 0,5 sec, 1 sec, 1,5 sec, 2 sec | Setează timpul de înghețare pentru punerea în execuție a funcției de eliberare. |

Tabelul 4.18

**1** Atingeți butonul de dialog pentru "Timp emitere (HD)".

| ON       | •                                   |                                                                           |
|----------|-------------------------------------|---------------------------------------------------------------------------|
| OFF      |                                     | Ecr init                                                                  |
| 2 sec.   | G                                   | 1                                                                         |
| 2 sec.   | 8                                   | Vizualiz<br>imagine                                                       |
| 0.5 sec. |                                     | • ×                                                                       |
|          | OFF<br>2 sec.<br>2 sec.<br>0.5 sec. | ON     ▼     2       2 sec.     □       2 sec.     □       0.5 sec.     ▼ |

Figura 4.83

**2** Atingeți butonul de selectare pentru timpul de eliberare dorit (HD) și apoi atingeți butonul "OK".

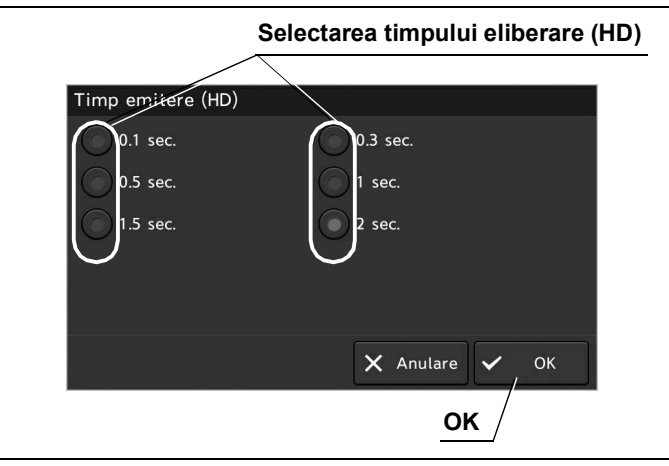

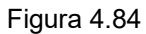

3 Valoarea selectată este afișată în câmpul de status "Timp eliberare (HD)".

| Setare sistem                          |          |   |                     |
|----------------------------------------|----------|---|---------------------|
| Date pacient                           | ON       |   |                     |
| Ștergere automată<br>imagini netrimise | OFF      |   | Ecr Init            |
| Timp emitere (HD)                      | 2 sec.   | Ð |                     |
| Timp emitere (SD)                      | 2 sec.   | 8 | Vizualiz<br>imagine |
| Oră captură                            | 0.5 sec. |   | - to                |

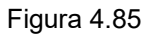

**4** Pentru a salva această setare și a ieși din această secțiune, atingeți butonul "Salvare". În loc să atingeți butonul "Salvare", puteți continua să setați și alte elemente.

| Date pacient                           | ON       |      |      | Ecr in           |
|----------------------------------------|----------|------|------|------------------|
| Ştergere automată<br>imagini netrimise | OFF      | ▼    |      |                  |
| Timp emitere (HD)                      | 2 sec.   | Ð    |      | <i>[</i>         |
| Timp emitere (SD)                      | 2 sec.   | Ð    |      | Vizual<br>imagii |
| Oră captură                            | 0.5 sec. |      | ▼    | ġ                |
| - Înapoi                               |          | Salv | vare | Setăr            |

# Setarea timpului de eliberare (SD)

Prin această operațiune, se poate stabili setarea pentru timpul de oprire atunci când este pusă în execuție funcția de eliberare (SD), dintre următoarele valori de setare. În prealabil, procedați așa cum este descris la "■ Afișarea înregistrării imaginii" la pagina 91.

### NOTĂ

Selectați această valoare când conectați monitoare la următorii conectori.

- Terminal COMP OUT
- Terminal Y/C OUT

| Valoare de setare                                | Descriere                                                                       |
|--------------------------------------------------|---------------------------------------------------------------------------------|
| 0,1 sec, 0,3 sec, 0,5 sec, 1 sec, 1,5 sec, 2 sec | Setează timpul de înghețare pentru punerea în execuție a funcției de eliberare. |

Cap. 4 Tabelul 4.19

**1** Atingeți butonul de dialog pentru "Timp emitere (SD)".

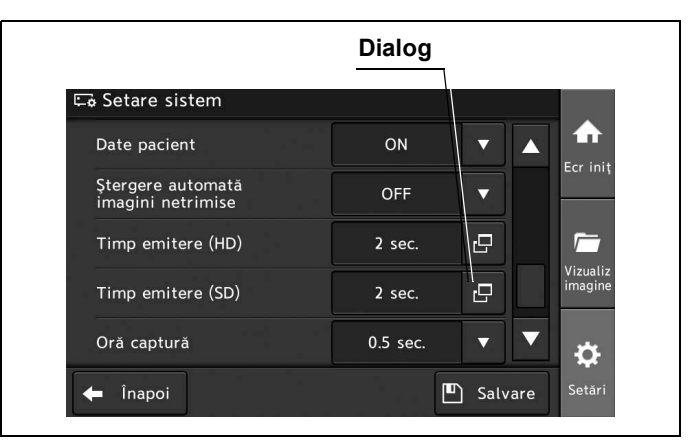

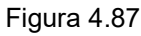

**2** Atingeți butonul de selectare pentru timpul de eliberare dorit (SD) și apoi atingeți butonul "OK".

|                                  | Selectarea timpului eliberare (SD) |
|----------------------------------|------------------------------------|
| Timp emittere (SD)               |                                    |
| 0.1 sec.<br>0.5 sec.<br>1.5 sec. | 0.3 sec.<br>1 sec.<br>2 sec.       |
|                                  | 🗙 Anulare 🗸 OK                     |

#### Figura 4.88

**3** Valoarea selectată este afișată în câmpul de status "Timp emitere (SD)".

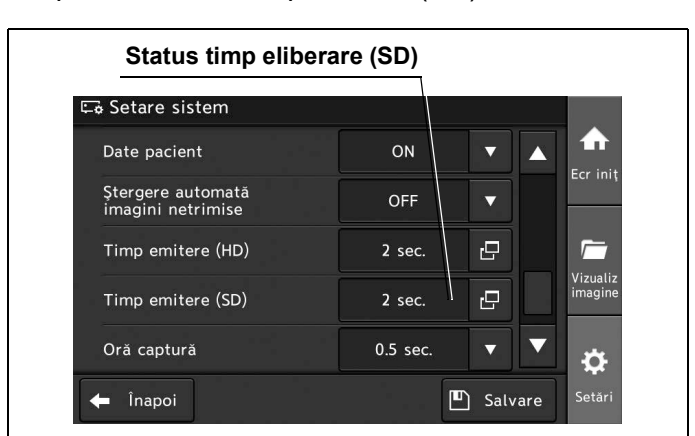

Figura 4.89

**4** Pentru a salva această setare și a ieși din această secțiune, atingeți butonul "Salvare". În loc să atingeți butonul "Salvare", puteți continua să setați și alte elemente.

| Сар. | 4 |
|------|---|
|------|---|

| OFF<br>2 sec. | •                        |                   |
|---------------|--------------------------|-------------------|
| 2 sec.        | Ð                        | Vizual            |
| 3             |                          | Vizual            |
| 2 sec.        |                          | imagir            |
| 0.5 sec.      |                          | • 🕁               |
| Ľ             | Salva                    | ire Setăr         |
|               | 0.5 sec.<br>[<br>Salvați | 0.5 sec.  Salvati |

Figura 4.90

### Setarea timpului capturii

Prin această operațiune, se poate stabili setarea pentru timpul de oprire atunci când este pusă în execuție funcția de captură, dintre următoarele valori de setare. Când imprimanta video este conectată la sistemul video central, efectuați următoarele proceduri.

În prealabil, procedați așa cum este descris la "■ Afișarea înregistrării imaginii" la pagina 91.

#### NOTĂ

Selectați această valoare atunci când imprimați imagini înghețate cu imprimanta video.

| Valoare de setare                       | Descriere                                                                                                    |
|-----------------------------------------|----------------------------------------------------------------------------------------------------|
| 0,3 sec, 0,5 sec, 1 sec, 1,5 sec, 2 sec | Îngheață imaginea endoscopică la timpul de captură selectat atunci când este pusă în executie functia de captură. |

Tabelul 4.20

#### 4.3 Editarea configurării sistemului

1 Atingeți butonul de derulare în jos pentru "Timp captură" după care selectați o valoare.

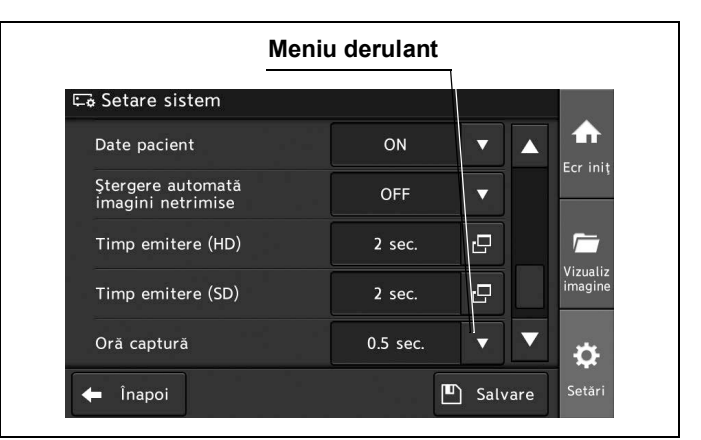

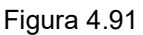

### Cap. 4

**2** Valoarea selectată este afișată în câmpul de status "Timp captură".

| Setare sistem                          |          |   |          |                |
|----------------------------------------|----------|---|----------|----------------|
| Date pacient                           | ON       |   |          | A              |
| Ştergere automată<br>imagini netrimise | OFF      |   | Ec       | r ini          |
| Timp emitere (HD)                      | 2 sec.   | G |          | -              |
| Timp emitere (SD)                      | 2 sec.   | Ð | Vi<br>in | zuali<br>nagin |
| Oră captură                            | 0.5 sec. |   |          |                |

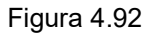

**3** Pentru a salva această setare și a ieși din această secțiune, atingeți butonul "Salvare". În loc să atingeți butonul "Salvare", puteți continua să setați și alte elemente.

| Date pacient                           | ON       |        |      |                    |
|----------------------------------------|----------|--------|------|--------------------|
| Ştergere automată<br>imagini netrimise | OFF      |        |      | Ecrini             |
| Timp emitere (HD)                      | 2 sec.   | 2      |      | <i>Г</i>           |
| Timp emitere (SD)                      | 2 sec.   | 0      |      | Vizuali:<br>imagin |
| Oră captură                            | 0.5 sec. |        |      | ¢                  |
| Înapoi                                 | L        | ) Salv | /are | Setări             |

#### Figura 4.93

## Afişarea ecranului cu setările legăturilor

Prin această operațiune, poate fi deschis ecranul pentru setarea funcției de stocare a imaginilor înghețate.

1 Atingeți butonul "Setări".

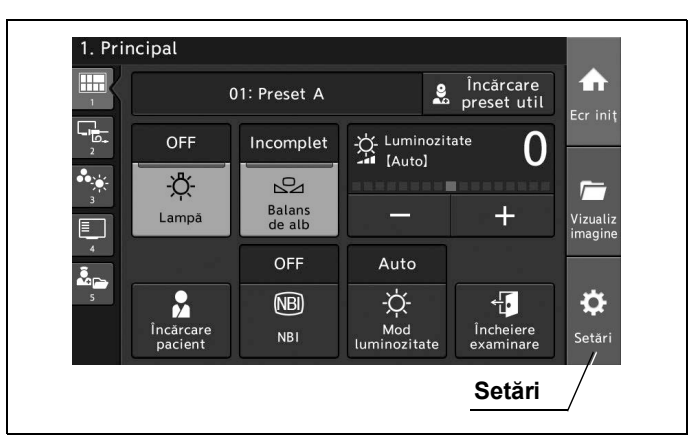

Figura 4.94

**2** Atingeți butonul "Setare sistem".

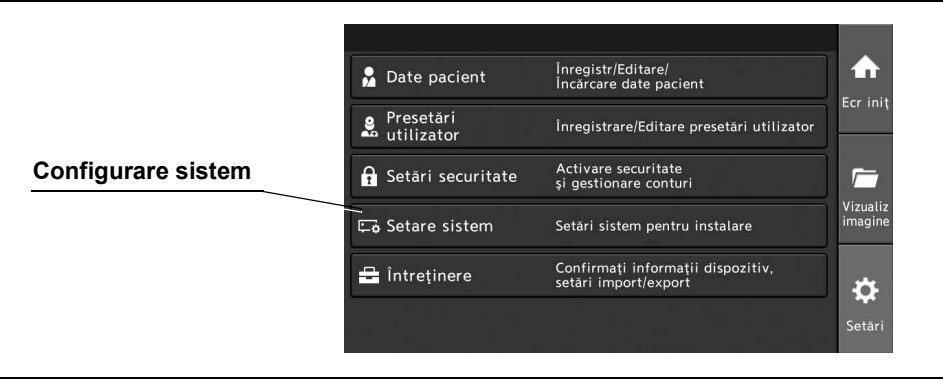

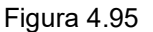

**3** Atingeți butonul "Setări Link".

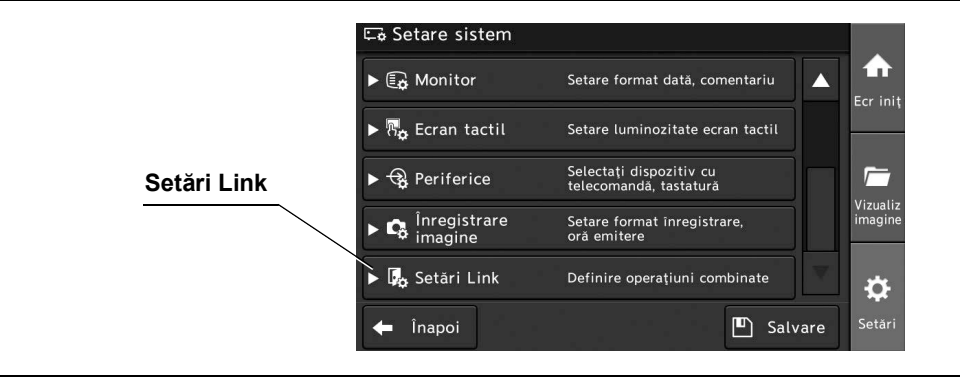

Figura 4.96

## Setarea condiției pentru începerea examinării

Prin această operațiune, se poate stabili setarea pentru timpul de oprire atunci când este pusă în execuție funcția de eliberare (HD), dintre următoarele valori de setare.

În prealabil, procedați așa cum este descris la "■ Afișarea ecranului cu setările legăturilor" la pagina 105.

| Valoare de setare | Descriere                                                 |
|-------------------|-----------------------------------------------------------|
| ON                | Examinarea începe simultan cu începerea înregistrării.    |
| OFF               | Examinarea nu începe simultan cu începerea înregistrării. |

Tabelul 4.21

**1** Atingeți butonul de derulare în jos pentru "Examinarea începe la înreg" după care selectați o valoare.

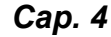

| Meniu                                             | derulant               |                     |
|---------------------------------------------------|------------------------|---------------------|
|                                                   |                        |                     |
| 🛶 Setare sistem                                   |                        |                     |
| 🛚 🎝 Setări Link Definire                          | e operațiuni combinate |                     |
| Examinarea începe la înreg                        | OFF V                  | Ecrini              |
| Încheiere examinare<br>la următoarea pornire      | ON V                   |                     |
| Aprindere lampă<br>la următoarea pornire          | ON 🔻                   | , Vizuali<br>imagin |
| Redă date pacient și<br>comentariu la urm pornire | OFF 🔻                  |                     |
| 🗭 Înapoi                                          | 🖪 s                    | alvare Setări       |

Figura 4.97

2 Valoarea selectată este afișată în câmpul de status "Examinarea începe la înreg".

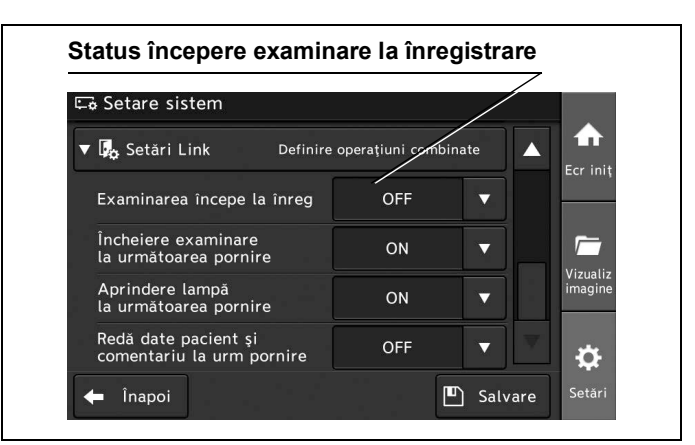

Figura 4.98

**3** Pentru a salva această setare și a ieși din această secțiune, atingeți butonul "Salvare". În loc să atingeți butonul "Salvare", puteți continua să setați și alte elemente.

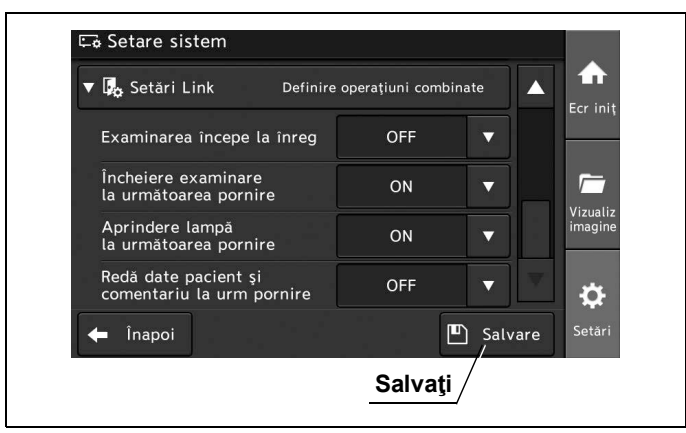

Figura 4.99

Cap. 4

## Setarea condiției pentru încheierea examinării

Prin această operațiune, condiția pentru încheierea examinării poate fi setată la următoarea pornire. În prealabil, procedați așa cum este descris la "■ Afișarea ecranului cu setările legăturilor" la pagina 105.

| Valoare de setare | Descriere                                                           |
|-------------------|---------------------------------------------------------------------|
| ON                | Examinarea este finalizată la pornirea sistemului video central.    |
| OFF               | Examinarea nu este finalizată la pornirea sistemului video central. |

Tabelul 4.22

**1** Atingeți butonul de derulare în jos pentru "Examinarea se încheie la următoarea pornire" după care selectați o valoare.

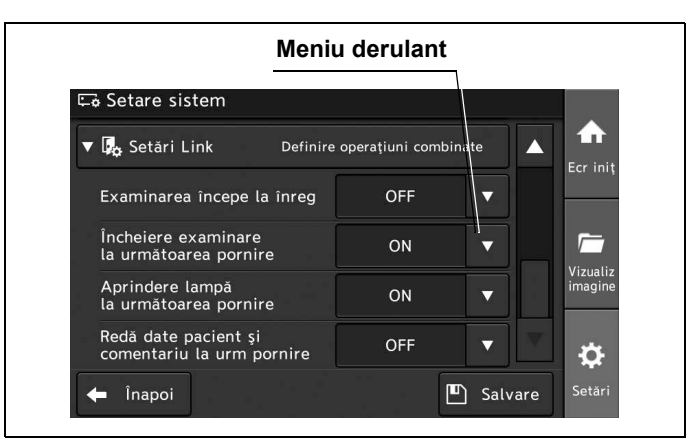

Figura 4.100

- 4.3 Editarea configurării sistemului
  - **2** Valoarea selectată este afişată în câmpul de status "Examinarea se încheie la următoarea pornire".

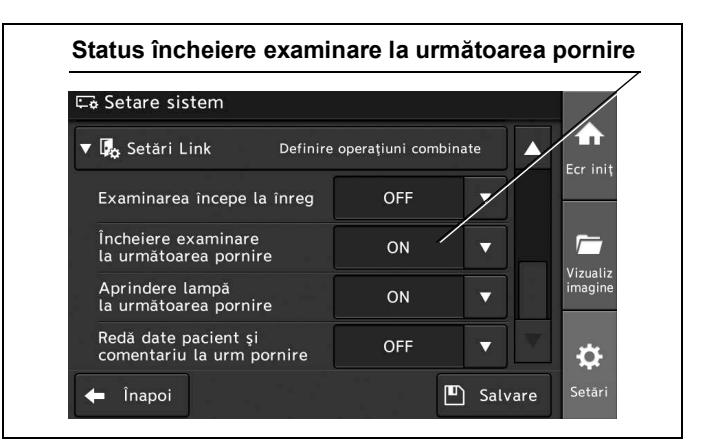

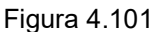

Cap. 4
 Pentru a salva această setare şi a ieşi din această secțiune, atingeți butonul "Salvare".
 În loc să atingeți butonul "Salvare", puteți continua să setați şi alte elemente.

| Setări Link Definire                              | operațiuni comt | pinate | <b>A</b>      | Cr ini          |
|---------------------------------------------------|-----------------|--------|---------------|-----------------|
| Examinarea începe la înreg                        | OFF             | •      |               |                 |
| Încheiere examinare<br>la următoarea pornire      | ON              |        | $\_\parallel$ |                 |
| Aprindere lampă<br>la următoarea pornire          | ON              |        | v<br>ir       | izuali<br>nagin |
| Redă date pacient și<br>comentariu la urm pornire | OFF             |        | ₹.            | ¢               |
| napoi                                             |                 | 🖺 Salv | are           | -<br>Setări     |

Figura 4.102

### Setarea temporizării pentru aprinderea lămpii

Prin această operațiune, se poate stabili setarea temporizării pentru aprinderea lămpii dintre următoarele valori de setare.

În prealabil, procedați așa cum este descris la "■ Afișarea ecranului cu setările legăturilor" la pagina 105.

| Valoare de setare | Descriere                                                   |
|-------------------|-------------------------------------------------------------|
| ON                | Lampa este aprinsă la pornirea sistemului video central.    |
| OFF               | Lampa nu este aprinsă la pornirea sistemului video central. |

Tabelul 4.23

**1** Atingeți butonul de derulare în jos pentru "Aprindere lampă la următoarea pornire" după care selectați o valoare.

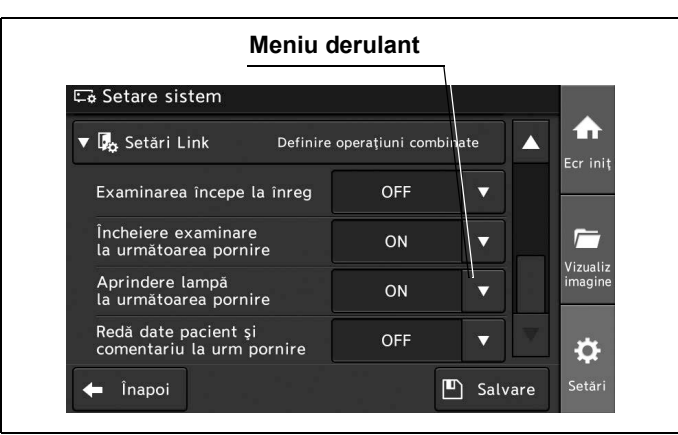

Figura 4.103

Cap. 4

**2** Valoarea selectată este afişată în câmpul de status "Aprinderea lămpii la următoarea pornire".

| 🗟 Setare sistem                                   |                    |                |
|---------------------------------------------------|--------------------|----------------|
| 🗸 🎝 Setări Link Definire op                       | erațiuni combinate |                |
| Examinarea începe la înreg                        | OFF 🔻              |                |
| Încheiere examinare<br>la următoarea pornire      | ON 🗸               |                |
| Aprindere lampă<br>la următoarea pornire          | ON 🔻               | Vizua<br>imagi |
| Redă date pacient și<br>comentariu la urm pornire | OFF 🔻              |                |

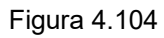

**3** Pentru a salva această setare și a ieși din această secțiune, atingeți butonul "Salvare". În loc să atingeți butonul "Salvare", puteți continua să setați și alte elemente.

| Examinarea începe la înreg OFF V<br>Încheiere examinare ON V<br>la următoarea pornire ON V<br>Aprindere lampă<br>la următoarea pornire ON V | For in            |     | late   | e operațiuni combin | ' 🛵 Setări Link Definire                          |
|----------------------------------------------------------------------------------------------------|-------------------|-----|--------|---------------------|---------------------------------------------------|
| Încheiere examinare<br>la următoarea pornire ON V<br>Aprindere lampă<br>la următoarea pornire ON V                                          |                   |     | •      | OFF                 | Examinarea începe la înreg                        |
| Aprindere lampă<br>la următoarea pornire ON V                                                                                               |                   |     |        | ON                  | Încheiere examinare<br>la următoarea pornire      |
|                                                                                                    | Vizuali<br>imagin |     |        | ON                  | Aprindere lampă<br>la următoarea pornire          |
| Redă date pacient și OFF 🔻 🔽                                                                                                    | ₽                 | Ψ.  |        | OFF                 | Redă date pacient și<br>comentariu la urm pornire |
| 🗲 Înapoi 🖳 Salvare S                                                                                                    | Setări            | are | ) Salv | E                   | 🖨 Înapoi                                          |

Figura 4.105

# Setarea comentariilor care vor fi afişate pe monitor

Prin această operațiune, se poate stabili setarea pentru comentariile care vor fi afișate atunci când este pornit sistemul video central, dintre următoarele valori de setare.

În prealabil, procedați așa cum este descris la "■ Afișarea ecranului cu setările legăturilor" la pagina 105.

| Valoare de setare | Descriere                                                                                                    |
|-------------------|----------------------------------------------------------------------------------------------------|
| ON                | Când sistemul video central este oprit, datele pacientului și comentariile care sunt<br>afișate pe monitor sunt salvate.<br>Când sistemul video central este pornit din nou, datele pacientului și comentariile<br>salvate sunt afișate. |
| OFF               | Când sistemul video central este oprit, datele pacientului și comentariile care sunt afișate pe monitor sunt șterse.                                                                                                    |

Tabelul 4.24

Cap. 4

**1** Atingeți butonul de derulare în jos pentru "Redă date pacient și comentariile la urm pornire" după care selectați o valoare.

| Mernu                                             | ueruidill        | T       |              |
|---------------------------------------------------|------------------|---------|--------------|
| 🖙 Setare sistem                                   |                  |         |              |
| ▼ 🕵 Setări Link Definire                          | operațiuni combi | nate    |              |
| Examinarea începe la înreg                        | OFF              | •       |              |
| Încheiere examinare<br>la următoarea pornire      | ON               |         | _ =          |
| Aprindere lampă<br>la următoarea pornire          | ON               | ▼       | imagine      |
| Redă date pacient și<br>comentariu la urm pornire | OFF              |         | ▼   <b>☆</b> |
| 🖕 Înapoj                                          |                  | ካ Salva | re Setări    |

Figura 4.106

**2** Valoarea selectată este afișată în câmpul de status "Redă date pacient și comentarii la urm pornire".

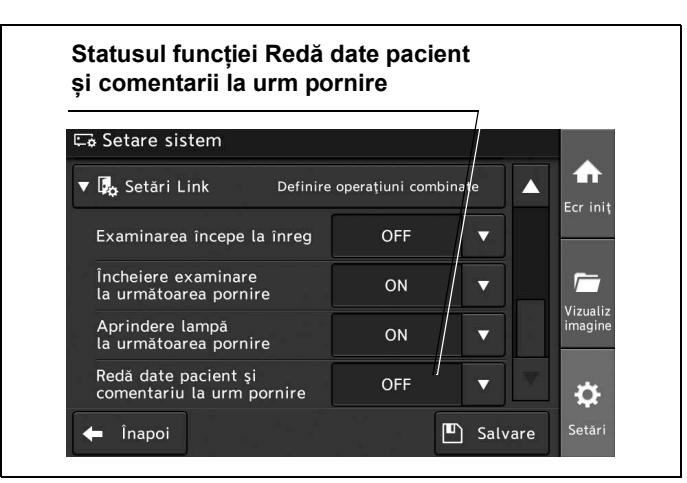

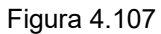

Cap. 4

**3** Pentru a salva această setare și a ieși din această secțiune, atingeți butonul "Salvare". În loc să atingeți butonul "Salvare", puteți continua să setați și alte elemente.

| ' 🗓 Setări Link Definire                          | operațiuni comb | pinate  |                      |
|---------------------------------------------------|-----------------|---------|----------------------|
| Examinarea începe la înreg                        | OFF             | •       |                      |
| Încheiere examinare<br>la următoarea pornire      | ON              | •       |                      |
| Aprindere lampă<br>la următoarea pornire          | ON              | •       | Vizualiz<br>imagine  |
| Redă date pacient și<br>comentariu la urm pornire | OFF             |         | ▼ ¢                  |
| 🗖 Înapoi                                          |                 | 💾 Salva | re <sup>Setări</sup> |

Figura 4.108

# 4.4 Configurarea unei presetări de utilizator

Se pot stoca setările funcționale pentru cel mult 20 de utilizatori. Presetările de utilizator pot fi create, editate, copiate și șterse.

### Afişarea ecranului cu presetările de utilizator

Afişează ecranul pentru presetările de utilizator.

1 Atingeți butonul "Setări".

Cap. 4

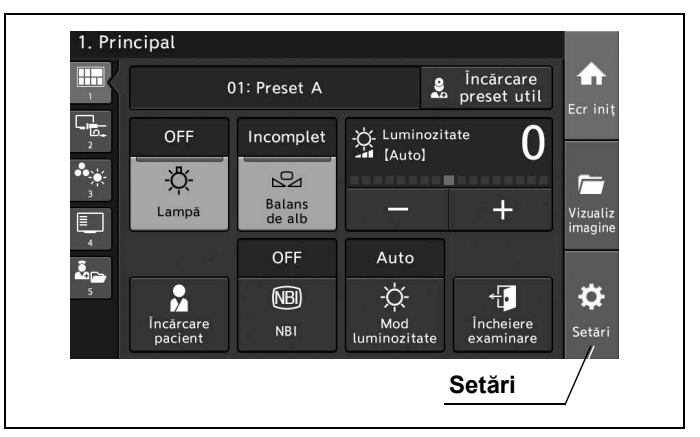

Figura 4.109

2 Atingeți butonul "Presetări utilizator".

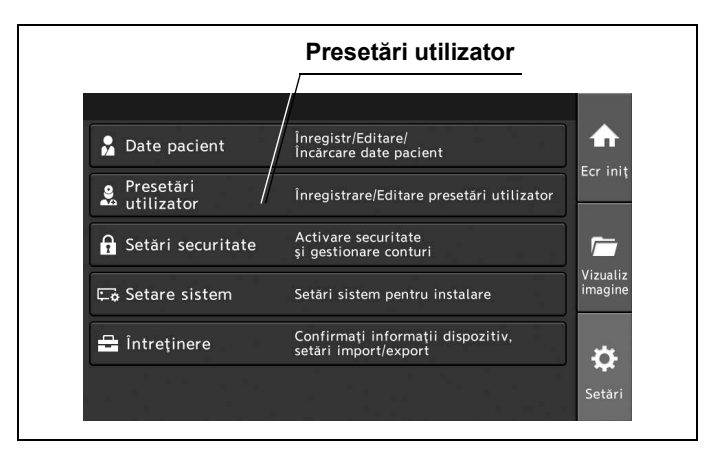

Figura 4.110

# Înregistrarea unei noi presetări de utilizator

Prin această operațiune, se pot înregistra noi presetări de utilizator. În prealabil, procedați așa cum este descris la "■ Afișarea ecranului cu presetările de utilizator" la pagina 112.

**1** Atingeți butonul "Nou".

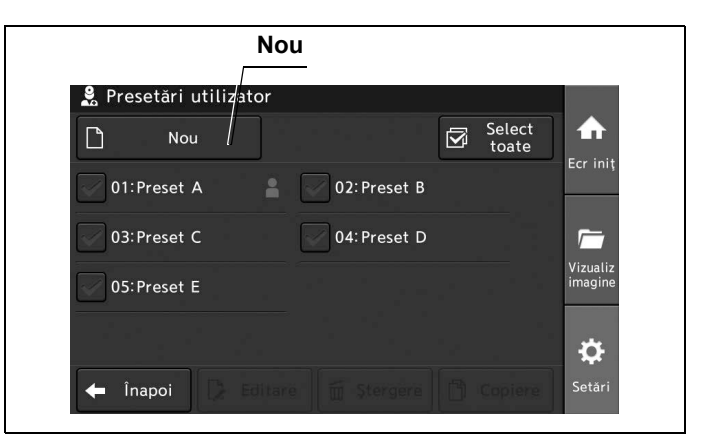

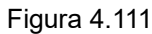

2 Atingeți butonul de derulare în jos și selectați numărul presetării de utilizator.

|                                         | Meniu derulan |
|-----------------------------------------|---------------|
|                                         |               |
| Nou                                     | /             |
| Selectare nr. presetare utilizator      |               |
|                                         |               |
| 06                                      | <b>*</b>      |
| Selectați presetarea pentru a o utiliza | a ca şablon   |
|                                         |               |
| Preset A<br>(Implicit)                  | •             |
|                                         |               |
| ~                                       |               |

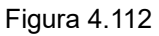

**3** Atingeți butonul de derulare în jos și selectați presetarea care stă la baza valorii de setare. Apoi, atingeți butonul "OK".

| Nou                     |                             |   |
|-------------------------|-----------------------------|---|
| Selectare nr. presetare | utilizator                  |   |
|                         | 06 🔻                        |   |
| Selectați presetarea pe | entru a o utiliza ca şablon |   |
|                         | Preset A<br>(Implicit) ▼    |   |
|                         | X Anulare V OK              | ¢ |
| Meniu derulant          | ок                          |   |

- 4.4 Configurarea unei presetări de utilizator
  - 4 Introduceți ID-ul utilizatorului, după care atingeți butonul "OK".

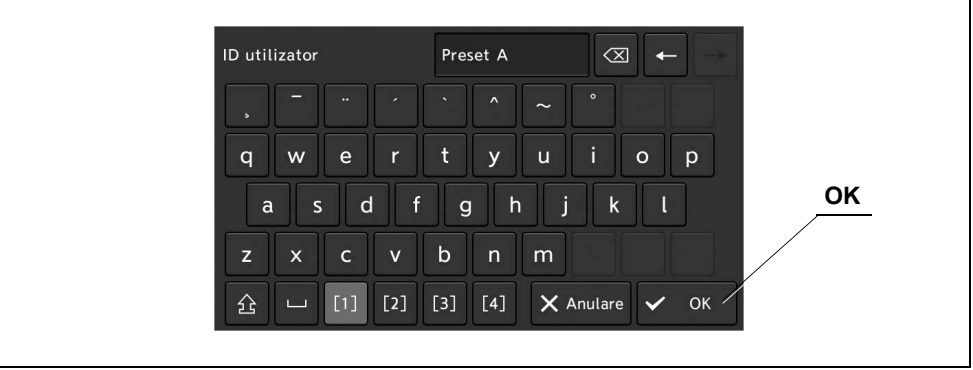

Figura 4.114

**5** Selectați modul de înregistrare a setărilor pentru presetările de utilizator, după care atingeți butonul "OK".

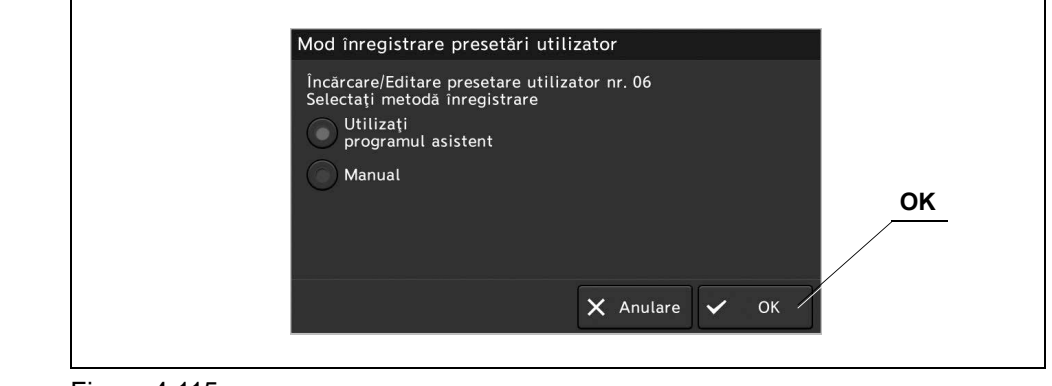

Figura 4.115

**6** În cazul selectării opțiunii "Utilizează programul asistent", setările se configurează conform îndrumării.

În cazul selectării opțiunii "Manual", se configurează un element de setare dorit.

- 7 Pentru a salva setările și a ieși din secțiunea de editare a utilizatorului, atingeți butonul "Salvare" atunci când configurarea presetărilor de utilizator este completă.
- 8 Confirmați afișarea presetării de utilizator selectate pe ecran.

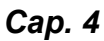

## Editarea presetărilor utilizatorului

Prin această operațiune, se pot edita presetările de utilizator.

În prealabil, procedați așa cum este descris la "■ Afișarea ecranului cu presetările de utilizator" la pagina 112.

**1** Atingeți butonul de selectare pentru presetările de utilizator dorite și apoi atingeți butonul "Editare".

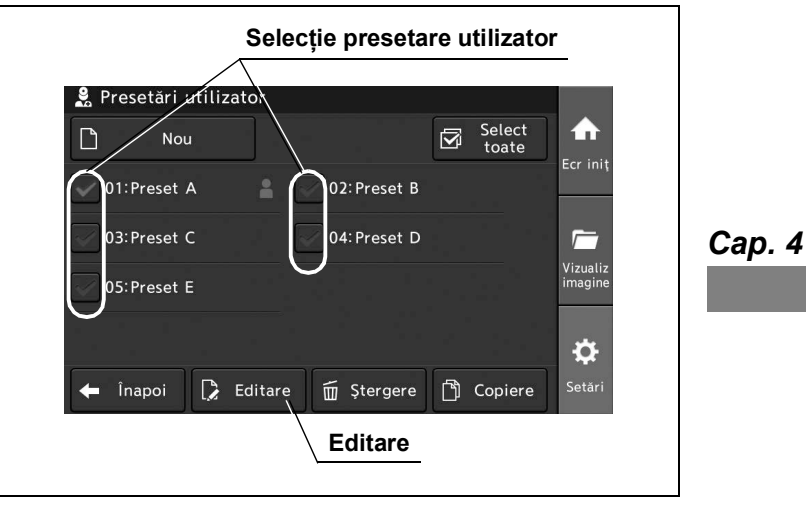

Figura 4.116

- **2** Atingeți butonul "OK" de pe ecranul pop-up.
- **3** Atingeți funcția dorită pentru a edita.

### NOTĂ

Când atingeți butonul "Resetare", presetarea utilizatorului este readusă la valoarea implicită care a fost selectată cu ocazia înregistrării unei noi presetări de utilizator.

4 Atingeți butonul "Salvare" atunci când configurarea presetărilor de utilizator este completă.

- 4.4 Configurarea unei presetări de utilizator
  - **5** Confirmați afișarea presetării de utilizator selectate pe ecranul tactil.

| Drin   | ncinal    |                  |      |                          |                     |
|--------|-----------|------------------|------|--------------------------|---------------------|
|        | icipat    |                  | /    |                          |                     |
|        | (         | )1: Preset A     | 2    | Încărcare<br>preset util | Ecr. init           |
| 2<br>2 | OFF       | Incomplet        |      | i <sup>tate</sup> 0      |                     |
| *      | -Ö-       | 22               |      |                          | <u></u>             |
| 3      | Lampă     | Balans<br>de alb |      | +                        | Vizualiz<br>imagine |
| 4      |           | OFF              | Auto |                          |                     |
| 5      |           | (NBI)            | -ờ-  | -F                       | <b>Ö</b>            |
|        | Încărcare | NBI              | Mod  | Încheiere                | Setări              |

Figura 4.117

## Copierea presetărilor de utilizator

Prin această operațiune, se pot copia presetările de utilizator.

În prealabil, procedați așa cum este descris la "■ Afișarea ecranului cu presetările de utilizator" la pagina 112.

**1** Atingeți butonul de selectare pentru presetările de utilizator dorite și apoi atingeți butonul "Copiere".

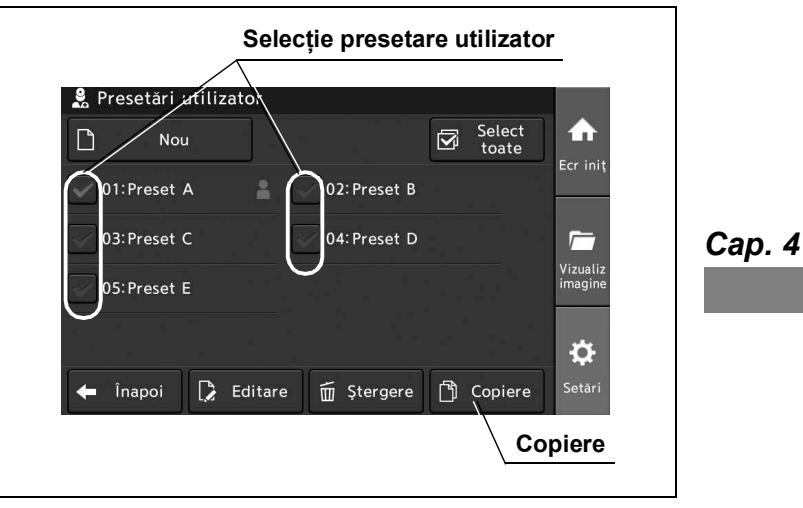

Figura 4.118

**2** Atingeți butonul de derulare în jos și selectați numărul presetării de utilizator care va fi copiată.

Atingeți butonul "OK".

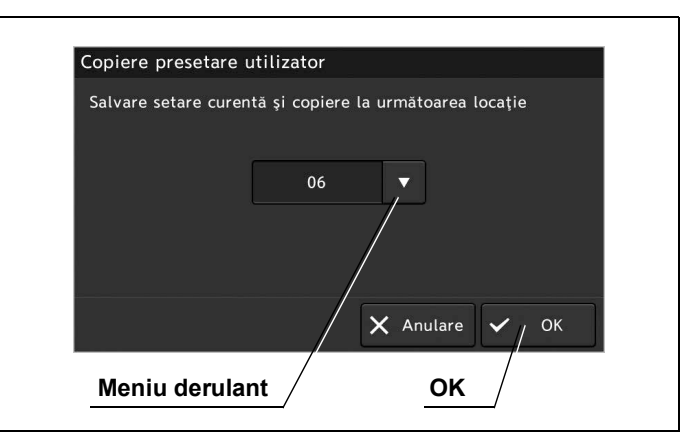

Figura 4.119

- 4.4 Configurarea unei presetări de utilizator
  - 3 Introduceți ID-ul utilizatorului, după care atingeți butonul "OK".

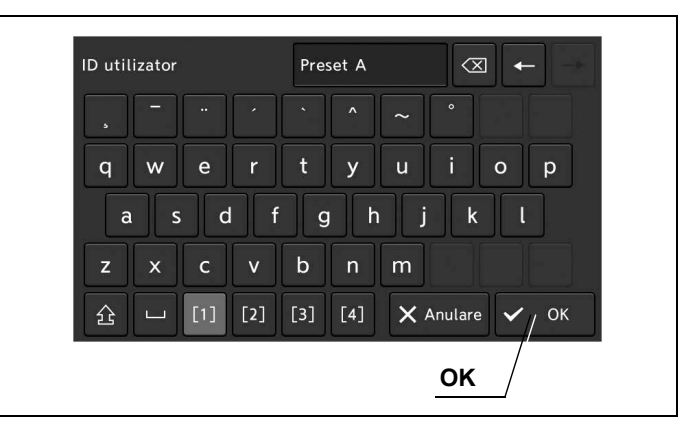

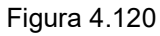

4 Confirmați afișarea presetării de utilizator copiate pe ecranul tactil.

#### Cap. 4

### Ştergerea presetărilor de utilizator

Prin această operațiune, se pot șterge presetările de utilizator.

În prealabil, procedați așa cum este descris la "■ Afișarea ecranului cu presetările de utilizator" la pagina 112.

### O Ștergerea unei presetări de utilizator

#### NOTĂ

Când ștergeți presetarea de utilizator încărcată, dintre celelalte presetări de utilizator este încărcată cea cu numărul cel mai mic.

Atingeți butonul de selectare pentru presetările de utilizator dorite și apoi atingeți butonul "Ștergere". Atingeți butonul "OK".

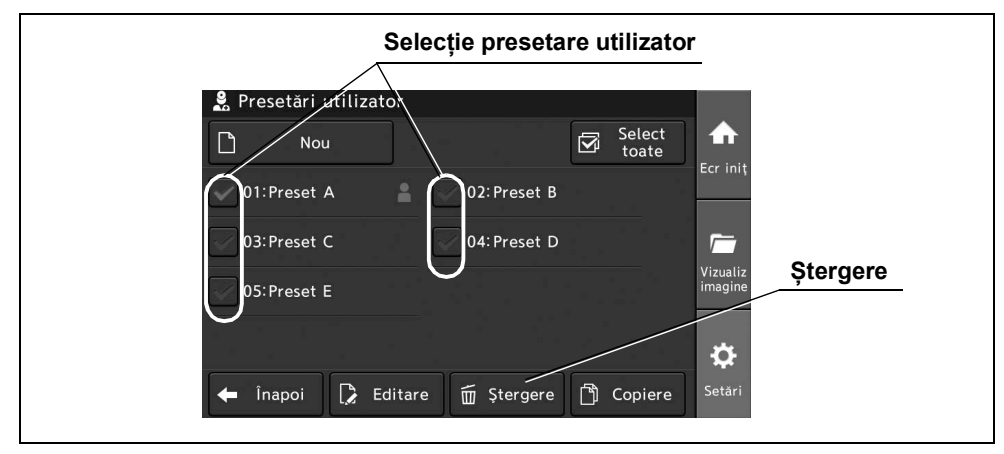

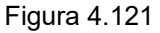

### **O** Ştergerea tuturor presetărilor de utilizator

### NOTĂ

Când ștergeți toate presetările de utilizator, este încărcată cea care este configurată din fabrică.

Atingeți butonul "Select toate", apoi atingeți butonul "Ștergere". Atingeți butonul "OK".

|                        | Selectare toate           |                     |
|------------------------|---------------------------|---------------------|
| 🤰 Presetări utilizator | r                         |                     |
| Nou                    | Select<br>toate           | ♠                   |
| 01:Preset A            | 02: Preset B              | Ecr iniț            |
| 03:Preset C            | 04: Preset D              | <b></b>             |
| 05: Preset E           |                           | Vizualiz<br>imagine |
|                        |                           | ₽                   |
| 🗲 Înapoi 🗋 Edil        | tare 🗑 Ștergere 📋 Copiere | Setări              |
|                        | Ştergere                  |                     |
|                        |                           |                     |

Figura 4.122

# Afişarea ecranului cu setările comutatorului

Prin această operațiune, poate fi deschis ecranul pentru setarea comutatorului personalizabil.

1 Atingeți butonul "Setări".

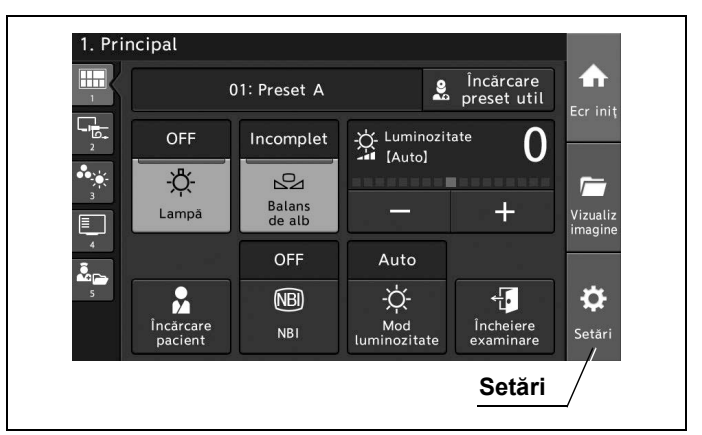

### Cap. 4

Figura 4.123

2 Atingeți butonul "Presetări utilizator".

|                      | Presetări utilizator                                      |                |
|----------------------|-----------------------------------------------------------|----------------|
|                      |                                                           |                |
| 🔓 Date pacient       | Înregistr/Editare/<br>Încărcare date pacient              | h              |
| Presetări di lizator | Înregistrare/Editare presetări utilizator                 | iniţ           |
| 🔒 Setări securitate  | Activare securitate<br>și gestionare conturi              | -              |
| ⊑a Setare sistem     | Setări sistem pentru instalare                            | ualiz<br>Igine |
| 🖶 Întreținere        | Confirmați informații dispozitiv,<br>setări import/export | Ċ.             |
|                      | Se                                                        | tări           |

Figura 4.124

**3** Atingeți butonul de selectare pentru presetările de utilizator dorite și apoi atingeți butonul "Editare".

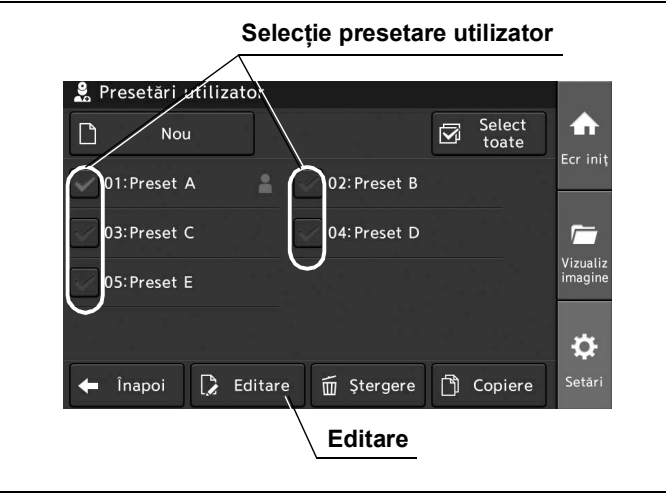

Figura 4.125

- **4** Atingeți butonul "OK" de pe ecranul pop-up.
- 5 Atingeți butonul "Setări comutator".

|                               | Setări comutator                                                   |                        |
|-------------------------------|--------------------------------------------------------------------|------------------------|
| 🚨 > 🍃 Editare: 01             |                                                                    |                        |
| ID utiliz                     | Preset A                                                           | æ 🏫                    |
| ► Setări comutator            | Configurați setări<br>comutator personalizate                      | Ecr ini                |
| ► Emitere/<br>Pre-îngheţare   | Configurați setări<br>emitere/înghețare                            |                        |
| ► Ajustare de<br>bază imagine | Efectuați ajust de bază imagine<br>ptr toate modurile de observare | Vizuali:<br>imagine    |
| ► Ajustare imagine<br>WLI     | Efectuați ajustare imagine WLI                                     | <b>v</b>               |
| 🗲 Înapoi                      | 🔓 Resetare 🔳 Sal                                                   | vare <sup>Setări</sup> |

Figura 4.126

## Setarea comutatorului de personalizare

Prin această operațiune, se pot atribui următoarele funcții fiecărui comutator personalizabil. Ecranul de setare a comutatorului personalizabil trebuie să fie afișat în prealabil, așa cum este descris la "I Afişarea ecranului cu setările comutatorului" la pagina 120. În continuare se găsește o listă de funcții ce pot fi atribuite.

|       | Articol                    | Funcție             | Descriere                                                                                                    | Atribuirea<br>către altele<br>decât butoa-<br>nele de per-<br>sonalizare<br>ale ecranu-<br>lui tactil | Atribuirea<br>către butoa-<br>nele de per-<br>sonalizare<br>ale ecranu-<br>lui tactil |
|-------|----------------------------|---------------------|----------------------------------------------------------------------------------------------------|----------------------------------------------------------------------------------------------------|---------------------------------------------------------------------------------------|
| ap. 4 |                            | Neconfigurat        | Funcția nu este atribuită butoanelor.                                                                                                    | Posibil                                                                                               | Posibil                                                                               |
|       | Principal                  | Lampă               | Pornește și oprește lampa.<br>→Consultați "■ Aprinderea lămpii de examinare" la<br>pagina 259.<br>→Consultați "■ Stingerea lămpii de examinare" la<br>pagina 260. | Posibil                                                                                               | Imposibil                                                                             |
|       |                            | Balanță de alb      | Setează balanța de alb.<br>→Consultați "■ Ajustarea balansului de alb" la<br>pagina 261.                                                                          | Posibil                                                                                               | Imposibil                                                                             |
|       |                            | Luminozitate<br>(+) | Crește luminozitatea imaginii endoscopice.<br>→Consultați "■ Setarea luminozității" la pagina 263.                                                                | Posibil                                                                                               | Imposibil                                                                             |
|       |                            | Luminozitate<br>(-) | Scade luminozitatea imaginii endoscopice.<br>→Consultaţi "■ Setarea luminozităţii" la pagina 263.                                                                 | Posibil                                                                                               | Imposibil                                                                             |
|       | Observare/<br>Înregistrare | NBI                 | Schimbă în modul de observare NBI.<br>→Consultaţi "■ Schimbarea modului de observare"<br>la pagina 266.                                                           | Posibil                                                                                               | Posibil                                                                               |
|       |                            | IR                  | Consultați manualul de instrucțiuni al CLV-S200-IR.                                                                                                    | Posibil                                                                                               | Posibil                                                                               |
|       |                            | Înghețare           | Îngheață imaginea endoscopică.<br>→Consultaţi "■ Înghețarea imaginii endoscopice" la<br>pagina 268.                                                               | Posibil                                                                                               | Posibil                                                                               |
|       |                            | Eliberare 1         | Salvează imaginea înghețată pe dispozitivul selec-<br>tat.<br>→Consultați "■ Înregistrarea imaginii înghețate (Eli-<br>berare)" la pagina 269.                    | Posibil                                                                                               | Posibil                                                                               |
|       |                            | Eliberare 2         | Salvează imaginea înghețată pe dispozitivul selec-<br>tat.<br>→Consultați "■ Înregistrarea imaginii înghețate (Eli-<br>berare)" la pagina 269.                    | Posibil                                                                                               | Posibil                                                                               |

Cá

| Articol                    | Funcție                | Descriere                                                                                                    | Atribuirea<br>către altele<br>decât butoa-<br>nele de per-<br>sonalizare<br>ale ecranu-<br>lui tactil | Atribuirea<br>către butoa-<br>nele de per-<br>sonalizare<br>ale ecranu-<br>lui tactil |
|----------------------------|------------------------|----------------------------------------------------------------------------------------------------|----------------------------------------------------------------------------------------------------|---------------------------------------------------------------------------------------|
| Observare/<br>Înregistrare | Înregistrare/<br>Pauză | Schimbă între modurile de înregistrare și pauză la înregistratorul video.                                                                                                    | Posibil                                                                                               | Posibil                                                                               |
|                            |                        | →Consultaţi "■ Inregistrarea imaginilor înghețate<br>numai cu imprimanta video (Captură)" la pagina 271.                                                                               |                                                                                                    |                                                                                       |
|                            | Captură                | Salvează imaginea înghețată la imprimanta video.<br>→Consultați "■ Înregistrarea imaginii în timp real<br>cuînregistratorul video" la pagina 270.                                      | Posibil                                                                                               | Posibil                                                                               |
|                            | Intensificare          | Modifică nivelul de intensificare la care se vor inten-<br>sifica structura și marginile imaginii endoscopice.<br>→Consultați "■ Schimbarea intensificării imaginii" la<br>pagina 272. | Posibil                                                                                               | Posibil                                                                               |
|                            | Mărime ima-<br>gine    | Schimbă dimensiunea imaginii endoscopice.<br>→Consultaţi "■ Modificarea dimensiunii imaginii<br>endoscopice" la pagina 273.                                                            | Posibil                                                                                               | Posibil                                                                               |
|                            | Zoom                   | Modifică raportul de zoom al imaginii endoscopice.<br>→Consultaţi "■ Schimbarea raportului de zoom" la<br>pagina 274.                                                                  | Posibil                                                                                               | Posibil                                                                               |
|                            | Rotație ima-<br>gine   | Modifică raportul de zoom al imaginii endoscopice.<br>→Consultaţi "■ Rotirea imaginii endoscopice" la<br>pagina 276.                                                                   | Posibil                                                                                               | Posibil                                                                               |
|                            | Opţiune                | Rezervat pentru dezvoltarea ulterioară a sistemului.                                                                                                    | Posibil<br>(Numai pentru<br>teleîntrerupă-<br>toarele de pe<br>endoscop)                              | Imposibil                                                                             |

### 4.4 Configurarea unei presetări de utilizator

| Articol                       | Funcție                  | Descriere                                                                                                    | Atribuirea<br>către altele<br>decât butoa-<br>nele de per-<br>sonalizare<br>ale ecranu-<br>lui tactil | Atribuirea<br>către butoa-<br>nele de per-<br>sonalizare<br>ale ecranu-<br>lui tactil |
|-------------------------------|--------------------------|----------------------------------------------------------------------------------------------------|----------------------------------------------------------------------------------------------------|---------------------------------------------------------------------------------------|
| Culoare/<br>Luminozi-<br>tate | Mod Iris                 | Schimbă modul irisului.<br>→Consultaţi "■ Modificarea modului iris" la<br>pagina 279.                                                                                                    | Posibil                                                                                               | Posibil                                                                               |
|                               | Mod luminozi-<br>tate    | Schimbă modul luminozității.<br>→Consultați "■ Modificarea modului de luminozitate"<br>la pagina 280.                                                                                         | Posibil                                                                                               | Posibil                                                                               |
|                               | Ton culoare              | Reglează tonul culorilor și saturația cromatică pe<br>imaginea endoscopică.<br>→Consultați "■ Ajustarea tonului culorii" la<br>pagina 281                                                     | Posibil                                                                                               | Posibil                                                                               |
|                               | Mod culoare              | Schimbă setările pentru tonalitatea culorilor imaginii<br>endoscopice care sunt înregistrate în sistemul video<br>central.<br>→Consultați "■ Schimbarea modului de culoare" la<br>pagina 282. | Posibil                                                                                               | Posibil                                                                               |
|                               | Ajustare cisto-<br>color | Schimbă imaginea endoscopică.<br>→Consultați "■ Schimbarea ajustării cisto-color NBI"<br>la pagina 284.                                                                                       | Posibil                                                                                               | Posibil                                                                               |
|                               | Contrast                 | Modifică contrastul imaginii endoscopice.<br>→Consultați "■ Modificarea modului contrast" la<br>pagina 285.                                                                                   | Posibil                                                                                               | Posibil                                                                               |
|                               | Zonă iris                | Modifică gama în care se măsoară luminozitatea<br>imaginii endoscopice.<br>→Consultaţi "■ Schimbarea ariei irisului" la<br>pagina 286.                                                        | Posibil                                                                                               | Posibil                                                                               |
|                               | Sensibilitate<br>iris    | Schimbă sensibilitatea irisului.<br>→Consultați "■ Modificarea sensibilității irisului" la<br>pagina 287.                                                                                     | Posibil                                                                                               | Posibil                                                                               |
|                               | Timp de expu-<br>nere IR | Consultați manualul de instrucțiuni al CLV-S200-IR.                                                                                                    | Posibil                                                                                               | Posibil                                                                               |
|                               | Obturator<br>electric    | Consultați manualul de instrucțiuni al CLV-S200-IR.                                                                                                    | Posibil                                                                                               | Posibil                                                                               |
|                               | Mod laser                | Setează modul laser.<br>→Consultați "■ Modificarea modului laser" la<br>pagina 289.                                                                                                    | Posibil                                                                                               | Posibil                                                                               |
|                               | AGC                      | Setează AGC.<br>→Consultați "■ Setarea AGC" la pagina 158.                                                                                                    | Posibil                                                                                               | Posibil                                                                               |

| Articol                 | Funcție                 | Descriere                                                                                                    | Atribuirea<br>către altele<br>decât butoa-<br>nele de per-<br>sonalizare<br>ale ecranu-<br>lui tactil | Atribuirea<br>către butoa-<br>nele de per-<br>sonalizare<br>ale ecranu-<br>lui tactil |        |
|-------------------------|-------------------------|----------------------------------------------------------------------------------------------------|----------------------------------------------------------------------------------------------------|---------------------------------------------------------------------------------------|--------|
| Afişare infor-<br>maţii | Afişaj date             | Setează afișarea textului informativ de pe monitor.<br>→Consultați "■ Modificarea afișării datelor" la<br>pagina 292.                              | Posibil                                                                                               | Posibil                                                                               |        |
|                         | Comentariu              | Setează afișarea comentariilor pe monitor.<br>→Consultați "■ Introducerea unui comentariu" la<br>pagina 293.                                       | Imposibil                                                                                             | Posibil                                                                               |        |
|                         | Mărime text             | Setează mărimea textului informativ de pe monitor.<br>→Consultați "■ Schimbarea mărimii textului" la<br>pagina 295.                                | Posibil                                                                                               | Posibil                                                                               | Cap. 4 |
|                         | Culoare text            | Setează culoarea textului informativ de pe monitor.<br>→Consultați "■ Schimbarea culorii textului" la<br>pagina 296.                               | Posibil                                                                                               | Posibil                                                                               |        |
|                         | Informații<br>endoscop  | Afişează informații despre capul de cameră pe monitor.<br>→Consultați "■ Afişarea informațiilor despre endoscop"<br>la pagina 297.                 | Imposibil                                                                                             | Posibil                                                                               |        |
|                         | Informații<br>comutator | Afişează informații despre butonul personalizabil.<br>→Consultați "■ Afişarea informațiilor despre comuta-<br>torul personalizabil" la pagina 298. | Imposibil                                                                                             | Posibil                                                                               |        |
|                         | Indicator<br>săgeată    | Afișează indicatorul săgeată.<br>→Consultați "■ Afișarea indicatorului săgeată" la<br>pagina 300.                                                  | Imposibil                                                                                             | Posibil                                                                               |        |
|                         | Cursor                  | Setează afișarea cursorului pe monitor.<br>→Consultați "■ Modificarea cursorului" la pagina 301.                                                   | Imposibil                                                                                             | Posibil                                                                               |        |

### 4.4 Configurarea unei presetări de utilizator

| Articol                | Funcție                              | Descriere                                                                                                    | Atribuirea<br>către altele<br>decât butoa-<br>nele de per-<br>sonalizare<br>ale ecranu-<br>lui tactil | Atribuirea<br>către butoa-<br>nele de per-<br>sonalizare<br>ale ecranu-<br>lui tactil |
|------------------------|--------------------------------------|----------------------------------------------------------------------------------------------------|----------------------------------------------------------------------------------------------------|---------------------------------------------------------------------------------------|
| Funcție opți-<br>onală | Introducere<br>pacient nou           | Introduce datele pacientului.<br>→Consultați "■ Introducerea datelor pacientului" la<br>pagina 308.                                                             | Imposibil                                                                                             | Posibil                                                                               |
|                        | Încărcare date<br>pacient            | Încarcă datele înregistrate ale pacientului.<br>→Consultați "■ Încărcarea datelor pacientului" la pagina 310.                                                   | Imposibil                                                                                             | Posibil                                                                               |
|                        | Sfârșit exami-<br>nare               | Șterge datele pacientului de pe monitor și creează<br>un folder pentru a salva imaginile.<br>→Consultaţi "■ Executarea încheierii examinării" la<br>pagina 311. | Imposibil                                                                                             | Posibil                                                                               |
|                        | Salvare prese-<br>tare de utilizator | Salvează presetarea utilizatorului curent.<br>→Consultați "■ Salvarea presetării de utilizator" la<br>pagina 312.                                               | Imposibil                                                                                             | Posibil                                                                               |
|                        | Blocare ecran<br>tactil              | Dezactivează funcționarea ecranului tactil.<br>→Consultați "■ Blocarea ecranului tactil" la<br>pagina 313.                                                      | Imposibil                                                                                             | Posibil                                                                               |
|                        | Resetare                             | Resetează presetarea de utilizator încărcată.<br>→Consultați "■ Resetarea presetărilor utilizatorului<br>curent" la pagina 314.                                 | Imposibil                                                                                             | Posibil                                                                               |

Tabelul 4.25

1 Atingeți butonul de dialog pentru "Comutator telecomandă 1".

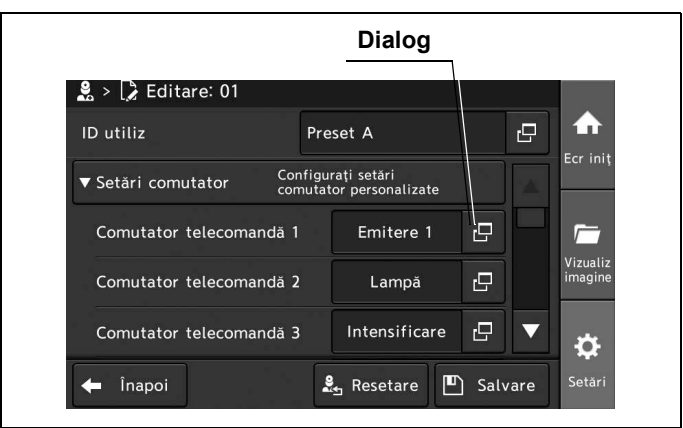

Figura 4.127

2 Atingeți butonul funcției dorite, apoi atingeți butonul "Închidere".

| Funcție                                                                              |  |
|--------------------------------------------------------------------------------------|--|
| Comutator telecomandă endoscop                                                       |  |
| Neccrifigurat<br>1. Privcipal<br>Lampă<br>Luminozit (+)<br>2. Observare/Înregistrare |  |
| × Închidere                                                                          |  |
| Închidere                                                                            |  |

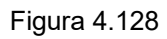

**3** Confirmați că valoarea selectată este afișată în câmpul de status "Comutator telecomandă 1".

| 🙎 > 🍃 Editare: 01       |                |                                 |   |   |                   |
|-------------------------|----------------|---------------------------------|---|---|-------------------|
| ID utiliz               | Pre            | set A                           |   | 8 | ♠                 |
| ▼ Setări comutator Co   | nfigu<br>mutat | rați setări<br>or personalizate |   |   | Ecr in            |
| Comutator telecomandă î | 1              | /<br>Emitere 1                  | Ŀ |   | 1                 |
| Comutator telecomandă 2 | 2              | Lampă                           | Ð |   | Vizuali<br>imagin |
| Comutator telecomandă 3 | 3              | Intensificare                   | 5 | ▼ | *                 |

Figura 4.129

- 4.4 Configurarea unei presetări de utilizator
  - **4** Când efectuați setarea pentru alte comutatoare, aplicați operațiunile de la pasul 1 la pasul 3.
  - **5** Atingeți butonul "Salvare" pentru a încheia setarea comutatorului personalizabil. În loc să atingeți butonul "Salvare", puteți continua să setați și alte elemente.

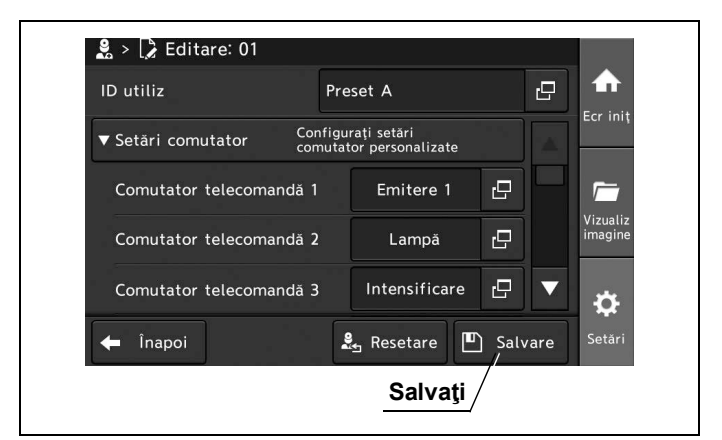

#### Cap. 4

Figura 4.130

**6** Atingeți butonul "Înapoi" și ieșiți din secțiunea de presetări ale utilizatorului. În loc să atingeți butonul "Înapoi", puteți continua să setați și alte presetări de utilizator.

| 🗋 Nou                |              | Select<br>toate | <b>•</b>            |
|----------------------|--------------|-----------------|---------------------|
| 01:Preset A          | 02: Preset B |                 | Ecr iniţ            |
| 03:Preset C          | 04: Preset D |                 |                     |
| 05:Preset E          |              |                 | Vizualiz<br>imagine |
|                      |              |                 | ₽                   |
| 🗲 , Înapoi 🚺 Editare | 🗑 Ștergere 🗍 | Copiere         | -<br>Setări         |

Figura 4.131

## Afişarea ecranului cu setările operațiunilor

Prin această operațiune, poate fi deschis ecranul pentru setarea dispozitivului de stocare a imaginii endoscopice și a zonei de preînghețare.

1 Atingeți butonul "Setări".

1. Principal Încărcare preset util T 01: Preset A -☆- Luminozitate - [Auto] OFF Incomplet 0 -<u>Ď</u>-2 Balans de alb +Lampă OFF Auto -☆-Mod ninozitat ÷ 2 NBI ġ Încheiere Încărc Setări

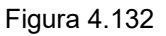

2 Atingeți butonul "Presetări utilizator".

| registr/Editare/<br>cărcare date pacient<br>registrare/Editare presetări utilizator |
|-------------------------------------------------------------------------------------|
| registr/Editare/<br>cărcare date pacient<br>registrare/Editare presetări utilizator |
| registr/Editare/<br>cărcare date pacient<br>registrare/Editare presetări utilizator |
| registrare/Editare presetări utilizator                                             |
| tivare securitate                                                                   |
| gestionare conturi                                                                  |
| tări sistem pentru instalare                                                        |
| nfirmați informații dispozitiv,<br>tări import/export                               |
| Cota-                                                                               |
|                                                                                     |

Figura 4.133

- 4.4 Configurarea unei presetări de utilizator
  - **3** Atingeți butonul de selectare pentru presetările de utilizator dorite și apoi atingeți butonul "Editare".

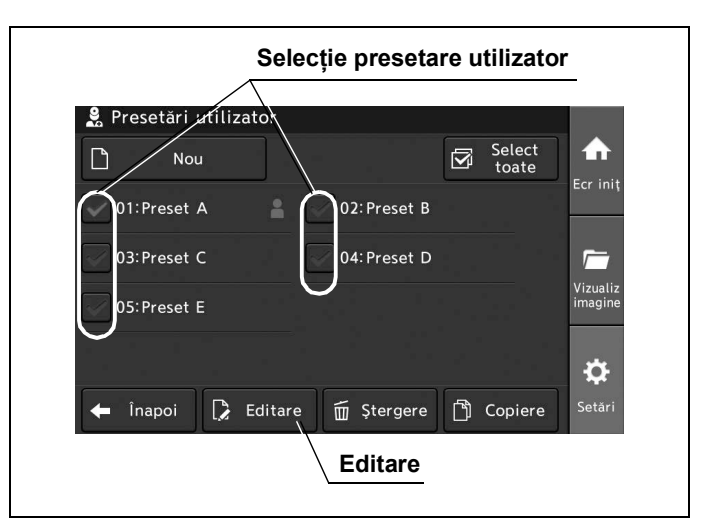

Figura 4.134

- **4** Atingeți butonul "OK" de pe ecranul pop-up.
- 5 Atingeți butonul "Emitere/Pre-înghețare imagine".

|                                                                                             | Emitere/Pre-îngheţare imagir                  |                     |  |  |
|---------------------------------------------------------------------------------------------|-----------------------------------------------|---------------------|--|--|
| 🙎 > 🕻 Editare: 01                                                                           |                                               |                     |  |  |
| ID utiliz                                                                                   | Preset A                                      |                     |  |  |
| Setări comutator                                                                            | Configurați setări<br>comutator personalizate |                     |  |  |
| ► Emitere/<br>Pre-îngheţare                                                                 | Configurați setări<br>emitere/înghețare       |                     |  |  |
| Ajustare de Efectuați ajust de bază imagine<br>bază imagine ptr toate modurile de observare |                                               | Vizualiz<br>imagine |  |  |
| ► Ajustare imagine<br>WLI                                                                   | Efectuați ajustare imagine WLI                | ▼                   |  |  |
| 🗲 Înapoi                                                                                    | 🛃 Resetare 🔳 Salv                             | vare Setări         |  |  |

Figura 4.135

## Setarea dispozitivului de înregistrare pentru salvarea imaginilor înghețate

Prin această operațiune, se poate stabili dispozitivul pentru salvarea imaginilor endoscopice dintre următoarele valori de setare.

În prealabil, procedați așa cum este descris la "I Afișarea ecranului cu setările operațiunilor" la pagina 129.

| Valoare de setare | Descriere                                                                                 |
|-------------------|-------------------------------------------------------------------------------------------|
| Memoria portabilă | Salvează imaginea endoscopică pe o memorie portabilă.                                     |
| Imprimantă video  | Salvează imaginea endoscopică pe imprimanta video și înregistratorul video.               |
| Fişier digital    | Salvează imaginea endoscopică pe un alt dispozitiv decât dispozitivele enumerate mai sus. |

Tabelul 4.26

### NOTĂ

- Pentru a seta "Dispozitiv (Eliberare 2)", configurați setările conform instrucțiunilor.
- Selectați fiecare valoare de setare pentru dispozitiv. Dacă este afișat un mesaj de eroare, verificați valoarea de setare și dispozitivul, apoi setați din nou.
- **1** Atingeți butonul de dialog pentru "Eliberare 1".

|                                       |                                         | Dialog              |
|---------------------------------------|-----------------------------------------|---------------------|
| 🚨 > 〕 Editare: 01                     |                                         |                     |
| ID utiliz                             | Preset A                                | e 🔶                 |
| ▼ Emitere/<br>Pre-îngheţare           | Configurați setări<br>emitere/înghețare |                     |
| Emitere 1                             |                                         |                     |
| Emitere 2                             |                                         | Uizualiz<br>imagine |
| Nivel scanare<br>pre-înghețare imagin | e 6                                     | -+ <b>v</b> 🙀       |
| 🔶 Înapoi                              | 🛃 Resetare                              | e 🖪 Salvare Setări  |

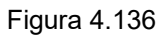

2 Atingeți butonul de selectare a dispozitivului dorit, apoi atingeți butonul "Închidere".

|   | Selectarea dispozitivului             | Închidere   |
|---|---------------------------------------|-------------|
|   |                                       | 🗙 Închidere |
|   |                                       |             |
|   | Imprimanta<br>video<br>Eisiar digital |             |
| / | Memorie<br>portabilă                  |             |

Figura 4.137

- 4.4 Configurarea unei presetări de utilizator
  - **3** Pentru a salva această setare și a ieși din această secțiune, atingeți butonul "Salvare". În loc să atingeți butonul "Salvare", puteți continua să setați și alte elemente.

| ID utiliz                              | Preset                        | Ą              |        | Ð   | <b>T</b>            |
|----------------------------------------|-------------------------------|----------------|--------|-----|---------------------|
| ▼ Emitere/<br>Pre-îngheţare            | Configurați s<br>emitere/îngh | etări<br>ețare |        |     | Ecr iniț            |
| Emitere 1                              |                               |                | ß      |     | <u></u>             |
| Emitere 2                              |                               |                | 2      |     | Vizualiz<br>imagine |
| Nivel scanare<br>pre-înghețare imagine | •                             | 6 —            | +      | ▼   | \$                  |
| 🗲 Înapoi                               | <b>≗</b> _ R                  | esetare        | □ Salv | are | Setări              |

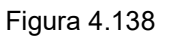

4 Atingeţi butonul "Înapoi" şi ieşiţi din secţiunea de presetări ale utilizatorului. În loc să atingeţi butonul "Înapoi", puteţi continua să setaţi şi alte presetări de utilizator.

| 🙎 Presetări utilizator         |                     |
|--------------------------------|---------------------|
| Nou                            | Select<br>toate     |
| 01:Preset A 02:Preset B        | 3                   |
| 03: Preset C 04: Preset D      |                     |
| 05: Preset E                   | Vizualiz<br>imagine |
|                                | <b>\$</b>           |
| 🗲 lînapoi 🚺 Editare 🗑 Ştergere | Copiere Setări      |
| Înapoi                         |                     |

Figura 4.139

## Setarea zonei de scanare preînghețare

Prin această operațiune, pe zona de scanare selectată automat, poate fi setată o imagine care este cel mai puțin neclară, dintre următoarele valori de setare.

În prealabil, procedați așa cum este descris la "■ Afișarea ecranului cu setările operațiunilor" la pagina 129.

### NOTĂ

În cazul conectării dispozitivelor din seria LTF, din seriile WA500\*\*A sau a capului de cameră, funcția de preînghețare nu funcționează atunci când se schimbă nivelul de preînghețare.

| Valoare de setare      | Descriere                                                                                          |          |
|------------------------|----------------------------------------------------------------------------------------------------|----------|
| 0, 1, 2, 3, 4, 5, 6, 7 | Cu cât este mai înaltă valoarea de setare, cu atât mai mică va fi neclaritatea pe imaginea aleasă. | <br>Cap. |

Tabelul 4.27

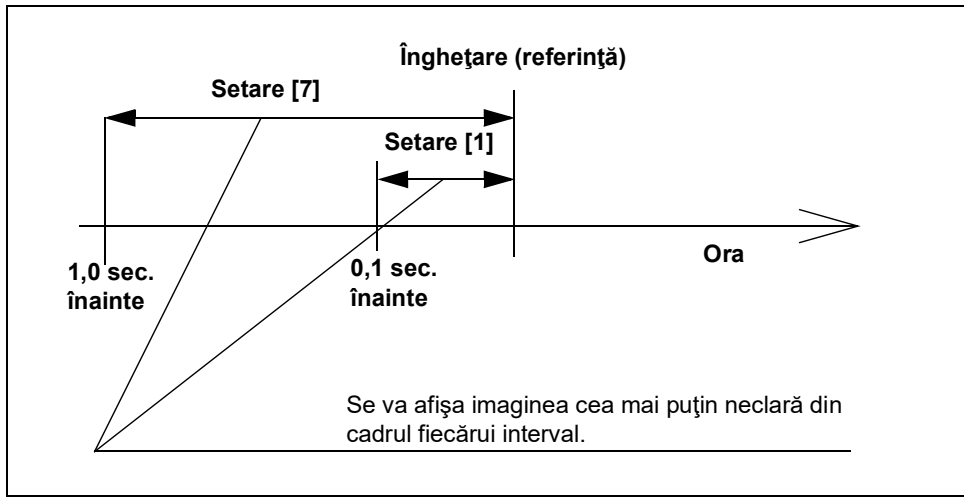

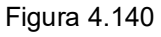

- 4.4 Configurarea unei presetări de utilizator
  - **1** Atingeți butonul Minus sau butonul Plus pentru a seta nivelul de preînghețare.

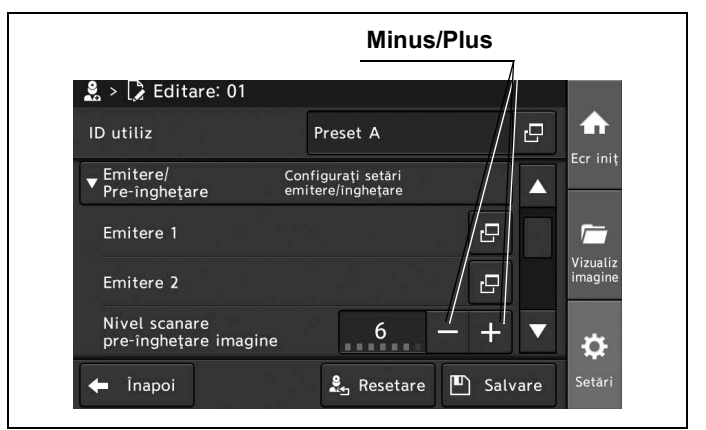

Figura 4.141

**2** Valoarea statusului pentru "Nivel scanare pre-înghețare imagine" se schimbă prin atingerea butonului Minus sau butonului Plus.

| 🔮 > 🍃 Editare: 01                      |                                         |                     |
|----------------------------------------|-----------------------------------------|---------------------|
| ID utiliz                              | Preset A                                |                     |
| ▼ Emitere/ co<br>Pre-îngheţare e       | Configurați setări<br>emitere/înghețare |                     |
| Emitere 1                              | Ð                                       |                     |
| Emitere 2                              |                                         | Vizualiz<br>imagine |
| Nivel scanare<br>pre-înghețare imagine | 6 - +                                   |                     |

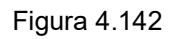

**3** Pentru a salva această setare și a ieși din această secțiune, atingeți butonul "Salvare". În loc să atingeți butonul "Salvare", puteți continua să setați și alte elemente.

| ID utiliz                              | Preset                        | Ą              |      | 8    |                     |
|----------------------------------------|-------------------------------|----------------|------|------|---------------------|
| ▼ Emitere/<br>Pre-îngheţare            | Configurați s<br>emitere/îngh | etări<br>ețare |      |      | Ecr iniț            |
| Emitere 1                              |                               |                | Ŀ    |      |                     |
| Emitere 2                              |                               |                | Ŀ    |      | Vizualiz<br>imagine |
| Nivel scanare<br>pre-înghețare imagine |                               | 6 —            | +    |      | \$                  |
| 🗲 Înapoi                               | Star R                        | esetare        | Salv | vare | Setări              |

Figura 4.143
**4** Atingeți butonul "Înapoi" și ieșiți din secțiunea de presetări ale utilizatorului. În loc să atingeți butonul "Înapoi", puteți continua să setați și alte presetări de utilizator.

| 🗋 Nou       |                    | Select<br>toate |                    |
|-------------|--------------------|-----------------|--------------------|
| 01:Preset A | 02: Preset E       | В               | Ecr Ini            |
| 03:Preset C | 04: Preset [       | D               | <i></i>            |
| 05:Preset E |                    |                 | Vizuali:<br>imagin |
|             |                    |                 | \$                 |
| 🖕 Înapoj    | Editare 🗑 Ştergere | e 🗍 Copiere     | Setări             |

Figura 4.144

Cap. 4

## Afişarea ecranului pentru ajustarea de bază a imaginii

Poate fi afișat ecranul pentru ajustarea de bază a imaginii pentru modurile de observare WLI și NBI.

- 1. Principal Încărcare preset util 01: Preset A ر و ا OFF Incomplet -Ò- Luminozitate [Auto] 0 -<u>Ö</u>-2 Setări Balans de alb +Lampă OFF Auto -ᄊᅻ-Mod luminozitate 2 NBI ÷ ¢ Încărcare pacient
- 1 Atingeți butonul "Setări".

Figura 4.145

- 4.4 Configurarea unei presetări de utilizator
  - 2 Atingeți butonul "Presetări utilizator".

|                      | 🏂 Date pacient            | İnregistr/Editare/<br>İncârcare date pacient              | ♠        |
|----------------------|---------------------------|-----------------------------------------------------------|----------|
|                      | e Presetări<br>utilizator | Înregistrare/Editare presetări utilizator                 | Ecr iniț |
| Presetări utilizator | 🔒 Setări securitate       | Activare securitate<br>și gestionare conturi              |          |
|                      | 🖙 Setare sistem           | Setări sistem pentru instalare                            | imagine  |
|                      | 🖶 Întreținere             | Confirmați informații dispozitiv,<br>setări import/export | <b>*</b> |
|                      |                           |                                                           | Setări   |
|                      |                           |                                                           |          |

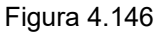

**3** Atingeți butonul de selectare pentru presetările de utilizator dorite și apoi atingeți butonul "Editare".

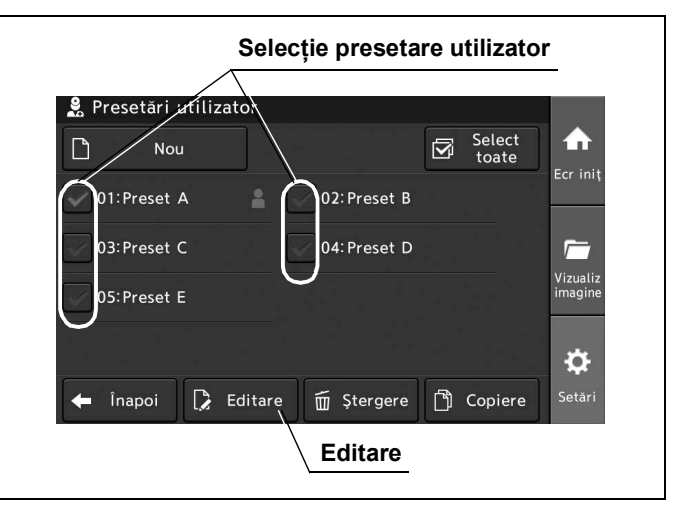

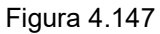

- **4** Atingeți butonul "OK" de pe ecranul pop-up.
- **5** Atingeți butonul "Ajustare de bază imagine".

|                               | Ajustare de bază in                                                | nagine            |
|-------------------------------|--------------------------------------------------------------------|-------------------|
| 💄 > 🍃 Editare: 01             |                                                                    |                   |
| ID utiliz                     | Preset A                                                           | ₽ ♠               |
| Setări comutator              | Configurați setări<br>comutator personalizate                      | Ecr ini           |
| ► Emitere/<br>Pre-îngheţare   | Configurați setări<br>emitere/înghețare                            |                   |
| ► Ajustare de<br>bază imagine | Efectuați ajust de bază imagine<br>ptr toate modurile de observare | Vizuali<br>imagin |
| ► Ajustare imagine<br>WLI     | Efectuați ajustare imagine WLI                                     | ▼                 |
| ► VLI                         | Efectuați ajustare imagine WLI                                     | vare Seta         |

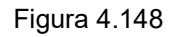

# Setarea modului irisului

Prin această operațiune, poate fi setată comutarea modului iris, alegând dintre următoarele valori de setare.

În prealabil, procedați așa cum este descris la "■ Afișarea ecranului pentru ajustarea de bază a imaginii" la pagina 135.

| Valoare de setare          | Descriere                                                                                                    |
|----------------------------|----------------------------------------------------------------------------------------------------|
| Auto ↔ Vârf                | Modul iris este schimbat la "Auto" la pornirea sistemului video central.                                                                                                    |
|                            | Când este schimbat modul iris, valoarea de setare este comutată între "Auto" și "Vârf",<br>în ordine.                                                                               |
| Auto $\leftrightarrow$ Med | Modul iris este schimbat la "Auto" la pornirea sistemului video central.<br>Când este schimbat modul iris, valoarea de setare este comutată între "Auto" și "Medie",<br>în ordine.  |
| Vârf ↔ Auto                | Modul iris este schimbat la "Vârf" la pornirea sistemului video central.<br>Când este schimbat modul iris, valoarea de setare este comutată între "Vârf" și "Auto",<br>în ordine.   |
| Vârf ↔ Medie               | Modul iris este schimbat la "Vârf" la pornirea sistemului video central.<br>Când este schimbat modul iris, valoarea de setare este comutată între "Vârf" și "Medie",<br>în ordine.  |
| $Med \leftrightarrow Auto$ | Modul iris este schimbat la "Medie" la pornirea sistemului video central.<br>Când este schimbat modul iris, valoarea de setare este comutată între "Medie" și "Auto",<br>în ordine. |
| Medie ↔ Vârf               | Modul iris este schimbat la "Medie" la pornirea sistemului video central.<br>Când este schimbat modul iris, valoarea de setare este comutată între "Medie" și "Vârf",<br>în ordine. |

Tabelul 4.28

1 Atingeți butonul de dialog pentru "Mod iris".

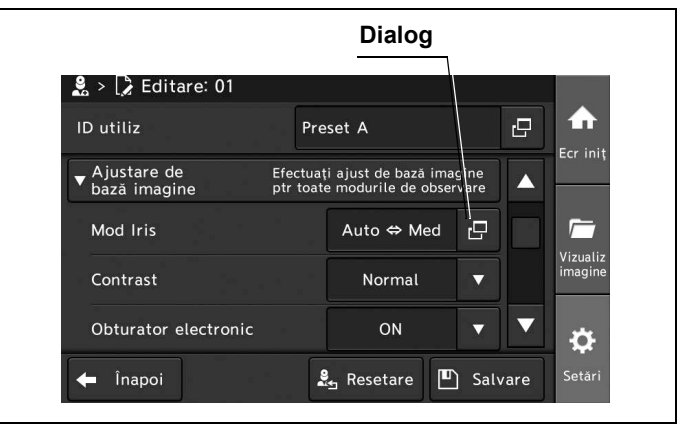

Figura 4.149

- 4.4 Configurarea unei presetări de utilizator
  - 2 Atingeți butonul de selectare a modului iris dorit, apoi atingeți butonul "Închidere".

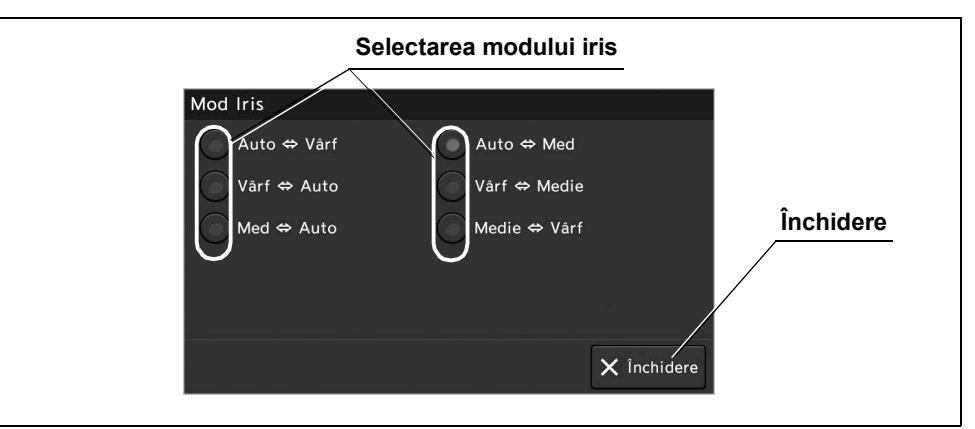

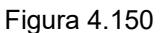

**3** Valoarea selectată este afișată în câmpul de status "Mod iris".

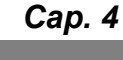

| 🚨 > 🕻 Editare: 01             |                     |                                            |                |   |        |
|-------------------------------|---------------------|--------------------------------------------|----------------|---|--------|
| ID utiliz                     | Pre                 | eset A                                     |                | 8 |        |
| ▼ Ajustare de<br>bază imagine | Efectua<br>ptr toat | ți ajust de bază ima<br>e modurile de obse | agine<br>rvare |   | Ecr in |
| Mod Iris                      |                     | Auto ⇔ Med                                 | Ð              |   |        |
| Contrast                      |                     | Normal                                     |                |   | imagin |
| Obturator electronic          |                     | ON                                         | V              |   | *      |

Figura 4.151

**4** Atingeți butonul "Salvare" pentru a încheia setarea pentru "Mod iris". În loc să atingeți butonul "Salvare", puteți continua să setați și alte elemente.

| ID utiliz                     | Pi                | reset A                                          | B          |          |
|-------------------------------|-------------------|--------------------------------------------------|------------|----------|
| ▼ Ajustare de<br>bază imagine | Efectu<br>ptr toa | ați ajust de bază imag<br>ate modurile de observ | ine<br>are | Ecr Init |
| Mod Iris                      |                   | Auto ⇔ Med                                       | 8          |          |
| Contrast                      |                   | Normal                                           |            | imagine  |
| Obturator electronic          | -                 | ON                                               | •          | \$       |
| 🗲 Înapoi                      |                   | 🚨 Resetare                                       | Salvare    | Setări   |

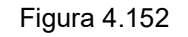

**5** Atingeți butonul "Înapoi" și ieșiți din secțiunea de presetări ale utilizatorului. În loc să atingeți butonul "Înapoi", puteți continua să setați și alte presetări de utilizator.

| Nou                 |              |   | Select<br>toate | ♠                   |
|---------------------|--------------|---|-----------------|---------------------|
| 01:Preset A         | 02: Preset B |   |                 | Ecr iniț            |
| 03:Preset C         | 04: Preset D |   |                 | <u></u>             |
| 05:Preset E         |              |   |                 | Vizualiz<br>imagine |
|                     |              |   |                 | ¢                   |
| 🗲 lînapoi 🚺 Editare | 🗑 Ștergere   | ß | Copiere         | -<br>Setări         |
| Înapoi              |              |   |                 |                     |

Figura 4.153

#### Setarea contrastului

Prin această operațiune, se poate stabili setarea pentru contrastul imaginii endoscopice dintre următoarele valori de setare.

În prealabil, procedați așa cum este descris la "■ Afișarea ecranului pentru ajustarea de bază a imaginii" la pagina 135.

| Valoare de setare | Descriere                                                                                     |
|-------------------|-----------------------------------------------------------------------------------------------|
| Ridicat           | Întunecă partea întunecată și luminează partea luminoasă în comparație cu observarea normală. |
| Normal            | Setare standard.                                                                              |
| Scăzut            | Luminează partea întunecată și întunecă partea luminoasă în comparație cu observarea normală. |

Tabelul 4.29

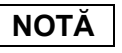

Modul contrast este setat pe opțiunea "Normal" în timpul observării optico-digitale.

- 4.4 Configurarea unei presetări de utilizator
  - **1** Atingeți butonul de derulare în jos pentru "Contrast" după care selectați o valoare.

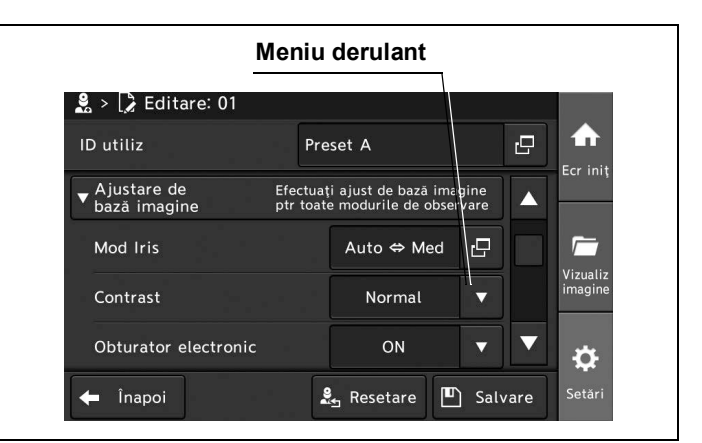

Figura 4.154

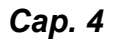

**2** Valoarea selectată este afişată în câmpul de status "Contrast".

| 🙎 > 🕻 Editare: 01             |             |                     |                                    |                |   |                     |
|-------------------------------|-------------|---------------------|------------------------------------|----------------|---|---------------------|
| ID utiliz                     |             | Preset              | А                                  |                | Ū |                     |
| ▼ Ajustare de<br>bază imagine | Efec<br>ptr | tuați aj<br>toate m | ust de bază ima<br>odurile de obse | igine<br>rvare |   | Ecr îniț            |
| Mod Iris                      |             |                     | uto ⇔ Med                          | 8              |   | <u></u>             |
| Contrast                      |             |                     | Normal                             |                |   | Vizualiz<br>imagine |
| Obturator electronic          |             |                     | ON                                 |                |   | يلو                 |

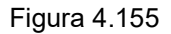

**3** Atingeți butonul "Salvare" pentru a încheia setarea pentru "Contrast". În loc să atingeți butonul "Salvare", puteți continua să setați și alte elemente.

| ID utiliz                     | Pre                 | eset A                                       |               | 8   |          |
|-------------------------------|---------------------|----------------------------------------------|---------------|-----|----------|
| ▼ Ajustare de<br>bază imagine | Efectua<br>ptr toat | ți ajust de bază ima<br>le modurile de obser | gine<br>rvare |     | Ecr iniţ |
| Mod Iris                      |                     | Auto ⇔ Med                                   | 8             |     |          |
| Contrast                      |                     | Normal                                       |               |     | imagine  |
| Obturator electronic          |                     | ON                                           |               |     | ₽        |
| 🗲 Înapoi                      |                     | 🛃 Resetare 🔳                                 | ) Salv        | are | Setări   |

Figura 4.156

**4** Atingeți butonul "Înapoi" și ieșiți din secțiunea de presetări ale utilizatorului. În loc să atingeți butonul "Înapoi", puteți continua să setați și alte presetări de utilizator.

| Nou         |                    | Select<br>toate |                     |
|-------------|--------------------|-----------------|---------------------|
| 01:Preset A | 02: Preset E       | В               | Ecr ini             |
| 03:Preset C | 04: Preset [       | D               |                     |
| 05:Preset E |                    |                 | Vizualiz<br>imagine |
|             |                    |                 | \$                  |
| 👍 Înanoi 🖪  | Editare 🖬 Ştergere | e 🛐 Copiere     | Setări              |

Figura 4.157

Cap. 4

### Setarea zonei irisului

Prin această operațiune, se poate seta aria irisului dintre următoarele valori de setare. În prealabil, procedați așa cum este descris la "■ Afișarea ecranului pentru ajustarea de bază a imaginii" la pagina 135.

| Valoare de setare | Descriere                                                                    |
|-------------------|------------------------------------------------------------------------------|
| Auto              | Zona de expunere este setată în funcție de dimensiunea imaginii endoscopice. |
| Centru            | Măsurare central-ponderată                                                   |
| Complet           | Este măsurată luminozitatea întregului ecran.                                |

Tabelul 4.30

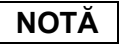

Funcția de modificare a ariei irisului se activează numai când este conectat un endoscop compatibil cu funcția de modificare a ariei irisului.

- 4.4 Configurarea unei presetări de utilizator
  - 1 Atingeți butonul de derulare în jos pentru "Arie iris" după care selectați o valoare.

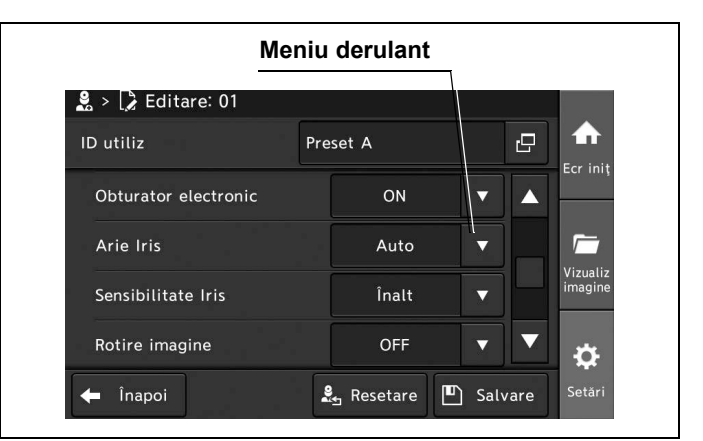

Figura 4.158

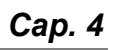

2 Valoarea selectată este afișată în câmpul de status "Arie iris".

| 🖁 > 🍃 Editare: 01    |      |          |   |                     |
|----------------------|------|----------|---|---------------------|
| ID utiliz            | Pres | et A     | 0 |                     |
| Obturator electronic |      | ON       |   | Ecr ini             |
| Arie Iris            |      | <br>Auto |   | <i>Г</i>            |
| Sensibilitate Iris   |      | Înalt    |   | Vizuali:<br>imagine |
| Rotire imagine       |      | OFF      |   | *                   |

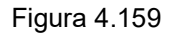

**3** Pentru a salva această setare și a ieși din această secțiune, atingeți butonul "Salvare". În loc să atingeți butonul "Salvare", puteți continua să setați și alte elemente.

| D utiliz             | Pre | set A        |     | ß    |                     |
|----------------------|-----|--------------|-----|------|---------------------|
| Obturator electronic |     | ON           |     |      |                     |
| Arie Iris            |     | Auto         |     |      |                     |
| Sensibilitate Iris   |     | Înalt        |     |      | Vizualiz<br>imagine |
| Rotire imagine       |     | OFF          |     |      | \$                  |
| 🗖 Înapoi             | 2   | 🛓 Resetare [ | Sal | vare | Setări              |

Figura 4.160

**4** Atingeți butonul "Înapoi" și ieșiți din secțiunea de presetări ale utilizatorului. În loc să atingeți butonul "Înapoi", puteți continua să setați și alte presetări de utilizator.

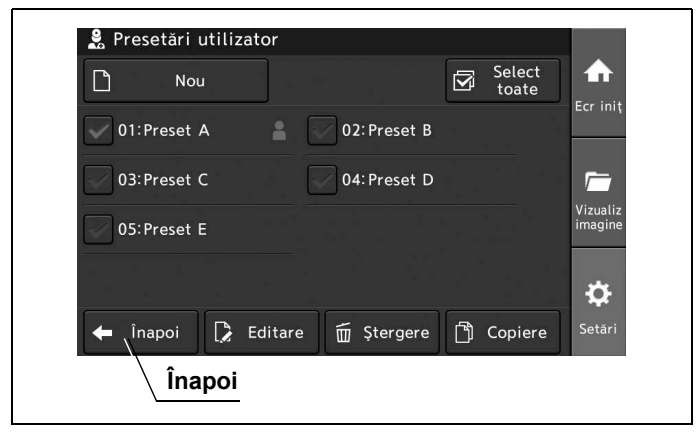

Figura 4.161

Cap. 4

#### Setarea sensibilității irisului

Prin această operațiune, se poate seta sensibilitatea irisului dintre următoarele valori de setare. În prealabil, procedați așa cum este descris la "■ Afișarea ecranului pentru ajustarea de bază a imaginii" la pagina 135.

| Valoare de setare | Descriere                                     |
|-------------------|-----------------------------------------------|
| Ridicat           | Punerea în aplicare a schimbării este rapidă. |
| Scăzut            | Punerea în aplicare a schimbării este lentă.  |

Tabelul 4.31

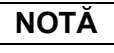

Funcția de modificare a sensibilității irisului se activează numai când este conectat un endoscop compatibil cu funcția de modificare a sensibilității irisului.

- 4.4 Configurarea unei presetări de utilizator
  - **1** Atingeți butonul de derulare în jos pentru "Sensibilitate iris" după care selectați o valoare.

| 🙎 > 📝 Editare: 01   |     |       |   |                  |
|---------------------|-----|-------|---|------------------|
| ID utiliz           | Pre | set A |   |                  |
| Obturator electroni | c   | ON    |   |                  |
| Arie Iris           |     | Auto  | ▼ |                  |
| Sensibilitate Iris  |     | Înalt |   | vizual<br>imagii |
| Rotire imagine      |     | OFF   |   | ▼ ¦☆             |

Figura 4.162

- Cap. 4
- 2 Valoarea selectată este afișată în câmpul de status "Sensibilitate iris".

| 🔮 > 〕 Editare: 01    |       |            |   |   |                     |
|----------------------|-------|------------|---|---|---------------------|
| ID utiliz            | Prese | et A       |   | Ū |                     |
| Obturator electronic |       | ON         |   |   | Ecr Init            |
| Arie Iris            |       | Auto       |   |   | <i>Г</i>            |
| Sensibilitate Iris   |       | l<br>Înalt |   | Н | Vizualiz<br>imagine |
| Rotire imagine       |       | OFF        | • |   | ىد                  |

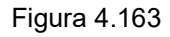

**3** Atingeți butonul "Salvare" pentru a încheia setarea pentru "Sensibilitate iris". În loc să atingeți butonul "Salvare", puteți continua să setați și alte elemente.

| D utiliz             | Pre | set A    |     | Ð    | Ecr. ini |
|----------------------|-----|----------|-----|------|----------|
| Obturator electronic |     | ON       |     |      |          |
| Arie Iris            |     | Auto     | ▼   |      | <i>Г</i> |
| Sensibilitate Iris   |     | Înalt    |     |      | imagine  |
| Rotire imagine       |     | OFF      | ▼   | ▼    | \$       |
| 🗖 Înapoi             |     | Resetare | Sal | vare | Setări   |

**4** Atingeți butonul "Înapoi" și ieșiți din secțiunea de presetări ale utilizatorului. În loc să atingeți butonul "Înapoi", puteți continua să setați și alte presetări de utilizator.

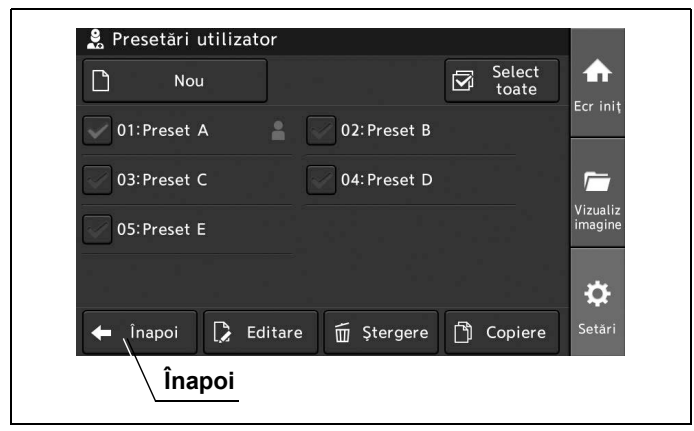

Figura 4.165

Cap. 4

#### Setarea rotirii imaginii

Prin această operațiune, se poate seta rotirea imaginii dintre următoarele valori de setare. În prealabil, procedați așa cum este descris la "■ Afișarea ecranului pentru ajustarea de bază a imaginii" la pagina 135.

| Valoare de setare | Descriere                                         |
|-------------------|---------------------------------------------------|
| ON                | Imaginea endoscopică este rotită la 180 de grade. |
| OFF               | Dezactivarea rotirii imaginii                     |

Tabelul 4.32

**1** Atingeți butonul de derulare în jos pentru "Rotire imagine", după care selectați o valoare.

| S → C Editare: 01    |     |       | 1  |   |                   |
|----------------------|-----|-------|----|---|-------------------|
| ID utiliz            | Pre | set A |    | Ð | ♠                 |
| Obturator electronic |     | ON    | ▼  |   | Ecr in            |
| Arie Iris            |     | Auto  | ▼  |   | r                 |
| Sensibilitate Iris   |     | Înalt |    |   | Vizuali<br>imagir |
| Rotire imagine       |     | OFF   | T. |   | h                 |

Figura 4.166

- 4.4 Configurarea unei presetări de utilizator
  - 2 Valoarea selectată este afișată în câmpul de status "Rotire imagine".

| 🔮 > 🕻 Editare: 01    |        |       |   |   |                     |
|----------------------|--------|-------|---|---|---------------------|
| ID utiliz            | Preset | A     |   | 8 |                     |
| Obturator electronic |        | ON    |   |   | Ecr Iniţ            |
| Arie Iris            |        | Auto  |   |   | <i>Г</i>            |
| Sensibilitate Iris   |        | Înalt |   |   | Vizualiz<br>imagine |
| Rotire imagine       |        | OFF   | • |   |                     |

Figura 4.167

**3** Atingeți butonul "Salvare" pentru a încheia setarea pentru "Rotire imagine". În loc să atingeți butonul "Salvare", puteți continua să setați și alte elemente.

| D utiliz             | Pre | set A    |     | ß    | 1 T                |
|----------------------|-----|----------|-----|------|--------------------|
| Obturator electronic |     | ON       |     |      |                    |
| Arie Iris            |     | Auto     |     |      |                    |
| Sensibilitate Iris   |     | Înalt    |     |      | Vizuali:<br>imagin |
| Rotire imagine       |     | OFF      | ▼   |      | \$                 |
| 🗖 Înapoi             | 9   | Resetare | Sal | vare | Setări             |

Figura 4.168

**4** Atingeți butonul "Înapoi" și ieșiți din secțiunea de presetări ale utilizatorului. În loc să atingeți butonul "Înapoi", puteți continua să setați și alte presetări de utilizator.

| Nou               |              | Select<br>toate |                     |
|-------------------|--------------|-----------------|---------------------|
| 01:Preset A       | 02: Preset B |                 | Ecrimi              |
| 03:Preset C       | 04: Preset D |                 | <i>_</i>            |
| 05:Preset E       |              |                 | Vizualiz<br>imagine |
|                   |              |                 | ¢                   |
| 🗲 Înapoi 🚺 Editar | e 🗑 Ştergere | 🖺 Copiere       | Setări              |

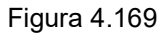

# Afişarea ecranului pentru ajustarea imaginii WLI

Prin această operațiune, poate fi deschis ecranul pentru configurarea setărilor imaginii WLI.

#### NOTĂ

- Când setați imaginea endoscopică pentru NBI, deschideți ecranul pentru "Ajustare imagine NBI" pentru a configura setările conform instrucțiunilor.
- 1 Atingeți butonul "Setări".

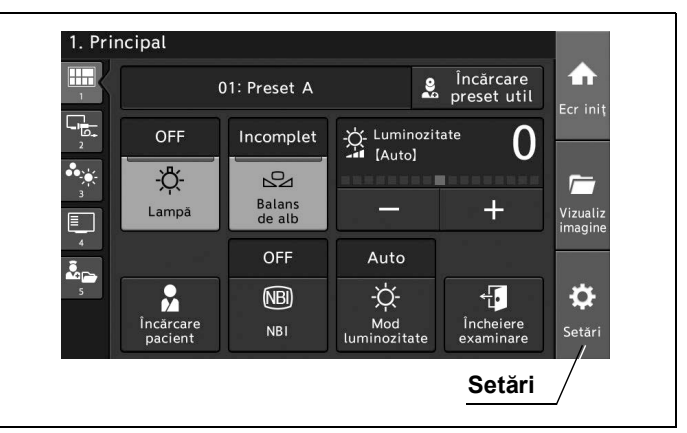

Figura 4.170

**2** Atingeți butonul "Presetări utilizator".

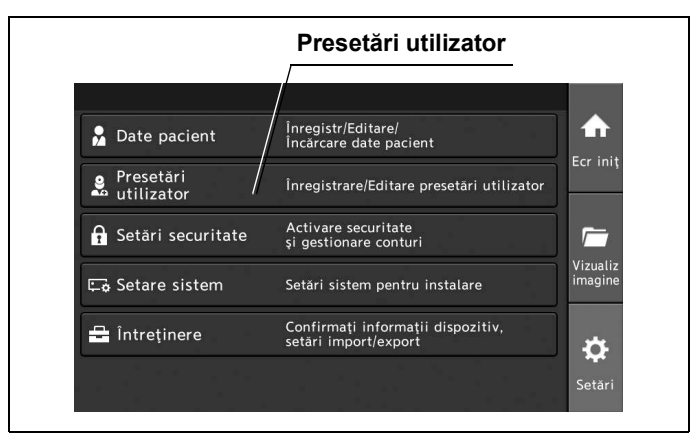

Figura 4.171

- 4.4 Configurarea unei presetări de utilizator
  - **3** Atingeți butonul de selectare pentru presetările de utilizator dorite și apoi atingeți butonul "Editare".

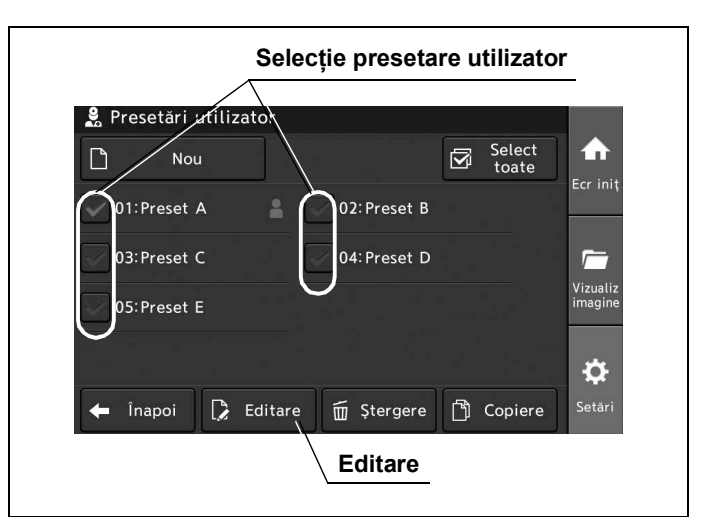

Figura 4.172

- **4** Atingeți butonul "OK" de pe ecranul pop-up.
- **5** Atingeți butonul "Ajustare imagine WLI".

|                               | Ajustare imagine W                                                 | 'LI                 |
|-------------------------------|--------------------------------------------------------------------|---------------------|
| 🙎 > 🕻 Editare: 01             |                                                                    |                     |
| ID utiliz                     | Preset A                                                           | <b>D</b>            |
| Setări comutator              | Configurați setări<br>comutator personalizate                      | Ecr iniț            |
| ► Emitere/<br>Pre-îngheţare   | Configurați setări<br>emitere/înghețare                            | · -                 |
| ► Ajustare de<br>bază imagine | Efectuați ajust de bază imagine<br>ptr toate modurile de observare | Vizualiz<br>imagine |
| ► Ajustare imagine<br>WLI     | Efectuați ajustare imagine WLI                                     | ▼                   |
| 🗲 Înapoi                      | 🏖 Resetare 🔳 Salv                                                  | are Setări          |

Figura 4.173

### Setarea modului luminozitate.

Prin această operațiune, se poate seta metoda de ajustare a luminozității alegând dintre următoarele valori de setare.

În prealabil, procedați așa cum este descris la "■ Afișarea ecranului pentru ajustarea imaginii WLI" la pagina 147.

| Valoare de setare | Descriere                        |
|-------------------|----------------------------------|
| Auto              | Ajustează luminozitatea automat. |
| Manual            | Ajustează luminozitatea manual.  |

Tabelul 4.33

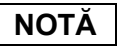

Când setați modul luminozitate pentru NBI, deschideți ecranul pentru "Ajustare imagine NBI" pentru a configura setările conform instrucțiunilor.

Cap. 4

**1** Atingeți butonul de derulare în jos pentru "Mod luminozitate WLI" după care selectați o valoare.

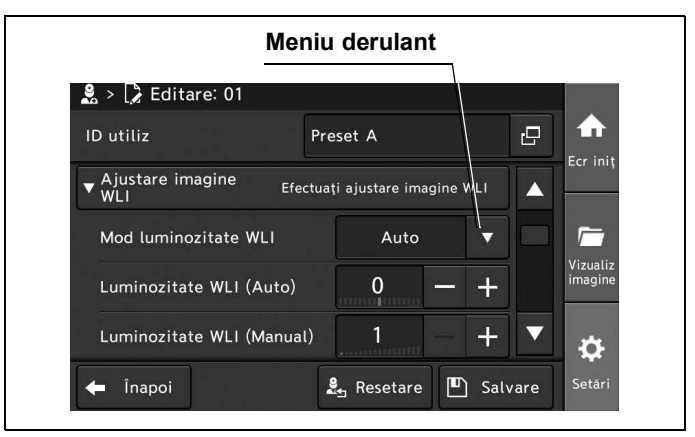

Figura 4.174

- 4.4 Configurarea unei presetări de utilizator
  - 2 Valoarea selectată este afișată în câmpul de status "Mod luminozitate WLI".

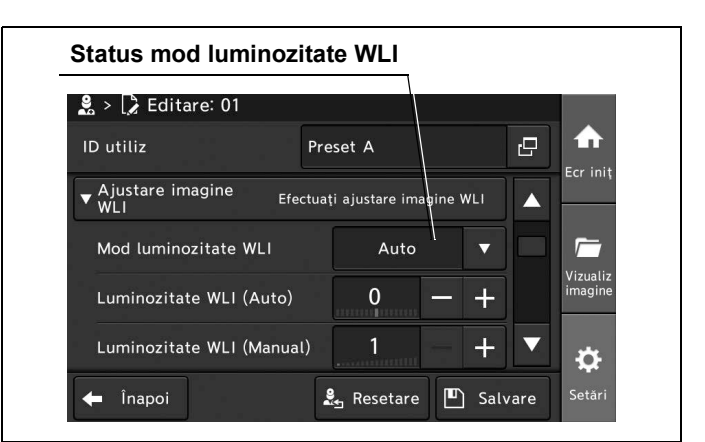

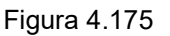

**3** Pentru a salva această setare și a ieși din această secțiune, atingeți butonul "Salvare". În loc să atingeți butonul "Salvare", puteți continua să setați și alte elemente.

| ID utiliz                     | Preset A                     | ₽                      |
|-------------------------------|------------------------------|------------------------|
| ▼ Ajustare imagine Efe<br>WLI | ectuați ajustare imagine WLI |                        |
| Mod luminozitate WLI          | Auto 🔻                       |                        |
| Luminozitate WLI (Auto)       | 0 - +                        | Vizualiz<br>imagine    |
| Luminozitate WLI (Manua       | u) <u>1</u> +                | •                      |
| 🗲 Înapoi                      | 🤱 Resetare 🔳 Sal             | vare <sup>Setări</sup> |

Figura 4.176

**4** Atingeți butonul "Înapoi" și ieșiți din secțiunea de presetări ale utilizatorului. În loc să atingeți butonul "Înapoi", puteți continua să setați și alte presetări de utilizator.

| 🙎 Presetări utilizator |              |   |                 |                     |
|------------------------|--------------|---|-----------------|---------------------|
| Nou                    |              |   | Select<br>toate |                     |
| 01:Preset A            | 02: Preset B |   |                 |                     |
| 03: Preset C           | 04: Preset D |   |                 |                     |
| 05: Preset E           |              |   |                 | Vizualiz<br>imagine |
|                        |              |   |                 | \$                  |
| 🔶 Înapoi 🚺 🕻 Editare   | e 🗑 Ştergere | ß | Copiere         | Setări              |
| Înapoi                 |              |   |                 |                     |

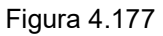

# Setarea luminozităţii

"Luminozitate WLI (Auto)" este utilizată când "Mod luminozitate WLI" este pe "Auto". "Luminozitate WLI (Manual)" este utilizată când "Mod luminozitate WLI" este pe "Manual". Modul pentru luminozitate este același în cazul "Luminozitate WLI (Auto)" și "Luminozitate WLI (Manual)". Prin această operațiune, se poate stabili setarea pentru "Luminozitate WLI (Auto)" dintre următoarele valori de setare. În prealabil, procedați așa cum este descris la "■ Afișarea ecranului pentru ajustarea imaginii WLI" la pagina 147.

| Valoare de setare     | Descriere                                    |
|-----------------------|----------------------------------------------|
| –8 până la +8 (Auto)  | Selectați valoarea de setare de la –8 la +8. |
| 1 până la 17 (Manual) | Selectați valoarea de setare de la 1 la 17.  |

Tabelul 4.34

#### NOTĂ

- Când setați luminozitatea pentru NBI, deschideți ecranul pentru "Ajustare imagine NBI" pentru a configura setările conform instrucțiunilor.
- La fiecare atingere a butonului Plus sau a butonului Minus, indicatorul se modifică cu 1 nivel. Apăsând și menținând apăsat butonul, indicatorul se schimbă încontinuu.
- **1** Atingeți butonul Minus sau butonul Plus al câmpului dorit pentru a ajusta luminozitatea.

|                         | Minus                     | s/Plus                    |
|-------------------------|---------------------------|---------------------------|
| 😫 > 🍃 Editare: 01       |                           |                           |
| ID utiliz               | Preset A                  |                           |
| ▼ Ajustare imagine Efe  | ctuați ajustare imagine W | LI                        |
| Mod luminozitate WLI    | Auto                      |                           |
| Luminozitate WLI (Auto) | 0 —                       | + Vizualiz<br>imagine     |
| Luminozitate WLI (Manua | ι) <mark>2 —</mark>       | + 🔹 💠                     |
| 🗲 Înapoi                | 🛃 Resetare 🔳              | Salvare <sup>Setări</sup> |
|                         |                           | Minus/Plu                 |

Figura 4.178

- 4.4 Configurarea unei presetări de utilizator
  - **2** Valorile de status pentru "Luminozitate WLI (Auto)" sau "Luminozitate WLI (Manual)" se schimbă prin atingerea butonului Minus sau butonului Plus.

|                        | 01               |                  |     |                     |
|------------------------|------------------|------------------|-----|---------------------|
|                        | liki.            |                  |     |                     |
| ID utiliz              | Preset           | А                | Ŀ   |                     |
| ▼ Ajustare imag<br>WLI | ne Eiectuați aji | ustare imagine V | VLI | Ecr Iniţ            |
| Mod luminozit          | ate WLI          | Auto             |     |                     |
| Luminozitate N         | VLI (Auto)       | 0 —              | +   | Vizualiz<br>imagine |
| Luminozitate \         | VLI (Manual)     | 2 —              | + • | ÷                   |

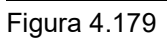

3 Pentru a salva această setare şi a ieşi din această secțiune, atingeţi butonul "Salvare". În loc să atingeţi butonul "Salvare", puteţi continua să setaţi şi alte elemente.

| ID utiliz                 | Preset A                  |            | <b>.</b>        |
|---------------------------|---------------------------|------------|-----------------|
| ▼ Ajustare imagine<br>WLI | Efectuați ajustare imagin | e WLI      | r ınıţ          |
| Mod luminozitate WLI      | Auto                      |            | -               |
| Luminozitate WLI (Aut     | o) 0 —                    | - +        | zualiz<br>agine |
| Luminozitate WLI (Mar     | nual) 2 –                 | • + •      | ¢               |
| 🗲 Înapoi                  | <b>≗</b> _ Resetare [     | Salvare Se | etări           |

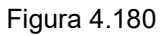

**4** Atingeți butonul "Înapoi" și ieșiți din secțiunea de presetări ale utilizatorului. În loc să atingeți butonul "Înapoi", puteți continua să setați și alte presetări de utilizator.

| Nou                   | Select toate              |
|-----------------------|---------------------------|
| ✓ 01:Preset A         | Preset B                  |
| 03:Preset C 04        | :Preset D 📂               |
| 05: Preset E          | Vizualiz<br>imagine       |
|                       | ¢                         |
| 🗲 lînapoi 🚺 Editare 🗑 | Ştergere 🖺 Copiere Setări |

Figura 4.181

# Setarea tonului culorilor şi saturaţiei cromatice

Prin această operațiune, se poate seta tonul culorilor și saturația cromatică în modurile de observare WLI și NBI, alegând dintre următoarele valori de setare.

În prealabil, procedați așa cum este descris la "■ Afișarea ecranului pentru ajustarea imaginii WLI" la pagina 147.

| Elemente de<br>configurat | Valoare de setare       | Descriere                                                                                                    |
|---------------------------|-------------------------|----------------------------------------------------------------------------------------------------|
| Ton culoare roşu          | –8 la +8 (într-o etapă) | Selectați valoarea de setare de la –8 la +8. Tonul de culoare<br>roșu al imaginii endoscopice poate fi ajustat.     |
| Ton culoare<br>albastru   | –8 la +8 (într-o etapă) | Selectați valoarea de setare de la –8 la +8. Tonul de culoare<br>albastru al imaginii endoscopice poate fi ajustat. |
| Saturație<br>cromatică    | –8 la +8 (într-o etapă) | Selectați valoarea de setare de la –8 la +8. Saturația<br>imaginii endoscopice poate fi ajustată.                   |

Tabelul 4.35

NOTĂ

- Când setați tonul culorilor și saturația cromatică pentru NBI, deschideți ecranul pentru "Ajustare imagine NBI" pentru a configura setările conform instrucțiunilor.
- La fiecare atingere a butonului Minus sau a butonului Plus, indicatorul pentru luminozitate se modifică cu 1 nivel. Apăsând și menținând apăsat butonul, indicatorul se schimbă încontinuu.
- **1** Atingeți butonul Minus sau butonul Plus al câmpului dorit pentru a ajusta tonul culorilor și saturația cromatică.

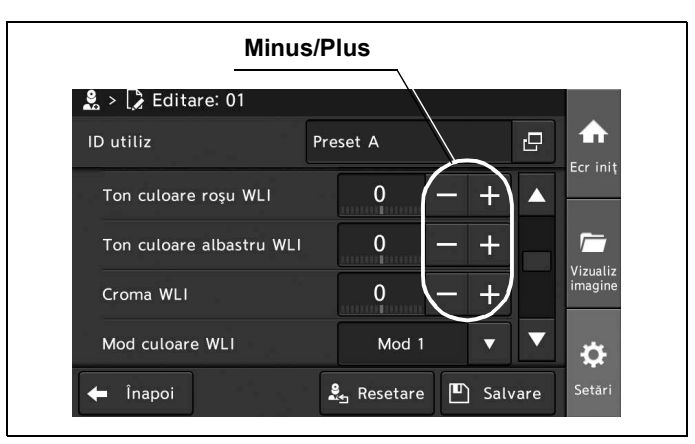

Figura 4.182

- 4.4 Configurarea unei presetări de utilizator
  - **2** Fiecare status se modifică în funcție de butonul atins.

| 🖁 > 🕻 Editare: 01        |          |                    |
|--------------------------|----------|--------------------|
| ID utiliz                | Preset A | e 🔶                |
| Ton culoare roșu WLI     | 0 - +    | Ecr in             |
| Ton culoare albastru WLI | 0 — +    |                    |
| Croma WLI                | 0 - +    | - Vizual<br>imagin |
| Mod culoare WLI          | Mod 1    |                    |

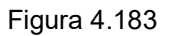

**3** Pentru a salva această setare și a ieși din această secțiune, atingeți butonul "Salvare". În loc să atingeți butonul "Salvare", puteți continua să setați și alte elemente.

| D utiliz                 | Preset A         |                        |
|--------------------------|------------------|------------------------|
| Ton culoare roşu WLI     | +1 - +           |                        |
| Ton culoare albastru WLI | -2 - +           |                        |
| Croma WLI                | +3 - +           | imagine                |
| Mod culoare WLI          | Mod 1 🔻          | <b>•</b>               |
| – Înapoi                 | 🏖 Resetare 🔳 Sal | vare <sup>Setări</sup> |

Figura 4.184

**4** Atingeți butonul "Înapoi" și ieșiți din secțiunea de presetări ale utilizatorului. În loc să atingeți butonul "Înapoi", puteți continua să setați și alte presetări de utilizator.

| Nou                 |              | [ | Select<br>toate |                     |
|---------------------|--------------|---|-----------------|---------------------|
| 01:Preset A         | 02: Preset B |   |                 | Ecr Iniţ            |
| 03:Preset C         | 04: Preset D |   |                 | <i>_</i>            |
| 05:Preset E         |              |   |                 | Vizualiz<br>imagine |
|                     |              |   |                 | ¢                   |
| 🗲 lînapoi 🚺 Editare | 🗑 Ştergere   | ß | Copiere         | Setări              |
| Înanoi              |              |   |                 |                     |

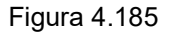

## Setareamodului de culoare

Prin această operațiune, se poate seta modul de culoare WLI, alegând dintre următoarele valori de setare.

În prealabil, procedați așa cum este descris la "■ Afișarea ecranului pentru ajustarea imaginii WLI" la pagina 147.

| Elemente de<br>configurat | Valoare de setare | Descriere                                                                                                    |     |
|---------------------------|-------------------|----------------------------------------------------------------------------------------------------|-----|
| Mod culoare WLI           | Mod 1             | Setare standard.                                                                                                    |     |
|                           | Mod 2             | Mai puţină culoare roşie decât în "Mod 1".                                                                                                    |     |
|                           | Mod 3             | Mai multă culoare galbenă decât în "Mod 1".                                                                                                    |     |
| Mod culoare NBI           | Auto              | În cazul conectării CYF și URF, modul culoare este setat automat<br>pe Mod 3.<br>În cazul conectării EndoEYE, LTF și ENF, modul culoare este setat<br>automat pe Mod 1. | Сар |
|                           | Mod 1             | Setare standard. Ton standard al culorilor precum în seriile<br>EndoEYE, LTF și ENF.                                                                                    |     |
|                           | Mod 2             | Mod 2 nu este utilizat. (Același ton al culorilor ca la Mod 1.)                                                                                                    |     |
|                           | Mod 3             | Ton de culoare corespunzător pentru a observa un obiect cu multe<br>desprinderi reziduale. Ton standard al culorilor precum în seriile<br>CYF și URF.                   |     |

Tabelul 4.36

#### NOTĂ

Când setați modul de culoare pentru NBI, deschideți ecranul pentru "Ajustare imagine NBI" pentru a configura setările conform instrucțiunilor.

**1** Atingeți butonul de derulare în jos pentru "Mod culoare WLI" după care selectați o valoare.

| Mer                      | niu derulant |   |   |          |
|--------------------------|--------------|---|---|----------|
| 😫 > 🍃 Editare: 01        |              |   |   |          |
| ID utiliz                | Preset A     |   | Ð |          |
| Ton culoare roşu WLI     | 0 —          | + |   | Ecr Init |
| Ton culoare albastru WLI | 0 —          | + |   | <i>[</i> |
| Croma WLI                | 0 —          | + |   | imagine  |
| Mod culoare WLI          | Mod 1        |   | ▼ | -        |

Figura 4.186

- 4.4 Configurarea unei presetări de utilizator
  - 2 Valoarea selectată este afișată în câmpul de status "Mod culoare WLI".

| 🖁 > 🍃 Editare: 01        |           |          |
|--------------------------|-----------|----------|
| ID utiliz                | Preset A  | ]        |
| Ton culoare roşu WLI     | 0 - + 🔺   | Ecr Init |
| Ton culoare albastru WLI | 0 - +     |          |
| Croma WLI                | 0 - +     | imagine  |
| Mod culoare WLI          | Mod 1 🔻 🔻 | -        |

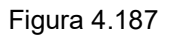

**3** Pentru a salva această setare și a ieși din această secțiune, atingeți butonul "Salvare". În loc să atingeți butonul "Salvare", puteți continua să setați și alte elemente.

| ID utiliz                | Preset A            |          |
|--------------------------|---------------------|----------|
| Ton culoare roşu WLI     | 0 - +               |          |
| Ton culoare albastru WLI | 0 - +               |          |
| Croma WLI                | 0 - +               | imagine  |
| Mod culoare WLI          | Mod 1               | <b>*</b> |
| 🖨 Înapoi                 | 🛃 Resetare 🔳 Salvar | e Setări |

Figura 4.188

**4** Atingeți butonul "Înapoi" și ieșiți din secțiunea de presetări ale utilizatorului. În loc să atingeți butonul "Înapoi", puteți continua să setați și alte presetări de utilizator.

| Nou                 |               |   | Select<br>toate |                     |
|---------------------|---------------|---|-----------------|---------------------|
| 01:Preset A         | 02:Preset B   |   |                 | Ecr miş             |
| 03:Preset C         | 04:Preset D   |   |                 |                     |
| 05:Preset E         |               |   |                 | Vizualiz<br>imagine |
|                     |               |   |                 | ö                   |
| 🗲 lînapoi [ 🍃 Edita | re 🗑 Ştergere | ß | Copiere         | Setări              |
| Înapoi              |               |   |                 |                     |

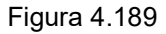

# Setarea ajustării cisto-color NBI

Prin această operațiune, se poate seta modul de culoare pentru imaginea endoscopică dintre următoarele valori de setare.

În prealabil, procedați așa cum este descris la "■ Afișarea ecranului pentru ajustarea imaginii WLI" la pagina 147 și afișați ecranul de ajustare a imaginii NBI.

| Valoare de setare | Descriere                              |
|-------------------|----------------------------------------|
| ON                | Activează ajustarea cisto-color NBI    |
| OFF               | Dezactivează ajustarea cisto-color NBI |

Tabelul 4.37

**1** Atingeți butonul de derulare în jos pentru "Ajustare cisto-color NBI" după care selectați o valoare.

Cap. 4 Meniu derulant 🤰 > 📝 Editare: 01 ID utiliz Preset A 0 Ajustare cisto-color NBI OFF Câştig NBI AGC MAX 6 dB 0 Mod intensificare NBI 1 Mod intensificare NBI 2 ٦ A3 Înapoi 🛃 Resetare Salvare

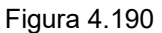

2 Valoarea selectată este afișată în câmpul de status "Ajustare cisto-color NBI".

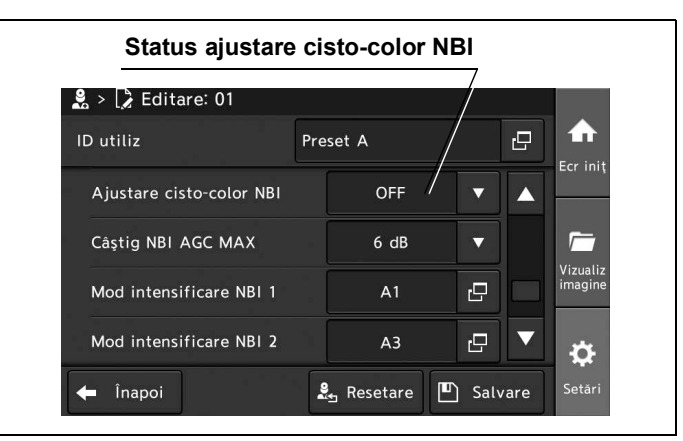

Figura 4.191

- 4.4 Configurarea unei presetări de utilizator
  - **3** Pentru a salva această setare și a ieși din această secțiune, atingeți butonul "Salvare". În loc să atingeți butonul "Salvare", puteți continua să setați și alte elemente.

| ID utiliz                | Pre | set A      |        | ß    | Ecr. ini            |
|--------------------------|-----|------------|--------|------|---------------------|
| Ajustare cisto-color NBI |     | OFF        | ▼      |      |                     |
| Câștig NBI AGC MAX       |     | 6 dB       |        |      | <u></u>             |
| Mod intensificare NBI 1  |     | A1         | Ū      |      | Vizuali:<br>imagine |
| Mod intensificare NBI 2  |     | A3         | 5      | ▼    | ¢                   |
| 🖨 Înapoi                 |     | 🔄 Resetare | D Salv | vare | Setări              |

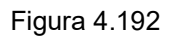

4 Atingeţi butonul "Înapoi" şi ieşiţi din secţiunea de presetări ale utilizatorului. În loc să atingeţi butonul "Înapoi", puteţi continua să setaţi şi alte presetări de utilizator.

| Nou                         | Select toate                    |
|-----------------------------|---------------------------------|
| 01:Preset A 🔒 📝 02:Prese    | et B                            |
| 03: Preset C 04: Prese      | et D                            |
| 05:Preset E                 | Vizualiz<br>imagine             |
|                             | ¢                               |
| 🗲 lînapoi 🚺 Editare 🗑 Şterg | ere 🖺 Copiere <sup>Setări</sup> |

Figura 4.193

#### Setarea AGC

Prin această operațiune, se poate seta modul de a crește luminozitatea unei imagini endoscopice prin mijloace electrice, alegând dintre următoarele valori de setare.

În prealabil, procedați așa cum este descris la "■ Afișarea ecranului pentru ajustarea imaginii WLI" la pagina 147.

| Valoare de setare | Descriere         |
|-------------------|-------------------|
| ON                | Activează AGC.    |
| OFF               | Dezactivează AGC. |

Tabelul 4.38

**1** Atingeți butonul de derulare în jos pentru "WLI AGC" după care selectați o valoare.

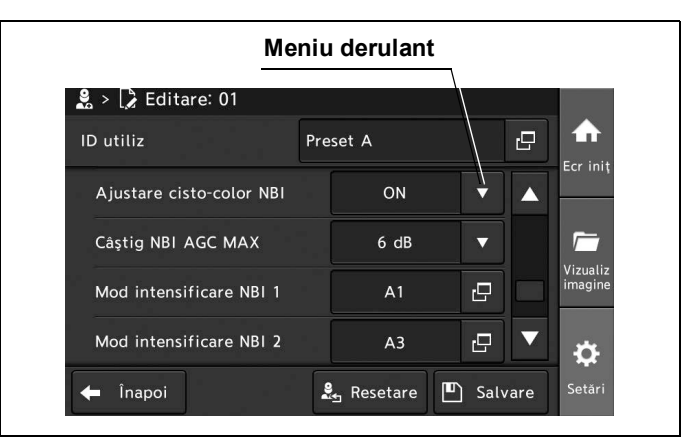

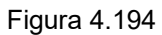

2 Valoarea selectată este afișată în câmpul de status "WLI AGC".

| 🙎 > 🕻 Editare: 01        |          |        |   |   |                     |
|--------------------------|----------|--------|---|---|---------------------|
| ID utiliz                | Preset A |        |   | D |                     |
| Ajustare cisto-color NBI | 10       | ۹<br>۱ | ▼ |   | Ecr iniț            |
| Câștig NBI AGC MAX       | 6 d      | IB     | V |   | <u></u>             |
| Mod intensificare NBI 1  | A1       |        | Ð |   | Vizualiz<br>imagine |
| Mod intensificare NBI 2  | AB       | 3      | 0 | ▼ | *                   |

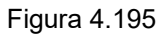

**3** Pentru a salva această setare și a ieși din această secțiune, atingeți butonul "Salvare". În loc să atingeți butonul "Salvare", puteți continua să setați și alte elemente.

| D utiliz                 | Pre | set A    |        | ß    | Ecr. ini          |
|--------------------------|-----|----------|--------|------|-------------------|
| Ajustare cisto-color NBI |     | ON       | ▼      |      |                   |
| Câștig NBI AGC MAX       |     | 6 dB     | ▼      |      |                   |
| Mod intensificare NBI 1  |     | A1       | 0      |      | Vizuali<br>imagin |
| Mod intensificare NBI 2  |     | A3       | 0      | ▼    | ¢                 |
| 🖨 Înapoi                 |     | Resetare | ) Salv | /are | Setări            |

Figura 4.196

- 4.4 Configurarea unei presetări de utilizator
  - 4 Atingeţi butonul "Înapoi" şi ieşiţi din secţiunea de presetări ale utilizatorului. În loc să atingeţi butonul "Înapoi", puteţi continua să setaţi şi alte presetări de utilizator.

| Nou                          | Select foate         |
|------------------------------|----------------------|
| 01:Preset A and 02:Prese     | t B                  |
| 03: Preset C 04: Prese       | t D 📂                |
| 05:Preset E                  | Vizualiz<br>imagine  |
|                              | <b>\$</b>            |
| 🗲 lînapoi 🚺 Editare 🗑 Şterge | ere 🖺 Copiere Setări |

Figura 4.197

#### Cap. 4

# Setarea câștigului AGC MAX

Prin această operațiune, se poate stabili setarea pentru nivelul de utilizare al AGC dintre următoarele valori de setare.

În prealabil, procedați așa cum este descris la "■ Afișarea ecranului pentru ajustarea imaginii WLI" la pagina 147.

| Valoare de setare               | Descriere                                                           |
|---------------------------------|---------------------------------------------------------------------|
| 6 dB, 9 dB, 12 dB, 15 dB, 18 dB | Luminozitatea imaginii endoscopice este crescută electric.          |
|                                 | Cu cât valoarea setată este mai mare, cu atât crește luminozitatea. |

Tabelul 4.39

NOTĂ

Când setați câștigul AGC MAX pentru NBI, deschideți ecranul pentru "Ajustare imagine NBI" pentru a configura setările conform instrucțiunilor.

**1** Atingeți butonul de derulare în jos pentru "Câștig WLI AGC MAX" după care selectați o valoare.

| Ajustare cisto-color NBI | ON   | Ţ  |   | Ecr iniț            |  |
|--------------------------|------|----|---|---------------------|--|
| Câștig NBI AGC MAX       | 6 dB | ▼- |   |                     |  |
| Mod intensificare NBI 1  | A1   | 8  |   | Vizualiz<br>imagine |  |
| Mod intensificare NBI 2  | A3   | 0  | ▼ | ¢                   |  |

Figura 4.198

2 Valoarea selectată este afișată în câmpul de status "Câștig WLI AGC MAX".

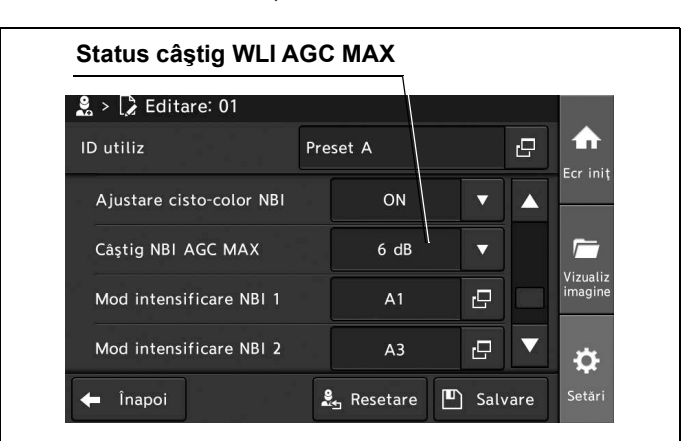

Figura 4.199

**3** Pentru a salva această setare și a ieși din această secțiune, atingeți butonul "Salvare". În loc să atingeți butonul "Salvare", puteți continua să setați și alte elemente.

Cap. 4

| ID utiliz                | Pre | eset A       |     | Ð    | 1 T                |
|--------------------------|-----|--------------|-----|------|--------------------|
| Ajustare cisto-color NBI |     | ON           | ▼   |      | ECT III            |
| Câștig NBI AGC MAX       |     | 6 dB         |     |      | <u></u>            |
| Mod intensificare NBI 1  |     | A1           | ß   |      | Vizuali:<br>imagin |
| Mod intensificare NBI 2  |     | A3           | 8   | ▼    | ₽                  |
| 🖨 Înapoi                 |     | 🛓 Resetare 🛛 | Sal | vare | Setări             |

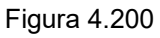

Atingeţi butonul "Înapoi" şi ieşiţi din secţiunea de presetări ale utilizatorului.
În loc să atingeţi butonul "Înapoi", puteţi continua să setaţi şi alte presetări de utilizator.

| Nou Nou           |                | $\mathbb{N}$ | Select<br>toate |                     |
|-------------------|----------------|--------------|-----------------|---------------------|
| 01:Preset A       | 02: Preset B   |              |                 | Ecr iniţ            |
| 03:Preset C       | 04: Preset D   |              |                 | <u></u>             |
| 05:Preset E       |                |              |                 | Vizualiz<br>imagine |
|                   |                |              |                 | \$                  |
| 🗲 lînapoi 🚺 Edita | are 🗑 Ştergere | ß            | Copiere         | Setări              |
| Înapoi            |                |              |                 |                     |

Figura 4.201

# Setarea modului de intensificare

Prin această operațiune, se poate seta modul de intensificare în WLI, alegând dintre următoarele valori de setare.

În prealabil, procedați așa cum este descris la "■ Afișarea ecranului pentru ajustarea imaginii WLI" la pagina 147.

| Elemente de<br>configurat        | Valoare de setare             | Descriere                                                                                                    |
|----------------------------------|-------------------------------|----------------------------------------------------------------------------------------------------|
| Intensificarea structurală A     | De la A1 la A8 (într-o etapă) | Prin intensificarea structurală A se intensifică contrastul<br>texturilor fine ale imaginii. Selectați valoarea de setare de la<br>A1 la A8. Cu cât valoarea setată este mai mare, cu atât<br>crește și nivelul intensificării.                                       |
| Intensificare structurală B      | De la B1 la B8 (într-o etapă) | Intensificarea structurală B intensifică contrastul texturilor mai<br>fine mai mult decât intensificarea structurală A a imaginii.<br>Selectați valoarea de setare de la B1 la B8. Cu cât valoarea<br>setată este mai mare, cu atât crește și nivelul intensificării. |
| Îmbunătățirea marginilor         | De la E1 la E8 (într-o etapă) | Intensificarea marginilor intensifică marginile imaginii<br>endoscopice și crește claritatea acesteia. Selectați valoarea<br>de setare de la E1 la E8. Cu cât valoarea setată este mai<br>mare, cu atât crește și nivelul intensificării.                             |
| Filtru Moiré pentru<br>fibroscop | F1, F2                        | Filtrul Moiré pentru fibroscop reduce efectele Moiré atunci<br>când se utilizează fibroscopul. Cu cât valoarea de setare este<br>mai mare, cu atât imaginea endoscopică este mai obscurizată.                                                                         |
| OFF                              | -                             | Dezactivează modul intensificare.                                                                                                    |

Tabelul 4.40

Cap. 4

#### NOTĂ

Când setați modul îmbunătățire pentru NBI, deschideți ecranul pentru "Ajustare imagine NBI" pentru a configura setările conform instrucțiunilor.

#### **1** Atingeți butonul de dialog pentru "Mod 1 intensificare WLI".

|                         |     | Dialog   |        |      |                     |
|-------------------------|-----|----------|--------|------|---------------------|
| 🤱 > 🍃 Editare: 01       |     |          |        |      |                     |
| ID utiliz               | Pre | eset A   |        | 8    |                     |
| Câştig WLI AGC MAX      |     | 6 dB     | •      |      | Ecr iniț            |
| Mod intensificare WLI 1 |     | A1       | 0      |      | <i>1</i>            |
| Mod intensificare WLI 2 |     | A3       | ß      |      | Vizualiz<br>imagine |
| Mod intensificare WLI 3 |     | A5       | Ū      | ▼    | ¢                   |
| 🗲 Înapoi                | 2   | Resetare | ) Salı | vare | Setări              |

Figura 4.202

**2** Selectați modul de intensificare dorit și atingeți butonul Minus sau butonul Plus pentru a ajusta nivelul de intensificare. Apoi, atingeți butonul "Închidere".

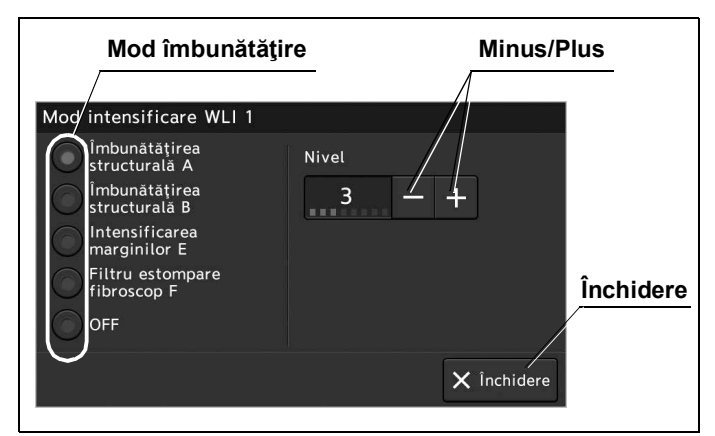

Figura 4.203

**3** Valoarea selectată este afișată în câmpul de status "Mod 1 intensificare WLI".

| 🙎 > 🍃 Editare: 01       |     |       |   |   |                     |
|-------------------------|-----|-------|---|---|---------------------|
| ID utiliz               | Pre | set A |   | 8 |                     |
| Câștig WLI AGC MAX      |     | 6 dB  | - |   |                     |
| Mod intensificare WLI 1 |     | A1 /  | Ð |   | <i>_</i>            |
| Mod intensificare WLI 2 |     | A3    | Ð |   | Vizualiz<br>imagine |
| Mod intensificare WLI 3 |     | A5    | Ū | ▼ | -n                  |

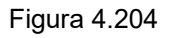

- 4 Repetați pașii de la 2 până la 3 pentru a seta alte moduri de intensificare WLI.
- **5** Pentru a salva această setare și a ieși din această secțiune, atingeți butonul "Salvare". În loc să atingeți butonul "Salvare", puteți continua să setați și alte elemente.

| Pre | set A    |                            | ß                                                                 |                                                                                                    |
|-----|----------|----------------------------|-------------------------------------------------------------------|----------------------------------------------------------------------------------------------------|
|     | 6 dB     |                            |                                                                   | Ecr Ini                                                                                                    |
|     | A2       | Ð                          |                                                                   | <i>[</i>                                                                                                    |
|     | A3       | ß                          |                                                                   | Vizuali<br>imagin                                                                                                    |
|     | A5       | ß                          |                                                                   | ₽                                                                                                    |
|     | Resetare | D Salv                     | /are                                                              | Setări                                                                                                    |
|     | Pre      | A2<br>A3<br>A5<br>A5<br>A5 | Preset A<br>6 dB ▼<br>A2 □<br>A3 □<br>A5 □<br>& Resetare ▷ Sature | Preset A   6 dB   A2   A3   A5   L   L   L   L   L   L   L   L   L   L   L   L   L   L   L   L   L   L   L   L   L   L   L   L   L   L   L   L   L   L   L   L   L   L   L   L   L   L   L   L   L   L   L   L   L   L   L   L   L   L   L   L   L   L   L   L   L   L   L   L   L   L   L |

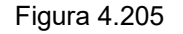

- 4.4 Configurarea unei presetări de utilizator
  - **6** Atingeți butonul "Înapoi" și ieșiți din secțiunea de presetări ale utilizatorului. În loc să atingeți butonul "Înapoi", puteți continua să setați și alte presetări de utilizator.

| 🗋 Nou       |         |              |   | Select<br>toate |                     |
|-------------|---------|--------------|---|-----------------|---------------------|
| 01:Preset A | 1       | 02:Preset B  |   |                 | ECITI               |
| 03:Preset C |         | 04: Preset D |   |                 |                     |
| 05:Preset E |         |              |   |                 | Vizualiz<br>imagine |
|             |         |              |   |                 | ¢                   |
| 🗲 lînapoi   | Editare | 🗑 Ştergere   | ß | Copiere         | Setări              |

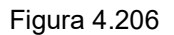

#### Cap. 4

### Afişarea ecranului cu preferințele de afişare

Prin această operațiune, poate fi deschis ecranul pentru setarea dimensiunii imaginii endoscopice și a datei afișate pe monitor. În prealabil, procedați așa cum este descris la "■ Afișarea ecranului cu presetările de utilizator" la pagina 112.

**1** Atingeți butonul de selectare pentru presetările de utilizator dorite și apoi atingeți butonul "Editare".

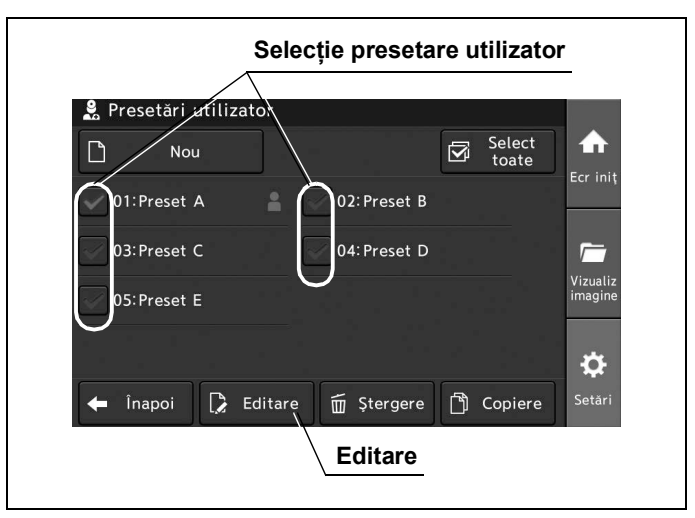

Figura 4.207

**2** Atingeți butonul "OK" de pe ecranul pop-up.

**3** Atingeți butonul "Preferințe afișare".

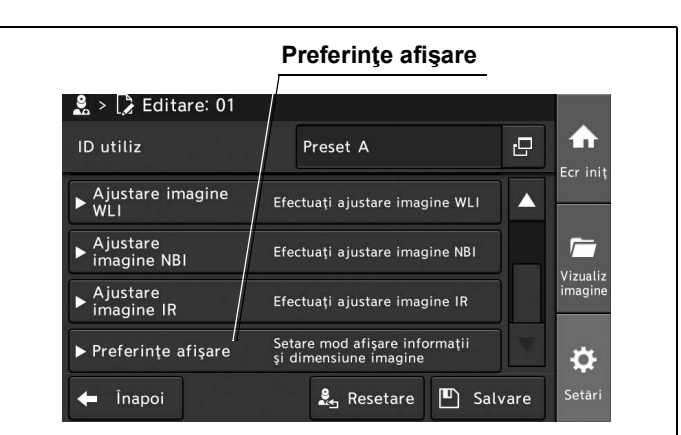

Figura 4.208

# Setarea dimensiunii imaginii endoscopice

Cap. 4

"Dimensiune imagine (HD)" este utilizată atunci când sunt afișate pe monitor imagini HDTV.

"Dimensiune imagine (SD)" este utilizată atunci când sunt afișate pe monitor imagini SDTV.

Metoda de setare a dimensiunii imaginii este aceeași pentru "Dimensiune imagine (HD)" și "Dimensiune imagine (SD)".

Prin această operațiune, se poate stabili setarea pentru "Dimensiune imagine (HD)" dintre următoarele valori de setare.

În prealabil, procedați așa cum este descris la "■ Afișarea ecranului cu preferințele de afișare" la pagina 164.

| Valoare de setare | Descriere                                                            |
|-------------------|----------------------------------------------------------------------|
| Numai mare        | Dimensiunea imaginii endoscopice rămâne mare.                        |
| Mare ↔ Mică       | Dimensiunea imaginii endoscopice se modifică între "Mare" și "Mică". |
| Mică ↔ Mare       | Dimensiunea imaginii endoscopice se modifică între "Mică" și "Mare". |
| Numai mică        | Dimensiunea imaginii endoscopice rămâne mică.                        |

Tabelul 4.41

- 4.4 Configurarea unei presetări de utilizator
  - 1 Atingeți butonul de derulare în jos pentru "Dimensiune imagine (HD)", după care selectați o valoare.

|                      | -                |                                        |     |                     |
|----------------------|------------------|----------------------------------------|-----|---------------------|
| 🤱 > 🍃 Editare: 01    |                  |                                        |     |                     |
| ID utiliz            | Pr               | eset A                                 | ſ   | <u>.</u>            |
| ▼ Preferințe afișare | Setare<br>şi dim | mod afişare informa<br>ensiune imagine | ţii | Écr iniț            |
| Dimensiune imagine   | (HD)             | Mare⇔Mică                              |     |                     |
| Dimensiune imagine   | (SD)             | Mare⇔Mică                              |     | Vizualiz<br>imagine |
| Afişare date         |                  | ON                                     |     | ▼                   |

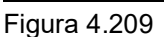

**2** Confirmați că valoarea selectată este afișată la statusul câmpului "Dimensiune imagine (HD)".

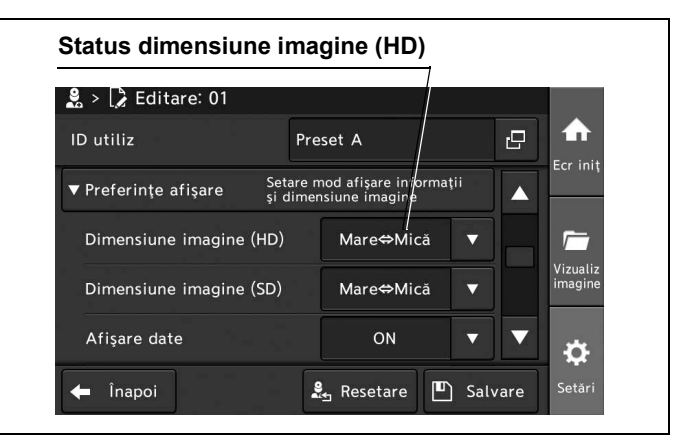

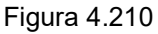

**3** Pentru a salva această setare și a ieși din această secțiune, atingeți butonul "Salvare". În loc să atingeți butonul "Salvare", puteți continua să setați și alte elemente.

| ID utiliz               | Preset A                                          |                          |
|-------------------------|---------------------------------------------------|--------------------------|
| ▼ Preferințe afișare și | tare mod afişare informații<br>dimensiune imagine |                          |
| Dimensiune imagine (HD) | Mare⇔Mică                                         |                          |
| Dimensiune imagine (SD) | Mare⇔Mică                                         | Vizualiz<br>imagine      |
| Afişare date            | ON                                                | · • •                    |
| 🗲 Înapoi                | 🛃 Resetare 🔳 S                                    | alvare <sup>Setări</sup> |

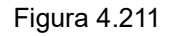

**4** Atingeți butonul "Înapoi" și ieșiți din secțiunea de presetări ale utilizatorului. În loc să atingeți butonul "Înapoi", puteți continua să setați și alte presetări de utilizator.

| 🗋 Nou       |                 | Select<br>toate |                     |
|-------------|-----------------|-----------------|---------------------|
| 01:Preset A | 02: Prese       | et B            | Ecr Iniț            |
| 03:Preset C | 04: Prese       | et D            | <i></i>             |
| 05:Preset E |                 |                 | Vizualiz<br>imagine |
|             |                 |                 | ₽                   |
| 🗲 lînapoi   | Editare 🗑 Şterg | ere 🖺 Copiere   | Setări              |

Figura 4.212

Cap. 4

### Setarea datelor care vor fi afişate pe monitor

Prin această operațiune, se poate seta funcția de afișare a informațiilor pe monitor, alegând dintre următoarele valori de setare.

În prealabil, procedați așa cum este descris la "■ Afișarea ecranului cu preferințele de afișare" la pagina 164.

| Valoare de setare | Descriere                                                                                                    |
|-------------------|----------------------------------------------------------------------------------------------------|
| ON                | Sunt afișate toate informațiile pe monitor.                                                                                         |
| OFF               | Nicio informație nu este afișată.                                                                                                   |
| Personalizat      | Sunt afișate informațiile selectate pe monitor.<br>→Consultați "■ Selectarea datelor care vor fi afișate pe monitor" la pagina 169. |

Tabelul 4.42

**1** Atingeți butonul de derulare în jos pentru "Afișare date" după care selectați o valoare.

| Men                       | iu derulant                                  |           |                     |
|---------------------------|----------------------------------------------|-----------|---------------------|
| 🚨 > 🍃 Editare: 01         |                                              |           |                     |
| ID utiliz                 | Preset A                                     | ß         |                     |
| ▼ Preferințe afișare și d | are mod afişare informa<br>imensiune imagine | ii 🔺      | Ecr ini             |
| Dimensiune imagine (HD)   | Mare⇔Mică                                    |           |                     |
| Dimensiune imagine (SD)   | Mare⇔Mică                                    |           | Vizualiz<br>imagine |
| Afişare date              | ON                                           | •         | ø                   |
| 🔶 Înapoi                  | 🛃 Resetare                                   | ) Salvare | Setări              |

Figura 4.213

- 4.4 Configurarea unei presetări de utilizator
  - 2 Valoarea selectată este afișată în câmpul de status "Afișare date".

| 🛃 > 🍃 Editare: 01       |                |                                    |     |   |                     |
|-------------------------|----------------|------------------------------------|-----|---|---------------------|
| ID utiliz               | Pre            | set A                              |     | Ū |                     |
| ▼ Preferințe afişare și | are m<br>dimen | od afişare informa<br>iune imagine | ţii |   | Ecr iniț            |
| Dimensiune imagine (HD) |                | Mare⇔Mică                          | V   |   |                     |
| Dimensiune imagine (SD) |                | Mare⇔Mică                          |     |   | Vizualiz<br>imagine |
| Afişare date            |                | ON                                 | V   |   |                     |

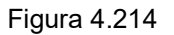

**3** Pentru a salva această setare și a ieși din această secțiune, atingeți butonul "Salvare". În loc să atingeți butonul "Salvare", puteți continua să setați și alte elemente.

| ID utiliz Pr                          | reset A                                   | 8                       |
|---------------------------------------|-------------------------------------------|-------------------------|
| ▼ Preferințe afișare Setare<br>și dim | mod afişare informații<br>ensiune imagine |                         |
| Dimensiune imagine (HD)               | Mare⇔Mică ▼                               |                         |
| Dimensiune imagine (SD)               | Mare⇔Mică ▼                               | Vizualiz<br>imagine     |
| Afişare date                          | ON 🔻                                      | <b>•</b>                |
| 🗲 Înapoi                              | 🖁 Resetare 🏼 Sa                           | lvare <sup>Setări</sup> |

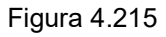

**4** Atingeți butonul "Înapoi" și ieșiți din secțiunea de presetări ale utilizatorului. În loc să atingeți butonul "Înapoi", puteți continua să setați și alte presetări de utilizator.

| 🖒 Nou        |                    | Select<br>toate |                     |
|--------------|--------------------|-----------------|---------------------|
| 01:Preset A  | 02: Preset B       |                 | Ecr Iniţ            |
| 03:Preset C  | 04: Preset D       | )               | <i>[</i>            |
| 05:Preset E  |                    |                 | Vizualiz<br>imagine |
|              |                    |                 | \$                  |
| 🗲 lînapoi [] | Editare 🗑 Ştergere | 🖺 Copiere       | Setări              |

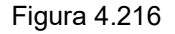

### Selectarea datelor care vor fi afişate pe monitor

Prin această operațiune, se pot selecta informațiile care vor fi afișate pe monitor, alegând dintre următoarele valori de setare.

În prealabil, procedați aşa cum este descris la "■ Afișarea ecranului cu preferințele de afișare" la pagina 164.

| Elemente de<br>configurat                         | Descriere                                                                                                    |        |
|---------------------------------------------------|----------------------------------------------------------------------------------------------------|--------|
| Data                                              | Se afişează data.                                                                                                    |        |
| Ora                                               | Se afişează ora.                                                                                                    |        |
| ID pacient                                        | Se afişează ID-ul pacientului.                                                                                                    |        |
| Nume pacient                                      | Se afişează numele pacientului.                                                                                                    |        |
| Data nașterii                                     | Se afişează data nașterii pacientului.                                                                                                    | _      |
| Vârstă                                            | Se afişează vârsta pacientului.                                                                                                    | Cap. 4 |
| Sex                                               | Se afişează sexul pacientului.                                                                                                    |        |
| Imprimantă video                                  | Se afișează numărul de câte ori a fost executată captura.                                                                                                |        |
| Fişier digital                                    | Se afișează numărul de câte ori a fost executată eliberarea.                                                                                             |        |
| Memoria internă                                   | Se afișează numărul imaginilor care sunt salvate pe memoria internă.                                                                                     |        |
| Spațiu liber pe memoria<br>internă                | Se afișează spațiul liber din memoria internă.                                                                                                    |        |
| Memoria portabilă                                 | Se afișează numărul imaginilor care sunt exportate către memoria portabilă.                                                                              |        |
| Spaţiu liber pe memoria<br>portabilă              | Se afișează spațiul liber din memoria portabilă.                                                                                                    |        |
| Îmbunătățire imagine                              | Se afișează modul de intensificare pentru imaginea selectată.                                                                                            |        |
| Mod culoare                                       | Se afișează modul de culoare sau modul de ajustare cisto-color.                                                                                          |        |
| Mod de observare                                  | Se afişează modul de observare selectat.                                                                                                    |        |
| Rotație imagine                                   | Se afișează pictograma atunci când imaginea endoscopică este afișată și rotită la 180° prin setarea "Rotire imagine".                                    |        |
| Status DVR                                        | Se afișează pictograma atunci când imaginile endoscopice sunt înregistrate pe înregistratorul video.                                                     |        |
| Majuscule                                         | Se afișează modul de introducere a textului selectat.                                                                                                    |        |
| Imagine netrimisă/Imagine<br>în curs de exportare | Se afișează pictograma atunci când există imagini netrimise în sistemul video central sau când sunt exportate imagini netrimise către memoria portabilă. |        |
| Comentariu                                        | Se afișează comentariul pe monitor.                                                                                                    |        |

Tabelul 4.43

- 4.4 Configurarea unei presetări de utilizator
  - 1 Atingeți butonul de dialog pentru "Personalizat".

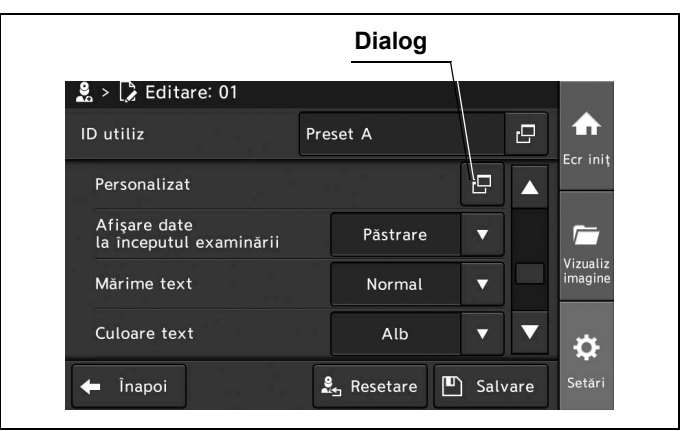

Figura 4.217

#### Cap. 4

**2** Atingeți butonul de selectare a informațiilor dorite. Apoi, atingeți butonul "Închidere".

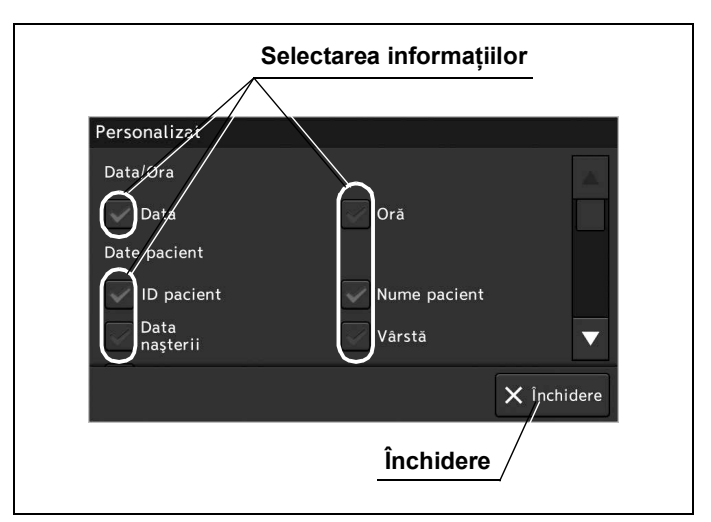

Figura 4.218
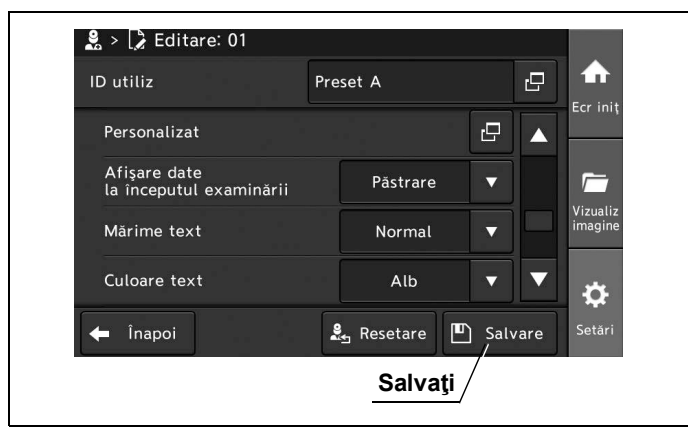

Figura 4.219

**4** Atingeți butonul "Înapoi" și ieșiți din secțiunea de presetări ale utilizatorului. În loc să atingeți butonul "Înapoi", puteți continua să setați și alte presetări de utilizator.

| Nou                          | Select toate         |
|------------------------------|----------------------|
| 01:Preset A a 2:Prese        | et B                 |
| 03: Preset C 04: Prese       | t D                  |
| 05:Preset E                  | Vizuali:<br>imagin   |
|                              | ÷.                   |
| 🗲 lînapoi 🚺 Editare 🛅 Şterge | ere 🗍 Copiere Setări |

Figura 4.220

## Setarea datelor afișate la începutul examinării

Prin această operațiune, se poate seta funcția de afișare a informațiilor pe monitor, alegând dintre următoarele valori de setare.

În prealabil, procedați așa cum este descris la "■ Afișarea ecranului cu preferințele de afișare" la pagina 164.

| Valoare de setare | Descriere                                                                                                    |
|-------------------|----------------------------------------------------------------------------------------------------|
| ON                | Sunt afișate toate informațiile pe monitor.                                                                                         |
| OFF               | Nicio informație nu este afișată.                                                                                                   |
| Personalizat      | Sunt afișate informațiile selectate pe monitor.<br>→Consultați "■ Selectarea datelor care vor fi afișate pe monitor" la pagina 169. |
| Păstrare          | La pornirea sistemului video central, sunt afișate informațiile care erau afișate pe monitor atunci când acesta a fost oprit.       |

Tabelul 4.44

- Cap. 4
- **1** Atingeți butonul de derulare în jos pentru "Afișare date la începutul examinării" după care selectați o valoare.

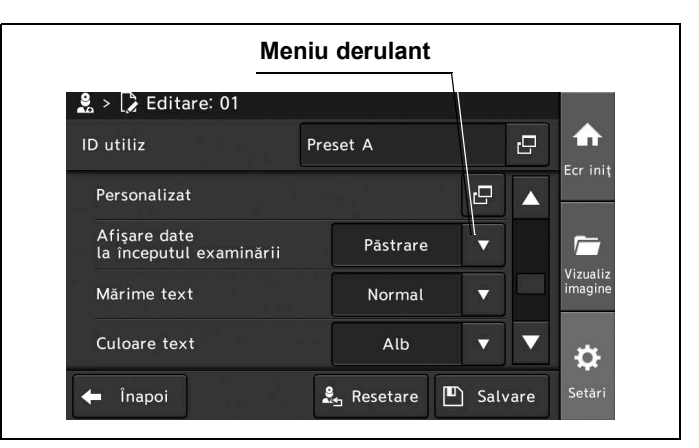

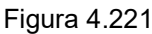

**2** Asigurați-vă că valoarea selectată este afişată în câmpul de status "Date afişate la începerea examinării".

| 🛿 > 🕻 Editare: 01                       |            |                     |
|-----------------------------------------|------------|---------------------|
| D utiliz                                | Preset A   |                     |
| Personalizat                            |            |                     |
| Afişare date<br>la începutul examinării | Păstrare 🗸 |                     |
| Mărime text                             | Normal 🔻   | Vizualiz<br>imagine |
| Culoare text                            | Alb 🔻      | <b>v</b>            |

**3** Atingeți butonul "Salvare" pentru a încheia setarea pentru "Date afișate la începerea examinării".

În loc să atingeți butonul "Salvare", puteți continua să setați și alte elemente.

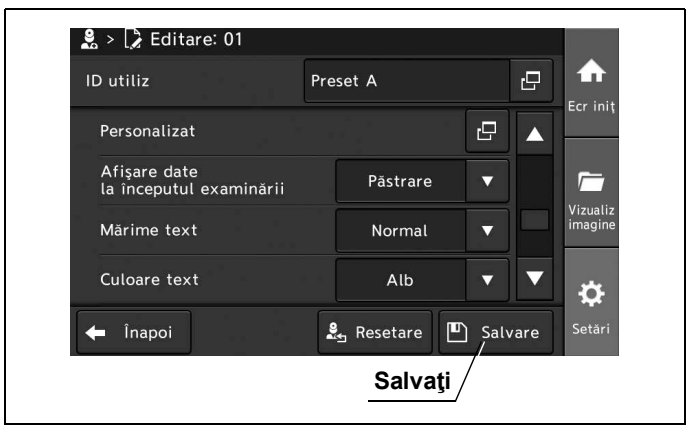

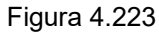

**4** Atingeți butonul "Înapoi" și ieșiți din secțiunea de presetări ale utilizatorului. În loc să atingeți butonul "Înapoi", puteți continua să setați și alte presetări de utilizator.

| 🗋 Nou       |            |              |   | Select<br>toate |                     |
|-------------|------------|--------------|---|-----------------|---------------------|
| 01:Preset A | <b>*</b> [ | 02:Preset B  |   |                 | Ecriniţ             |
| 03:Preset C |            | 04: Preset D |   |                 |                     |
| 05:Preset E |            |              |   |                 | Vizualiz<br>imagine |
|             |            |              |   |                 | \$                  |
| 🗲 linapoi   | Editare    | 🗑 Ştergere   | ß | Copiere         | Setări              |

Figura 4.224

### Setarea mărimii textului care este afişat pe monitor

Prin această operațiune, se poate seta mărimea textului afișat pe monitor, alegând dintre următoarele valori de setare.

În prealabil, procedați aşa cum este descris la "■ Afișarea ecranului cu preferințele de afișare" la pagina 164.

| Valoare de setare | Descriere                                      |
|-------------------|------------------------------------------------|
| Mare              | Mărimea textului este mai mare decât "Normal". |
| Normal            | Mărimea textului este normală.                 |

Tabelul 4.45

**1** Atingeți butonul de derulare în jos pentru "Mărime text" după care selectați o valoare.

Cap. 4

| eniu | derulant    |                                                           |                                                              |                     |
|------|-------------|-----------------------------------------------------------|--------------------------------------------------------------|---------------------|
|      |             |                                                           |                                                              |                     |
| Pre  | eset A      |                                                           | ŋ                                                            | ♠                   |
|      |             | 6                                                         |                                                              | Ecr iniț            |
| ii   | Pästrare    | •                                                         |                                                              | <i>~</i>            |
|      | Normal      | •                                                         |                                                              | Vizualiz<br>imagine |
|      | Alb         | ▼                                                         |                                                              | *                   |
|      | eniu<br>Pre | eniu derulant<br>Preset A<br>ii Pāstrare<br>Normal<br>Alb | eniu derulant Preset A Preset A Preset A Păstrare Normal Alb | Preset A            |

Figura 4.225

2 Valoarea selectată este afișată în câmpul de status "Mărime text".

| 🛃 > 📝 Editare: 01                       |       |          |   |   |                     |
|-----------------------------------------|-------|----------|---|---|---------------------|
| ID utiliz                               | Prese | t A      |   | Ū |                     |
| Personalizat                            |       |          | G |   | Ecr init            |
| Afişare date<br>la începutul examinării |       | Pästrare | • |   | <i>[</i>            |
| Mărime text                             |       | Normal   | ▼ |   | Vizualiz<br>imagine |
| Culoare text                            |       | Alb      | • |   |                     |

Figura 4.226

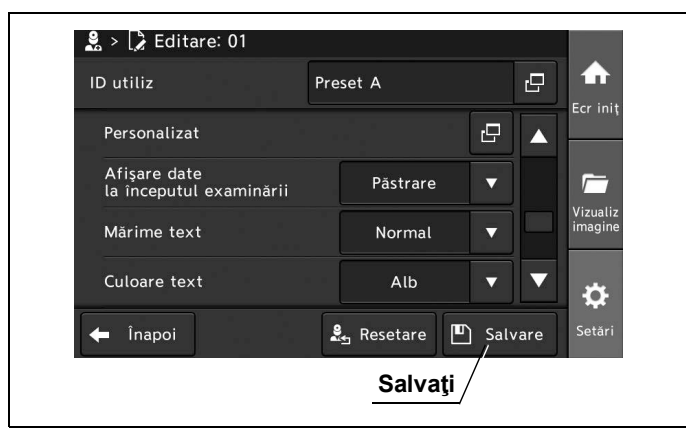

Figura 4.227

**4** Atingeți butonul "Înapoi" și ieșiți din secțiunea de presetări ale utilizatorului. În loc să atingeți butonul "Înapoi", puteți continua să setați și alte presetări de utilizator.

| Nou                           | Select fraid          |
|-------------------------------|-----------------------|
| 01:Preset A 22:Prese          | et B                  |
| 03: Preset C 04: Prese        | et D 📂                |
| 05:Preset E                   | Vizuali:<br>imagin    |
|                               | <b>.</b>              |
| 🗲 lînapoi 🚺 🕻 Editare 🗑 Şterg | gere 🖺 Copiere Setări |

Figura 4.228

### Setarea culorii textului care este afişat pe monitor

Prin această operațiune, se poate seta culoarea textului afișat pe monitor, alegând dintre următoarele valori de setare.

În prealabil, procedați aşa cum este descris la "■ Afișarea ecranului cu preferințele de afișare" la pagina 164.

| Valoare de setare | Descriere                         |
|-------------------|-----------------------------------|
| Alb               | Setează culoarea textului la alb. |
| Gri               | Setează culoarea textului la gri. |

Tabelul 4.46

**1** Atingeți butonul de derulare în jos pentru "Culoare text" după care selectați o valoare.

Cap. 4

|                                     | Meniu  | ı derulant |   |   |                     |
|-------------------------------------|--------|------------|---|---|---------------------|
| 🙎 > 🕻 Editare: 01                   |        |            |   |   |                     |
| ID utiliz                           | Pre    | eset A     |   | ß | ♠                   |
| Personalizat                        |        |            | G |   | Ecr init            |
| Afişare date<br>la începutul examin | ării   | Păstrare   | ▼ |   | <i>_</i>            |
| Mărime text                         | Normal |            | • |   | Vizualiz<br>imagine |
| Culoare text                        |        | Alb        | • |   | *                   |

Figura 4.229

2 Valoarea selectată este afișată în câmpul de status "Culoare text".

| 🛃 > 📝 Editare: 01                       |       |          |   |   |                     |
|-----------------------------------------|-------|----------|---|---|---------------------|
| ID utiliz                               | Prese | et A     |   | 8 |                     |
| Personalizat                            |       |          | Ð |   | Ecr Init            |
| Afişare date<br>la începutul examinării |       | Păstrare | • |   | <i>[</i>            |
| Mărime text                             |       | Normal   | ▼ |   | Vizualiz<br>imagine |
| Culoare text                            |       | Alb      | • |   | *                   |

Figura 4.230

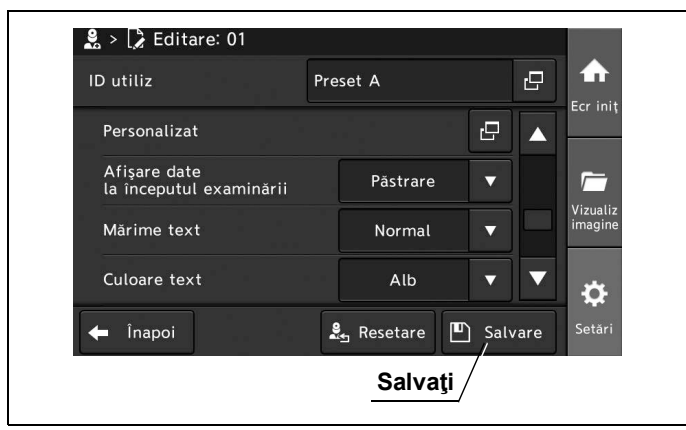

Figura 4.231

**4** Atingeți butonul "Înapoi" și ieșiți din secțiunea de presetări ale utilizatorului. În loc să atingeți butonul "Înapoi", puteți continua să setați și alte presetări de utilizator.

| Presetări utilizat | or                | Select      |          |
|--------------------|-------------------|-------------|----------|
| Nou                |                   | ☑ toate     | Ecr iniț |
| 01:Preset A        | 02: Preset E      | 3           |          |
| 03: Preset C       | 04: Preset D      | )           | Vizualiz |
| 05:Preset E        |                   |             | ÷        |
| 🗲 lînapoi          | ditare 🗑 Ştergere | e 🖺 Copiere | Setări   |
| Înapoi             |                   |             |          |

Figura 4.232

### Setarea dispunerii mesajelor și miniaturilor pe monitor

Prin această operațiune, se poate seta dispunerea mesajelor și miniaturilor pe monitor, alegând dintre următoarele valori de setare.

În prealabil, procedați aşa cum este descris la "■ Afișarea ecranului cu preferințele de afișare" la pagina 164.

| Valoare de setare | Descriere                                                                  |
|-------------------|----------------------------------------------------------------------------|
| Stânga sus        | Se afişează mesajele și miniaturile în colțul din stânga sus al ecranului. |
| Stânga jos        | Se afişează mesajele și miniaturile în colţul din stânga jos al ecranului. |

Tabelul 4.47

1 Atingeți butonul de derulare în jos pentru "Locație mesaj/miniatură" după care selectați o valoare.

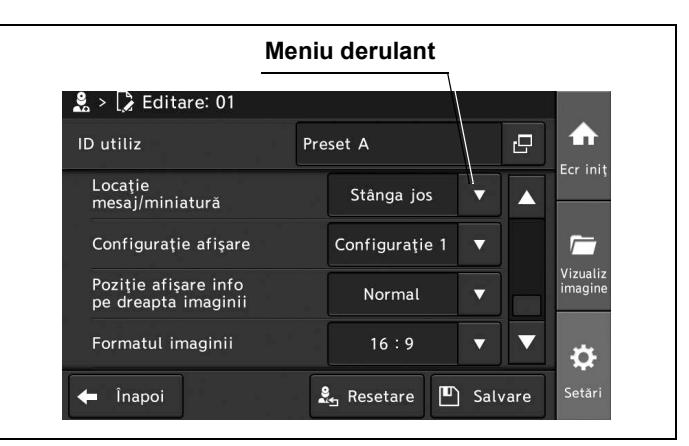

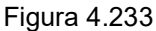

2 Valoarea selectată este afişată în câmpul de status "Locație mesaje/miniaturi".

| 🛃 > 🕻 Editare: 01                           |                      |
|---------------------------------------------|----------------------|
| ID utiliz                                   | Preset A             |
| Locație<br>mesaj/miniatură                  | Stânga jos 🔻 🔺       |
| Configurație afișare                        | Configurație 1 🔻 🎢   |
| Poziție afișare info<br>pe dreapta imaginii | Normal <b>v</b> izua |
| Formatul imaginii                           | 16:9 🔻 🔻             |

Figura 4.234

Сар. 4

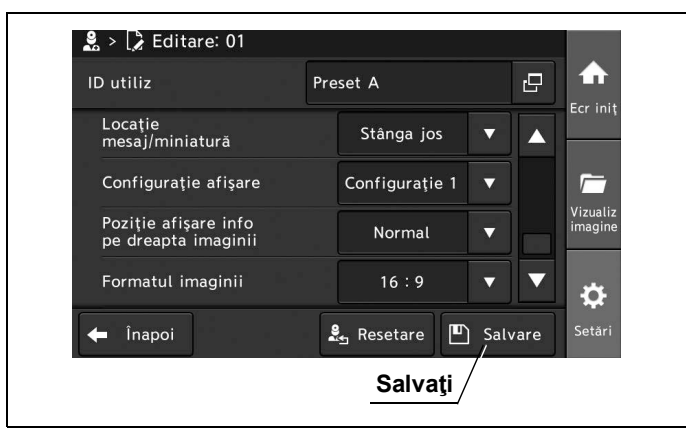

Figura 4.235

**4** Atingeți butonul "Înapoi" și ieșiți din secțiunea de presetări ale utilizatorului. În loc să atingeți butonul "Înapoi", puteți continua să setați și alte presetări de utilizator.

| 🗋 Nou          |                   | Select<br>toate |                     |
|----------------|-------------------|-----------------|---------------------|
| 01:Preset A    | 02: Preset B      |                 | Ecr Init            |
| 03:Preset C    | 04: Preset D      |                 | r -                 |
| 05:Preset E    |                   |                 | Vizualiz<br>imagine |
|                |                   |                 | ÷.                  |
| 🗲 lînapoi 🔀 Ed | ditare 🗑 Ştergere | 🖹 Copiere       | Setări              |
| Înapoi         | 1                 |                 |                     |

Figura 4.236

## Setarea dispunerii datelor pe monitor

Prin această operațiune, se poate seta dispunerea datelor pe monitor, alegând dintre următoarele valori de setare.

În prealabil, procedați așa cum este descris la "■ Afișarea ecranului cu preferințele de afișare" la pagina 164.

| Valoare de setare | Descriere                                                                       |
|-------------------|---------------------------------------------------------------------------------|
| Configurație 1    | Datele sunt afișate pe partea stângă a ecranului.                               |
| Configurație 2    | Datele sunt afișate separat, pe partea dreaptă și pe partea stângă a ecranului. |

Tabelul 4.48

 Atingeți butonul de derulare în jos pentru "Configurație afișare" după care selectați o valoare.

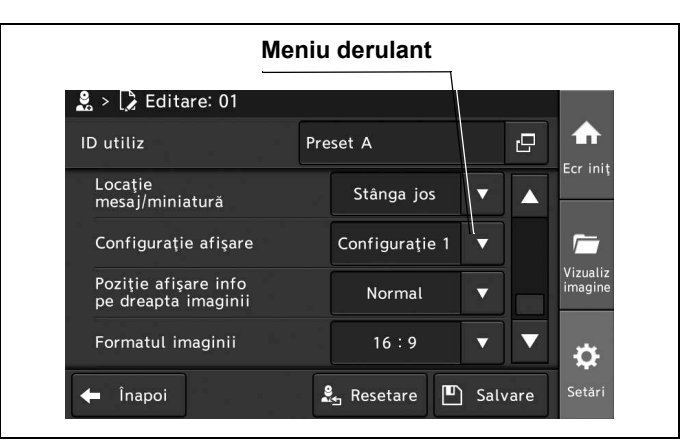

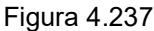

2 Valoarea selectată este afişată în câmpul de status "Configurație afișare".

| 🛿 > 🕻 Editare: 01                           |                  |                     |
|---------------------------------------------|------------------|---------------------|
| D utiliz                                    | Preset A         |                     |
| Locație<br>mesaj/miniatură                  | Stanga jos 🔻     |                     |
| Configurație afișare                        | Configurație 1 🔻 |                     |
| Poziție afișare info<br>pe dreapta imaginii | Normal           | Vizualiz<br>imagine |
| Formatul imaginii                           | 16:9 🔻           | <b>•</b>            |

Figura 4.238

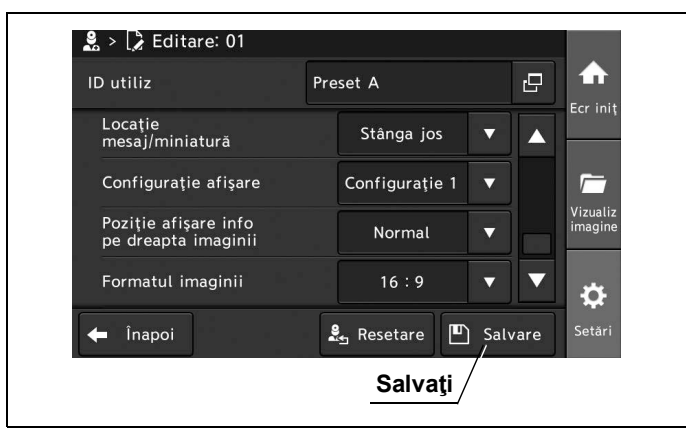

Figura 4.239

**4** Atingeți butonul "Înapoi" și ieșiți din secțiunea de presetări ale utilizatorului. În loc să atingeți butonul "Înapoi", puteți continua să setați și alte presetări de utilizator.

|                              | toate                |
|------------------------------|----------------------|
| 01:Preset A 02:Preset        | t B                  |
| 03: Preset C 04: Preset      | t D 📂                |
| 05: Preset E                 | Vizuali<br>imagin    |
|                              | ¢                    |
| 🗲 lînapoi 🚺 Editare 🗑 Şterge | ere 🗍 Copiere Setări |

Figura 4.240

### Setarea dispunerii datelor pe partea dreaptă a monitorului

Prin această operațiune, se poate seta dispunerea datelor pe partea dreaptă a monitorului, alegând dintre următoarele valori de setare.

În prealabil, procedați aşa cum este descris la "■ Afișarea ecranului cu preferințele de afișare" la pagina 164.

| Valoare de setare | Descriere                                                                                       |
|-------------------|-------------------------------------------------------------------------------------------------|
| Normal            | Unele date sunt afișate separat, în partea dreaptă sus și în partea dreaptă jos<br>a ecranului. |
| Sus               | Unele date sunt afișate în partea dreaptă sus a monitorului.                                    |
| Jos               | Unele date sunt afișate în partea dreaptă jos a monitorului.                                    |

Tabelul 4.49

Cap. 4

**1** Atingeți butonul de derulare în jos pentru "Poziție afișare info pe dreapta imaginii" după care selectați o valoare.

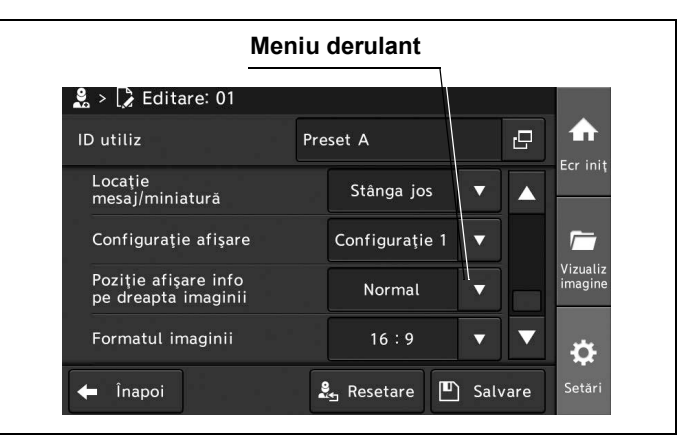

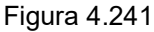

**2** Valoarea selectată este afişată în câmpul de status "Poziție afișare info pe dreapta imaginii".

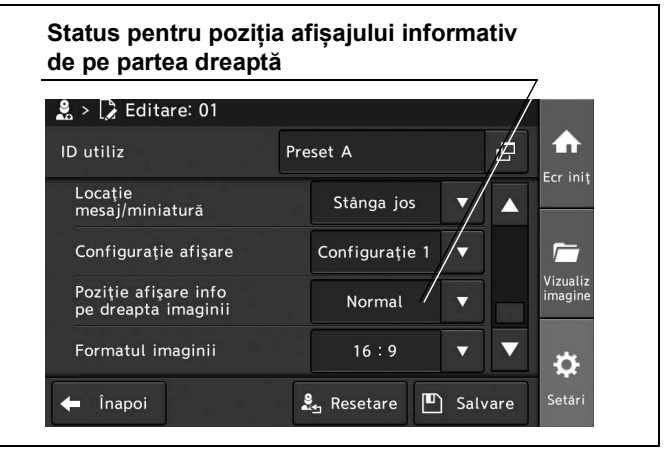

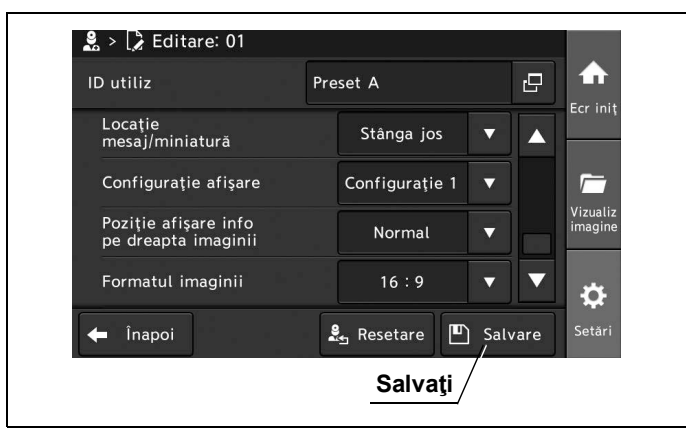

Figura 4.243

**4** Atingeți butonul "Înapoi" și ieșiți din secțiunea de presetări ale utilizatorului. În loc să atingeți butonul "Înapoi", puteți continua să setați și alte presetări de utilizator.

| 🗋 Nou            |                   | Select<br>toate |                     |
|------------------|-------------------|-----------------|---------------------|
| 01:Preset A      | 02:Preset B       |                 | ECFIIII             |
| 03:Preset C      | 04:Preset D       |                 | <i></i>             |
| 05:Preset E      |                   |                 | Vizualiz<br>imagine |
|                  |                   |                 | ¢                   |
| 🗲 lînapoi [ 🍃 Ed | ditare 🗑 Ştergere | 🖺 Copiere       | Setări              |
| Înapoi           |                   |                 |                     |

Figura 4.244

## Setarea formatului imaginii

Prin această operațiune, se poate stabili setarea pentru formatul imaginii endoscopice dintre următoarele valori de setare.

În prealabil, procedați așa cum este descris la "■ Afișarea ecranului cu preferințele de afișare" la pagina 164.

| Valoare de setare | Descriere                                                         |
|-------------------|-------------------------------------------------------------------|
| 16:10             | leșire de imagine HDTV adecvată pentru formatul de imagine 16:10. |
| 16:9              | leșire de imagine HDTV adecvată pentru formatul de imagine 16:9.  |
| 4:3               | leșire de imagine HDTV adecvată pentru formatul de imagine 4:3.   |
| 5:4               | leșire de imagine HDTV adecvată pentru formatul de imagine 5:4.   |

Tabelul 4.50

Cap. 4

**1** Atingeți butonul de derulare în jos pentru "Formatul imaginii" după care selectați o valoare.

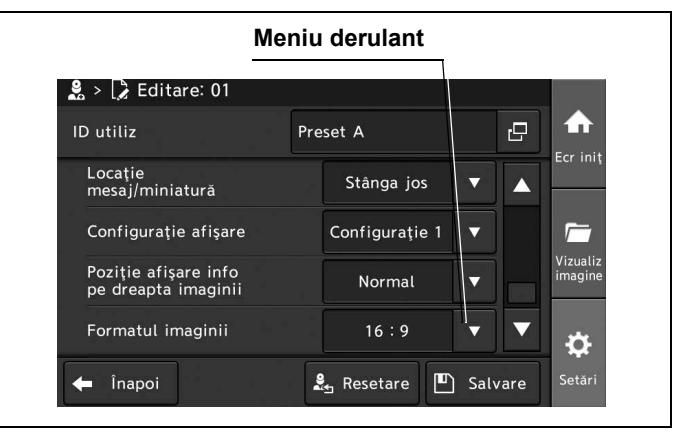

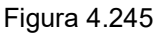

### 2 Valoarea selectată este afișată în câmpul de status "Formatul imaginii".

| 🖁 > 🍃 Editare: 01                           |                |   |                     |
|---------------------------------------------|----------------|---|---------------------|
| ID utiliz                                   | Preset A       | Ð |                     |
| Locație<br>mesaj/miniatură                  | Stânge/jos     | • | Ecr iniț            |
| Configurație afișare                        | Configurație 1 |   | <i></i>             |
| Poziție afișare info<br>pe dreapta imaginii | vormal         |   | Vizualiz<br>imagine |
| Formatul imaginii                           | 16:9           | • | *                   |

Figura 4.246

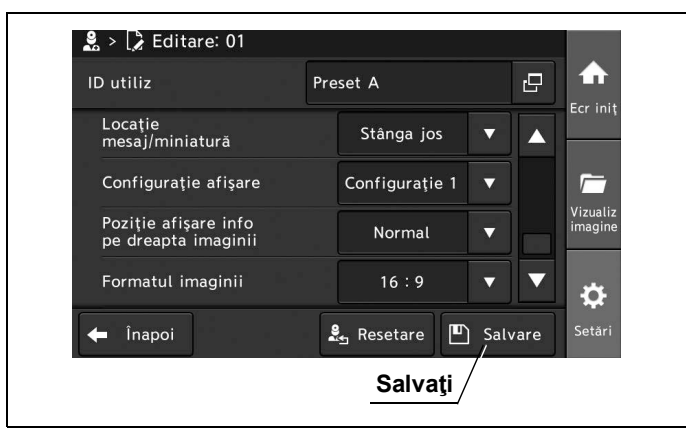

Figura 4.247

**4** Atingeți butonul "Înapoi" și ieșiți din secțiunea de presetări ale utilizatorului. În loc să atingeți butonul "Înapoi", puteți continua să setați și alte presetări de utilizator.

| 🗋 Nou        |        |              |   | Select<br>toate |                   |
|--------------|--------|--------------|---|-----------------|-------------------|
| 01:Preset A  | *      | 02: Preset B |   |                 | Ecr In            |
| 03: Preset C |        | 04: Preset D |   |                 | 1                 |
| 05:Preset E  |        |              |   |                 | Vizuali<br>imagin |
|              |        |              |   |                 | <b>a</b>          |
| 🗲 lînapoi    | Editar | e 🗑 Ştergere | ß | Copiere         | Setări            |
| Înapoi       |        |              |   |                 |                   |

Figura 4.248

## Setarea timpului de afișare a imaginii index

Prin această operațiune, se poate seta timpul de afișare a imaginii index, alegând dintre următoarele valori de setare.

În prealabil, procedați așa cum este descris la "■ Afișarea ecranului cu preferințele de afișare" la pagina 164.

| Valoare de setare | Descriere                                      |
|-------------------|------------------------------------------------|
| Always            | Se afişează imaginile index în permanență.     |
| 2 sec.            | Se afişează imaginile index timp de 2 secunde. |
| OFF               | Imaginile index nu sunt afișate.               |

Tabelul 4.51

Cap. 4

**1** Atingeți butonul de derulare în jos pentru "Timp afișare indice" după care selectați o valoare.

| IV                                          | ienit | derulant       |   |   |                     |
|---------------------------------------------|-------|----------------|---|---|---------------------|
| 🖁 > 🍃 Editare: 01                           |       |                |   |   |                     |
| ID utiliz                                   | Pre   | set A          |   | 2 | <b>^</b>            |
| Configurație afișare                        |       | Configurație 1 | • |   | Ecriniț             |
| Poziție afișare info<br>pe dreapta imaginii |       | Normal         | • |   |                     |
| Formatul imaginii                           |       | 16:9           |   |   | Vizualiz<br>imagine |
| Timp afişare indice                         |       | 2 sec.         | • |   | <b>t</b>            |

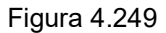

2 Valoarea selectată este afișată în câmpul de status "Timp afișare indice".

| 🛃 > 🗋 Editare: 01                           |                |                     |
|---------------------------------------------|----------------|---------------------|
| ID utiliz                                   | Preset A       |                     |
| Configurație afișare                        | Configurație 1 |                     |
| Poziție afișare info<br>pe dreapta imaginii | Normal         | ▶ ►                 |
| Formatul imaginii                           | 16:9           | ▼ Vizuali<br>imagin |
| Timp afişare indice                         | 2 sec.         |                     |

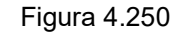

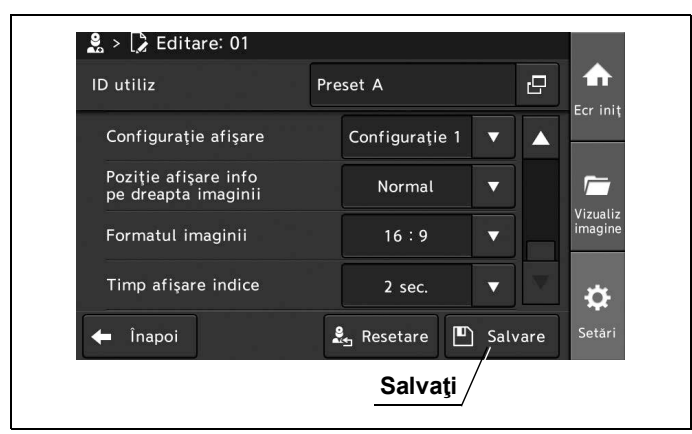

Figura 4.251

**4** Atingeți butonul "Înapoi" și ieșiți din secțiunea de presetări ale utilizatorului. În loc să atingeți butonul "Înapoi", puteți continua să setați și alte presetări de utilizator.

| 🗋 Nou           |                   | Select<br>toate |                   |
|-----------------|-------------------|-----------------|-------------------|
| 01:Preset A     | 02: Preset B      |                 | ECFIIII           |
| 03:Preset C     | 04: Preset D      |                 |                   |
| 05:Preset E     |                   |                 | Vizuali<br>imagin |
|                 |                   |                 | ¢                 |
| 🗲 lînapoi [ 🍃 E | ditare 🗑 Ştergere | 🗍 Copiere       | Setări            |
| <b>Înapoi</b>   |                   |                 |                   |

Figura 4.252

# 4.5 Configurarea setărilor de securitate

Prin această operațiune, se pot configura setările legate de securitate, poate fi înregistrat un cont și poate fi schimbată o parolă.

### Afişarea ecranului cu setările de securitate

1 Atingeți butonul "Setări".

Cap. 4

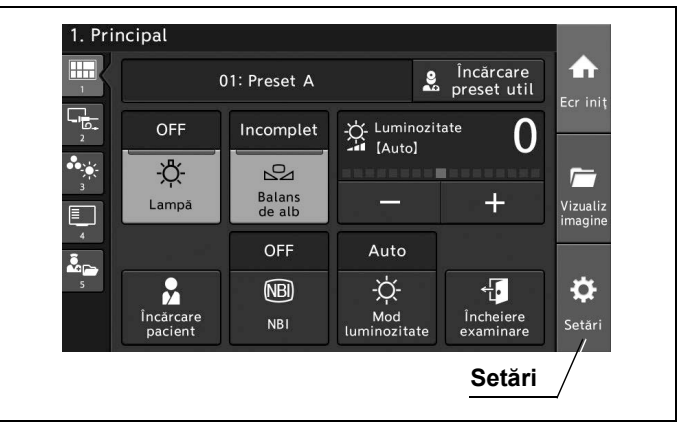

Figura 4.253

2 Atingeți butonul "Setări de securitate".

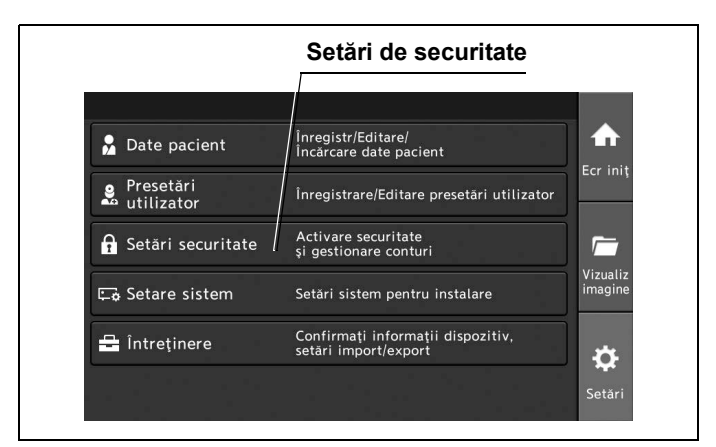

Figura 4.254

### Setarea funcției de securitate

Prin această operațiune, se poate seta funcția de securitate, alegând dintre următoarele valori de setare.

| Valoare de setare | Descriere                                                                                                    |
|-------------------|----------------------------------------------------------------------------------------------------|
| OFF               | Funcția de securitate este validă.                                                                                                    |
| ON                | Funcția de securitate este invalidă.<br>Când operați articolele care sunt setate prin funcția "Ce se protejează", va fi afișat<br>ecranul de limitare a accesului și funcția de securitate nu va putea fi operată decât de un<br>utilizator specific. |

Tabelul 4.52

În prealabil, procedați așa cum este descris la "■ Afișarea setărilor de securitate" la pagina 214.

1 Atingeți butonul de derulare în jos pentru "Funcție de securitate" după care selectați o valoare de setare.

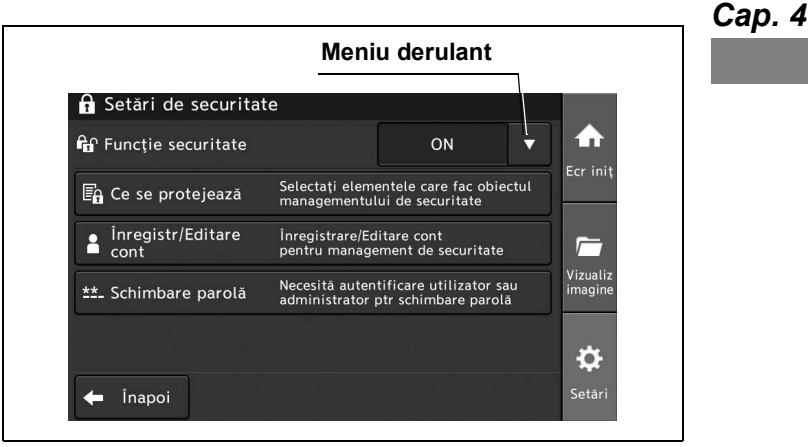

Figura 4.255

- 2 Atunci când valoarea setării este configurată la ON, se va afișa ecranul de limitare a accesului și va fi nevoie de autentificare cu drepturi de administrator. Autentificaţi-vă aşa cum este descris în "■ Introducerea unui ID și a unei parole" la pagina 195.
- **3** Confirmați că valoarea de setare selectată este afișată la statusul câmpului "Funcție securitate".

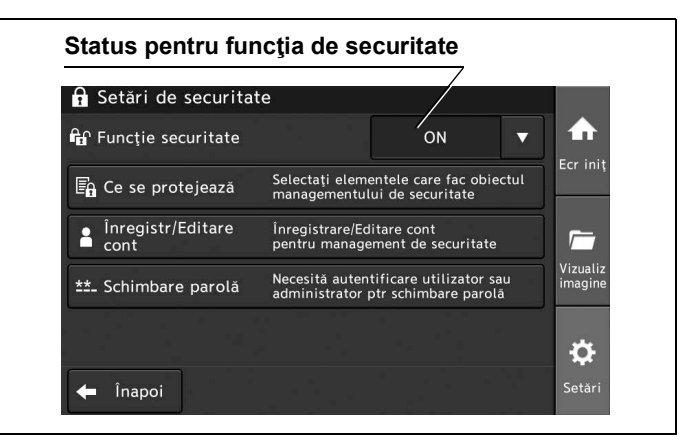

Figura 4.256

## Setarea țintei de securitate

Prin această operațiune, se poate seta ținta de securitate, alegând dintre următoarele valori de setare în baza drepturilor de administrator.

Articolele selectate pentru ținta de securitate nu vor putea fi operate decât de un utilizator specific și va fi afișat ecranul de limitare a accesului.

| Valoare de setare    | Descriere                                                                                             |
|----------------------|----------------------------------------------------------------------------------------------------|
| Date pacient         | Setează datele pacientului în cadrul țintei de securitate.                                            |
| Presetări utilizator | Setează presetările de utilizator în cadrul țintei de securitate.                                     |
| Vizualizare imagine  | Setează imagini endoscopice sau fișiere conținând imagini endoscopice în cadrul țintei de securitate. |
| Configurare sistem   | Setează configurarea sistemului în cadrul țintei de securitate.                                       |

#### Tabelul 4.53

Cap. 4

În prealabil, procedați aşa cum este descris la "■ Afişarea setărilor de securitate" la pagina 214.

1 Atingeți butonul "Ce se protejează".

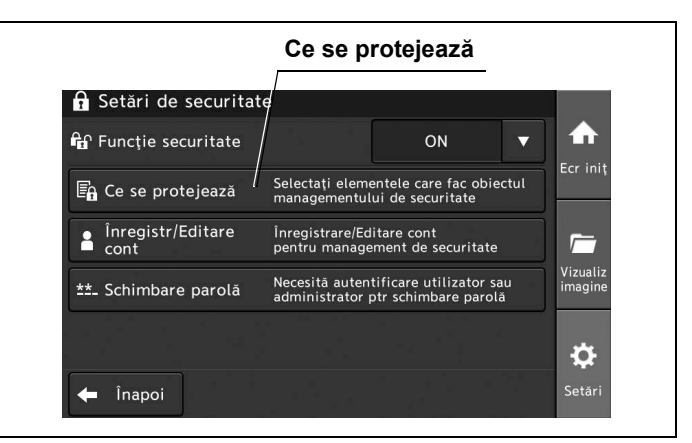

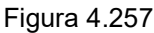

**2** Atingeți butonul care indică ceea ce trebuie protejat în cadrul țintei de securitate, apoi atingeți butonul "OK".

| 🗙 Anulare 🗸 OK     |
|--------------------|
| otejează <u>OK</u> |
|                    |

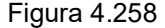

# Înregistrarea unui cont

Prin această operațiune, se pot înregistra maximum 40 de conturi în baza autentificării cu drepturi de administrator.

În prealabil, procedați așa cum este descris la "■ Afișarea setărilor de securitate" la pagina 214.

1 Atingeți butonul "Înregistrare/editare cont".

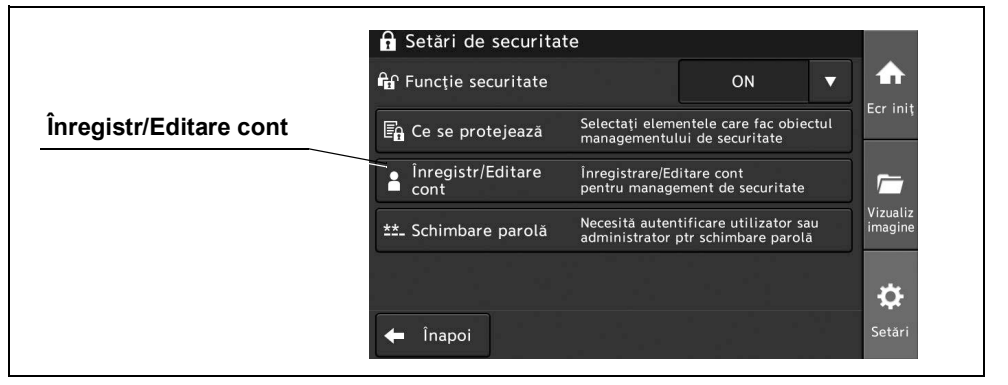

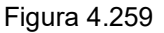

2 Atingeți butonul "Nou".

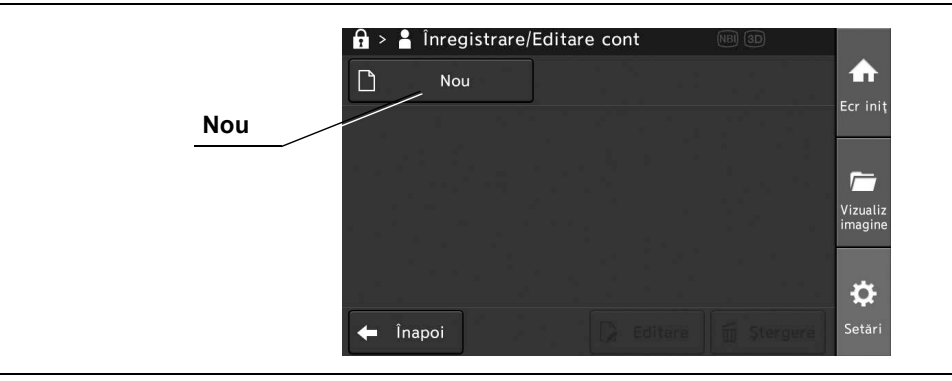

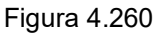

**3** Atingeți butonul de dialog și introduceți datele. Apoi, atingeți butonul "OK".

|                   | 0122456790 |            |    |
|-------------------|------------|------------|----|
|                   | 0123450789 |            |    |
| Parolă            | *****      | G          |    |
| Confirmare parolă | ****       | Ð          |    |
|                   |            | $\bigcirc$ |    |
|                   |            |            | ок |
|                   | 🗙 Anulare  | 🗸 ок –     |    |

Figura 4.261

4 Contul este înregistrat.

NOTĂ

Parola ia în considerare diferența dintre majuscule și minuscule.

### Editarea unui cont

Prin această operațiune, se poate edita un cont în baza autentificării cu drepturi de administrator. În prealabil, procedați așa cum este descris la "■ Afișarea setărilor de securitate" la pagina 214 și "■ Introducerea unui ID și a unei parole" la pagina 195.

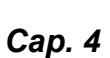

1 Atingeți butonul "Înregistrare/editare cont".

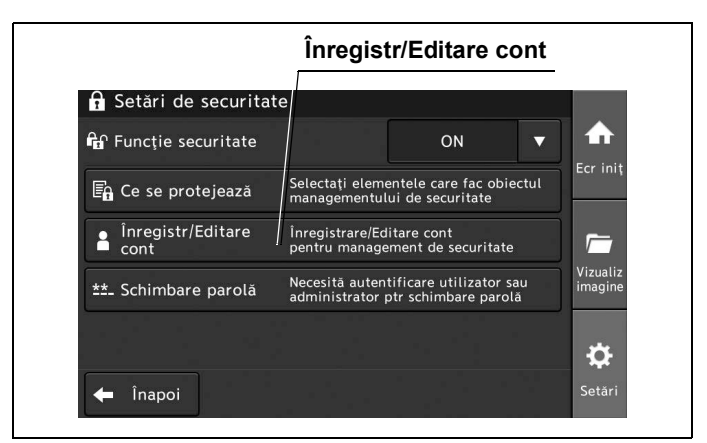

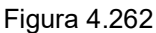

2 Selectați contul dorit și apoi atingeți butonul "Editare".

| Cont                            |                     |
|---------------------------------|---------------------|
| 🔒 👌 🛔 Înregistrare/Editare cont |                     |
| D Nou                           | <b>•</b>            |
| 01:0123456789                   | Ecr iniț            |
|                                 | <b>_</b>            |
|                                 | Vizualiz<br>imagine |
|                                 |                     |
|                                 | <b>\$</b>           |
| 🔶 Înapoi 💭 Editare 🛅 Ştergere   | Setări              |
| Editare                         |                     |

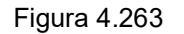

3 Editați contul dorit și apoi atingeți butonul "OK".

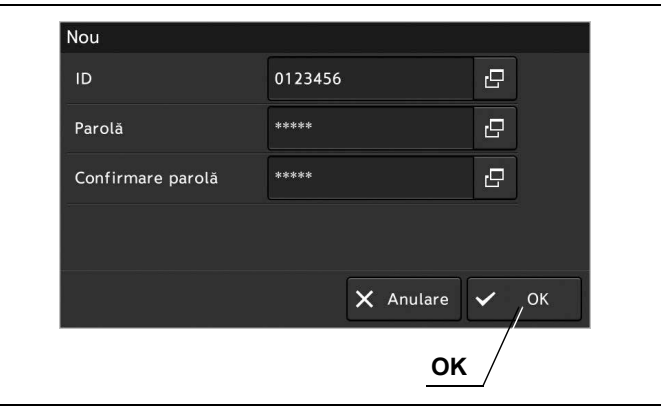

#### Figura 4.264

### Stergerea unui cont

Cap. 4

Prin această operațiune, se poate șterge un cont în baza autentificării cu drepturi de administrator. În prealabil, procedați așa cum este descris la "■ Afișarea setărilor de securitate" la pagina 214.

1 Atingeți butonul "Înregistrare/editare cont".

| Învagiate/Editara cont | 🗗 Funcție securitate        |                                    | ON 🔻                                          |                     |
|------------------------|-----------------------------|------------------------------------|-----------------------------------------------|---------------------|
|                        | 🖪 Ce se protejează          | Selectați elemer<br>managementulu  | ntele care fac obiectul<br>i de securitate    | Ecr iniţ            |
|                        | Înregistr/Editare cont      | Înregistrare/Edi<br>pentru manager | tare cont<br>nent de securitate               |                     |
|                        | <u>**-</u> Schimbare parolă | Necesită autent<br>administrator p | ificare utilizator sau<br>tr schimbare parolă | Vizualiz<br>imagine |
|                        |                             |                                    |                                               | ¢                   |
|                        | 👍 Înanoj                    |                                    |                                               | Setări              |

Figura 4.265

2 Selectați contul dorit și apoi atingeți butonul "Ștergere".

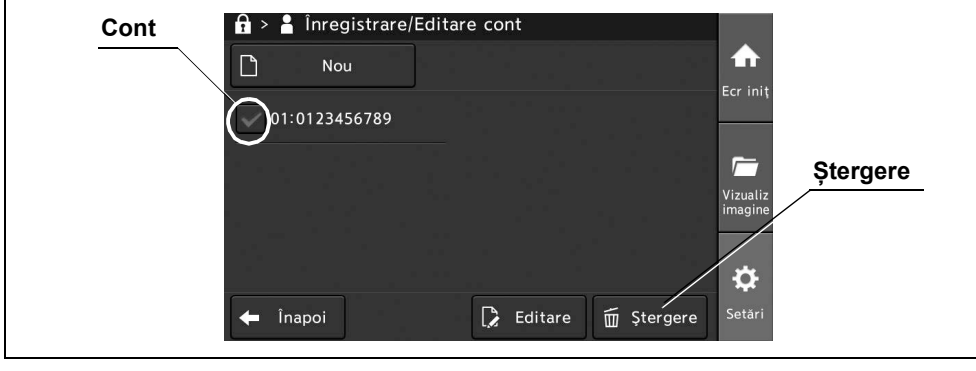

Figura 4.266

## Schimbarea unei parole

Prin această operațiune, se poate schimba o parolă în baza autentificării cu drepturi de administrator sau de utilizator.

În prealabil, procedați așa cum este descris la "■ Afișarea setărilor de securitate" la pagina 214.

1 Atingeți butonul "Schimbare parolă".

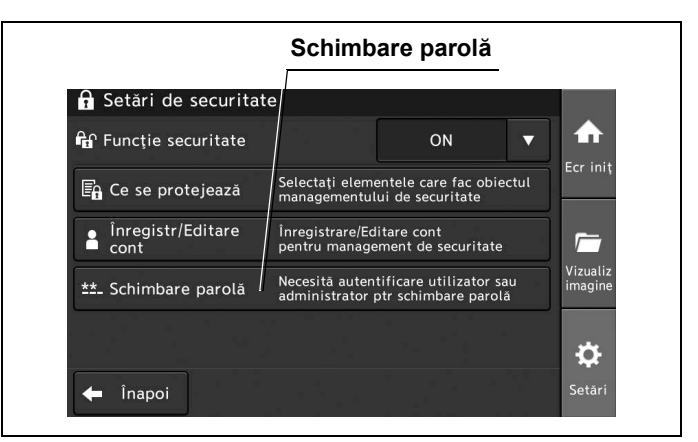

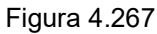

2 Atingeți butonul de dialog și introduceți o parolă nouă. Apoi, atingeți butonul "OK".

|                   | Dialog         |
|-------------------|----------------|
| Schimbare parolă  |                |
| Parolă            | *****          |
| Confirmare parolă | *****          |
|                   | $\bigcirc$     |
|                   |                |
|                   | X Anulare V OK |
|                   | ок             |

Figura 4.268

Сар. 4

# Introducerea unui ID și a unei parole

Când accesul este restricționat de funcția de securitate, este nevoie să fie afișat următorul ecran și să se facă autentificarea după cum urmează.

1 Atingeți butonul de dialog pentru "ID".

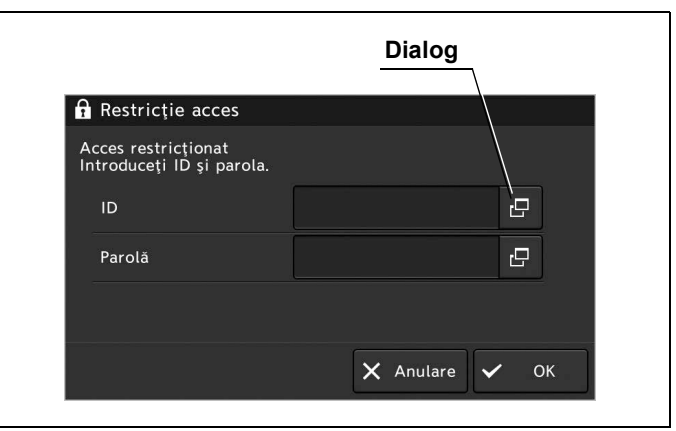

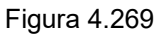

2 Introduceți ID-ul de administrator, apoi atingeți butonul "OK".

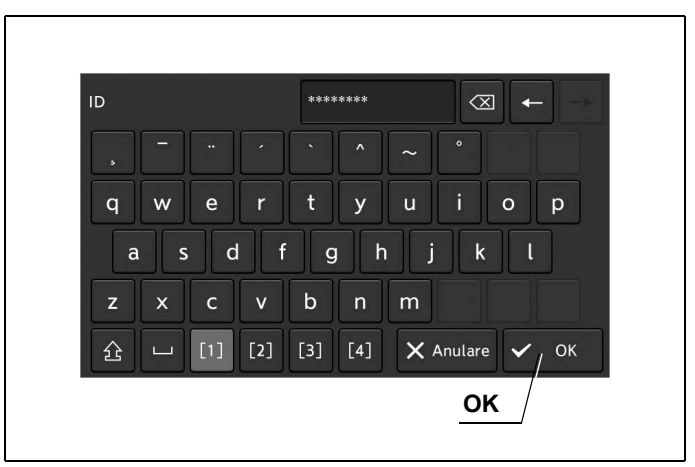

Figura 4.270

- 4.5 Configurarea setărilor de securitate
  - **3** Atingeți butonul de dialog pentru "Parolă".

|                                                  | Dialog                                    |
|--------------------------------------------------|-------------------------------------------|
| Restricție acces                                 | /                                         |
| Acces restricționat<br>Introduceți ID și parola. |                                           |
| ID                                               | ₽ /                                       |
| Parolă                                           | La la la la la la la la la la la la la la |
|                                                  |                                           |
|                                                  | 🗙 Anulare 🗸 OK                            |

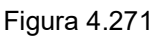

#### Cap. 4

**4** Introduceți o parolă, apoi atingeți butonul "OK".

| Parolă    | *****     | $\leftarrow$ |
|-----------|-----------|--------------|
|           | ` ^ ~     |              |
| q w e r   | t y u     | i o p        |
| a s d f   | g h j     | i k l        |
| z x c v   | b n m     |              |
| 企 [1] [2] | [3] [4] 🗙 | Anulare 🗸 OK |

Figura 4.272

5 Când terminați de introdus, atingeți butonul "OK".

#### NOTĂ

- După autentificare, se va permite accesul la toate funcțiile la care acesta a fost restricționat de către funcția de securitate.
- După ce este făcută autentificarea, statusul de autentificare va fi menținut până la oprirea aparatului. Când vă deconectați, opriți aparatul.
- Parola ia în considerare diferența dintre majuscule și minuscule.

# 4.6 Setarea întreținerii

Prin această operațiune, pot fi desfășurate următoarele acțiuni.

- Se salvează setările sistemului video central pe memoria portabilă.
- Se încarcă în sistemul video central setările unui alt sistem video central.
- · Se reconfigurează toate setările și sunt șterse toate imaginile.

### Afişarea ecranului de întreținere

Prin această operațiune, poate fi deschis ecranul pentru salvarea setărilor sistemului video central, pentru afișarea setărilor sistemului video central și pentru a efectua resetarea sistemului.

1 Atingeți butonul "Setări".

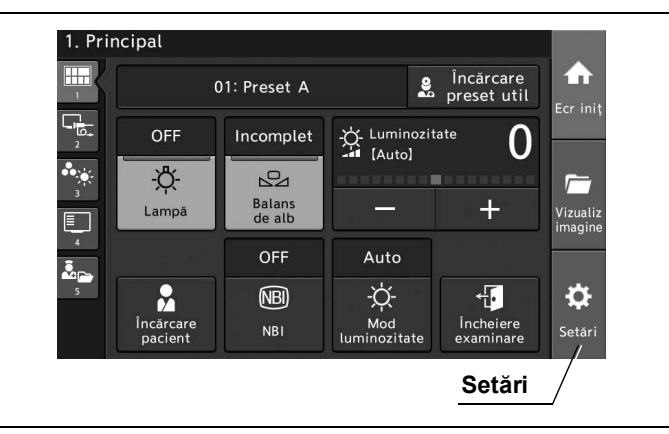

Figura 4.273

2 Atingeți butonul "Întreținere".

| Date pacient     Inregistr/Editare/     Incărcare date pacient     Presetări     utilizator     Inregistrare/Editare presetări utilizator     Activare securitate     si gestionare conturi | Întreținerea        |  |
|----------------------------------------------------------------------------------------------------|---------------------|--|
| Date pacient Inregistr/Editare/<br>Incărcare date pacient<br>Presetări<br>utilizator Inregistrare/Editare presetări utilizator<br>Inregistrare/Editare presetări utilizator                 |                     |  |
| Presetări<br>utilizator     Inregistrare/Editare presetări utilizator     Activare securitate<br>și gestionare conturi                                                                      | ♠                   |  |
| Activare securitate<br>și gestionare conturi                                                                                                    | Ecr init            |  |
|                                                                                                    | <u></u>             |  |
| 🕞 Setare sistem Setări sistem pentru instalare                                                                                                    | Vizualiz<br>imagine |  |
| A întreținere Confirmați informații dispozitiv, setări import/export                                                                                                    | ÷                   |  |

Figura 4.274

### Afișarea ecranului cu setările pentru export

Prin această operațiune, poate fi deschis ecranul pentru salvarea setărilor sistemului video central pe memoria portabilă.

- Conectați memoria portabilă pe care vor fi salvate setările la portul pentru memoria portabilă.
- 2 Atingeți butonul "Setări".

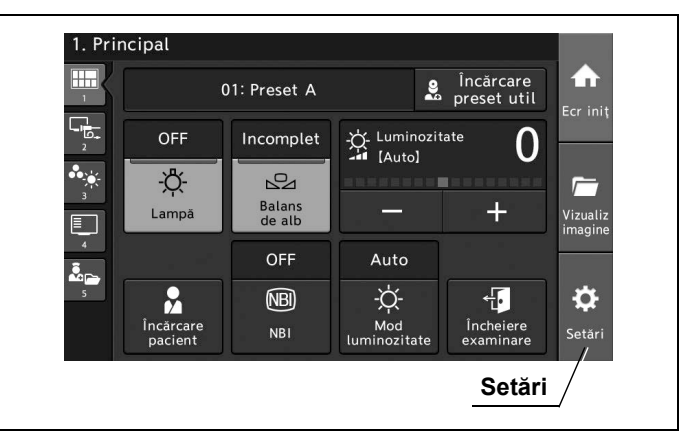

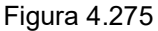

**3** Atingeți butonul "Întreținere".

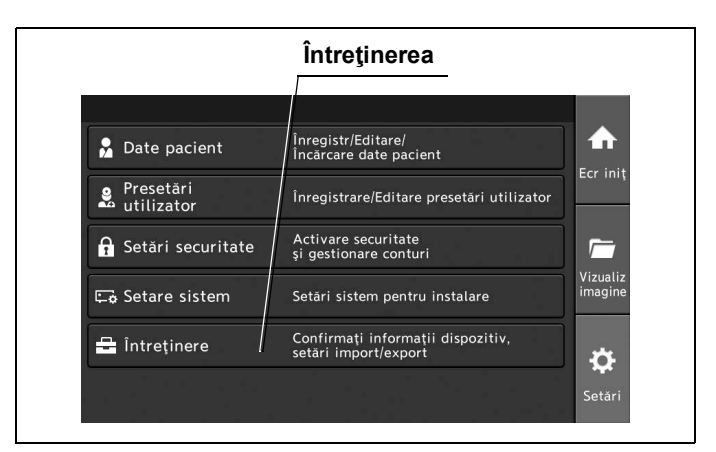

Figura 4.276

4 Atingeți butonul "Export setări".

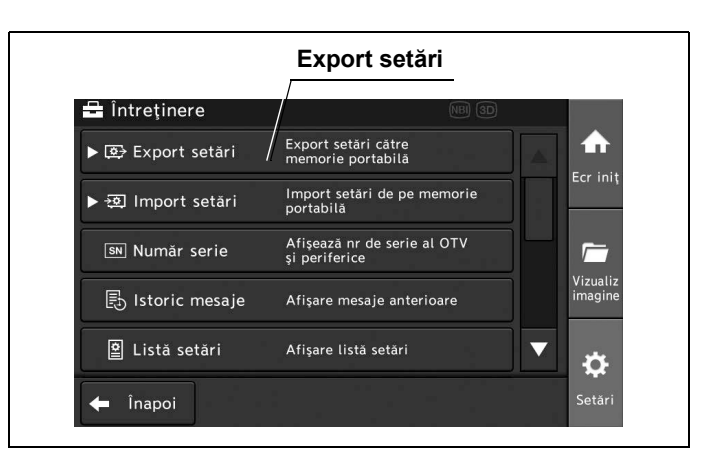

Figura 4.277

### Exportul tuturor setărilor

Cap. 4

Prin această operațiune, se pot copia presetările de utilizator, datele pacienților și configurația sistemului pe memoria portabilă.

În prealabil, procedați așa cum este descris la "■ Afișarea ecranului cu setările pentru export" la pagina 198.

**1** Atingeți butonul "Toate setările".

| 🚍 Întreținere           |                                          | NBI 3D |                     |
|-------------------------|------------------------------------------|--------|---------------------|
| ▼ 🔄 Export setări       | Export setări către<br>memorie portabilă |        | ♠                   |
| Toate setările          |                                          |        | Ecr ini             |
| Presetări<br>utilizator |                                          |        | <u></u>             |
| Date pacient            |                                          |        | Vizuali:<br>imagine |
| Setare sistem           |                                          |        | *                   |

Figura 4.278

### 4.6 Setarea întreținerii

2 Atingeți butonul pentru selectarea setărilor dorite, apoi atingeți butonul "Export".

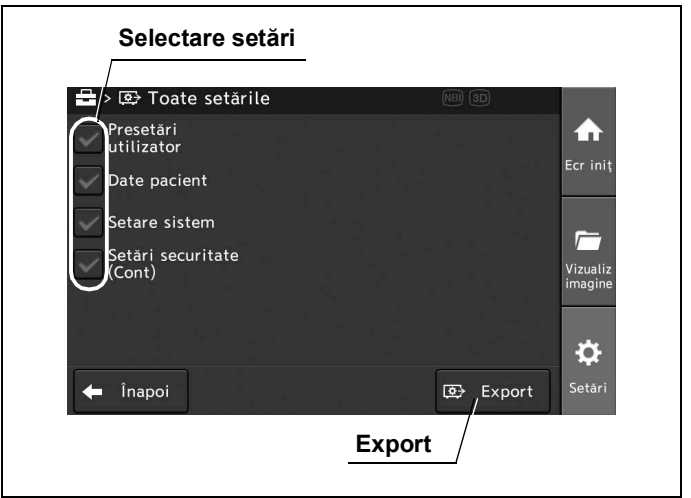

#### Cap. 4

Figura 4.279

**3** Atingeți butonul "OK" de pe ecranul pop-up.

### **O** Exportul presetărilor de utilizator

Prin această operațiune, se pot copia presetările de utilizator pe memoria portabilă. În prealabil, procedați așa cum este descris la "■ Afișarea ecranului cu setările pentru export" la pagina 198.

1 Atingeți butonul "Presetări utilizator".

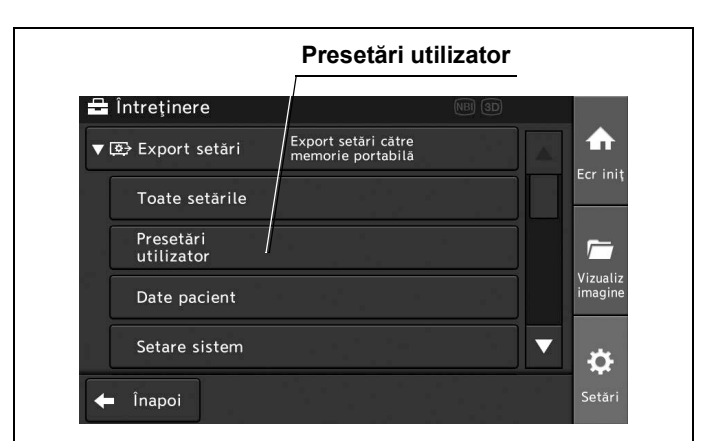

Figura 4.280

**2** Atingeți butonul de selectare "Presetări de utilizator" sau butonul "Selectează toate" dorite și apoi atingeți butonul "Export".

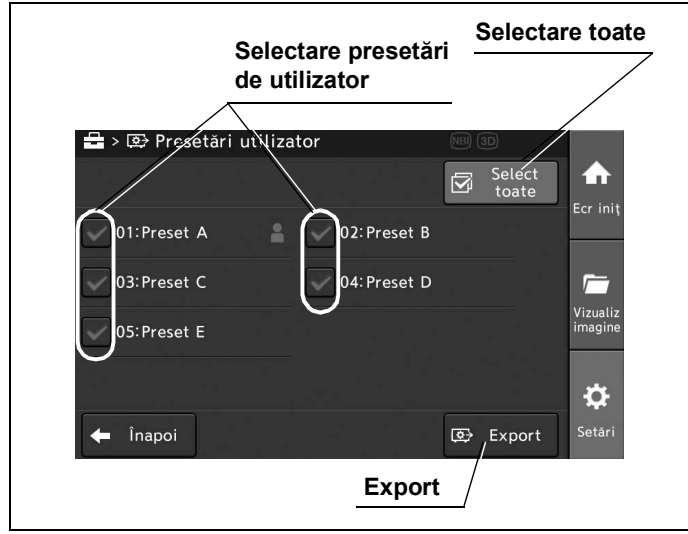

Figura 4.281

**3** Atingeți butonul "OK" de pe ecranul pop-up.

### Exportul datelor pacientului

Prin această operațiune, se pot copia datele pacientului pe memoria portabilă. În prealabil, procedați așa cum este descris la "■ Afișarea ecranului cu setările pentru export" la

pagina 198.

1 Atingeți butonul "Date pacient".

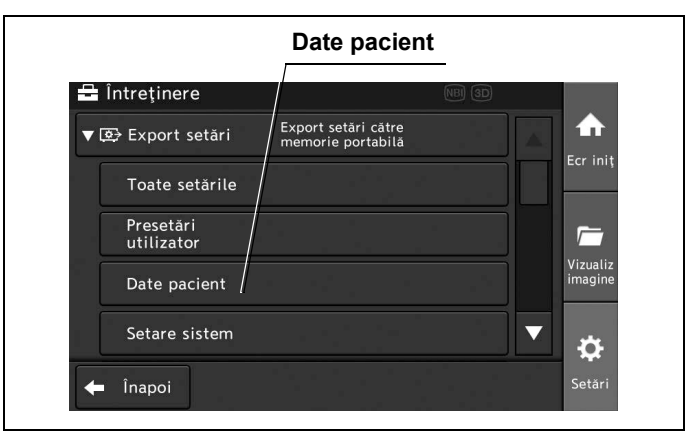

Figura 4.282

### 4.6 Setarea întreținerii

**2** Atingeți butonul de selectare "Datele pacientului" sau butonul "Selectează toate" dorite și apoi atingeți butonul "Export".

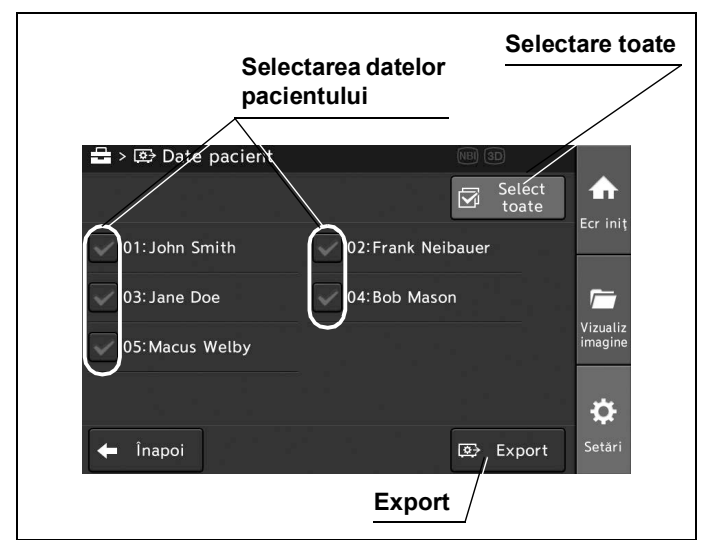

Cap. 4

Figura 4.283

**3** Atingeți butonul "OK" de pe ecranul pop-up.

### Exportul configurării sistemului

Prin această operațiune, se poate copia configurarea sistemului pe memoria portabilă. În prealabil, procedați așa cum este descris la "■ Afișarea ecranului cu setările pentru export" la pagina 198.

**1** Atingeți butonul "Setare sistem".

| 🖬 Întreținere           | NB                                       | 3D                  |
|-------------------------|------------------------------------------|---------------------|
| ▼ 😂 Export setări       | Export setări către<br>memorie portabilă |                     |
| Toate setările          |                                          | Ecr iniț            |
| Presetări<br>utilizator |                                          |                     |
| Date pacient            |                                          | Vizualiz<br>imagine |
| Setare sistem           |                                          |                     |

Figura 4.284

**2** Atingeți butonul "Da" de pe ecranul pop-up, apoi atingeți butonul "OK".

## Exportul setărilor de securitate (cont)

Prin această operațiune, se poate copia un cont care este parte a setărilor de securitate pe memoria portabilă. În prealabil, procedați așa cum este descris la "■ Afișarea ecranului cu setările pentru export" la pagina 198.

1 Atingeți butonul "Setări securitate (Cont)".

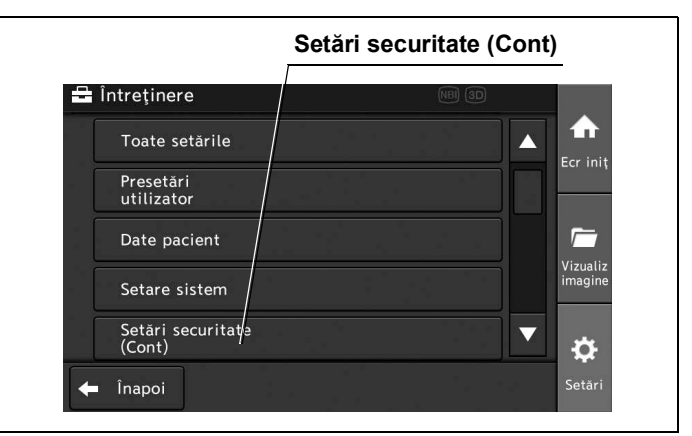

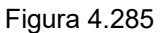

**2** Atingeți butonul "Da" de pe ecranul pop-up, apoi atingeți butonul "OK".

### Afişarea ecranului cu setările pentru import

- **1** Asigurați-vă că sistemul video central este oprit.
- **2** Conectați memoria portabilă de pe care vor fi importate setările la portul pentru memoria portabilă.
- **3** Porniți sistemul video central conform Secțiunea 5.4, "Verificarea sursei de alimentare".
- 4 Atingeți butonul "Setări".

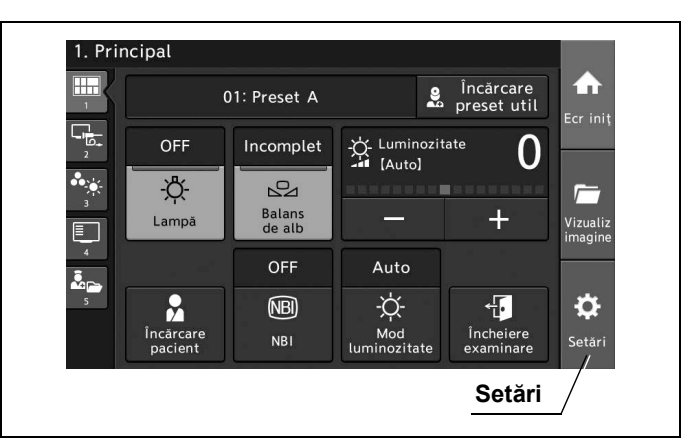

Figura 4.286

**5** Atingeți butonul "Întreținere".

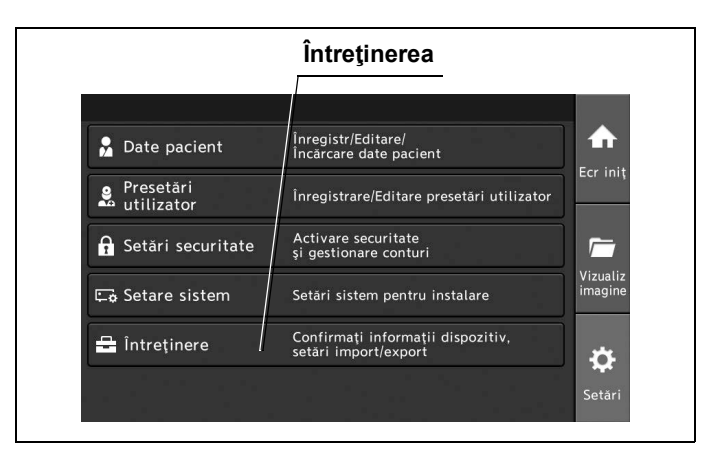

Figura 4.287

6 Atingeți butonul "Import setări".

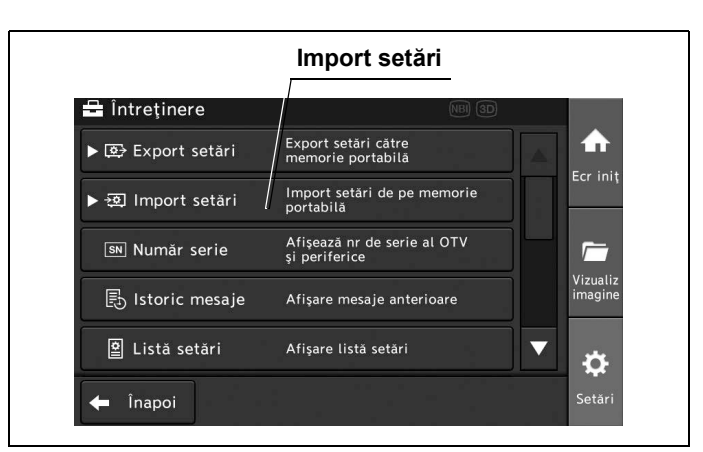

Figura 4.288

### Importul tuturor setărilor

Cap. 4

Prin această operațiune, se pot suprascrie presetările de utilizator, datele pacienților și configurația sistemului pe sistemul video central.

În prealabil, procedați așa cum este descris la "■ Afișarea ecranului cu setările pentru import" la pagina 204.

**1** Atingeți butonul "Toate setările".

| 🚔 Întreținere           | NB) 3D                                   |                |
|-------------------------|------------------------------------------|----------------|
| ▼ 🕺 Import setări       | Import setări de pe memorie<br>portabilă |                |
| Toate setările          |                                          |                |
| Presetări<br>utilizator |                                          |                |
| Date pacient            |                                          | Vizua<br>imagi |
| Setare sistem           |                                          | T 🕁            |
|                         |                                          |                |

Figura 4.289

### 4.6 Setarea întreținerii

**2** Atingeți butonul de selectare a setărilor dorite, apoi atingeți butonul "Import".

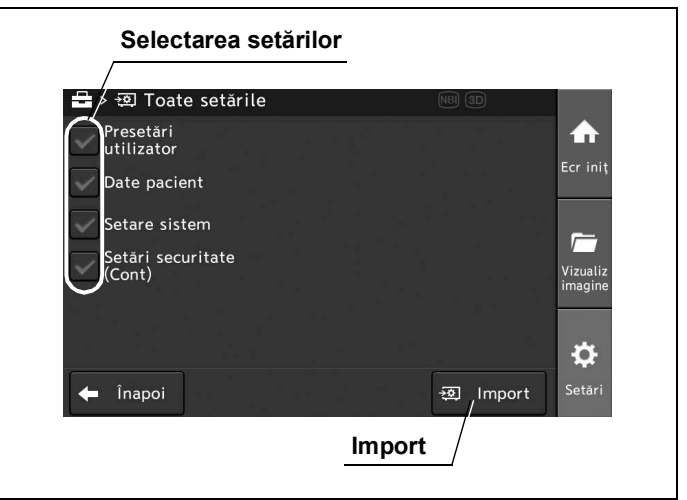

#### Cap. 4

Figura 4.290

**3** Atingeți butonul "Da" de pe ecranul pop-up, apoi atingeți butonul "OK".

### Importul presetărilor de utilizator

Prin această operațiune, se pot suprascrie presetările de utilizator pe sistemul video central. În prealabil, procedați așa cum este descris la "■ Afișarea ecranului cu setările pentru import" la pagina 204.

1 Atingeți butonul "Presetări utilizator".

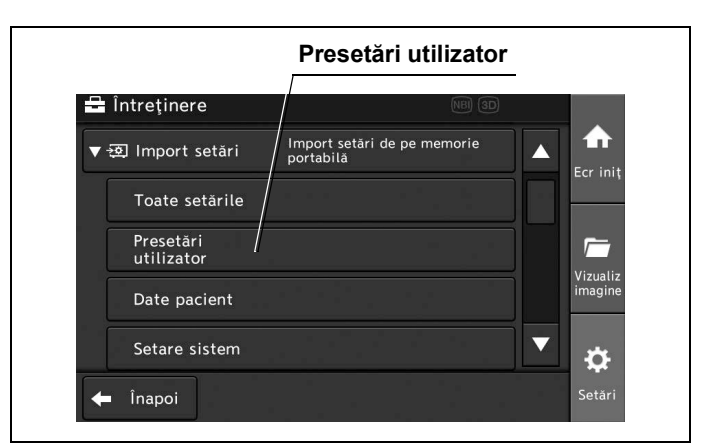

Figura 4.291
**2** Atingeți butonul de selectare "Presetări de utilizator" sau butonul "Selectează toate" dorite și apoi atingeți butonul "OK".

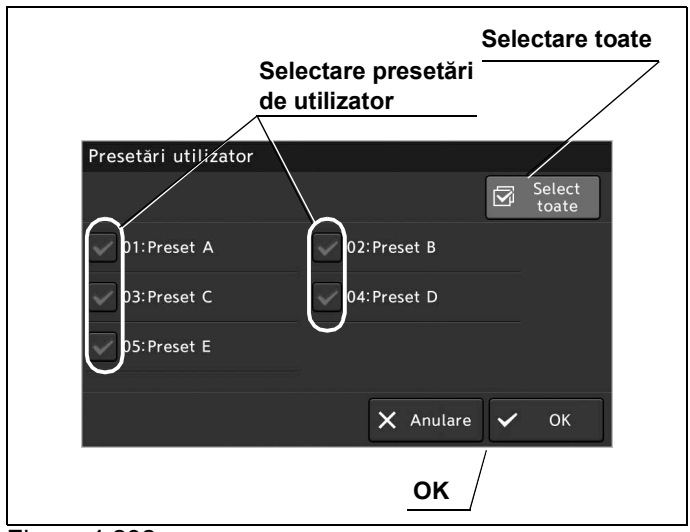

Figura 4.292

**3** Atingeți butonul "Da" de pe ecranul pop-up, apoi atingeți butonul "OK".

### Importul datelor pacientului

Prin această operațiune, se pot suprascrie datele pacienților pe sistemul video central. În prealabil, procedați așa cum este descris la "■ Afișarea ecranului cu setările pentru import" la pagina 204.

1 Atingeți butonul "Date pacient".

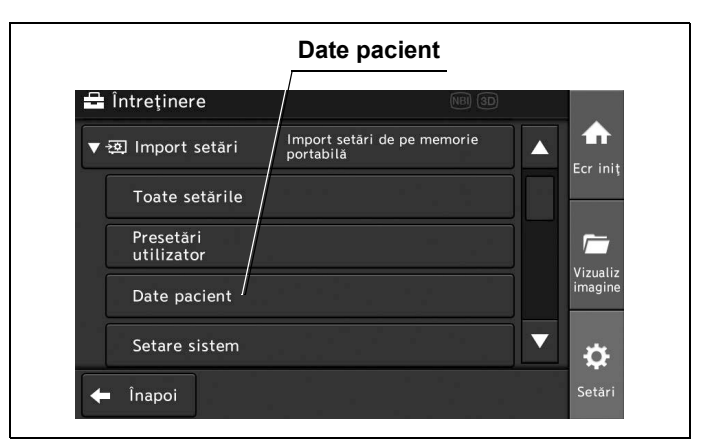

Figura 4.293

#### 4.6 Setarea întreținerii

**2** Atingeți butonul de selectare "Datele pacientului" sau butonul "Selectează toate" dorite și apoi atingeți butonul "OK".

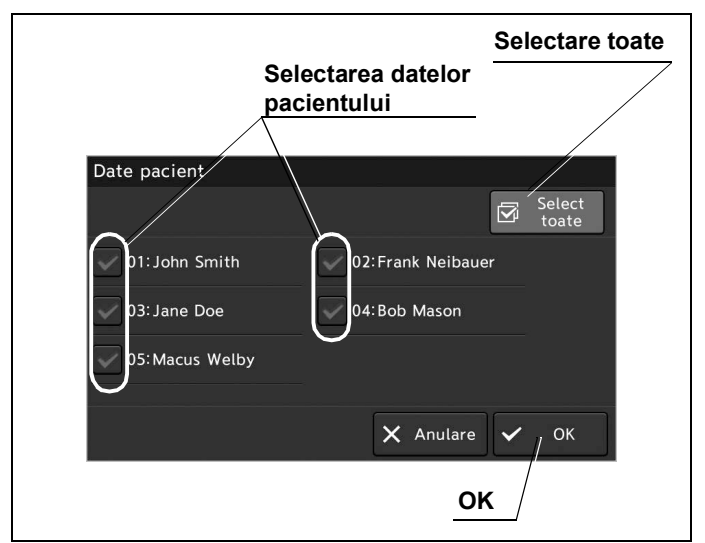

Cap. 4

#### Figura 4.294

**3** Atingeți butonul "Da" de pe ecranul pop-up, apoi atingeți butonul "OK".

## Importul configurației sistemului

Prin această operațiune, se poate suprascrie configurația sistemului pe sistemul video central. În prealabil, procedați așa cum este descris la "■ Afișarea ecranului cu setările pentru import" la pagina 204.

1 Atingeți butonul "Setare sistem".

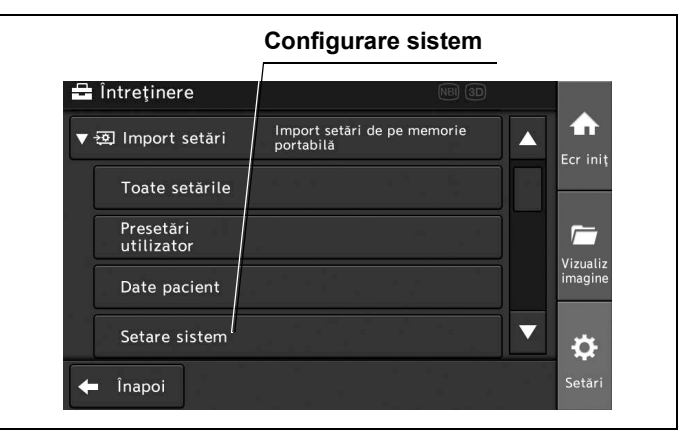

Figura 4.295

**2** Atingeți butonul "Da" de pe ecranul pop-up, apoi atingeți butonul "OK".

## Importul setărilor de securitate (Cont)

Prin această operațiune, un cont care este parte a setărilor de securitate poate fi suprascris pe sistemul video central.

În prealabil, procedați așa cum este descris la "■ Afișarea ecranului cu setările pentru import" la pagina 204.

1 Atingeți butonul "Setări securitate (Cont)".

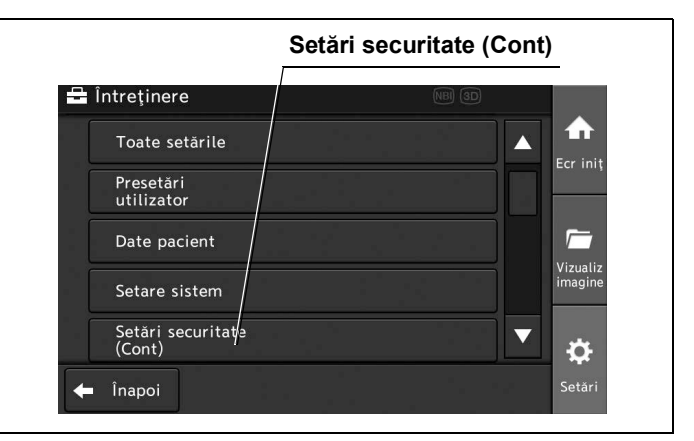

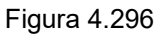

2 Atingeți butonul "Da" de pe ecranul pop-up, apoi atingeți butonul "OK".

### Afişarea numerelor de serie

Prin această operațiune, pot fi afișate numerele de serie ale sistemului video central și perifericelor. În prealabil, procedați așa cum este descris la "■ Afișarea ecranului de întreținere" la pagina 197.

1 Atingeți butonul "Număr de serie".

| 🖬 Întreținere         | NBI SD                                       |                  |
|-----------------------|----------------------------------------------|------------------|
| ▶ 😂 Export setări     | Export setări către<br>memorie portabilă     |                  |
| ▶ র্ত্র Import setări | Import setări de pe memorie<br>portabilă     | Ecr in           |
| SN Număr serie        | Afișează nr de serie al OTV<br>și periferice |                  |
| 🛃 Istoric mesaje      | Afişare mesaje anterioare                    | Vizual<br>imagir |
| 😫 Listă setări        | Afişare listă setări                         | 7 a              |

Figura 4.297

#### 4.6 Setarea întreținerii

**2** Confirmați faptul că sunt afișate numerele de serie ale sistemului video central și perifericelor.

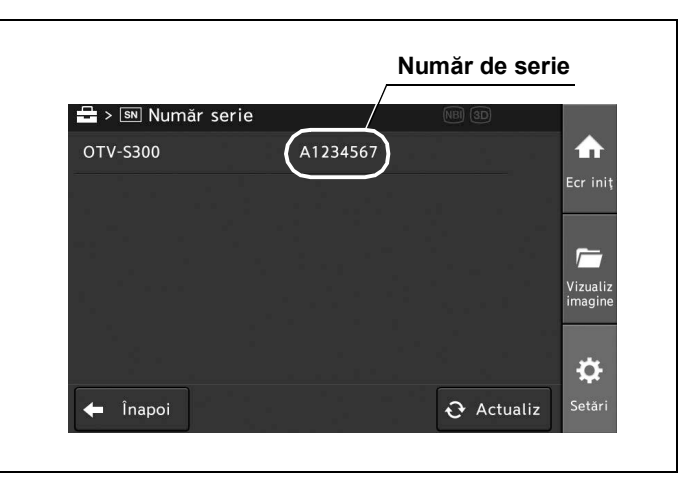

Figura 4.298

Cap. 4

NOTĂ

Când apăsați butonul "Actualizare", informațiile de pe afișaj vor fi actualizate.

### Afișarea istoricului mesajelor

Prin această operațiune, se pot afișa mesajele cu următoarele valori de setare. În prealabil, procedați așa cum este descris la "■ Afișarea ecranului de întreținere" la pagina 197.

| Valoare de setare | Descriere                                     |
|-------------------|-----------------------------------------------|
| Toate             | Afișează toate mesajele.                      |
| Eroare            | Se afişează erorile.                          |
| Altele            | Afișează toate mesajele cu excepția erorilor. |

Tabelul 4.54

**1** Atingeți butonul "Istoric mesaje".

|                   | Istoric mesaje                               |                     |
|-------------------|----------------------------------------------|---------------------|
| 🖴 Întreținere     | NBJ 3D                                       |                     |
| 🕨 📴 Export setări | Export setări către<br>memorie portabilă     | ♠                   |
| ► 🔁 Import setări | Import setări de pe memorie<br>portabilă     | Ecr Init            |
| sn Număr serie    | Afișează nr de serie al OTV<br>și periferice |                     |
| 🛃 Istoric mesaje  | Afişare mesaje anterioare                    | Vizualiz<br>imagine |
| 😫 Listă setări    | Afişare listă setări                         | ö                   |
| 🔶 Înapoi          |                                              | Setări              |

#### Figura 4.299

**2** Atingeți butonul "Selectare istoric mesaje" dorit. Sunt afișate detaliile mesajului selectat.

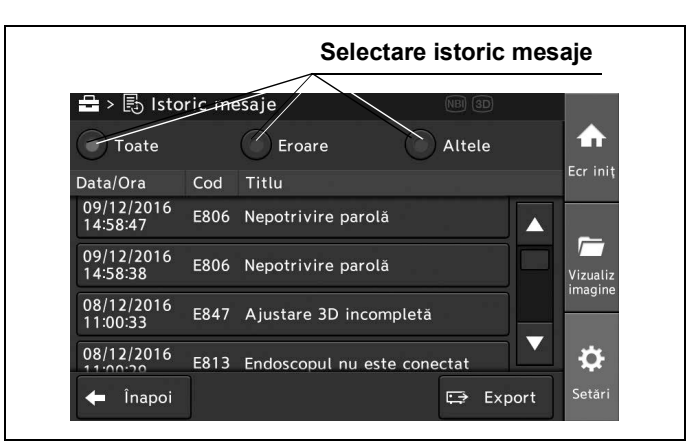

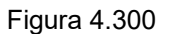

**3** Atingeți mesajul dorit (vezi figura 4.300). Se va afişa conținutul mesajului.

> ➡ > € > Conţinut mesaj
>  O9/11/2016 10:38:02 E848
>  Balans de alb incomplet
>  Fer iniţ
>  Vizualiz imagine
>  Vizualiz imagine
>  Vizualiz imagine
>  Setari
>  Setari

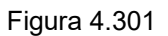

**4** Atingeți butonul "Informații endoscop" (vezi figura 4.301). Sunt afișate informații despre endoscop.

| Model : CH-S200-XZ-EB<br>Număr serie : 2601234 |   |
|------------------------------------------------|---|
| Model : CH-S200-XZ-EB<br>Numår serie : 2601234 |   |
|                                                |   |
|                                                |   |
| 🗙 Închide                                      | е |

#### Figura 4.302

### **O** Salvarea istoricului mesajelor pe memoria portabilă

Prin această operațiune, se poate salva istoricul mesajelor pe memoria portabilă. În prealabil, conectați memoria portabilă la sistemul video central și operați așa cum este descris la "■ Afișarea istoricului mesajelor" la pagina 210.

1 Atingeți butonul "Export".

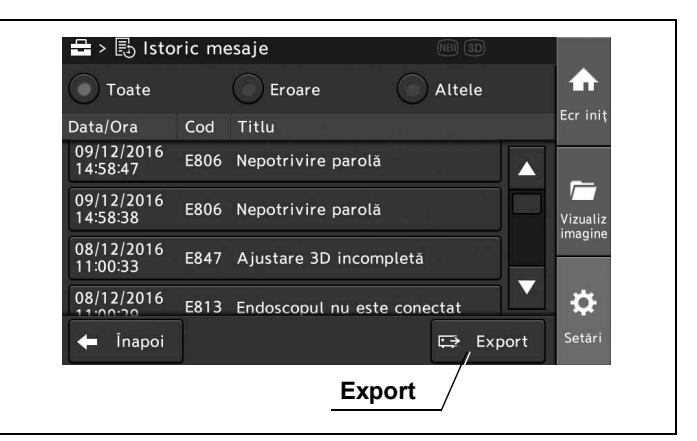

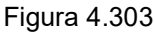

**2** Atingeți butonul "Da" de pe ecranul pop-up, apoi atingeți butonul "OK".

## Afişarea setărilor pentru presetările de utilizator

Prin această operațiune, se poate afișa valoarea de setare curentă pentru presetările de utilizator. În prealabil, procedați așa cum este descris la "■ Afișarea ecranului de întreținere" la pagina 197.

1 Atingeți butonul "Listă setări".

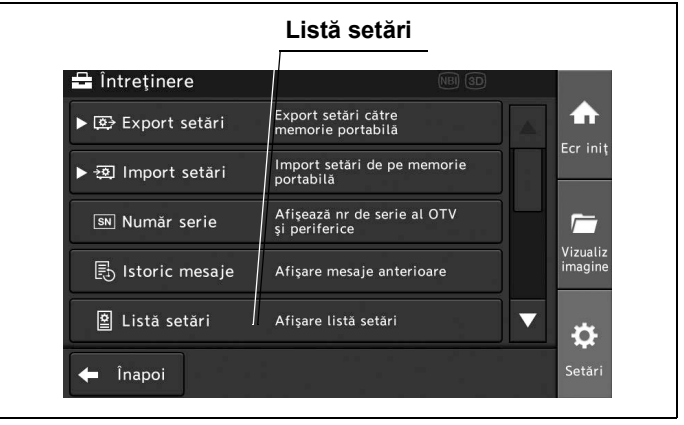

Figura 4.304

2 Atingeți butonul "Presetări utilizator".

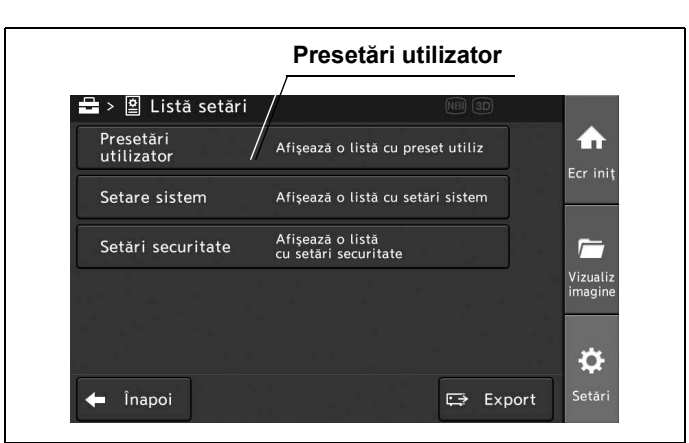

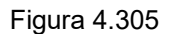

**3** Confirmați valoarea de setare pentru presetările de utilizator.

Cap. 4

### Afişarea setărilor pentru configurarea sistemului

Prin această operațiune, se pot afișa setările pentru configurarea sistemului ca listă de setări. În prealabil, procedați așa cum este descris la "■ Afișarea ecranului de întreținere" la pagina 197.

1 Atingeți butonul "Listă setări".

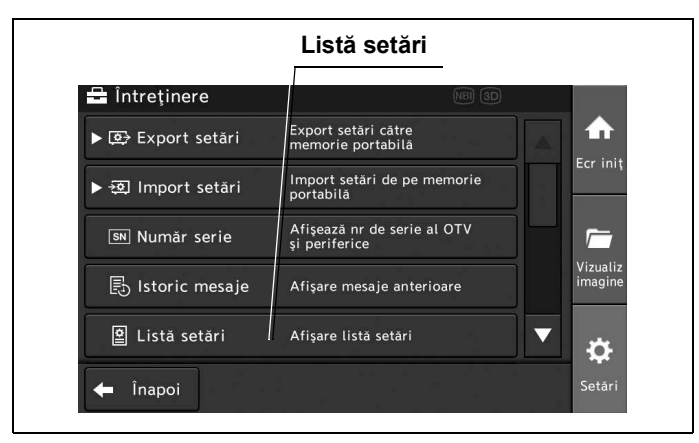

Figura 4.306

#### 4.6 Setarea întreținerii

**2** Atingeți butonul "Setare sistem".

|                         |                                          | _                   |
|-------------------------|------------------------------------------|---------------------|
| 🗕 > 🖺 Lista setari      |                                          |                     |
| Presetări<br>utilizator | Afișează o listă cu preset utiliz        |                     |
| Setare sistem           | Afișează o listă cu setări sistem        |                     |
| Setări securitate       | Afişează o listă<br>cu setări securitate |                     |
|                         |                                          | Vizualiz<br>imagine |
|                         |                                          |                     |
|                         |                                          | ris.                |

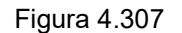

**3** Confirmați valoarea de setare pentru setările referitoare la configurarea sistemului.

### Afişarea setărilor de securitate

Prin această operațiune, se pot afișa setările de securitate, ca listă de setări, în baza autentificării cu drepturi de administrator.

În prealabil, procedați așa cum este descris la "■ Afișarea ecranului de întreținere" la pagina 197.

1 Atingeți butonul "Listă setări".

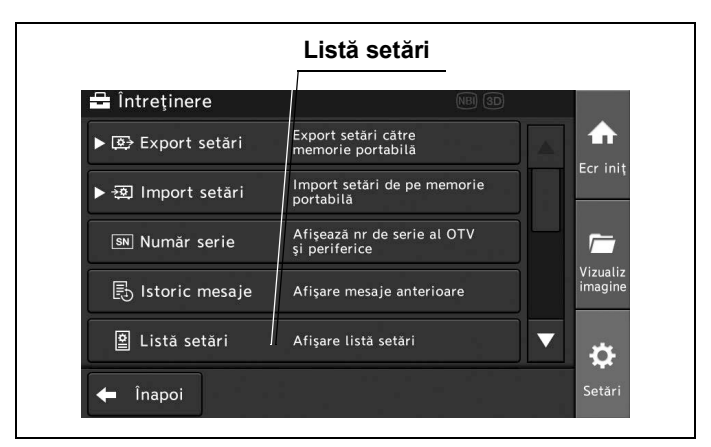

Figura 4.308

2 Atingeți butonul "Setări de securitate".

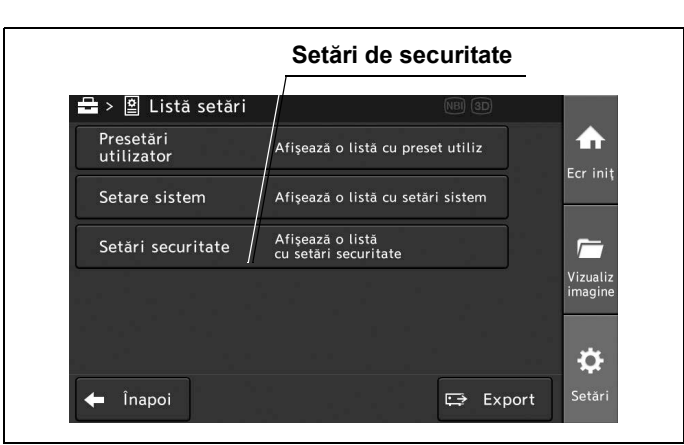

Figura 4.309

**3** Confirmați faptul că sunt afișate setările funcției de securitate și obiectele protejate.

Cap. 4

### Afişarea informațiilor despre endoscop

Prin această operațiune, se pot afișa informații despre capul de cameră. În prealabil, procedați așa cum este descris la "■ Afișarea ecranului de întreținere" la pagina 197.

1 Atingeți butonul "Informații endoscop".

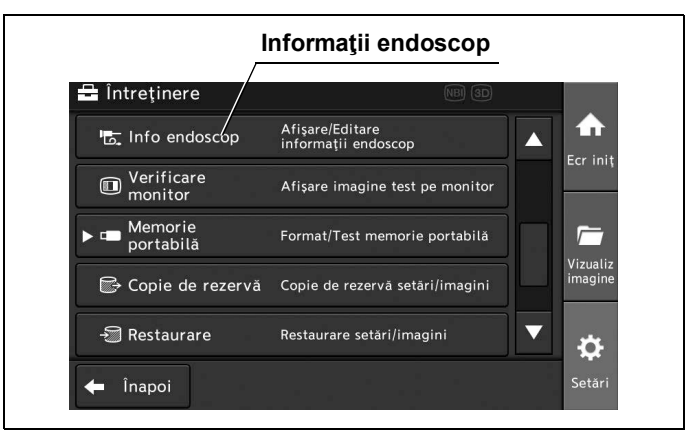

Figura 4.310

### 4.6 Setarea întreținerii

**2** Confirmați faptul că informațiile sunt legate de endoscop.

| 🖶 > 🔄 Afişare/Editare         |               | 30      |                     |
|-------------------------------|---------------|---------|---------------------|
| Model                         | CH-S200-XZ-EB |         |                     |
| Moduri observare<br>suportate | NBI IR        |         | Ecr iniț            |
| Număr serie                   | 2601234       | 1 1     |                     |
| Verificare                    | 0             | /₽      | Vizualiz<br>imagine |
| Nr. total utilizări           | 160           |         | ø                   |
| 🔶 Înapoi                      |               | Salvare | Setări              |
|                               | Dialog        | Salv    | ati                 |

Figura 4.311

- **3** Pentru a introduce informații despre inspecție, numele clientului, comentariile utilizatorului și datele echipamentului, atingeți fiecare buton de dialog și introduceți informațiile. (Vezi figura 4.311)
- **4** Atingeți butonul "Salvare". (Vezi figura 4.311)

## Afișarea imaginii de test pe monitor

Poate fi afișată o imagine de test pe monitor.

Prin această operațiune, se poate selecta imaginea de test care va fi afişată pe monitor. În prealabil, procedați așa cum este descris la "■ Afişarea ecranului de întreținere" la pagina 197.

| Valoare de setare    | Descriere                         |
|----------------------|-----------------------------------|
| Imagine în timp real | Se afișează imaginea endoscopică. |
| Scală de culori      | Se afişează o scală de culori.    |
| Alb 50%              | Se afișează un ecran 50% alb.     |

Tabelul 4.55

1 Atingeți butonul "Verificare monitor".

|                                  | Verificarea monitorului                |                     |
|----------------------------------|----------------------------------------|---------------------|
| 🖶 Întreținere                    | NBJ 3D                                 |                     |
| ।<br>।<br>।<br>।<br>nfo endoscop | Afişare/Editare<br>informații endoscop |                     |
| Verificare<br>monitor            | Afişare imagine test pe monitor        | Ecr iniț            |
| ▶ 📼 Memorie<br>portabilă         | Format/Test memorie portabilă          |                     |
| 🕞 Copie de rezervă               | Copie de rezervă setări/imagini        | Vizualiz<br>imagine |
| → Restaurare                     | Restaurare setări/imagini 🛛 🔻          | ¢                   |
| 🔶 Înapoi                         |                                        | Setări              |

Figura 4.312

2 Atingeți butonul "Selectare imagine", apoi atingeți butonul "OK".

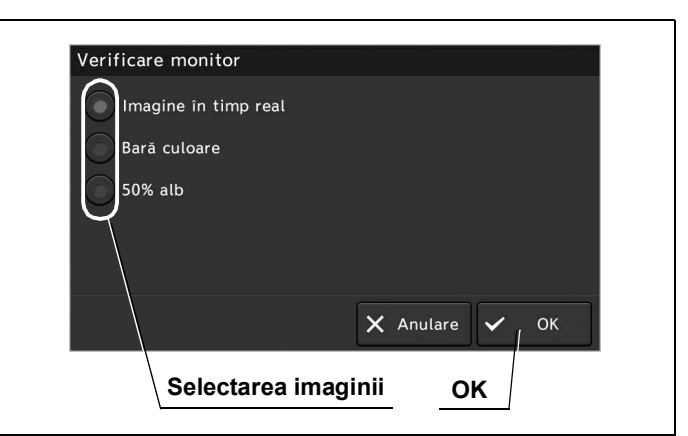

Figura 4.313

**3** Asigurați-vă că pe monitor se afişează imaginea selectată.

Cap. 4

### Formatarea memoriei portabile

Prin această operațiune, se poate formata memoria portabilă.

În prealabil, conectați memoria portabilă la sistemul video central și operați așa cum este descris la "■ Afișarea ecranului de întreținere" la pagina 197.

### PRECAUŢIE

- Asigurați-vă că formatați memoria portabilă cu ajutorul sistemului video central. Dacă este formatată cu alt dispozitiv, de exemplu un PC, înregistrarea sau redarea nu poate fi efectuată. Memoria portabilă formatată cu ajutorul unui PC trebuie formatată din nou cu ajutorul sistemului video central.
- Nu formatați memoria portabilă pe care sunt salvate date. Datele se vor șterge complet.
- 1 Atingeți butonul "Memorie portabilă".

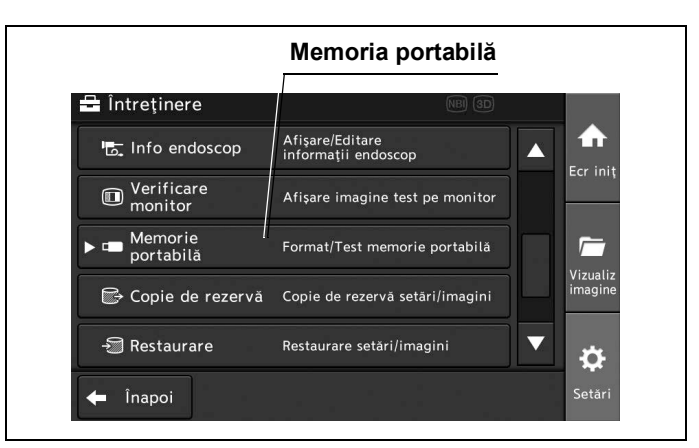

Figura 4.314

2 Atingeți butonul "Formatare".

|                          | Format                          |                     |
|--------------------------|---------------------------------|---------------------|
| 🖶 Întreținere            | NB 3D                           |                     |
| ▼ 📼 Memorie<br>portabilă | Format/Test memorie portabilă   |                     |
| Format                   |                                 | Ecrinit             |
| Test                     |                                 |                     |
| 🕞 Copie de rezervă       | Copie de rezervă setări/imagini | Vizualiz<br>imagine |
| -Ĵ Restaurare            | Restaurare setări/imagini       | <b>v</b>            |
| 🗲 Înapoi                 |                                 | Setări              |

Figura 4.315

- **3** Atingeți butonul "Da" de pe ecranul pop-up, după care va începe formatarea.
- 4 Este afişat rezultatul formatării. Atingeți butonul "OK".

### Testarea memoriei portabile

Prin această operațiune, poate fi verificată memoria portabilă utilizabilă.

În prealabil, conectați memoria portabilă la sistemul video central și operați așa cum este descris la "■ Afișarea ecranului de întreținere" la pagina 197.

1 Atingeți butonul "Memorie portabilă".

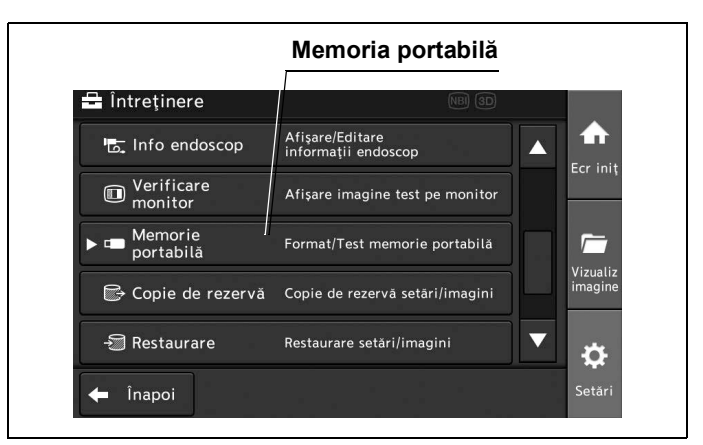

Figura 4.316

2 Atingeți butonul "Test".

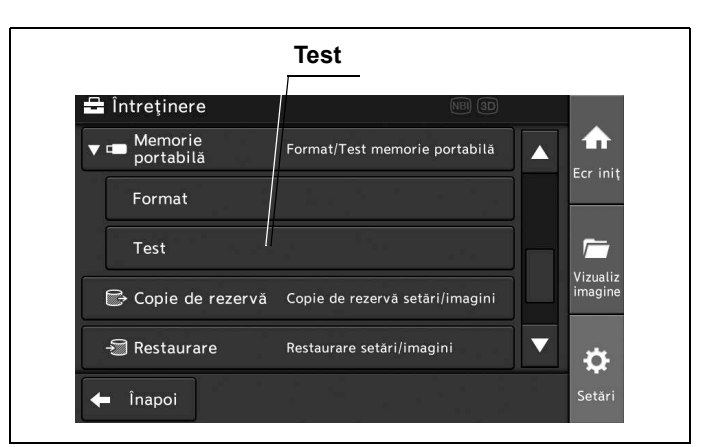

Figura 4.317

- **3** Atingeți butonul "Da" de pe ecranul pop-up, după care va începe testul.
- 4 Este afişat rezultatul testului. Atingeţi butonul "OK".

### Efectuarea unei copii de rezervă a setărilor și a imaginilor endoscopice

Prin această operațiune, se pot copia datele pacienților, presetările de utilizator, conturile de securitate, configurația sistemului și imaginile endoscopice pe memoria portabilă.

În prealabil, conectați memoria portabilă la sistemul video central și operați așa cum este descris la "■ Afișarea ecranului de întreținere" la pagina 197.

1 Atingeți butonul "Copie de rezervă".

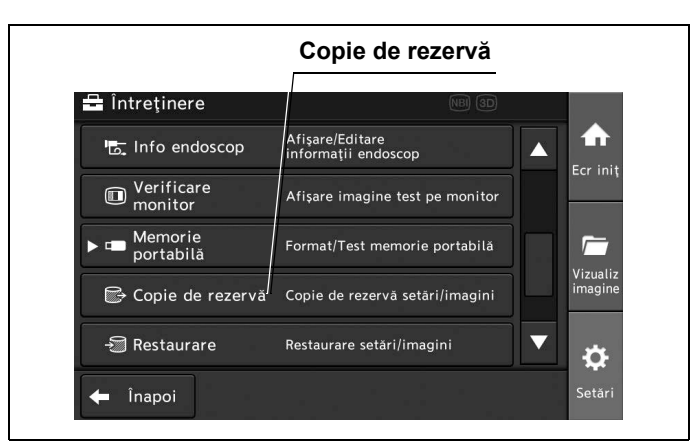

Figura 4.318

### 4.6 Setarea întreținerii

2 Atingeți butonul de dialog pentru "Nume folder".

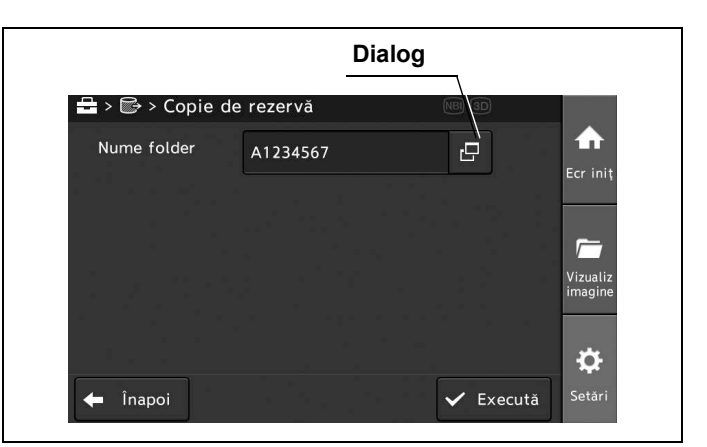

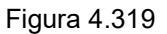

**3** Introduceți numele folderului în care sunt stocate datele copiei de rezervă, apoi atingeți butonul "OK".

| Nume folder |        | Backup201 | 6A 🔇      | $\leftarrow$ |
|-------------|--------|-----------|-----------|--------------|
|             |        |           |           |              |
| q w q       | e r    | t y       | ui        | o p          |
| a s         | d f    | g h       | jk        | l            |
| zx          | = v    | b n       | m         |              |
| · 쇼 니 [*    | 1] [2] |           | 🗙 Anulare | ✓ / ок       |
|             |        |           | ок        | /            |

Figura 4.320

| Nume folder | Backup2016A | æ         | Ecr iniț            |
|-------------|-------------|-----------|---------------------|
|             |             |           | ~                   |
|             |             |           | Vizualiz<br>imagine |
|             |             |           | ₽                   |
| 4 Înanoi    |             | ✓ Execută | -<br>Setări         |

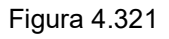

- **5** Atingeți butonul "Da" de pe ecranul pop-up, după care va începe efectuarea copiei de rezervă.
- 6 Este afișat rezultatul operațiunii de efectuare a copiei de rezervă. Atingeți butonul "OK".

Atingeți butonul "Execută".

4

## Restaurarea setărilor și a imaginilor endoscopice

Prin această operaţiune, pot fi restaurate setările sistemului video central și imaginile endoscopice de pe memoria portabilă. Datele din copia de rezervă, salvate pe memoria portabilă, sunt șterse după restaurare.

În prealabil, conectați memoria portabilă pe care sunt salvate datele la sistemul video central și operați așa cum este descris la "■ Afișarea ecranului de întreținere" la pagina 197.

**1** Atingeți butonul "Restaurare".

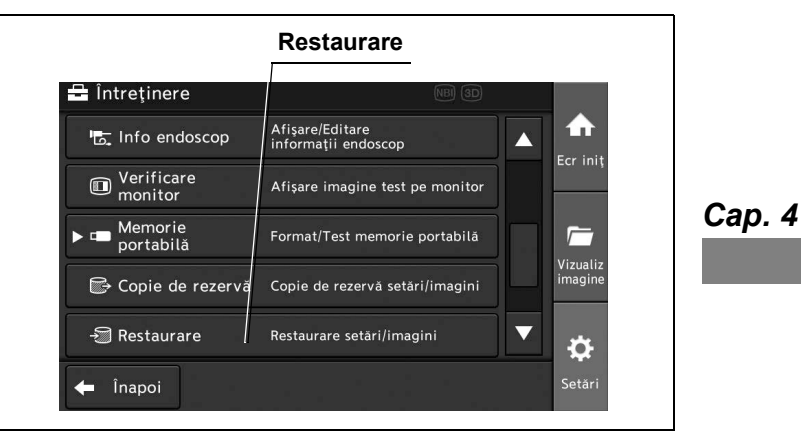

Figura 4.322

2 Atingeți butonul de selectare a folderului dorit, apoi atingeți butonul "OK".

| /           |                                       |
|-------------|---------------------------------------|
| Restaurare  |                                       |
| Nume folder | Data/Ora Număr serie                  |
| Backup2016A | 10/11/2016 A1234567                   |
| Backup2016B | 10/11/2016 A1234567<br>14:42 A1234567 |
| Backup2016C | 10/11/2016 A1234567<br>14:43          |
| Backup2016D | 10/11/2016 A1234567 🗸 🔻               |
|             | 🗙 Anulare 🗸 OK                        |

Figura 4.323

- **3** Atingeți butonul "Da" de pe ecranul pop-up, după care va începe restaurarea.
- 4 Este afişat rezultatul restaurării. Atingeți butonul "OK".

### Formatarea memoriei interne

Prin această operațiune, se pot șterge imaginile endoscopice de pe memoria internă. În prealabil, procedați așa cum este descris la "■ Afișarea ecranului de întreținere" la pagina 197.

#### PRECAUŢIE

- Când memoria internă este formatată, se șterg toate imaginile.
- Nu opriți sistemul video central în timpul formatării memoriei interne. În caz contrar, se pot produce defecțiuni.
- 1 Atingeți butonul "Formatare memorie internă".

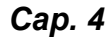

| Întreținere               | NBJ 3D                                                           |          |
|---------------------------|------------------------------------------------------------------|----------|
| ▶ 📼 Memorie<br>portabilă  | Format/Test memorie portabilă                                    | Ecr init |
| 🕞 Copie de rezervă        | Copie de rezervă setări/imagini                                  |          |
| -🗊 Restaurare             | Restaurare setāri/imagini                                        |          |
| Format memorie<br>internă | Ștergere date imagistice<br>de pe memoria internă                | imagine  |
| 🛃 Resetare sistem         | Reset toate setările la valori<br>implicite, stergere toate imag |          |

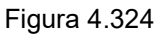

- 2 Atingeți butonul "Da" de pe ecranul pop-up, după care va începe formatarea.
- **3** Este afişat rezultatul formatării. Atingeți butonul "OK".

### Executarea resetării sistemului

Prin această operațiune, se pot șterge toate imaginile endoscopice și toate setările pot fi readuse la valorile implicite.

În prealabil, procedați așa cum este descris la "■ Afișarea ecranului de întreținere" la pagina 197.

### PRECAUŢIE

- În cazul resetării la valori implicite, se şterg toate datele. Acestea nu pot fi recuperate.
- Nu opriți sistemul video central în timpul resetării generale. În caz contrar, se pot produce defecțiuni.
- 1 Atingeți butonul "Resetare sistem".

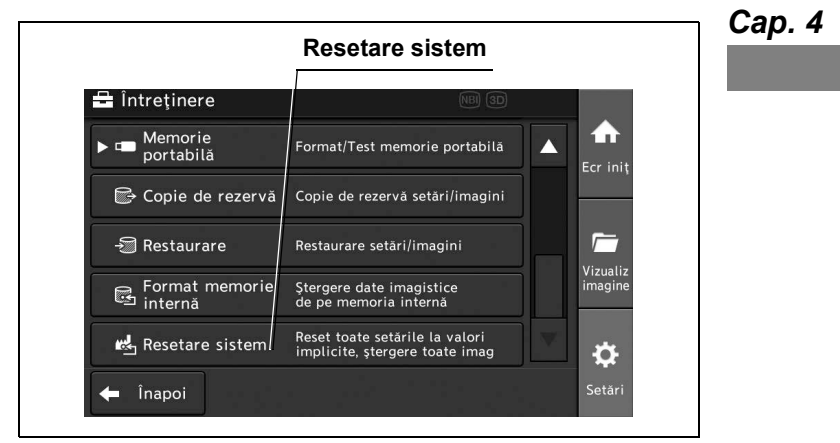

Figura 4.325

- **2** Atingeți butonul "Da" de pe ecranul pop-up.
- **3** Opriți sistemul video central.

4.6 Setarea întreținerii

# Capitolul 5 Verificare

Pregătiți sistemul video central și alte echipamente auxiliare înainte de fiecare caz în parte. Consultați manualele de instrucțiuni respective pentru fiecare piesă de echipament.

## 5.1 Măsurile de precauție specifice etapelor de lucru

### AVERTIZARE

- Studiaţi în mod aprofundat Capitolul 3, "Instalarea şi conectarea" şi pregătiţi echipamentul în mod corespunzător înaintea verificării. Dacă echipamentul nu este pregătit corespunzător înaintea fiecărei utilizări, rezultatul ar putea fi performanţă necorespunzătoare, electrocutare, arsuri provocate pacientului şi operatorului şi/sau incendiu.
- Înaintea fiecărui caz, verificați sistemul video central conform instrucțiunilor de mai jos. Verificați celelalte echipamente care vor fi utilizate cu sistemul video central conform manualelor de instrucțiuni corespunzătoare. Dacă observați o anomalie, nu utilizați sistemul video central și consultați Capitolul 10, "Remedierea problemelor". Dacă existența neregularității este în continuare observată după ce s-a consultat Capitolul 10, contactați Olympus. În caz contrar, rezultatul ar putea fi performanță necorespunzătoare, electrocutare, arsuri provocate pacientului și operatorului și/sau incendiu.
- Nu lăsaţi lampa de examinare PORNITĂ înainte şi/sau după inspecţie.
  Temperatura capătului distal al endoscopului poate creşte şi poate provoca rănirea pacientului şi/sau a operatorului.

## 5.2 Succesiunea activităților pentru inspecție

Consultați succesiunea activităților pentru inspecție de mai jos. Urmați fiecare pas din etapele de lucru pentru verificarea sistemului video central înainte de utilizare.

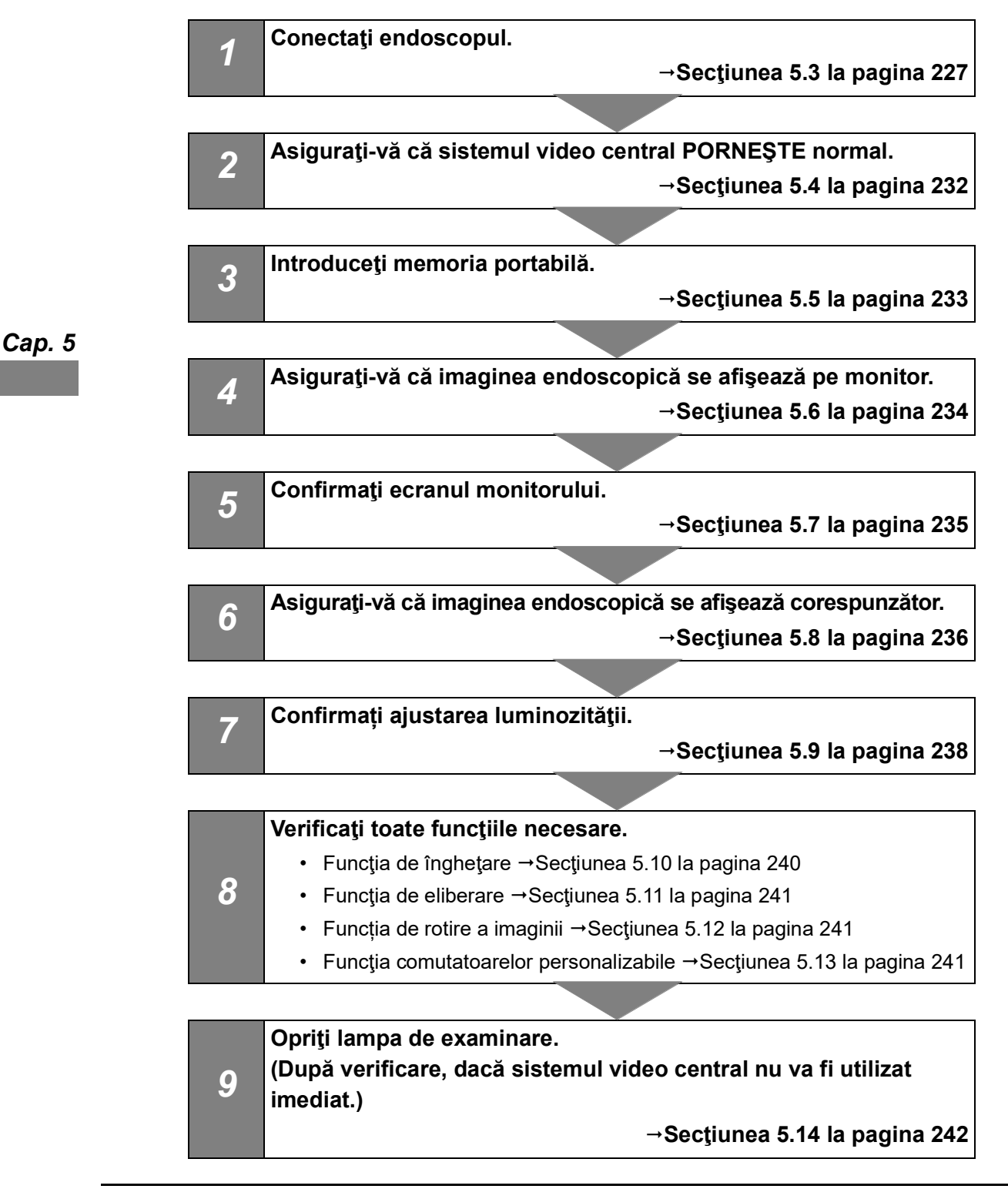

## 5.3 Conectarea unui endoscop

#### AVERTIZARE

Dacă suprafaţa endoscopului și ghidajul luminii sunt murdare, reprocesaţi-le conform instrucţiunilor din manualul de instrucţiuni sau reprocesare al endoscopului, înainte de a conecta la sistemul video central. În caz contrar, poate provoca rănirea pacientului, defectarea echipamentului şi/sau un iluminat inadecvat.

#### PRECAUŢIE

 Conectorul video şi contactele sale electrice trebuie să fie complet uscate iar materii străine, de exemplu resturi de detergent, reziduuri de la apa dură, substanţe grase de pe degete, praf sau scame, nu trebuie să se afle pe contactele electrice.
 În cazul utilizării endoscopului având contactele electrice ude şi/sau murdare, endoscopul şi sistemul video central ar putea funcţiona defectuos.

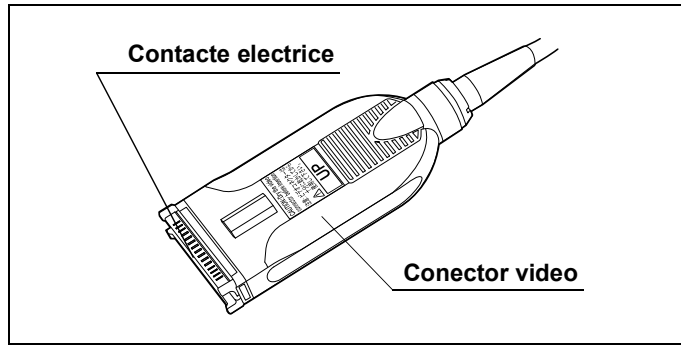

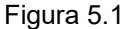

- Conectați endoscopul sau capul de cameră până la capăt în ștuț. Conectarea necorespunzătoare poate duce la creșterea zgomotului de imagine sau poate cauza dispariția imaginii endoscopice în timpul operării. Când conectorul video este deconectat, se afişează scala de culori.
- Înainte de a conecta sau deconecta endoscopul sau capul de cameră, nu omiteţi să opriţi sistemul video central. În caz contrar, senzorul de imagine poate fi distrus şi imaginea ar putea să nu mai fie afişată.
- Nu îndoiţi, nu întindeţi nu răsuciţi şi nu zdrobiţi endoscopul sau capul de cameră aplicând o forţă excesivă asupra lor. De asemenea, nu trageţi un fascicul al cablurilor camerei, deoarece acest lucru ar putea cauza deconectarea firelor interne.

#### NOTĂ

Dacă endoscopul sau capul de cameră nu sunt conectate ferm, se afişează scala de culori.

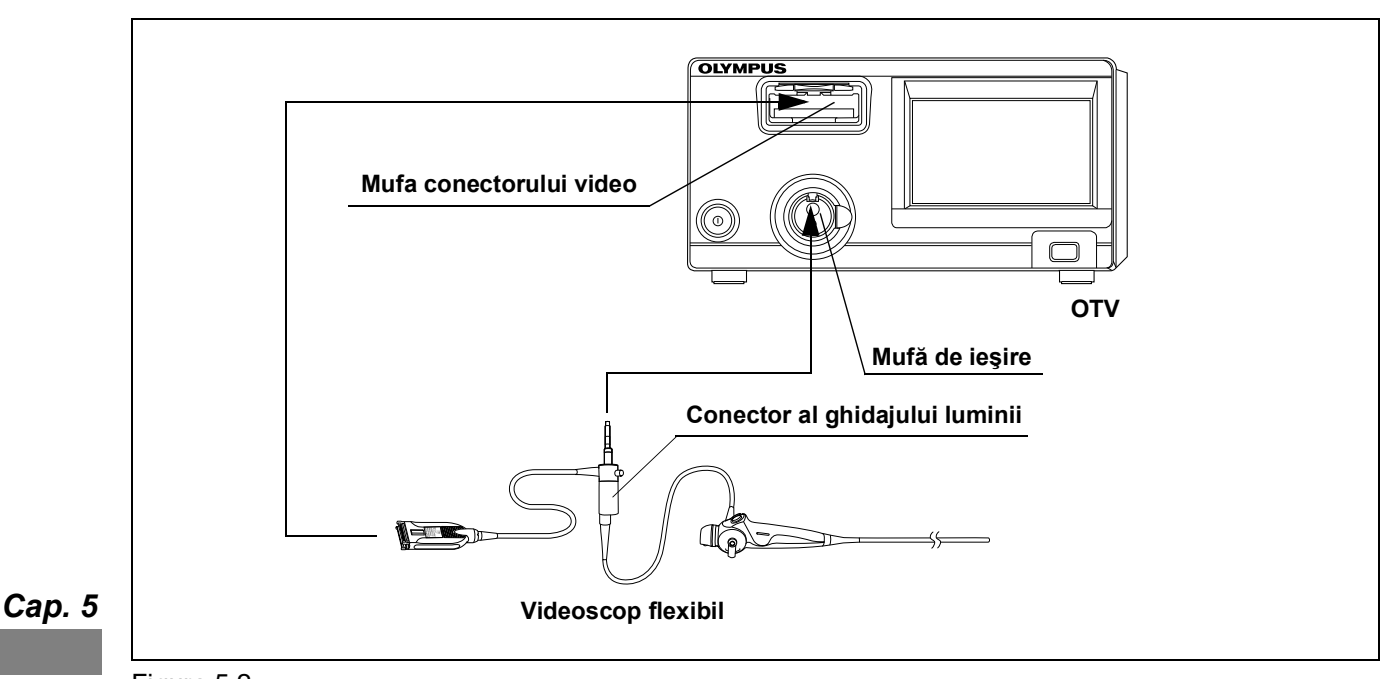

## Videoscop seria VISERA ELITE

Figura 5.2

- **1** Asigurați-vă că sistemul video central și toate dispozitivele conectate sunt OPRITE.
- **2** Asigurați-vă că nu sunt deteriorate contactele electrice din interiorul mufei conectorului video al sistemului video central.
- **3** Asigurați-vă că nu sunt deteriorate contactele electrice din interiorul conectorului video al videoscopului.
- **4** Conectați conectorul ghidajului luminii de la videoscop la ștuțul de ieșire al sistemului video central. (Vezi figura 5.2)
- 5 Împingeţi integral conectorul video al videoscopului în mufa conectorului video al sistemului video central până când acesta se fixează pe poziţie cu un clic, ţinând sistemul video central cu o mână astfel încât să nu se mişte. Asiguraţi-vă că marcajul "UP" (SUS) este orientat în sus.

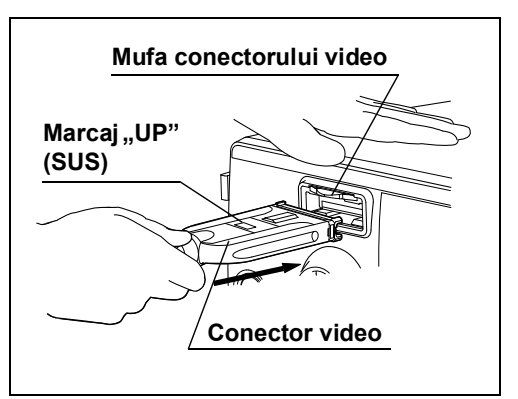

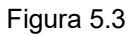

## Fibroscop

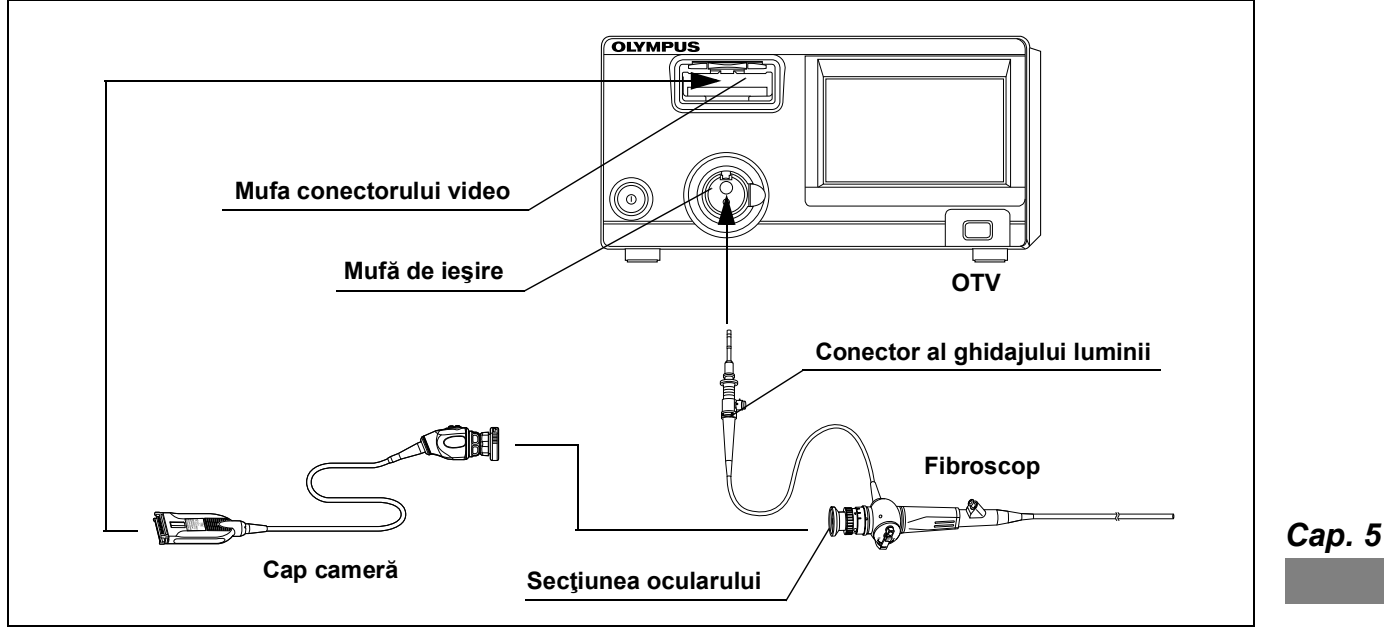

Utilizați capul de cameră pentru a conecta un fibroscop la sistemul video central.

Figura 5.4

- **1** Asigurați-vă că sistemul video central și toate dispozitivele conectate sunt OPRITE.
- **2** Asigurați-vă că nu sunt deteriorate contactele electrice din interiorul mufei conectorului video al sistemului video central.
- **3** Asigurați-vă că nu sunt deteriorate contactele electrice ale conectorilor capului de cameră.
- **4** Conectați conectorul ghidajului de lumină la ștuțul de ieșire al sistemului video central (vezi figura 5.4), consultând manualul de instrucțiuni pentru endoscop.
- 5 Împingeţi integral conectorul video al capului de cameră în mufa conectorului video al sistemului video central până când acesta se fixează pe poziţie cu un clic, ţinând sistemul video central cu o mână astfel încât să nu se mişte. Asiguraţi-vă că marcajul "UP" (SUS) este orientat în sus.

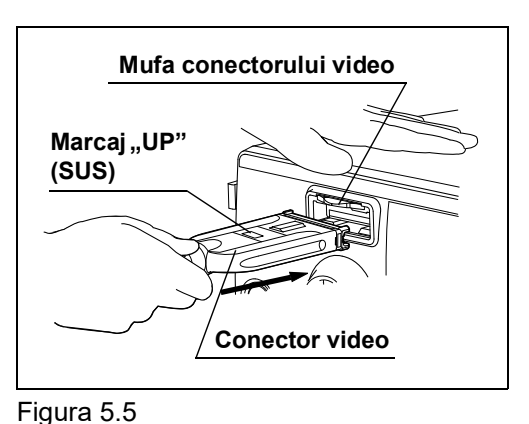

**6** Conectați capul de cameră la secțiunea ocularului fibroscopului (vezi figura 5.4), consultând manualele de instrucțiuni pentru capul de cameră.

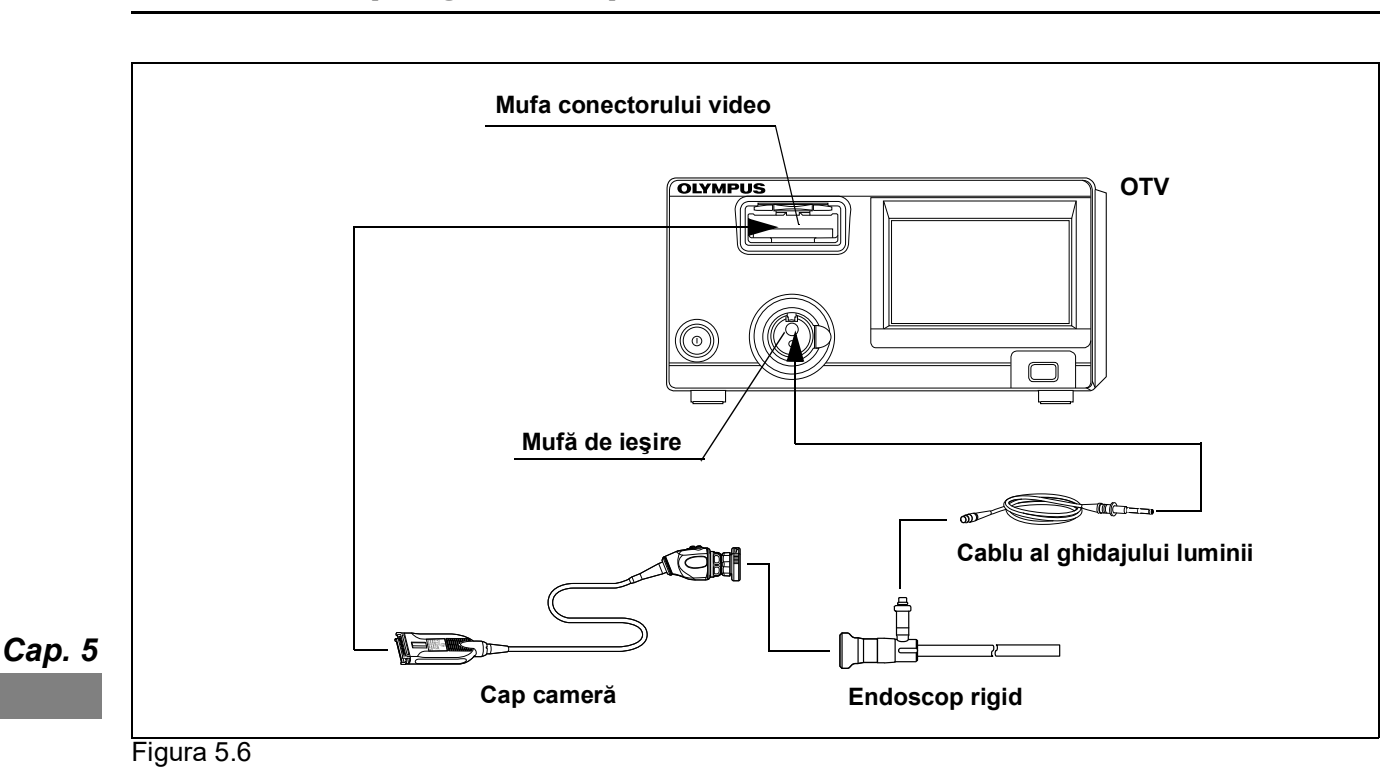

## Endoscop rigid și cap de cameră

### AVERTIZARE

Conectați echipamentul în ordinea descrisă mai jos. În caz contrar, lumina emisă din capătul distal al cablului de ghidaj al luminii poate provoca rănirea operatorului şi/sau a pacientului sau poate provoca un incendiu prin aprinderea unui material inflamabil, cum sunt câmpurile operatorii.

- **1** Asigurați-vă că sistemul video central și toate dispozitivele conectate sunt OPRITE.
- **2** Asigurați-vă că nu sunt deteriorate contactele electrice din interiorul mufei conectorului video al sistemului video central.
- **3** Asigurați-vă că nu este deteriorat conectorul capului de cameră.
- **4** Conectați cablul de ghidaj al luminii la endoscopul rigid.

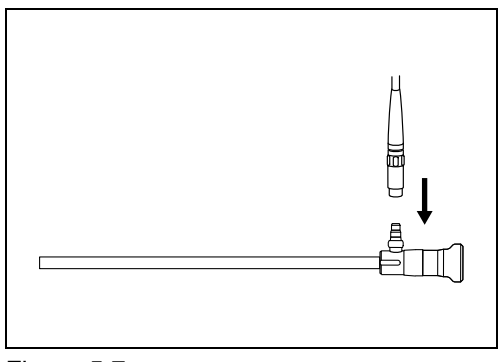

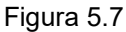

- **5** Conectați bine conectorul cablului ghidajului luminii la ștuțul de ieșire al sistemului video central. (Vezi figura 5.6)
- 6 Împingeţi integral conectorul video al capului de cameră în mufa conectorului video al sistemului video central până când acesta se fixează pe poziţie cu un clic, ţinând sistemul video central cu o mână astfel încât să nu se mişte. Asiguraţi-vă că marcajul "UP" (SUS) este orientat în sus.

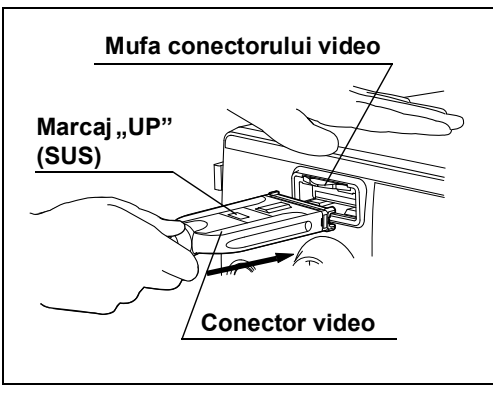

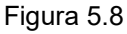

**7** Ataşaţi capul de cameră la endoscopul rigid (vezi figura 5.6), consultând manualele de instrucţiuni pentru capul de cameră.

## 5.4 Verificarea sursei de alimentare

### NOTĂ

- Atunci când se utilizează un endoscop care dispune de funcția de informații despre endoscop, timp de câteva secunde se poate observa un zgomot în imaginea endoscopică. Aceasta nu este o defecțiune ci se datorează comunicației dintre sistemul video central și endoscop.
- Nu împingeți comutatorul de alimentare când este apăsat ecranul tactil. Sistemul video central nu poate fi operat.
- **1** Asigurați-vă că grilele de ventilare de pe panourile din dreapta și din spate ale sistemului video central nu sunt acoperite de praf sau alte materiale.
- 2 Apăsați întrerupătorul de alimentare cu energie al sistemului video central. Indicatorul de alimentare electrică se aprinde.

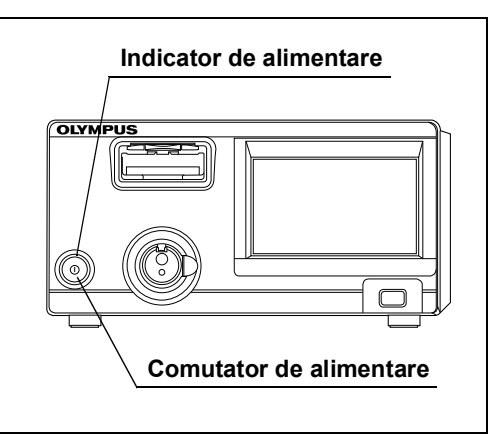

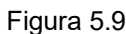

**3** Asigurați-vă că aerul este evacuat, ținând mâna în dreptul grilelor de ventilare.

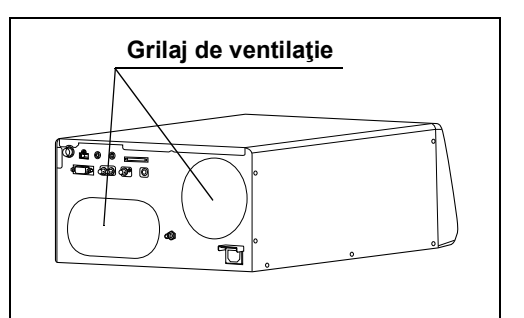

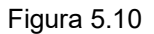

### O Dacă alimentarea nu poate porni

Dacă nu se face alimentarea cu energie, OPRIȚI sistemul video central. Apoi, verificați sistemul video central consultând Capitolul 10, "Remedierea problemelor". Dacă alimentarea nu poate porni, contactați Olympus.

## 5.5 Introducerea memoriei portabile (MAJ-1925)

**1** Asigurați-vă că marcajul "OLYMPUS" de pe memoria portabilă este orientat în sus și introduceți-o în portul de memorie portabilă până se oprește.

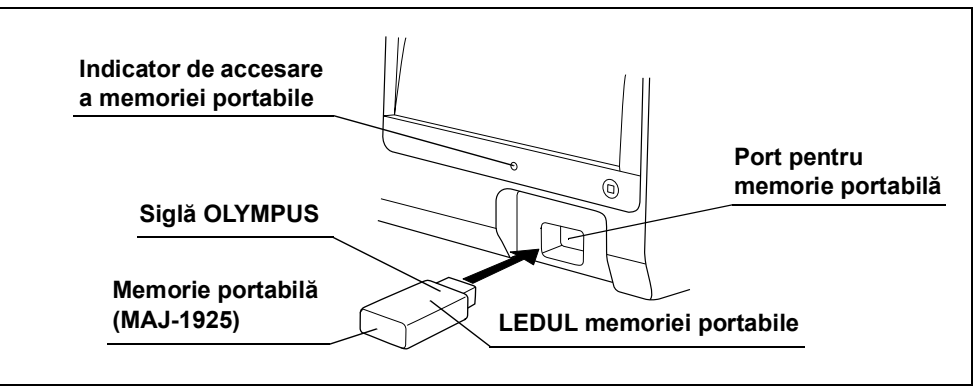

Figura 5.11

**2** Indicatorul de acces pentru memoria portabilă de pe panoul frontal clipește (vezi figura 5.11).

Indicatorul și LED-ul de acces al memoriei portabile indică starea după cum este ilustrat în Tabelul 5.1.

| Parte indicație             | Stare        | Descriere                                                                      |  |
|-----------------------------|--------------|--------------------------------------------------------------------------------|--|
| Indicator de                | OFF          | Nu există nicio memorie portabilă conectată la port sau sistemul video central |  |
| accesare                    |              | nu recunoaște memoria portabila.                                               |  |
| a memoriei<br>portabile     | ON           | Sistemul video central a recunoscut memoria portabilă și poate înregistra      |  |
|                             |              | imaginile în stop-cadru. Indicatorul de acces luminează în verde atunci când   |  |
|                             |              | memoria portabilă este instalată.                                              |  |
|                             | Lumină       | Sistemul video central accesează memoria portabilă. Indicatorul de acces       |  |
|                             | intermitentă | luminează în portocaliu atunci când memoria portabilă este accesată.           |  |
| LEDUL memoriei<br>portabile | OFF          | Sistemul video central nu accesează memoria portabilă.                         |  |
|                             | Lumină       | Sistemul video central accesează memoria portabilă. LED-ul memoriei            |  |
|                             | intermitentă | portabile luminează în albastru în timpul accesării memoriei portabile.        |  |

Tabelul 5.1

#### PRECAUŢIE

Fiți atenți să nu supuneți la impact memoria portabilă. Memoria portabilă și datele pot fi corupte. Când nu utilizați memoria portabilă, scoateți-o.

### NOTĂ

- Dacă sistemul video central nu recunoaşte memoria portabilă, scoateți și introduceți din nou memoria portabilă sau lăsați memoria portabilă introdusă și OPRIȚI și PORNIȚI din nou sistemul video central.
- Se recomandă să mutați cu regularitate datele imagistice din memoria portabilă pe un PC.

## 5.6 Verificarea afişajului monitorului

Acționați monitorul conform instrucțiunilor oferite în manualul de instrucțiuni al monitorului și asigurați-vă că imaginea endoscopică este afişată corespunzător.

## 5.7 Verificarea afişajului monitorului

 Asiguraţi-vă că pe monitor sunt afişate imaginea endoscopică şi informaţiile. Informaţiile se afişează pe monitor când setarea afişării datelor este fixată pe "ON", aşa cum este descris în "■ Modificarea afişării datelor" la pagina 292.

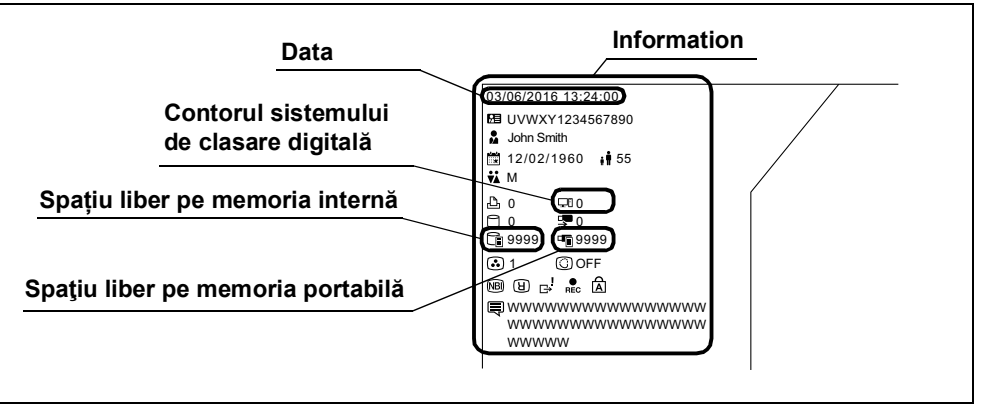

Figura 5.12

- 2 Asigurați-vă că data și ora sunt corecte. (Vezi figura 5.12)
- **3** Asigurați-vă că pe monitor sunt afişate spațiul liber de pe memoria internă și cea portabilă, precum și imaginea endoscopică. (Vezi figura 5.12)
- **4** Asigurați-vă că pe memoria portabilă sau pe memoria internă a sistemului video central există suficient spațiu disponibil pentru a stoca imaginile endoscopice. (Vezi figura 5.12)

### NOTĂ

- Pentru setarea datei sau orei, consultaţi "■ Setarea datei" la pagina 72 şi "■ Setarea orei" la pagina 73.
- Configurația afișajului se modifică în funcție de capul de cameră, endoscop sau sistemul video central.
- Când memoria portabilă nu este introdusă în portul pentru memoria portabilă, spațiul liber de pe memoria portabilă nu se afișează.
- Indicația pentru spațiul liber este una aproximativă. Înainte ca memoria internă să se umple complet, exportați imagini de pe memoria internă pe memoria portabilă sau pregătiți o memorie portabilă de rezervă.
- Când valoarea de setare pentru "Ștergere automată imagini netrimise" din "
   Setarea ștergerii automate a imaginilor endoscopice netrimise" la pagina 98 este "ON", spațiul liber de pe memoria internă nu este afișat.

## 5.8 Verificarea imaginii endoscopice

Asigurați-vă că lumina de examinare este emisă din capătul distal al endoscopului iar imaginea endoscopică WLI sau optico-digitală este afișată corespunzător, conform instrucțiunilor oferite în manualul de instrucțiuni al endoscopului.

#### AVERTIZARE

Nu priviți direct în raza de lumină. În caz contrar, puteți suferi leziuni oculare.

### PRECAUŢIE

Asigurați-vă că efectuați ajustarea balansului de alb înainte de verificarea culorii de pe afişajul monitorului. Consultați Secțiunea 6.4, "Ajustarea balansului de alb".

- **1** Înainte de verificare, ștergeți lentila obiectivului cu lavete curate care nu lasă scame, umezite în soluție salină sau apă sterilă.
- 2 Când lampa de examinare este oprită, atingeți butonul "Lampă" conform "■ Aprinderea lămpii de examinare" la pagina 259.
   Statusul câmpului "Lampă" este OFF.

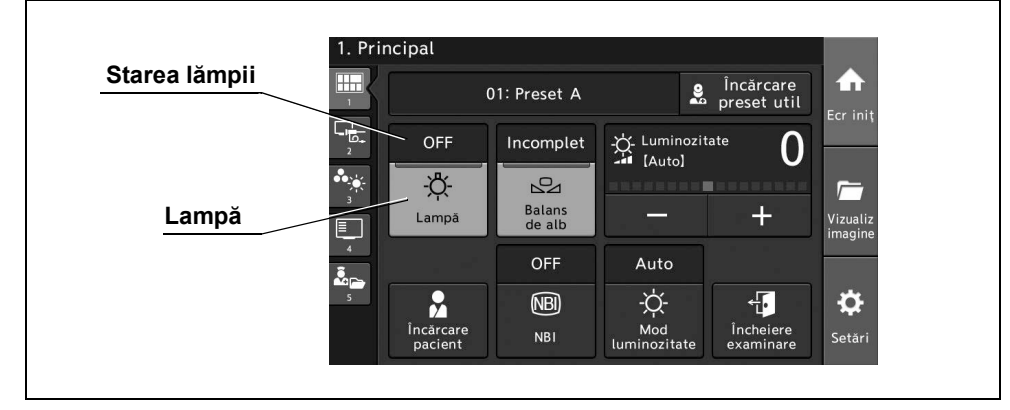

Figura 5.13

**3** Observați-vă palma mâinii în regim de observare WLI.

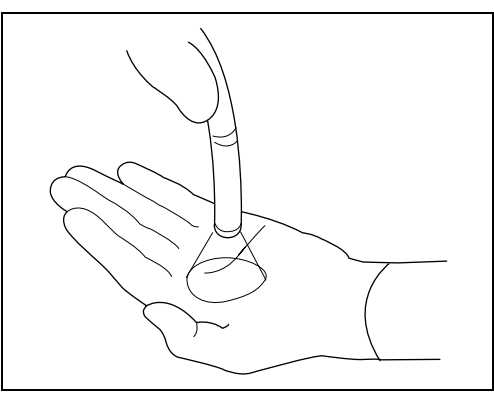

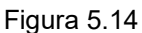

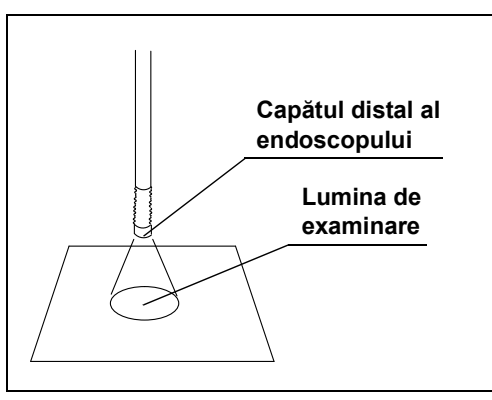

**4** Asigurați-vă că lumina de examinare este emisă din capătul distal al endoscopului.

Figura 5.15

- **5** Reglați corespunzător nivelul luminozității.
- **6** Confirmați faptul că imaginea endoscopică WLI nu are zgomot, neclarități, înceţoşări sau alte neregularități.
- 7 Când utilizaţi un endoscop cu secţiune de curbare, îndreptaţi secţiunea de curbare prin acţionarea endoscopului. Confirmaţi faptul că imaginea endoscopică WLI nu dispare pentru o clipă sau că nu prezintă alte iregularităţi.
- 8 Confirmați faptul că modul de observare este comutat pe mod de observare NBI, conform "■ Schimbarea modului de observare" la pagina 266.
- **9** Parcurgeți etapele de la etapa 3 la etapa 7 în modul de observare NBI.
- **10** Apăsați și mențineți apăsat butonul lămpii timp de aproximativ 1 secundă. Indicatorul lămpii se stinge.
- **11** Confirmați dacă lumina de examinare nu este emisă de la capătul distal al endoscopului.

#### 5.9 Verificarea funcției de ajustare a luminozității

Asigurați-vă că luminozitatea lămpii de examinare este ajustabilă.

Metoda de verificare diferă în funcție de metoda de observare. Selectați fie modul "Auto" fie modul "Manu", după cum se indică în Tabelul 5.2.

#### PRECAUŢIE

Când utilizați un fibroendoscop sau un endoscop rigid, fără un cap de cameră, reglați modul luminozitate pe "Manu". Setarea acestuia pe modul "Auto" nu permite ajustarea automată a luminozității iar aceasta ar putea fi inadecvată.

|     | Mod<br>Iuminozitate | Metode de observare       | Referință                                                                    |
|-----|---------------------|---------------------------|------------------------------------------------------------------------------|
|     | Auto                | Observare video           | →Consultați "■ Verificarea ajustării automate a luminozității" la pagina 239 |
| . 5 | Manu                | Observare cu ochiul liber | →Consultați "■ Verificarea ajustării manuale a luminozității" la pagina 240  |
| _   |                     |                           |                                                                              |

Сар

Tabelul 5.2

### Verificarea ajustării automate a luminozităţii

- 1 Dacă lampa de examinare este stinsă, aprindeți lampa conform "■ Aprinderea lămpii de examinare" la pagina 259.
- 2 Setați modul de luminozitate pe "Auto" conform "■ Modificarea modului de luminozitate" la pagina 280.

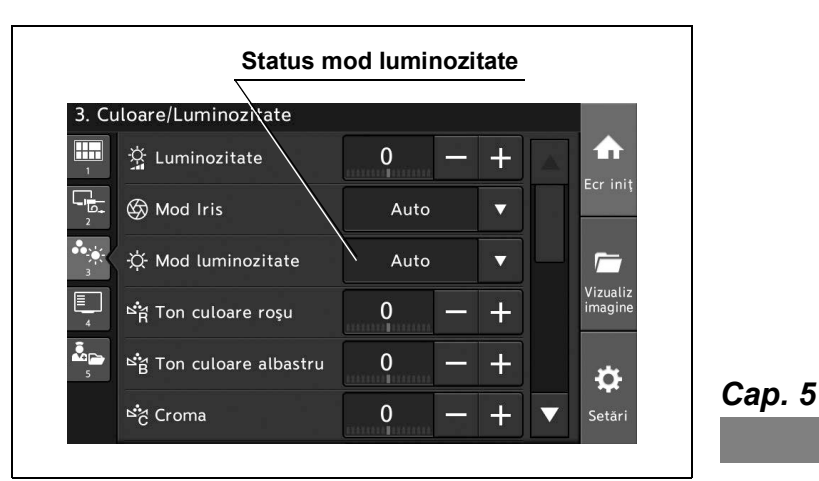

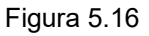

3 Îndreptaţi capătul distal al endoscopului către un obiect corespunzător şi variaţi distanţa în intervalul dintre 5 şi 60 mm. Asiguraţi-vă că luminozitatea imaginii endoscopice pe monitor este stabilă.

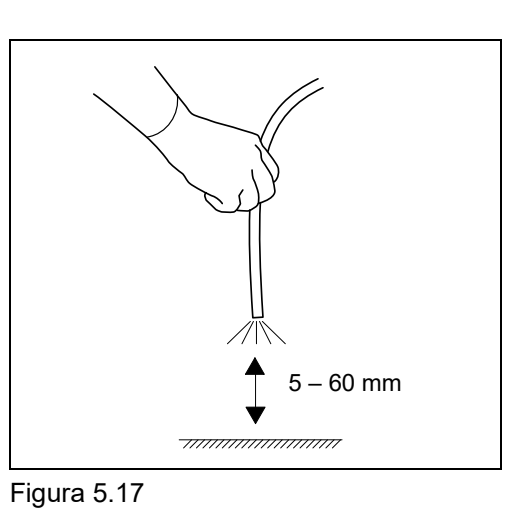

4 Operați luminozitatea conform "■ Setarea luminozităţii" la pagina 263. Confirmați faptul că intensitatea luminii emise din capătul distal al endoscopului creşte sau descreşte.

### Verificarea ajustării manuale a luminozității

### AVERTIZARE

Atunci când utilizați ajustarea manuală a luminozității, reglați întotdeauna luminozitatea la nivelul minim necesar pentru efectuarea examinării. Nu prelungiți examinarea în apropierea țesutului și nu mențineți capătul distal al endoscopului în contact cu țesutul viu un interval de timp mai lung. Dacă lumina este prea puternică, se pot produce leziuni oculare sau arsuri.

- Dacă lampa de examinare este stinsă, aprindeți lampa conform "■ Aprinderea lămpii de examinare" la pagina 259.
- 2 Setați modul iris pe "Manual" conform "■ Modificarea modului de luminozitate" la pagina 280.
- 3 Operați luminozitatea conform "■ Setarea luminozității" la pagina 263. Confirmați faptul că intensitatea luminii emise din capătul distal al endoscopului crește sau descrește.

## 5.10 Verificarea funcției de înghețare

Operați sistemul video central conform "■ Înghețarea imaginii endoscopice" la pagina 268 și confirmați faptul că imaginea endoscopică este înghețată.

## 5.11 Verificarea funcției de eliberare

### NOTĂ

- Pentru selectarea dispozitivului de înregistrare, consultaţi "■ Setarea dispozitivului de înregistrare pentru salvarea imaginilor înghețate" la pagina 131.
- Nu se afişează niciun mesaj de eroare pe ecran, chiar şi dacă dispozitivul de înregistrare nu este conectat la sistemul video central sau dispozitivul conectat este oprit.
- **1** Atingeți butonul "Executare" pentru "Eliberare 1" sau "Eliberare 2" sau apăsați butonul personalizabil căruia îi este atribuită funcția "Eliberare 1" sau "Eliberare 2".
- **2** Asigurați-vă că s-a emis un sunet scurt și imaginea endoscopică în timp real îngheață pentru puțin timp. Apoi imaginea revine la imaginea în timp real.
- **3** Asigurați-vă că dispozitivul de înregistrare selectat este activat.
- **4** Asigurați-vă că spațiul liber pe memorie care este afișat pe monitor, precum și contorul pentru dispozitivele de înregistrare, cresc cu o unitate.

## 5.12 Verificarea funcției de schimbare a direcției de afișare a imaginii endoscopice

Operați sistemul video central conform "■ Rotirea imaginii endoscopice" la pagina 276. Asigurați-vă că indicația de pe monitor este o imagine endoscopică rotită cu 180°.

## 5.13 Verificarea comutatoarelor de personalizare

Confirmați acele funcții care sunt atribuite comutatoarelor de personalizare. Pentru detalii, consultați "■ Afișarea informațiilor despre comutatorul personalizabil" la pagina 298.

## 5.14 După verificare

### AVERTIZARE

Dacă indicatorul de alimentare cu energie rămâne aprins după oprirea sistemului video central, nu utilizați sistemul video central, scoateți cablul de alimentare cu energie din priza de alimentare de la rețea și contactați Olympus.

### PRECAUŢIE

Nu opriți sistemul video central în timp ce indicatorul de accesare a memoriei interne sau LED-ul memoriei portabile clipește. Memoria portabilă sau datele pot fi corupte.

### NOTĂ

Indicatorul de deasupra întrerupătorului de alimentare cu energie se stinge în aproximativ trei secunde după apăsarea întrerupătorului de alimentare cu energie.

Dacă sistemul video central nu va fi utilizat imediat, apăsați întrerupătorul de alimentare cu energie de pe panoul frontal al sistemului video central pentru a-l opri.

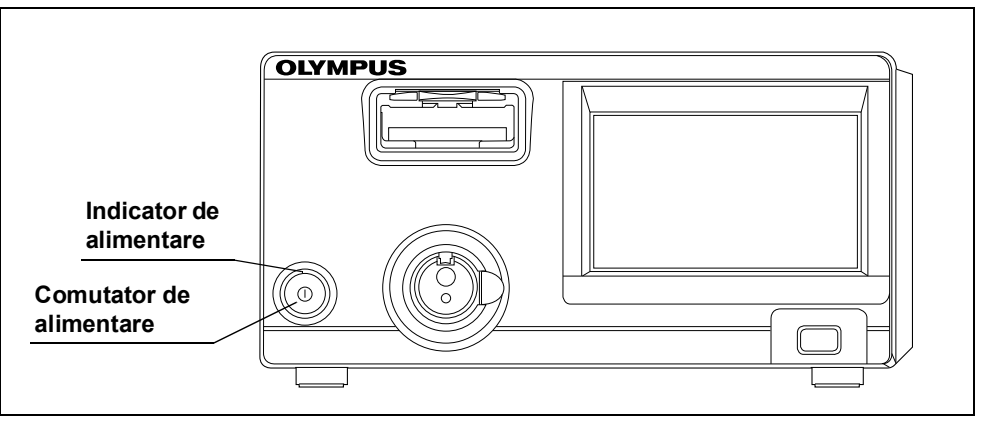

Figura 5.18

Сар. 5
# Capitolul 6 Operarea

Acest capitol explică etapele de lucru proprii observării endoscopice utilizând sistemul video central. Pentru informații referitoare la modul de utilizare a funcțiilor care nu sunt explicate în acest capitol, consultați Capitolul 7, "Funcțiile butonului Acasă".

Operatorul sistemului video central trebuie să fie un medic sau un membru al personalului medical aflat sub supravegherea unui medic și să fi beneficiat de suficientă instruire în tehnicile endoscopiei clinice. Prin urmare, acest manual nu explică și nici nu dezbate procedurile endoscopice clinice. Descrie numai operarea de bază și măsurile de precauție asociate utilizării sistemului video central.

# 6.1 Măsurile de precauție pentru utilizare

#### AVERTIZARE

- Asiguraţi-vă că purtaţi echipament personal de protecţie precum ochelari, mască facială, haine rezistente la umezeală şi mănuşi rezistente la substanţe chimice care se potrivesc corespunzător şi sunt suficient de lungi pentru a preveni expunerea pielii. În caz contrar, substanţele chimice periculoase şi/sau materialul potenţial infectat, precum sângele şi/sau mucoasa pacientului pot provoca o infecție.
- Dacă observaţi o neregularitate, nu utilizaţi sistemul video central. În caz contrar, rezultatul ar putea fi performanţă necorespunzătoare, deteriorarea echipamentului, electrocutare, arsuri provocate pacientului şi operatorului şi/sau incendiu.

#### AVERTIZARE

- În orice moment în care observaţi o neregularitate la o funcţie a sistemului video central, opriţi imediat examinarea şi luaţi măsuri conform următoarelor instrucţiuni. Utilizarea unui sistem video central defect poate cauza rănirea pacientului şi/sau operatorului.
  - Dacă sistemul video central porneşte necorespunzător, dacă imaginea endoscopică dispare sau dacă imaginea rămâne înghețată şi nu poate fi restabilită, opriţi temporar sistemul video central şi aşteptaţi câtva timp. Apoi, PORNIŢI din nou sistemul. Pentru echipamentele auxiliare utilizate împreună cu sistemul video central, opriţi de asemenea alimentarea cu energie şi apoi porniţi-o din nou aşa cum este descris în manualele de instrucţiuni respective. Dacă problema nu se remediază, opriţi imediat utilizarea echipamentului şi OPRIŢI sistemul video central. Apoi, retrageţi încet endoscopul din pacient, aşa cum este descris în manualul de instrucţiuni al endoscopului.
  - Dacă imaginea de pe monitor devine complet albă sau neagră atunci când este activ modul de ajustare automată a luminozităţii, funcţia de ajustare automată a luminozităţii ar putea fi defectă. În acest caz, setaţi indicatorul pentru modul luminozitate în poziţia "Manu" şi ajustaţi manual luminozitatea. Retrageţi încet endoscopul din pacient, aşa cum este descris în manualul de instrucţiuni al endoscopului. După ce rezolvaţi orice problemă legată de siguranţa pacientului, conectaţi endoscopul la un sistem video central de rezervă.
  - Dacă se produce sau se observă orice altă neregularitate, opriţi imediat utilizarea echipamentului, OPRIŢI toate echipamentele şi extrageţi încet endoscopul din pacient, aşa cum este descris în manualul de instrucţiuni al endoscopului.
  - Dacă lampa de examinare se defectează, confirmaţi siguranţa pacientului şi apoi conectaţi endoscopul la un instrument de rezervă. Reţineţi faptul că lumina lămpii de examinare asigură un nivel necorespunzător de luminozitate pentru observare în caz de defectare a lămpii şi este periculos să continuaţi utilizarea sistemului video central cu această lampă.

După extragerea endoscopului, luați măsuri în conformitate cu instrucțiunile din Capitolul 10, "Remedierea problemelor". Dacă problema nu poate fi rezolvată prin acțiunea de remediere, contactați Olympus.

- Stingeţi lampa de examinare cât timp nu utilizaţi sistemul video central. Lăsarea lămpii de examinare PORNITĂ va provoca încingerea capătului distal al endoscopului şi ar putea provoca arsuri operatorului şi/sau pacientului.
- Utilizați împreună cu această unitate numai echipament electrochirurgical de înaltă frecvență Olympus. Echipamentele care nu sunt produse de către Olympus pot cauza interferențe pe afişajul monitorului sau o pierdere a imaginii endoscopice.
- Înainte de a utiliza un echipament electrochirurgical de înaltă frecvenţă, instalaţi şi conectaţi echipamentul conform manualului de instrucţiuni aferent şi asiguraţi-vă că zgomotul nu afectează observarea şi procedurile chirurgicale. Dacă echipamentul electrochirurgical de înaltă frecvenţă este folosit fără o asemenea confirmare, poate rezulta rănirea pacientului.

#### AVERTIZARE

- Menţineţi cablul conectat la echipamente electrochirurgicale de înaltă frecvenţă la distanţă de ecranul tactil. Când se generează curent de înaltă frecvenţă, performanţele panoului tactil pot fi afectate.
- Când acţionaţi endoscopul şi efectuaţi un tratament endoscopic, observaţi întotdeauna imaginea în timp real. Dacă acţionaţi endoscopul sau efectuaţi un tratament endoscopic în timpul îngheţării sau redării imaginilor înregistrate, puteţi vătăma pacientului.
- Atunci când utilizaţi agenţi medicali de tip spray cum ar fi lubrifianţi, anestezic sau alcool, utilizaţi-i departe de sistemul video central, astfel încât agenţii medicali să nu intre în contact cu sistemul video central. Agenţii medicali pulverizaţi ar putea pătrunde în sistemul video central prin grilele de ventilare şi ar putea provoca un incendiu şi/sau deteriorarea echipamentului..
- Nu utilizaţi un umidificator în apropierea sistemului video central, deoarece se poate produce fenomenul de condensare, iar acesta poate provoca un incendiu şi/sau defectarea echipamentului.

#### PRECAUŢIE

Nu atingeți capătul distal al endoscopului și conectorului ghidajului luminii în timp ce lumina de examinare este aprinsă. Endoscopul devine fierbinte în timp ce lampa de examinare este aprinsă, aceasta putând cauza operatorului arsuri.

#### NOTĂ

- Echipamentele electrochirurgicale de înaltă frecvență pot cauza uşoare interferențe și dereglări ale tonului de culoare pe afișajul monitorului.
- Uneori apare un zgomot sub formă de linii orizontale atunci când este utilizat un endoscop subţire. Acesta nu reprezintă o defecţiune.

# 6.2 Etapele de lucru pentru operare

Consultați schema etapelor de lucru pentru operare de mai jos. Urmați fiecare pas din etapele de lucru pentru utilizarea sistemului video central.

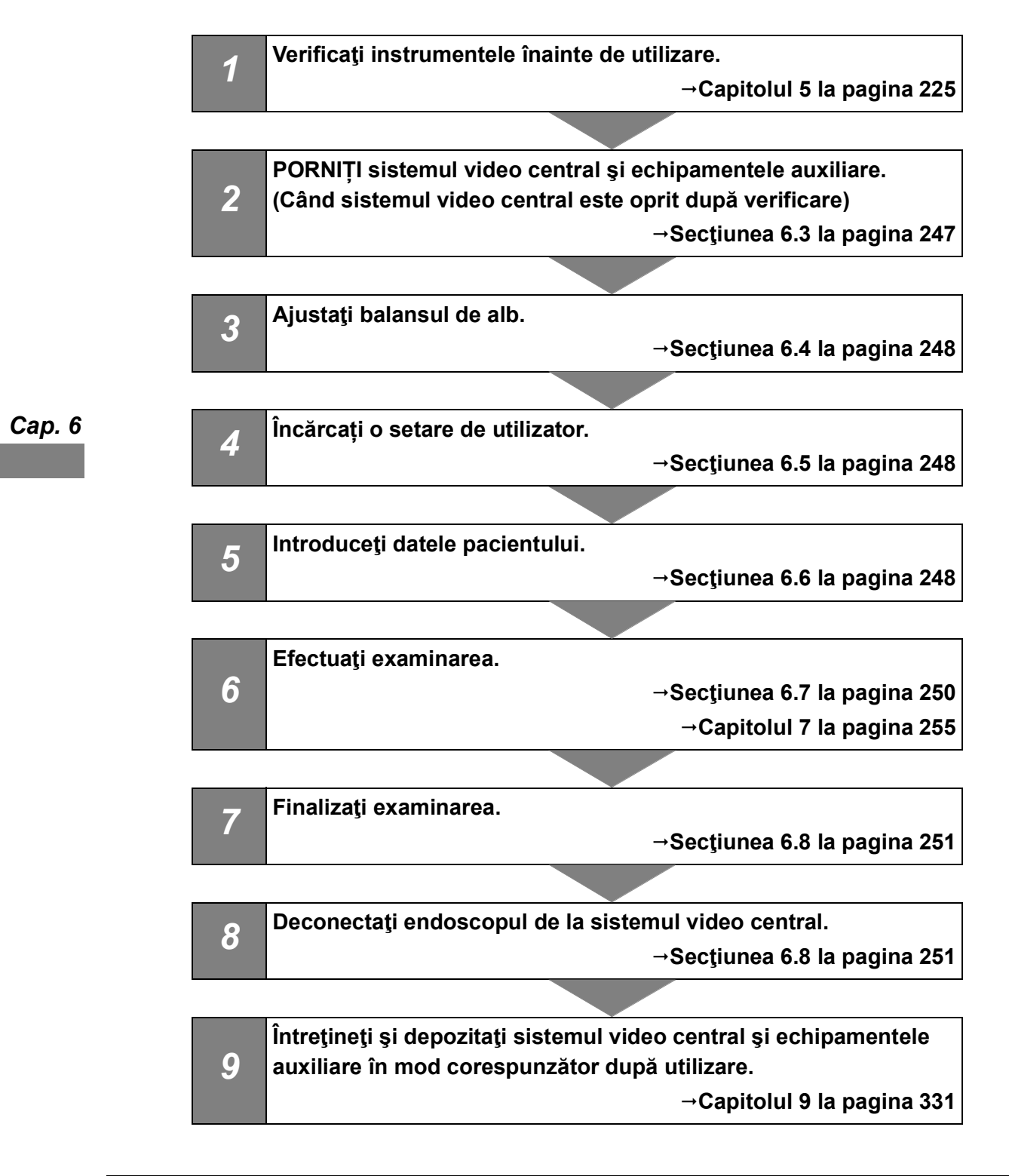

# 6.3 Pornirea sistemului video central și a echipamentelor auxiliare

### NOTĂ

Nu apăsați comutatorul de alimentare atunci atingeți ecranul tactil. Sistemul video central nu poate fi operat.

- **1** Confirmați faptul că endoscopul sau capul de cameră este conectat la mufa conectorului video și la mufa de ieșire.
- 2 PORNIȚI echipamentul auxiliar.
- **3** PORNIŢI sistemul video central prin apăsarea întrerupătorului de alimentare cu energie. Indicatorul de alimentare electrică se aprinde. Pe monitor apare imaginea endoscopică.

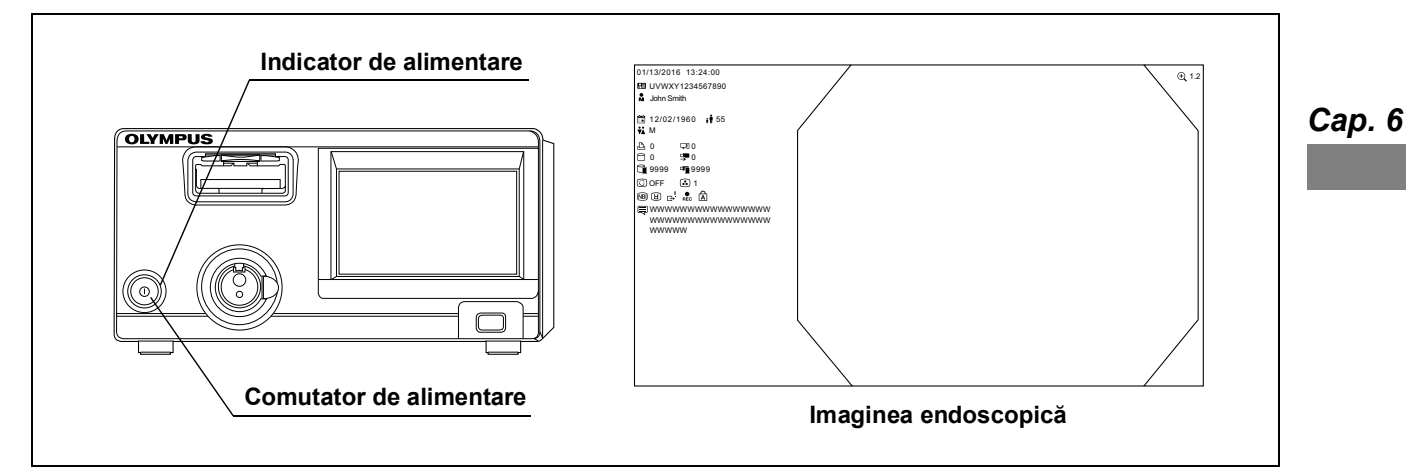

Figura 6.1

### 6.4 Ajustarea balansului de alb

Operați sistemul video central conform "■ Ajustarea balansului de alb" la pagina 261.

### 6.5 Încărcarea setărilor de utilizator

Operați sistemul video central conform "■ Încărcarea presetării de utilizator" la pagina 257.

### 6.6 Date pacient

Înaintea observării, introduceți datele pacientului în imaginea endoscopică. Există trei metode pentru a introduce datele pacientului:

- Datele pacientului pot fi introduse pe monitor, cu ajutorul ecranului tactil.
- · Datele pacientului pot fi introduse pe monitor, cu ajutorul tastaturii.
- Pot fi încărcate date ale pacientului care au fost introduse în prealabil.

Această secțiune explică modul în care se introduc datele pacientului cu ajutorul ecranului tactil.

#### PRECAUŢIE

- Când înregistraţi imaginile, asiguraţi-vă că înregistraţi imaginile împreună cu datele pacientului. În caz contrar, diferenţierea între diferite observări ar putea deveni dificilă.
- Asiguraţi-vă că introduceţi ID-ul pacientului atunci când introduceţi datele
  pacientului. De asemenea, asiguraţi-vă că introduceţi un ID de pacient diferit pentru
  fiecare pacient. În caz contrar, datele de imagine pentru anumiţi pacienţi s-ar putea
  amesteca în acelaşi folder de imagini.

#### NOTĂ

Când încărcați informațiile pacientului, confirmați că sunt afișate pe ecran informațiile pacientului și imaginea corecte.

### Introducerea directă a datelor pacientului cu ajutorul ecranului tactil

Datele pacientului pot fi introduse pe monitor, cu ajutorul ecranului tactil. Operați așa cum este descris la "■ Introducerea datelor pacientului" la pagina 308.

### Introducerea directă a datelor pacientului cu ajutorul tastaturii

Datele pacientului pot fi introduse direct pe monitor, cu ajutorul tastaturii, observând ecranul monitorului.

#### NOTĂ

- Datele pacientului care sunt introduse direct cu ajutorul tastaturii nu pot fi înregistrate în ecranul cu lista pacienților pe care se pot introduce date ale pacienților în avans.
- Când sunt introduse datele pacientului cu ajutorul tastaturii, datele pacientului nu pot fi introduse pe monitor, cu excepția cazului când setarea pentru textul informativ este "Afișare toate".

Cap. 6

### ■ Încărcarea datelor pacientului

Prin această operațiune, datele pacientului pot fi încărcate și afişate peste imaginea endoscopică. Operați așa cum este descris la "■ Încărcarea datelor pacientului" la pagina 65.

# 6.7 Observarea și înregistrarea imaginii endoscopice

### O Observarea imaginii endoscopice

Observați imaginea endoscopică utilizând diferitele funcții furnizate furnizate de sistemul video central. Pentru detalii referitoare la funcții, consultați Capitolul 7, "Funcțiile butonului Acasă".

#### AVERTIZARE

Înaintea observării, controlați întotdeauna în mod corespunzător tonul culorii și/sau îmbunătățirea imaginii. Setarea inadecvată a unui ton de culoare sau a unui nivel de îmbunătățire poate avea drept rezultat omiterea leziunilor sau stabilirea eronată a diagnosticului.

### **O** Înregistrarea imaginii endoscopice

Se înregistrează imaginea endoscopică. Operați sistemul video central conform "■ Înregistrarea imaginii înghețate (Eliberare)" la pagina 269 sau "■ Înregistrarea imaginii în timp real cuînregistratorul video" la pagina 270.

### 6.8 Finalizarea utilizării

#### AVERTIZARE

- Nu atingeţi ambele capete distale ale cablului de ghidaj al luminii sau ştuţul de ieşire al sistemului video central imediat după deconectarea lor de la sistemul video central deoarece sunt extrem de fierbinţi. Pot rezulta rănirea operatorului sau pacientului.
- Întrucât sursa de lumină emite o lumină de examinare puternică, capătul deconectat al cablului de ghidaj al luminii şi/sau capătul distal al endoscopului pot deveni foarte fierbinţi. Pentru a preveni incendiile, nu aduceţi capătul deconectat al cablului de ghidaj al luminii şi/sau capătul distal al endoscopului în contact cu un obiect inflamabil, cum sunt câmpurile operatorii, în timp ce lampa de examinare este PORNITĂ. Atunci când nu se efectuează nicio examinare, asiguraţi-vă că OPRIŢI sursa de lumină sau că stingeţi lampa de examinare prin apăsarea butonului lămpii.
- Dacă indicatorul de alimentare cu energie rămâne aprins după oprirea sistemului video central, nu utilizați sistemul video central, scoateți cablul de alimentare cu energie din priza de alimentare de la rețea şi contactați Olympus.

#### PRECAUŢIE

- Înainte de a conecta sau deconecta endoscopul şi capul de cameră, nu omiteţi să opriţi sistemul video central. În caz contrar, circuitele electrice ale sistemului video central, endoscopului, cablului videoscopului şi capului de cameră ar putea fi deteriorate.
- Nu opriţi sistemul video central în timp ce indicatorul de accesare a memoriei interne sau LED-ul memoriei portabile clipeşte. Memoria portabilă sau datele pot fi corupte.

#### NOTĂ

Indicatorul de deasupra întrerupătorului de alimentare cu energie se stinge în aproximativ trei secunde după apăsarea întrerupătorului de alimentare cu energie.

**1** Atingeți butonul "Execută" pentru "Încheiere examinare" sau apăsați butonul personalizabil căruia îi este atribuită funcția "Încheiere examinare", apoi atingeți butonul "Da".

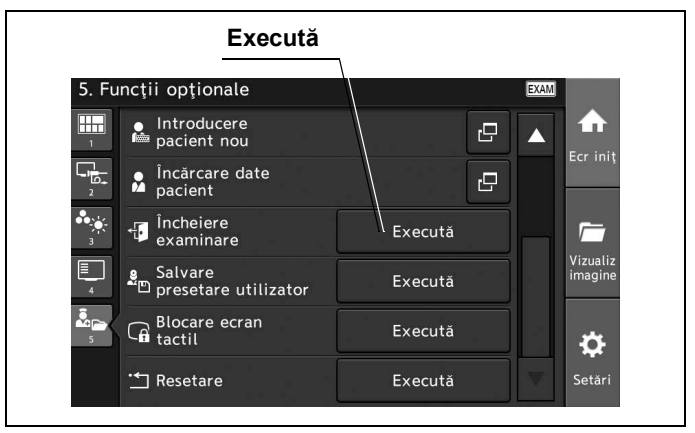

Figura 6.2

2 Confirmați faptul că indicatorul de acces al memoriei portabile de pe panoul frontal nu clipește. Când acesta clipește, apăsați butonul "Stop" și confirmați că indicatorul de acces al memoriei portabile de pe panoul frontal sau LED-ul memoriei portabile nu clipesc.

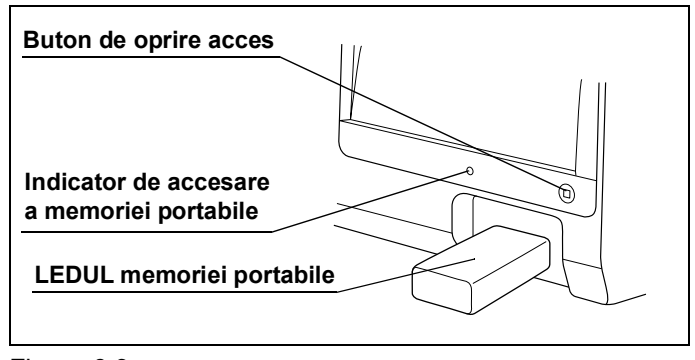

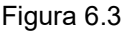

- **3** Opriți sistemul video central și echipamentele auxiliare.
- 4 Scoateți memoria portabilă.
- 5 Deconectaţi conectorul video al endoscopului de la sistemul video central în timp ce ţineţi sistemul video central cu o mână astfel încât să nu se mişte şi împingeţi în jos maneta de blocare.

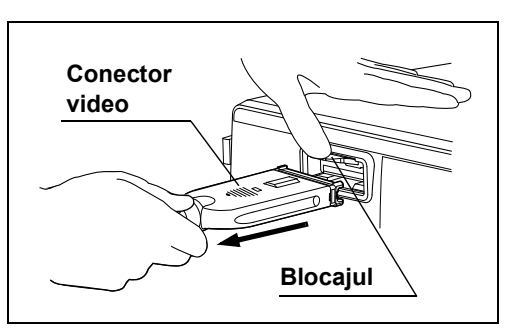

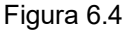

**6** Deconectați endoscopul de la conectorul de ieșire așa cum este descris în manualul de instrucțiuni al endoscopului.

7 Deconectați ghidajul de lumină așa cum este descris în manualul de instrucțiuni al endoscopului.

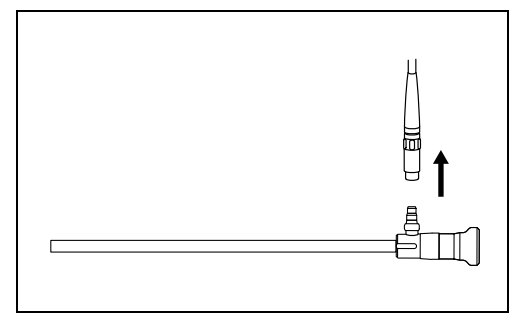

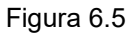

6.8 Finalizarea utilizării

# Capitolul 7 Funcțiile butonului Acasă

Tabelul de mai jos prezintă funcțiile care sunt utilizate prin atingerea butonului "Ecr iniț". Setați funcțiile înainte de utilizare, conform Capitolul 4, "Configurarea funcției".

# 7.1 Lista de funcții

| Funcție              | Descriere                                                                                   |      |
|----------------------|---------------------------------------------------------------------------------------------|------|
| Încărcare presetare  | Modifică presetarea de utilizator înregistrată.                                             |      |
| utilizator           | →Consultați "■ Încărcarea presetării de utilizator" la pagina 257.                          |      |
| Controlul lămpii     | Pornește și oprește lampa.                                                                  |      |
|                      | →Consultați "■ Aprinderea lămpii de examinare" la pagina 259.                               |      |
|                      | →Consultați "■ Stingerea lămpii de examinare" la pagina 260.                                |      |
| Balanță de alb       | Ajustează balanța de alb.                                                                   |      |
|                      | →Consultați "■ Ajustarea balansului de alb" la pagina 261.                                  |      |
| Luminozitate         | Ajustează luminozitatea imaginii endoscopice.                                               |      |
|                      | →Consultați "■ Setarea luminozității" la pagina 263.                                        |      |
| Mod de observare     | Schimbă modul de observare.                                                                 | Can  |
|                      | →Consultați "■ Schimbarea modului de observare" la pagina 266.                              | oup. |
| Înghețare            | Salvează imaginea înghețată pe periferice.                                                  |      |
|                      | →Consultați "■ Înghețarea imaginii endoscopice" la pagina 268.                              |      |
| Release              | Salvează imaginea înghețată pe periferice, inclusiv imprimanta video.                       |      |
|                      | →Consultați "■ Înregistrarea imaginii înghețate (Eliberare)" la pagina 269.                 |      |
| Înregistrare/Pauză   | Comută între înregistrare și pauză la periferice.                                           |      |
|                      | →Consultați "■ Înregistrarea imaginii în timp real cuînregistratorul video" la pagina 270.  |      |
| Captură              | Salvează imaginea înghețată la imprimanta video.                                            |      |
|                      | →Consultați "■ Înregistrarea imaginilor înghețate numai cu imprimanta video (Captură)"      |      |
|                      | la pagina 271.                                                                              |      |
| Îmbunătățire imagine | Setează nivelul de intensificare la care se vor intensifica structura și marginile imaginii |      |
|                      | endoscopice.                                                                                |      |
|                      | →Consultați "■ Schimbarea intensificării imaginii" la pagina 272.                           |      |
| Mărime imagine       | Schimbă dimensiunea imaginii endoscopice.                                                   |      |
|                      | →Consultaţi "■ Modificarea dimensiunii imaginii endoscopice" la pagina 273.                 |      |
| Zoom                 | Modifică raportul de zoom.                                                                  |      |
|                      | →Consultați "■ Schimbarea raportului de zoom" la pagina 274.                                |      |
| Rotație imagine      | Rotește imaginea endoscopică.                                                               |      |
|                      | →Consultați "■ Rotirea imaginii endoscopice" la pagina 276.                                 |      |
| Mod Iris             | Schimbă modul irisului.                                                                     |      |
|                      | →Consultați "■ Modificarea modului iris" la pagina 279.                                     |      |

### 7.1 Lista de funcții

| Funcție                 | Descriere                                                                               |  |  |  |  |
|-------------------------|-----------------------------------------------------------------------------------------|--|--|--|--|
| Mod luminozitate        | Schimbă modul luminozității.                                                            |  |  |  |  |
|                         | →Consultați "■ Modificarea modului de luminozitate" la pagina 280.                      |  |  |  |  |
| Ton culoare             | Ajustează tonalitatea culorilor roșii și albastre, precum și saturația cromatică.       |  |  |  |  |
|                         | →Consultați "■ Ajustarea tonului culorii" la pagina 281.                                |  |  |  |  |
| Mod culoare             | Schimbă modul de culoare.                                                               |  |  |  |  |
|                         | →Consultați "■ Schimbarea modului de culoare" la pagina 282.                            |  |  |  |  |
| Ajustare cisto-color    | Reglează tonul culorilor pe imaginea endoscopică.                                       |  |  |  |  |
|                         | →Consultați "■ Schimbarea ajustării cisto-color NBI" la pagina 284.                     |  |  |  |  |
| Contrast                | Modifică setarea de contrast a imaginii endoscopice.                                    |  |  |  |  |
|                         | →Consultați "■ Modificarea modului contrast" la pagina 285.                             |  |  |  |  |
| Zonă iris               | Modifică gama în care se măsoară luminozitatea imaginii endoscopice.                    |  |  |  |  |
|                         | →Consultați "■ Schimbarea ariei irisului" la pagina 286.                                |  |  |  |  |
| Sensibilitate iris      | Schimbă sensibilitatea irisului.                                                        |  |  |  |  |
|                         | →Consultați "■ Modificarea sensibilității irisului" la pagina 287.                      |  |  |  |  |
| Setarea timpului de     | Consultați manualul de instrucțiuni al CLV-S200-IR.                                     |  |  |  |  |
| expunere IR             |                                                                                         |  |  |  |  |
| Obturator electronic    | Consultați manualul de instrucțiuni al CLV-S200-IR.                                     |  |  |  |  |
| Mod laser               | Schimbă modul de ajustare a luminozității imaginii endoscopice.                         |  |  |  |  |
|                         | →Consultaţi "■ Modificarea modului laser" la pagina 289.                                |  |  |  |  |
| AGC                     | Schimbă AGC.                                                                            |  |  |  |  |
|                         | →Consultaţi "■ Modificarea AGC" la pagina 290.                                          |  |  |  |  |
| Afişaj date             | Modifică informațiile de afișat pe monitor.                                             |  |  |  |  |
|                         | →Consultați "■ Modificarea afișării datelor" la pagina 292.                             |  |  |  |  |
| Comentariu              | Introduce un comentariu.                                                                |  |  |  |  |
|                         | →Consultați "■ Introducerea unui comentariu" la pagina 293.                             |  |  |  |  |
| Mărime text             | Modifică mărimea textului.                                                              |  |  |  |  |
|                         | →Consultaţi "■ Schimbarea mărimii textului" la pagina 295.                              |  |  |  |  |
| Culoare text            | Schimbă culoarea textului.                                                              |  |  |  |  |
|                         | →Consultați "■ Schimbarea culorii textului" la pagina 296.                              |  |  |  |  |
| Informații endoscop     | Confirmă informațiile despre endoscop.                                                  |  |  |  |  |
|                         | →Consultați "■ Afișarea informațiilor despre endoscop" la pagina 297.                   |  |  |  |  |
| Informații comutator    | Afișează pe ecranul tactil funcțiile atribuite comutatoarelor personalizabile ale       |  |  |  |  |
|                         | endoscopului, comutatoarelor cu pedală și tastelor personalizabile de pe tastatură.     |  |  |  |  |
|                         | →Consultaţi "■ Afişarea informaţiilor despre comutatorul personalizabil" la pagina 298. |  |  |  |  |
| Indicator săgeată       | Afișează indicatorul săgeată pe monitor.                                                |  |  |  |  |
|                         | →Consultaţi "■ Afişarea indicatorului săgeată" la pagina 300.                           |  |  |  |  |
| Cursor                  | Modifică cursorul de afișat pe monitor.                                                 |  |  |  |  |
|                         | →Consultați "■ Modificarea cursorului" la pagina 301.                                   |  |  |  |  |
| Introducere pacient nou | Introduce datele pacientului.                                                           |  |  |  |  |
|                         | →Consultaţi "■ Încărcarea datelor pacientului" la pagina 310.                           |  |  |  |  |
| Încărcare date pacient  | Încarcă datele înregistrate ale pacientului.                                            |  |  |  |  |
|                         | →Consultați "■ Încărcarea datelor pacientului" la pagina 310.                           |  |  |  |  |
| Sfârșit examinare       | Șterge datele pacientului de pe monitor și creează un folder pentru a salva imaginile.  |  |  |  |  |
|                         | →Consultați "■ Executarea încheierii examinării" la pagina 311.                         |  |  |  |  |

| Funcție                      | Descriere                                                                   |
|------------------------------|-----------------------------------------------------------------------------|
| Salvare presetări utilizator | Salvează presetarea utilizatorului curent.                                  |
|                              | →Consultaţi "■ Salvarea presetării de utilizator" la pagina 312.            |
| Blocare ecran tactil         | Dezactivează funcționarea ecranului tactil.                                 |
|                              | →Consultaţi "■ Blocarea ecranului tactil" la pagina 313.                    |
| Resetare                     | Resetează presetarea de utilizator încărcată.                               |
|                              | →Consultaţi "■ Resetarea presetărilor utilizatorului curent" la pagina 314. |

Tabelul 7.1

## 7.2 Utilizarea funcțiilor utilizate frecvent

Funcțiile utilizate frecvent sunt reunite pe ecranul "Principal". Funcțiile se regăsesc și pe alte ecrane. O funcție se poate selecta fie din ecranul "superior", fie din ecranul în care se găsește de obicei.

#### NOTĂ

Pentru a utiliza o funcție cu un comutator de personalizare, funcția trebuie să fie atribuită în prealabil comutatorului de personalizare. Consultați "■ Setarea comutatorului de personalizare" la pagina 122.

## ■ Încărcarea presetării de utilizator

Сар. 7

Încărcați presetarea de utilizator înregistrată în prealabil. Presetarea de utilizator trebuie să fie înregistrată în prealabil. Consultați "I Editarea presetărilor utilizatorului" la pagina 115.

#### PRECAUŢIE

Confirmați faptul că presetările dorite ale utilizatorului sunt selectate înainte de începerea observării. Dacă sunt utilizate alte presetări de utilizator, se pot produce operațiuni involuntare.

#### NOTĂ

Presetările de utilizator utilizate la ultima operație înainte de a opri unitatea de control al camerei apar când este pornită unitatea de control al camerei.

- 7.2 Utilizarea funcțiilor utilizate frecvent
  - 1 Atingeți butonul "Încărcare presetare utilizator".

| l. Prir | ncipal               |                  |                     |                          |                     |
|---------|----------------------|------------------|---------------------|--------------------------|---------------------|
|         | C                    | 1: Preset A      | <u>.</u>            | Încărcare<br>preset util |                     |
| 2       | OFF                  | Incomplet        | -<br>Luminozit      | <sup>tate</sup> 0        |                     |
| •<br>•  | -Ӫ҉-<br>Lampă        | Balans<br>de alb |                     | +                        | Vizualiz<br>imagine |
| 4       |                      | OFF              | Auto                |                          |                     |
| 5       |                      | NBI              | -ờ-                 | ÷                        | \$                  |
|         | Încărcare<br>pacient | NBI              | Mod<br>luminozitate | Încheiere<br>examinare   | Setări              |

Figura 7.1

2 Atingeți butonul aferent presetării de utilizator dorite. Atingeți butonul "OK".

|                        | Presetare utilizator |
|------------------------|----------------------|
| ncărcare presetare uti | lizator              |
| 01:Preset A            | 02:Preset B          |
| 03: Preset C           | 04:Preset D          |
| 05: Preset E           |                      |

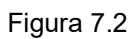

**3** Confirmați afișarea denumirii presetării de utilizator.

| . Prir | icipal               |                  |                          |                          |                     |
|--------|----------------------|------------------|--------------------------|--------------------------|---------------------|
|        | (                    | )1: Preset A     | 2                        | Încărcare<br>Preset util | Ecr init            |
| 2      | OFF                  | Incomplet        | -Ò- Luminozi             | tate <b>O</b>            |                     |
| *      | -Å-                  | - 22             |                          |                          | <b>1</b>            |
|        | Lampă                | Balans<br>de alb |                          | +                        | Vizualiz<br>imagine |
| 4      |                      | OFF              | Auto                     |                          |                     |
| 5      | <b>,</b>             | (NBI)            | -\ <b>Ċ</b> -            | 4.                       | \$                  |
|        | Încărcare<br>pacient | NBI              | ,<br>Mod<br>luminozitate | Încheiere<br>examinare   | -<br>Setări         |

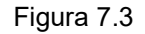

Prin această operațiune, se poate porni lampa de examinare atunci când este oprită.

#### NOTĂ

Când conectorul ghidajului pentru lumină al endoscopului sau cablul de ghidaj al luminii nu este conectat la ștuțul de ieșire al sistemului video central în timp ce lampa este pornită, statusul câmpului "Lampă" este de așteptare.

**1** Atingeți butonul "Lampă" sau apăsați butonul personalizabil căruia îi este atribuită funcția "Lampă".

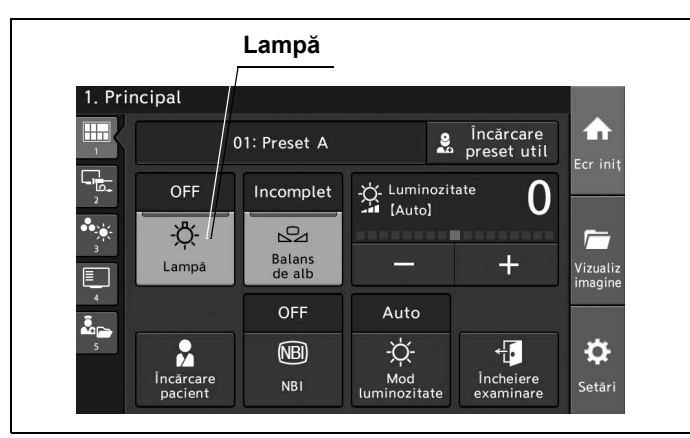

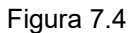

2 Statusul câmpului "Lampă" se modifică în ON iar lampa de examinare este pornită.

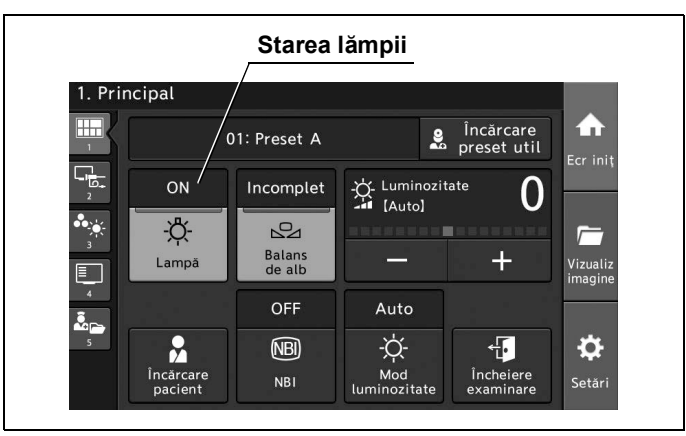

Figura 7.5

### Stingerea lămpii de examinare

Prin această operațiune, se poate opri lampa de examinare atunci când este pornită.

**1** Atingeți și mențineți butonul "Lampă" sau apăsați și mențineți butonul personalizabil căruia îi este atribuită funcția "Lampă" timp de aproximativ o secundă.

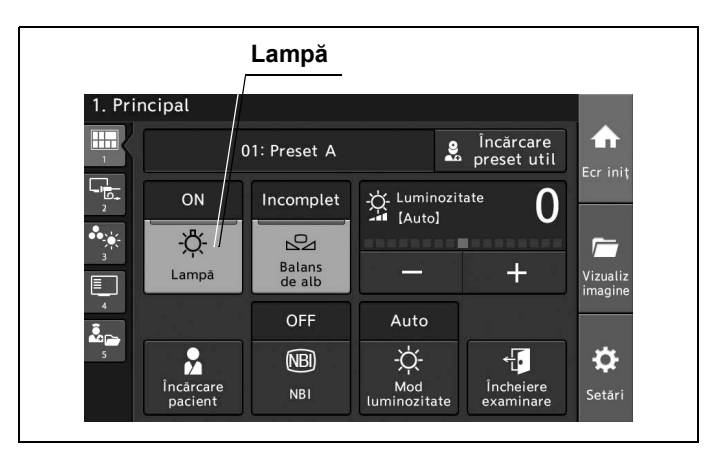

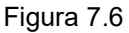

**2** Statusul câmpului "Lampă" se modifică în OFF iar lampa de examinare este oprită.

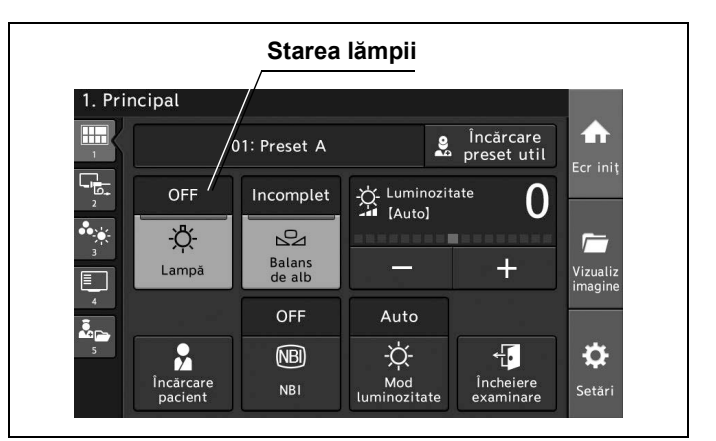

Figura 7.7

### Ajustarea balansului de alb

Ajustarea balansului de alb este utilizată pentru afişarea culorii corecte a imaginii pe monitor. Asigurațivă că efectuați întotdeauna ajustarea balansului de alb în următoarele cazuri:

- Înaintea observării
- După schimbarea sursei de lumină
- Când pe culoarea imaginii poate fi văzută o anomalie, chiar dacă ajustarea balansului de alb a fost finalizată.

#### AVERTIZARE

- Când se ajustează balanța de alb a endoscopului care urmează a fi utilizat în zona sterilizată, nu utilizați capacul alb (MH-155) aşa cum este descris în această parte, ci utilizați un obiect alb cum ar fi o lavetă care nu lasă scame fără ca acesta să intre în contact cu endoscopul. Contactul endoscopului cu un obiect nesterilizat poate avea drept consecință contaminarea încrucişată.
- Înaintea observării, controlaţi întotdeauna în mod corespunzător tonul culorii şi/sau îmbunătăţirea imaginii. Dacă se setează o tonalitate cromatică sau o optimizare inadecvată, este posibil să nu se observe problemele sau să fie diagnosticate incorect.

#### PRECAUŢIE

- Când se utilizează endoscopul care are funcția de informații despre endoscop, nu OPRIŢI unitatea de control al camerei şi nu deconectați endoscopul până când nu este finalizată ajustarea balanței de alb.
- Nu permiteţi luminii externe să pătrundă în capacul alb în timpul ajustării balansului de alb. În caz contrar, va fi imposibilă ajustarea corectă.

#### NOTĂ

- Chiar și după finalizarea ajustării balansului de alb, efectuați din nou ajustarea ori de câte ori culorile din imaginea endoscopică au aspect anormal.
- Înaintea observării, controlaţi întotdeauna în mod corespunzător tonul culorii şi/sau îmbunătăţirea imaginii. Setarea inadecvată a unui ton de culoare sau a unui nivel de îmbunătăţire poate avea drept rezultat omiterea leziunilor sau stabilirea eronată a diagnosticului.
- Ajustarea balansului de alb începe automat sub observare NBI după efectuarea observării WLI.

#### 7.2 Utilizarea funcțiilor utilizate frecvent

- 1 Confirmați faptul că lampa este pornită.
- 2 Dacă statusul pentru "Balanță de alb" este "Incomplet", efectuați următoarele operații. Dacă statusul pentru "Balanță de alb" este "Complet", nu este necesar să efectuați următoarele operațiuni.

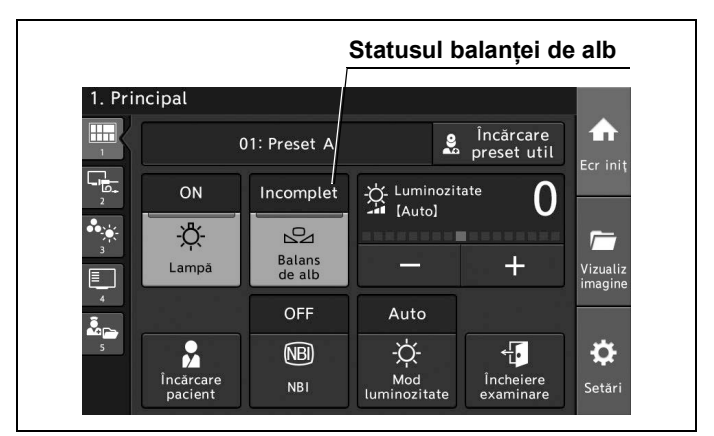

Figura 7.8

- **3** Confirmați setarea observării WLI. Apoi, setați luminozitatea adecvată cu ajutorul funcției de ajustare a luminozității.
- **4** Când se ajustează balansul de alb al endoscopului care urmează a fi utilizat în zona sterilizată, utilizați un obiect alb, cum ar fi o lavetă care nu lasă scame, fără ca acesta să intre în contact cu endoscopul. Asigurați-vă că obiectul alb este afișat pe întregul ecran și că se evită decolorarea imaginii monitorului.
- **5** Menținând endoscopul stabil, atingeți și mențineți butonul "Balanță de alb" sau apăsați și mențineți butonul personalizabil căruia îi este atribuită funcția "Balanță de alb" timp de aproximativ o secundă.

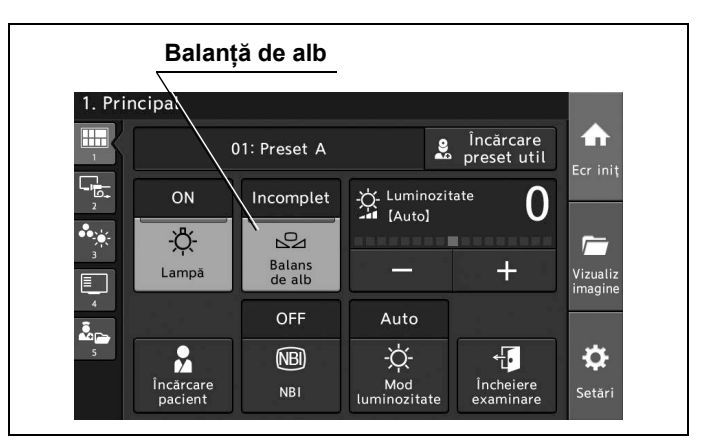

Figura 7.9

**6** Statusul pentru "Balanță de alb" se schimbă la "Complet" și mesajul este afișat în câmpul de status pentru "Balanță de alb".

|             |                      |                             | Statusul I                          | balanței d               | e alb               |
|-------------|----------------------|-----------------------------|-------------------------------------|--------------------------|---------------------|
| 1. Prir     | ncipal               |                             |                                     | NBI GD                   |                     |
|             |                      | )1: Preset A                | 2                                   | Încărcare<br>preset util | Ecr init            |
| 2<br>2<br>3 | ON<br>-Ŏ-<br>Lampā   | Complet<br>Balans<br>de alb | -☆ Luminozi<br>- [Auto]             | <sup>tate</sup> 0<br>+   | Vizualiz<br>imagine |
| 4           | Încărcare<br>pacient | OFF<br>NBI<br>NBI           | Auto<br>-ໍ\-<br>Mod<br>luminozitate | fincheiere<br>examinare  | <b>Č</b><br>Setări  |

Figura 7.10

7 Reporniți operațiunea de la pasul 3 când ajustarea este incompletă.

## Setarea luminozităţii

Prin această operațiune, se poate seta luminozitatea imaginii endoscopice alegând dintre următoarele intervale.

| Valoare de setare     | Descriere                                    | oup. |
|-----------------------|----------------------------------------------|------|
| –8 până la +8 (Auto)  | Selectați valoarea de setare de la –8 la +8. |      |
| 1 până la 17 (Manual) | Selectați valoarea de setare de la 1 la 17.  |      |

Tabelul 7.2

### NOTĂ

- Când se setează luminozitatea pentru fiecare mod de observare, selectaţi modul de observare dorit.
- La o atingere a butonului Minus sau a butonului Plus, statusul pentru "Luminozitate" se modifică cu 1 nivel. Apăsând și menținând apăsat butonul, statusul pentru "Luminozitate" se modifică în mod continuu.

- 7.2 Utilizarea funcțiilor utilizate frecvent
  - **1** Atingeți butonul Minus sau butonul Plus sau apăsați butonul personalizabil căruia îi este atribuită funcția "Luminozitate (+)" sau "Luminozitate (-)".

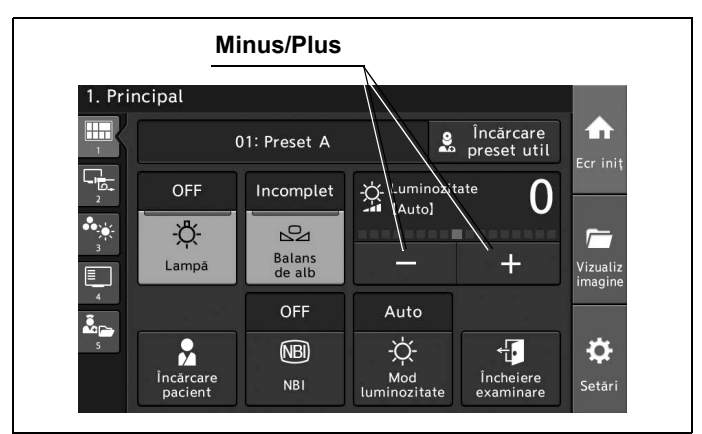

Figura 7.11

**2** Statusul pentru "Luminozitate" se modifică în funcție de butonul atins și luminozitatea se modifică.

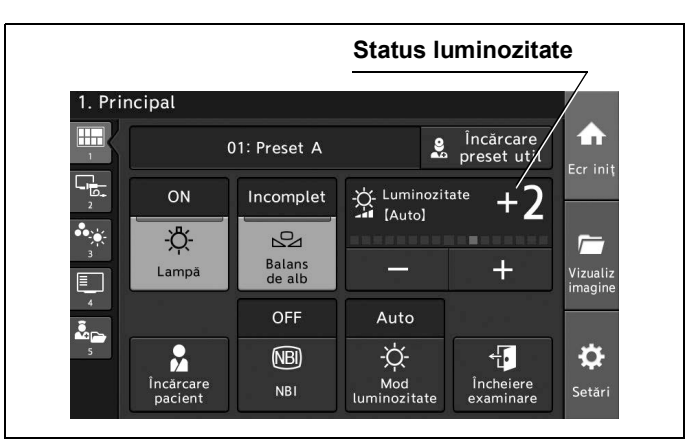

Figura 7.12

# 7.3 Utilizarea funcției de observare sau înregistrare

Prin această operațiune, funcțiile legate de înregistrare și observare sunt explicate pentru operare.

#### NOTĂ

Pentru a utiliza o funcție cu un comutator de personalizare, funcția trebuie să fie atribuită în prealabil comutatorului de personalizare. Consultați "■ Setarea comutatorului de personalizare" la pagina 122.

### Afişarea ecranului de observare şi înregistrare

Atingeți butonul "Observare".

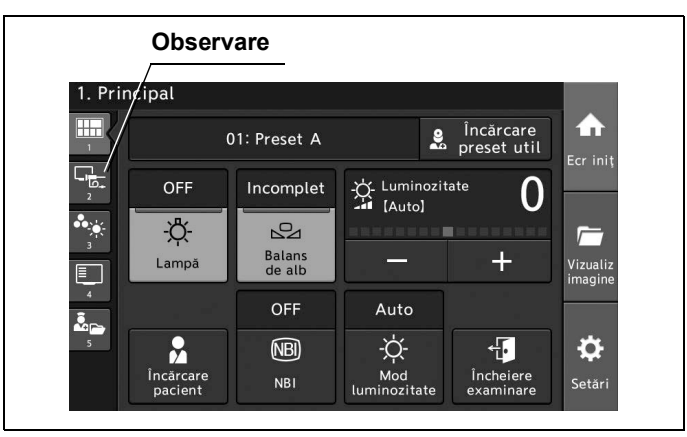

Figura 7.13

### Schimbarea modului de observare

Prin această operațiune, se schimbă modul de observare de la valoarea precedentă. Ecranul tactil trebuie să fie acționat în prealabil așa cum este descris la "■ Afișarea ecranului de observare și înregistrare" la pagina 265.

| Valoare de setare | Descriere                                                |
|-------------------|----------------------------------------------------------|
| WLI               | Modul de observare este setat pe modul de observare WLI. |
| NBI               | Modul de observare este setat pe modul de observare NBI. |

Tabelul 7.3

#### AVERTIZARE

- Imaginea endoscopică nu va fi vizibilă în momentul în care modul de observare este comutat. Prin urmare, nu folosiţi endoscopul şi nu efectuaţi proceduri în timp ce comutaţi între modurile de observare. Poate rezulta rănirea în interiorul cavităţii corporale.
- Dacă se observă anomalii în imaginea endoscopică în timpul observării NBI, reveniți imediat în modul de observare WLI. Altfel, poate rezulta rănirea în interiorul cavității corpului.
- Nu vă bazaţi numai pe modul de observare NBI pentru depistarea primară a leziunilor sau pentru a lua o decizie referitoare la orice diagnostic posibil sau intervenţie terapeutică.
- Dacă imaginea endoscopică pare să fie întunecată în observarea NBI, schimbaţi la observarea WLI. Altfel, examinarea s-ar putea să nu fie efectuată în siguranţă.

#### NOTĂ

- Tonul şi luminozitatea imaginii endoscopice în cazul observării NBI sunt diferite de tonul şi luminozitatea în observarea cu lumină normală.
- Niciun comutator şi niciun buton, cu excepţia comutatorului de alimentare, nu poate fi acţionat în timp ce modul de observare se schimbă.
- Pictograma modului de observare afişată în partea stânga sus a monitorului poate fi setată să nu se afişeze în presetările utilizatorului.
- În modul NBI, reziduurile de substanţe organice, lichidele intestinale şi bila ar putea să apară de culoare roşu-închis.
- În modul de observare optico-digitală poate apărea un zgomot de imagine.
- Modul de contrast și cel de culoare nu pot fi operate în timpul observării optico-digitale.
- · Contactați Olympus pentru informații suplimentare privind observarea optico-digitală.

- Asiguraţi-vă că este setat modul de observare WLI. Apoi, setaţi luminozitatea adecvată cu ajutorul funcţiei de ajustare a luminozităţii.
- **2** Atingeți butonul de derulare în jos pentru "Mod de observare" sau apăsați butonul personalizabil căruia îi este atribuită funcția "NBI", apoi selectați valoarea de setare.

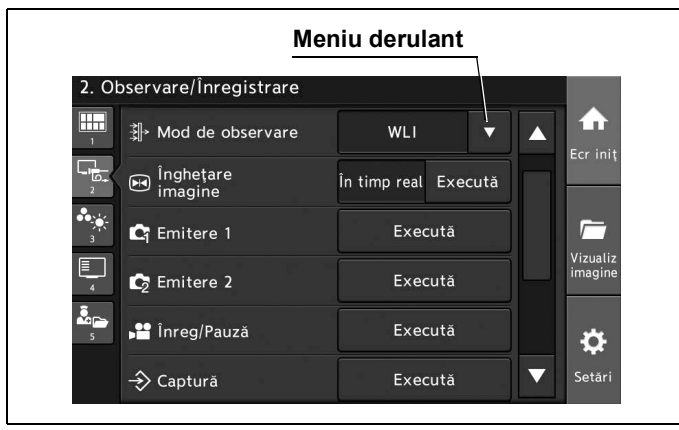

Figura 7.14

**3** Valoarea selectată este afişată în câmpul de status "Mod de observare" și afișajul monitorului se schimbă.

Pictograma pentru observarea NBI, care a fost selectată, este afișată pe monitor.

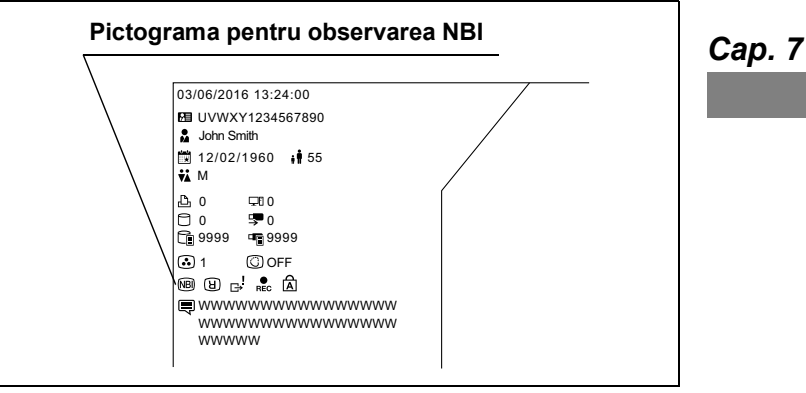

Figura 7.15

## Înghețarea imaginii endoscopice

Prin această operaţiune, se poate trece între imagine endoscopică înghețată și în timp real. Ecranul tactil trebuie să fie acţionat în prealabil aşa cum este descris la "■ Afişarea ecranului de observare și înregistrare" la pagina 265.

#### NOTĂ

- În cazul punerii în execuție a funcției "Îngheţare imagine", cu excepția situației în care setarea pentru preînghețare este pe valoarea "0", este afișată automat imaginea cu gradul cel mai mic de neclaritate dintre imaginile din memoria tampon.
- Dimensiunea imaginii și intensificarea imaginii pot fi schimbate cât timp imaginea este înghețată. De asemenea, se pot face panoramarea, introducerea unui text pe monitor sau ajustarea tonalității culorilor cât timp imaginea este înghețată.
- **1** Atingeți butonul "Execută" pentru funcția "Înghețare imagine" sau apăsați butonul personalizabil căruia îi este atribuită funcția "Înghețare imagine".

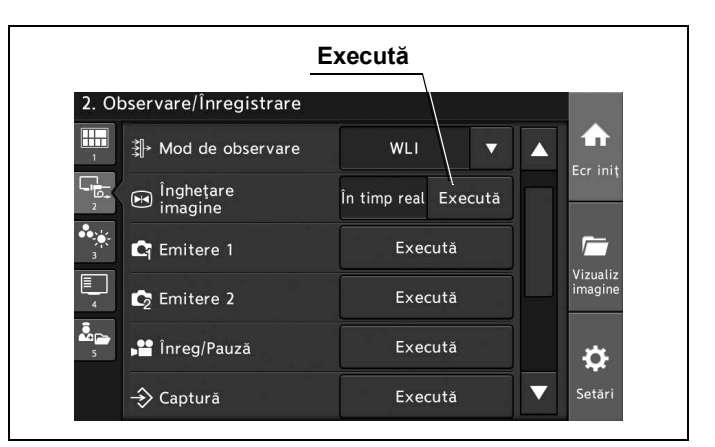

Figura 7.16

- 2 Imaginea endoscopică este înghețată.
- **3** Atingeți din nou butonul "Executare" pentru funcția "Înghețare" sau apăsați din nou comutatorul de personalizare căruia îi este atribuită funcția "Înghețare" pentru ca imaginea înghețată să revină la imagine în timp real.

# 📕 Înregistrarea imaginii înghețate (Eliberare)

Imaginea endoscopică înghețată poate fi înregistrată cu următoarele dispozitive de înregistrare. Conectați dispozitivul de înregistrare, setați dispozitivul care se conectează la terminalul de telecomandă și setați dispozitivul care înregistrează imaginea înghețată la eliberare. Pentru setările terminalului de telecomandă consultați "I Setarea conexiunilor de la terminalul REMOTE" la pagina 88 iar pentru setările dispozitivului de înregistrare pentru imaginea înghețată consultați "I Setarea dispozitivului de înregistrare pentru salvarea imaginilor înghețate" la pagina 131. Pentru detalii privind conexiunea, consultați Secțiunea 3.7, "Conectarea înregistratorului video" și Secțiunea 3.8, "Conectarea imprimantei video".

| Dispozitiv de<br>înregistrare | Model               |
|-------------------------------|---------------------|
| Memoria portabilă             | MAJ-1925            |
| Înregistrator video           | IMH-20, IMH-10      |
| Imprimantă video              | Contactați Olympus. |

Tabelul 7.4

Ecranul tactil trebuie să fie acționat în prealabil așa cum este descris la "■ Afișarea ecranului de observare și înregistrare" la pagina 265.

Atingeți butonul "Execută" pentru "Emitere 1" sau "Emitere 2" sau apăsați butonul personalizabil căruia îi este atribuită funcția "Emitere 1" sau "Emitere 2". Se aude un scurt beep și imaginea înghețată este salvată pe înregistratorul video.

Cap. 7

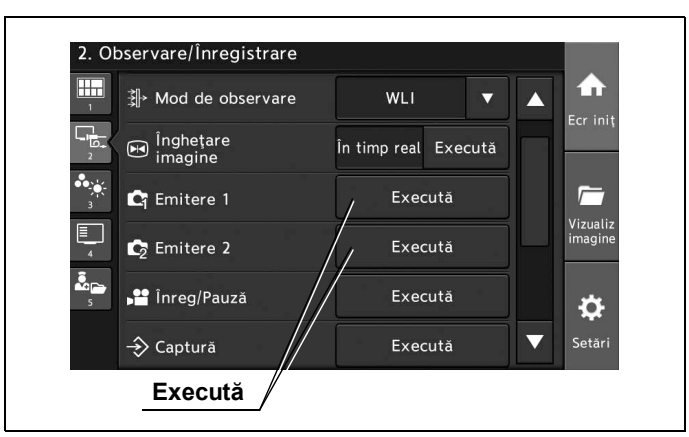

Figura 7.17

#### NOTĂ

- Atunci când indicația pentru spațiul liber pe memoria internă este 19 în cursul unei examinări, pe monitor este afișat un mesaj care indică spațiul liber rămas.
- Numărul maxim de eliberări este de 999 per examinare.

### Înregistrarea imaginii în timp real cuînregistratorul video

Imaginea endoscopică în timp real poate fi înregistrată cu următoarele dispozitive de înregistrare. Pentru a înregistra imagini în timp real, conectați dispozitivul de înregistrare la terminalul de telecomandă și setați dispozitivul pentru a salva imagini înghețate. Pentru setările terminalului de telecomandă, consultați "■ Setarea conexiunilor de la terminalul REMOTE" la pagina 88. Pentru detalii privind conexiunea, consultați Secțiunea 3.7, "Conectarea înregistratorului video".

| Dispozitiv de<br>înregistrare | Model          |
|-------------------------------|----------------|
| Înregistrator video           | IMH-20, IMH-10 |

Tabelul 7.5

Ecranul tactil trebuie să fie acționat în prealabil așa cum este descris la "■ Afișarea ecranului de observare și înregistrare" la pagina 265.

Atingeți butonul "Executare" pentru funcția "Înregistrare/Pauză" sau apăsați butonul personalizabil căruia îi este atribuită funcția "Înregistrare/Pauză". Pictograma de înregistrare este afişată pe monitor şi se începe înregistrarea.

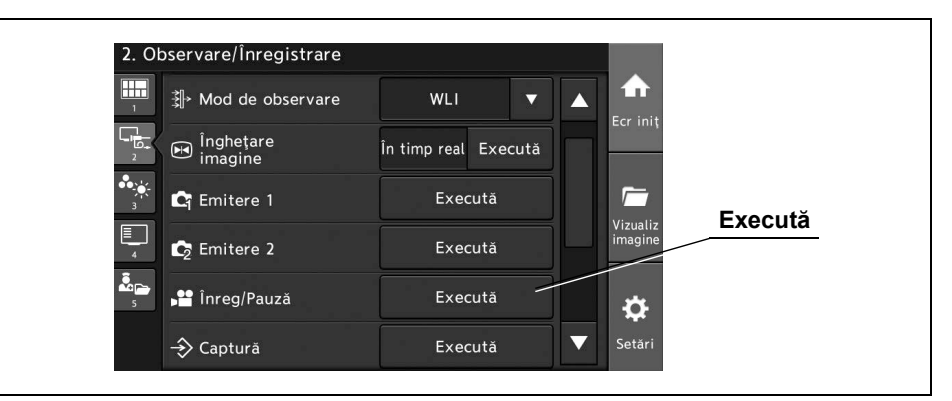

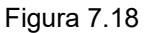

2 Când atingeți din nou butonul "Executare" pentru funcția "Înregistrare/Pauză" sau când apăsați din nou butonul personalizabil căruia îi este atribuită funcția "Înregistrare/Pauză", pictograma pentru înregistrare nu mai este afișată și înregistrarea se oprește.

| 2. Ot                                  | oservare/Înregistrare |                   |      |         |         |
|----------------------------------------|-----------------------|-------------------|------|---------|---------|
| 1                                      | ≩]→ Mod de observare  | WLI               |      |         |         |
|                                        | Ingheţare<br>imagine  | În timp real Exec | cută | eer miş |         |
| ************************************** | 📭 Emitere 1           | Execută           |      |         | Execută |
| 4                                      | 🔄 Emitere 2           | Execută           |      | imagine |         |
| <b>₽</b><br>₅                          | ▶ 😁 Înreg/Pauză       | Execută           |      | \$      |         |
|                                        |                       | Execută           |      | Setări  |         |

Figura 7.19

### Înregistrarea imaginilor înghețate numai cu imprimanta video (Captură)

Imaginea endoscopică înghețată poate fi înregistrată cu imprimanta video. Pentru a înregistra imaginea înghețată, conectați dispozitivul de înregistrare și setați dispozitivul conectat la terminalul de telecomandă. Pentru setările terminalului de telecomandă, consultați "■ Setarea conexiunilor de la terminalul REMOTE" la pagina 88. Pentru detalii privind conexiunea, consultați Secțiunea 3.8, "Conectarea imprimantei video".

Ecranul tactil trebuie să fie acționat în prealabil așa cum este descris la "■ Afișarea ecranului de observare și înregistrare" la pagina 265.

**1** Atingeți butonul "Execută" pentru funcția "Captură" sau apăsați butonul personalizabil căruia îi este atribuită funcția "Captură".

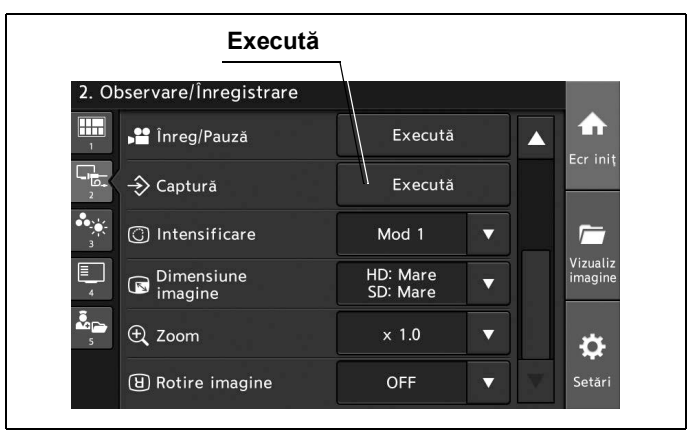

Figura 7.20

**2** Asigurați-vă că, pe ecranul monitorului, contorul imprimantei video s-a modificat.

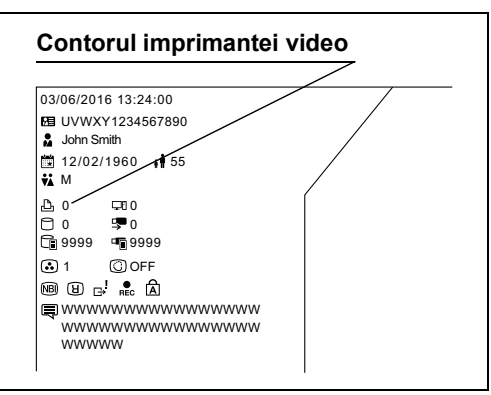

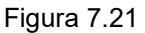

### Schimbarea intensificării imaginii

Prin această operațiune, structura și marginile imaginii endoscopice pot fi intensificate. Intensificarea marginilor poate fi selectată în trei moduri. Pentru detalii privind selectarea intensificării imaginii, consultați "■ Setarea modului de intensificare" la pagina 162.

| Valoare de setare   | Descriere                                                                           |
|---------------------|-------------------------------------------------------------------------------------|
| Mod 1, Mod 2, Mod 3 | Valorile setărilor sunt afişate "■ Setarea modului de intensificare" la pagina 162. |

Tabelul 7.6

NOTĂ

Când se setează modurile de intensificare a imaginii pentru fiecare mod de observare, selectați modul de observare dorit.

Ecranul tactil trebuie să fie acționat în prealabil așa cum este descris la "■ Afișarea ecranului de observare și înregistrare" la pagina 265.

1 Atingeți butonul de derulare în jos pentru "Intensificare" sau apăsați butonul personalizabil căruia îi este atribuită funcția "Intensificare", apoi selectați valoarea de setare.

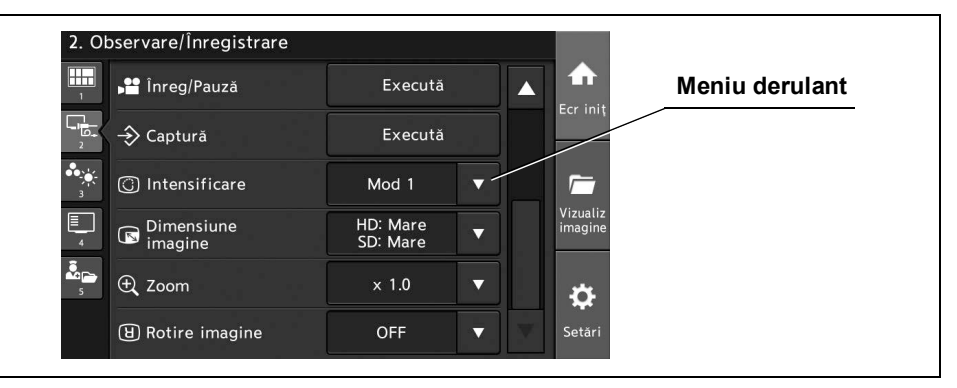

Figura 7.22

2 Valoarea selectată este afişată în câmpul de status "Intensificare" și afişajul monitorului se schimbă.

| ⊥ P Înreg/P   | auză      | Execută              |   |                     | Status intensifical |
|---------------|-----------|----------------------|---|---------------------|---------------------|
| Captura       | á         | Execută              |   | Ecrimit             |                     |
| ن Intensi     | ficare    | Mod 1                | • | <u></u>             |                     |
| Dimens        | iune<br>e | HD: Mare<br>SD: Mare |   | Vizualiz<br>imagine |                     |
| ⁵ ⊕ Zoom      |           | × 1.0                |   | ¢                   |                     |
| ।<br>图 Rotire | imagine   | OFF                  |   | Setări              |                     |

Figura 7.23

### Modificarea dimensiunii imaginii endoscopice

Prin această operațiune, se poate schimba dimensiunea imaginii endoscopice, alegând dintre următoarele valori de setare. În prealabil, setați modul de schimbare a dimensiunii imaginii endoscopice după cum este descris în "■ Setarea dimensiunii imaginii endoscopice" la pagina 165.

| Valoare de setare  | Descriere                                               |
|--------------------|---------------------------------------------------------|
| Valorile selectate | Imaginea endoscopică este mărită la valoarea selectată. |

Tabelul 7.7

#### NOTĂ

- Atunci când este mărită dimensiunea imaginii endoscopice, imaginea rezultată va avea o granulație mare.
- Schimbarea imaginii endoscopice este disponibilă numai atunci când este conectat un endoscop compatibil cu funcția de schimbare a dimensiunii imaginii endoscopice. Dacă se utilizează această funcție cu un endoscop care nu este compatibil cu funcția respectivă, o sonerie va emite un sunet.
- Dimensiunea imaginii endoscopice depinde de tipul de endoscop utilizat.

Ecranul tactil trebuie să fie acționat în prealabil așa cum este descris la "■ Afișarea ecranului de observare și înregistrare" la pagina 265.

Cap. 7

**1** Atingeți butonul de derulare în jos pentru "Dimensiune imagine" sau apăsați butonul personalizabil căruia îi este atribuită funcția "Dimensiune imagine", apoi selectați valoarea de setare.

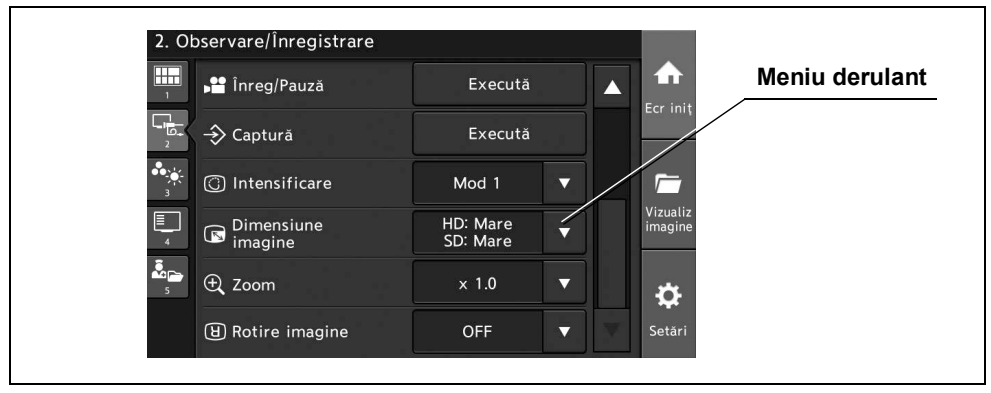

Figura 7.24

**2** Valoarea selectată este afişată în câmpul de status "Dimensiune imagine" și dimensiunea imaginii endoscopice se schimbă.

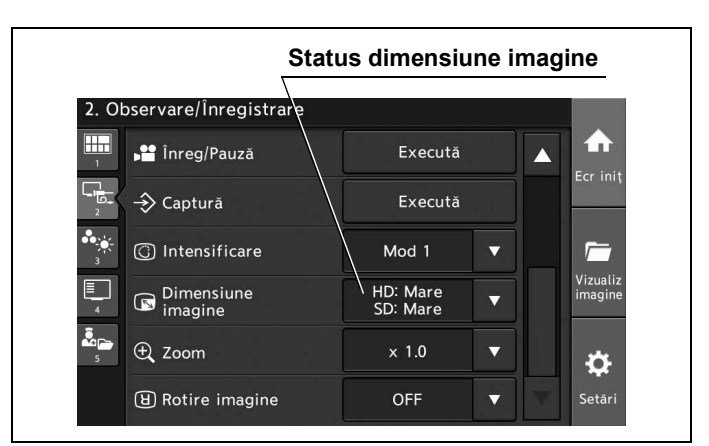

Figura 7.25

### Schimbarea raportului de zoom

Prin această operațiune, se poate schimba factorul de zoom electric pe imaginea endoscopică, alegând dintre următoarele valori de setare. Dimensiunea imaginii endoscopice nu se schimbă.

| Cap. 7 | Valoare de setare   | Descriere                                                                       |
|--------|---------------------|---------------------------------------------------------------------------------|
| oup! ! | × 1,0, × 1,2, × 1,5 | Imaginea endoscopică poate fi supusă funcției de zoom electric. Se face zoom pe |
|        |                     | imaginea endoscopică până la valoarea selectată.                                |

Tabelul 7.8

### NOTĂ

- Când raportul de zoom este "× 1,0", pictograma raportului de zoom nu este afișată pe monitor.
- Funcția de zoom electric este disponibilă numai cu un endoscop care este compatibil cu aceasta.
- În timpul panoramării electronice, dimensiunea imaginii nu poate fi modificată.
- La PORNIREA sistemului video central, raportul de panoramare este întotdeauna "× 1,0".

Ecranul tactil trebuie să fie acționat în prealabil așa cum este descris la "■ Afișarea ecranului de observare și înregistrare" la pagina 265.

**1** Atingeți butonul de derulare în jos pentru "Zoom" sau apăsați butonul personalizabil căruia îi este atribuită funcția "Zoom", apoi selectați valoarea de setare.

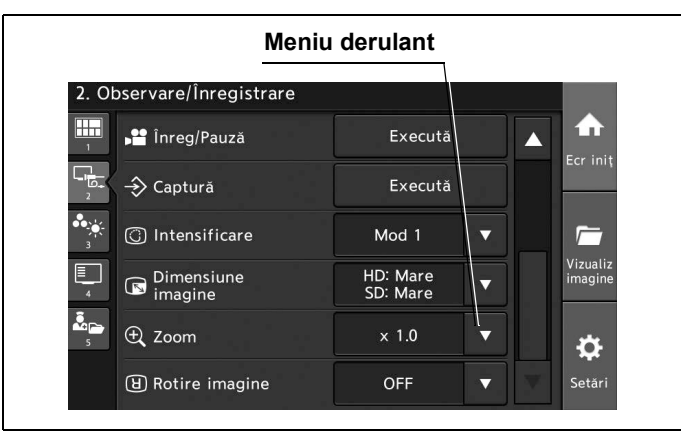

Figura 7.26

**2** Valoarea selectată este afișată în câmpul de status "Zoom" și dimensiunea imaginii endoscopice se schimbă.

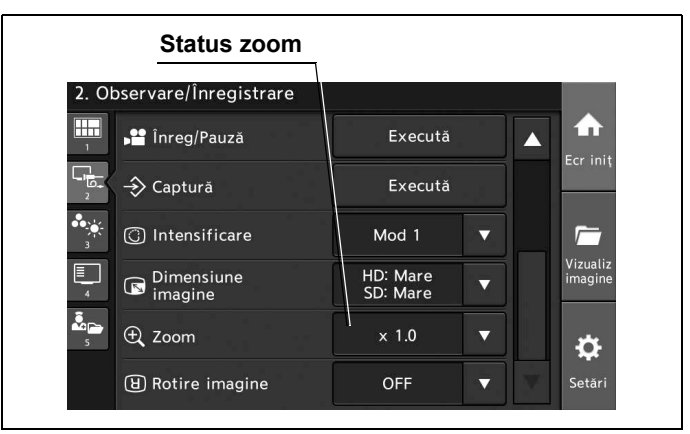

Figura 7.27

### Rotirea imaginii endoscopice

Prin această operațiune, imaginea endoscopică poate fi rotită cu 180 de grade.

| Valoare de setare | Descriere                                         |
|-------------------|---------------------------------------------------|
| ON                | Imaginea endoscopică este rotită cu 180 de grade. |
| OFF               | Imaginea endoscopică nu este rotită.              |

#### Tabelul 7.9

Ecranul tactil trebuie să fie acționat în prealabil așa cum este descris la "■ Afișarea ecranului de observare și înregistrare" la pagina 265.

1 Atingeți butonul de derulare în jos pentru "Rotire imagine" sau apăsați butonul personalizabil căruia îi este atribuită funcția "Rotire imagine", apoi selectați valoarea de setare.

| Men                       | iu derulant          |   |                     |
|---------------------------|----------------------|---|---------------------|
| 2. Observare/Înregistrare |                      |   |                     |
| 1 Înreg/Pauză             | Execută              |   |                     |
| Captură                   | Execută              |   | Ecr iniț            |
| ) Intensificare           | Mod 1                | • | <u></u>             |
| Dimensiune<br>imagine     | HD: Mare<br>SD: Mare | • | Vizualiz<br>imagine |
| s ⊕ Zoom                  | × 1.0                | • | ¢                   |
| ।<br>图 Rotire imagine     | OFF                  | T | Setări              |

Figura 7.28

**2** Valoarea selectată este afişată în câmpul de status "Rotire imagine" și imaginea endoscopică este rotită.

Când imaginea endoscopică este rotită cu 180 de grade, pictograma pentru rotire este afișată pe monitor.

| 🛄 📲 Înreg/Pauză    | Execută              |   | Ecr. init           |
|--------------------|----------------------|---|---------------------|
| E. ← Captură       | Execută              |   |                     |
| 🔆 🕜 Intensificare  | Mod 1                | T | <u></u>             |
| Dimensiune imagine | HD: Mare<br>SD: Mare | • | Vizualiz<br>imagine |
| 🚡 🕀 Zoom           | × 1.0                | ▼ | ¢.                  |
| । Rotire imagine   | OFF                  | ▼ | -<br>Setări         |

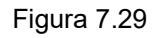

# 7.4 Utilizarea funcțiilor aferente culorii sau luminozității

### NOTĂ

Pentru a utiliza o funcție cu un comutator de personalizare, funcția trebuie să fie atribuită în prealabil comutatorului de personalizare. Consultați "■ Setarea comutatorului de personalizare" la pagina 122.

### Afișarea ecranului de culoare

Atingeți butonul "Culoare".

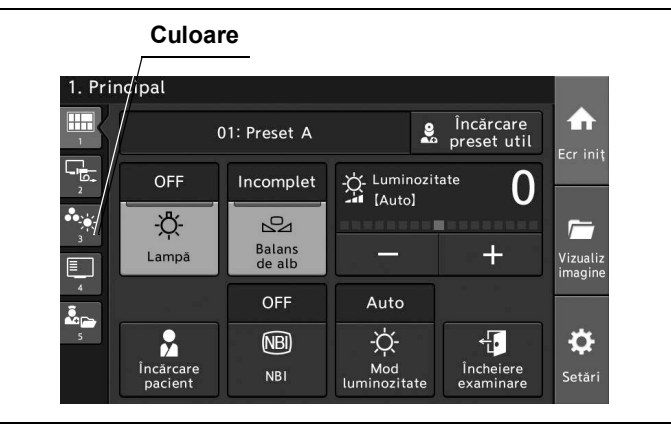

Figura 7.30

## Reglarea luminozității

Prin această operațiune, se poate ajusta luminozitatea imaginii endoscopice. Pentru detalii privind ajustarea luminozității, consultați "■ Afișarea ecranului de culoare" la pagina 277.

Pentru a ajusta luminozitatea, atingeți butonul Minus sau butonul Plus sau apăsați butonul personalizabil căruia îi este atribuită funcția "Luminozitate (+)" sau "Luminozitate (-)".

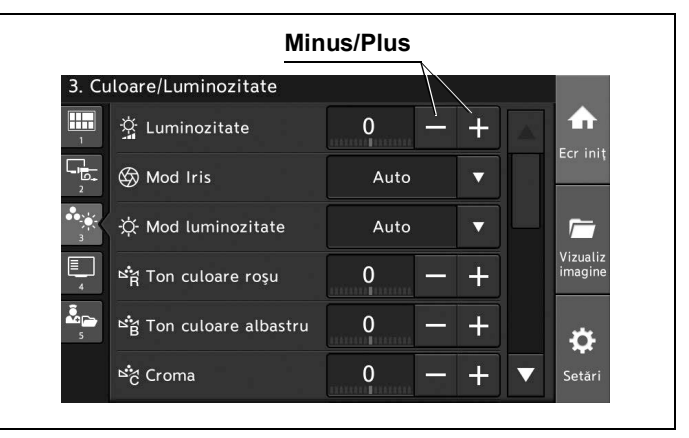

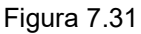

**2** Statusul pentru "Luminozitate" se modifică în funcție de butonul atins.

| 3. Cı  | uloare/Luminozitate     |      | NBI | 3D |   |                     |
|--------|-------------------------|------|-----|----|---|---------------------|
| 1      | 🔆 Luminozitate          | +2   |     | +  |   |                     |
| 2<br>2 | 🔄 Mod Iris              | Auto |     | •  |   | Ecr Ini             |
| 3      | -☆ Mod luminozitate     | Auto |     | •  | Ч | <i>[</i>            |
| 4      | ᄨ쓝 Ton culoare roşu     | 0    | —   | +  |   | Vizualiz<br>imagine |
| 5<br>5 | ≌g Ton culoare albastru | 0    | -   | +  |   | ÷                   |
|        | ≌ం Croma                | 0    | _   | +  | ▼ | Setări              |

Figura 7.32
## Modificarea modului iris

Prin această operațiune, se poate modifica modul iris pentru imaginea endoscopică.

| Valoare de setare | Descriere                                                                                                    |
|-------------------|----------------------------------------------------------------------------------------------------|
| Auto              | Luminozitatea este ajustată pe baza celei mai luminoase zone a părții centrale și<br>a luminozității medii a părții periferice. |
| Vârf              | Luminozitatea este ajustată pe baza celei mai luminoase părți a imaginii endoscopice.                                           |
| Medie             | Luminozitatea este ajustată pe baza luminozității medii a imaginii endoscopice.                                                 |

Tabelul 7.10

Ecranul tactil trebuie să fie acționat în prealabil așa cum este descris la "■ Afișarea ecranului de culoare" la pagina 277.

**1** Atingeți butonul de derulare în jos pentru "Mod iris" sau apăsați butonul personalizabil căruia îi este atribuită funcția "Mod iris", apoi selectați valoarea de setare.

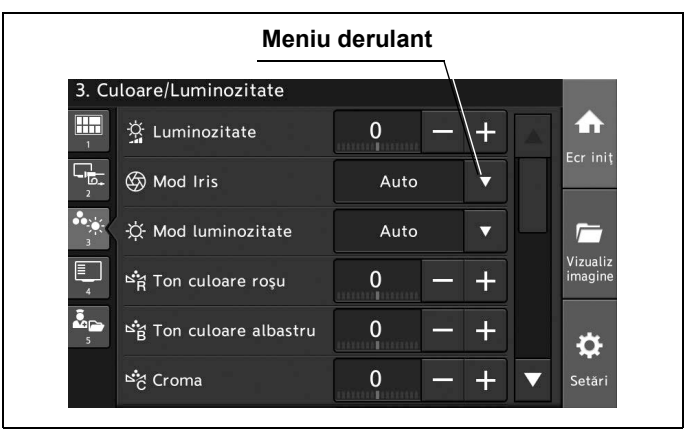

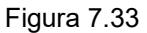

2 Valoarea selectată este afișată în câmpul de status "Mod iris".

| . Cu          | lloare/Luminozitate      |      |   |   |                   |                     |
|---------------|--------------------------|------|---|---|-------------------|---------------------|
| 1             | 🔆 Luminozitate           | 0    |   | + |                   |                     |
| -<br>19+<br>2 | 🛞 Mod Iris               | Auto |   | ▼ |                   | ECFIIII             |
| *             | ∰ Mod luminozitate       | Auto |   | ▼ | Ч                 |                     |
| 4             | ≌R Ton culoare roșu      | 0    | - | + |                   | Vizualiz<br>imagine |
| 5             | ீத் Ton culoare albastru | 0    | _ | + |                   | ÷.                  |
|               | ≌ం Croma                 | 0    | _ | + | $\mathbf{\nabla}$ | Setări              |

Figura 7.34

## Modificarea modului de luminozitate

Prin această operațiune, se poate modifica modul de luminozitate pentru operare auto sau manuală. Modul de luminozitate poate fi selectat pentru auto sau manual, în funcție de endoscopul utilizat.

| Valoare de setare | Descriere                                                                                                    |
|-------------------|----------------------------------------------------------------------------------------------------|
| Auto              | Ajustează luminozitatea automat. Valoarea de setare "Auto" poate fi selectată când se utilizează observarea video.                   |
| Manual            | Luminozitatea este ajustată manual. Valoarea de setare "Manual" poate fi selectată<br>când se utilizează observarea cu ochiul liber. |

#### Tabelul 7.11

Ecranul tactil trebuie să fie acționat în prealabil așa cum este descris la "■ Afișarea ecranului de culoare" la pagina 277.

**1** Atingeți butonul de derulare în jos pentru "Mod luminozitate" sau apăsați butonul personalizabil căruia îi este atribuită funcția "Mod luminozitate", apoi selectați valoarea de setare.

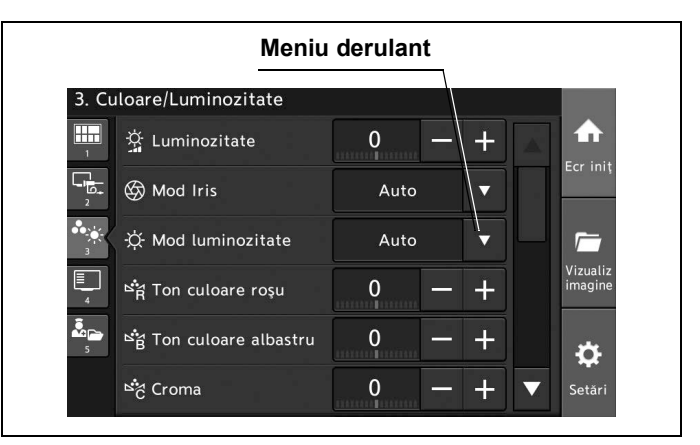

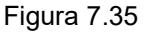

**2** Valoarea selectată este afișată în câmpul de status "Mod luminozitate".

| 3. Cı      | uloare/Luminozitate     |        |                     |
|------------|-------------------------|--------|---------------------|
| 1          | 🛱 Luminozitate          | 0 - +  |                     |
| د وار<br>د | 🚱 Mod Iris              | Auto 🔻 | Ecrinit             |
| 3          | ☆ Mod luminozitate      | Auto 🔻 |                     |
| 4          | ≌ra Ton culoare roșu    | 0 - +  | Vizualiz<br>imagine |
| <b>*</b>   | ≌g Ton culoare albastru | 0 - +  | <b>a</b>            |
|            | ≌č Croma                | 0 - +  | ▼ Setări            |

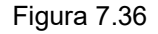

### Ajustarea tonului culorii

Prin această operațiune, tonul culorii roșii, tonul culorii albastre și saturația cromatică a imaginii endoscopice pot fi ajustate alegând dintre următoarele intervale.

| Elemente de<br>configurat | Valoare de setare      | Descriere                                                                  |
|---------------------------|------------------------|----------------------------------------------------------------------------|
| Ton culoare roșie         | –8 la 8 (într-o etapă) | Selectați valoarea de setare a tonului culorii roșii de<br>la –8 la +8.    |
| Ton culoare albastră      | –8 la 8 (într-o etapă) | Selectați valoarea de setare a tonului culorii albastre de<br>la –8 la +8. |
| Saturație cromatică       | –8 la 8 (într-o etapă) | Selectați valoarea de setare a cromei de la –8 la +8.                      |

Tabelul 7.12

#### PRECAUŢIE

Asigurați-vă că efectuați întotdeauna ajustarea balansului de alb înainte de ajustarea tonurilor de culoare.

#### NOTĂ

Setați modul de observare în modul de observare WLI, când setați tonul de culoare al modului de observare WLI. Setați modul de observare în modul de observare NBI, când setați tonul de culoare al modului de observare NBI.

Сар. 7

Ecranul tactil trebuie să fie acționat în prealabil așa cum este descris la "■ Afișarea ecranului de observare și înregistrare" la pagina 265.

**1** Atingeți butonul Minus sau butonul Plus pentru tonul de culoare dorit, ori butonul Minus sau butonul Plus pentru saturația cromatică.

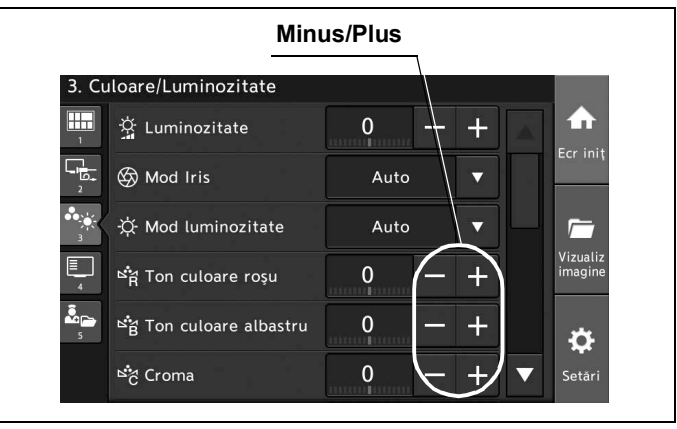

Figura 7.37

**2** Fiecare status se modifică în funcție de butonul atins iar tonul culorilor se schimbă.

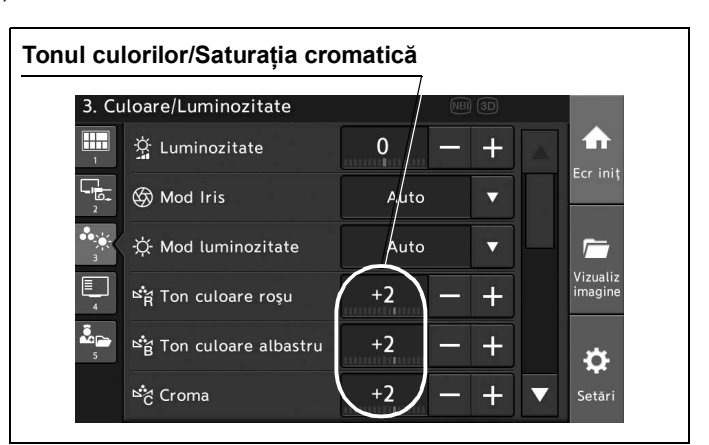

Figura 7.38

## Schimbarea modului de culoare

Prin această operațiune, se poate schimba "modul de culoare" în modul de observare aflat în utilizare, alegând dintre următoarele setări. Modurile de culoare variază în funcție de fiecare mod de observare.

| 7   | Elemente de<br>configurat | Valoare de setare | Descriere                                                                                                    |
|-----|---------------------------|-------------------|----------------------------------------------------------------------------------------------------|
| . / | Mod culoare WLI           | Modul 1           | Mod culoare standard.                                                                                                    |
|     |                           | Modul 2           | Mai puţină culoare roşiatică decât în Mode 1.                                                                                                    |
|     |                           | Modul 3           | Mai multă culoare gălbuie decât în Mode 1.                                                                                                    |
|     | Modul de culoare NBI      | Auto              | În cazul conectării CYF și URF, modul culoare este setat<br>automat pe Mod 3.<br>În cazul conectării EndoEYE, LTF și ENF, modul culoare<br>este setat automat pe Mod 1. |
|     |                           | Modul 1           | Culoare pentru uz general. Aceasta este culoarea standard pentru seria EndoEYE, seria LTF și seria ENF.                                                                 |
|     |                           | Modul 2           | Nu este utilizat (Același ton al culorilor ca la Mod 1).                                                                                                    |
|     |                           | Modul 3           | Ton de culoare corespunzător pentru a observa un obiect<br>cu multe desprinderi reziduale. Tonul de culoare standard<br>pentru seria CYF și URF.                        |

Tabelul 7.13

Ecranul tactil trebuie să fie acționat în prealabil așa cum este descris la "■ Afișarea ecranului de culoare" la pagina 277.

**1** Atingeți butonul de derulare în jos pentru "Mod culoare" sau apăsați butonul personalizabil căruia îi este atribuită funcția "Mod culoare", apoi selectați valoarea de setare.

|                      | Men                      | iu derulant | , |                   |
|----------------------|--------------------------|-------------|---|-------------------|
| 3. Cu                | loare/Luminozitate       |             |   |                   |
| 1                    | Mod culoare              | Mod 1       |   |                   |
| - <mark></mark><br>2 | (F) Ajustare cisto-color | OFF         |   | ECr Ini           |
|                      | Contrast                 | Normal      | ▼ | <i>Г</i>          |
| 4                    | 🖸 Arie Iris              | Auto        |   | Vizuali<br>imagin |
| 5                    | +ঞ্চ Sensibilitate Iris  | Înalt       |   | Å                 |
|                      | Timp de<br>expunere IR   | 1 câmp      | • | Setări            |

Figura 7.39

**2** Valoarea selectată este afişată în câmpul de status "Mod culoare" și afișajul monitorului se schimbă.

|                                        | Status mod c               | uloare |   |   |                     |
|----------------------------------------|----------------------------|--------|---|---|---------------------|
| 3. C                                   | uloare/Luminozitate        |        |   |   |                     |
| 1                                      | Mod culoare                | Mod 1  |   |   |                     |
| 2<br>2                                 | () Ajustare<br>cisto-color | OFF    |   |   | Ecr iniț            |
| •••••••••••••••••••••••••••••••••••••• | Contrast                   | Normal |   |   |                     |
| 4                                      | 🔯 Arie Iris                | Auto   | ▼ | - | Vizualiz<br>imagine |
|                                        | ৰঞ্জ Sensibilitate Iris    | Înalt  | • |   | ø                   |
|                                        | Timp de<br>expunere IR     | 1 câmp |   |   | Setări              |

Figura 7.40

## Schimbarea ajustării cisto-color NBI

Prin această operațiune, se poate modifica modul cisto-color pentru imaginea endoscopică.

| Valoare de setare | Descriere                              |  |
|-------------------|----------------------------------------|--|
| ON                | Modul cisto-color poate fi ajustat.    |  |
| OFF               | Modul cisto-color nu poate fi ajustat. |  |

Tabelul 7.14

NOTĂ

- Funcția este disponibilă numai atunci când este conectat un endoscop compatibil cu ajustarea cisto-color în timpul observării NBI.
- Când setarea pentru ajustarea cisto-color este "ON", modul color NBI este invalid.

Ecranul tactil trebuie să fie acționat în prealabil așa cum este descris la "■ Afișarea ecranului de culoare" la pagina 277.

**1** Atingeți butonul de derulare în jos pentru "Ajustare cisto-color" sau apăsați butonul personalizabil căruia îi este atribuită funcția "Ajustare cisto-color", apoi selectați valoarea de setare.

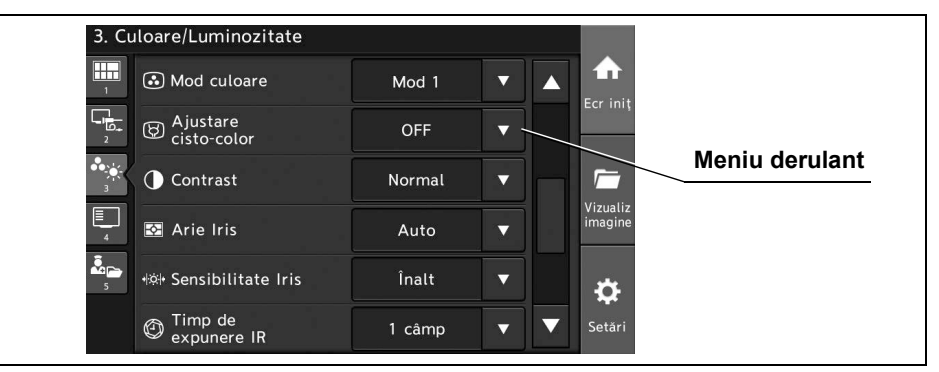

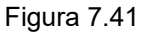

2 Valoarea selectată este afişată în câmpul de status "Ajustare cisto-color" și tonul culorilor imaginii endoscopice se schimbă. Pictograma pentru ajustarea cisto-color este afişată pe monitor și tonul culorilor imaginii endoscopice se schimbă.

| 3. Cu           | lloare/Luminozitate       |        |                     |                 |  |
|-----------------|---------------------------|--------|---------------------|-----------------|--|
| 1               | Mod culoare               | Mod 1  | <ul> <li></li></ul> |                 |  |
|                 | ) Ajustare<br>cisto-color | OFF    |                     | Status ajustare |  |
| ●● <u>•</u> ••• | Contrast                  | Normal |                     | CISTO-COIOr     |  |
| 4               | 🔁 Arie Iris               | Auto   | Vizualiz<br>imagine | _               |  |
| 5               | ৰঞ্জ Sensibilitate Iris   | Înalt  | · 🙀                 |                 |  |
|                 | O Timp de<br>expunere IR  | 1 câmp | ▼ ▼ Setări          |                 |  |

Figura 7.42

### Modificarea modului contrast

Prin această operațiune, se poate seta contrastul imaginii endoscopice alegând dintre următoarele setări.

| Valoare de setare | Descriere                                                                                     |
|-------------------|-----------------------------------------------------------------------------------------------|
| Ridicat           | Întunecă partea întunecată și luminează partea luminoasă în comparație cu observarea normală. |
| Normal            | Setare standard                                                                               |
| Scăzut            | Luminează partea întunecată și întunecă partea luminoasă în comparație cu observarea normală. |

Tabelul 7.15

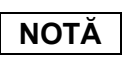

Funcția mod contrast nu funcționează în timpul observării optico-digitale.

Ecranul tactil trebuie să fie acționat în prealabil așa cum este descris la "■ Afișarea ecranului de culoare" la pagina 277.

**1** Atingeți butonul de derulare în jos pentru "Contrast" sau apăsați butonul personalizabil căruia îi este atribuită funcția "Contrast", apoi selectați valoarea de setare.

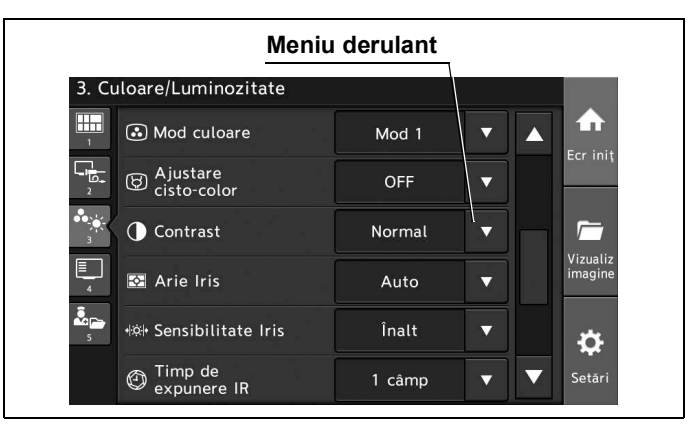

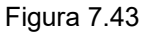

**2** Valoarea selectată este afișată în câmpul de status "Contrast" și afișajul monitorului se schimbă.

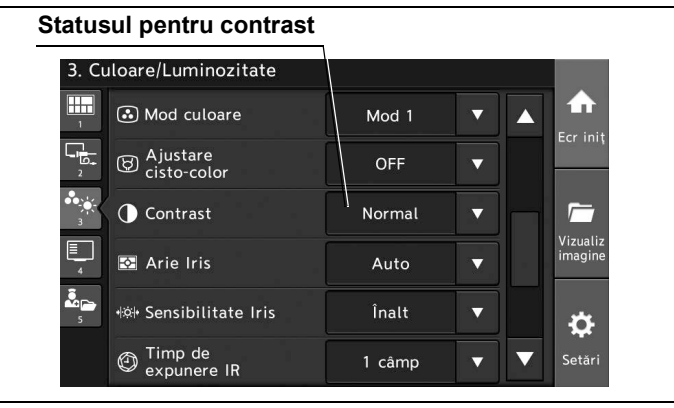

Figura 7.44

### Schimbarea ariei irisului

Prin această operațiune, se poate seta modul iris al imaginii endoscopice alegând dintre următoarele setări.

| Valoare de setare | Descriere                                                        |
|-------------------|------------------------------------------------------------------|
| Auto              | Zona de expunere este setată în funcție de imaginea endoscopică. |
| Centru            | Măsurare central-evaluativă.                                     |
| Complet           | Aria de expunere este setată pentru întregul monitor.            |

Tabelul 7.16

#### NOTĂ

- Când valoarea setării este "Auto" şi mărimea imaginii endoscopice este mult mai mică decât mărimea monitorului, este posibil ca luminozitatea imaginii endoscopice să crească.
- Modul iris se activează numai când endoscopul compatibil cu modul iris este conectat la sistemul video central.

Ecranul tactil trebuie să fie acționat în prealabil așa cum este descris la "■ Afișarea ecranului de culoare" la pagina 277.

#### Cap. 7

**1** Atingeți butonul de derulare în jos pentru "Arie iris" sau apăsați butonul personalizabil căruia îi este atribuită funcția "Arie iris", apoi selectați valoarea de setare.

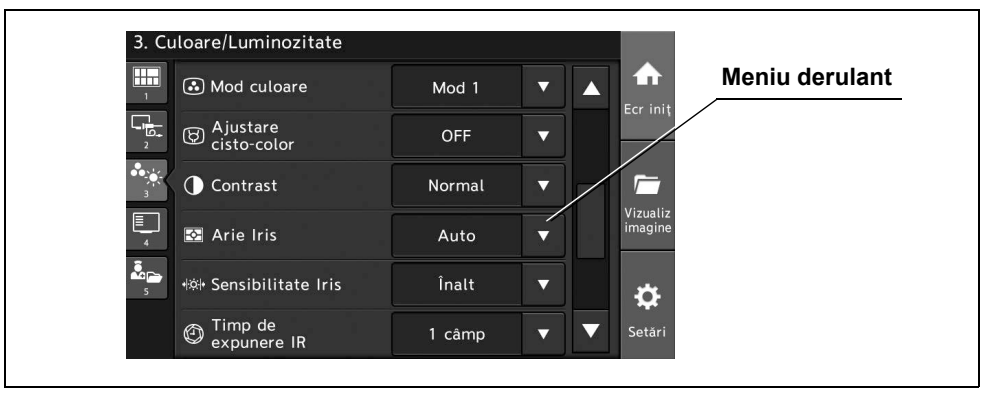

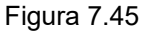

**2** Valoarea selectată este afișată în câmpul de status "Arie iris" iar luminozitatea pe monitor se schimbă.

| Mod culoare                     | Mod 1  |          | aria irisul         | ui |
|---------------------------------|--------|----------|---------------------|----|
| Ajustare<br>cisto-color         | OFF    |          |                     |    |
| Contrast                        | Normal | •        |                     |    |
| 🔄 🛛 Arie Iris                   | Auto   | •        | vizualiz<br>imagine |    |
| ैं<br>इ अंभे Sensibilitate Iris | Înalt  | <b>•</b> | \$                  |    |
| Timp de<br>expunere IR          | 1 câmp | •        | Setări              |    |

Figura 7.46

## Modificarea sensibilității irisului

Prin această operațiune, se poate seta sensibilitatea irisului pe imaginea endoscopică alegând dintre următoarele setări.

| Valoare de setare | Descriere                                    |        |
|-------------------|----------------------------------------------|--------|
| Ridicat           | Ajustează rapid luminozitatea endoscopică.   | Сар. 7 |
| Scăzut            | Ajustează moderat luminozitatea endoscopică. |        |

Tabelul 7.17

#### NOTĂ

Sensibilitatea irisului se activează numai când endoscopul compatibil cu modul iris este conectat la sistemul video central.

Ecranul tactil trebuie să fie acționat în prealabil așa cum este descris la "■ Afișarea ecranului de culoare" la pagina 277.

- 7.4 Utilizarea funcțiilor aferente culorii sau luminozității
  - **1** Atingeți butonul de derulare în jos pentru "Sensibilitate iris" sau apăsați butonul personalizabil căruia îi este atribuită funcția "Sensibilitate iris", apoi selectați valoarea de setare.

|                                        | Meniu                    | ı derulant |   |         |
|----------------------------------------|--------------------------|------------|---|---------|
| 3. Cı                                  | uloare/Luminozitate      |            |   |         |
| 1                                      | Mod culoare              | Mod 1      | ▼ |         |
|                                        | (F) Ajustare cisto-color | OFF        |   |         |
| •••••••••••••••••••••••••••••••••••••• | Contrast                 | Normal     |   | 1       |
| 4                                      | 🔂 Arie Iris              | Auto       | • | imagine |
| ▲<br>₅                                 | +☆+ Sensibilitate Iris   | Înalt      |   | ¢       |
|                                        | Timp de<br>expunere IR   | 1 câmp     |   | Setări  |

Figura 7.47

**2** Valoarea selectată este afișată în câmpul de status "Sensibilitate iris" și rapiditatea adaptării la schimbarea luminozității imaginii endoscopice se schimbă.

| 3. Culoare/Luminozitate   |        |   |                                  |         |
|---------------------------|--------|---|----------------------------------|---------|
| T Mod culoare             | Mod 1  |   |                                  |         |
| Ajustare<br>cisto-color   | OFF    |   |                                  | Ecrimi  |
| Contrast                  | Normal |   | Н                                | 1       |
| 🖌 🐼 Arie Iris             | Auto   |   |                                  | imagine |
| s +kk+ Sensibilitate Iris | Înalt  |   |                                  | ¢       |
| Timp de<br>expunere IR    | 1 câmp | • | $\mathbf{\overline{\mathbf{v}}}$ | Setări  |

Figura 7.48

### Modificarea modului laser

Prin această operațiune, se poate seta modul laser dintre următoarele valori de setare.

| Valoare de setare | Descriere                                                            |
|-------------------|----------------------------------------------------------------------|
| ON                | Decolorarea imaginii endoscopice scade în cursul iradierii cu laser. |
| OFF               | Modul laser este dezactivat.                                         |

Tabelul 7.18

NOTĂ

În cazul în care obțineți decolorare a imaginii endoscopice atunci când nu se face iradiere cu laser, în timp ce modul laser este pe setarea "ON", puneți modul laser pe setarea "OFF".

Ecranul tactil trebuie să fie acționat în prealabil așa cum este descris la "■ Afișarea ecranului de culoare" la pagina 277.

**1** Atingeți butonul de derulare în jos pentru "Mod laser" sau apăsați butonul personalizabil căruia îi este atribuită funcția "Mod laser", apoi selectați valoarea de setare.

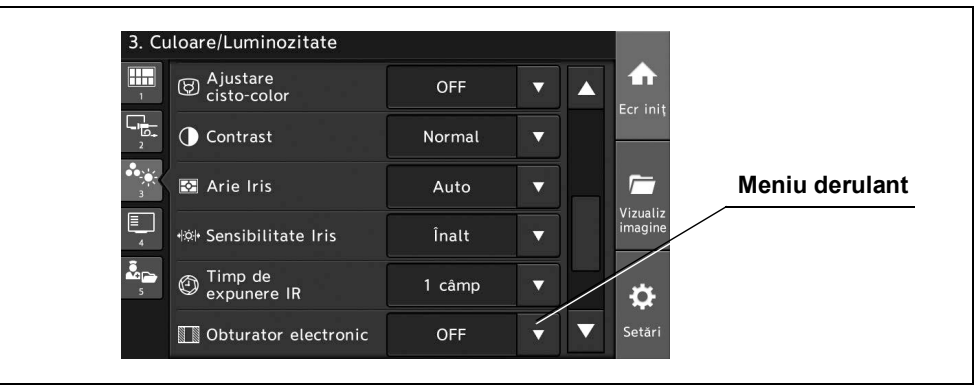

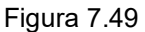

2 Valoarea selectată este afişată în câmpul de status "Mod laser" și modul laser se schimbă.

| Ajustare                                                                                                    | r (        | OFF 🔻   | for init            |                  |
|----------------------------------------------------------------------------------------------------|------------|---------|---------------------|------------------|
| Contrast                                                                                                    | Nc         | ormal 🔻 |                     | Statucul modului |
| Arie Iris                                                                                                    | A          | Nuto 🔻  |                     | laser            |
| الله المعالم المعالم المعالم المعالم المعالم المعالم المعالم المعالم المعالم المعالم المعالم المعالم المعالم الم | ate Iris Î | nalt 🔻  | Vizualiz<br>imagine |                  |
| Timp de<br>s @ Expunere                                                                                          | IR 1       | câmp 🔻  | <b>\$</b>           |                  |
| Obturator                                                                                                    | electronic | OFF 🗸 🗸 | Setări              |                  |

Figura 7.50

### Modificarea AGC

AGC poate fi comutat între următoarele valori de setare.

| Valoare de setare Descriere |                           |
|-----------------------------|---------------------------|
| ON                          | Activează funcția AGC.    |
| OFF                         | Dezactivează funcția AGC. |

Tabelul 7.19

#### NOTĂ

- Poate apărea zgomotul de imagine când AGC este pornită.
- Fiecare mod de observare poate fi setat separat la setarea AGC.
- Funcția AGC poate fi PORNITĂ sau OPRITĂ în timp ce imaginea este înghețată.

În prealabil, procedați așa cum este descris la "■ Afișarea ecranului de culoare" la pagina 277.

1 Atingeți butonul de derulare în jos pentru "AGC" sau apăsați butonul personalizabil căruia îi este atribuită funcția "AGC", apoi selectați o valoare.

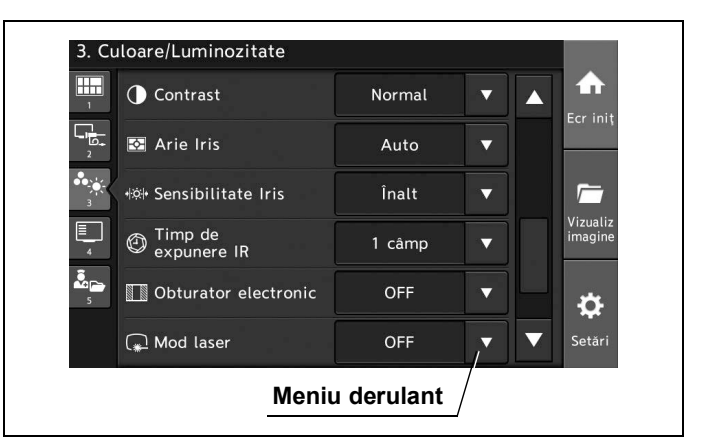

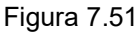

**2** Valoarea selectată este afișată în câmpul de status "AGC" și AGC este comutat.

| Contrast                   | Normal |   | Ecr. init           |
|----------------------------|--------|---|---------------------|
| Arie Iris                  | Auto   |   |                     |
| 👾 +ঞ্ল+ Sensibilitate Iris | Înalt  |   | 1                   |
| Timp de<br>expunere IR     | 1 câmp |   | Vizualiz<br>imagine |
| 5 Obturator electronic     | OFF    | ۲ | \$                  |
| 😱 Mod laser                | OFF    |   | Setări              |

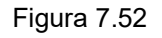

# 7.5 Utilizarea funcțiilor aferente afișajului

Prin această operațiune, se pot seta informațiile de afișat pe monitor.

#### NOTĂ

Pentru a utiliza o funcție cu un comutator de personalizare, funcția trebuie să fie atribuită în prealabil comutatorului de personalizare. Consultați "■ Setarea comutatorului de personalizare" la pagina 122.

#### Afişarea ecranului cu informaţii

Prin această operațiune, poate fi afișat ecranul cu setările funcțiilor aferente informațiilor care se afișează pe monitor.

Atingeți butonul "Info".

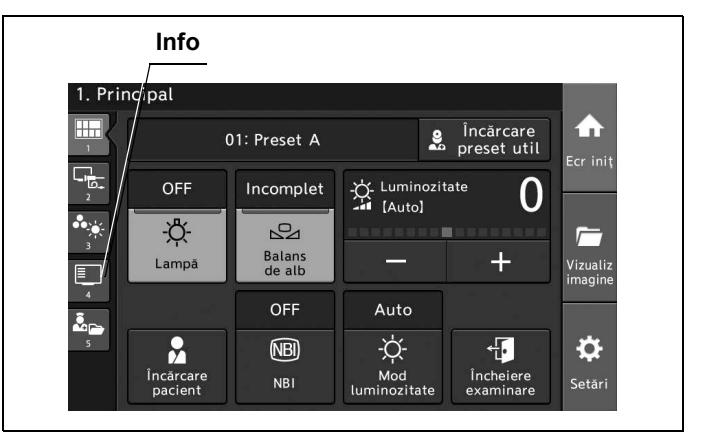

Figura 7.53

## Modificarea afişării datelor

Prin această operațiune, se poate seta funcția de afișare a datelor pe monitor, alegând dintre următoarele valori de setare.

| Valoare de setare Descriere |                                                                                 |
|-----------------------------|---------------------------------------------------------------------------------|
| ON                          | Toate elementele de setare sunt afişate.                                        |
| OFF                         | Niciun element de setare nu este afişat.                                        |
| Personalizat                | Este afișat elementul de setare care este setat în prealabil.                   |
|                             | Consultați "■ Selectarea datelor care vor fi afişate pe monitor" la pagina 169. |

Tabelul 7.20

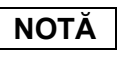

Poate fi introdus un text pe monitor cu ajutorul ecranului tactil în timp ce valoarea de setare este "OFF" sau "Personalizat".

Ecranul tactil trebuie să fie acționat în prealabil așa cum este descris la "■ Afișarea ecranului cu informații" la pagina 291.

1 Atingeți butonul de derulare în jos pentru "Afișare date" sau apăsați butonul personalizabil căruia îi este atribuită funcția "Afișare date", apoi selectați valoarea de setare.

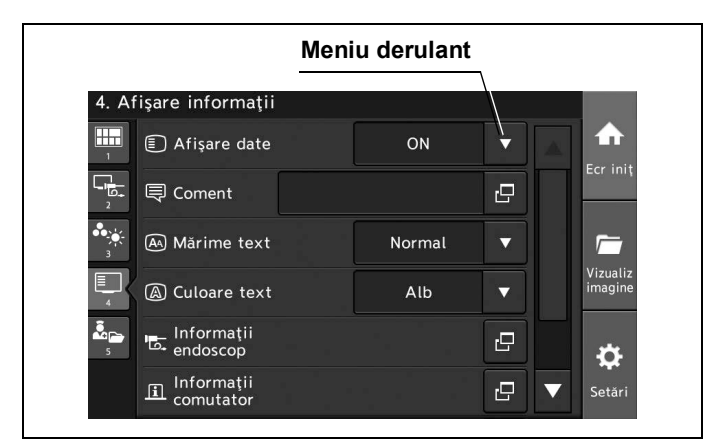

Figura 7.54

**2** Valoarea selectată este afișată în câmpul de status "Afișare date" și "Afișare date" se schimbă.

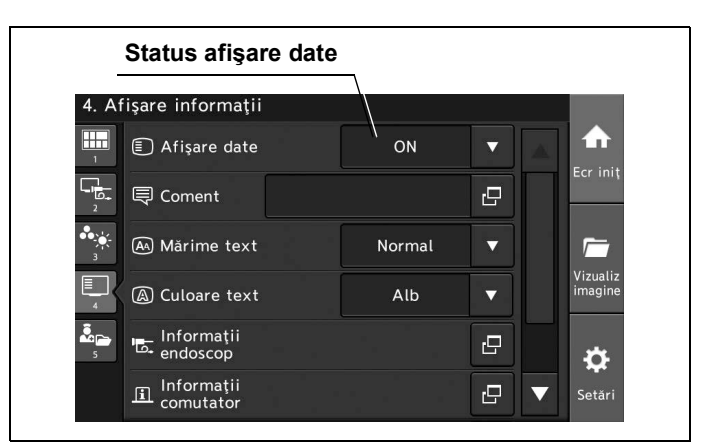

Figura 7.55

#### Introducerea unui comentariu

Prin această operațiune, se poate introduce un comentariu de cel mult 37 de caractere în zona de comentarii a monitorului.

Ecranul tactil trebuie să fie acționat în prealabil așa cum este descris la "■ Afișarea ecranului cu informații" la pagina 291.

**1** Atingeți butonul de dialog pentru "Coment" sau apăsați butonul personalizabil căruia îi este atribuită funcția "Coment".

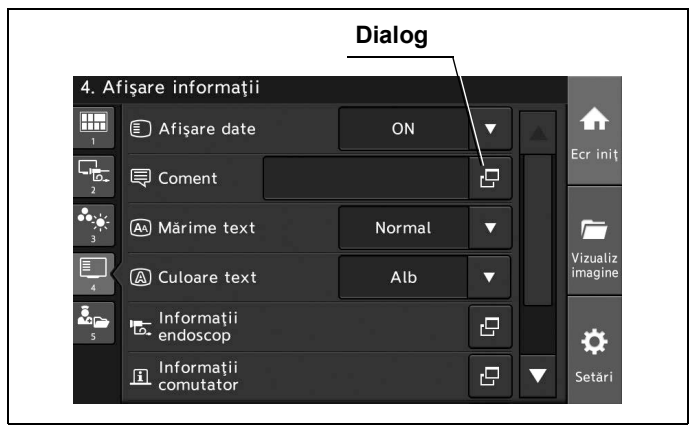

Figura 7.56

- 7.5 Utilizarea funcțiilor aferente afişajului
  - **2** Introduceți un comentariu, apoi atingeți butonul "OK".

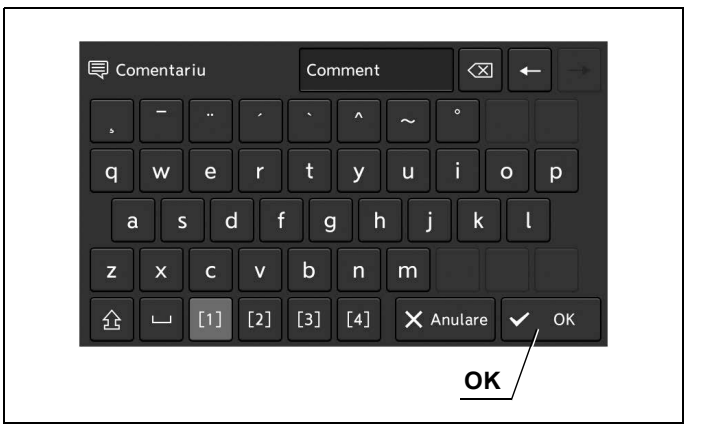

Figura 7.57

**3** Pe monitor se afişează comentariul introdus.

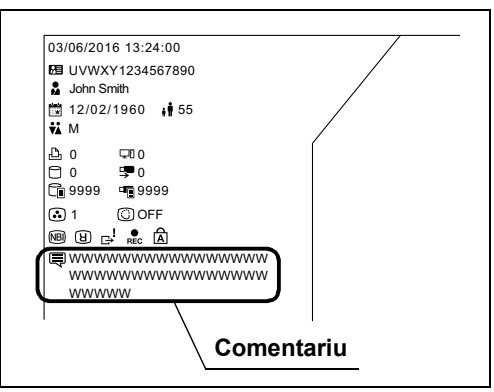

Figura 7.58

## Schimbarea mărimii textului

Prin această operațiune, se poate seta mărimea textului informațiilor afișate.

| Valoare de setare | Descriere                                             |
|-------------------|-------------------------------------------------------|
| Mare              | Mărimea textului este mai mare decât mărimea normală. |
| Normal            | Mărimea normală a textului.                           |

#### Tabelul 7.21

Ecranul tactil trebuie să fie acționat în prealabil așa cum este descris la "■ Afișarea ecranului de observare și înregistrare" la pagina 265.

1 Atingeți butonul de derulare în jos pentru "Mărime text" sau apăsați butonul personalizabil căruia îi este atribuită funcția "Mărime text", apoi selectați valoarea de setare.

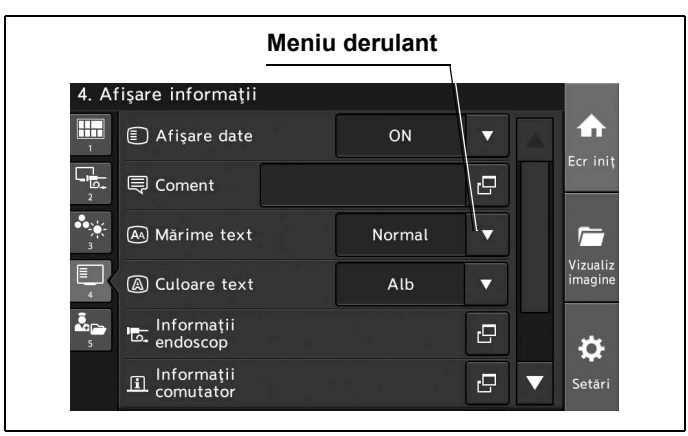

Cap. 7

Figura 7.59

**2** Valoarea selectată este afişată în câmpul de status "Mărime text" și mărimea textului de pe monitor se schimbă.

|                    | Status mărime text      | ţ          |   |   |                     |
|--------------------|-------------------------|------------|---|---|---------------------|
| 4. A               | fişare informații       |            |   |   |                     |
| 1                  | Afişare date            | ON         |   |   | ♠                   |
| د <mark>واً</mark> | E Coment                |            | Ð |   | Ecr iniț            |
| 3                  | \land Mărime text       | <br>Normal |   |   | <i>[</i>            |
| 4                  | A Culoare text          | Alb        |   |   | Vizualiz<br>imagine |
| 5                  | Informații<br>endoscop  |            | Ŀ |   | ¢                   |
|                    | Informații<br>comutator |            | Ð | ▼ | Setări              |

Figura 7.60

#### 7.5 Utilizarea funcțiilor aferente afişajului

### Schimbarea culorii textului

Prin această operațiune, se poate seta culoarea textului informațiilor afișate.

| Valoare de setare | Descriere                         |
|-------------------|-----------------------------------|
| Alb               | Setează culoarea textului la alb. |
| Gri               | Setează culoarea textului la gri. |

#### Tabelul 7.22

Ecranul tactil trebuie să fie acționat în prealabil așa cum este descris la "■ Afișarea ecranului de observare și înregistrare" la pagina 265.

1 Atingeți butonul de derulare în jos pentru "Culoare text" sau apăsați butonul personalizabil căruia îi este atribuită funcția "Culoare text", apoi selectați valoarea de setare.

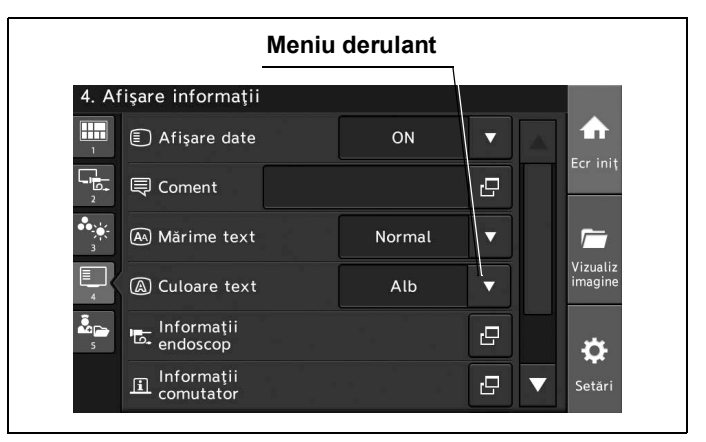

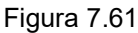

**2** Valoarea selectată este afişată în câmpul de status "Culoare text" și culoarea textului de pe monitor se schimbă.

| 4. A                     | fişare informații      |        |   |   | 142                 |
|--------------------------|------------------------|--------|---|---|---------------------|
| 1                        | Afişare date           | ON     | ▼ | * |                     |
| -1 <mark>0</mark> +<br>2 | 📮 Coment               |        | ß |   | Ecr iniț            |
| 3<br>3                   | A Mărime text          | Normal |   |   | <i>[</i>            |
| 4                        | A Culoare text         | Alb    |   |   | Vizualiz<br>imagine |
| S. 100                   | Informații<br>endoscop |        | Ð |   | æ                   |
|                          | Informații             |        | 2 |   | Setări              |

Figura 7.62

### Afişarea informaţiilor despre endoscop

Prin această operațiune, se pot afișa informații despre capul de cameră.

#### NOTĂ

În cazul în care comutatoarele de telecomandă de pe capul de cameră sunt apăsate în timp ce informațiile despre endoscop sunt afișate pe ecran, comutatoarele de telecomandă aferente sunt afișate în albastru pe ecran.

**1** Atingeți butonul de dialog pentru "Informații despre endoscop" sau apăsați butonul personalizabil căruia îi este atribuită funcția "Informații despre endoscop".

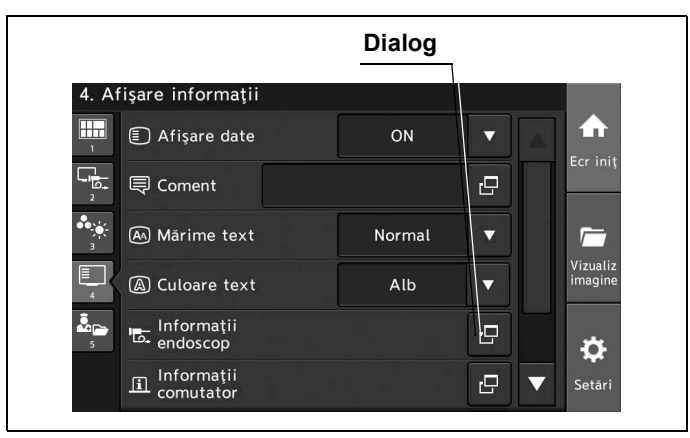

Figura 7.63

**2** Informațiile despre endoscop sunt afișate pe monitor sau pe ecranul tactil.

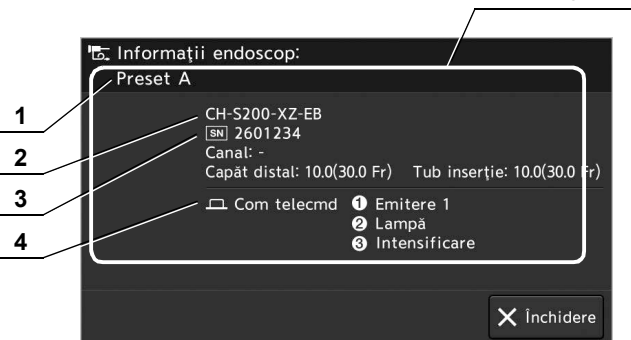

Nr. Nomenclator Descriere 1 Denumire presetare Afişează denumirea presetării de utilizator. utilizator 2 Model instrument Afişează denumirea modelului capului de cameră. 3 Număr de serie Afişează numărul de serie al capului de cameră. 4 Comutator la distanță Afişează funcția atribuită comutatorului de telecomandă.

#### Informații endoscop

#### Afişarea informațiilor despre comutatorul personalizabil

Prin această operațiune, se pot afișa pe ecranul tactil funcțiile atribuite comutatoarelor personalizabile ale endoscopului, comutatoarelor cu pedală și tastelor personalizabile de pe tastatură. Ecranul tactil trebuie să fie acționat în prealabil așa cum este descris la "■ Afișarea ecranului cu informații" la pagina 291.

**1** Atingeți butonul de dialog pentru "Informații comutator" sau apăsați butonul personalizabil căruia îi este atribuită funcția "Informații comutator".

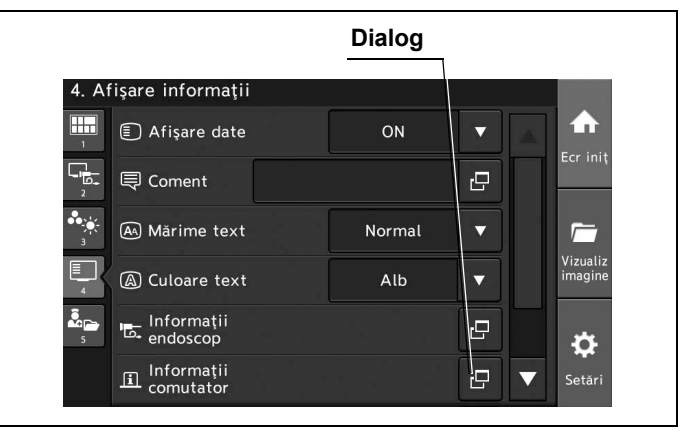

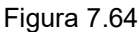

**2** Sunt afișate funcțiile alocate ecranului tactil sau comutatorului personalizabil.

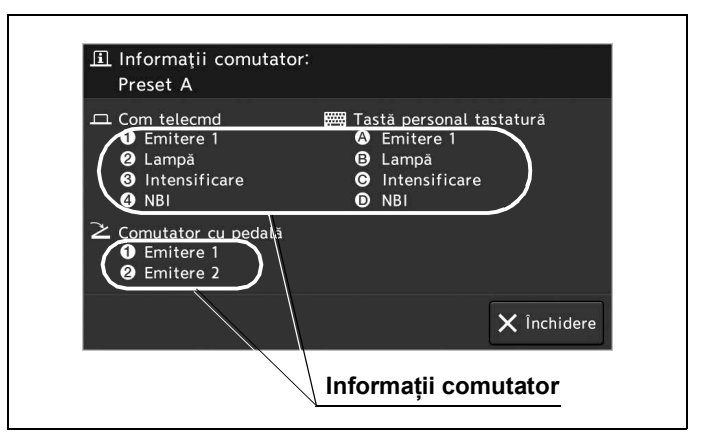

Figura 7.65

**3** În cazul în care comutatoarele personalizabile (comutatorul personalizabil al endoscopului, comutatorul cu pedală și tastele personalizabile de pe tastatură) sunt apăsate în timp ce informațiile despre comutator sunt afișate pe ecran, comutatoarele personalizabile aferente sunt afișate în albastru pe ecran. Setările atribuite pot fi confirmate atunci când sunt operate comutatoarele personalizabile.

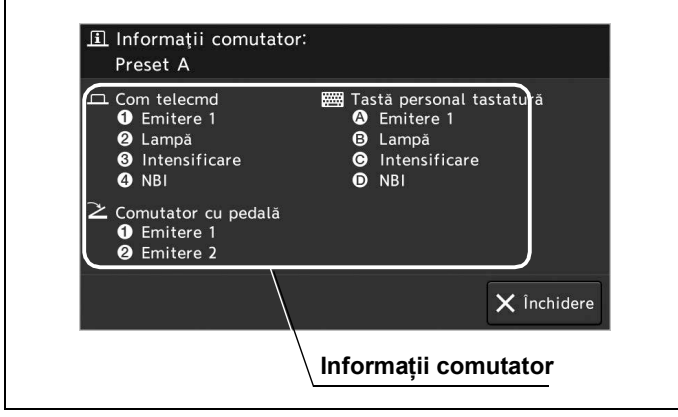

Figura 7.66

# Afișarea indicatorului săgeată

Prin această operațiune, indicatorul săgeată poate fi afişat peste imaginea endoscopică. Ecranul tactil trebuie să fie acționat în prealabil aşa cum este descris la "■ Afişarea ecranului cu informații" la pagina 291.

**1** Atingeți butonul de dialog pentru "Indicator săgeată" sau apăsați butonul personalizabil căruia îi este atribuită funcția "Indicator săgeată".

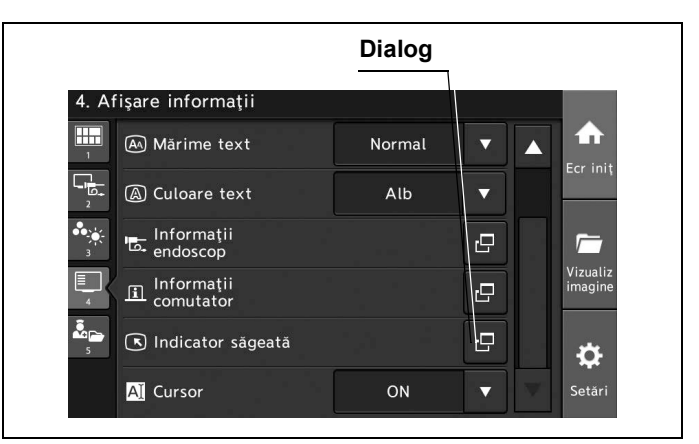

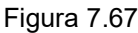

**2** Atingeți butoanele "Afișare" și setați direcția indicatorului săgeată. Atingeți butoanele "Poziție" și setați poziția indicatorului săgeată.

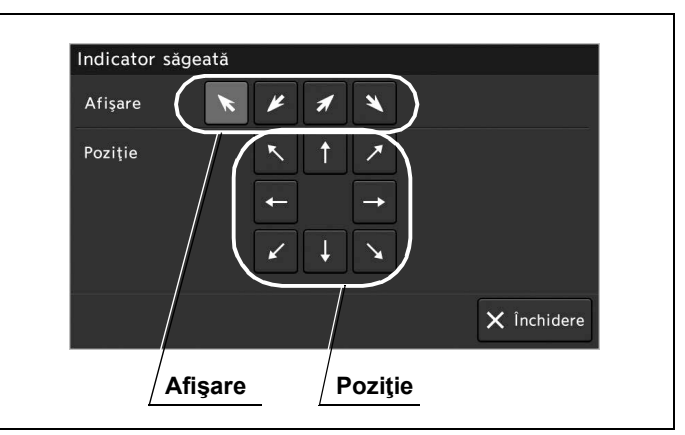

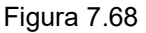

- **3** Indicatorul săgeată este afișat pe monitor.
- **4** Când atingeți butoanele "Afișare" selectate, indicatorul săgeată nu este afișat.

## Modificarea cursorului

Prin această operațiune, se poate seta afișarea cursorului.

| Valoare de setare | Descriere             |
|-------------------|-----------------------|
| ON                | Se afişează cursorul. |
| OFF               | Şterge cursorul.      |

#### Tabelul 7.23

#### NOTĂ

Afișarea cursorului nu poate fi modificată în următoarele situații:

- Tastatura nu este conectată.
- Valoarea de setare pentru afişarea datelor este "OFF".
- Valoarea de setare pentru afişarea datelor este "Personalizat" iar opțiunea "Comentariu" nu este selectată.
- Se introduc "↑", "↓", "←", "→" de pe tastatură în timp ce indicatorul săgeată este afişat.
- Se introduc "←", "→", "Shift", "Space" de pe tastatura software.

Ecranul tactil trebuie să fie acționat în prealabil așa cum este descris la "■ Afișarea ecranului cu informații" la pagina 291.

Cap. 7

**1** Atingeți butonul de derulare în jos pentru "Cursor" sau apăsați butonul personalizabil căruia îi este atribuită funcția "Cursor", apoi selectați valoarea de setare.

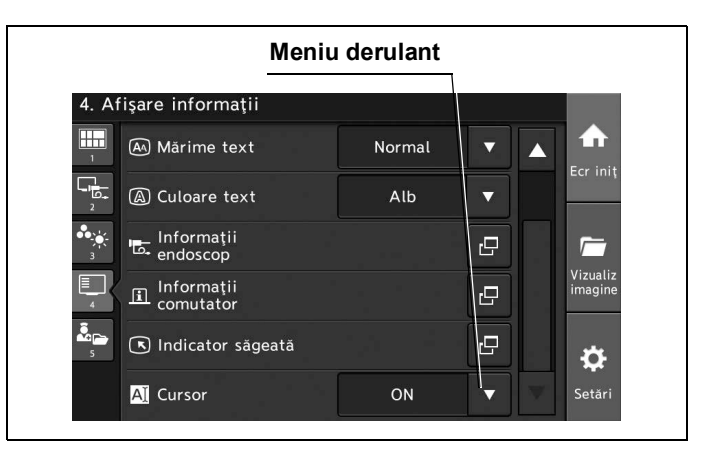

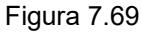

2 Cursorul este afişat pe monitor atunci când valoarea selectată este "ON".

# 7.6 Utilizarea funcțiilor de pregătire

Prin această operațiune, funcțiile aferente pregătirii sau încheierii examinării sunt explicate pentru operare.

# Afişarea ecranului de pregătire

Atingeți butonul "Opțiune".

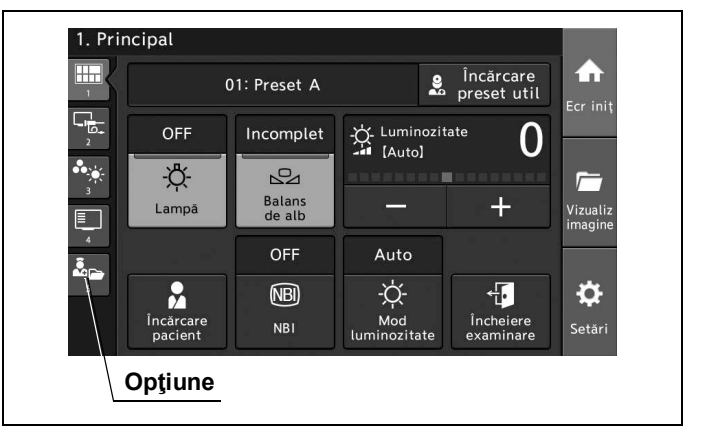

Figura 7.70

### Aprinderea lămpii de examinare

Se poate porni lampa de examinare atunci când este oprită.

Ecranul tactil trebuie să fie acționat în prealabil așa cum este descris la "■ Afișarea ecranului de pregătire" la pagina 302.

**1** Atingeți butonul "Execută" pentru funcția "Lampă" de pe ecranul tactil sau apăsați butonul personalizabil căruia îi este atribuită funcția "Lampă".

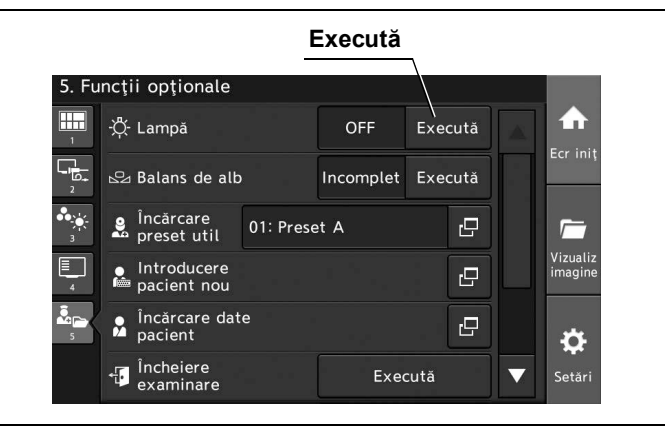

Figura 7.71

2 Statusul câmpului "Lampă" se modifică în "ON" iar lampa de examinare este pornită.

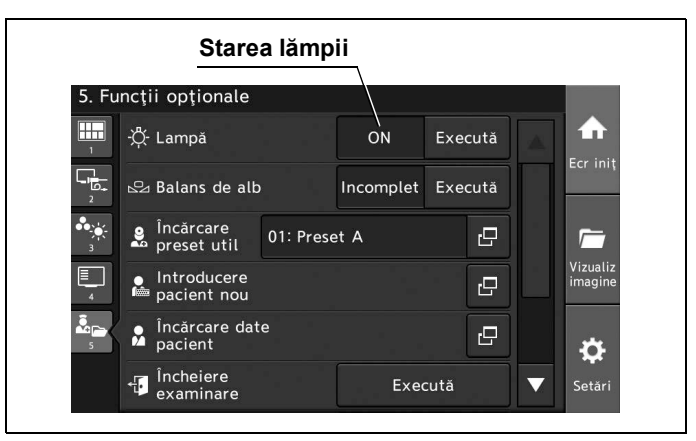

Figura 7.72

### Stingerea lămpii de examinare

Se poate opri lampa de examinare atunci când este pornită.

Ecranul tactil trebuie să fie acționat în prealabil aşa cum este descris la "■ Afişarea ecranului de pregătire" la pagina 302.

**1** Atingeți butonul "Execută" pentru funcția "Lampă" de pe ecranul tactil sau apăsați butonul personalizabil căruia îi este atribuită funcția "Lampă".

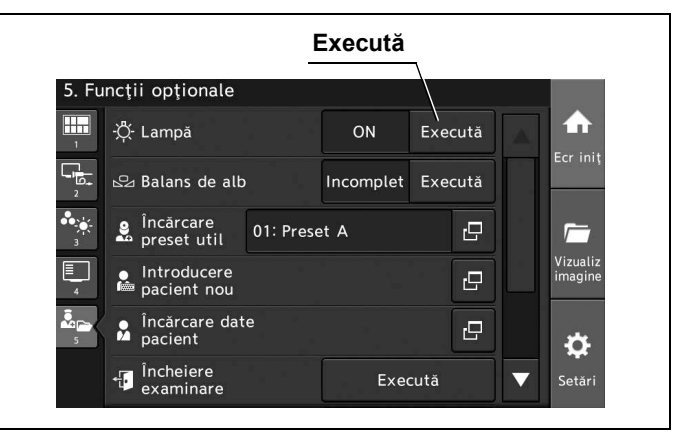

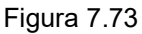

**2** Statusul câmpului "Lampă" se modifică în "OFF" iar lampa de examinare este oprită.

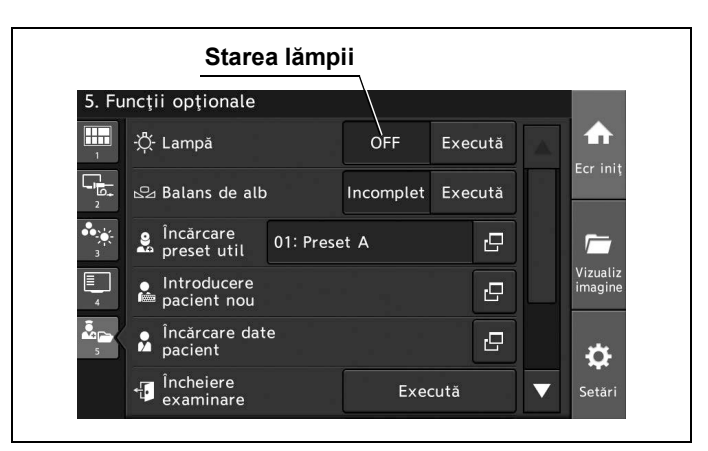

Figura 7.74

## Ajustarea balansului de alb

Balanța de alb poate fi ajustat. Operarea balanței de alb se poate face și de pe ecranul "Principal". Prin această operațiune, se poate ajusta balanța de alb. Pentru detalii, consultați "■ Ajustarea balansului de alb" la pagina 261.

- 1 Confirmați faptul că lampa este pornită.
- 2 Dacă statusul pentru "Balanță de alb" este "Incomplet", efectuați următoarele operații. Dacă statusul pentru "Balanță de alb" este "Complet", nu este necesar să efectuați următoarele operațiuni.

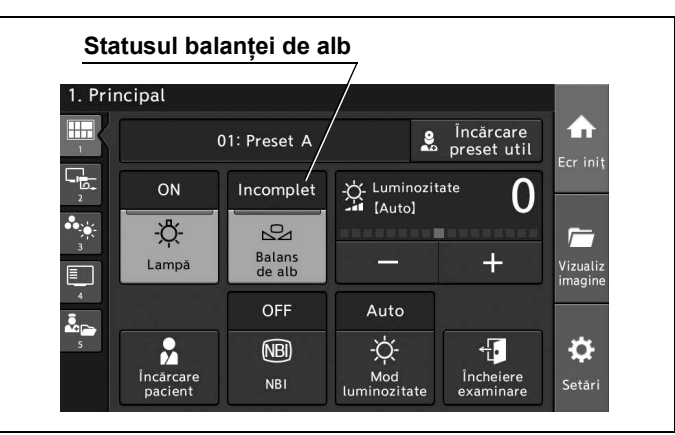

Figura 7.75

**3** Atingeți butonul "Opțiune".

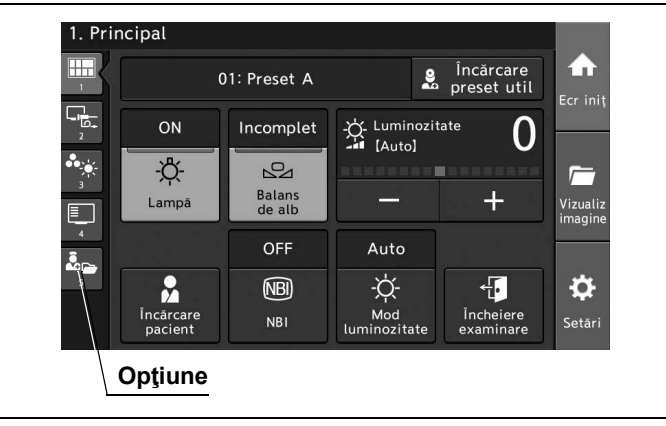

Figura 7.76

- **4** Confirmați faptul că modul de observare WLI este activ, apoi setați luminozitatea în mod corespunzător cu ajutorul funcției de ajustare a luminozității pentru sursa de lumină.
- **5** Când se ajustează balansul de alb al endoscopului care urmează a fi utilizat în zona sterilizată, utilizați un obiect alb, cum ar fi o lavetă care nu lasă scame, fără ca acesta să intre în contact cu endoscopul. Asigurați-vă că obiectul alb este afişat pe întregul ecran și că se evită decolorarea imaginii monitorului.

#### 7.6 Utilizarea funcțiilor de pregătire

**6** Atingeți butonul "Execută" pentru funcția "Balanță de alb" de pe ecranul tactil sau apăsați butonul personalizabil căruia îi este atribuită funcția "Balanță de alb" timp de aproximativ 1 secundă, menținând endoscopul stabil cu o mână, să nu se miște.

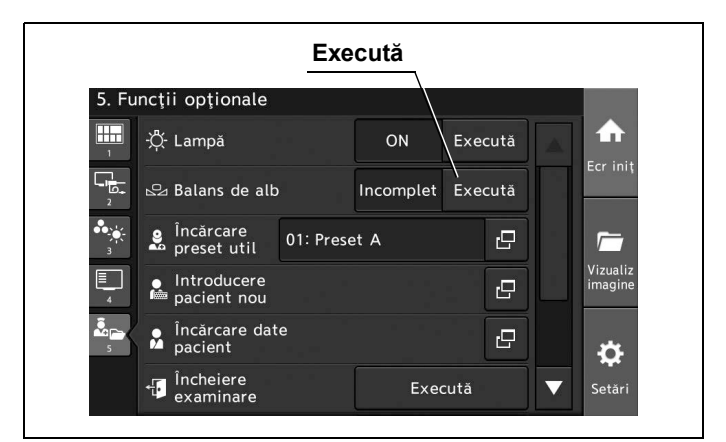

Figura 7.77

7 Confirmaţi faptul că se afişează "Complet" la statusul pentru "Balanţă de alb" iar mesajul este afişat pe monitor.

| <b>F</b> |                            |           |         |         |                                                                                                    | _                   |
|----------|----------------------------|-----------|---------|---------|----------------------------------------------------------------------------------------------------|---------------------|
| Funcţ    | ii opționale               |           |         |         |                                                                                                    |                     |
| ġ.       | - Lampă                    |           | ON /    | Execută |                                                                                                    |                     |
| ₽ ₽      | Balans de alb              |           | Complet | Execută | No. of Control of Control of Cont | Ecr miţ             |
|          | Încărcare<br>preset util   | 01: Prese | et A    | ÷       |                                                                                                    | <i>[</i>            |
|          | Introducere<br>pacient nou |           |         | ß       |                                                                                                    | Vizualiz<br>imagine |
| <u> </u> | Încărcare dat<br>pacient   | e         |         | ß       |                                                                                                    | 4                   |

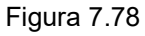

8 Reporniți operațiunea de la pasul 4 când ajustarea este incompletă.

# Încărcarea presetării utilizatorului

Poate fi încărcată presetarea utilizatorului înregistrat.

Pentru detalii, consultați Secțiunea 4.4, "Configurarea unei presetări de utilizator". Ecranul tactil trebuie să fie acționat în prealabil așa cum este descris la "■ Afișarea ecranului de pregătire" la pagina 302. Încărcarea presetării utilizatorului se poate face și de pe ecranul "Principal".

1 Atingeți butonul de dialog pentru "Încărcare date pacient".

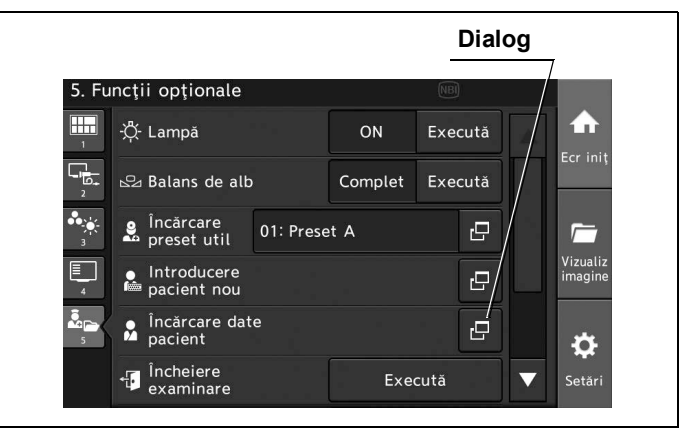

Figura 7.79

2 Atingeți butonul pentru presetarea de utilizator dorită, apoi atingeți butonul "OK".

|                       | Presetare utilizator |
|-----------------------|----------------------|
| Încărcare presetare u | tilizator            |
| 01:Preset A           | 02:Preset B          |
| 03: Preset C          | 04:Preset D          |
| 05: Preset E          |                      |
|                       |                      |
|                       |                      |
|                       | 🗙 Închidere          |

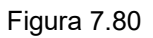

3 Denumirea presetată a utilizatorului selectat se afişează.

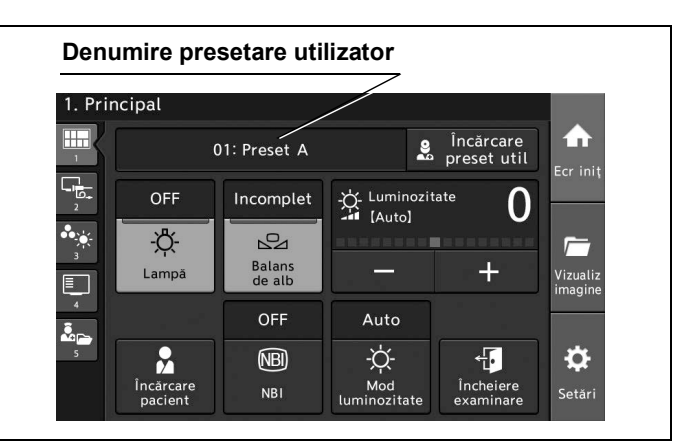

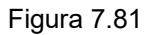

### Introducerea datelor pacientului

Prin această operațiune, se pot introduce datele pacientului afișate pe monitor. Ecranul tactil trebuie să fie acționat în prealabil așa cum este descris la "■ Afișarea ecranului de pregătire" la pagina 302.

**1** Atingeți butonul de dialog pentru "Introducere pacient nou" sau apăsați butonul personalizabil căruia îi este atribuită funcția "Date pacient".

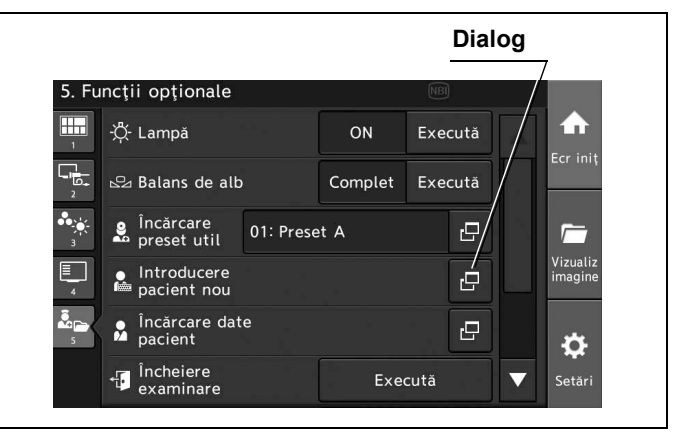

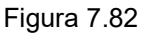

**2** Atingeți fiecare buton de dialog și introduceți datele pacientului.

|                       | Dialog                                                                                      |              |
|-----------------------|---------------------------------------------------------------------------------------------|--------------|
| Introducere pacient r | nou                                                                                         | $\mathbf{a}$ |
| 团 ID pacient          |                                                                                             | Ŀ            |
| 🧏 Nume pacient        |                                                                                             | Ð            |
| Data<br>nașterii      | ₽<br>₽<br>₽<br>₽<br>₽<br>₽<br>₽<br>₽<br>₽<br>₽<br>₽<br>₽<br>₽<br>₽<br>₽<br>₽<br>₽<br>₽<br>₽ | Ð            |
| 🗙 Sex                 |                                                                                             | Ð            |
|                       | 🗙 Anulare                                                                                   | ✓ ок         |

Figura 7.83

3 Atingeți butonul "OK".

| Introducere pacient nou |            |        |
|-------------------------|------------|--------|
| 🔁 ID pacient            |            | Ð      |
| 🖌 Nume pacient          |            | Ŀ      |
| Data<br>III nașterii    | 🗗 🛔 Vârstă | Ð      |
| 🗙 Sex                   |            | Ŀ      |
|                         | 🗙 Anulare  | 🖌 / ок |
|                         | ОК         |        |

Figura 7.84

#### NOTĂ

- Când sunt introduse datele cu ajutorul tastaturii, datele pacientului nu pot fi introduse pe monitor, cu excepția cazului când setarea pentru afișarea datelor este "Afișare toate".
- Datele pacientului nu sunt înregistrate în sistemul video central atunci când se introduc datele pacientului pe monitor.

# Încărcarea datelor pacientului

Prin această operațiune, se pot încărca datele pacientului înregistrat. În prealabil, înregistrați datele pacientului aşa cum este descris în Secțiunea 4.4, "Configurarea unei presetări de utilizator". Ecranul tactil trebuie să fie acționat în prealabil aşa cum este descris la "■ Afişarea ecranului de pregătire" la pagina 302.

**1** Atingeți butonul de dialog pentru "Încărcare date pacient" sau apăsați butonul personalizabil căruia îi este atribuită funcția "Încărcare date pacient".

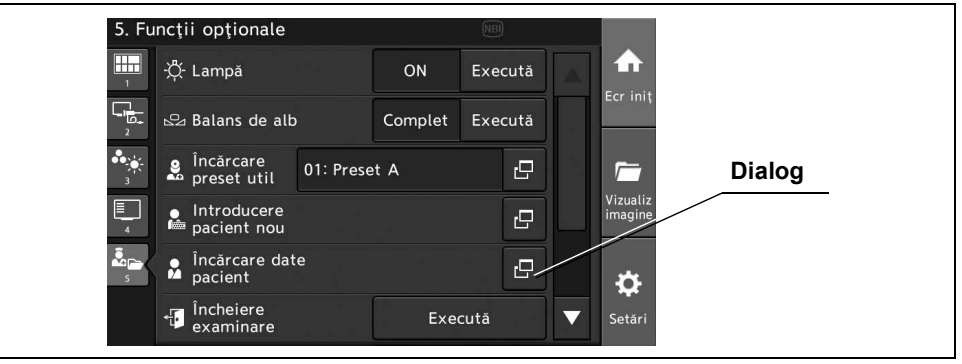

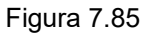

2 Atingeți butonul pentru datele pacientului dorit.

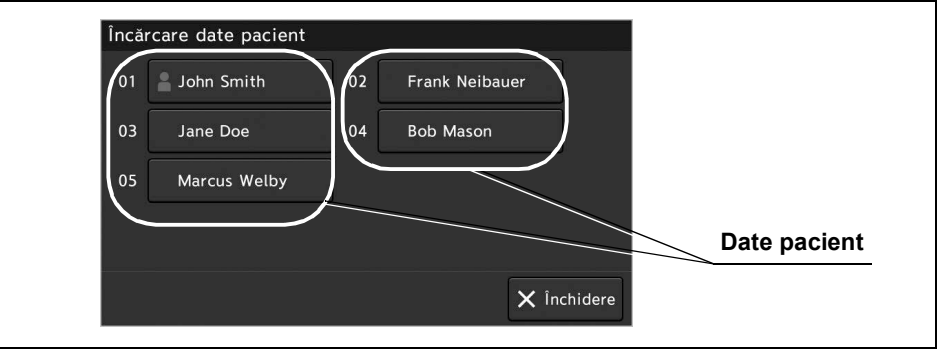

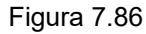

**3** Datele pacientului sunt afişate pe monitor.

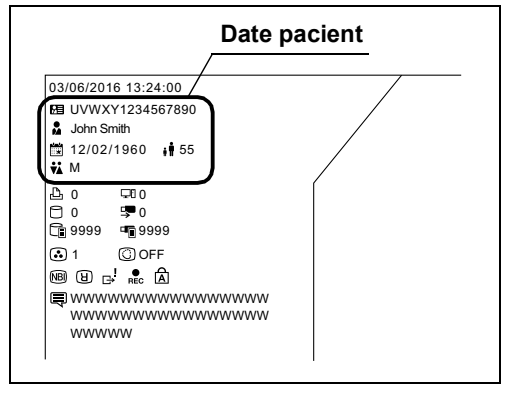

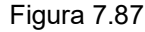

#### Executarea încheierii examinării

Ecranul tactil trebuie să fie acționat în prealabil așa cum este descris la "■ Afișarea ecranului de pregătire" la pagina 302.

**1** Atingeți butonul "Execută" pentru "Încheiere examinare" sau apăsați butonul personalizabil căruia îi este atribuită funcția "Încheiere examinare", apoi atingeți butonul "Da".

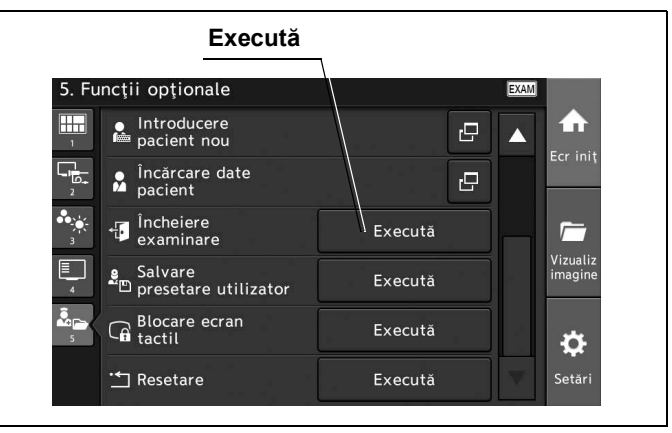

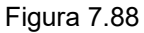

2 Datele pacientului sunt șterse de pe monitor.

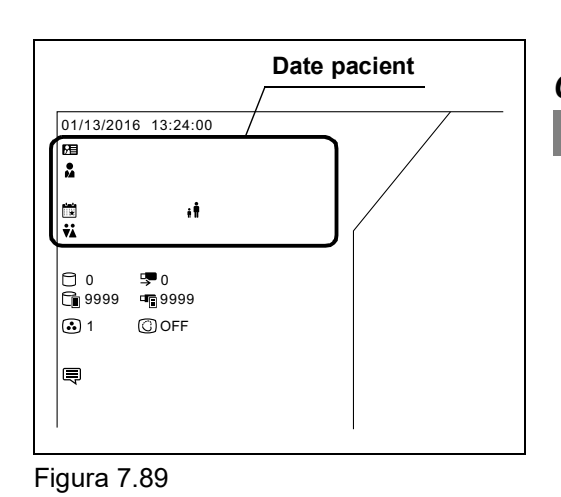

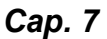

# Salvarea presetării de utilizator

Prin această operațiune, se poate salva presetarea de utilizator curentă.

Ecranul tactil trebuie să fie acționat în prealabil așa cum este descris la "■ Afișarea ecranului de pregătire" la pagina 302.

1 Atingeți butonul "Execută" pentru funcția "Salvare presetare utilizator" sau apăsați butonul personalizabil căruia îi este atribuită funcția "Salvare presetare utilizator".

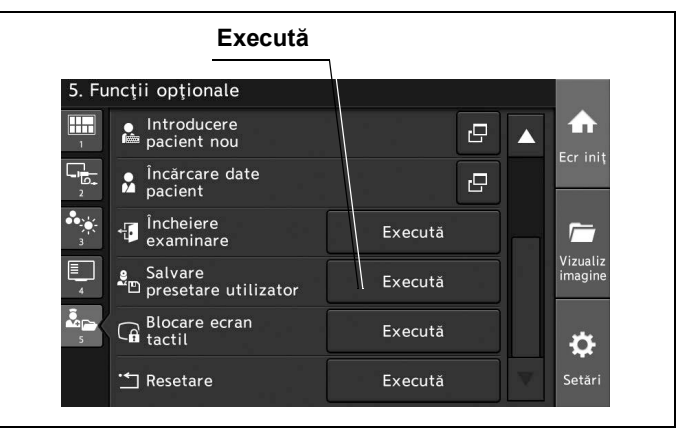

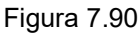

2 Selectați butonul pentru destinația de salvare, apoi atingeți butonul "OK".

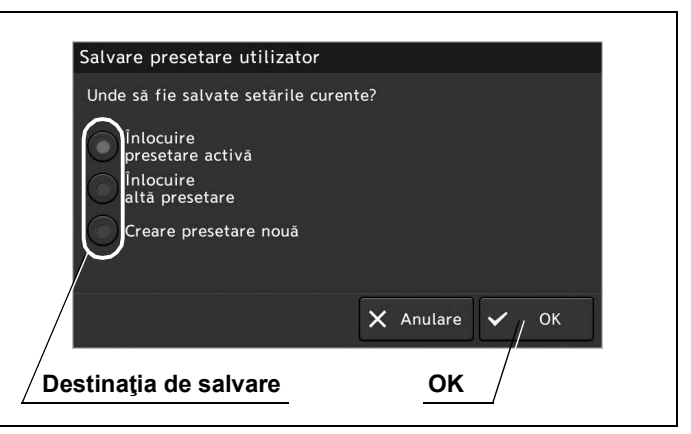

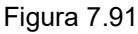

3 Când selectați "Înlocuiește altă presetare", selectați numărul pentru destinația de salvare. Când selectați "Creează presetare nouă", selectați numărul presetării de utilizator, apoi atingeți butonul "OK".

### Blocarea ecranului tactil

Prin această operațiune, se pot dezactiva operațiunile cu ecranul tactil. Ecranul tactil trebuie să fie acționat în prealabil așa cum este descris la "■ Afișarea ecranului de pregătire" la pagina 302.

#### NOTĂ

Pentru a permite utilizarea ecranului tactil, atingeți ecranul tactil pentru a afișa ecranul pop-up și apoi atingeți butonul "Deblocare" timp de mai mult de 5 secunde.

**1** Atingeți butonul "Execută" pentru funcția "Blocare ecran tactil" de pe ecranul tactil sau apăsați butonul personalizabil căruia îi este atribuită funcția "Blocare ecran tactil".

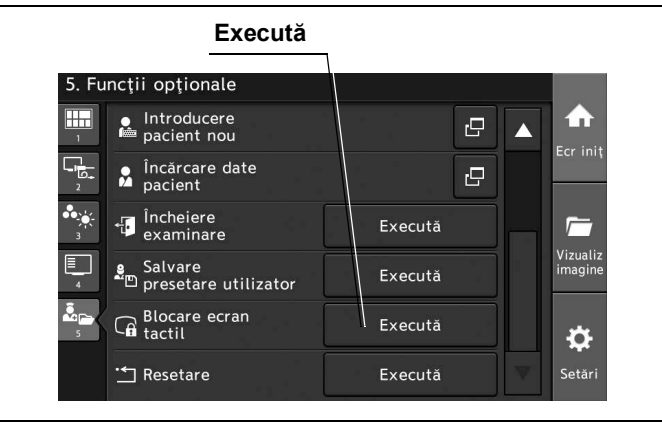

Figura 7.92

- **2** Atingeți butonul "OK" de pe ecranul pop-up.
- **3** Pictograma de blocare a ecranului tactil este afişată pe ecranul tactil, iar ecranul tactil este blocat.

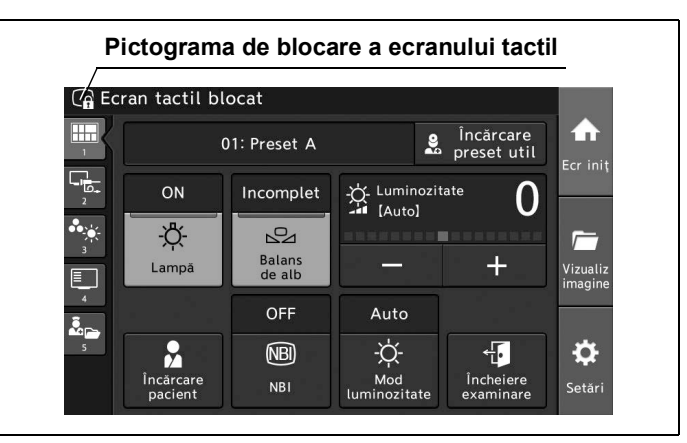

Figura 7.93

### Resetarea presetărilor utilizatorului curent

Prin această operațiune, se poate reseta presetarea utilizatorului curent. Ecranul tactil trebuie să fie acționat în prealabil așa cum este descris la "■ Afișarea ecranului de pregătire" la pagina 302.

**1** Atingeți butonul "Execută" pentru funcția "Resetare" sau apăsați butonul personalizabil căruia îi este atribuită funcția "Resetare".

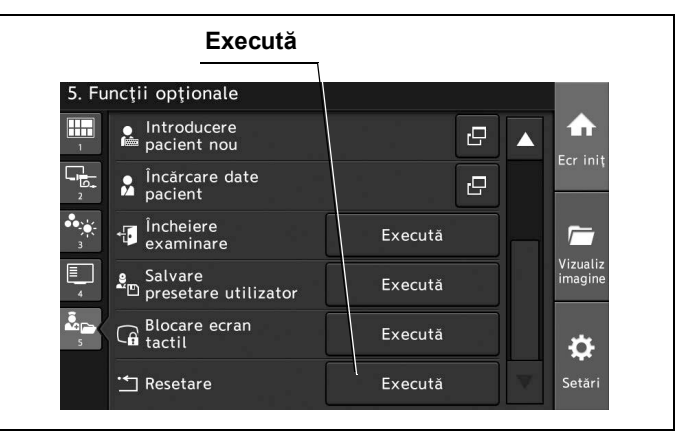

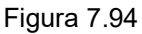

**2** Atingeți butonul "Da" de pe ecranul pop-up, apoi atingeți butonul "OK".
# Capitolul 8 Funcția de vizualizare a imaginii

Prin această operațiune, pot fi vizualizate imaginile endoscopice.

## 8.1 Ștergerea, exportul și captura imaginilor endoscopice

Prin această operațiune, se pot șterge, exporta și capta fișierele imaginilor endoscopice și imaginile endoscopice.

Afişarea ecranului de vizualizare a imaginilor

Atingeți butonul "Vizualiz imagine".

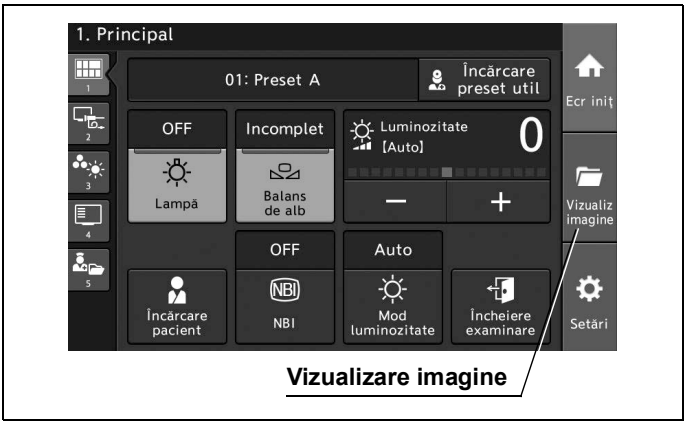

Figura 8.1

## Ștergerea folderului cu imagini endoscopice

În această secțiune este explicată operațiunea de ștergere a folderului din memoria internă. Pentru ștergerea folderului din memoria portabilă, efectuați aceeași operațiune după ce selectați fila "Memorie portabilă". Ecranul tactil trebuie să fie acționat în prealabil așa cum este descris la "■ Afișarea ecranului de vizualizare a imaginilor" la pagina 315.

1 Selectați butonul de selectare a folderului cu imagini endoscopice dorit.

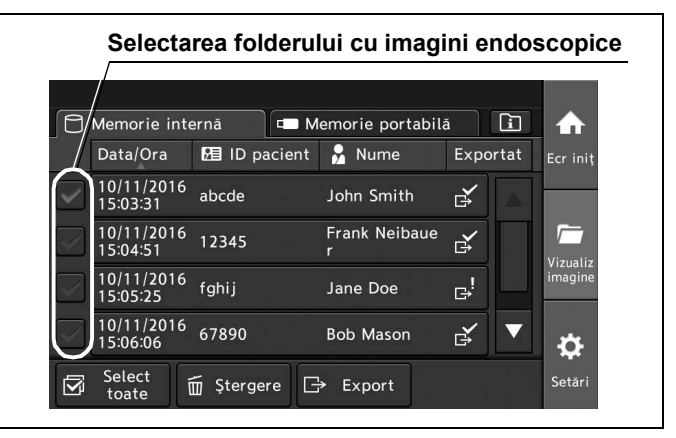

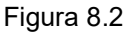

**2** Atingeți butonul "Ștergere", apoi atingeți butonul "Da".

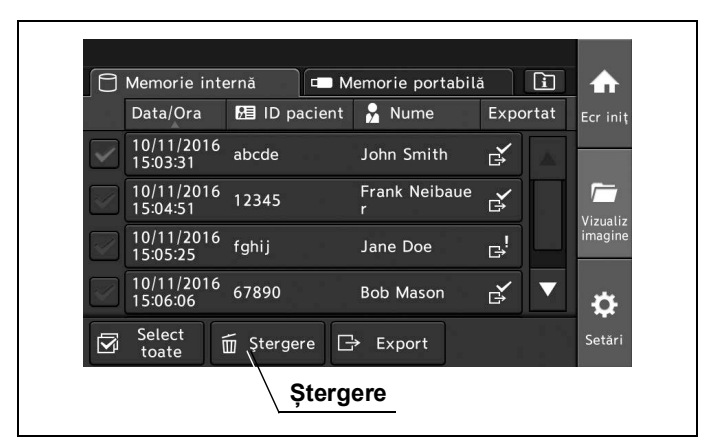

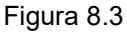

## Ştergerea imaginilor endoscopice

În această secțiune este explicată operațiunea de ștergere a imaginilor endoscopice din memoria internă. Pentru ștergerea imaginilor endoscopice din memoria portabilă, efectuați aceeași operațiune după ce selectați fila "Memorie portabilă" și operați ecranul tactil după cum este descris la "I Afișarea ecranului de vizualizare a imaginilor" la pagina 315.

1 Atingeți butonul folderului cu imagini endoscopice dorit.

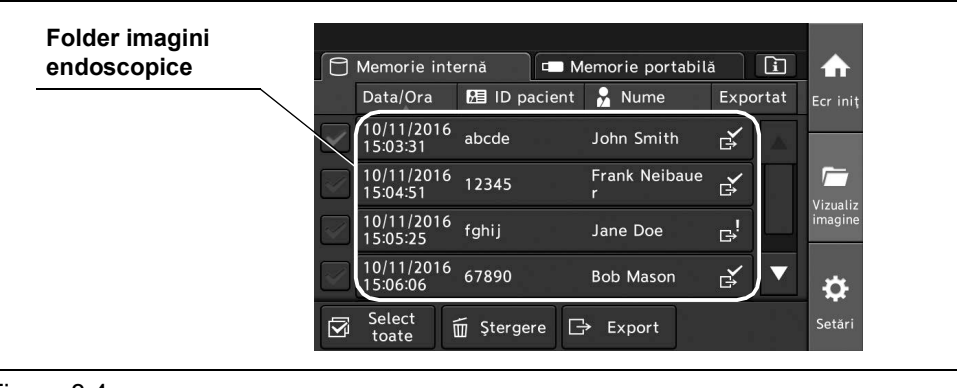

Figura 8.4

2 Selectați butonul pentru imaginea endoscopică dorită și atingeți butonul "Ștergere", apoi atingeți butonul "Da". Pentru a confirma imaginea salvată și a o șterge, atingeți butonul "Revizuire" și mergeți la pasul 3.

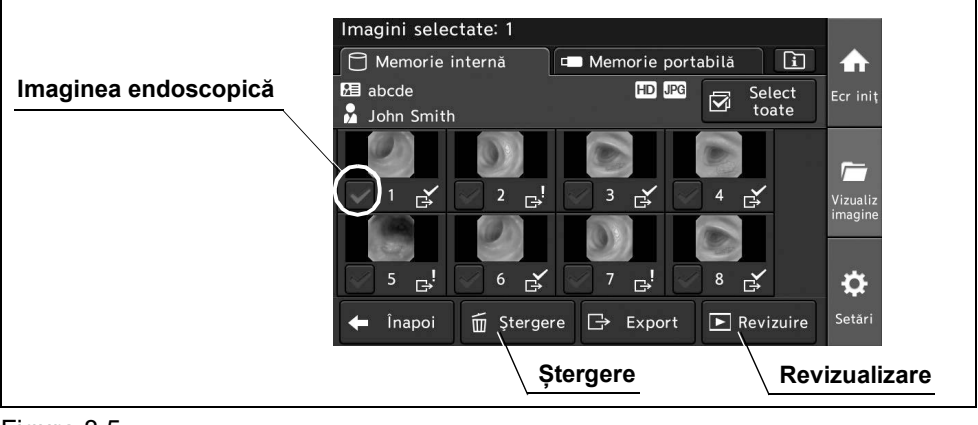

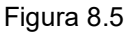

**3** Atingeți butonul "Ștergere", apoi atingeți butonul "OK". Pentru a șterge în continuare, atingeți butonul "Sfârșit de pagină", apoi atingeți "Ștergere".

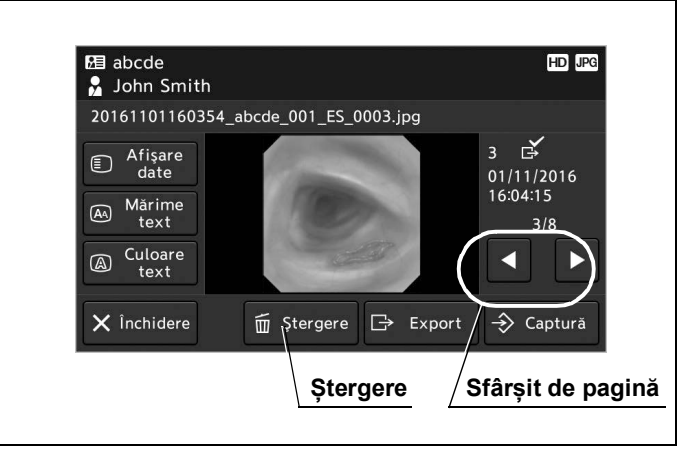

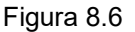

## Tipărirea imaginilor endoscopice cu imprimanta video

Prin această operațiune, pot fi tipărite imaginile endoscopice cu ajutorul imprimantei video. Ecranul tactil trebuie să fie acționat în prealabil așa cum este descris la "■ Afișarea ecranului de vizualizare a imaginilor" la pagina 315.

#### NOTĂ

Pentru tipărirea imaginilor endoscopice salvate pe memoria portabilă, efectuați aceeași operațiune în această secțiune, pentru a tipări imaginile endoscopice, după ce selectați fila "Memorie portabilă".

1 Atingeți butonul folderului cu imagini endoscopice dorit.

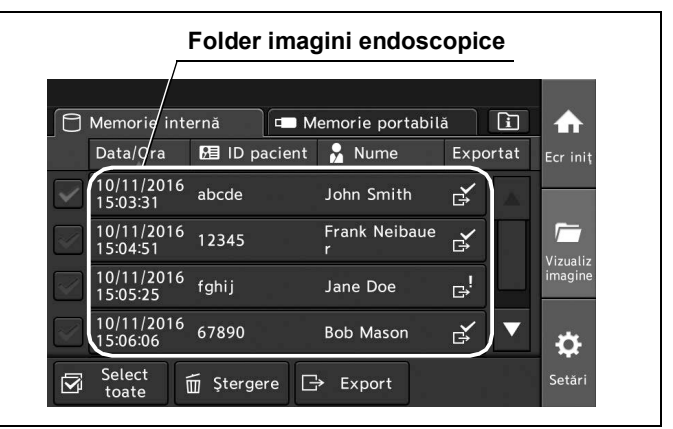

#### Cap. 8

Figura 8.7

**2** Selectați butonul pentru imaginea endoscopică dorită și atingeți butonul "Revizualizare".

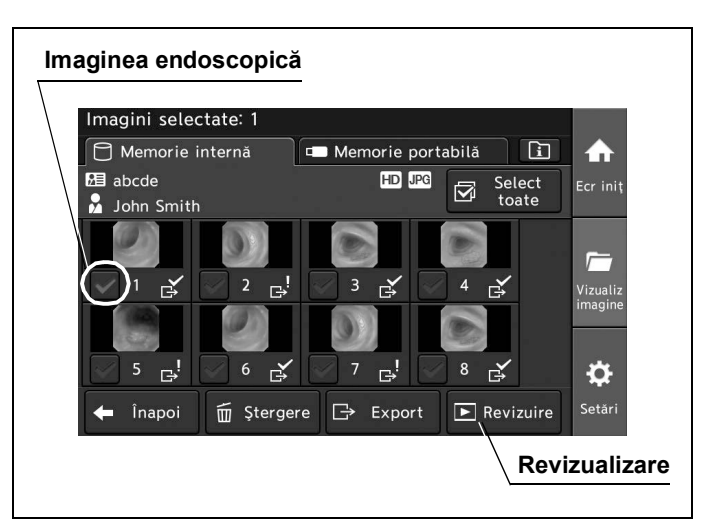

**3** Atingeți butonul pentru setarea informațiilor de afișare pe monitor (afișare date, mărimea textului și culoarea textului).

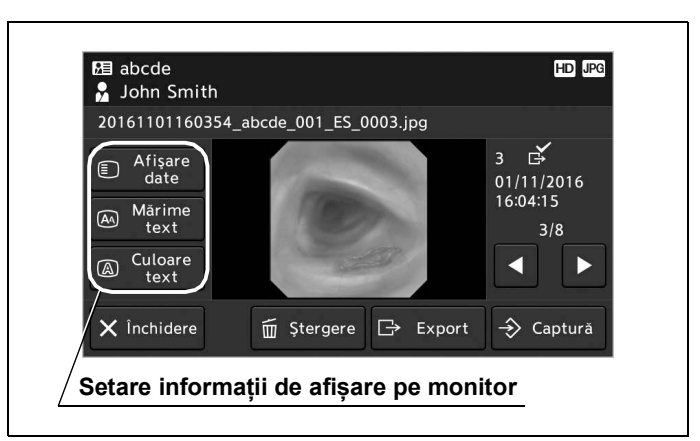

Figura 8.9

**4** Confirmați informațiile de afișare pe monitor.

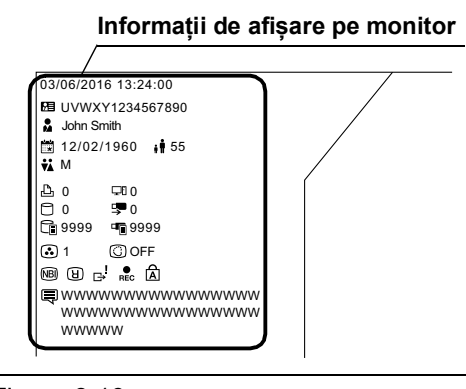

Figura 8.10

Cap. 8

5 Atingeți butonul "Captură". Imaginea endoscopică afișată pe monitor va fi tipărită.

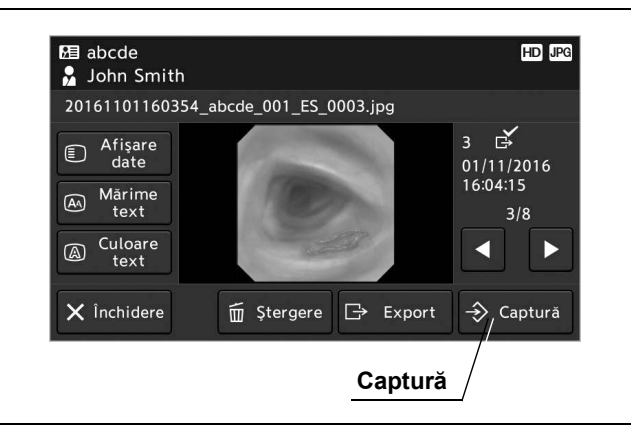

Figura 8.11

# Exportul folderului cu imagini endoscopice pe memoria portabilă

În această secțiune este explicată operațiunea de export al imaginilor endoscopice din memoria internă.

Ecranul tactil trebuie să fie acționat în prealabil așa cum este descris la "■ Afișarea ecranului de vizualizare a imaginilor" la pagina 315.

**1** Selectați butonul folderului cu imagini endoscopice dorit.

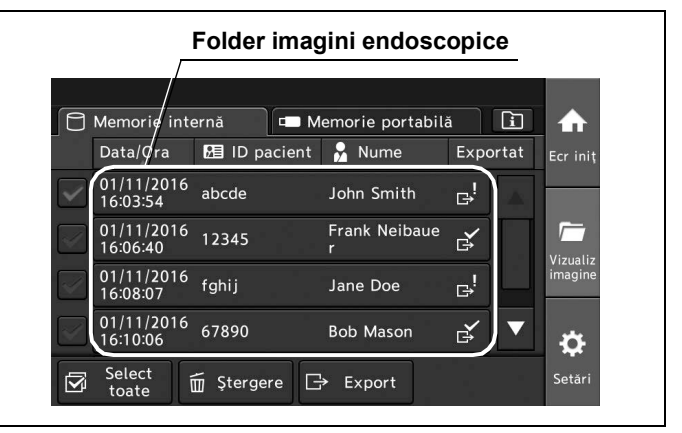

Figura 8.12

**2** Atingeți butonul "Export".

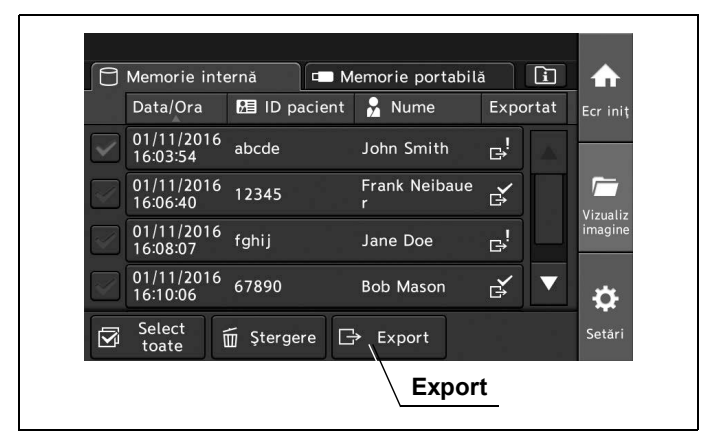

Figura 8.13

**3** Dacă există "Imagini netrimise" și "Imagini exportate" între imaginile selectate, selectați butonul "Imagini netrimise" sau "Toate imaginile" și atingeți butonul "OK". În caz contrar, atingeți butonul "Da".

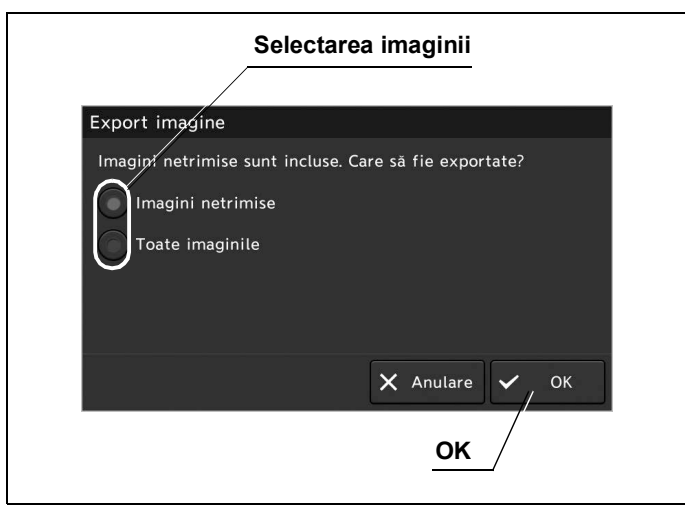

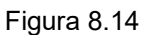

**4** Bifa este pe folderul cu imagini endoscopice exportat.

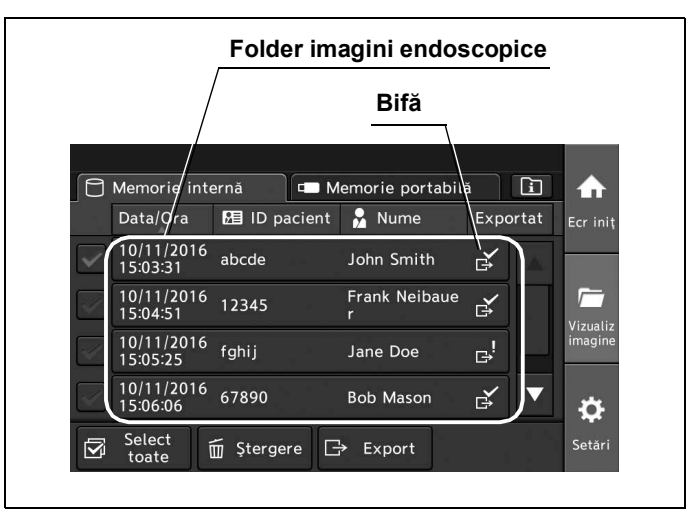

Figura 8.15

## Exportul imaginilor endoscopice pe memoria portabilă

În această secțiune este explicată operațiunea de export a imaginilor endoscopice din memoria internă.

Ecranul tactil trebuie să fie acționat în prealabil așa cum este descris la "■ Afișarea ecranului de vizualizare a imaginilor" la pagina 315.

1 Atingeți butonul folderului cu imagini endoscopice dorit.

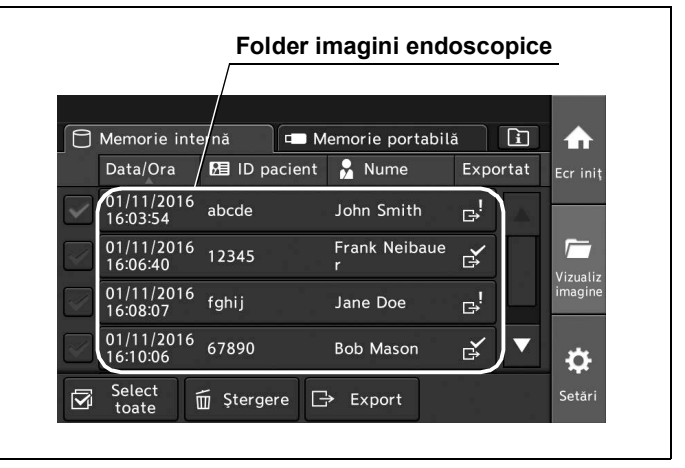

Figura 8.16

2 Selectați butonul pentru imaginea endoscopică dorită și atingeți butonul "Export", apoi atingeți butonul "Da". Imaginea endoscopică este exportată. Pentru a exporta imaginea în timp ce este confirmată imaginea salvată, atingeți butonul "Revizualizare". Mergeți la pasul 3.

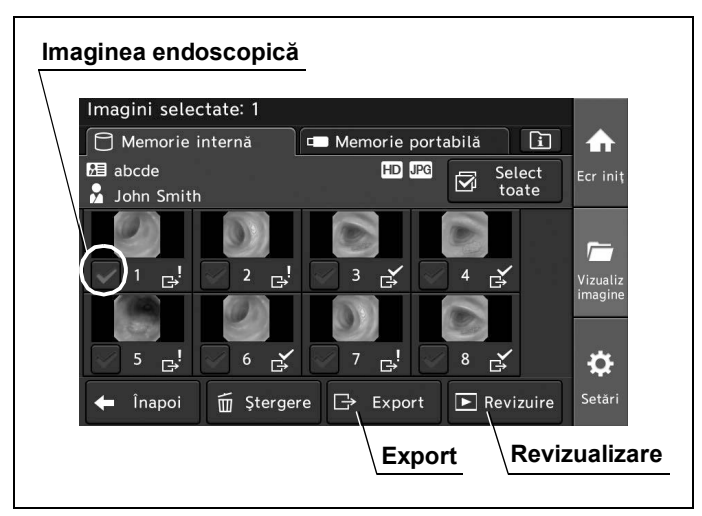

Figura 8.17

**3** Afișați imaginea dorită și atingeți butonul "Export", apoi atingeți butonul "Da". Pentru a exporta imagini endoscopice în continuare, atingeți butonul "Page break", apoi atingeți butonul "Export".

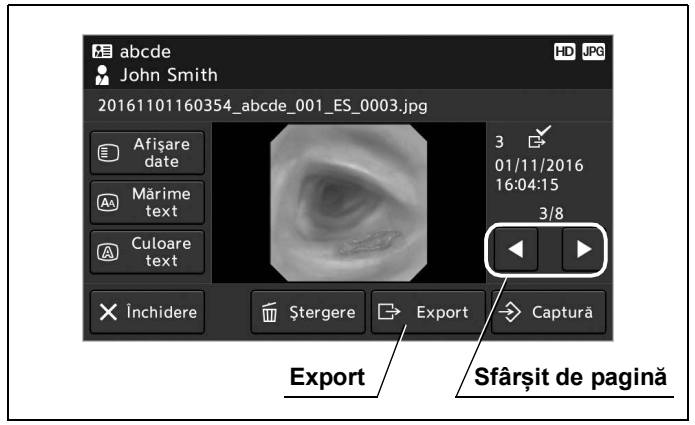

Figura 8.18

4 Bifa este pe imaginea endoscopică dorită.

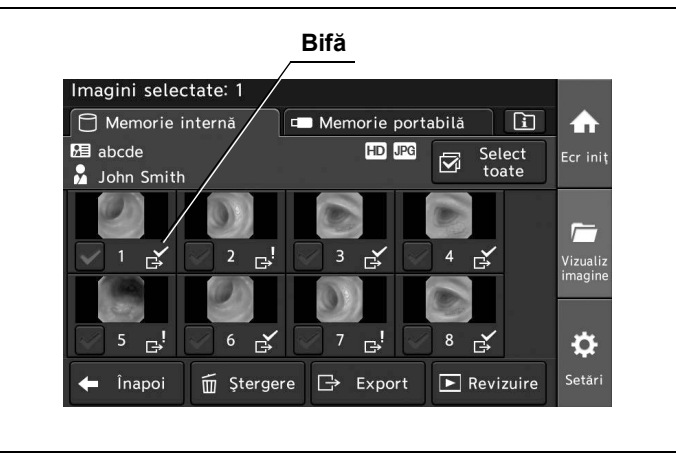

Figura 8.19

## 8.2 Confirmarea informațiilor din memorie

Prin această operațiune, se pot confirma informațiile din memoria internă și portabilă.

- Numărul de examinări
- · Numărul imaginilor endoscopice salvate
- · Numărul imaginilor endoscopice înregistrabile
- **1** Atingeți butonul "Vizualiz imagine".

2 Atingeți butonul "Informații memorie".

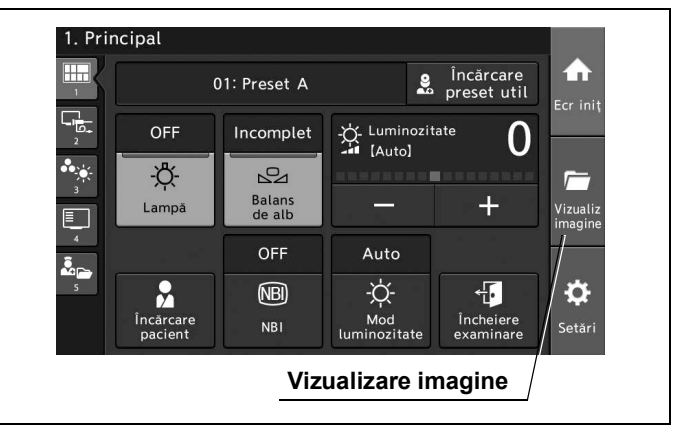

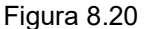

Cap. 8

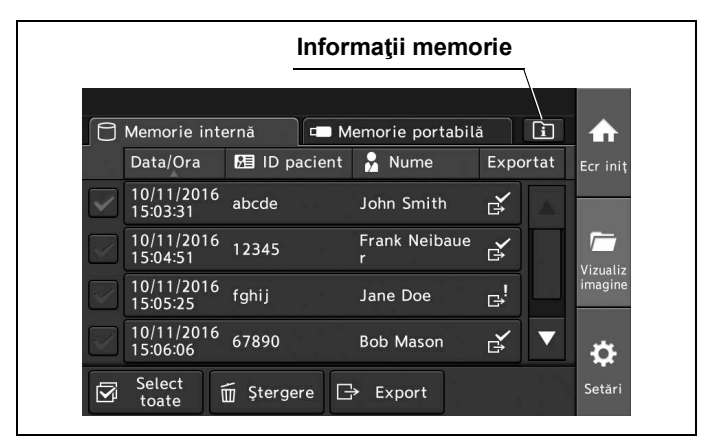

Figura 8.21

**3** Confirmați informațiile din memorie.

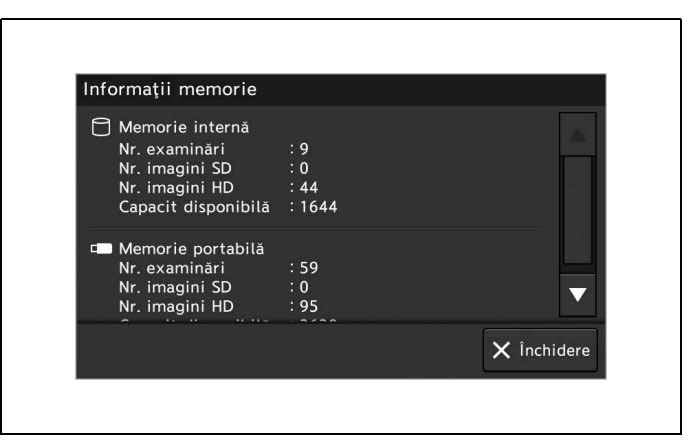

Figura 8.22

## Fișiere și foldere de imagini

Fișierele cu imagini endoscopice din memoria portabilă sunt stocate în folderul generat de sistemul video central în mod automat.

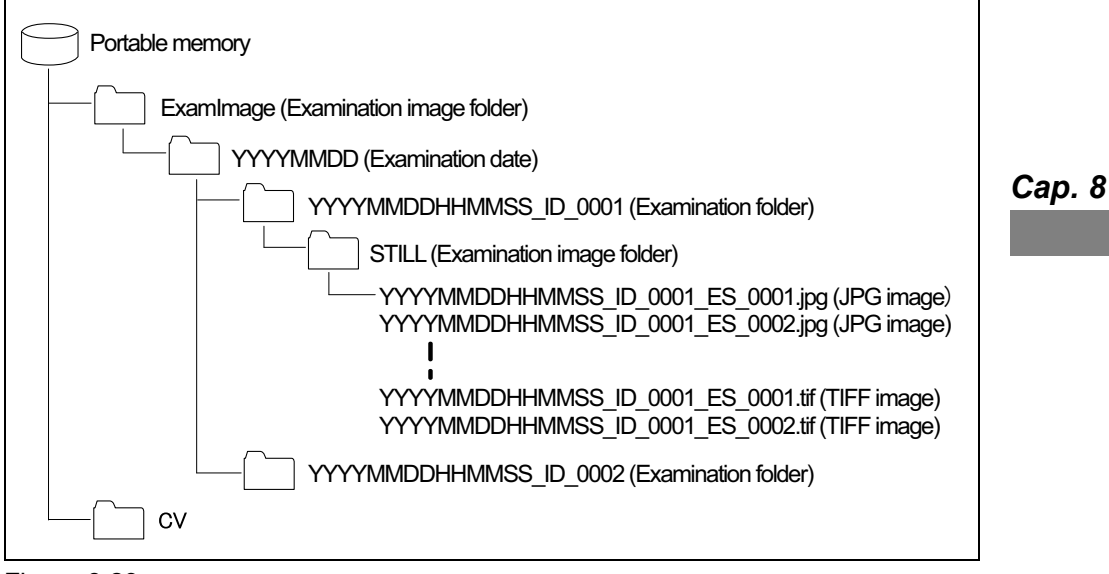

Figura 8.23

#### **O** Folderul cu imagini de examinare (ExamImage)

Informațiile de examinare, precum fișierele imagine înregistrate la eliberare și fișierele cu imagini adnotate editate din fișierele imagine sunt stocate în folderul cu imagini de examinare.

#### **O** Data examinării (AAAALLZZ)

Este creat un folder de examinare pentru fiecare zi de examinare, în care vor fi stocate folderele de examinare având aceeași dată a examinării. Folderul este denumit după cum se arată mai jos.

• AAAALLZZ

| • AAAA | : An   |
|--------|--------|
| • LL   | : Lună |
| • ZZ   | : Zi   |

#### **O** Folderul de examinare (AAAALLZZHHMMSS\_ID\_0001)

Un folder de examinare în care sunt stocate imaginile endoscopice este generat pentru fiecare examinare. Folderul este denumit după cum se arată mai jos.

- AAAALLZZHHMMSS\_ID\_nnn
- AAAA : An
- LL : Lună
- ZZ : Zi
- HH : Oră
- LL : Minut
- SS : Secundă
- ID : ID pacient (numărul maxim de caractere este 15)
- nnnn
   : "nnnn" este un număr de patru cifre.

#### NOTĂ

- Pentru numele folderului pot fi utilizate numai caractere la jumătate de lățime. Când sunt utilizate alte caractere și simboluri ("\" "/" ":" "\*" "?" """ "<" ">" "]" "%" "#") pentru ID-ul unui pacient, acele caractere sunt convertite în "\_" (liniuță de subliniere)".
- În cazul în care setarea pentru "Înregistrare date pacienți" este OFF sau examinarea se face fără a introduce un ID de pacient, va fi creat un folder de examinare denumit "AAAALLZZHHMMSS\_nnnn".
- Atunci când este deja creat un folder de examinare având aceeaşi dată de examinare şi acelaşi ID de pacient cu un folder deja existent în memoria portabilă, noul folder de examinare va fi creat având parametrul "nnn" de la numele folderului cu o unitate mai mare.

## **O** Folderul cu imagini de examinare (STILL)

Folderul cu imagini de examinare stochează fișierele cu imagini endoscopice care sunt înregistrate la o examinare.

• STILLn: "n" este un număr de o cifră

Un folder de examinare poate stoca până la 1.000 de imagini. Când numărul imaginilor de examinare dintr-un folder cu imagini de examinare depăşește 1.000, va fi creat un nou folder cu imagini de examinare. Numele folderului va fi "STILLn" iar "n" după "STILL" crește cu o unitate.

#### O Fișiere cu imagini de examinare

Fișierele imagine sunt denumite după cum se arată mai jos:

AAAALLZZHHMMSS\_ID\_mmmm\_ES\_nnnn.jpg
YYYYMMDDHHMMSS\_ID\_mmmm
nnnn
: La fel ca numele folderului de examinare
: "nnnn" este un număr de patru cifre (în ordinea înregistrării).

Când selectați "TIFF" ca format de fișier, extensia devine ".tif".

#### **O** Foldere cu informații de administrare ale sistemului (CV)

Datele sistemului, de exemplu toate informațiile de setare, sunt stocate în foldere. De asemenea, este stocat fișierul "ExamLink.htm" pentru a naviga în informațiile de examinare folosind PC-ul.

## Redarea imaginilor cu ajutorul PC-ului

Datele imagistice din memoria portabilă pot fi redate pe PC. Cerințele de hardware sunt următoarele:

Versiunea de Internet Explorer este compatibilă cu versiunile de Windows menționate mai sus.

#### PRECAUŢIE

Nu ștergeți și nu mutați date din memoria portabilă folosind un PC. Datele pot fi corupte sau este posibil să nu mai puteți reda imagini din memoria portabilă.

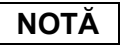

Fișierul "ExamLink.htm" poate fi deschis cu versiunile de Internet Explorer 8.0 - 11.0.

- **1** Introduceți memoria portabilă în portul pentru memoria portabilă al PC-ului. Pentru introducerea acesteia în port, consultați manualul de instrucțiuni pentru PC.
- 2 Selectați unitatea în care este introdusă memoria portabilă.
- **3** Deschideți folderul OTV și deschideți apoi folderul STUDY.

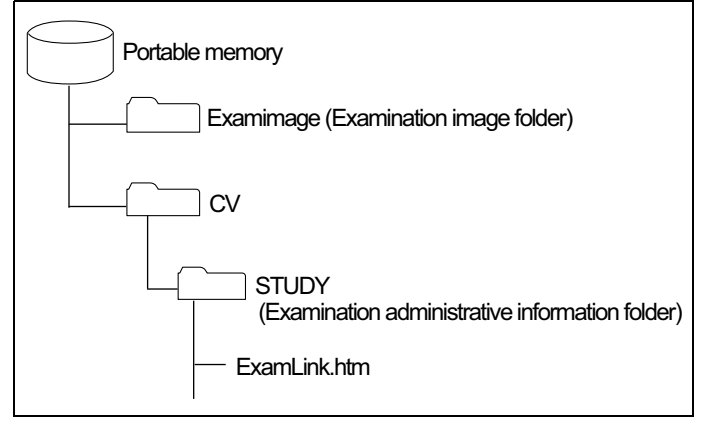

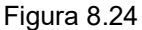

**4** Deschideți fișierul "ExamLink.htm" (vezi figura 8.24). Se va afișa lista folderului de examinare.

| Exam date           | ID      | Name           | Sex | D.O.B.     | Age |                                                |
|---------------------|---------|----------------|-----|------------|-----|------------------------------------------------|
| 08/07/2015 17:41:0  | abcde   | John Smith     | M   | 12/02/1960 | 54  | 20150807/20150807174108 abcde 001/ExamInfo.xml |
| 08/07/2015 18:42:5  | 12345   | Frank Neibauer | М   | 01/25/1956 | 59  | 20150807/20150807184251 12345 001/ExamInfo.xml |
| 08/07/2015 19:43:2  | 8 fghij | Jane Doe       | F   | 03/05/1954 | 61  | 20150807/20150807194328 fghij 001/ExamInfo.xml |
| 08/07/2015 20:44:0  | 67890   | Bob mason      | М   | 01/13/1969 | 46  | 20150807/20150807204400 67890 001/ExamInfo.xml |
| 08/07/2015 21:52:40 | klmno   | Marcus welby   | м   | 08/31/1976 | 38  | 20150807/20150807215240 klmno 001/ExamInfo.xml |
|                     |         |                |     |            |     | ·                                              |

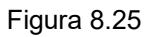

**5** Deschideți datele de examinare dorite. Se va afișa lista imaginilor de examinare.

| L'Yaill da      | C 00 07 2013 17.41. | 00          |             | magi     | ne de examinare            |
|-----------------|---------------------|-------------|-------------|----------|----------------------------|
| ID              | abede               |             | _           | - 5      |                            |
| Name            | John Smith          |             |             |          |                            |
| Sex             | М                   |             |             |          |                            |
| D.O.B.          | 12 02 1960          |             |             |          |                            |
| Age             | 54                  | /           |             |          |                            |
|                 |                     |             | Enha        | nce Zoon | n Observation mode Comment |
| 00001/20        | 150807174108 abec   | le 001 ES ( | 0001.jpgA1  | x1.0     | WLI                        |
| 00002 <u>20</u> | 150807174108_abc    | le_001_ES_  | 0002.jpgA1  | x1.0     | WLI                        |
| 00003 <u>20</u> | 150807174108_abc    | le_001_ES_  | 0003.jpgA1  | x1.0     | WLI                        |
| 00004-20        | 150807174108_abo    | le 001 ES   | 0001 ipg A1 | x1.0     | WU                         |

Figura 8.26

**6** Deschideți fișierul imagine dorit. Se va afișa imaginea.

NOTĂ

- Consultați și manualul de instrucțiuni al PC-ului.
- Datele pacientului sunt înregistrate în următorul fișier.

| ExamInfo.xml            | Datele pacientului care sunt afişate atunci când deschideți un fişier "ExamLink.hml" vor fi înregistrate. |
|-------------------------|----------------------------------------------------------------------------------------------------|
| Imagine de<br>examinare | Datele pacientului sunt înregistrate în fişierul cu format de imagine Exif.                               |

- Dacă fișierul imagine este deschis fără să se utilizeze fișierul "ExamLink.htm", datele pacientului nu se afișează.
- Imaginile și datele pacientului nu pot fi afișate în același ecran de pe PC.

8.2 Confirmarea informațiilor din memorie

# Capitolul 9 Reprocesare, depozitare, eliminare și transport

## 9.1 Reprocesarea

Înainte de reprocesare, citiți în întregime acest manual și manualele echipamentelor de reprocesare și ale substanțelor chimice care vor fi folosite la reprocesare.

Reprocesarea tuturor dispozitivelor se face conform instrucțiunilor furnizate.

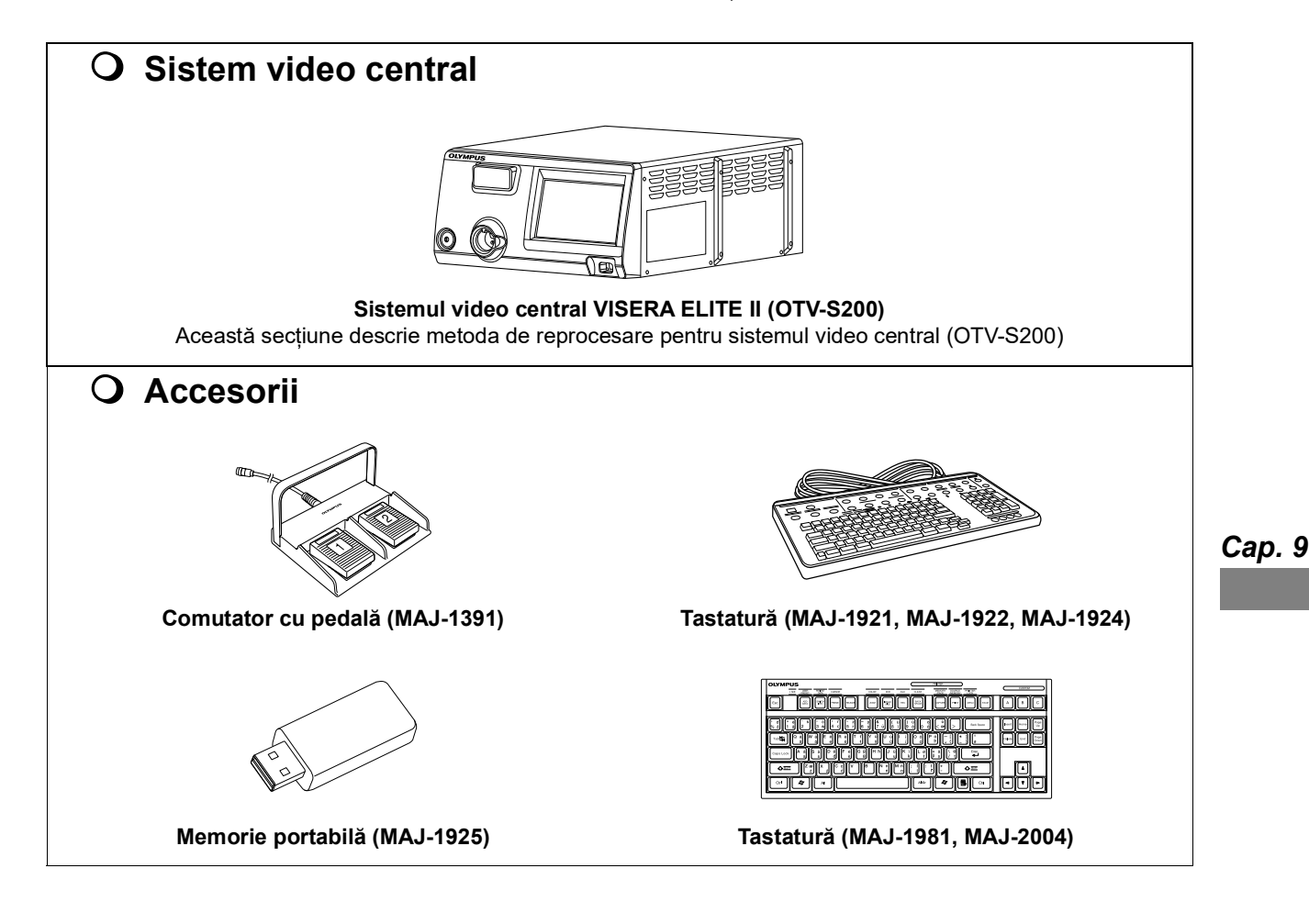

#### AVERTIZARE

- Atunci când reprocesați sistemul video central și accesoriile, purtați întotdeauna echipament individual de protecție adecvat, cum ar fi ochelari de protecție, mască facială, îmbrăcăminte rezistentă la umezeală și mănuși rezistente la substanțe chimice, de mărime corespunzătoare și suficient de lungi pentru a nu expune pielea. Sângele, mucusul și alte materiale cu potențial infecțios care aderă la sistemul video central pot constitui un risc care afectează controlul infecțiilor.
- Nu aplicaţi agenţi medicali de tip spray direct pe sistemul video central. Agenţii medicali ar putea pătrunde în sistemul video central prin grilele de ventilare şi ar putea provoca un incendiu şi/sau deteriorarea echipamentului.
- Folosiţi un produs de curățare şi de dezinfectare a suprafeţelor indicat/aprobat de agenţia naţională sau locală de reglementare. În plus, în gama de produse de curăţare şi de dezinfectare a suprafeţelor trebuie să existe o soluţie antiseptică care permite aplicarea acestora pe produsele medicale. Utilizarea unui produs neautorizat de curăţare şi de dezinfectare a suprafeţelor poate conduce la un efect dezinfectat insuficient.
- Ca în cazul utilizării substanțelor chimice, urmați instrucțiunile producătorului substanțelor chimice. Nerespectarea instrucțiunilor producătorului poate conduce la efecte de curățare și de dezinfectare insuficiente.
- Dacă reziduurile provenite de la pacient aderă direct sau indirect la acest instrument, dezinfectarea trebuie efectuată în maximum 1 oră de la procedura aplicată pacientului. Reziduurile provenite de la pacienți vor începe să se usuce și să se solidifice, împiedicând îndepărtarea eficientă și reprocesarea cu eficacitate.

#### PRECAUŢIE

- Nu reprocesați mufa conectorului cablului videoscopului, terminalele și racordul de alimentare cu energie c.a. de la reţea. Reprocesarea acestora poate conduce la deformarea sau corodarea contactelor, ceea ce poate cauza avarierea sistemului video central.
- Dacă mufa conectorului video s-a murdărit cu reziduuri organice, ştergeţi temeinic toate reziduurile şi uscaţi mufa complet. În caz contrar, poate rezulta contaminarea încrucişată.
- Nu scufundaţi în apă, nu autoclavaţi şi nu sterilizaţi cu gaz sistemul video central şi accesoriile. Aceste metode le vor deteriora.
- Nu ştergeţi suprafaţa externă cu un material dur sau abraziv. Suprafaţa va fi zgâriată.
- Curăţaţi şi aspiraţi praful de pe grilele de ventilare utilizând un aspirator, atunci când este necesar. În caz contrar, sistemul video central s-ar putea defecta sau ar putea fi deteriorat din cauza supraîncălzirii.

#### PRECAUŢIE

 Dacă în orificiul sau fanta acestui instrument pătrund reziduuri provenite de la pacient, contactați Olympus fără a dezinfecta instrumentul. Dacă încercați să efectuați dezinfectarea în mod forțat, soluția dezinfectantă va pătrunde în interiorul instrumentului, provocând incendierea și defectarea instrumentului.

#### NOTĂ

Curățați reziduurile, praful sau petele de pe ecranul tactil. Sistemul video central nu poate fi operat.

## 9.2 Produs de curățare și de dezinfectare a suprafețelor

Utilizați un produs de curățare și de dezinfectare a suprafețelor pe bază de peroxid de hidrogen de uz medical, care prezintă proprietățile indicate în Tabelul 9.1.

#### NOTĂ

Folosiți produsul de curățare și de dezinfectare a suprafețelor indicat/aprobat de agenția națională de reglementare.

| Produs de curățare și de dezinfectare | Peroxid de hidrogen                             |      |
|---------------------------------------|-------------------------------------------------|------|
| a suprafețelor                        |                                                 |      |
| Procentaj soluție                     | Soluție nediluată                               | Cap. |
| Concentrație dezinfectant             | Peroxid de hidrogen 1,5 g/100 g                 |      |
| Componente                            | Peroxid de hidrogen, acid glicolic              |      |
| Altele                                | Acționează ca dezinfectant și agent de curățare |      |
|                                       | Nu este necesară clătirea                       |      |

Tabelul 9.1 Produs de curățare și de dezinfectare a suprafețelor pe bază de peroxid de hidrogen, cu proprietăți

Respectați instrucțiunile producătorului produsului de curățare și de dezinfectare a suprafețelor în ceea ce privește concentrația, durata de uscare, temperatura, perioada de contact, durata de utilizare și data expirării.

Produsul de curățare și de dezinfectare a suprafețelor indicat în Tabelul 9.2 a fost folosit pentru validare.

| Denumire comercială | Тір                 | Producător |
|---------------------|---------------------|------------|
| Incidin™ OxyFoam S  | Peroxid de hidrogen | ECOLAB     |

Tabelul 9.2 Produs de curățare și de dezinfectare a suprafețelor folosit pentru validare

9.3 Semnele de degradare ca urmare a reprocesării și numărul maxim de reprocesări

## 9.3 Semnele de degradare ca urmare a reprocesării și numărul maxim de reprocesări

#### PRECAUŢIE

Reprocesarea necorespunzătoare poate reduce în mod semnificativ durata de funcționare a sistemului video central și a accesoriilor.

- Nu efectuați reprocesarea fără respectarea instrucțiunilor producătorului.

#### **O** OTV-S200

Olympus a efectuat teste și a confirmat faptul că nu există neregularități sau urme de degradare dacă se realizează numărul de cicluri de reprocesare recomandat în Tabelul 9.3.

Dacă sistemul video central este reprocesat de mai multe ori decât numărul indicat în Tabelul 9.3, pe capacul superior pot apărea decolorarea, ruginirea și exfolierea inacceptabilă a vopselei. Contactați Olympus dacă observați urmele de deteriorare de mai sus.

| Metodă de reprocesare                               | Număr maxim |
|-----------------------------------------------------|-------------|
| Dezinfectarea suprafețelor<br>(Peroxid de hidrogen) | 600         |

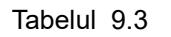

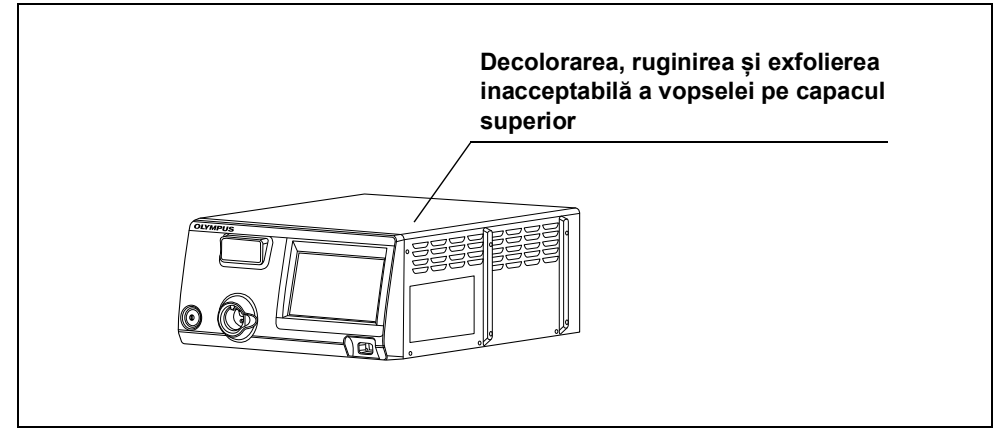

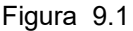

## Accesoriu MAJ-1922, MAJ-1921, MAJ-1924, MAJ-1981, MAJ-2004, MAJ-1925, MAJ-1391

S-a confirmat faptul că nu se produce degradarea ca urmare a reprocesării în timpul duratei de funcționare.

## 9.4 Pregătirea echipamentului pentru reprocesare

#### Echipamente necesare

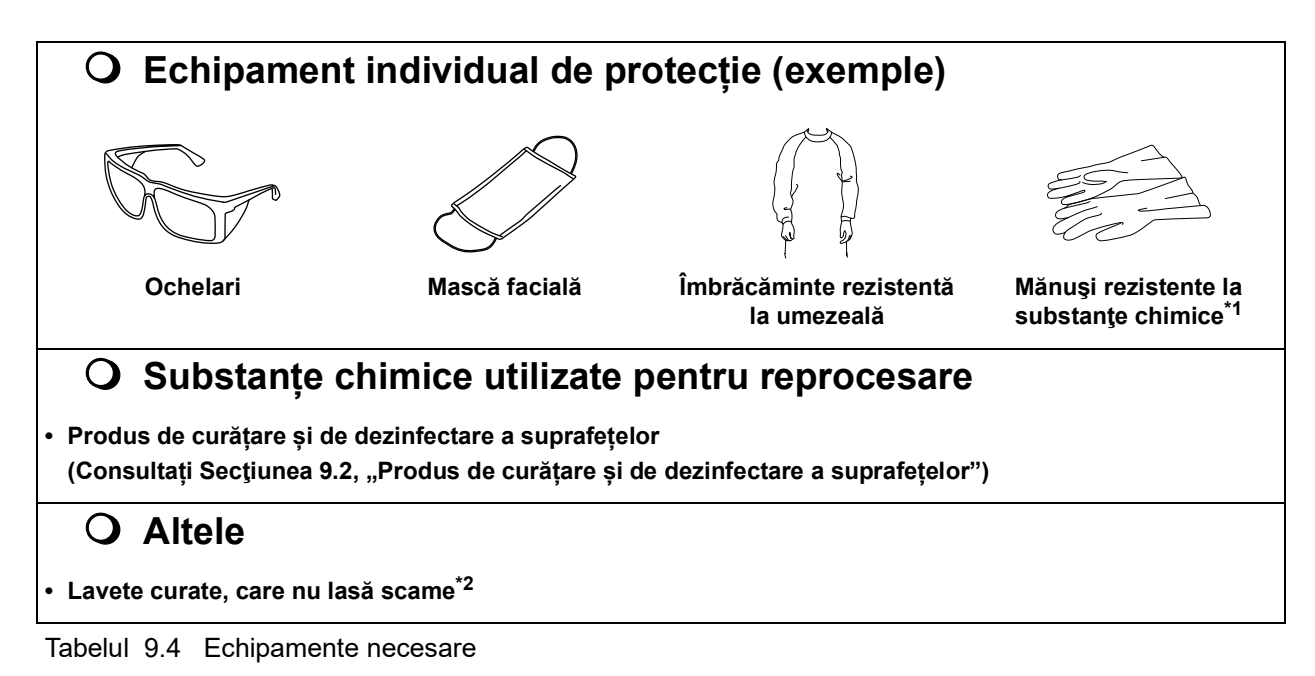

- \*1 Se recomandă purtarea mănușilor lungi pentru a evita expunerea pielii.
- \*2 Pentru reprocesare se recomandă utilizarea unor lavete fără scame pentru a împiedica pătrunderea sau blocarea scamelor sau a fibrelor textile în componentele instrumentului.

## Reprocesarea sistemului video central și a accesoriilor

# O Fluxul de lucru pentru reprocesarea sistemului video central și a accesoriilor

Acest capitol descrie fluxul de lucru pentru reprocesarea sistemului video central și a accesoriilor.

- 1 Confirmați aspectul sistemului video central și al accesoriilor.
- 2 Consultați "O Dezinfecția" la pagina 337 în cazul în care reziduurile provenite de la pacienți aderă direct sau indirect pe instrument. În caz contrar, asigurați-vă că urmați pasul următor.
- 3 Consultați "O Dezinfecția" la pagina 337 dacă dezinfectarea este necesară conform standardelor naționale, locale sau ale unității. În caz contrar, consultați "O Curăţare" la pagina 338.

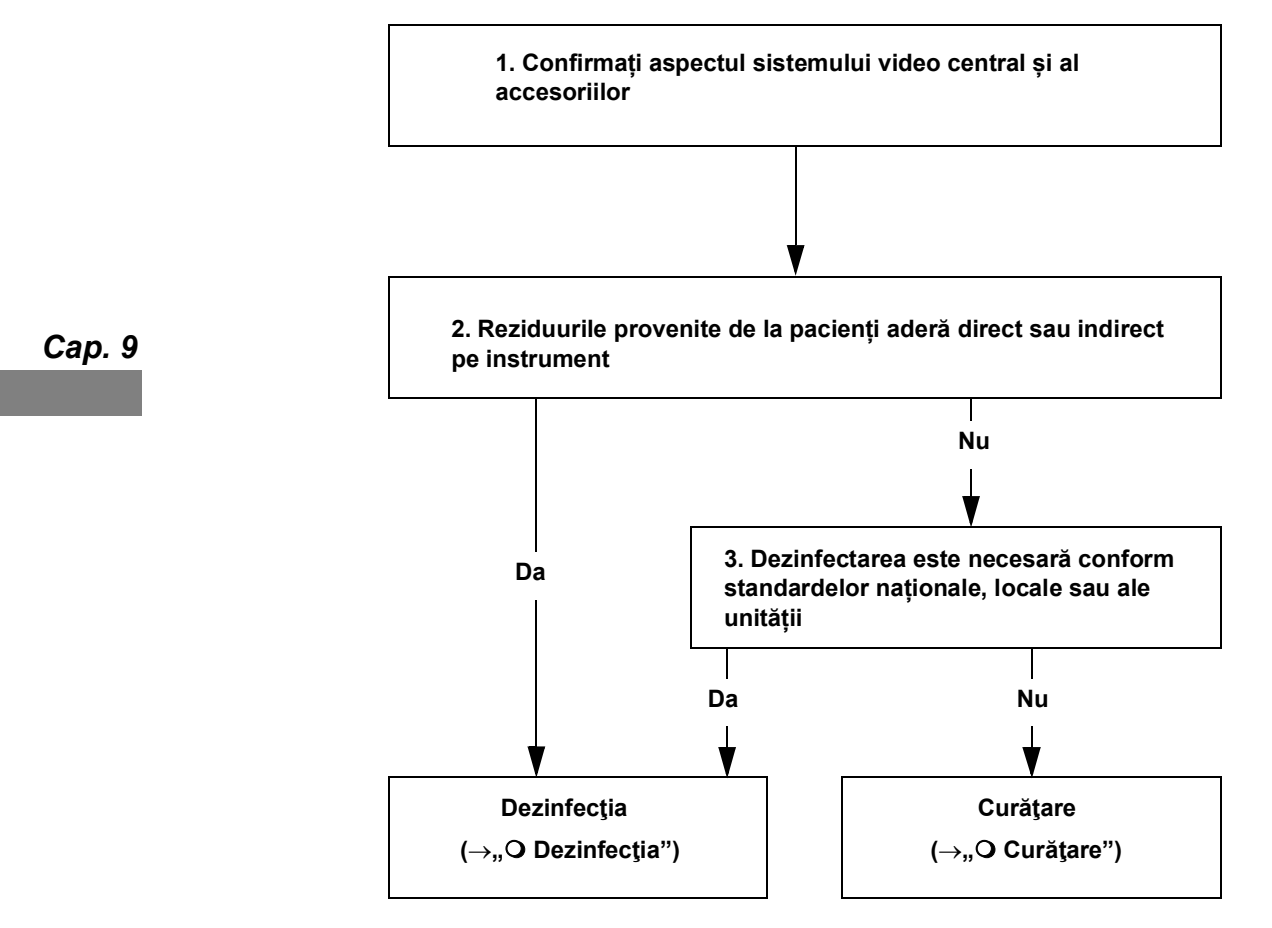

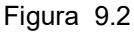

## O Dezinfecția

#### AVERTIZARE

Respectați condițiile de utilizare (temperatura, perioada de contact, durata de utilizare) și cantitatea (concentrația) indicată de producătorul produsului de curățare și de dezinfectare a suprafețelor. Nerespectarea instrucțiunilor producătorului poate conduce la un efect de curățare și de dezinfectare insuficient.

#### PRECAUŢIE

- Ștergeți resturile de produs de curățare și de dezinfectare a suprafețelor în conformitate cu instrucțiunile producătorului produsului de curățare și de dezinfectare a suprafețelor. Nerespectarea acestui lucru poate afecta negativ corpul uman sau acest instrument.
- După ştergerea cu o lavetă fără scame umezită, uscaţi temeinic sistemul video central (OTV-S200) înainte de a-l reutiliza. Dacă este folosit în timp ce este umed, există riscul de şoc electric.
- **1** Opriți sistemul video central și deconectați cablul de alimentare cu energie de la priza de alimentare de la rețea, de uz spitalicesc.
- Pregătiți o lavetă fără scame umezită cu produsul de curățare şi de dezinfectare a suprafeţelor.

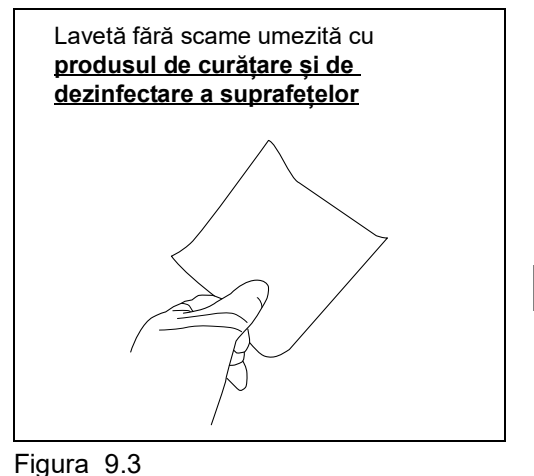

**3** Ștergeți toate reziduurile provenite de la pacienți de pe sistemul video central folosind laveta fără scame umezită.

**4** Pregătiți o altă lavetă fără scame umezită cu produsul de curățare și de dezinfectare a suprafețelor.

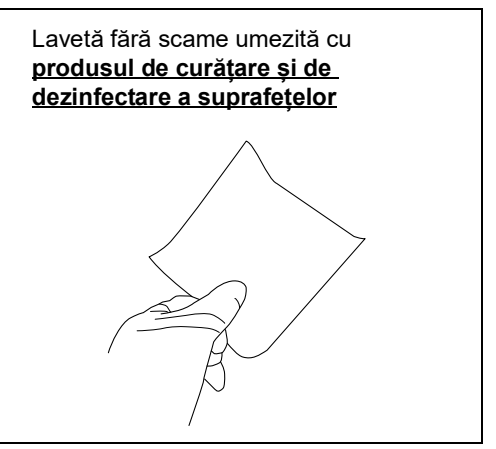

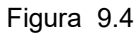

- **5** Dezinfectați suprafețele care au conținut anterior reziduuri provenite de la pacient (consultați pasul 3) ștergându-le cu o lavetă fără scame umezită.
- **6** Asigurați-vă că suprafețele sunt complet ude pe perioada de contact indicată de producătorul produsului de curățare și de dezinfectare a suprafețelor.
- 7 Dacă suprafața sistemului video central rămâne umedă, ștergeți-o cu o lavetă fără scame uscată și lăsați-o să se usuce complet.

## O Curățare

#### PRECAUŢIE

După ștergerea cu o lavetă fără scame umezită, uscați temeinic sistemul video central înainte de a-l reutiliza. Dacă este folosit în timp ce este umed, există riscul de şoc electric.

- **1** Opriți sistemul video central și deconectați cablul de alimentare cu energie de la priza de alimentare de la rețea, de uz spitalicesc.
- **2** Ștergeți cu o lavetă fără scame uscată sau cu o lavetă fără scame umezită cu apă până la îndepărtarea prafului și a murdăriei.
- **3** Dacă suprafața acestui instrument este umedă, ștergeți-o cu o lavetă fără scame uscată și lăsați-o să se usuce complet.

## 9.5 Depozitare

Depozitați sistemul video central și accesoriile într-un dulap adecvat pentru depozitare, respectând politicile în vigoare la nivel de instituție, legile și standardele naționale aplicabile precum și ghidurile și practicile recomandate ale societății profesionale.

#### PRECAUŢIE

Nu depozitați sistemul video central într-un loc expus luminii directe a soarelui, razelor X, radioactivității sau radiațiilor electromagnetice puternice (de ex. în apropierea echipamentelor de tratament medical cu microunde, echipamentelor de tratament medical cu unde scurte, echipamentelor pentru imagistică prin rezonanță magnetică, echipamentelor radio sau telefoanelor mobile). Se poate produce deteriorarea sistemului video central.

- **1** Opriți sistemul video central și deconectați cablul de alimentare cu energie de la priza de alimentare de la rețea, de uz spitalicesc.
- 2 Deconectați echipamentele auxiliare conectate la sistemul video central.
- **3** Depozitați echipamentul în poziție orizontală într-un loc curat, uscat și stabil.

## 9.6 Eliminare

#### PRECAUŢIE

Când se elimină sistemul video central sau oricare dintre componentele sale (cum ar fi siguranțele), asigurați-vă că respectați toate legile și normele naționale și locale în vigoare.

- Din motive de securitate, ştergeţi toate datele din sistemul video central.
   Pentru detalii, consultaţi "■ Executarea resetării sistemului" la pagina 223.
- 2 Ștergeți datele de imagine și datele pacienților din memoria portabilă sau formatați memoria portabilă. Pentru detalii, consultați "■ Formatarea memoriei portabile" la pagina 217.

## 9.7 Transportul

Respectați politicile instituției dumneavoastră atunci când transportați SISTEMUL VIDEO CENTRAL VISERA ELITE II (OTV-S200) sau accesoriile acestuia.

# Capitolul 10 Remedierea problemelor

## 10.1 Remedierea problemelor

Dacă se observă orice neregularitate în timpul verificării aşa cum este descris în Capitolul 5, "Verificare" sau în timpul utilizării aşa cum este descris în Capitolul 6, "Operarea", nu utilizați sistemul video central și rezolvați problema conform descrierii din Secțiunea 10.2, "Ghid de remediere a problemelor". Dacă problema tot nu se poate rezolva, contactați Olympus. De asemenea, dacă orice este observat orice neregulă în timpul folosirii endoscopului, opriți imediat folosirea acestuia și retrageți endoscopul din pacient, așa cum este descris în manualul de instrucțiuni al endoscopului.

#### AVERTIZARE

Nu utilizați niciodată sistemul video central dacă se observă vreo neregularitate. Deteriorarea sau neregularitatea sistemului video central poate compromite siguranța pacientului sau utilizatorului și poate avea ca rezultat deteriorarea și mai gravă a echipamentului.

#### NOTĂ

Dacă un accesoriu al sistemului video central trebuie înlocuit, contactați Olympus pentru a achiziționa un nou accesoriu.

## 10.2 Ghid de remediere a problemelor

Următorul tabel arată cauzele posibile și contramăsurile împotriva problemelor care pot interveni din cauza erorilor de reglare a echipamentului sau deteriorării consumabilelor. În cazul în care observați alte probleme sau defecțiuni decât cele menționate în tabelul de mai jos, OPRIŢI sistemul video central și PORNIŢI-L din nou. Dacă problema tot nu poate fi rezolvată, trimiteți sistemul video central la Olympus pentru reparații, conform instrucțiunilor din Secțiunea 10.3, "Returnarea sistemului video central pentru reparații".

| Descrierea<br>neregularității                                    | Cauza posibilă                                                                            | Soluție                                                                                                    |
|------------------------------------------------------------------|-------------------------------------------------------------------------------------------|----------------------------------------------------------------------------------------------------|
| Endoscopul nu poate fi<br>conectat la sistemul video<br>central. | Endoscopul nu este compatibil cu sistemul video central.                                  | Conectați unul dintre endoscoapele<br>indicate în "■ Diagrama sistemului" la<br>pagina 359.                                                                                 |
| Alimentarea nu poate fi                                          | Sistemul video central este oprit.                                                        | Porniți sistemul video central.                                                                                                    |
| pornită.                                                         | Cablul de alimentare cu energie nu este conectat corect.                                  | Conectaţi la o priză de alimentare de la<br>rețea, de uz spitalicesc, așa cum este<br>descris în Secţiunea 3.4, "Conectarea<br>la sursa de alimentare de la reţeaua<br>CA". |
|                                                                  | Stația de lucru mobilă este oprită.                                                       | Porniți stația de lucru mobilă.                                                                                                    |
| Nu se emite lumină din<br>capătul distal al<br>endoscopului.     | Endoscopul sau cablul pentru ghidajul<br>luminii nu este conectat la ştuţul de<br>ieşire. | Conectați endoscopul așa cum este<br>descris în Secțiunea 5.3, "Conectarea<br>unui endoscop".                                                                               |
| Imaginea endoscopică nu<br>apare pe monitor.                     | Monitorul este OPRIT.                                                                     | PORNIȚI monitorul așa cum este<br>descris în manualul de instrucțiuni al<br>monitorului.                                                                                    |
|                                                                  | Endoscopul sau capul de cameră nu<br>este conectat corect.                                | Conectați endoscopul așa cum este<br>descris în Secțiunea 5.3, "Conectarea<br>unui endoscop".                                                                               |
|                                                                  | Cablul monitorului nu este conectat corect.                                               | Conectați cablul monitorului așa cum<br>este descris în Secțiunea 3.5,<br>"Conectarea monitorului".                                                                         |
|                                                                  | Setarea de configurare a intrări/ieșirii<br>monitorului este incorectă.                   | Setați-l corect, așa cum este descris în<br>manualul de instrucțiuni al monitorului.                                                                                        |
|                                                                  | Imaginea cu scala de culori a fost<br>afişată.                                            | Conectați endoscopul așa cum este<br>descris în Secțiunea 5.3, "Conectarea<br>unui endoscop".                                                                               |
|                                                                  | Setarea luminozității monitorului este necorespunzătoare.                                 | Setați o luminozitate adecvată aşa cum<br>este descris în manualul de instrucțiuni<br>al monitorului.                                                                       |
|                                                                  | Setarea Sync Detect a monitorului este necorespunzătoare.                                 | Setați un semnal adecvat așa cum este<br>descris în manualul de instrucțiuni al<br>monitorului.                                                                             |

| Descrierea<br>peregularității                                                                             | Cauza posibilă                                                                                                    | Soluție                                                                                                    |
|----------------------------------------------------------------------------------------------------|----------------------------------------------------------------------------------------------------|----------------------------------------------------------------------------------------------------|
|                                                                                                    | Matorii străina, de exemplu resturi de                                                                                   | Stargati contactalo algotrico do po                                                                                                    |
| apare pe monitor.                                                                                         | detergent, reziduuri de la apa dură,<br>substanţe grase de pe degete, praf sau<br>scame, aflate pe contactele electrice. | conectorul video utilizând o lavetă<br>curată fără scame, umezită în etanol<br>70% sau izopropanol 70% și uscaţi-le<br>complet. După uscarea acestora,<br>conectaţi endoscopul în siguranţă la<br>sistemul video central. |
| Luminozitatea nu se modifică<br>nici atunci când butoanele de<br>ajustare a luminozității sunt<br>atinse. | Luminozitatea este reglată la nivelul<br>minim sau la maxim.                                                             | Ajustați luminozitatea la un nivel optim,<br>așa cum este descris în "■ Setarea<br>luminozității" la pagina 263.                                                                                                    |
| Imaginea endoscopică este<br>prea întunecată sau prea<br>Iuminoasă.                                       | Setarea luminozității monitorului este necorespunzătoare.                                                                | Setați o luminozitate adecvată aşa cum<br>este descris în manualul de instrucțiuni<br>al monitorului.                                                                                                    |
|                                                                                                    | Setarea contrastului monitorului este necorespunzătoare.                                                                 | Setați un contrast adecvat așa cum<br>este descris în manualul de instrucțiuni<br>al monitorului.                                                                                                    |
|                                                                                                    | Selectarea modului Iris este incorectă.                                                                                  | Setaţi-l corespunzător aşa cum este<br>descris în "■ Modificarea modului iris"<br>la pagina 279.                                                                                                    |
|                                                                                                    | Setarea luminozității monitorului este<br>incorectă.                                                                     | Setaţi-l corect aşa cum este descris în<br>"■ Setarea luminozităţii" la pagina 263.                                                                                                    |
|                                                                                                    | Contrastul este incorect.                                                                                                | Setaţi-l corect aşa cum este descris în<br>"■ Modificarea modului contrast" la<br>pagina 285.                                                                                                    |
|                                                                                                    | Lampa de examinare este defectă.                                                                                         | Opriți folosirea endoscopului și<br>contactați Olympus.                                                                                                    |
|                                                                                                    | Lampa de examinare nu este aprinsă.                                                                                      | Atingeți butonul lămpii.                                                                                                    |
| Balansul de alb nu poate fi<br>ajustat.                                                                   | Un obiect alb nu este monitorizat.                                                                                       | Ajustați corespunzător balansul de alb<br>așa cum este descris în Secțiunea 6.4,<br>"Ajustarea balansului de alb".                                                                                                    |
|                                                                                                    | Luminozitatea este necorespunzătoare.                                                                                    | Setați corespunzător luminozitatea aşa<br>cum este descris în "■ Setarea<br>luminozității" la pagina 263.                                                                                                    |
| Scala de culori rămâne<br>afişată.                                                                        | Endoscopul nu este conectat.                                                                                             | Scala de culori este afişată când se<br>PORNEŞTE sistemul video central fără<br>conectarea endoscopului.                                                                                                    |
|                                                                                                    | Endoscopul nu este conectat corect.                                                                                      | Conectați endoscopul așa cum este<br>descris în Secțiunea 5.3, "Conectarea<br>unui endoscop".                                                                                                    |
|                                                                                                    | Afișarea scalei de culori este setată.                                                                                   | Setaţi-l corespunzător aşa cum este<br>descris în "■ Afișarea imaginii de test<br>pe monitor" la pagina 216.                                                                                                    |

|                      | Descrierea<br>neregularității                                                       | Cauza posibilă                                                                                       | Soluție                                                                                                    |
|----------------------|-------------------------------------------------------------------------------------|----------------------------------------------------------------------------------------------------|----------------------------------------------------------------------------------------------------|
|                      | Ionul culorilor imaginii<br>endoscopice este neobișnuit.                            | Tonul culorii este setat inadecvat.                                                                  | Setaţi-l corespunzător aşa cum este<br>descris în "■ Ajustarea tonului culorii" la<br>pagina 281.                  |
|                      |                                                                                     | Modul culoare este setat inadecvat.                                                                  | Setaţi-l corespunzător aşa cum este<br>descris în "■ Schimbarea modului de<br>culoare" la pagina 282.              |
|                      | Ajustarea balanței de alb este<br>incorectă.                                        | Ajustați-l corespunzător așa cum este<br>descris în Secțiunea 6.4, "Ajustarea<br>balansului de alb". |                                                                                                    |
|                      |                                                                                     | Modul de observare este setat pe<br>modul de observare optico-digitală.                              | Setați la modul de observare WLI, aşa<br>cum este descris în "■ Schimbarea<br>modului de observare" la pagina 266. |
|                      |                                                                                     | Un fir din cablul monitorului este deconectat.                                                       | Înlocuiți cablul monitorului cu un cablu<br>nou.                                                                   |
|                      |                                                                                     | Setarea PHASE a monitorului este necorespunzătoare.                                                  | Setați o setare PHASE adecvată aşa<br>cum este descris în manualul de<br>instrucțiuni pentru monitor.              |
| lı<br>ră<br>In<br>dı |                                                                                     | Setarea CHROMA a monitorului este necorespunzătoare.                                                 | Setați o setare CHROMA adecvată aşa<br>cum este descris în manualul de<br>instrucțiuni pentru monitor.             |
|                      |                                                                                     | Setarea temperaturii culorii monitorului este necorespunzătoare.                                     | Setați o temperatură adecvată a culorii<br>așa cum este descris în manualul de<br>instrucțiuni pentru monitor.     |
|                      | Imaginea endoscopică<br>rămâne pe stop-cadru.                                       | Imaginea endoscopică este îngheţată.                                                                 | Setaţi-l corespunzător aşa cum este<br>descris în "■ Înghețarea imaginii<br>endoscopice" la pagina 268.            |
|                      | Imaginea endoscopică se<br>deplasează.                                              | Cablul monitorului este conectat incorect.                                                           | Conectați corect cablul monitorului așa<br>cum este descris în Secțiunea 3.5,<br>"Conectarea monitorului".         |
| Сар. 10              |                                                                                     | Monitorul este setat incorect.                                                                       | Setați corespunzător monitorul așa cum<br>este descris în manualul de instrucțiuni<br>al monitorului.              |
|                      | Imaginea pe monitor și/sau<br>imaginea de ieșire la<br>imprimanta video lipsesc sau | Setarea formatului imaginii este<br>incorectă.                                                       | Setaţi-l corespunzător aşa cum este<br>descris în "■ Setarea formatului<br>imaginii" la pagina 184.                |
|                      | sunt afișate la dimensiune<br>mică.                                                 | Setarea dimensiunii de baleiaj pentru<br>monitor este incorectă.                                     | Setați corespunzător monitorul așa cum<br>este descris în manualul de instrucțiuni<br>al monitorului.              |
|                      |                                                                                     | Setarea formatului imaginii la<br>imprimanta video este incorectă.                                   | Setați-o corespunzător, așa cum este<br>descris în manualul de instrucțiuni<br>pentru imprimanta video.            |
|                      | Imaginea endoscopică<br>vibrează.                                                   | Există un câmp magnetic puternic în<br>apropierea monitorului.                                       | Mutați sursa de câmp magnetic mai<br>departe de monitor.                                                           |

| Descrierea<br>neregularității                                                               | Cauza posibilă                                                                                                    | Soluție                                                                                                    |
|---------------------------------------------------------------------------------------------|----------------------------------------------------------------------------------------------------|----------------------------------------------------------------------------------------------------|
| Caracterele nu apar pe<br>ecran.                                                            | Ecranul se află în "All clear mode" (Mod<br>ștergere totală).                                                     | Setaţi-l corespunzător aşa cum este<br>descris în "■ Setarea datelor care vor fi<br>afişate pe monitor" la pagina 167.                                          |
| Nu se pot efectua<br>înregistrarea și oprirea<br>înregistrării la înregistratorul<br>video. | Cablul pentru telecomandă nu este<br>conectat corect.                                                             | Conectați corespunzător cablul pentru<br>telecomandă VTR, așa cum este<br>descris în Secțiunea 3.7, "Conectarea<br>înregistratorului video".                    |
|                                                                                             | Setarea de configurare a intrări/ieșirii<br>monitorului este incorectă.<br>Setarea luminozității monitorului este | Setați-l corect, așa cum este descris în<br>manualul de instrucțiuni al monitorului.<br>Setati-l corect, asa cum este descris în                                |
|                                                                                             | necorespunzătoare.                                                                                                | manualul de instrucțiuni al monitorului.                                                                                                    |
|                                                                                             | Setarea dispozitivului nu este potrivită.                                                                         | Setaţi-l corect aşa cum este descris în<br>"■ Setarea dispozitivului de înregistrare<br>pentru salvarea imaginilor îngheţate" la<br>pagina 131.                 |
|                                                                                             |                                                                                                    | Configuraţi setarea terminalului de<br>telecomandă în mod corect, după cum<br>este descris în "■ Setarea conexiunilor<br>de la terminalul REMOTE" la pagina 88. |
| Nu poate fi efectuată<br>captarea și afișarea<br>imaginilor cu imprimanta<br>video.         | Cablul nu este conectat corect.                                                                                   | Conectați corespunzător cablul pentru<br>telecomandă aşa cum este descris în<br>Secțiunea 3.8, "Conectarea imprimantei<br>video".                               |
|                                                                                             | Configurația imprimantei în cadrul<br>configurației sistemului este incorectă.                                    | Setați-l corespunzător așa cum este<br>descris în Secțiunea 4.3, "Editarea<br>configurării sistemului".                                                         |
|                                                                                             | Setarea telecomenzii pentru monitor este necorespunzătoare.                                                       | Setați-l corect așa cum este descris în<br>Secțiunea 4.3, "Editarea configurării<br>sistemului".                                                                |
|                                                                                             | Setarea luminozității monitorului este necorespunzătoare.                                                         | Setați-l corect, așa cum este descris în manualul de instrucțiuni al monitorului.                                                                               |
|                                                                                             | Setarea pentru eliberare și setarea<br>dispozitivului nu sunt potrivite.                                          | Setaţi-l corect aşa cum este descris în<br>"■ Setarea dispozitivului de înregistrare<br>pentru salvarea imaginilor înghețate" la<br>pagina 131.                 |
|                                                                                             |                                                                                                    | Configuraţi setarea terminalului de<br>telecomandă în mod corect, după cum<br>este descris în "■ Setarea conexiunilor<br>de la terminalul REMOTE" la pagina 88. |

|         | Descrierea<br>neregularității                                             | Cauza posibilă                                                                                                    | Soluție                                                                                                    |
|---------|---------------------------------------------------------------------------|----------------------------------------------------------------------------------------------------|----------------------------------------------------------------------------------------------------|
|         | Imaginea nu poate fi stocată<br>în memoria portabilă.                     | Memoria portabilă nu este introdusă<br>corespunzător în portul pentru memorie<br>portabilă al sistemului video central. | Introduceți corespunzător memoria portabilă.                                                                                                    |
|         |                                                                           | Spațiul disponibil în memoria portabilă<br>este prea mic.                                                               | Ştergeți imaginile care nu sunt<br>necesare sau utilizați o nouă memorie<br>portabilă.                                                          |
|         |                                                                           | Memoria portabilă a fost formatată cu<br>ajutorul PC-ului sau altui echipament.                                         | Formatați memoria portabilă cu ajutorul sistemului video central.                                                                               |
|         |                                                                           | Valoarea de setare pentru funcția de<br>înregistrare a imaginilor endoscopice<br>este OFF.                              | Configurați setarea după cum este<br>descris în "■ Setarea capacității de<br>înregistrare a imaginilor endoscopice"<br>la pagina 92.            |
|         |                                                                           | Setarea dispozitivului nu este potrivită.                                                                               | Setaţi-l corect aşa cum este descris în<br>"■ Setarea dispozitivului de înregistrare<br>pentru salvarea imaginilor îngheţate" la<br>pagina 131. |
|         | Imaginea stocată în memoria<br>portabilă nu poate fi redată.              | Memoria portabilă nu este introdusă<br>corespunzător în portul pentru memorie<br>portabilă al sistemului video central. | Introduceți corespunzător memoria portabilă.                                                                                                    |
|         |                                                                           | Imaginea a fost editată pe un PC sau<br>pe alt echipament.                                                              | Imaginea nu poate fi redată.                                                                                                    |
|         |                                                                           | Memoria portabilă a fost formatată cu<br>ajutorul PC-ului sau altui echipament.                                         | Formatați memoria portabilă cu ajutorul<br>sistemului video central.                                                                            |
|         | Teleîntrerupătoarele<br>endoscopului nu sunt<br>operaționale.             | Endoscopul nu este conectat corect.                                                                                     | Conectați endoscopul așa cum este<br>descris în Secțiunea 5.3, "Conectarea<br>unui endoscop".                                                   |
| Сар. 10 |                                                                           | Setările utilizatorului pentru<br>teleîntrerupătoarele endoscopului sunt<br>incorecte.                                  | Setaţi-l corespunzător aşa cum este<br>descris în "■ Setarea comutatorului de<br>personalizare" la pagina 122.                                  |
|         | Comutatoarele cu pedală nu<br>sunt operaționale.                          | Comutatoarele cu pedală nu sunt<br>conectate corect.                                                                    | Conectați comutatoarele cu pedală aşa<br>cum este descris în Secțiunea 3.9,<br>"Conectarea comutatorului cu pedală".                            |
|         |                                                                           | Setarea comutatoarelor cu pedală este<br>inadecvată.                                                                    | Setaţi-l corespunzător aşa cum este<br>descris în "■ Setarea comutatorului de<br>personalizare" la pagina 122.                                  |
|         | Ceasul intern indică greșit<br>ora și/sau data.                           | Ceasul intern nu este setat corect.                                                                                     | Setați data și ora așa cum este descris<br>în "■ Setarea datei" la pagina 72 și<br>"■ Setarea orei" la pagina 73.                               |
|         | Fereastra cu informaţii<br>despre endoscop nu este<br>afişată.            | Endoscopul nu este conectat corect.                                                                                     | Conectați endoscopul așa cum este<br>descris în Secțiunea 5.3, "Conectarea<br>unui endoscop".                                                   |
|         | Datele cu privire la<br>informațiile endoscopului nu<br>pot fi introduse. | Endoscopul nu este conectat corect.                                                                                     | Conectați endoscopul așa cum este<br>descris în Secțiunea 5.3, "Conectarea<br>unui endoscop".                                                   |

| Descrierea<br>neregularității                                                                     | Cauza posibilă                                     | Soluție                                                                                                    |
|---------------------------------------------------------------------------------------------------|----------------------------------------------------|----------------------------------------------------------------------------------------------------|
| Observarea NBI nu este<br>activată.                                                               | Modul de observare NBI nu este selectat.           | Selectați modul de observație NBI.                                                                                                    |
|                                                                                                   | Ajustarea balanței de alb este<br>incorectă.       | Ajustaţi-l corespunzător aşa cum este<br>descris în "■ Ajustarea balansului de<br>alb" la pagina 261.                                                                                                    |
| Imaginea endoscopică a<br>modului de observare NBI<br>este prea întunecată.                       | Ajustarea luminozității este<br>necorespunzătoare. | Setaţi-l corect aşa cum este descris în<br>"■ Setarea luminozităţii" la pagina 263.                                                                                                    |
| Poate fi observat un zgomot<br>în imaginea endoscopică a<br>modului de observare NBI.             | AGC este puternică în imaginea<br>endoscopică.     | Când este observată o zonă<br>îndepărtată și imaginea endoscopică<br>este întunecată, AGC este puternică și<br>se poate observa un zgomot în<br>imaginea endoscopică. În acest caz,<br>zgomotul poate fi redus prin apropierea<br>de membrană și iluminarea imaginii<br>endoscopice. Dacă zgomotul nu poate<br>fi redus prin apropierea de mucoasă,<br>sistemul video central sau endoscopul<br>ar putea funcționa defectuos. În acest<br>caz, contactați Olympus. |
| Lampa de examinare nu se<br>oprește nici chiar atunci când<br>butonul lămpii este atins.          | Butonul lămpii este atins prea puțin<br>timp.      | Apăsați și mențineți apăsat butonul<br>Iămpii timp de 1 secundă sau mai mult.                                                                                                    |
| Pictograma care semnifică<br>"nicio imagine de afișat" este<br>afișată pe imaginea<br>miniaturii. | Fișierul imagine este corupt.                      | Fișierul imagine nu poate fi redat.                                                                                                    |

## **O** Mesaje de eroare

|                | Cod  | Mesaj eroare                  | Cauza posibilă                         | Soluție                                                                                                    |
|----------------|------|-------------------------------|----------------------------------------|----------------------------------------------------------------------------------------------------|
|                | E104 | Eroare funcție<br>antiaburire | Sistemul video central<br>funcționează | Opriți imediat sistemul video central și decuplați conectorul video. Curățați contactele electrice de pe conectorul video si      |
|                |      |                               | ,<br>defectuos.                        | cuplați-l din nou.                                                                                                    |
|                |      |                               |                                        | Dacă se produce aceeași problemă după repornirea                                                                                  |
|                |      |                               |                                        | sistemului video central, opriţi-l imediat și decuplaţi cablul de                                                                 |
|                |      |                               |                                        | alimentare cu energie de la priza de alimentare de perete şi                                                                      |
|                |      |                               |                                        | de la racordul de alimentare cu energie c.a. pentru sistemul                                                                      |
|                |      | - · ·                         |                                        | video central, apol contactați Olympus.                                                                                           |
|                | E105 | Eroare lampa                  | Sistemul video central                 | Opriți imediat sistemul video central și decupiați cabiul de                                                                      |
|                |      |                               | s-a defectat.                          | alimentare cu energie de la priza de alimentare de perete şi                                                                      |
|                |      |                               |                                        | video central, apoi contactați Olympus.                                                                                           |
|                | E107 | Eroare intensitate            | Lampa sistemului                       | Opriți imediat sistemul video central și reporniți-l după un                                                                      |
|                |      | lampă                         | video central                          | timp.                                                                                                    |
|                |      |                               | tuncționeaza                           | Daca se produce aceeaşi problema dupa repornirea                                                                                  |
|                |      |                               | delectuos.                             | alimentare cu energie de la priza de alimentare de perete si                                                                      |
|                |      |                               |                                        | de la racordul de alimentare cu energie c.a. pentru sistemul                                                                      |
|                |      |                               |                                        | video central, apoi contactați Olympus.                                                                                           |
|                | E108 | Eroare temperatură            | Sistemul video central                 | Opriți imediat sistemul video central și porniți-l din nou după                                                                   |
|                |      | lampă                         | funcționează                           | o vreme, după ce confirmați că grilele de ventilare ale                                                                           |
|                |      |                               | defectuos.                             | sistemului video central nu sunt acoperite cu praf sau alte                                                                       |
|                |      |                               |                                        | materiale.                                                                                                    |
|                |      |                               |                                        | baca se produce aceeași problema dupa reportinea                                                                                  |
|                |      |                               |                                        | alimentare cu energie de la priza de alimentare de perete si                                                                      |
|                |      |                               |                                        | de la racordul de alimentare cu energie c.a. pentru sistemul                                                                      |
|                |      |                               |                                        | video central, apoi contactați Olympus.                                                                                           |
| Can 10         | E109 | Eroare temperatură            | Sistemul video central                 | Opriți imediat sistemul video central și porniți-l din nou după                                                                   |
| <i>Cap.</i> 10 |      | OTV                           | funcționează                           | o vreme, după ce confirmați că grilele de ventilare ale                                                                           |
|                |      |                               | defectuos.                             | sistemului video central nu sunt acoperite cu praf sau alte                                                                       |
|                |      |                               |                                        | materiale.                                                                                                    |
|                |      |                               |                                        | sistemului video central opriti-l imediat si decuplati cablul de                                                                  |
|                |      |                               |                                        | alimentare cu energie de la priza de alimentare de perete si                                                                      |
|                |      |                               |                                        | de la racordul de alimentare cu energie c.a. pentru sistemul                                                                      |
|                |      |                               |                                        | video central, apoi contactați Olympus.                                                                                           |
|                | E110 | Eroare filtru optic           | Sistemul video central                 | Opriți imediat sistemul video central și reporniți-l după un                                                                      |
|                |      |                               | funcționează                           | timp.                                                                                                    |
|                |      |                               | detectuos.                             | Dacă se produce aceeași problemă după repornirea                                                                                  |
|                |      |                               |                                        | sistemului video central, opriji-i imediat și decupiați Cabiul de<br>alimentare cu energie de la priza de alimentare de perete și |
|                |      |                               |                                        | de la racordul de alimentare cu energie c.a. pentru sistemul                                                                      |
|                |      |                               |                                        | video central, apoi contactați Olympus.                                                                                           |

| Cod          | Mesaj eroare                                                        | Cauza posibilă                                                                                  | Soluție                                                                                                    |
|--------------|---------------------------------------------------------------------|-------------------------------------------------------------------------------------------------|----------------------------------------------------------------------------------------------------|
| E111<br>E113 | Eroare funcție<br>antiaburire<br>Eroare senzor<br>temperatură lampă | Sistemul video central<br>funcționează<br>defectuos.<br>Sistemul video central<br>s-a defectat. | Opriţi imediat sistemul video central și decuplați conectorul<br>video. Curățați contactele electrice de pe conectorul video și<br>cuplați-l din nou.<br>Dacă se produce aceeași problemă după repornirea<br>sistemului video central, opriţi-l imediat și decuplați cablul de<br>alimentare cu energie de la priza de alimentare de perete și<br>de la racordul de alimentare cu energie c.a. pentru sistemul<br>video central, apoi contactați Olympus.<br>Opriţi imediat sistemul video central și decuplați cablul de<br>alimentare cu energie de la priza de alimentare de perete și |
|              |                                                                     |                                                                                                 | de la racordul de alimentare cu energie c.a. pentru sistemul video central, apoi contactați Olympus.                                                                                                    |
| E114         | Eroare lampă                                                        | Sistemul video central<br>funcționează<br>defectuos.                                            | Opriţi imediat sistemul video central şi reporniţi-l după un<br>timp.<br>Dacă se produce aceeaşi problemă după repornirea<br>sistemului video central, opriţi-l imediat şi decuplaţi cablul de<br>alimentare cu energie de la priza de alimentare de perete şi<br>de la racordul de alimentare cu energie c.a. pentru sistemul<br>video central, apoi contactaţi Olympus.                                                                                                    |
| E115         | Eroare funcție<br>antiaburire                                       | Sistemul video central<br>funcționează<br>defectuos.                                            | Opriţi imediat sistemul video central și decuplați conectorul<br>video. Curăţați contactele electrice de pe conectorul video și<br>cuplați-l din nou.<br>Dacă se produce aceeași problemă după repornirea<br>sistemului video central, opriţi-l imediat și decuplaţi cablul de<br>alimentare cu energie de la priza de alimentare de perete și<br>de la racordul de alimentare cu energie c.a. pentru sistemul<br>video central, apoi contactați Olympus.                                                                                                    |
| E116         | Schimbarea<br>modului de<br>observare a eşuat                       | Sistemul video central<br>funcționează<br>defectuos.                                            | Opriţi imediat sistemul video central şi reporniţi-l după un<br>timp.<br>Dacă se produce aceeaşi problemă după repornirea<br>sistemului video central, opriţi-l imediat şi decuplaţi cablul de<br>alimentare cu energie de la priza de alimentare de perete şi<br>de la racordul de alimentare cu energie c.a. pentru sistemul<br>video central, apoi contactaţi Olympus.                                                                                                    |
| E211         | Eroare de memorie<br>internă                                        | Sistemul video central<br>s-a defectat.                                                         | Opriți imediat sistemul video central și decuplați cablul de<br>alimentare cu energie de la priza de alimentare de perete și<br>de la racordul de alimentare cu energie c.a. pentru sistemul<br>video central, apoi contactați Olympus.                                                                                                    |
| E213         | Eroare OTV                                                          | Sistemul video central<br>s-a defectat.                                                         | Opriți imediat sistemul video central și decuplați cablul de<br>alimentare cu energie de la priza de alimentare de perete și<br>de la racordul de alimentare cu energie c.a. pentru sistemul<br>video central, apoi contactați Olympus.                                                                                                    |

## 10.2 Ghid de remediere a problemelor

| Cod                  | Mesaj eroare                                  | Cauza posibilă                                                                                                    | Soluție                                                                                                    |
|----------------------|-----------------------------------------------|----------------------------------------------------------------------------------------------------|----------------------------------------------------------------------------------------------------|
| E216                 | Eroare de<br>comunicare cu<br>endoscopul      | Comunicarea dintre<br>endoscop și sistemul<br>video central a eșuat.                                                        | Opriţi imediat sistemul video central și decuplați conectorul<br>video. Curăţați contactele electrice de pe conectorul video și<br>cuplați-l din nou.<br>Dacă se produce aceeași problemă după repornirea<br>sistemului video central, opriţi-l imediat și decuplaţi cablul de<br>alimentare cu energie de la priza de alimentare de perete și<br>de la racordul de alimentare cu energie c.a. pentru sistemul<br>video central, apoi contactați Olympus. |
| E217                 | Eroare date ID<br>endoscop                    | Endoscopul s-a<br>defectat.                                                                                                 | Opriţi imediat sistemul video central şi contactaţi Olympus.                                                                                                    |
| E220                 | Conex<br>necorespunzătoare<br>dispozitiv LINK | Nu pot fi conectate<br>același tip de<br>echipamente la mai<br>multe dispozitive în<br>conectarea LINK a<br>dispozitivelor. | Nu pot fi conectate același tip de echipamente la mai multe<br>dispozitive în conectarea LINK a dispozitivelor. Asigurați-vă<br>că nu sunt conectate același tip de echipamente la mai multe<br>dispozitive.                                                                                                    |
| E226<br>E227         | Eroare de<br>comunicare cu<br>endoscopul      | Comunicarea dintre<br>endoscop și sistemul<br>video central a eșuat.                                                        | Opriţi imediat sistemul video central și decuplați conectorul<br>video. Curățați contactele electrice de pe conectorul video și<br>cuplați-l din nou.<br>Dacă se produce aceeași problemă după repornirea<br>sistemului video central, opriţi-l imediat și decuplați cablul de<br>alimentare cu energie de la priza de alimentare de perete și<br>de la racordul de alimentare cu energie c.a. pentru sistemul<br>video central, apoi contactați Olympus. |
| E228<br>E229<br>E230 | Eroare date ID<br>endoscop                    | Endoscopul s-a<br>defectat.                                                                                                 | Opriți imediat sistemul video central și decuplați cablul de<br>alimentare cu energie de la priza de alimentare de perete și<br>de la racordul de alimentare cu energie c.a. pentru sistemul<br>video central, apoi contactați Olympus.                                                                                                    |
| E234                 | Eroare senzor<br>temperatură OTV              | Sistemul video central<br>s-a defectat.                                                                                     | Opriți imediat sistemul video central și decuplați cablul de<br>alimentare cu energie de la priza de alimentare de perete și<br>de la racordul de alimentare cu energie c.a. pentru sistemul<br>video central, apoi contactați Olympus.                                                                                                    |
| E247                 | Resetarea<br>sistemului a eșuat               | Sistemul video central<br>s-a defectat.                                                                                     | Opriţi imediat sistemul video central şi contactaţi Olympus.                                                                                                    |
| E302                 | Memorie internă<br>plină                      | Memoria internă a<br>sistemului video central<br>este plină.                                                                | Exportați imaginile netrimise pe memoria portabilă, așa cum<br>este descris la "■ Exportul folderului cu imagini endoscopice<br>pe memoria portabilă" la pagina 320 și "■ Exportul imaginilor<br>endoscopice pe memoria portabilă" la pagina 322.                                                                                                    |
| E303                 | Eroare de<br>formatare memorie<br>portabilă   | Formatarea memoriei<br>portabile a eșuat.                                                                                   | Formataţi din memoria portabilă aşa cum este descris în<br>"■ Formatarea memoriei portabile" la pagina 217.                                                                                                    |
| E304                 | Eroare conexiune<br>ghidaj lumină             | Conectorul de ieșire al<br>sistemului video central<br>nu este conectat<br>corect.                                          | Conectați endoscopul așa cum este descris în<br>Secțiunea 5.3, "Conectarea unui endoscop".                                                                                                    |
| Cod  | Mesaj eroare                             | Cauza posibilă                                                                                                    | Soluție                                                                                                    |
|------|------------------------------------------|----------------------------------------------------------------------------------------------------|----------------------------------------------------------------------------------------------------|
| E305 | Accesul la memoria<br>portabilă eșuat    | Când este apreciat ca<br>excepție pentru eşecul<br>accesării memoriei<br>portabile la executarea<br>unei funcții. | 1 Reconectați memoria portabilă.<br>2 Încercați încă o dată.<br>Dacă problema nu s-a rezolvat, contactați Olympus.                                                                                                    |
| E310 | Eroare ceas                              | Sistemul video central<br>funcționează<br>defectuos.                                                              | Setaţi data și ora aşa cum este descris în "■ Setarea datei"<br>la pagina 72 și "■ Setarea orei" la pagina 73, apoi contactați<br>Olympus.                                                                                                    |
| E315 | Eroare endoscop                          | Este conectat un<br>endoscop incompatibil.                                                                        | Verificați manualul de instrucțiuni referitor la conectarea<br>endoscopului, pentru a confirma combinația intenționată.                                                                                                    |
| E316 | Eroare conexiune                         | Conectorul nu este<br>cuplat la sistemului<br>video central în mod<br>corect.                                     | Conectați echipamentul auxiliar după cum este descris în<br>Capitolul 3, "Instalarea și conectarea".                                                                                                    |
| E320 | Eroare CLV                               | Este conectată o sursă<br>de lumină<br>incompatibilă.                                                             | Verificați manualul de instrucțiuni referitor la conectarea<br>sursei de lumină, pentru a confirma combinația intenționată.                                                                                                    |
| E333 | Eroare ecran tactil                      | Sistemul video central<br>s-a defectat.                                                                           | Opriți imediat sistemul video central și decuplați cablul de<br>alimentare cu energie de la priza de alimentare de perete și<br>de la racordul de alimentare cu energie c.a. pentru sistemul<br>video central, apoi contactați Olympus.                                                                                                    |
| E334 | Creștere a<br>temperaturii lămpii        | Sistemul video central<br>funcționează<br>defectuos.                                                              | Opriţi imediat sistemul video central și porniți-l din nou după<br>o vreme, după ce confirmați că grilele de ventilare ale<br>sistemului video central nu sunt acoperite cu praf sau alte<br>materiale.<br>Dacă se produce aceeași problemă după repornirea<br>sistemului video central, opriţi-l imediat și decuplați cablul de<br>alimentare cu energie de la priza de alimentare de perete și<br>de la racordul de alimentare cu energie c.a. pentru sistemul<br>video central, apoi contactați Olympus. |
| E335 | Eroare setări<br>dispozitiv periferic    | Dispozitivul nu poate fi<br>modificat cu ajutorul<br>tastaturii.                                                  | Configurați setarea terminalului de telecomandă după cum<br>este descris în "■ Setarea conexiunilor de la terminalul<br>REMOTE" la pagina 88.                                                                                                    |
| E344 | Efectuarea copiei<br>de rezervă a eşuat  | Sistemul video central<br>s-a defectat.                                                                           | Opriți imediat sistemul video central și decuplați cablul de<br>alimentare cu energie de la priza de alimentare de perete și<br>de la racordul de alimentare cu energie c.a. pentru sistemul<br>video central, apoi contactați Olympus.                                                                                                    |
| E345 | Efectuarea copiei<br>de rezervă a eşuat  | Memoria portabilă nu<br>este conectată corect.                                                                    | Reconectați memoria portabilă pentru a efectua din nou<br>copia de rezervă.                                                                                                    |
| E347 | Importul datelor<br>pacientului a eșuat. | Importul datelor<br>pacientului a eșuat.                                                                          | Opriți folosirea endoscopului și contactați Olympus.                                                                                                    |
| E348 | Exportul imaginilor<br>a eşuat.          | Memoria internă a<br>sistemului video central<br>este plină.                                                      | Eliberaţi spaţiu pe memoria portabilă sau utilizaţi o nouă<br>memorie portabilă. Transferaţi imaginile netrimise pe<br>memoria portabilă, aşa cum este descris la "■ Exportul<br>imaginilor endoscopice pe memoria portabilă" la pagina 322.                                                                                                    |

## 10.2 Ghid de remediere a problemelor

| Cod  | Mesaj eroare                                           | Cauza posibilă                                                                   | Soluție                                                                                                    |
|------|--------------------------------------------------------|----------------------------------------------------------------------------------|----------------------------------------------------------------------------------------------------|
| E354 | Testarea memoriei<br>portabile a eșuat.                | Testarea memoriei<br>portabile a eșuat.                                          | Utilizați o nouă memorie portabilă. Testați din nou memoria<br>portabilă aşa cum este descris în "■ Testarea memoriei<br>portabile" la pagina 218.                                                                                      |
| E356 | Importul tuturor setărilor a eşuat.                    | Memoria portabilă nu<br>este conectată corect.                                   | Reconectați memoria portabilă pentru a exporta din nou.                                                                                                    |
| E357 | Exportul<br>presetărilor de<br>utilizator a eșuat.     | Memoria portabilă nu<br>este conectată corect.                                   | Reconectați memoria portabilă pentru a exporta din nou.                                                                                                    |
| E359 | Importul datelor<br>pacientului a eșuat.               | Memoria portabilă nu este conectată corect.                                      | Reconectați memoria portabilă pentru a importa din nou.                                                                                                    |
| E360 | Importul<br>configurației<br>sistemului a eșuat.       | Memoria portabilă nu<br>este conectată corect.                                   | Reconectați memoria portabilă pentru a importa din nou.                                                                                                    |
| E361 | Nu a fost găsită<br>nicio configurare a<br>sistemului. | Configurarea<br>sistemului nu este<br>salvată pe memoria<br>portabilă conectată. | Conectați memoria portabilă pe care se află salvată<br>configurarea sistemului.                                                                                                    |
| E362 | Importul setărilor de securitate a eşuat.              | Memoria portabilă nu<br>este conectată corect.                                   | Reconectați memoria portabilă pentru a importa din nou.                                                                                                    |
| E363 | Exportul istoricului<br>mesajelor a eşuat.             | Memoria portabilă nu<br>este conectată corect.                                   | Reconectați memoria portabilă pentru a exporta din nou.                                                                                                    |
| E364 | Exportul datelor pacientului a eșuat.                  | Memoria portabilă nu<br>este conectată corect.                                   | Reconectați memoria portabilă pentru a exporta din nou.                                                                                                    |
| E365 | Exportul<br>configurării<br>sistemului a eșuat.        | Memoria portabilă nu<br>este conectată corect.                                   | Reconectați memoria portabilă pentru a exporta din nou.                                                                                                    |
| E366 | Exportul setărilor<br>de securitate a<br>eşuat.        | Memoria portabilă nu<br>este conectată corect.                                   | Reconectați memoria portabilă pentru a exporta din nou.                                                                                                    |
| E367 | Importul tuturor setărilor a eşuat.                    | Memoria portabilă nu<br>este conectată corect.                                   | Reconectați memoria portabilă pentru a importa din nou.                                                                                                    |
| E371 | Exportul listei de setări a eşuat.                     | Memoria portabilă nu<br>este conectată corect.                                   | Reconectați memoria portabilă pentru a exporta din nou.                                                                                                    |
| E376 | Eroare formatare<br>memorie internă                    | Sistemul video central<br>s-a defectat.                                          | Opriţi imediat sistemul video central și decuplaţi cablul de<br>alimentare cu energie de la priza de alimentare de perete și<br>de la racordul de alimentare cu energie c.a. pentru sistemul<br>video central, apoi contactaţi Olympus. |
| E380 | Restaurare eșuată                                      | Memoria portabilă nu<br>este conectată corect.                                   | Reconectați memoria portabilă pentru a restaura din nou.                                                                                                    |
| E381 | Restaurare eșuată                                      | Sistemul video central<br>s-a defectat.                                          | Opriți imediat sistemul video central și decuplați cablul de<br>alimentare cu energie de la priza de alimentare de perete și<br>de la racordul de alimentare cu energie c.a. pentru sistemul<br>video central, apoi contactați Olympus. |

| Cod          | Mesaj eroare                                             | Cauza posibilă                                                              | Soluție                                                                                                    |
|--------------|----------------------------------------------------------|-----------------------------------------------------------------------------|----------------------------------------------------------------------------------------------------|
| E382         | Memoria portabilă<br>plină                               | Memoria internă a<br>sistemului video central<br>este plină.                | Eliberați spațiu pe memoria portabilă sau utilizați o nouă<br>memorie portabilă.                                                                                                    |
| E385         | Ștergerea datelor<br>de pe memoria<br>internă a eșuat.   | Ștergerea datelor de<br>pe memoria internă a<br>eșuat.                      | Opriți folosirea endoscopului și contactați Olympus.                                                                                                    |
| E386         | Ștergerea datelor<br>de pe memoria<br>portabilă a eșuat. | Memoria portabilă nu<br>este conectată corect.                              | Reconectați memoria portabilă și ștergeți datele din nou.                                                                                                    |
| E387         | Memoria portabilă<br>plină                               | Memoria internă a<br>sistemului video central<br>este plină.                | Eliberați spațiu pe memoria portabilă sau utilizați o nouă<br>memorie portabilă.                                                                                                    |
| E388         | Memorie internă<br>plină                                 | Memoria internă a<br>sistemului video central<br>este plină.                | Exportați imaginile netrimise pe memoria portabilă, așa cum<br>este descris la "■ Exportul folderului cu imagini endoscopice<br>pe memoria portabilă" la pagina 320 sau "■ Exportul<br>imaginilor endoscopice pe memoria portabilă" la pagina 322.   |
| E389         | Memoria portabilă<br>plină                               | Memoria internă a<br>sistemului video central<br>este plină.                | Ștergeți folderele de pe memoria portabilă după cum este<br>descris în "■ Ștergerea folderului cu imagini endoscopice" la<br>pagina 316 sau utilizați o nouă memorie portabilă.                                                                      |
| E390         | Memoria portabilă<br>plină                               | Memoria internă a<br>sistemului video central<br>este plină.                | Ștergeți folderele de pe memoria portabilă după cum este<br>descris în "■ Ștergerea folderului cu imagini endoscopice" la<br>pagina 316 sau utilizați o nouă memorie portabilă.                                                                      |
| E391         | Importul<br>presetărilor de<br>utilizator a eșuat.       | Numărul cazurilor de<br>presetări de utilizator<br>este insuficient.        | Asigurați pe memoria portabilă spațiu liber suficient pentru<br>datele care urmează să fie importate și importați din nou.                                                                                                    |
| E392         | Importul datelor<br>pacientului a eșuat.                 | Numărul cazurilor de<br>presetări de utilizator<br>este insuficient.        | Asigurați pe memoria portabilă spațiu liber suficient pentru<br>datele care urmează să fie importate și importați din nou.                                                                                                    |
| E395         | Eroare pornire<br>ecran tactil                           | Sistemul video central<br>funcționează<br>defectuos.                        | Opriți imediat sistemul video central și reporniți-l după un<br>timp.<br>Nu atingeți ecranul tactil în timpul pornirii sistemului video<br>central.                                                                                                  |
| E400         | Limită de eliberare<br>depășită                          | Imaginile captate<br>pentru o examinare au<br>atins o limită<br>superioară. | Atingeți butonul "Încheiere examinare" și înregistrați cu un ID<br>nou.                                                                                                    |
| E402<br>E405 | Eroare setări<br>dispozitiv periferic                    | Configurarea<br>echipamentului auxiliar<br>nu este corectă.                 | Configurați setarea terminalului de telecomandă după cum<br>este descris în "■ Setarea conexiunilor de la terminalul<br>REMOTE" la pagina 88 și "■ Setarea dispozitivului de<br>înregistrare pentru salvarea imaginilor înghețate" la<br>pagina 131. |

## 10.2 Ghid de remediere a problemelor

| Cod         | Mesaj eroare          | Cauza posibilă            | Soluție                                                                                                    |
|-------------|-----------------------|---------------------------|----------------------------------------------------------------------------------------------------|
| E447        | Eroare setări         | A fost executată          | Configurați setarea terminalului de telecomandă după cum                                                        |
|             | îuncție de            | eliberarea in timp ce     | este descris in "  Setarea conexiunilor de la terminalui<br>REMOTE" la pagina 88 și   Setarea dispozitivului de |
|             | Integistiale          | selectată ca dispozitiv   | înregistrare pentru salvarea imaginilor înghetate" la                                                           |
|             |                       | de înregistrare în        | pagina 131.                                                                                                    |
|             |                       | condițiile în care        |                                                                                                    |
|             |                       | ,<br>setarea pentru       |                                                                                                    |
|             |                       | înregistrarea imaginilor  |                                                                                                    |
| _           |                       | înghețate este OFF.       |                                                                                                    |
| E800        | Date pacient          | Datele pacientului au     | Introduceți datele corecte.                                                                                     |
|             | inadecvate            | fost introduse în afara   |                                                                                                    |
|             |                       | intervalului de           |                                                                                                    |
|             |                       | introducere.              |                                                                                                    |
| E801        | Date pacient          | Datele pacientului au     | Introduceți datele corecte.                                                                                     |
|             | inadecvate            | fost introduse în afara   |                                                                                                    |
|             |                       | intervalului de           |                                                                                                    |
| <b>F000</b> | Dete a cicat          | Detele ne sientului eu    |                                                                                                    |
| E802        | bale pacient          | Datele pacientului au     | introduceți datele corecte.                                                                                     |
|             | madecvale             | intervalului de           |                                                                                                    |
|             |                       | introducere.              |                                                                                                    |
| E803        | Froare receptie       | Sistemul video central    | Confirmati datele pacientului                                                                                   |
| 2000        | date pacient          | functionează              |                                                                                                    |
|             |                       | ,<br>defectuos.           |                                                                                                    |
| E805        | Memoria portabilă     | Memoria portabilă nu      | Conectați memoria portabilă aşa cum este descris în                                                             |
|             | nu este conectată.    | este conectată.           | Secțiunea 5.5, "Introducerea memoriei portabile                                                                 |
|             |                       |                           | (MAJ-1925)".                                                                                                    |
| E806        | Nepotrivire parolă    | Parola de confirmare      | Introduceți parola corectă.                                                                                     |
|             |                       | este greşită.             |                                                                                                    |
| E813        | Endoscopul nu este    | Endoscopul nu este        | Conectați endoscopul așa cum este descris în                                                                    |
|             | conectat.             | conectat.                 | Secțiunea 5.3, "Conectarea unui endoscop".                                                                      |
| E814        | Setările sunt active. | Funcția dorită nu poate   | Operați sistemul video central după ce ieșiți din ecranul                                                       |
|             |                       | fi pusă în execuție       | pentru setări.                                                                                                  |
|             |                       | deoarece este afișat      |                                                                                                    |
| 5045        | NI                    |                           | Ormantati manania mantakili manana ang fili arkata                                                              |
| E815        | Nu a fost gasita      | Presetarile de utilizator | Conectați memoria portabila pe care se afla salvate                                                             |
|             | utilizator            | memoria portabilă         |                                                                                                    |
|             |                       | conectată.                |                                                                                                    |
| E816        | Nu au fost găsite     | Datele pacientilor nu     | Conectați memoria portabilă pe care se află salvate datele                                                      |
|             | date ale pacienților. | sunt salvate pe           | pacienților.                                                                                                    |
|             | • ,                   | memoria portabilă         | . ,                                                                                                    |
|             |                       | conectată.                |                                                                                                    |
| E818        | Autentificare         | ID-ul sau parola          | Introduceți ID-ul sau parola corect(ă) așa cum este descris în                                                  |
|             | eșuată                | introdusă nu este         | "■ Introducerea unui ID și a unei parole" la pagina 195.                                                        |
|             |                       | corect(ă).                |                                                                                                    |

| Cod                          | Mesaj eroare                                                       | Cauza posibilă                                                                                                    | Soluție                                                                                                    |
|------------------------------|--------------------------------------------------------------------|----------------------------------------------------------------------------------------------------|----------------------------------------------------------------------------------------------------|
| E821                         | Nu au fost găsite<br>setări.                                       | "Toate setările" nu sunt<br>salvate pe memoria<br>portabilă conectată.                                               | Conectați memoria portabilă pe care se află salvate "Toate setările".                                                                                               |
| E823                         | ID cont deja utilizat.                                             | ID-ul introdus a fost<br>deja înregistrat.                                                                           | Setați din nou ID-ul contului așa cum este descris în<br>"■ Înregistrarea unui cont" la pagina 191.                                                                 |
| E827                         | Setări nemodificate<br>la examinare                                | Funcția dorită nu poate<br>fi executată în timpul<br>unei examinări.                                                 | Executați funcția după încheierea examinării.                                                                                                    |
| E828                         | Funcția nu este<br>executată la<br>examinare                       | Funcția dorită nu poate<br>fi executată în timpul<br>unei examinări.                                                 | Executați funcția după încheierea examinării.                                                                                                    |
| E830                         | Endoscopul nu este conectat.                                       | Endoscopul nu este<br>conectat.                                                                                      | Conectați endoscopul așa cum este descris în<br>Secțiunea 5.3, "Conectarea unui endoscop".                                                                          |
| E831                         | Funcția nu este<br>suportată                                       | Endoscopul conectat<br>nu este compatibil cu<br>funcția dorită.                                                      | Verificați manualul de instrucțiuni referitor la conectarea<br>endoscopului, pentru a confirma că endoscopul conectat<br>este compatibil cu sistemul video central. |
| E833                         | Eroare setări<br>dispozitiv periferic                              | Setările dispozitivului<br>periferic conectat nu<br>sunt potrivite.                                                  | Configurați setarea terminalului de telecomandă după cum<br>este descris în "■ Setarea conexiunilor de la terminalul<br>REMOTE" la pagina 88.                       |
| E834                         | Ghidajul de lumină<br>nu este conectat.                            | Ghidajul de lumină este<br>conectat incorect.                                                                        | Conectați ghidajul de lumină la ștuțul de ieșire după cum<br>este descris în manualul de instrucțiuni pentru sistemul video<br>central.                             |
| E838                         | Eroare setări<br>dispozitiv periferic                              | Setările dispozitivului<br>periferic conectat nu<br>sunt potrivite.                                                  | Configurați setarea terminalului de telecomandă după cum<br>este descris în "■ Setarea conexiunilor de la terminalul<br>REMOTE" la pagina 88.                       |
| E839                         | Setările<br>dispozitivului la<br>eliberare nu sunt<br>configurate. | Setările dispozitivului la<br>eliberare nu sunt<br>configurate.                                                      | Configurați setarea la eliberare după cum este descris în<br>"■ Setarea dispozitivului de înregistrare pentru salvarea<br>imaginilor înghețate" la pagina 131.      |
| E840                         | Stocarea imaginilor                                                | Funcția de eliberare nu<br>poate fi operată<br>deoarece imaginile<br>endoscopice sunt<br>stocate.                    | Eliberați din nou după un moment.                                                                                                    |
| E841<br>E842<br>E843<br>E844 | Balanță de alb<br>eşuată                                           | Ajustarea balansului de<br>alb nu a fost finalizată<br>normal.                                                       | Ajustaţi balansul de alb aşa cum este descris în "■ Ajustarea<br>balansului de alb" la pagina 261.                                                                  |
| E846                         | Funcția de<br>vizualizare a<br>imaginilor rulează                  | Funcția dorită nu poate<br>fi pusă în execuție<br>deoarece este afișat<br>ecranul pentru<br>vizualizarea imaginilor. | Operați sistemul video central după ce ieșiți din ecranul<br>pentru vizualizarea imaginilor.                                                                        |

Сар. 10

## 10.2 Ghid de remediere a problemelor

| Cod  | Mesaj eroare                                                     | Cauza posibilă                                                                                    | Soluție                                                                                                    |
|------|------------------------------------------------------------------|---------------------------------------------------------------------------------------------------|----------------------------------------------------------------------------------------------------|
| E848 | Balanță de alb<br>incompletă                                     | Balanța de alb este<br>incompletă la<br>endoscopul conectat.                                      | Ajustați balansul de alb așa cum este descris în "■ Ajustarea<br>balansului de alb" la pagina 261.                                                |
| E849 | Eroare lampă                                                     | Butonul "Lampă" este<br>atins prea puțin timp.                                                    | Atingeți butonul "Lampă" timp de mai mult de 1 secundă.                                                                                           |
| E850 | Balanță de alb<br>eşuată                                         | Butonul "Execută"<br>pentru "Balanță de alb"<br>este atins prea puțin<br>timp.                    | Atingeți butonul "Execuție" pentru "Balanță de alb" timp de<br>mai mult de 1 secundă.                                                             |
| E851 | Eroare setare timp<br>de eliberare (HD)                          | Setarea timpului de<br>eliberare (HD) este<br>inadecvată.                                         | Setați timpul de eliberare (HD) la mai puțin de 2 secunde,<br>după cum este descris în "■ Setarea timpului de eliberare<br>(HD)" la pagina 100.   |
| E852 | Eroare setare timp<br>de eliberare (SD)                          | Setarea timpului de<br>eliberare (SD) este<br>inadecvată.                                         | Setați timpul de eliberare (SD) la mai puțin de 0,1 secunde,<br>după cum este descris în "■ Setarea timpului de eliberare<br>(SD)" la pagina 102. |
| E853 | Balanță de alb<br>incompletă                                     | Balanța de alb este<br>incompletă la<br>endoscopul conectat.                                      | Ajustați balansul de alb așa cum este descris în "■ Ajustarea<br>balansului de alb" la pagina 261.                                                |
| E855 | Setarea sistemului<br>nu este importată în<br>timpul examinării. | Setarea sistemului este<br>importată în timpul unei<br>examinări.                                 | Importați setarea sistemului după încheierea examinării.                                                                                          |
| E856 | Setarea sistemului<br>nu este exportată în<br>timpul examinării. | Setarea sistemului este<br>exportată în timpul unei<br>examinări.                                 | Exportați setarea sistemului după încheierea examinării.                                                                                          |
| E858 | Stocarea imaginilor                                              | Funcția de eliberare nu<br>poate fi operată<br>deoarece imaginile<br>endoscopice sunt<br>stocate. | Eliberați din nou după un moment.                                                                                                    |
| E862 | Date pacient<br>inadecvate                                       | Datele pacientului au<br>fost introduse în afara<br>intervalului de<br>introducere.               | Introduceți datele corecte.                                                                                                    |
| E864 | Date inadecvate                                                  | Au fost introduse date<br>în afara intervalului de<br>introducere.                                | Introduceți datele corecte.                                                                                                    |
| E865 | Limită număr<br>înregistrare<br>depăşită                         | Numărul de<br>înregistrare a atins<br>limita superioară.                                          | Executați după ștergerea datelor înregistrate care nu sunt necesare.                                                                              |

Сар. 10

NOTĂ

Mesajul de eroare poate fi șters prin atingerea butonului "Închidere" de pe ecranul tactil. Cu toate acestea, eroarea însăși nu este rezolvată.

# 10.3 Returnarea sistemului video central pentru reparații

## PRECAUŢIE

Olympus nu are nicio responsabilitate legată de vătămările sau daunele care apar ca rezultat al reparațiilor efectuate de personal din afara companiei Olympus.

La returnarea sistemului video central pentru reparații, contactați Olympus. Împreună cu sistemul video central, includeți o descriere a defecțiunii sau deteriorării și numele și numărul de telefon al persoanei de la sediul dumneavoastră care este cea mai familiarizată cu problema. Includeți și o comandă pentru reparații. Înainte de a returna sistemul video central pentru reparații, salvați o copie a informațiilor personale stocate în produs și apoi urmați instrucțiunile de mai jos.

- Faceți o copie de rezervă a informațiilor din memoria portabilă aşa cum este descris în "■ Efectuarea unei copii de rezervă a setărilor şi a imaginilor endoscopice" la pagina 219.
- 2 Decuplați memoria portabilă de la sistemul video central.
- **3** Resetați instrumentul după cum este descris în "■ Executarea resetării sistemului" la pagina 223.

Resetarea sistemului șterge toate imaginile din memoria internă a sistemului video central, iar memoria internă este readusă la setarea implicită. Acestea nu pot fi recuperate. Aveți grijă să parcurgeți etapele de mai sus.

Dacă pe produsul trimis pentru reparații se mai găsesc informații cu caracter personal, acestea vor fi șterse de către Olympus.

Сар. 10

10.3 Returnarea sistemului video central pentru reparații

Сар. 10

# Combinații de echipamente

## Diagrama sistemului

Combinațiile de echipament și accesorii recomandate care pot fi utilizate cu sistemul video central sunt enumerate mai jos. Produsele noi lansate după introducerea sistemului video central pot fi de asemenea compatibile pentru utilizarea în combinație cu acesta. Pentru mai multe detalii, contactați Olympus.

### AVERTIZARE

Dacă sunt folosite combinaţii de echipament, altele decât cele indicate mai jos, întreaga responsabilitatea trebuie să fie asumată de unitatea medicală. Asemenea combinaţii nu numai că nu permit manifestarea completă a funcţionalităţii echipamentelor, dar pot pune în pericol siguranţa pacienţilor şi a personalului medical. În plus, durabilitatea sistemului video central şi a echipamentului auxiliar nu este garantată. Problemele cauzate în asemenea circumstanţe nu sunt acoperite de garanţie. Asiguraţi-vă că utilizaţi echipamentul într-una dintre combinaţiile recomandate.

## O Diagrama sistemului

Sistemul video OLYMPUS poate fi configurat pentru aplicații cardiace numai atunci când sunt utilizate părți aplicate TIP CF (videoscop) care poartă simbolul **•**.

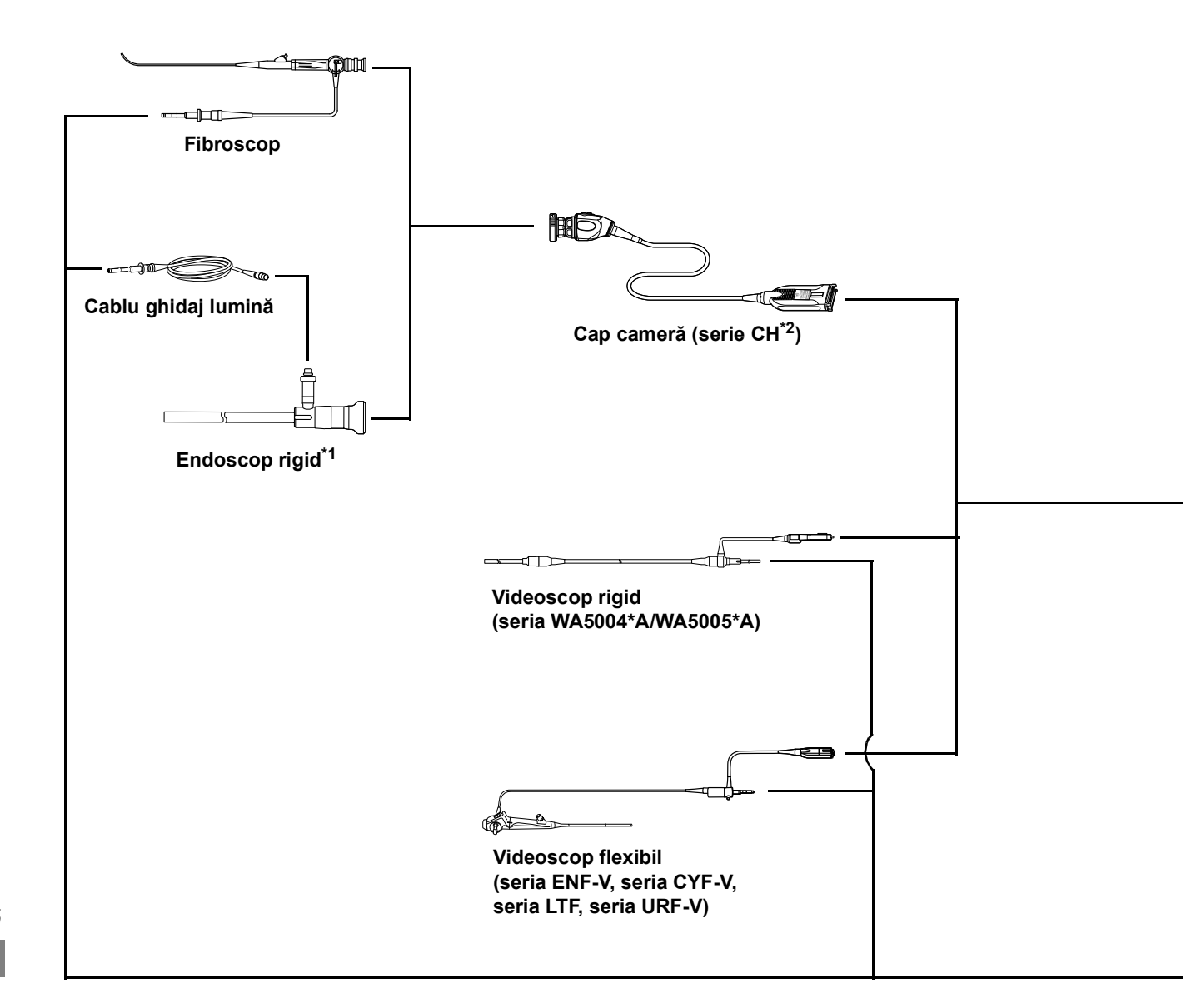

- \*1 Sunt recomandate endoscoapele rigide Olympus. Atunci când folosiți un endoscop rigid care nu este fabricat de Olympus, nu pot fi asigurate funcționarea și performanța complete.
- \*2 Seria CH-S400 nu poate fi utilizată împreună cu sistemul video central.
- \*3 Este posibil ca aceste produse să nu fie disponibile în unele regiuni.

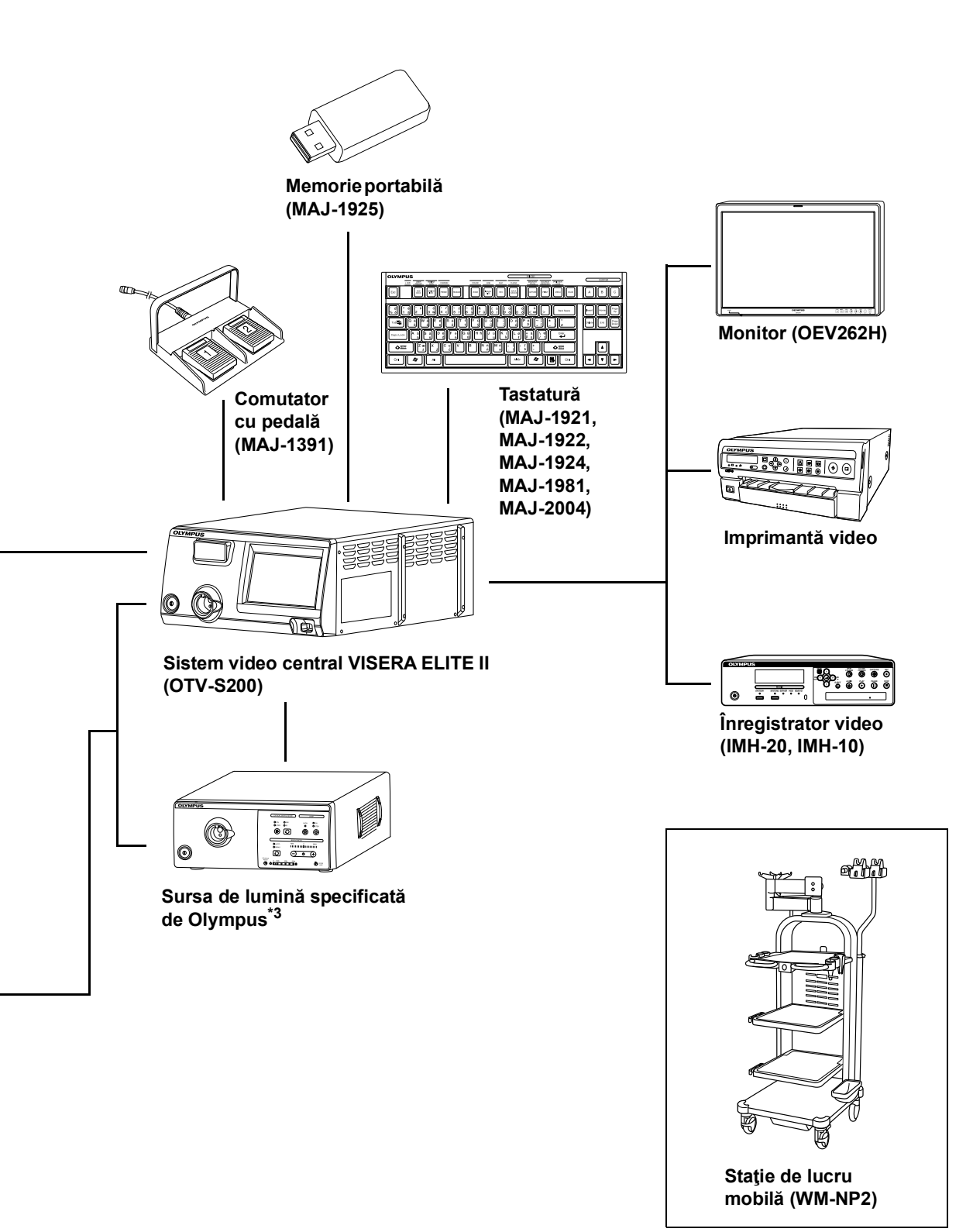

# Specificații

# Transport, depozitare și mediu de operare

| Mediul de funcționare | Temperatura<br>ambientală | 10 – 40°C (50 – 104°F)                |
|-----------------------|---------------------------|---------------------------------------|
|                       | Umiditatea relativă       | 30 – 85% (fără condens)               |
|                       | Presiunea                 | 700 – 1060 hPa                        |
|                       | atmosferică               | (0,7 – 1,1 kgf/cm <sup>2</sup> )      |
|                       |                           | (10,2 – 15,4 psia)                    |
| Mediul de depozitare  | Temperatura               | 5 40°C (41 104°E)                     |
| standard              | ambientală                | 3 - 40 8 (41 - 104 1 )                |
| (de exemplu,          | Umiditatea relativă       | 10 – 95%                              |
| in cadrul unității    | Presiunea                 | 700 – 1060 hPa                        |
| medicale)             | atmosferică               | (0,7 – 1,1 kgf/cm <sup>2</sup> )      |
|                       |                           | (10,2 – 15,4 psia)                    |
| Mediul de transport   | Temperatura               | –20 până la +70°C (–4 până la +158°F) |
| (condiții pentru      | ambientală                |                                       |
| transport şi          | Umiditatea relativă       | 10 – 95%                              |
| depozitare pe termen  | Presiunea                 | 700 – 1060 hPa                        |
| Scurty                | atmosferică               | (0,7 – 1,1 kgf/cm <sup>2</sup> )      |
|                       |                           | (10,2 – 15,4 psia)                    |

# Specificații

|                                                                                      |                                                                            | · · · · · · · · · · · · · · · · · · ·                                                                                             |       |
|--------------------------------------------------------------------------------------|----------------------------------------------------------------------------|----------------------------------------------------------------------------------------------------|-------|
| Alimentarea cu                                                                       | Tensiunea nominală                                                         | 100 – 240 V CA                                                                                                    |       |
| energie                                                                              | Fluctuațiile<br>de tensiune                                                | Între ±10%                                                                                                    | _     |
|                                                                                      | Frecvenţa nominală                                                         | 50/60 Hz                                                                                                    |       |
|                                                                                      | Fluctuațiile<br>de frecvență                                               | Până la ±1 Hz                                                                                                    |       |
|                                                                                      | Tensiune nominală<br>intrare                                               | 400 VA                                                                                                    |       |
| Mărime                                                                               | Dimensiuni                                                                 | 370 (L) × 188 (Î) × 474 (G) mm                                                                                                    |       |
|                                                                                      | Dimensiuni<br>(maximum)                                                    | 383 (L) × 199 (Î) × 506 (G) mm                                                                                                    | _     |
|                                                                                      | Greutate                                                                   | 19,0 kg                                                                                                    |       |
| lluminare                                                                            | Lampă de examinare                                                         | LED                                                                                                    |       |
|                                                                                      | Răcirea                                                                    | Răcire forțată cu aer                                                                                                    |       |
|                                                                                      | Intensitatea<br>Iuminoasă maximă<br>furnizată                              | Mai puțin de 5,64 W (aproximativ la fel ca sursa de lumină<br>Olympus care are montată lampa cu arc pe bază de xenon<br>de 300 W) | _     |
|                                                                                      | Mod de observare                                                           | Observare WLI sau NBI                                                                                                    | _     |
| Ajustarea automată Metodă de ajustare<br>a luminozității automată<br>a luminozității |                                                                            | Control curent de comandă LED                                                                                                    | _     |
|                                                                                      | Expunere automată                                                          | 17 раșі                                                                                                    |       |
|                                                                                      | Mod luminozitate                                                           | Auto<br>Manual                                                                                                    |       |
| Ecran tactil                                                                         | Luminozitate                                                               | 10 раșі                                                                                                    |       |
| Clasificarea<br>(echipament electric<br>medical)                                     | Tipul de protecție<br>împotriva<br>electrocutării                          | Clasa I                                                                                                    | _     |
|                                                                                      | Gradul de protecție<br>împotriva şocului<br>electric al părții<br>aplicate | În funcție de partea aplicată Consultați și partea aplicată<br>(cap cameră sau videoscop).                                        | Anexă |
|                                                                                      | Gradul de protecție<br>împotriva exploziei                                 | Sistemul video central trebuie ținut la distanță de gazele inflamabile.                                                           |       |

| Observaţie | leşire semnal<br>analogic      | VBS compozit și Y/C                                                                   | c, ieșiri simultane posibile.                                                      |  |
|------------|--------------------------------|---------------------------------------------------------------------------------------|------------------------------------------------------------------------------------|--|
|            | leşire semnal digital          | HD-SDI (SMPTE292                                                                      | 2M), DVI (se poate selecta WUXGA,1080 p                                            |  |
|            |                                | sau SXGA)                                                                             | au SXGA)                                                                           |  |
|            | Presetare utilizator           | Se pot stoca setările                                                                 | funcționale pentru cel mult 20 de utilizatori.                                     |  |
|            | leșire diagramă culori         | Scală de culori                                                                       |                                                                                    |  |
|            | standard                       | 50% alb                                                                               |                                                                                    |  |
|            | Ajustare tonuri culori         | Sunt posibile următo                                                                  | arele ajustări de tonuri ale culorilor.                                            |  |
|            |                                | Ajustare roşu                                                                         | ±8 paşi                                                                            |  |
|            |                                | Ajustare albastru                                                                     | ±8 paşi                                                                            |  |
|            | Ajustare<br>saturație cromatio | Ajustare<br>saturație cromatică                                                       | ±8 paşi                                                                            |  |
|            | Reglarea automată              | Imaginea poate fi an                                                                  | nplificată electronic atunci când lumina este                                      |  |
|            | a amplificării (AGC)           | inadecvată din cauza distanței prea mari dintre capătul di<br>endoscopului și obiect. |                                                                                    |  |
|            | Contrast                       | H (Înalt)                                                                             | Zonele întunecate sunt mai întunecate, iar                                         |  |
|            |                                |                                                                                       | zonele luminoase sunt mai luminoase decât                                          |  |
|            |                                |                                                                                       | la imaginea normală.                                                               |  |
|            |                                | N (Normal)                                                                            | Imagine normală                                                                    |  |
|            |                                |                                                                                       | Zonele întunecate sunt mai luminoase, iar                                          |  |
|            |                                | L (Redus)                                                                             | zonele luminoase sunt mai întunecate decât                                         |  |
|            |                                |                                                                                       | la imaginea normală.                                                               |  |
|            | Iris                           | Modurile Iris automate pot fi selectate utilizând comutatorul "Iris                   |                                                                                    |  |
|            |                                | mode de pe panoui                                                                     |                                                                                    |  |
|            |                                | A                                                                                     | Luminozitatea este ajustată pe baza celei                                          |  |
|            |                                | Auto                                                                                  | a luminozității medii a părții centrale și                                         |  |
|            |                                |                                                                                       | Luminozitatea este aiustată pe baza celei                                          |  |
|            |                                | Peak (Vârf)                                                                           | mai luminoase părți a imaginii endoscopice.                                        |  |
|            |                                | Average (Medie)                                                                       | Luminozitatea este ajustată pe baza<br>luminozității medii a imaginii endoscopice. |  |

|              |                                        | 1                                                                                                    |                                                               |  |  |  |  |
|--------------|----------------------------------------|----------------------------------------------------------------------------------------------------|---------------------------------------------------------------|--|--|--|--|
| Observație   | Setare îmbunătățire                    | Imbunătățire                                                                                                    | Imbunătățirea contrastului texturilor fine ale                |  |  |  |  |
|              | imagine                                | structurală                                                                                                    | imaginii.                                                     |  |  |  |  |
|              |                                        | Îmbunătățirea                                                                                                    | Îmbunătățirea marginilor imaginii                             |  |  |  |  |
|              |                                        | marginilor                                                                                                    | endoscopice.                                                  |  |  |  |  |
|              | Comutarea modurilor<br>de îmbunătățire | Nivelul de intensifica                                                                                                    | are poate fi selectat dintre 3 moduri.                        |  |  |  |  |
|              | Selectarea                             | Dimensiunea imagin                                                                                                    | ii endoscopice poate fi selectată dintre                      |  |  |  |  |
|              | dimensiunii imaginii                   | 2 moduri. (În cazul c                                                                                                    | onectării la un endoscop compatibil)                          |  |  |  |  |
|              | Zoom electronic                        | Poate fi selectat nive                                                                                                    | elul de extindere a imaginii.                                 |  |  |  |  |
|              |                                        | 3 moduri (×1,0, ×1,2                                                                                                    | , ×1,5)                                                       |  |  |  |  |
|              | Rotație imagine                        | <ul> <li>Imaginea endoscopică este rotită cu 180 de grade.</li> <li>Poate fi modificat formatul imaginii.</li> <li>4 moduri (16:10, 16:9, 4:3, 5:4)</li> <li>O imagine endoscopică poate fi îngheţată utilizând un endoscop sau tasta "FREEZE" (ÎNGHEȚARE) de pe tastatură.</li> <li>Se selectează și se afişează imaginea cea mai puţin neclară dintre imaginile capturate în intervalul de timp stabilit înainte de utilizarea funcţiei de îngheţare.</li> </ul> |                                                               |  |  |  |  |
|              | Raport aspect                          |                                                                                                    |                                                               |  |  |  |  |
|              |                                        |                                                                                                    |                                                               |  |  |  |  |
|              | Înghețare                              |                                                                                                    |                                                               |  |  |  |  |
|              |                                        |                                                                                                    |                                                               |  |  |  |  |
|              | Preîngheţare                           |                                                                                                    |                                                               |  |  |  |  |
|              |                                        |                                                                                                    |                                                               |  |  |  |  |
|              |                                        |                                                                                                    |                                                               |  |  |  |  |
|              | Observare optico-                      | Poate fi efectuată observarea optico-digitală. Este necesar un endoscop care este compatibil cu observarea optico-digitală.                                                                                                    |                                                               |  |  |  |  |
|              | digitală                               |                                                                                                    |                                                               |  |  |  |  |
|              |                                        | Observare NBI                                                                                                    | Acest mod de observare utilizează lumina<br>cu bandă îngustă. |  |  |  |  |
|              | Începerea și                           | Timpii de începere ș                                                                                                    | i încheiere a examinării pot fi setați în mod                 |  |  |  |  |
|              | încheierea examinării                  | conex cu o anumită                                                                                                    | operațiune.                                                   |  |  |  |  |
|              | Indicator săgeată                      | Indicatorul săgeată p                                                                                                    | poate fi afişat în imaginea endoscopică.                      |  |  |  |  |
|              | Comutator de                           | Teleîntrerupătoare                                                                                                    | e (până la 4)                                                 |  |  |  |  |
|              | personalizare                          | Comutatoare cu p                                                                                                    | edală (până la 2)                                             |  |  |  |  |
|              |                                        | <ul> <li>Tastă personalizal</li> </ul>                                                                                                    | pilă tastatură (până la 4)                                    |  |  |  |  |
|              |                                        | Butoane personalizabile (până la 4)                                                                                                    |                                                               |  |  |  |  |
| Documentație | Telecomandă                            | Următoarele echipamente auxiliare pot fi controlate (numai                                                                                                    |                                                               |  |  |  |  |
|              |                                        | modelele specificate                                                                                                    | e).                                                           |  |  |  |  |
|              |                                        | Memoria portabilă                                                                                                    |                                                               |  |  |  |  |
|              |                                        | Înregistrator video                                                                                                    |                                                               |  |  |  |  |
|              |                                        | Imprimantă video                                                                                                    |                                                               |  |  |  |  |
|              |                                        | Sistemul de clasificare a imaginilor                                                                                                    |                                                               |  |  |  |  |
|              |                                        |                                                                                                    | 5                                                             |  |  |  |  |

| Documentație | Date pacient           | Următoarele date pot fi afişate pe monitor.                         |
|--------------|------------------------|---------------------------------------------------------------------|
|              |                        | ID pacient                                                          |
|              |                        | Nume pacient                                                        |
|              |                        | • Sex                                                               |
|              |                        | • Vârstă                                                            |
|              |                        | Data nașterii                                                       |
|              |                        | Data înregistrării (oră, cronometru)                                |
|              |                        | • Comentariu                                                        |
|              | Afişarea stării        | Starea înregistrării la următoarele echipamente auxiliare poate fi  |
|              | înregistrării          | afişată pe monitor.                                                 |
|              |                        | <ul> <li>Memoria portabilă şi memoria internă</li> </ul>            |
|              |                        | Înregistrator video                                                 |
|              |                        | Imprimantă video                                                    |
|              |                        | Sistemul de clasificare a imaginilor                                |
|              | Afişarea informaţiilor | Următoarele date pot fi afişate pe monitor.                         |
|              | despre imagine         | Îmbunătățire imagine                                                |
|              |                        | Raport zoom electric                                                |
|              |                        | Mod culoare                                                         |
|              |                        | Ajustare cisto-color                                                |
|              |                        | Rotație imagine                                                     |
|              |                        | Mod de observare                                                    |
|              | Înregistrare avansată  | Pot fi înregistrate date pentru până la 50 de pacienți.             |
|              | a datelor pacientului  | ID pacient                                                          |
|              |                        | Nume pacient                                                        |
|              |                        | Sex și vârstă                                                       |
|              |                        | • Data nașterii                                                     |
|              | Format de              | TIFF: fără compresie                                                |
|              | înregistrare           | JPEG(1/5): compresie aprox. 1/5                                     |
|              |                        | JPEG(1/10): compresie aprox. 1/10                                   |
|              | Numărul imaginilor     | TIFF: aprox. 120 imagini                                            |
|              | ce pot fi înregistrate | JPEG(1/5): aprox. 636 imagini                                       |
|              | pe memoria internă     | JPEG(1/10): aprox. 1108 imagini                                     |
|              |                        | Acestea reprezintă numărul de imagini ce pot fi înregistrate atunci |
|              |                        | numere variază în funcție de imagini                                |
|              | Număr do imogini co    |                                                                     |
|              | not fi înregistrate cu | IPEG(1/5): aprox 1024 imagini                                       |
|              | MAJ-1925               | JPEG(1/10): aprox. 2048 imagini                                     |
|              |                        | Acestea reprezintă numărul de imagini ce pot fi înregistrate atunci |
|              |                        | când sunt înregistrate atât imagini HDTV cât și SDTV. Aceste        |
|              |                        | numere variază în funcție de imagini.                               |

| Rezervă memorie       | Memorarea presetării | Setările sunt păstrate în memorie chiar și după OPRIREA                                                                                                    |
|-----------------------|----------------------|----------------------------------------------------------------------------------------------------|
|                       | de utilizator        | sistemului video central.                                                                                                    |
|                       | Setări utilizatori   | Pot fi înregistrate setări pentru până la 20 de utilizatori.                                                                                                    |
|                       | Balanță de alb       | Balanța de alb odată setată este păstrată în memorie (numai când                                                                                                    |
|                       |                      | se utilizează endoscopul compatibil)                                                                                                    |
|                       | Baterie cu litiu     | Durată de viață: 5 ani                                                                                                    |
| Regulament privind di | spozitivele medicale | CE                                                                                                    |
|                       |                      | Acest dispozitiv este conform cu cerințele Regulamentului (UE)                                                                                                    |
|                       |                      | 2017/745 referitor la dispozitivele medicale.                                                                                                    |
|                       |                      | Clasificare: Clasa I                                                                                                    |
| Directiva RoHS        |                      | CE                                                                                                    |
|                       |                      | Acest dispozitiv respectă cerințele Directivei 2011/65/UE și (UE)<br>2015/863 privind echipamentele electrice și electronice.                                                                                                    |
| Directiva WEEE        | 26 1 1 1 1 1 1 1 1 1 | În acord cu Directiva Europeană 2002/96/CE cu privire la<br>Deşeurile provenite din echipamentele electrice și electronice,<br>indică faptul că produsul nu trebuie să fie aruncat ca un deşeu<br>municipal nesortat, dar trebuie să fie sortat separat.<br>Consultați distribuitorul local Olympus pentru sistemele de<br>returnare și/sau colectare disponibile în țara dumneavoastră.                                        |
| EMC                   | Standardul aplicat   | <ul> <li>IEC 60601-1-2: 2001</li> <li>IEC 60601-1-2: 2007</li> <li>IEC 60601-2: 2014</li> <li>IEC 60601-2-18: 1996</li> <li>IEC 60601-2-18: 2009</li> <li>Acest instrument este conform standardului EMC pentru<br/>echipamente electrice de uz medical, ediţia 2 (IEC 60601-1-2: 2001),<br/>ediţia 3 (IEC 60601-1-2: 2007) și ediţia 4 (IEC 60601-1-2: 2014).</li> <li>CISPR 11 pentru emisie:<br/>Grupa 1, Clasa B</li> </ul> |

# Specificații

| Anul de fabricație | Indicație | Ultimul număr al anului de fabricație este cel de-al doilea număr<br>din numărul serial. În acest exemplu, este anul 2016.<br><b>Ex. 7<u>6</u>01234 (număr de serie)</b>                                                                                                    |
|--------------------|-----------|----------------------------------------------------------------------------------------------------|
| Etichetă UDI       | Indicație | <ul> <li>O etichetă impusă prin reglementările anumitor ţări, care vizează identificarea unui dispozitiv medical, cunoscută şi sub denumirea de "identificator unic al unui dispozitiv".</li> <li>Următoarele date sunt codificate în codul de bare bidimensional (matrice de date GS1):</li> <li>(01) Numărul global de articol comercial GS1 format din 14 cifre;</li> <li>(11) Data fabricaţiei, formată din 6 cifre;</li> <li>(21) Numărul de serie format din 7 cifre.</li> </ul> |

# Lista setărilor implicite

# **O** Configurare sistem

| Categorie              | Elemente de configurat                                   | Valoarea inițială setare        |
|------------------------|----------------------------------------------------------|---------------------------------|
| Limbă                  | Limbă                                                    | Engleza                         |
| Data/Ora               | Data                                                     | Data setată la valoarea curentă |
|                        | Ora                                                      | Ora setată la valoarea curentă  |
| leşire video           | Semnal ieşire DVI                                        | 1080 p                          |
| Ajustare imagine       | Reducerea zgomotului                                     | ON                              |
| Monitor                | Format dată                                              | DD/MM/YYYY                      |
|                        | Comentariu                                               | -                               |
| Ecran tactil           | Luminozitatea ecranului tactil                           | 5                               |
| Dispozitive periferice | Telecomandă 1                                            | None                            |
|                        | Telecomandă 2                                            | None                            |
|                        | Tastatură                                                | MAJ-1922                        |
| Înregistrare imagine   | Funcția de înregistrare                                  | ON                              |
|                        | Format imagine înregistrată                              | HD                              |
|                        | Format fişier                                            | JPEG (1/10)                     |
|                        | Date pacient                                             | ON                              |
|                        | Ștergere automată imagine netrimisă                      | OFF                             |
|                        | Timp emitere (HD)                                        | 2 sec.                          |
|                        | Timp emitere (SD)                                        | 2 sec.                          |
|                        | Timp captură                                             | 0,5 sec.                        |
| Setări Link            | Examinarea începe la înreg                               | OFF                             |
|                        | Activare încheiere examinare la<br>următoarea pornire    | ON                              |
|                        | Activare aprinderea lămpii la următoarea<br>pornire      | ON                              |
|                        | Redă date pacient și comentarii la<br>următoarea pornire | OFF                             |

# **O** Presetare utilizator

|       |                     |                                        |                                                         | Valoarea inițială setare |                            |                |                  |  |
|-------|---------------------|----------------------------------------|---------------------------------------------------------|--------------------------|----------------------------|----------------|------------------|--|
|       | Categorie           | Elemente de configurat                 | Presetare<br>A                                          | Presetare<br>B           | Presetare<br>C             | Presetare<br>D | Presetare<br>E   |  |
|       | Setări<br>comutator | Comutator telecomandă 1                | Eliberare 1                                             | Luminozitate<br>(-)      | Luminozitate IR Lun<br>(-) |                | ninozitate (-)   |  |
|       |                     | Comutator telecomandă 2                | Lampă                                                   | Luminozitate<br>(+)      | Mod<br>culoare             | Luminoz        | zitate (+)       |  |
|       |                     | Comutator telecomandă 3                | Intensificare Balanță de IR (timp de alb expunere) Bala |                          | Balanță                    | á de alb       |                  |  |
|       |                     | Comutator telecomandă 4                | NBI                                                     |                          | Neconf                     | igurat         |                  |  |
|       |                     | Comutator cu pedală 1                  | 1 Eliberare 1                                           |                          |                            |                |                  |  |
|       |                     | Comutator cu pedală 2                  |                                                         |                          | Eliberare 2                |                |                  |  |
|       |                     | Tastă personalizabilă<br>tastatură A   | Eliberare 1                                             |                          | Intensi                    | ficare         |                  |  |
|       |                     | Tastă personalizabilă<br>tastatură B   | Lampă                                                   | Mod<br>Iuminozitate      | IR                         | Mod lum        | inozitate        |  |
|       |                     | Tastă personalizabilă<br>tastatură C   | Intensificare                                           | Eliberare 1              | Mod<br>culoare             | Contrast       | Eliberare 1      |  |
|       |                     | Tastă personalizabilă<br>tastatură D   | NBI                                                     | Lampă                    | IR (timp de expunere)      | Lar            | npă              |  |
|       |                     | Buton personalizare 1                  | Încărcare<br>date pacient                               | Intensificare            |                            |                |                  |  |
|       |                     | Buton personalizare 2                  | NBI                                                     | Mod IR Mo                |                            | Mod lum        | lod luminozitate |  |
|       |                     | Buton personalizare 3                  | Mod<br>luminozitate                                     | Eliberare 1              | Mod<br>culoare             | Contrast       | Eliberare 1      |  |
|       |                     | Buton personalizare 4                  | Sfârșit<br>examinare                                    | NBI                      | IR (timp de expunere)      | Ν              | BI               |  |
|       | Eliberare/Pre-      | Dispozitive (Eliberare 1)              |                                                         | Ме                       | moria portabi              | ă              |                  |  |
| Δnovă | îngheţare           | Dispozitive (Eliberare 2)              |                                                         | Ме                       | emoria portabi             | lă             |                  |  |
| ЛПСХЦ |                     | Nivel scanare pre-înghețare<br>imagine | 6                                                       |                          |                            |                |                  |  |
|       | Ajustare de         | Mod Iris                               |                                                         |                          | Auto $\leftrightarrow$ Med |                |                  |  |
|       | bază imagine        | Contrast                               |                                                         |                          | Normal                     |                |                  |  |
|       |                     | Obturator electronic                   |                                                         |                          | ON                         |                |                  |  |
|       |                     | Zonă iris                              |                                                         |                          | Auto                       |                |                  |  |
|       |                     | Sensibilitate iris                     | Ridicat                                                 |                          | Scă                        | zut            |                  |  |
|       |                     | Rotație imagine                        |                                                         |                          | OFF                        |                |                  |  |

|                |                            | Valoarea inițială setare |           |           |           |           |  |  |
|----------------|----------------------------|--------------------------|-----------|-----------|-----------|-----------|--|--|
| Categorie      | Elemente de configurat     | Presetare                | Presetare | Presetare | Presetare | Presetare |  |  |
|                |                            | Α                        | В         | С         | D         | E         |  |  |
| Ajustare       | Mod luminozitate WLI       |                          |           | Auto      |           |           |  |  |
| imagine WLI    | Luminozitate WLI (Auto)    | 0                        | -2        | 2         | 0         | -2        |  |  |
|                | Luminozitate WLI (Manual)  |                          |           | 1         | •         |           |  |  |
|                | Ton culoare roşu WLI       |                          | 0         |           |           | -2        |  |  |
|                | Ton culoare albastru WLI   |                          | 0         |           |           | -7        |  |  |
|                | Croma WLI                  |                          | 0         |           |           | -1        |  |  |
|                | Mod culoare WLI            |                          | Modul 1   |           | Мос       | lul 3     |  |  |
|                | WLI AGC                    |                          |           | ON        |           |           |  |  |
|                | Câştig WLI AGC MAX         |                          |           | 6 dB      |           |           |  |  |
|                | Mod intensificare WLI 1 A1 |                          |           |           | 6         |           |  |  |
|                | Mod intensificare WLI 2    |                          |           | A3        |           |           |  |  |
|                | Mod intensificare WLI 3    | A5                       |           |           |           |           |  |  |
| Ajustarea      | Mod luminozitate NBI       |                          |           | Auto      |           |           |  |  |
| imaginilor NBI | Luminozitate NBI (Auto)    | 0                        |           |           |           |           |  |  |
|                | Luminozitate NBI (Manual)  | 1                        |           |           |           |           |  |  |
|                | Ton culoare roşie NBI      | 0                        |           |           |           |           |  |  |
|                | Ton culoare albastră NBI   |                          |           | 0         |           |           |  |  |
|                | Croma NBI                  |                          |           | 0         |           |           |  |  |
|                | Modul de culoare NB        |                          |           | Auto      |           |           |  |  |
|                | Ajustare cisto-color       |                          |           | OFF       |           |           |  |  |
|                | Câştig MAX AGC NBI         |                          |           | 6 dB      |           |           |  |  |
|                | Mod intensificare NBI 1    | A1                       |           | E         | 6         |           |  |  |
|                | Mod intensificare NBI 2    |                          |           | A3        |           |           |  |  |
|                | Mod intensificare NBI 3    |                          |           | A5        |           |           |  |  |
| Ajustare       | Mod luminozitate IR        |                          |           | Auto      |           |           |  |  |
| imagine IR     | Luminozitate IR (Auto)     |                          |           | 0         |           |           |  |  |
|                | Luminozitate IR (Manual)   |                          |           | 1         |           |           |  |  |
|                | Câştig IR AGC MAX          | 18 dB                    |           |           |           |           |  |  |
|                | Timp de expunere IR        | 1 câmp                   |           |           |           |           |  |  |
|                | Mod intensificare IR 1     | A1                       |           | E         | 6         |           |  |  |
|                | Mod intensificare IR 2     |                          |           | A3        |           |           |  |  |
|                | Mod intensificare IR 3     |                          | A5        |           |           |           |  |  |

|            |                                            | Valoarea inițială setare                                          |                   |                |                 |              |  |  |
|------------|--------------------------------------------|-------------------------------------------------------------------|-------------------|----------------|-----------------|--------------|--|--|
| Categorie  | Elemente de configurat                     | Presetare                                                         | Presetare         | Presetare      | Presetare       | Presetare    |  |  |
|            |                                            | Α                                                                 | В                 | С              | D               | E            |  |  |
| Preferințe | Dimensiune imagine (HD)                    | Mare ↔ Mică                                                       |                   |                |                 |              |  |  |
| afişare    | Dimensiune imagine (SD)                    | Mare ↔ Mică                                                       |                   |                |                 |              |  |  |
|            | Afişare date                               | ON                                                                |                   | OF             | F               |              |  |  |
|            | Personalizat                               | Dată, ID p                                                        | oacient, Nume j   | pacient, Memo  | orie internă, S | pațiu liber  |  |  |
|            |                                            | memorie internă, Memorie portabilă, Spațiu liber memorie portabil |                   |                |                 |              |  |  |
|            |                                            | Mod de obse                                                       | ervare, Rotire in | nagine, Status | s DVR, Majusc   | ule, Imagine |  |  |
|            | netrimisă găsită/Export imagini, Comentari |                                                                   |                   |                |                 |              |  |  |
|            | Date afișate la începerea<br>examinării    |                                                                   |                   | Păstrare       |                 |              |  |  |
|            | Mărime text                                | Normal                                                            |                   |                |                 |              |  |  |
|            | Culoare text                               |                                                                   |                   | Alb            |                 |              |  |  |
|            | Locație mesaj/miniatură                    | Stânga jos                                                        |                   |                |                 |              |  |  |
|            | Configurație afişare                       |                                                                   |                   | Dispunere 1    |                 |              |  |  |
|            | Poziție afișare info pe                    | Normal                                                            |                   |                |                 |              |  |  |
|            | dreapta imaginii                           |                                                                   |                   |                |                 |              |  |  |
|            | Raport aspect                              |                                                                   |                   | 16:9           |                 |              |  |  |
|            | Timp afişare indice                        |                                                                   |                   | 2 sec.         |                 |              |  |  |

## **O** Setări de securitate

| Categorie          | Elemente de configurat | Valoarea inițială setare |
|--------------------|------------------------|--------------------------|
| Funcție securitate |                        | OFF                      |
| Ţintă de           | Date pacient           | ON                       |
| securitate         | Presetări utilizator   | ON                       |
|                    | Vizualizare imagine    | ON                       |
|                    | Configurare sistem     | ON                       |

Anexă

Mai jos sunt date ID-ul și parola inițială pentru drepturi de administrator:

- ID administrator: admin
- Parolă administrator: admin

# Informații EMC

## NOTĂ

Acest model are capacitatea de a furniza o imagine endoscopică în timp real, care poate fi utilizată pentru identificarea obiectelor observate. Dacă apar pierderi sau degradări ale performanței, este posibil ca acest model să nu poată furniza imagini endoscopice în timp real pentru diagnosticare sau tratament în timpul chirurgiei endoscopice (de ex. dacă se suprapune zgomot peste imaginile endoscopice, este posibil ca obiectul-țintă al observației să nu fie identificat. Sub influența undelor electromagnetice, este posibil să fie afișate imagini endoscopice în timp real din direcții diferite față de direcțiile sus și jos, stânga și dreapta ale vârfului endoscopului, intenționate de operator.) Consultați capitolul "Verificare" la pagina 225 pentru utilizarea acestui model în condiții de siguranță și în scopurile pentru care este destinat.

# O Recomandări și Declarația producătorului — Emisii electromagnetice

Acest model este proiectat pentru a fi utilizat de către personalul medical în unitățile medicale, în mediul electromagnetic specificat mai jos.

Clientul sau utilizatorul acestui model trebuie să se asigure că acesta este utilizat într-un astfel de mediu.

| Test de emisii                                                  | Conformitate | Mediu electromagnetic - Recomandări                                                                                                    |   |
|-----------------------------------------------------------------|--------------|----------------------------------------------------------------------------------------------------|---|
| Emisii RF<br>CISPR 11                                           | Grupul 1     | Acest instrument folosește RF (Frecvența Radio) doar pentru<br>funcționarea sa internă. Astfel, emisiile sale de radiofrecvență sunt<br>foarte scăzute și este puțin probabil să provoace interferențe cu<br>echipamentele electronice din apropiere. |   |
| Emisii radiate<br>CISPR 11                                      | Clasa B      | Emisiile RF ale acestui instrument sunt foarte scăzute este puţin probabil să provoace interferenţe cu echipamentele electronice din                                                                                                    | A |
| Emisii conduse ale<br>terminalului principal<br>CISPR 11        |              | apropiere.                                                                                                    |   |
| Emisii armonice<br>IEC 61000-3-2                                | Clasa A      | Emisiile armonice ale acestui instrument sunt foarte scăzute și par să<br>nu provoace nicio interferență în apropierea echipamentelor<br>electronice.                                                                                                 |   |
| Fluctuații de<br>tensiune/emisii<br>fluctuante<br>IEC 61000-3-3 | Conform      | Acest instrument stabilizează propria sa variabilitate radio și nu are efecte, precum intermitențele din aparatele de iluminat.                                                                                                    |   |

# O Recomandări și Declarația producătorului — Imunitate electromagnetică

Acest model este proiectat pentru a fi utilizat de către personalul medical în unitățile medicale, în mediul electromagnetic specificat mai jos.

Clientul sau utilizatorul acestui model trebuie să se asigure că acesta este utilizat într-un astfel de mediu.

| Test de<br>imunitate  | IEC 60601-1-2<br>(2014)<br>nivel de test | IEC 60601-1-2<br>(2007, 2001)<br>nivel de test | Nivel de conformitate | Mediu electromagnetic -<br>Recomandări                                                                                                    |
|-----------------------|------------------------------------------|------------------------------------------------|-----------------------|----------------------------------------------------------------------------------------------------|
| Descărcare            | Contact:                                 | Contact:                                       | La fel ca în stânga   | Podelele trebuie să fie realizate                                                                                                    |
| electrostatică        | ±8 kV                                    | ±2, ±4, ±6 kV                                  |                       | din lemn, beton sau plăci                                                                                                    |
| (ESD)                 | Aer:                                     | Aer:                                           |                       | ceramice care produc                                                                                                    |
| IEC 61000-4-2         | ±2, ±4, ±8, ±15 kV                       | ±2, ±4, ±8 kV                                  |                       | o încărcătură statică redusă.<br>Dacă podelele sunt acoperite cu<br>material sintetic care ar tendinţa<br>de a produce încărcătură statică,<br>umiditatea relativă trebuie să fie<br>până la 30%. |
| Impulsuri electrice   | ±2 kV                                    | ±2 kV                                          | La fel ca în stânga   | Calitatea rețelei de alimentare                                                                                                    |
| tranzitorii rapide/în | pentru liniile de                        | pentru liniile de                              |                       | electrică trebuie să fie specifică                                                                                                    |
| rafale                | alimentare cu                            | alimentare cu                                  |                       | spațiilor comerciale (condiția de                                                                                                    |
| IEC 61000-4-4         | curent                                   | curent                                         |                       | bază pentru alimentarea                                                                                                    |
|                       | ±1 kV                                    | ±1 kV                                          |                       | utilităților) sau unităților                                                                                                    |
|                       | pentru liniile de                        | pentru liniile de                              |                       | medicale.                                                                                                    |
|                       | intrare/ieşire                           | intrare/ieşire                                 |                       |                                                                                                    |
| Supratensiune         | Mod diferenţial:                         | Mod diferenţial:                               | La fel ca în stânga   | Calitatea rețelei de alimentare                                                                                                    |
| IEC 61000-4-5         | ±0,5, ±1 kV                              | ±0,5, ±1 kV                                    |                       | electrică trebuie să fie specifică                                                                                                    |
|                       | Mod comun:                               | Mod comun:                                     |                       | spațiilor comerciale sau unităților                                                                                                    |
|                       | ±0,5, ±1, ±2 kV                          | ±0,5, ±1, ±2 kV                                |                       | medicale.                                                                                                    |

| Test de<br>imunitate                                                                                                    | IEC 60601-1-2<br>(2014)<br>nivel de test                                                                                                    | IEC 60601-1-2<br>(2007, 2001)<br>nivel de test                                                                                                    | Nivel de conformitate   | Mediu electromagnetic -<br>Recomandări                                                                                                    |
|----------------------------------------------------------------------------------------------------|----------------------------------------------------------------------------------------------------|----------------------------------------------------------------------------------------------------|-------------------------|----------------------------------------------------------------------------------------------------|
| Căderi de<br>tensiune, scurte<br>întreruperi și<br>variații de<br>tensiune pe liniile<br>de intrare în<br>alimentarea cu<br>energie electrică<br>IEC 61000-4-11 | 0% U <sub>T</sub><br>(100% cădere<br>a U <sub>T</sub> )<br>pentru 0,5 cicluri/1<br>ciclu<br>70% U <sub>T</sub><br>(30% cădere<br>a U <sub>T</sub> )<br>pentru 25 cicluri<br>(50 Hz)/<br>30 cicluri (60 Hz)<br>Unghi de fază<br>care cauzează<br>căderi de voltaj: 0° | < 5% U <sub>T</sub><br>(> 95% cădere<br>a U <sub>T</sub> )<br>pentru 0,5 cicluri<br>40% U <sub>T</sub><br>(60% cădere<br>a U <sub>T</sub> )<br>pentru 5 cicluri | La fel ca în stânga     | Calitatea reţelei de alimentare<br>electrică trebuie să fie specifică<br>spațiilor comerciale sau unităților<br>medicale. Dacă utilizatorul<br>acestui instrument necesită<br>operare continuă în timpul<br>întreruperilor de tensiune, este<br>recomandat ca instrumentul să<br>fie alimentat de la o sursă de<br>alimentare cu curent<br>neîntreruptibilă sau de la<br>o baterie. |
|                                                                                                    | (100% cădere<br>a U <sub>T</sub> )<br>pentru 250 cicluri<br>(50 Hz)/<br>300 cicluri (60 Hz)<br>–                                                                                                    | (30% cădere<br>a U <sub>T</sub> )<br>pentru 25 cicluri<br>< 5% U <sub>T</sub><br>(> 95% cădere                                                                  |                         |                                                                                                    |
|                                                                                                    |                                                                                                    | a U <sub>T</sub> )<br>pentru 5 secunde                                                                                                    |                         |                                                                                                    |
| Câmp magnetic<br>cu frecvenţa<br>reţelei (50/60 Hz)<br>IEC 61000-4-8                                                                                            | 30 A/m<br>(50 Hz, 60 Hz)                                                                                                    | 3 A/m<br>(50 Hz, 60 Hz)                                                                                                    | La fel ca în stânga     | Este recomandat să folosiți acest<br>instrument prin păstrarea unei<br>distanțe suficiente față de alte<br>echipamente care funcționează<br>la intensitate ridicată.                                                                                                    |
| Deimiţie                                                                                                    | UT este tensiunea d                                                                                                    | ae imie c.a. inainte de                                                                                                    | e aplicarea nivelului c | ie leslare.                                                                                                    |

# O Recomandări și Declarația producătorului — Imunitate electromagnetică

## AVERTIZARE

- Acest model este proiectat pentru a fi utilizat de către personalul medical în unitățile medicale, în mediul electromagnetic specificat mai jos.
   Clientul sau utilizatorul acestui model trebuie să se asigure că acesta este utilizat într-un astfel de mediu.
- Echipamentele portabile de comunicații RF (inclusiv periferice cum sunt cablurile de antenă și antenele externe) nu trebuie să fie utilizate la distanță mai mică de 30 cm (12 inci) de orice parte a sistemului video central, inclusiv cablurile specificate de Olympus. În caz contrar, poate rezulta degradarea performanţei acestui echipament.

| Test de<br>imunitate | IEC 60601-1-2<br>(2014) nivel de<br>test | IEC 60601-1-2<br>(2007, 2001)<br>nivel de test | Nivel de conformitate | Mediu electromagnetic -<br>Recomandări |
|----------------------|------------------------------------------|------------------------------------------------|-----------------------|----------------------------------------|
| RF condusă           | 3V (150 kHz –                            | 3V (150 kHz –                                  | La fel ca în          | Consultați îndrumările din             |
| IEC 61000-4-6        | 80 MHz)                                  | 80 MHz)                                        | stânga                | coloana din stânga.                    |
|                      | 6V (Bandă ISM de                         | -                                              | La fel ca în          | Consultați îndrumările din             |
|                      | 150 kHz – 80 MHz)                        |                                                | stânga                | coloana din stânga.                    |
|                      | Banda ISM (industrie                     | e, știință și asistență n                      | nedicală) de 6,765    | MHz – 6,795 MHz, 13,553 MHz –          |
|                      | 13.567 MHz, 26,957                       | MHz – 27,283 MHz ş                             | si 40,66 MHz – 40     | 70 MHz între 0,15 MHz și 80 MHz        |
| RF radiată           | 3 V/m (80 MHz –                          | 3 V/m (80 MHz –                                | La fel ca în          | Consultați îndrumările din             |
| IEC 61000-4-3        | 2,7 GHz)                                 | 2,5 GHz)                                       | stânga                | coloana din stânga.                    |
| Câmp magnetic de     | Consultați tabelul                       | -                                              | La fel ca în          | Consultați îndrumările din             |
| proximitate de la    | de pe pagina                             |                                                | stânga                | coloana din stânga.                    |
| echipament de        | următoare.                               |                                                |                       |                                        |
| comunicații RF       |                                          |                                                |                       |                                        |
| IEC 61000-4-3        |                                          |                                                |                       |                                        |

| Frecvență de test<br>[MHz] | Bandă [MHz] | Modulație <sup>*1</sup>                                | Putere maximă<br>(W) | NIVEL TEST DE<br>IMUNITATE [V/m] |  |
|----------------------------|-------------|--------------------------------------------------------|----------------------|----------------------------------|--|
| 385                        | 380 – 390   | Modulație puls <sup>*1</sup><br>18 Hz                  | 1,8                  | 27                               |  |
| 450                        | 430 – 470   | FM <sup>*2</sup> sinusoidă<br>±5 kHz deviație<br>1 kHz | 2                    | 28                               |  |
| 710                        |             | Madulatia pula <sup>*1</sup>                           |                      |                                  |  |
| 745                        | 704 – 787   | 217 Hz                                                 | 0,2                  | 9                                |  |
| 780                        |             |                                                        |                      |                                  |  |
| 810                        |             | <b></b>                                                |                      |                                  |  |
| 870                        | 800 – 960   | 18 Hz                                                  | 2                    | 28                               |  |
| 930                        |             |                                                        |                      |                                  |  |
| 1720                       |             | <b></b>                                                |                      |                                  |  |
| 1845                       | 1700 – 1990 | Modulație puls '<br>217 Hz                             | 2                    | 28                               |  |
| 1970                       |             |                                                        |                      |                                  |  |
| 2450                       | 2400 – 2570 | Modulație puls <sup>*1</sup><br>217 Hz                 | 2                    | 28                               |  |
| 5240                       |             | Manduda 4:*1                                           |                      |                                  |  |
| 5500                       | 5100 – 5800 | viodulație puls '<br>217 Hz                            | 0,2                  | 9                                |  |
| 5785                       |             |                                                        |                      |                                  |  |

\*1 Transportorul trebuie modulat folosind un semnal cu undă pătrată având ciclu de lucru de 50%.

\*2 Ca alternativă la modulația FM, poate fi utilizată modulația în puls 50% la 18 Hz deoarece, deși nu reprezintă modulația reală, ar fi cazul cel mai nefavorabil.

# O Recomandări și Declarația producătorului — Cabluri utilizate pentru teste de complianță EMC

| Nume<br>produs | Descriere                       | Cablu<br>(blindaj) | Lungime<br>[m] | Locație             | Clasificare | Test inclus          |
|----------------|---------------------------------|--------------------|----------------|---------------------|-------------|----------------------|
| MAJ-1464       | Cablu SDI                       | Da                 | 22             | Panoul<br>posterior | SIP/SOP     | Emisie/<br>Imunitate |
| MAJ-1941       | Cablu sursă<br>de lumină        | Da                 | 0,5            | Panoul<br>posterior | SIP/SOP     | Emisie/<br>Imunitate |
| MAJ-2273       | Cablu de CA                     | Nu                 | 3              | Panoul<br>posterior | СА          | Emisie/<br>Imunitate |
| MB-677         | Cablu BNC                       | Da                 | 3              | Panoul<br>posterior | SIP/SOP     | Emisie/<br>Imunitate |
| MH-985         | Cablu Y/C                       | Da                 | 2,95           | Panoul<br>posterior | SIP/SOP     | Emisie/<br>Imunitate |
| MAJ-2316       | Cablu DVI                       | Da                 | 3              | Panoul<br>posterior | SIP/SOP     | Emisie/<br>Imunitate |
| MAJ-438        | Cablu pentru telecomandă        | Da                 | 2,95           | Panoul<br>posterior | SIP/SOP     | Emisie               |
| MAJ-1921       | Cablu<br>tastatură              | Da                 | 1,8            | Panoul<br>posterior | SIP/SOP     | Emisie/<br>Imunitate |
| MAJ-1391       | Cablu<br>comutator cu<br>pedală | Da                 | 4              | Panoul<br>posterior | SIP/SOP     | Emisie/<br>Imunitate |

Acest model a trecut testele de complianță EMC cu cablurile descrise mai jos.

Consultați manualele de instrucțiuni respective pentru fiecare piesă de echipament.

# Informații privind licențierea software-ului de sursă deschisă

# GNU GPL

Acest produs utilizează module de software licențiate conform termenilor GNU GENERAL PUBLIC LICENSE versiunea ("GPL").

Pentru modulele de software vizate, vă rugăm să consultați tabelul de mai jos.

| Modulele de software implicate | Acord de licență pentru utilizatorul final referitor la<br>modulele de software |
|--------------------------------|---------------------------------------------------------------------------------|
| libgcc                         |                                                                                 |
| libstdc++                      |                                                                                 |

## **O** End User License Agreement of Open Source Software modules

This section must not be translated by any language and must not be changed from original text.

Because these license descriptions must be described original description in English according to these license.

### (a) GCC RUNTIME LIBRARY EXCEPTION Version 3.1, 31 March 2009

Copyright (C) 2009 Free Software Foundation, Inc. http://fsf.org/

Everyone is permitted to copy and distribute verbatim copies of this license document, but changing it is not allowed.

### Anexă

This GCC Runtime Library Exception ("Exception") is an additional permission under section 7 of the GNU General Public License, version 3 ("GPLv3"). It applies to a given file (the "Runtime Library") that bears a notice placed by the copyright holder of the file stating that the file is governed by GPLv3 along with this Exception.

When you use GCC to compile a program, GCC may combine portions of certain GCC header files and runtime libraries with the compiled program. The purpose of this Exception is to allow compilation of non-GPL (including proprietary) programs to use, in this way, the header files and runtime libraries covered by this Exception.

#### 0. Definitions.

A file is an "Independent Module" if it either requires the Runtime Library for execution after a Compilation Process, or makes use of an interface provided by the Runtime Library, but is not otherwise based on the Runtime Library.

"GCC" means a version of the GNU Compiler Collection, with or without modifications, governed by version 3 (or a specified later version) of the GNU General Public License (GPL) with the option of using any subsequent versions published by the FSF.

"GPL-compatible Software" is software whose conditions of propagation, modification and use would permit combination with GCC in accord with the license of GCC.

"Target Code" refers to output from any compiler for a real or virtual target processor architecture, in executable form or suitable for input to an assembler, loader, linker and/or execution phase. Notwithstanding that, Target Code does not include data in any format that is used as a compiler intermediate representation, or used for producing a compiler intermediate representation.

The "Compilation Process" transforms code entirely represented in non-intermediate languages designed for human-written code, and/or in Java Virtual Machine byte code, into Target Code. Thus, for example, use of source code generators and preprocessors need not be considered part of the Compilation Process, since the Compilation Process can be understood as starting with the output of the generators or preprocessors.

A Compilation Process is "Eligible" if it is done using GCC, alone or with other GPL-compatible software, or if it is done without using any work based on GCC. For example, using non-GPL-compatible Software to optimize any CC intermediate representations would not qualify as an Eligible Compilation Process.

#### Anexă

#### 1. Grant of Additional Permission.

You have permission to propagate a work of Target Code formed by combining the Runtime Library with Independent Modules, even if such propagation would otherwise violate the terms of GPLv3, provided that all Target Code was generated by Eligible Compilation Processes. You may then convey such a combination under terms of your choice, consistent with the licensing of the Independent Modules.

#### 2. No Weakening of GCC Copyleft.

The availability of this Exception does not imply any general presumption that third-party software is unaffected by the copyleft requirements of the license of GCC.

# Wind River<sup>®</sup> VxWorks<sup>®</sup>

- This product uses software modules licensed under the terms of the Wind River<sup>®</sup> VxWorks<sup>®</sup> 6.9 Third Party License Notices. This section must not be translated by any language and must not be changed from original text. Because these license description must be described original description in English according to these license.
- The Licensed Software may include (i) some open source software and (ii) other third party software (collectively, "Third Party Software"). Regarding the use of the Third Party Software, you shall follow the license terms and conditions applied to such Third Party Software. Any part of this License Agreement does not restrict, change or alter any of your rights and obligations imposed by the license terms and conditions of the Third Party Software.

# End User License Agreement of Open Source Software modules

# **O** Wind River<sup>®</sup> VxWorks<sup>®</sup> 6.9 Third Party License Notices

This document contains third party intellectual property (IP) notices for the Wind River<sup>®</sup> VxWorks<sup>®</sup> 6.9 distribution. Certain licenses and license notices may appear in other parts of the product distribution in accordance with the license requirements. "Wind River" and "VxWorks" are registered trademarks of Wind River Systems, Inc. The Wind River logo is a trademark of Wind River Systems, Inc. All other third-party trademarks are the property of their respective owners.

### **Third Party Notices**

#### ACPI-CA

1. Copyright Notice

Some or all of this work - Copyright (c) 1999 - 2011, Intel Corp. All rights reserved.

#### 2. License

2.1. This is your license from Intel Corp. under its intellectual property rights. You may have additional license terms from the party that provided you this software, covering your right to use that party's intellectual property rights.

2.2. Intel grants, free of charge, to any person ("Licensee") obtaining a copy of the source code appearing in this file ("Covered Code") an irrevocable, perpetual, worldwide license under Intel's copyrights in the base code distributed originally by Intel ("Original Intel Code") to copy, make derivatives, distribute, use and display any portion of the Covered Code in any form, with the right to sublicense such rights; and

2.3. Intel grants Licensee a non-exclusive and non-transferable patent license (with the right to sublicense), under only those claims of Intel patents that are infringed by the Original Intel Code, to make, use, sell, offer to sell, and import the Covered Code and derivative works thereof solely to the minimum extent necessary to exercise the above copyright license, and in no event shall the patent license extend to any additions to or modifications of the Original Intel Code. No other license or right is granted directly or by implication, estoppel or otherwise;

The above copyright and patent license is granted only if the following conditions are met:

#### 3. Conditions

#### 3.1. Redistribution of Source with Rights to Further Distribute Source.

Redistribution of source code of any substantial portion of the Covered Code or modification with rights to further distribute source must include the above Copyright Notice, the above License, this list of Conditions, and the following Disclaimer and Export Compliance provision. In addition, Licensee must cause all Covered Code to which Licensee contributes to contain a file documenting the changes Licensee made to create that Covered Code and the date of any change. Licensee must include in that file the documentation of any changes made by any predecessor Licensee. Licensee must include a prominent statement that the modification is derived, directly or indirectly, from Original Intel Code.

#### 3.2. Redistribution of Source with no Rights to Further Distribute Source.

Redistribution of source code of any substantial portion of the Covered Code or modification without rights to further distribute source must include the following Disclaimer and Export Compliance provision in the documentation and/or other materials provided with distribution. In addition, Licensee may not authorize further sublicense of source of any portion of the Covered Code, and must include terms to the effect that the license from Licensee to its licensee is limited to the intellectual property embodied in the software Licensee provides to its licensee, and not to intellectual property embodied in modifications its licensee may make.

#### *(ă* 3.3. Redistribution of Executable.

Redistribution in executable form of any substantial portion of the Covered Code or modification must reproduce the above Copyright Notice, and the following Disclaimer and Export Compliance provision in the documentation and/or other materials provided with the distribution.

3.4. Intel retains all right, title, and interest in and to the Original Intel Code.

3.5. Neither the name Intel nor any other trademark owned or controlled by Intel shall be used in advertising or otherwise to promote the sale, use or other dealings in products derived from or relating to the Covered Code without prior written authorization from Intel.

### 4. Disclaimer and Export Compliance

4.1. INTEL MAKES NO WARRANTY OF ANY KIND REGARDING ANY SOFTWARE PROVIDED HERE. ANY SOFTWARE ORIGINATING FROM INTEL OR DERIVED FROM INTEL SOFTWARE IS PROVIDED "AS IS", AND INTEL WILL NOT PROVIDE ANY SUPPORT, ASSISTANCE, INSTALLATION, TRAINING OR OTHER SERVICES. INTEL WILL NOT PROVIDE ANY UPDATES, ENHANCEMENTS OR EXTENSIONS. INTEL SPECIFICALLY DISCLAIMS ANY IMPLIED WARRANTIES OF MERCHANTABILITY, NONINFRINGEMENT AND FITNESS FOR A PARTICULAR PURPOSE.

4.2. IN NO EVENT SHALL INTEL HAVE ANY LIABILITY TO LICENSEE, ITS LICENSEES OR ANY OTHER THIRD PARTY, FOR ANY LOST PROFITS, LOST DATA, LOSS OF USE OR COSTS OF PROCUREMENT OF SUBSTITUTE GOODS OR SERVICES, OR FOR ANY INDIRECT, SPECIAL OR CONSEQUENTIAL DAMAGES ARISING OUT OF THIS AGREEMENT, UNDER ANY CAUSE OF ACTION OR THEORY OF LIABILITY, AND IRRESPECTIVE OF WHETHER INTEL HAS ADVANCE NOTICE OF THE POSSIBILITY OF SUCH DAMAGES. THESE LIMITATIONS SHALL APPLY NOTWITHSTANDING THE FAILURE OF THE ESSENTIAL PURPOSE OF ANY LIMITED REMEDY.

4.3. Licensee shall not export, either directly or indirectly, any of this software or system incorporating such software without first obtaining any required license or other approval from the U. S. Department of Commerce or any other agency or department of the United States Government. In the event Licensee exports any such software from the United States or re-exports any such software from a foreign destination, Licensee shall ensure that the distribution and export/re-export of the software is in compliance with all laws, regulations, orders, or other restrictions of the U.S. Export Administration Regulations. Licensee agrees that neither it nor any of its subsidiaries will export/re-export any technical data, process, software, or service, directly or indirectly, to any country for which the United States government or any agency thereof requires an export license, other governmental approval, or letter of assurance, without first obtaining such license, approval or letter.

#### ANTLR

Copyright (c) 2003-2008, Terence Parr All rights reserved.

Anexă

Redistribution and use in source and binary forms, with or without modification, are permitted provided that the following conditions are met:

1. Redistributions of source code must retain the above copyright notice, this list of conditions and the following disclaimer.

2. Redistributions in binary form must reproduce the above copyright notice, this list of conditions and the following disclaimer in the documentation and/or other materials provided with the distribution.

3. Neither the name of the author nor the names of its contributors may be used to endorse or promote products derived from this software without specific prior written permission.

THIS SOFTWARE IS PROVIDED BY THE COPYRIGHT HOLDERS AND CONTRIBUTORS "AS IS" AND ANY EXPRESS OR IMPLIED WARRANTIES, INCLUDING, BUT NOT LIMITED TO, THE IMPLIED WARRANTIES OF MERCHANTABILITY AND FITNESS FOR A PARTICULAR PURPOSE ARE DISCLAIMED. IN NO EVENT SHALL THE COPYRIGHT OWNER OR CONTRIBUTORS BE LIABLE FOR ANY DIRECT, INDIRECT, INCIDENTAL, SPECIAL, EXEMPLARY, OR CONSEQUENTIAL DAMAGES (INCLUDING, BUT NOT LIMITED TO, PROCUREMENT OF SUBSTITUTE GOODS OR SERVICES; LOSS OF USE, DATA, OR PROFITS; OR BUSINESS INTERRUPTION) HOWEVER CAUSED AND ON ANY THEORY OF LIABILITY, WHETHER IN CONTRACT, STRICT LIABILITY, OR TORT (INCLUDING NEGLIGENCE OR OTHERWISE) ARISING IN ANY WAY OUT OF THE USE OF THIS SOFTWARE, EVEN IF ADVISED OF THE POSSIBILITY OF SUCH DAMAGE.

#### arp.h

Copyright (c) 1982, 1986, 1993 The Regents of the University of California.

All rights reserved.

Redistribution and use in source and binary forms, with or without modification, are permitted provided that the following conditions are met:

1. Redistributions of source code must retain the above copyright notice, this list of conditions and the following disclaimer.

2. Redistributions in binary form must reproduce the above copyright notice, this list of conditions and the following disclaimer in the documentation and/or other materials provided with the distribution.

3. All advertising materials mentioning features or use of this software must display the following acknowledgement: This product includes software developed by the University of California, Berkeley and its contributors.

4. Neither the name of the University nor the names of its contributors may be used to endorse or promote products derived from this software without specific prior written permission.

Anexă THIS SOFTWARE IS PROVIDED BY THE REGENTS AND CONTRIBUTORS "AS IS" AND ANY EXPRESS OR IMPLIED WARRANTIES, INCLUDING, BUT NOT LIMITED TO, THE IMPLIED WARRANTIES OF MERCHANTABILITY AND FITNESS FOR A PARTICULAR PURPOSE ARE DISCLAIMED. IN NO EVENT SHALL THE REGENTS OR CONTRIBUTORS BE LIABLE FOR ANY DIRECT, INDIRECT, INCIDENTAL, SPECIAL, EXEMPLARY, OR CONSEQUENTIAL DAMAGES (INCLUDING, BUT NOT LIMITED TO, PROCUREMENT OF SUBSTITUTE GOODS OR SERVICES; LOSS OF USE, DATA, OR PROFITS; OR BUSINESS INTERRUPTION) HOWEVER CAUSED AND ON ANY THEORY OF LIABILITY, WHETHER IN CONTRACT, STRICT LIABILITY, OR TORT (INCLUDING NEGLIGENCE OR OTHERWISE) ARISING IN ANY WAY OUT OF THE USE OF THIS SOFTWARE, EVEN IF ADVISED OF THE POSSIBILITY OF SUCH DAMAGE.

#### asm.h

Copyright (C) 1995, 1996 Wolfgang Solfrank. Copyright (C) 1995, 1996 TooLs GmbH. All rights reserved.

Redistribution and use in source and binary forms, with or without modification, are permitted provided that the following conditions are met:

1. Redistributions of source code must retain the above copyright notice, this list of conditions and the following disclaimer.

2. Redistributions in binary form must reproduce the above copyright notice, this list of conditions and the following disclaimer in the documentation and/or other materials provided with the distribution.

3. All advertising materials mentioning features or use of this software must display the following acknowledgement: This product includes software developed by TooLs GmbH.

4. The name of TooLs GmbH may not be used to endorse or promote products derived from this software without specific prior written permission.

THIS SOFTWARE IS PROVIDED BY TOOLS GMBH "AS IS" AND ANY EXPRESS OR IMPLIED WARRANTIES, INCLUDING, BUT NOT LIMITED TO, THE IMPLIED WARRANTIES OF MERCHANTABILITY AND FITNESS FOR A PARTICULAR PURPOSE ARE DISCLAIMED. IN NO EVENT

SHALL TOOLS GMBH BE LIABLE FOR ANY DIRECT, INDIRECT, INCIDENTAL, SPECIAL, EXEMPLARY, OR CONSEQUENTIAL DAMAGES (INCLUDING, BUT NOT LIMITED TO, PROCUREMENT OF SUBSTITUTE GOODS OR SERVICES; LOSS OF USE, DATA, OR PROFITS; OR BUSINESS INTERRUPTION) HOWEVER CAUSED AND ON ANY THEORY OF LIABILITY, WHETHER IN CONTRACT, STRICT LIABILITY, OR TORT (INCLUDING NEGLIGENCE OR OTHERWISE) ARISING IN ANY WAY OUT OF THE USE OF THIS SOFTWARE, EVEN IF ADVISED OF THE POSSIBILITY OF SUCH DAMAGE.

...

Copyright (c) 1992, 1993 The Regents of the University of California.

Anexă

All rights reserved.

This code is derived from software contributed to Berkeley by Ralph Campbell.

Redistribution and use in source and binary forms, with or without modification, are permitted provided that the following conditions are met:

1. Redistributions of source code must retain the above copyright notice, this list of conditions and the following disclaimer.

2. Redistributions in binary form must reproduce the above copyright notice, this list of conditions and the following disclaimer in the documentation and/or other materials provided with the distribution.

3. All advertising materials mentioning features or use of this software must display the following acknowledgement: This product includes software developed by the University of California, Berkeley and its contributors.

4. Neither the name of the University nor the names of its contributors may be used to endorse or promote products derived from this software without specific prior written permission.

THIS SOFTWARE IS PROVIDED BY THE REGENTS AND CONTRIBUTORS "AS IS" AND ANY EXPRESS OR IMPLIED WARRANTIES, INCLUDING, BUT NOT LIMITED TO, THE IMPLIED WARRANTIES OF MERCHANTABILITY AND FITNESS FOR A PARTICULAR PURPOSE ARE DISCLAIMED. IN NO EVENT SHALL THE REGENTS OR CONTRIBUTORS BE LIABLE FOR ANY DIRECT, INDIRECT, INCIDENTAL, SPECIAL, EXEMPLARY, OR CONSEQUENTIAL DAMAGES (INCLUDING, BUT NOT LIMITED TO, PROCUREMENT OF SUBSTITUTE GOODS OR SERVICES; LOSS OF USE, DATA, OR PROFITS; OR BUSINESS INTERRUPTION) HOWEVER CAUSED AND ON ANY THEORY OF LIABILITY, WHETHER IN CONTRACT, STRICT LIABILITY, OR TORT (INCLUDING NEGLIGENCE OR OTHERWISE) ARISING IN ANY WAY OUT OF THE USE OF THIS SOFTWARE, EVEN IF ADVISED OF THE POSSIBILITY OF SUCH DAMAGE.

•••

Macros used when writing assembler programs.

Copyright (C) 1989 Digital Equipment Corporation.

Permission to use, copy, modify, and distribute this software and its documentation for any purpose and without fee is hereby granted, provided that the above copyright notice appears in all copies. Digital Equipment Corporation makes no representations about the suitability of this software for any purpose. It is provided "as is" without express or implied warranty.

## Anexă Dinkum C/C++ Standard/Abridged Libraries

The Dinkum Unabridged Library, the Dinkum C99 Library Reference, the Dinkum Embedded C++ Library Reference, and the Dinkum C++ Library Reference are copyright © 1989-2002 by PJ Plauger ALL RIGHTS RESERVED. Please note also that the Dinkum Unabridged Library is NOT a part of Project GNU. It is NOT covered by the GNU Copyleft Agreement and it is NOT shareware. It contains no GNU code. The Dinkum Unabridged Library is a commercial product that you license from Dinkumware, Ltd.

The files algorithm, deque, functional, iterator, list, memory, numeric, queue, stack, stl.h, utility, vector, xmemory, xtree, and xutility also contain the following copyright:
This file is derived from software bearing the following restrictions:

Copyright (c) 1994 Hewlett-Packard Company

Permission to use, copy, modify, distribute and sell this software and its documentation for any purpose is hereby granted without fee, provided that the above copyright notice appear in all copies and that both that copyright notice and this permission notice appear in supporting documentation.

Hewlett-Packard Company makes no representations about the suitability of this software for any purpose. It is provided "as is" without express or implied warranty.

# **Dynamic Linker for ELF**

Copyright 1996 John D. Polstra.

Copyright 1996 Matt Thomas <matt@3am-software.com>

All rights reserved.

Redistribution and use in source and binary forms, with or without modification, are permitted provided that the following conditions are met:

1. Redistributions of source code must retain the above copyright notice, this list of conditions and the following disclaimer.

2. Redistributions in binary form must reproduce the above copyright notice, this list of conditions and the following disclaimer in the documentation and/or other materials provided with the distribution.

3. All advertising materials mentioning features or use of this software must display the following acknowledgement: This product includes software developed by John Polstra.

4. The name of the author may not be used to endorse or promote products derived from this software without specific prior written permission.

THIS SOFTWARE IS PROVIDED BY THE AUTHOR "AS IS" AND ANY EXPRESS OR IMPLIED WARRANTIES, INCLUDING, BUT NOT LIMITED TO, THE IMPLIED WARRANTIES OF MERCHANTABILITY AND FITNESS FOR A PARTICULAR PURPOSE ARE DISCLAIMED. IN NO EVENT SHALL THE AUTHOR BE LIABLE FOR ANY DIRECT, INDIRECT, INCIDENTAL, SPECIAL, EXEMPLARY, OR CONSEQUENTIAL DAMAGES (INCLUDING, BUT NOT LIMITED TO, PROCUREMENT OF SUBSTITUTE GOODS OR SERVICES; LOSS OF USE, DATA, OR PROFITS; OR BUSINESS INTERRUPTION) HOWEVER CAUSED AND ON ANY THEORY OF LIABILITY, WHETHER IN CONTRACT, STRICT LIABILITY, OR TORT (INCLUDING NEGLIGENCE OR OTHERWISE) ARISING IN ANY WAY OUT OF THE USE OF THIS SOFTWARE, EVEN IF ADVISED OF THE POSSIBILITY OF SUCH DAMAGE. Informații privind licențierea software-ului de sursă deschisă

### Efficient Checksum Update Algorithm

Copyright (C) The Internet Society (2001). All Rights Reserved.

The original RFC contains the following notice:

Full Copyright Statement

Copyright (C) The Internet Society (2001). All Rights Reserved.

This document and translations of it may be copied and furnished to others, and derivative works that comment on or otherwise explain it or assist in its implementation may be prepared, copied, published and distributed, in whole or in part, without restriction of any kind, provided that the above copyright notice and this paragraph are included on all such copies and derivative works. However, this document itself may not be modified in any way, such as by removing the copyright notice or references to the Internet Society or other Internet organizations, except as needed for the purpose of developing Internet standards in which case the procedures for copyrights defined in the Internet Standards process must be followed, or as required to translate it into languages other than English.

The limited permissions granted above are perpetual and will not be revoked by the Internet Society or its successors or assigns.

This document and the information contained herein is provided on an "AS IS" basis and THE INTERNET SOCIETY AND THE INTERNET ENGINEERING TASK FORCE DISCLAIMS ALL WARRANTIES, EXPRESS

OR IMPLIED, INCLUDING BUT NOT LIMITED TO ANY WARRANTY THAT THE USE OF THE INFORMATION HEREIN WILL NOT INFRINGE ANY RIGHTS OR ANY IMPLIED WARRANTIES OF MERCHANTABILITY OR FITNESS FOR A PARTICULAR PURPOSE.

# Anexă endMedia.h

Copyright (c) 1997 Jonathan Stone and Jason R. Thorpe. All rights reserved.

This software is derived from information provided by Matt Thomas.

Redistribution and use in source and binary forms, with or without modification, are permitted provided that the following conditions are met:

1. Redistributions of source code must retain the above copyright notice, this list of conditions and the following disclaimer.

2. Redistributions in binary form must reproduce the above copyright notice, this list of conditions and the following disclaimer in the documentation and/or other materials provided with the distribution.

3. All advertising materials mentioning features or use of this software must display the following acknowledgement: This product includes software developed by Jonathan Stone and Jason R. Thorpe for the NetBSD Project.

4. The names of the authors may not be used to endorse or promote products derived from this software without specific prior written permission.

THIS SOFTWARE IS PROVIDED BY THE AUTHORS "AS IS" AND ANY EXPRESS OR IMPLIED WARRANTIES, INCLUDING, BUT NOT LIMITED TO, THE IMPLIED WARRANTIES OF MERCHANTABILITY AND FITNESS FOR A PARTICULAR PURPOSE ARE DISCLAIMED. IN NO EVENT SHALL THE AUTHOR BE LIABLE FOR ANY DIRECT, INDIRECT, INCIDENTAL, SPECIAL, EXEMPLARY, OR CONSEQUENTIAL DAMAGES (INCLUDING, BUT NOT LIMITED TO, PROCUREMENT OF SUBSTITUTE GOODS OR SERVICES; LOSS OF USE, DATA, OR PROFITS; ORBUSINESS INTERRUPTION) HOWEVER CAUSED AND ON ANY THEORY OF LIABILITY, WHETHER IN CONTRACT, STRICT LIABILITY, OR TORT (INCLUDING NEGLIGENCE OR OTHERWISE) ARISING IN ANY WAY OUT OF THE USE OF THIS SOFTWARE, EVEN IF ADVISED OF THE POSSIBILITY OF SUCH DAMAGE.

# ethernet.h

Copyright (c) 1982, 1986, 1993 The Regents of the University of California. All rights reserved.

Redistribution and use in source and binary forms, with or without modification, are permitted provided that the following conditions are met:

1. Redistributions of source code must retain the above copyright notice, this list of conditions and the following disclaimer.

2. Redistributions in binary form must reproduce the above copyright notice, this list of conditions and the following disclaimer in the documentation and/or other materials provided with the distribution.

4. Neither the name of the University nor the names of its contributors may be used to endorse or promote products derived from this software without specific prior written permission.

THIS SOFTWARE IS PROVIDED BY THE REGENTS AND CONTRIBUTORS "AS IS" AND ANY EXPRESS OR IMPLIED WARRANTIES, INCLUDING, BUT NOT LIMITED TO, THE IMPLIED WARRANTIES OF MERCHANTABILITY AND FITNESS FOR A PARTICULAR PURPOSE ARE DISCLAIMED. IN NO EVENT SHALL THE REGENTS OR CONTRIBUTORS BE LIABLE FOR ANY DIRECT, INDIRECT, INCIDENTAL, SPECIAL, EXEMPLARY, OR CONSEQUENTIAL DAMAGES (INCLUDING, BUT NOT LIMITED TO, PROCUREMENT OF SUBSTITUTE GOODS OR SERVICES; LOSS OF USE, DATA, OR PROFITS; OR BUSINESS INTERRUPTION) HOWEVER CAUSED AND ON ANY THEORY OF LIABILITY, WHETHER IN CONTRACT, STRICT LIABILITY, OR TORT (INCLUDING NEGLIGENCE OR OTHERWISE) ARISING IN ANY WAY OUT OF THE USE OF THIS SOFTWARE, EVEN IF ADVISED OF THE POSSIBILITY OF SUCH DAMAGE.

# Expat

Copyright (c) 1998, 1999, 2000 Thai Open Source Software Center Ltd and Clark Cooper. Copyright (c) 2001, 2002, 2003, 2004, 2005, 2006 Expat maintainers.

Permission is hereby granted, free of charge, to any person obtaining a copy of this software and associated documentation files (the "Software"), to deal in the Software without restriction, including without limitation the rights to use, copy, modify, merge, publish, distribute, sublicense, and/or sell copies of the Software, and to permit persons to whom the Software is furnished to do so, subject to the following conditions:

The above copyright notice and this permission notice shall be included in all copies or substantial portions of the Software.

THE SOFTWARE IS PROVIDED "AS IS", WITHOUT WARRANTY OF ANY KIND, EXPRESS OR IMPLIED, INCLUDING BUT NOT LIMITED TO THE WARRANTIES OF MERCHANTABILITY, FITNESS FOR A PARTICULAR PURPOSE AND NONINFRINGEMENT. IN NO EVENT SHALL THE AUTHORS OR COPYRIGHT HOLDERS BE LIABLE FOR ANY CLAIM, DAMAGES OR OTHER LIABILITY, WHETHER IN AN ACTION OF CONTRACT, TORT OR OTHERWISE, ARISING FROM, OUT OF OR IN CONNECTION WITH THE SOFTWARE OR THE USE OR OTHER DEALINGS IN THE SOFTWARE.

### Freely Distributable LIBM (FDLIBM)

Copyright (C) 1993 by Sun Microsystems, Inc. All rights reserved.

Developed at SunPro, a Sun Microsystems, Inc. business.

Permission to use, copy, modify, and distribute this software is freely granted, provided that this notice is preserved.

# getopt

Copyright (c) 1987, 1993, 1994 The Regents of the University of California. All rights reserved.

Redistribution and use in source and binary forms, with or without modification, are permitted provided that the following conditions are met:

1. Redistributions of source code must retain the above copyright notice, this list of conditions and the following disclaimer.

2. Redistributions in binary form must reproduce the above copyright notice, this list of conditions and the following disclaimer in the documentation and/or other materials provided with the distribution.

3. All advertising materials mentioning features or use of this software must display the following acknowledgement: This product includes software developed by the University of California, Berkeley and its contributors.

4. Neither the name of the University nor the names of its contributors may be used to endorse or promote products derived from this software without specific prior written permission.

THIS SOFTWARE IS PROVIDED BY THE REGENTS AND CONTRIBUTORS "AS IS" AND ANY EXPRESS OR IMPLIED WARRANTIES, INCLUDING, BUT NOT LIMITED TO, THE IMPLIED WARRANTIES OF MERCHANTABILITY AND FITNESS FOR A PARTICULAR PURPOSE ARE DISCLAIMED. IN NO EVENT SHALL THE REGENTS OR CONTRIBUTORS BE LIABLE FOR ANY DIRECT, INDIRECT, INCIDENTAL, SPECIAL, EXEMPLARY, OR CONSEQUENTIAL DAMAGES (INCLUDING, BUT NOT LIMITED TO, PROCUREMENT OF SUBSTITUTE GOODS OR SERVICES; LOSS OF USE, DATA, OR PROFITS; OR BUSINESS INTERRUPTION) HOWEVER CAUSED AND ON ANY THEORY OF LIABILITY, WHETHER IN CONTRACT, STRICT LIABILITY, OR TORT (INCLUDING NEGLIGENCE OR OTHERWISE) ARISING IN ANY WAY OUT OF THE USE OF THIS SOFTWARE, EVEN IF ADVISED OF THE POSSIBILITY OF SUCH DAMAGE.

### ifaddrs.h

Copyright (c) 1995, 1999 Berkeley Software Design, Inc.

All rights reserved.

Redistribution and use in source and binary forms, with or without modification, are permitted provided that the following conditions are met:

1. Redistributions of source code must retain the above copyright notice, this list of conditions and the following disclaimer.

THIS SOFTWARE IS PROVIDED BY Berkeley Software Design, Inc. "AS IS" AND ANY EXPRESS OR IMPLIED WARRANTIES, INCLUDING, BUT NOT LIMITED TO, THE IMPLIED WARRANTIES OF MERCHANTABILITY AND FITNESS FOR A PARTICULAR PURPOSE ARE DISCLAIMED. IN NO EVENT SHALL Berkeley Software Design, Inc. BE LIABLE FOR ANY DIRECT, INDIRECT, INCIDENTAL, SPECIAL, EXEMPLARY, OR CONSEQUENTIAL DAMAGES (INCLUDING, BUT NOT LIMITED TO, PROCUREMENT OF SUBSTITUTE GOODS OR SERVICES; LOSS OF USE, DATA, OR PROFITS; OR BUSINESS INTERRUPTION) HOWEVER CAUSED AND ON ANY THEORY OF LIABILITY, WHETHER IN CONTRACT, STRICT LIABILITY, OR TORT (INCLUDING NEGLIGENCE OR OTHERWISE) ARISING IN ANY WAY OUT OF THE USE OF THIS SOFTWARE, EVEN IF ADVISED OF THE POSSIBILITY OF SUCH DAMAGE.

### **Internet Protocol Routines**

Copyright (c) 2002 INRIA. All rights reserved.

Implementation of Internet Group Management Protocol, Version 3.

Developed by Hitoshi Asaeda, INRIA, February 2002.

Redistribution and use in source and binary forms, with or without modification, are permitted provided that the following conditions are met:

1. Redistributions of source code must retain the above copyright notice, this list of conditions and the following disclaimer.

2. Redistributions in binary form must reproduce the above copyright notice, this list of conditions and the following disclaimer in the documentation and/or other materials provided with the distribution.

3. Neither the name of INRIA nor the names of its contributors may be used to endorse or promote products derived from this software without specific prior written permission.

THIS SOFTWARE IS PROVIDED BY THE INSTITUTE AND CONTRIBUTORS "AS IS" AND ANY EXPRESS OR IMPLIED WARRANTIES, INCLUDING, BUT NOT LIMITED TO, THE IMPLIED WARRANTIES OF MERCHANTABILITY AND FITNESS FOR A PARTICULAR PURPOSE ARE DISCLAIMED. IN NO EVENT SHALL THE INSTITUTE OR CONTRIBUTORS BE LIABLE FOR ANY DIRECT, INDIRECT, INCIDENTAL, SPECIAL, EXEMPLARY, OR CONSEQUENTIAL DAMAGES (INCLUDING, BUT NOT LIMITED TO, PROCUREMENT OF SUBSTITUTE GOODS OR SERVICES; LOSS OF USE, DATA, OR PROFITS; OR BUSINESS INTERRUPTION) HOWEVER CAUSED AND ON ANY THEORY OF LIABILITY, WHETHER IN CONTRACT, STRICT LIABILITY, OR TORT (INCLUDING NEGLIGENCE OR OTHERWISE) ARISING IN ANY WAY OUT OF THE USE OF THIS SOFTWARE, EVEN IF ADVISED OF THE POSSIBILITY OF SUCH DAMAGE.

...

Copyright (c) 1982, 1986, 1990, 1993 The Regents of the University of California. All rights reserved.

Redistribution and use in source and binary forms, with or without modification, are permitted provided that the following conditions are met:

1. Redistributions of source code must retain the above copyright notice, this list of conditions and the following disclaimer.

2. Redistributions in binary form must reproduce the above copyright notice, this list of conditions and the following disclaimer in the documentation and/or other materials provided with the distribution.

3. All advertising materials mentioning features or use of this software must display the following acknowledgement: This product includes software developed by the University of California, Berkeley and its contributors.

4. Neither the name of the University nor the names of its contributors may be used to endorse or promote products derived from this software without specific prior written permission.

THIS SOFTWARE IS PROVIDED BY THE REGENTS AND CONTRIBUTORS "AS IS" AND ANY EXPRESS OR IMPLIED WARRANTIES, INCLUDING, BUT NOT LIMITED TO, THE IMPLIED WARRANTIES OF MERCHANTABILITY AND FITNESS FOR A PARTICULAR PURPOSE ARE DISCLAIMED. IN NO EVENT SHALL THE REGENTS OR CONTRIBUTORS BE LIABLE FOR ANY DIRECT, INDIRECT, INCIDENTAL, SPECIAL, EXEMPLARY, OR CONSEQUENTIAL DAMAGES (INCLUDING, BUT NOT LIMITED TO, PROCUREMENT OF SUBSTITUTE GOODS OR SER Added IP\_MULTICAST\_IF structure definition.VICES; LOSS OF USE, DATA, OR PROFITS; OR BUSINESS INTERRUPTION) HOWEVER CAUSED AND ON ANY THEORY OF LIABILITY, WHETHER IN CONTRACT, STRICT LIABILITY, OR TORT (INCLUDING NEGLIGENCE OR OTHERWISE) ARISING IN ANY WAY OUT OF THE USE OF THIS SOFTWARE, EVEN IF ADVISED OF THE POSSIBILITY OF SUCH DAMAGE.

### ip.h

Copyright (c) 1982, 1986, 1993 The Regents of the University of California. All rights reserved.

Redistribution and use in source and binary forms, with or without modification, are permitted provided that the following conditions are met:

1. Redistributions of source code must retain the above copyright notice, this list of conditions and the following disclaimer.

2. Redistributions in binary form must reproduce the above copyright notice, this list of conditions and the following disclaimer in the documentation and/or other materials provided with the distribution.

4. Neither the name of the University nor the names of its contributors may be used to endorse or promote products derived from this software without specific prior written permission.

# -

THIS SOFTWARE IS PROVIDED BY THE REGENTS AND CONTRIBUTORS "AS IS" AND ANY EXPRESS OR IMPLIED WARRANTIES, INCLUDING, BUT NOT LIMITED TO, THE IMPLIED WARRANTIES OF MERCHANTABILITY AND FITNESS FOR A PARTICULAR PURPOSE ARE DISCLAIMED. IN NO EVENT SHALL THE REGENTS OR CONTRIBUTORS BE LIABLE FOR ANY DIRECT, INDIRECT, INCIDENTAL, SPECIAL, EXEMPLARY, OR CONSEQUENTIAL DAMAGES (INCLUDING, BUT NOT LIMITED TO, PROCUREMENT OF SUBSTITUTE GOODS OR SERVICES; LOSS OF USE, DATA, OR PROFITS; OR BUSINESS INTERRUPTION) HOWEVER CAUSED AND ON ANY THEORY OF LIABILITY, WHETHER IN CONTRACT, STRICT LIABILITY, OR TORT (INCLUDING NEGLIGENCE OR OTHERWISE) ARISING IN ANY WAY OUT OF THE USE OF THIS SOFTWARE, EVEN IF ADVISED OF THE POSSIBILITY OF SUCH DAMAGE.

### libdl - The dynamic linker

Copyright 1996 John D. Polstra.

Copyright 1996 Matt Thomas <matt@3am-software.com>

All rights reserved.

Redistribution and use in source and binary forms, with or without modification, are permitted provided that the following conditions are met:

1. Redistributions of source code must retain the above copyright notice, this list of conditions and the following disclaimer.

2. Redistributions in binary form must reproduce the above copyright notice, this list of conditions and the following disclaimer in the documentation and/or other materials provided with the distribution.

3. All advertising materials mentioning features or use of this software must display the following acknowledgement: This product includes software developed by John Polstra.

4. The name of the author may not be used to endorse or promote products derived from this software without specific prior written permission.

Anexă

THIS SOFTWARE IS PROVIDED BY THE AUTHOR "AS IS" AND ANY EXPRESS OR IMPLIED WARRANTIES, INCLUDING, BUT NOT LIMITED TO, THE IMPLIED WARRANTIES OF MERCHANTABILITY AND FITNESS FOR A PARTICULAR PURPOSE ARE DISCLAIMED. IN NO EVENT SHALL THE AUTHOR BE LIABLE FOR ANY DIRECT, INDIRECT, INCIDENTAL, SPECIAL, EXEMPLARY, OR CONSEQUENTIAL DAMAGES (INCLUDING, BUT NOT LIMITED TO, PROCUREMENT OF SUBSTITUTE GOODS OR SERVICES; LOSS OF USE, DATA, OR PROFITS; OR BUSINESS INTERRUPTION) HOWEVER CAUSED AND ON ANY THEORY OF LIABILITY, WHETHER IN CONTRACT, STRICT LIABILITY, OR TORT (INCLUDING NEGLIGENCE OR OTHERWISE) ARISING IN ANY WAY OUT OF THE USE OF THIS SOFTWARE, EVEN IF ADVISED OF THE POSSIBILITY OF SUCH DAMAGE.

# link\_elf.h

Copyright (c) 1993 Paul Kranenburg All rights reserved.

Redistribution and use in source and binary forms, with or without modification, are permitted provided that the following conditions are met:

1. Redistributions of source code must retain the above copyright notice, this list of conditions and the following disclaimer.

2. Redistributions in binary form must reproduce the above copyright notice, this list of conditions and the following disclaimer in the documentation and/or other materials provided with the distribution.

3. All advertising materials mentioning features or use of this software must display the following acknowledgement: This product includes software developed by Paul Kranenburg.

4. The name of the author may not be used to endorse or promote products derived from this software without specific prior written permission

THIS SOFTWARE IS PROVIDED BY THE AUTHOR "AS IS" AND ANY EXPRESS OR IMPLIED WARRANTIES, INCLUDING, BUT NOT LIMITED TO, THE IMPLIED WARRANTIES OF MERCHANTABILITY AND FITNESS FOR A PARTICULAR PURPOSE ARE DISCLAIMED. IN NO EVENT SHALL THE AUTHOR BE LIABLE FOR ANY DIRECT, INDIRECT, INCIDENTAL, SPECIAL, EXEMPLARY, OR CONSEQUENTIAL DAMAGES (INCLUDING, BUT NOT LIMITED TO, PROCUREMENT OF SUBSTITUTE GOODS OR SERVICES; LOSS OF USE, DATA, OR PROFITS; OR BUSINESS INTERRUPTION) HOWEVER CAUSED AND ON ANY THEORY OF LIABILITY, WHETHER IN CONTRACT, STRICT LIABILITY, OR TORT (INCLUDING NEGLIGENCE OR OTHERWISE) ARISING IN ANY WAY OUT OF THE USE OF THIS SOFTWARE, EVEN IF ADVISED OF THE POSSIBILITY OF SUCH DAMAGE.

# **LLVM Compiler Library**

University of Illinois/NCSA Open Source License Copyright (c) 2009-2010 by the contributors listed in CREDITS.TXT. Copyright (c) 2009-2010 by the contributors listed in CREDITS.TXT

The compiler\_rt library is dual licensed under both the University of Illinois "BSD-Like" license and the MIT license. As a user of this code you may choose to use it under either license. As a contributor, you agree to allow your code to be used under both. Full text of the relevant licenses is included below.

University of Illinois/NCSA Open Source License Copyright (c) 2009-2010 by the contributors listed in CREDITS.TXT All rights reserved. Developed by: LLVM Team University of Illinois at Urbana-Champaign http://llvm.org Permission is hereby granted, free of charge, to any person obtaining a copy of this software and associated documentation files (the "Software"), to deal with the Software without restriction, including without limitation the rights to use, copy, modify, merge, publish, distribute, sublicense, and/or sell copies of the Software, and to permit persons to whom the Software is furnished to do so, subject to the following conditions: \* Redistributions of source code must retain the above copyright notice, this list of conditions and the following disclaimers. \* Redistributions in binary form must reproduce the above copyright notice, this list of conditions and the following disclaimers in the documentation and/or other materials provided with the distribution. \* Neither the names of the LLVM Team, University of Illinois at Urbana-Champaign, nor the names of its contributors may be used to endorse or promote products derived from this Software without specific prior written permission.

THE SOFTWARE IS PROVIDED "AS IS", WITHOUT WARRANTY OF ANY KIND, EXPRESS OR IMPLIED, INCLUDING BUT NOT LIMITED TO THE WARRANTIES OF MERCHANTABILITY. FITNESS FOR A PARTICULAR PURPOSE AND NONINFRINGEMENT. IN NO EVENT SHALL THE CONTRIBUTORS OR COPYRIGHT HOLDERS BE LIABLE FOR ANY CLAIM, DAMAGES OR OTHER LIABILITY, WHETHER IN AN ACTION OF CONTRACT, TORT OR OTHERWISE, ARISING FROM, OUT OF OR IN CONNECTION WITH THE SOFTWARE OR THE USE OR OTHER DEALINGS WITH THE SOFTWARE.

Copyright (c) 2009-2010 by the contributors listed in CREDITS.TXT Permission is hereby granted, free of charge, to any person obtaining a copy of this software and associated documentation files (the "Software"), to deal in the Software without restriction, including without limitation the rights to use, copy, modify, merge, publish, distribute, sublicense, and/or sell copies of the Software, and to permit persons to whom the Software is furnished to do so, subject to the following conditions: The above copyright notice and this permission notice shall be included in all copies or substantial portions of the Software.

THE SOFTWARE IS PROVIDED "AS IS", WITHOUT WARRANTY OF ANY KIND, EXPRESS OR IMPLIED, INCLUDING BUT NOT LIMITED TO THE WARRANTIES OF MERCHANTABILITY, FITNESS FOR A PARTICULAR PURPOSE AND NONINFRINGEMENT. IN NO EVENT SHALL THE AUTHORS OR COPYRIGHT HOLDERS BE LIABLE FOR ANY CLAIM, DAMAGES OR OTHER LIABILITY, WHETHER IN AN ACTION OF CONTRACT, TORT OR OTHERWISE, ARISING FROM, OUT OF OR IN CONNECTION WITH THE SOFTWARE OR THE USE OR OTHER DEALINGS IN THE SOFTWARE.

# MD2-MD4-MD5

Copyright (C) 1990, RSA Data Security, Inc. All rights reserved.

License to copy and use this software is granted provided that it is identified as the "RSA Data Security, Inc. MD5 Message Digest Algorithm" in all material mentioning or referencing this software or this function.

License is also granted to make and use derivative works provided that such works are identified as "derived from the RSA Data Security, Inc. MD5 Message Digest Algorithm" in all material mentioning or referencing the derived work.

RSA Data Security, Inc. makes no representations concerning either the merchantability of this software or the suitability of this software for any particular purpose. It is provided "as is" without express or implied warranty of any kind.

These notices must be retained in any copies of any part of this documentation and/or software.

# MD5 Message-Digest Algorithm

Derived from the RSA Data Security, Inc. MD5 Message Digest Algorithm

Copyright (c) 1998 Art & Logic, Inc. All Rights Reserved.

Copyright (c) 1998 Rapid Logic, Inc. All Rights Reserved.

Copyright (c) 1996 Henri Torgemane. All Rights Reserved.

•••

Javascript implementation of the RSA Data Security, Inc. MD5 Message-Digest Algorithm.

Copyright (c) 1996 Henri Torgemane. All Rights Reserved.

Permission to use, copy, modify, and distribute this software and its documentation for any purposes and without fee is hereby granted provided that this copyright notice appears in all copies.

Of course, this soft is provided "as is" without express or implied warranty of any kind.

Informații privind licențierea software-ului de sursă deschisă

### mdreloc.c

Copyright (c) 1999 The NetBSD Foundation, Inc. All rights reserved.

This code is derived from software contributed to The NetBSD Foundation by Paul Kranenburg.

Redistribution and use in source and binary forms, with or without modification, are permitted provided that the following conditions are met:

1. Redistributions of source code must retain the above copyright notice, this list of conditions and the following disclaimer.

2. Redistributions in binary form must reproduce the above copyright notice, this list of conditions and the following disclaimer in the documentation and/or other materials provided with the distribution.

3. All advertising materials mentioning features or use of this software must display the following acknowledgement: This product includes software developed by the NetBSD Foundation, Inc. and its contributors.

4. Neither the name of The NetBSD Foundation nor the names of its contributors may be used to endorse or promote products derived from this software without specific prior written permission.

THIS SOFTWARE IS PROVIDED BY THE NETBSD FOUNDATION, INC. AND CONTRIBUTORS "AS IS" AND ANY EXPRESS OR IMPLIED WARRANTIES, INCLUDING, BUT NOT LIMITED TO, THE IMPLIED WARRANTIES OF MERCHANTABILITY AND FITNESS FOR A PARTICULAR PURPOSE ARE DISCLAIMED. IN NO EVENT SHALL THE FOUNDATION OR CONTRIBUTORS BE LIABLE FOR ANY DIRECT, INDIRECT, INCIDENTAL, SPECIAL, EXEMPLARY, OR CONSEQUENTIAL DAMAGES (INCLUDING, BUT NOT LIMITED TO, PROCUREMENT OF SUBSTITUTE GOODS OR SERVICES; LOSS OF USE, DATA, OR PROFITS; OR BUSINESS INTERRUPTION) HOWEVER CAUSED AND ON ANY THEORY OF LIABILITY, WHETHER IN CONTRACT, STRICT LIABILITY, OR TORT (INCLUDING NEGLIGENCE OR OTHERWISE) ARISING IN ANY WAY OUT OF THE USE OF THIS SOFTWARE, EVEN IF ADVISED OF THE POSSIBILITY OF SUCH DAMAGE.

#### Anexă NetBSD

Copyright (c) 1998 The NetBSD Foundation, Inc. All rights reserved.

This code is derived from software contributed to The NetBSD Foundation by Matt Thomas.

Redistribution and use in source and binary forms, with or without modification, are permitted provided that the following conditions are met:

1. Redistributions of source code must retain the above copyright notice, this list of conditions and the following disclaimer.

2. Redistributions in binary form must reproduce the above copyright notice, this list of conditions and the following disclaimer in the documentation and/or other materials provided with the distribution.

3. All advertising materials mentioning features or use of this software must display the following acknowledgement: This product includes software developed by the NetBSD Foundation, Inc. and its contributors.

4. Neither the name of The NetBSD Foundation nor the names of its contributors may be used to endorse or promote products derived from this software without specific prior written permission.

THIS SOFTWARE IS PROVIDED BY THE NETBSD FOUNDATION, INC. AND CONTRIBUTORS "AS IS" AND ANY EXPRESS OR IMPLIED WARRANTIES, INCLUDING, BUT NOT LIMITED TO, THE IMPLIED WARRANTIES OF MERCHANTABILITY AND FITNESS FOR A PARTICULAR PURPOSE ARE DISCLAIMED. IN NO EVENT SHALL THE FOUNDATION OR CONTRIBUTORS BE LIABLE FOR ANY DIRECT, INDIRECT, INCIDENTAL, SPECIAL, EXEMPLARY, OR CONSEQUENTIAL DAMAGES (INCLUDING, BUT NOT LIMITED TO, PROCUREMENT OF SUBSTITUTE GOODS OR SERVICES; LOSS OF USE, DATA, OR PROFITS; OR BUSINESS INTERRUPTION) HOWEVER CAUSED AND ON ANY THEORY OF LIABILITY, WHETHER IN CONTRACT, STRICT LIABILITY, OR TORT (INCLUDING NEGLIGENCE OR OTHERWISE) ARISING IN ANY WAY OUT OF THE USE OF THIS SOFTWARE, EVEN IF ADVISED OF THE POSSIBILITY OF SUCH DAMAGE.

# NetBSD: tree.h

Copyright 2002 Niels Provos <provos@citi.umich.edu> All rights reserved.

Redistribution and use in source and binary forms, with or without modification, are permitted provided that the following conditions are met:

1. Redistributions of source code must retain the above copyright notice, this list of conditions and the following disclaimer.

2. Redistributions in binary form must reproduce the above copyright notice, this list of conditions and the following disclaimer in the documentation and/or other materials provided with the distribution.

### Anexă

THIS SOFTWARE IS PROVIDED BY THE AUTHOR "AS IS" AND ANY EXPRESS OR IMPLIED WARRANTIES, INCLUDING, BUT NOT LIMITED TO, THE IMPLIED WARRANTIES OF MERCHANTABILITY AND FITNESS FOR A PARTICULAR PURPOSE ARE DISCLAIMED. IN NO EVENT SHALL THE AUTHOR BE LIABLE FOR ANY DIRECT, INDIRECT, INCIDENTAL, SPECIAL, EXEMPLARY, OR CONSEQUENTIAL DAMAGES (INCLUDING, BUT NOT LIMITED TO, PROCUREMENT OF SUBSTITUTE GOODS OR SERVICES; LOSS OF USE, DATA, OR PROFITS; OR BUSINESS INTERRUPTION) HOWEVER CAUSED AND ON ANY THEORY OF LIABILITY, WHETHER IN CONTRACT, STRICT LIABILITY, OR TORT (INCLUDING NEGLIGENCE OR OTHERWISE) ARISING IN ANY WAY OUT OF THE USE OF THIS SOFTWARE, EVEN IF ADVISED OF THE POSSIBILITY OF SUCH DAMAGE.

### netdb.h

Copyright (c) 1980, 1983, 1988, 1993 The Regents of the University of California. All rights reserved.

Redistribution and use in source and binary forms, with or without modification, are permitted provided that the following conditions are met:

1. Redistributions of source code must retain the above copyright notice, this list of conditions and the following disclaimer.

2. Redistributions in binary form must reproduce the above copyright notice, this list of conditions and the following disclaimer in the documentation and/or other materials provided with the distribution.

3. All advertising materials mentioning features or use of this software must display the following acknowledgement: This product includes software developed by the University of California, Berkeley and its contributors.

4. Neither the name of the University nor the names of its contributors may be used to endorse or promote products derived from this software without specific prior written permission.

THIS SOFTWARE IS PROVIDED BY THE REGENTS AND CONTRIBUTORS "AS IS" AND ANY EXPRESS OR IMPLIED WARRANTIES, INCLUDING, BUT NOT LIMITED TO, THE IMPLIED WARRANTIES OF MERCHANTABILITY AND FITNESS FOR A PARTICULAR PURPOSE ARE DISCLAIMED. IN NO EVENT SHALL THE REGENTS OR CONTRIBUTORS BE LIABLE FOR ANY DIRECT, INDIRECT, INCIDENTAL, SPECIAL, EXEMPLARY, OR CONSEQUENTIAL DAMAGES (INCLUDING, BUT NOT LIMITED TO, PROCUREMENT OF SUBSTITUTE GOODS OR SERVICES; LOSS OF USE, DATA, OR PROFITS; OR BUSINESS INTERRUPTION) HOWEVER CAUSED AND ON ANY THEORY OF LIABILITY, WHETHER IN CONTRACT, STRICT LIABILITY, OR TORT (INCLUDING NEGLIGENCE OR OTHERWISE) ARISING IN ANY WAY OUT OF THE USE OF THIS SOFTWARE, EVEN IF ADVISED OF THE POSSIBILITY OF SUCH DAMAGE.

•••

Portions Copyright (c) 1993 by Digital Equipment Corporation.

Anexă

Permission to use, copy, modify, and distribute this software for any purpose with or without fee is hereby granted, provided that the above copyright notice and this permission notice appear in all copies, and that the name of Digital Equipment Corporation not be used in advertising or publicity pertaining to distribution of the document or software without specific, written prior permission.

THE SOFTWARE IS PROVIDED "AS IS" AND DIGITAL EQUIPMENT CORP. DISCLAIMS ALL WARRANTIES WITH REGARD TO THIS SOFTWARE, INCLUDING ALL IMPLIED WARRANTIES OF MERCHANTABILITY AND FITNESS. IN NO EVENT SHALL DIGITAL EQUIPMENT CORPORATION BE LIABLE FOR ANY SPECIAL, DIRECT, INDIRECT, OR CONSEQUENTIAL DAMAGES OR ANY DAMAGES WHATSOEVER RESULTING FROM LOSS OF USE, DATA OR PROFITS, WHETHER IN AN ACTION OF CONTRACT, NEGLIGENCE OR OTHER TORTIOUS ACTION, ARISING OUT OF OR IN CONNECTION WITH THE USE OR PERFORMANCE OF THIS SOFTWARE.

### Regex

Copyright (c) 1992 Henry Spencer.

Copyright (c) 1992, 1993 The Regents of the University of California.

All rights reserved.

This code is derived from software contributed to Berkeley by Henry Spencer of the University of Toronto.

Redistribution and use in source and binary forms, with or without modification, are permitted provided that the following conditions are met:

1. Redistributions of source code must retain the above copyright notice, this list of conditions and the following disclaimer.

2. Redistributions in binary form must reproduce the above copyright notice, this list of conditions and the following disclaimer in the documentation and/or other materials provided with the distribution.

3. All advertising materials mentioning features or use of this software must display the following acknowledgement: This product includes software developed by the University of California, Berkeley and its contributors.

4. Neither the name of the University nor the names of its contributors may be used to endorse or promote products derived from this software without specific prior written permission.

### Anexă

THIS SOFTWARE IS PROVIDED BY THE REGENTS AND CONTRIBUTORS "AS IS" AND ANY EXPRESS OR IMPLIED WARRANTIES, INCLUDING, BUT NOT LIMITED TO, THE IMPLIED WARRANTIES OF MERCHANTABILITY AND FITNESS FOR A PARTICULAR PURPOSE ARE DISCLAIMED. IN NO EVENT SHALL THE REGENTS OR CONTRIBUTORS BE LIABLE FOR ANY DIRECT, INDIRECT, INCIDENTAL, SPECIAL, EXEMPLARY, OR CONSEQUENTIAL DAMAGES (INCLUDING, BUT NOT LIMITED TO, PROCUREMENT OF SUBSTITUTE GOODS OR SERVICES; LOSS OF USE, DATA, OR PROFITS; OR BUSINESS INTERRUPTION) HOWEVER CAUSED AND ON ANY THEORY OF LIABILITY, WHETHER IN CONTRACT, STRICT LIABILITY, OR TORT (INCLUDING NEGLIGENCE OR OTHERWISE) ARISING IN ANY WAY OUT OF THE USE OF THIS SOFTWARE, EVEN IF ADVISED OF THE POSSIBILITY OF SUCH DAMAGE.

# Informații privind licențierea software-ului de sursă deschisă

### **Regular Expression Library**

NOTICES:

### NOTICE NOTICE NOTICE NOTICE NOTICE NOTICE NOTICE NOTICE NOTICE

This is NOT the original regular expression code as written by Henry Spencer. This code has been modified specifically for use with the STEVIE editor, and should not be used apart from compiling STEVIE. If you want a good regular expression library, get the original code. The copyright notice that follows is from the original.

### NOTICE NOTICE NOTICE NOTICE NOTICE NOTICE NOTICE NOTICE NOTICE

regcomp and regexec -- regsub and regerror are elsewhere

Copyright (c) 1986 by University of Toronto. Written by Henry Spencer.

Not derived from licensed software.

Permission is granted to anyone to use this software for any purpose on any computer system, and to redistribute it freely, subject to the following restrictions:

1. The author is not responsible for the consequences of use of this software, no matter how awful, even if they arise from defects in it.

2. The origin of this software must not be misrepresented, either by explicit claim or by omission.

3. Altered versions must be plainly marked as such, and must not be misrepresented as being the original software.

Beware that some of this code is subtly aware of the way operator precedence is structured in regular expressions. Serious changes in regular-expression syntax might require a total rethink.

# Anexă

# RLE

Copyright (c) 2003-2004 Marcus Geelnard

This software is provided 'as-is', without any express or implied warranty. In no event will the authors be held liable for any damages arising from the use of this software.

Permission is granted to anyone to use this software for any purpose, including commercial applications, and to alter it and redistribute it freely, subject to the following restrictions:

1. The origin of this software must not be misrepresented; you must not claim that you wrote the original software. If you use this software in a product, an acknowledgment in the product documentation would be appreciated but is not required.

2. Altered source versions must be plainly marked as such, and must not be misrepresented as being the original software.

3. This notice may not be removed or altered from any source distribution.

Marcus Geelnard marcus.geelnard at home.se

# rtld\_start.S

Copyright (c) 1998 The NetBSD Foundation, Inc. All rights reserved.

This code is derived from software contributed to The NetBSD Foundation by Matt Thomas.

Redistribution and use in source and binary forms, with or without modification, are permitted provided that the following conditions are met:

1. Redistributions of source code must retain the above copyright notice, this list of conditions and the following disclaimer.

2. Redistributions in binary form must reproduce the above copyright notice, this list of conditions and the following disclaimer in the documentation and/or other materials provided with the distribution.

3. All advertising materials mentioning features or use of this software must display the following acknowledgement: This product includes software developed by the NetBSD Foundation, Inc. and its contributors.

4. Neither the name of The NetBSD Foundation nor the names of its contributors may be used to endorse or promote products derived from this software without specific prior written permission.

Anexă

THIS SOFTWARE IS PROVIDED BY THE NETBSD FOUNDATION, INC. AND CONTRIBUTORS "AS IS" AND ANY EXPRESS OR IMPLIED WARRANTIES, INCLUDING, BUT NOT LIMITED TO, THE IMPLIED WARRANTIES OF MERCHANTABILITY AND FITNESS FOR A PARTICULAR PURPOSE ARE DISCLAIMED. IN NO EVENT SHALL THE FOUNDATION OR CONTRIBUTORS BE LIABLE FOR ANY DIRECT, INDIRECT, INCIDENTAL, SPECIAL, EXEMPLARY, OR CONSEQUENTIAL DAMAGES (INCLUDING, BUT NOT LIMITED TO, PROCUREMENT OF SUBSTITUTE GOODS OR SERVICES; LOSS OF USE, DATA, OR PROFITS; OR BUSINESS INTERRUPTION) HOWEVER CAUSED AND ON ANY THEORY OF LIABILITY, WHETHER IN CONTRACT, STRICT LIABILITY, OR TORT (INCLUDING NEGLIGENCE OR OTHERWISE) ARISING IN ANY WAY OUT OF THE USE OF THIS SOFTWARE, EVEN IF ADVISED OF THE POSSIBILITY OF SUCH DAMAGE. Copyright (C) 1998 Tsubai Masanari. All rights reserved.

Redistribution and use in source and binary forms, with or without modification, are permitted provided that the following conditions are met:

1. Redistributions of source code must retain the above copyright notice, this list of conditions and the following disclaimer.

2. Redistributions in binary form must reproduce the above copyright notice, this list of conditions and the following disclaimer in the documentation and/or other materials provided with the distribution.

3. The name of the author may not be used to endorse or promote products derived from this software without specific prior written permission.

THIS SOFTWARE IS PROVIDED BY THE AUTHOR "AS IS" AND ANY EXPRESS OR IMPLIED WARRANTIES, INCLUDING, BUT NOT LIMITED TO, THE IMPLIED WARRANTIES OF MERCHANTABILITY AND FITNESS FOR A PARTICULAR PURPOSE ARE DISCLAIMED. IN NO EVENT

SHALL THE AUTHOR BE LIABLE FOR ANY DIRECT, INDIRECT, INCIDENTAL, SPECIAL, EXEMPLARY, OR CONSEQUENTIAL DAMAGES (INCLUDING, BUT NOT LIMITED TO, PROCUREMENT OF SUBSTITUTE GOODS OR SERVICES; LOSS OF USE, DATA, OR PROFITS; OR BUSINESS INTERRUPTION) HOWEVER CAUSED AND ON ANY THEORY OF LIABILITY, WHETHER IN CONTRACT, STRICT LIABILITY, OR TORT (INCLUDING NEGLIGENCE OR OTHERWISE) ARISING IN ANY WAY OUT OF THE USE OF THIS SOFTWARE, EVEN IF ADVISED OF THE POSSIBILITY OF SUCH DAMAGE.

### signal.h

Copyright (c) 1982, 1986, 1989, 1991, 1993 The Regents of the University of California. All rights reserved.

(c) UNIX System Laboratories, Inc.

All or some portions of this file are derived from material licensed to the University of California by American Telephone and Telegraph Co. or Unix System Laboratories, Inc. and are reproduced herein with the permission of UNIX System Laboratories, Inc.

Redistribution and use in source and binary forms, with or without modification, are permitted provided that the following conditions are met:

1. Redistributions of source code must retain the above copyright notice, this list of conditions and the following disclaimer.

2. Redistributions in binary form must reproduce the above copyright notice, this list of conditions and the following disclaimer in the documentation and/or other materials provided with the distribution.

4. Neither the name of the University nor the names of its contributors may be used to endorse or promote products derived from this software without specific prior written permission.

THIS SOFTWARE IS PROVIDED BY THE REGENTS AND CONTRIBUTORS "AS IS" AND ANY EXPRESS OR IMPLIED WARRANTIES, INCLUDING, BUT NOT LIMITED TO, THE IMPLIED WARRANTIES OF MERCHANTABILITY AND FITNESS FOR A PARTICULAR PURPOSE ARE DISCLAIMED. IN NO EVENT SHALL THE REGENTS OR CONTRIBUTORS BE LIABLE FOR ANY DIRECT, INDIRECT, INCIDENTAL, SPECIAL, EXEMPLARY, OR CONSEQUENTIAL DAMAGES (INCLUDING, BUT NOT LIMITED TO, PROCUREMENT OF SUBSTITUTE GOODS OR SERVICES; LOSS OF USE, DATA, OR PROFITS; OR BUSINESS INTERRUPTION) HOWEVER CAUSED AND ON ANY THEORY OF LIABILITY, WHETHER IN CONTRACT, STRICT LIABILITY, OR TORT (INCLUDING NEGLIGENCE OR OTHERWISE) ARISING IN ANY WAY OUT OF THE USE OF THIS SOFTWARE, EVEN IF ADVISED OF THE POSSIBILITY OF SUCH DAMAGE.

### snprintf.c

Original author's copyright notice: Copyright Patrick Powell 1995

This code is based on code written by Patrick Powell (papowell@astart.com) It may be used for any purpose as long as this notice remains intact on all source code distributions.

# **Socket Routines**

Copyright (c) 1982, 1986, 1990, 1993 The Regents of the University of California. All rights reserved.

Redistribution and use in source and binary forms, with or without modification, are permitted provided that the following conditions are met:

1. Redistributions of source code must retain the above copyright notice, this list of conditions and the following disclaimer.

2. Redistributions in binary form must reproduce the above copyright notice, this list of conditions and the following disclaimer in the documentation and/or other materials provided with the distribution.

3. All advertising materials mentioning features or use of this software must display the following acknowledgement: This product includes software developed by the University of California, Berkeley and its contributors.

4. Neither the name of the University nor the names of its contributors may be used to endorse or promote products derived from this software without specific prior written permission.

THIS SOFTWARE IS PROVIDED BY THE REGENTS AND CONTRIBUTORS "AS IS" AND ANY EXPRESS OR IMPLIED WARRANTIES, INCLUDING, BUT NOT LIMITED TO, THE IMPLIED WARRANTIES OF MERCHANTABILITY AND FITNESS FOR A PARTICULAR PURPOSE ARE DISCLAIMED. IN NO EVENT SHALL THE REGENTS OR CONTRIBUTORS BE LIABLE FOR ANY DIRECT, INDIRECT, INCIDENTAL, SPECIAL, EXEMPLARY, OR CONSEQUENTIAL DAMAGES (INCLUDING, BUT NOT LIMITED TO, PROCUREMENT OF SUBSTITUTE GOODS OR SERVICES; LOSS OF USE, DATA, OR PROFITS; OR BUSINESS INTERRUPTION) HOWEVER CAUSED AND ON ANY THEORY OF LIABILITY, WHETHER IN CONTRACT, STRICT LIABILITY, OR TORT (INCLUDING NEGLIGENCE OR OTHERWISE) ARISING IN ANY WAY OUT OF THE USE OF THIS SOFTWARE, EVEN IF ADVISED OF THE POSSIBILITY OF SUCH DAMAGE.

### socket.h

Copyright 1984-1996 Wind River Systems, Inc.

Copyright (c) 1982, 1985, 1986, 1988, 1993, 1994 The Regents of the University of California. All rights reserved.

Redistribution and use in source and binary forms, with or without modification, are permitted provided that the following conditions are met:

1. Redistributions of source code must retain the above copyright notice, this list of conditions and the following disclaimer.

2. Redistributions in binary form must reproduce the above copyright notice, this list of conditions and the following disclaimer in the documentation and/or other materials provided with the distribution.

3. All advertising materials mentioning features or use of this software must display the following acknowledgement: This product includes software developed by the University of California, Berkeley and its contributors.

4. Neither the name of the University nor the names of its contributors may be used to endorse or promote products derived from this software without specific prior written permission.

Anexă THIS SOFTWARE IS PROVIDED BY THE REGENTS AND CONTRIBUTORS "AS IS" AND ANY EXPRESS OR IMPLIED WARRANTIES, INCLUDING, BUT NOT LIMITED TO, THE IMPLIED WARRANTIES OF MERCHANTABILITY AND FITNESS FOR A PARTICULAR PURPOSE ARE DISCLAIMED. IN NO EVENT SHALL THE REGENTS OR CONTRIBUTORS BE LIABLE FOR ANY DIRECT, INDIRECT, INCIDENTAL, SPECIAL, EXEMPLARY, OR CONSEQUENTIAL DAMAGES (INCLUDING, BUT NOT LIMITED TO, PROCUREMENT OF SUBSTITUTE GOODS OR SERVICES; LOSS OF USE, DATA, OR PROFITS; OR BUSINESS INTERRUPTION) HOWEVER CAUSED AND ON ANY THEORY OF LIABILITY, WHETHER IN CONTRACT, STRICT LIABILITY, OR TORT (INCLUDING NEGLIGENCE OR OTHERWISE) ARISING IN ANY WAY OUT OF THE USE OF THIS SOFTWARE, EVEN IF ADVISED OF THE POSSIBILITY OF SUCH DAMAGE.

# stdio.h

Copyright 1992-1999 Wind River Systems, Inc.

Copyright (c) 1990 The Regents of the University of California. All rights reserved.

Redistribution and use in source and binary forms are permitted provided that the above copyright notice and this paragraph are duplicated in all such forms and that any documentation, advertising materials, and other materials related to such distribution and use acknowledge that the software was developed by the University of California, Berkeley. The name of the University may not be used to endorse or promote products derived from this software without specific prior written permission.

THIS SOFTWARE IS PROVIDED "AS IS" AND WITHOUT ANY EXPRESS OR IMPLIED WARRANTIES, INCLUDING, WITHOUT LIMITATION, THE IMPLIED WARRANTIES OF MERCHANTABILITY AND FITNESS FOR A PARTICULAR PURPOSE.

# STL C++

Copyright (c) 1994 Hewlett-Packard Company

Permission to use, copy, modify, distribute and sell this software and its documentation for any purpose is hereby granted without fee, provided that the above copyright notice appear in all copies and that both that copyright notice and this permission notice appear in supporting documentation. Hewlett-Packard Company makes no representations about the suitability of this software for any purpose. It is provided "as is" without express or implied warranty.

...

Copyright (c) 1996,1997 Silicon Graphics Computer Systems, Inc.

Permission to use, copy, modify, distribute and sell this software and its documentation for any purpose is hereby granted without fee, provided that the above copyright notice appear in all copies and that both that copyright notice and this permission notice appear in supporting documentation.

Silicon Graphics makes no representations about the suitability of this software for any purpose. It is provided "as is" without express or implied warranty.

### sysctl.h

Copyright (c) 1989, 1993 The Regents of the University of California.

All rights reserved.

This code is derived from software contributed to Berkeley by Mike Karels at Berkeley Software Design, Inc.

Redistribution and use in source and binary forms, with or without modification, are permitted provided that the following conditions are met:

1. Redistributions of source code must retain the above copyright notice, this list of conditions and the following disclaimer.

2. Redistributions in binary form must reproduce the above copyright notice, this list of conditions and the following disclaimer in the documentation and/or other materials provided with the distribution.

3. All advertising materials mentioning features or use of this software must display the following acknowledgement: This product includes software developed by the University of California, Berkeley and its contributors.

4. Neither the name of the University nor the names of its contributors may be used to endorse or promote products derived from this software without specific prior written permission.

THIS SOFTWARE IS PROVIDED BY THE REGENTS AND CONTRIBUTORS "AS IS" AND ANY EXPRESS OR IMPLIED WARRANTIES, INCLUDING, BUT NOT LIMITED TO, THE IMPLIED WARRANTIES OF MERCHANTABILITY AND FITNESS FOR A PARTICULAR PURPOSE ARE DISCLAIMED. IN NO EVENT SHALL THE REGENTS OR CONTRIBUTORS BE LIABLE FOR ANY DIRECT, INDIRECT, INCIDENTAL, SPECIAL, EXEMPLARY, OR CONSEQUENTIAL DAMAGES (INCLUDING, BUT NOT LIMITED TO, PROCUREMENT OF SUBSTITUTE GOODS OR SERVICES; LOSS OF USE, DATA, OR PROFITS; OR BUSINESS INTERRUPTION) HOWEVER CAUSED AND ON ANY THEORY OF LIABILITY, WHETHER IN CONTRACT, STRICT LIABILITY, OR TORT (INCLUDING NEGLIGENCE OR OTHERWISE) ARISING IN ANY WAY OUT OF THE USE OF THIS SOFTWARE, EVEN IF ADVISED OF THE POSSIBILITY OF SUCH DAMAGE.

# time.h

Copyright (c) 1982, 1986, 1993 The Regents of the University of California. All rights reserved.

Redistribution and use in source and binary forms, with or without modification, are permitted provided that the following conditions are met:

1. Redistributions of source code must retain the above copyright notice, this list of conditions and the following disclaimer.

2. Redistributions in binary form must reproduce the above copyright notice, this list of conditions and the following disclaimer in the documentation and/or other materials provided with the distribution.

[.3 Deleted as of 22Jul99, see ftp://ftp.cs.berkeley.edu/pub/4bsd/README.Impt.License. Change for details]

4. Neither the name of the University nor the names of its contributors may be used to endorse or promote products derived from this software without specific prior written permission.

THIS SOFTWARE IS PROVIDED BY THE REGENTS AND CONTRIBUTORS "AS IS" AND ANY EXPRESS OR IMPLIED WARRANTIES, INCLUDING, BUT NOT LIMITED TO, THE IMPLIED WARRANTIES OF MERCHANTABILITY AND FITNESS FOR A PARTICULAR PURPOSE ARE DISCLAIMED. IN NO EVENT SHALL THE REGENTS OR CONTRIBUTORS BE LIABLE FOR ANY DIRECT, INDIRECT, INCIDENTAL, SPECIAL, EXEMPLARY, OR CONSEQUENTIAL DAMAGES (INCLUDING, BUT NOT LIMITED TO, PROCUREMENT OF SUBSTITUTE GOODS OR SERVICES; LOSS OF USE, DATA, OR PROFITS; OR BUSINESS INTERRUPTION) HOWEVER CAUSED AND ON ANY THEORY OF LIABILITY, WHETHER IN CONTRACT, STRICT LIABILITY, OR TORT (INCLUDING NEGLIGENCE OR OTHERWISE) ARISING IN ANY WAY OUT OF THE USE OF THIS SOFTWARE, EVEN IF ADVISED OF THE POSSIBILITY OF SUCH DAMAGE.

# vnodeAff.c

Copyright (c) 1982, 1986, 1989, 1993 The Regents of the University of California. All rights reserved. (c) UNIX System Laboratories, Inc.

All or some portions of this file are derived from material licensed to the University of California by American Telephone and Telegraph Co. or Unix System Laboratories, Inc. and are reproduced herein with the permission of UNIX System Laboratories, Inc.

Redistribution and use in source and binary forms, with or without modification, are permitted provided that the following conditions are met:

1. Redistributions of source code must retain the above copyright notice, this list of conditions and the following disclaimer.

2. Redistributions in binary form must reproduce the above copyright notice, this list of conditions and the following disclaimer in the documentation and/or other materials provided with the distribution.

3. Neither the name of the University nor the names of its contributors may be used to endorse or promote products derived from this software without specific prior written permission.

THIS SOFTWARE IS PROVIDED BY THE REGENTS AND CONTRIBUTORS "AS IS" AND ANY EXPRESS OR IMPLIED WARRANTIES, INCLUDING, BUT NOT LIMITED TO, THE IMPLIED WARRANTIES OF MERCHANTABILITY AND FITNESS FOR A PARTICULAR PURPOSE ARE DISCLAIMED. IN NO EVENT SHALL THE REGENTS OR CONTRIBUTORS BE LIABLE FOR ANY DIRECT, INDIRECT, INCIDENTAL, SPECIAL, EXEMPLARY, OR CONSEQUENTIAL DAMAGES (INCLUDING, BUT NOT LIMITED TO, PROCUREMENT OF SUBSTITUTE GOODS OR SERVICES; LOSS OF USE, DATA, OR PROFITS; OR BUSINESS INTERRUPTION) HOWEVER CAUSED AND ON ANY THEORY OF LIABILITY, WHETHER IN CONTRACT, STRICT LIABILITY, OR TORT (INCLUDING NEGLIGENCE OR OTHERWISE) ARISING IN ANY WAY OUT OF THE USE OF THIS SOFTWARE, EVEN IF ADVISED OF THE POSSIBILITY OF SUCH DAMAGE.

### zlib

zlib.h -- interface of the 'zlib' general purpose compression library version 1.2.3, July 18th, 2005 Copyright (C) 1995-2005 Jean-loup Gailly and Mark Adler

This software is provided 'as-is', without any express or implied warranty. In no event will the authors be held liable for any damages arising from the use of this software.

Permission is granted to anyone to use this software for any purpose, including commercial applications, and to alter it and redistribute it freely, subject to the following restrictions:

1. The origin of this software must not be misrepresented; you must not claim that you wrote the original software. If you use this software in a product, an acknowledgment in the product documentation would be appreciated but is not required.

2. Altered source versions must be plainly marked as such, and must not be misrepresented as being the original software.

3. This notice may not be removed or altered from any source distribution.

Jean-loup Gailly jloup@gzip.org Mark Adler madler@alumni.caltech.edu

### zlib

zlib.h -- interface of the 'zlib' general purpose compression library version 1.1.4, March 11th, 2002

Copyright (C) 1995-2002 Jean-loup Gailly and Mark Adler

This software is provided 'as-is', without any express or implied warranty. In no event will the authors be held liable for any damages arising from the use of this software.

Permission is granted to anyone to use this software for any purpose, including commercial applications, and to alter it and redistribute it freely, subject to the following restrictions:

1. The origin of this software must not be misrepresented; you must not claim that you wrote the original software. If you use this software in a product, an acknowledgment in the product documentation would be appreciated but is not required.

2. Altered source versions must be plainly marked as such, and must not be misrepresented as being the original software.

3. This notice may not be removed or altered from any source distribution.

Jean-loup Gailly Mark Adler

jloup@gzip.org madler@alumni.caltech.edu

The data format used by the zlib library is described by RFCs (Request for Comments) 1950 to 1952 in the files ftp://ds.internic.net/rfc/rfc1950.txt (zlib format), rfc1951.txt (deflate format) and rfc1952.txt (gzip format).

### zlib (inflateLib.c, uncompress.c)

Copyright (C) 1995-1996 Jean-loup Gailly and Mark Adler

This software is provided 'as-is', without any express or implied warranty. In no event will the authors be held liable for any damages arising from the use of this software.

Permission is granted to anyone to use this software for any purpose, including commercial applications, and to alter it and redistribute it freely, subject to the following restrictions:

1. The origin of this software must not be misrepresented; you must not claim that you wrote the original software. If you use this software in a product, an acknowledgment in the product documentation would be appreciated but is not required.

2. Altered source versions must be plainly marked as such, and must not be misrepresented as being the original software.

3. This notice may not be removed or altered from any source distribution.

Jean-loup Gailly Mark Adler

jloup@gzip.org madler@alumni.caltech.edu

# Other Licenses

The full-text licenses included in this section have been referred to by a license notice in the "Third Party Notices" section of this document, or are required to be replicated in the documentation.

### **Berkeley Software License Agreement**

Redistribution and use in source and binary forms, with or without modification, are permitted provided that the following conditions are met:

1. Redistributions of source code must retain the above copyright notice, this list of conditions and the following disclaimer.

2. Redistributions in binary form must reproduce the above copyright notice, this list of conditions and the following disclaimer in the documentation and/or other materials provided with the distribution.

3. All advertising materials mentioning features or use of this software must display the following acknowledgement: This product includes software developed by the University of California, Berkeley and its contributors.

4. Neither the name of the University nor the names of its contributors may be used to endorse or promote products derived from this software without specific prior written permission.

Anexă

THIS SOFTWARE IS PROVIDED BY THE REGENTS AND CONTRIBUTORS "AS IS" AND ANY EXPRESS OR IMPLIED WARRANTIES, INCLUDING, BUT NOT LIMITED TO, THE IMPLIED WARRANTIES OF MERCHANTABILITY AND FITNESS FOR A PARTICULAR PURPOSE ARE DISCLAIMED. IN NO EVENT SHALL THE REGENTS OR CONTRIBUTORS BE LIABLE FOR ANY DIRECT, INDIRECT, INCIDENTAL, SPECIAL, EXEMPLARY, OR CONSEQUENTIAL DAMAGES (INCLUDING, BUT NOT LIMITED TO, PROCUREMENT OF SUBSTITUTE GOODS OR SERVICES; LOSS OF USE, DATA, OR PROFITS; OR BUSINESS INTERRUPTION) HOWEVER CAUSED AND ON ANY THEORY OF LIABILITY, WHETHER IN CONTRACT, STRICT LIABILITY, OR TORT (INCLUDING NEGLIGENCE OR OTHERWISE) ARISING IN ANY WAY OUT OF THE USE OF THIS SOFTWARE, EVEN IF ADVISED OF THE POSSIBILITY OF SUCH DAMAGE.

# **Eclipse Distribution License**

Copyright (c) 2007, Eclipse Foundation, Inc. and its licensors. All rights reserved.

Redistribution and use in source and binary forms, with or without modification, are permitted provided that the following conditions are met:

Redistributions of source code must retain the above copyright notice, this list of conditions and the following disclaimer.

Redistributions in binary form must reproduce the above copyright notice, this list of conditions and the following disclaimer in the documentation and/or other materials provided with the distribution.

# ■ Wind River<sup>®</sup> Diab Compiler

- This product uses software modules licensed under the terms of the Wind River<sup>®</sup> Diab Compiler 5.9 Third Party License Notices. This section must not be translated by any language and must not be changed from original text. Because these license description must be described original description in English according to these license.
- The Licensed Software may include (i) some open source software and (ii) other third party software (collectively, "Third Party Software"). Regarding the use of the Third Party Software, you shall follow the license terms and conditions applied to such Third Party Software. Any part of this License Agreement does not restrict, change or alter any of your rights and obligations imposed by the license terms and conditions of the Third Party Software.

# End User License Agreement of Open Source Software modules

# **O** Wind River<sup>®</sup> Diab Compiler 5.9 Third Party License Notices

Anexă

This document contains third party intellectual property (IP) notices for the Wind River<sup>®</sup> Diab Compiler 5.9 distribution. Certain licenses and license notices may appear in other parts of the product distribution in accordance with the license requirements. "Wind River" is a registered trademark of Wind River Systems, Inc. The Wind River logo is a trademark of Wind River Systems, Inc. All other third-party trademarks are the property of their respective owners.

# **Third Party Notices**

# **ANSI C Library Files**

Copyright (C) 1993 by Sun Microsystems, Inc. All rights reserved.

Developed at SunPro, a Sun Microsystems, Inc. business.

Permission to use, copy, modify, and distribute this software is freely granted, provided that this notice is preserved.

### **Common Include Files**

This file is derived from software bearing the following restrictions:

Copyright (c) 1994 Hewlett-Packard Company

Permission to use, copy, modify, distribute and sell this software and its documentation for any purpose is hereby granted without fee, provided that the above copyright notice appear in all copies and that both that copyright notice and this permission notice appear in supporting documentation.

Hewlett-Packard Company makes no representations about the suitability of this software for any purpose. It is provided "as is" without express or implied warranty.

#### Dinkum C/C++ Standard/Abridged Libraries

The Dinkum Unabridged Library, the Dinkum C99 Library Reference, the Dinkum Embedded C++ Library Reference, and the Dinkum C++ Library Reference are copyright © 1989-2002 by PJ Plauger ALL RIGHTS RESERVED.

Please note also that the Dinkum Unabridged Library is NOT a part of Project GNU. It is NOT covered by the GNU Copyleft Agreement and it is NOT shareware. It contains no GNU code. The Dinkum Unabridged Library is a commercial product that you license from Dinkumware, Ltd.

The files algorithm, deque, functional, iterator, list, memory, numeric, queue, stack, stl.h, utility, vector, xmemory, xtree, and xutility also contain the following copyright:

This file is derived from software bearing the following restrictions:

Copyright (c) 1994 Hewlett-Packard Company

Permission to use, copy, modify, distribute and sell this software and its documentation for any purpose is hereby granted without fee, provided that the above copyright notice appear in all copies and that both that copyright notice and this permission notice appear in supporting documentation.

Hewlett-Packard Company makes no representations about the suitability of this software for any purpose. It is provided "as is" without express or implied warranty.

...

Unless another sublicense is obtained, the following sublicense terms govern the use and distribution of this software by Wind River customers.

### Wind River Customer Sublicense Agreement:

The Dinkum Unabridged Library, the Dinkum C99 Library Reference, the Dinkum Embedded C++ Library Reference, and the Dinkum C++ Library Reference, hereafter in whole or in part the "Product", are all copyright © 1989-2002 by PJ Plauger ALL RIGHTS RESERVED. Product is derived in part from books copyright © 1992-1999 by PJ Plauger.

Dinkumware, Ltd., and PJ Plauger ("Licensor") retain exclusive Ownership of this Product. It is licensed to you ("Licensee") in accordance with the terms specifically stated in this Agreement. You must otherwise treat the Product the same as other copyrighted material, such as a book or recording. You may also exercise certain rights peculiar to computer software under copyright law. In particular:

- You may use the Product to compile and link with C/C++ code to produce executable files.
- You may freely distribute such executable files for no additional license fee to Licensor.
- You may make one or more backup copies of the Product for archival purposes.
- You may permanently transfer ownership of the Product to another party only if the other party agrees to the terms stated in this Agreement and you transfer or destroy all copies of the Product that are in your possession.
- You may use the Product only in conjunction with one or more valid licenses for the Wind River C/C++ compiler.
- You must preserve this Agreement and all copyright notices with any copy you make of the Product
- You may not loan, rent, or sublicense the Product.
- You may not copy or distribute, in any form, any part of this Product for any purpose not specifically permitted by this Agreement.

This copy of the Product is licensed for use by a limited number of developers, which is specified as part of the packaging for this Product. A license for up to ten users, for example, limits to ten the number of developers reasonably able to use the Product at any instant of time. Thus, ten is the maximum number of POSSIBLE concurrent users, not the number of ACTUAL concurrent users. A single-user license is for use by just one developer.

Anyone who accesses this software has a moral responsibility not to aid or abet illegal copying by others Licensor recognizes that the machinereadable format of the Product makes it particularly conducive to sharing within multi- user systems and across networks. Such use is permitted only so long as Licensee does not exceed the maximum number of possible concurrent users and takes reasonable precautions to protect the Product against unauthorized copying and against public access. In particular, please note that the ability to ACCESS this copy does not imply permission to USE it or to COPY it. Please note also that Licensor has expended considerable professional effort in the production of this Product, and continues to do so to keep it current.

# Informații privind licențierea software-ului de sursă deschisă

Licensor warrants that the Product as shipped performs substantially in accordance with its documented purpose, and that the medium on which the Product is provided is free from defects in material and workmanship. To the extent permitted by law, any implied warranties on the Product are limited to 90 days.

Licensor's entire liability under this warranty shall be, at Licensor's option, either to refund the license fee paid by Licensee or to replace the medium on which the Product is provided. This is also Licensee's exclusive remedy.

To qualify for this remedy, Licensee must demonstrate satisfactory proof of purchase to Licensor and return the Product in reasonably good condition to Licensor.

LICENSOR OTHERWISE MAKES NO REPRESENTATIONS OR WARRANTIES ABOUT THE SUITABILITY OF THIS PRODUCT, EITHER EXPRESS OR IMPLIED, INCLUDING BUT NOT LIMITED TO THE IMPLIED WARRANTIES OF MERCHANTABILITY, FITNESS FOR A PARTICULAR PURPOSE, OR NON-INFRINGEMENT LICENSOR SHALL NOT BE LIABLE FOR ANY DAMAGES SUFFERED BY LICENSEE AS A RESULT OP USING THIS PRODUCT, EVEN IF LICENSOR HAS BEEN ADVISED OF THE POSSIBILITY OF SUCH DAMAGES. TO THE EXTENT PERMITTED BY LAW, LICENSOR SHALL NOT BE LIABLE FOR CONSEQUENTIAL OR INCIDENTAL DAMAGES.

By using this Product, you agree to abide by the intellectual property laws and all other applicable laws of the USA, and the terms described above.

You may be held legally responsible for any infringement that is caused or encouraged by your failure to abide by the terms of this Agreement.

RESTRICTED RIGHTS: Use, duplication, or disclosure by the government is subject to the restrictions as set forth in subparagraph (c)(1)(u) of the Rights in Technical Data and Computer Software Clause as DFARS 52 227-7013 and FAR 52 227-19. Unpublished rights are reserved under the Copyright Laws of the USA. Contractor/ Manufacturer is DINKUMWARE, LTD., 398 Main Street, Concord MA 01742.

The terms of this Agreement shall be governed by the laws of the Commonwealth of Massachusetts.

THE RIGHTS AND OBLIGATIONS OF THE PARTIES SHALL NOT BE GOVERNED BY THE PROVISIONS OF THE U.N. CONVENTION FOR THE INTERNATIONAL SALE OF GOODS, 1980.

This Copyright and License Agreement is the entire agreement of the parties with respect to the matters set forth herein, and supersedes any other oral or written agreements or communications relating thereto, and shall alone be binding. No provision appearing on any purchase order, quotation form, or other form originated by either party shall be applicable.

Dinkumware and Dinkum are registered trademarks of Dinkumware, Ltd.

# **OSE Include Files**

Copyright (C) 2001 OSE Systems AB. All rights reserved.

Copyright (c) 1987, 1993, 1994 The Regents of the University of California. All rights reserved.

Redistribution and use in source and binary forms, with or without modification, are permitted provided that the following conditions are met:

1. Redistributions of source code must retain the above copyright notice, this list of conditions and the following disclaimer.

2. Redistributions in binary form must reproduce the above copyright notice, this list of conditions and the following disclaimer in the documentation and/or other materials provided with the distribution.

3. All advertising materials mentioning features or use of this software must display the following acknowledgement: This product includes software developed by the University of California, Berkeley and its contributors.

4. Neither the name of the University nor the names of its contributors may be used to endorse or promote products derived from this software without specific prior written permission.

THIS SOFTWARE IS PROVIDED BY THE REGENTS AND CONTRIBUTORS "AS IS" AND ANY EXPRESS OR IMPLIED WARRANTIES, INCLUDING, BUT NOT LIMITED TO, THE IMPLIED WARRANTIES OF MERCHANTABILITY AND FITNESS FOR A PARTICULAR PURPOSE \* ARE DISCLAIMED. IN NO EVENT SHALL THE REGENTS OR CONTRIBUTORS BE LIABLE FOR ANY DIRECT, INDIRECT, INCIDENTAL, SPECIAL, EXEMPLARY, OR CONSEQUENTIAL DAMAGES (INCLUDING, BUT NOT LIMITED TO, PROCUREMENT OF SUBSTITUTE GOODS OR SERVICES; LOSS OF USE, DATA, OR PROFITS; OR BUSINESS INTERRUPTION) HOWEVER CAUSED AND ON ANY THEORY OF LIABILITY, WHETHER IN CONTRACT, STRICT LIABILITY, OR TORT (INCLUDING NEGLIGENCE OR OTHERWISE) ARISING IN ANY WAY OUT OF THE USE OF THIS SOFTWARE, EVEN IF ADVISED OF THE POSSIBILITY OF SUCH DAMAGE.

•••

This file includes parts and definitions from University of California:

Copyright (c) 1982, 1986 Regents of the University of California. All rights reserved.

Redistribution and use in source and binary forms are permitted provided that this notice is preserved and that due credit is given to the University of California at Berkeley.

The name of the University may not be used to endorse or promote products derived from this software without specific prior written permission.

This software is provided "as is" without express or implied warranty.

• • •

OSE INET PPP based on:

Copyright (c) 1989 Carnegie Mellon University. All rights reserved.

Redistribution and use in source and binary forms are permitted provided that the above copyright notice and this paragraph are duplicated in all such forms and that any documentation, advertising materials, and other

materials related to such distribution and use acknowledge that the software was developed by Carnegie Mellon University.

The name of the University may not be used to endorse or promote products derived from this software without specific prior written permission.

THIS SOFTWARE IS PROVIDED "AS IS" AND WITHOUT ANY EXPRESS OR IMPLIED WARRANTIES, INCLUDING, WITHOUT LIMITATION, THE IMPLIED WARRANTIES OF MERCHANTIBILITY AND FITNESS FOR A PARTICULAR PURPOSE.

# STC C++

Copyright (c) 1994 Hewlett-Packard Company

Permission to use, copy, modify, distribute and sell this software and its documentation for any purpose is hereby granted without fee, provided that the above copyright notice appear in all copies and that both that copyright notice and this permission notice appear in supporting documentation.

Hewlett-Packard Company makes no representations about the suitability of this software for any purpose. It is provided "as is" without express or implied warranty.

•••

Copyright (c) 1996,1997 Silicon Graphics Computer Systems, Inc.

### Anexă

Permission to use, copy, modify, distribute and sell this software and its documentation for any purpose is hereby granted without fee, provided that the above copyright notice appear in all copies and that both that copyright notice and this permission notice appear in supporting documentation.

Silicon Graphics makes no representations about the suitability of this software for any purpose. It is provided "as is" without express or implied warranty.

# **Tomodo Include Files**

Copyright 1984-1992 Wind River Systems, Inc. Copyright (c) 1982, 1986 Regents of the University of California. All rights reserved.

The Berkeley software License Agreement and the VxWorks Software License Agreement specify the terms and conditions for redistribution.

•••

Copyright (c) 1980, 1983, 1988, 1993 The Regents of the University of California. All rights reserved.

Redistribution and use in source and binary forms, with or without modification, are permitted provided that the following conditions are met:

1. Redistributions of source code must retain the above copyright notice, this list of conditions and the following disclaimer.

2. Redistributions in binary form must reproduce the above copyright notice, this list of conditions and the following disclaimer in the documentation and/or other materials provided with the distribution.

3. All advertising materials mentioning features or use of this software must display the following acknowledgement: This product includes software developed by the University of California, Berkeley and its contributors.

4. Neither the name of the University nor the names of its contributors may be used to endorse or promote products derived from this software without specific prior written permission.

THIS SOFTWARE IS PROVIDED BY THE REGENTS AND CONTRIBUTORS "AS IS" AND ANY EXPRESS OR IMPLIED WARRANTIES, INCLUDING, BUT NOT LIMITED TO, THE IMPLIED WARRANTIES OF MERCHANTABILITY AND FITNESS FOR A PARTICULAR PURPOSE \* ARE DISCLAIMED. IN NO EVENT SHALL THE REGENTS OR CONTRIBUTORS BE LIABLE FOR ANY DIRECT, INDIRECT, INCIDENTAL, SPECIAL, EXEMPLARY, OR CONSEQUENTIAL DAMAGES (INCLUDING, BUT NOT LIMITED TO, PROCUREMENT OF SUBSTITUTE GOODS OR SERVICES; LOSS OF USE, DATA, OR PROFITS; OR BUSINESS INTERRUPTION) HOWEVER CAUSED AND ON ANY THEORY OF LIABILITY, WHETHER IN CONTRACT, STRICT LIABILITY, OR TORT (INCLUDING NEGLIGENCE OR OTHERWISE) ARISING IN ANY WAY OUT OF THE USE OF THIS SOFTWARE, EVEN IF ADVISED OF THE POSSIBILITY OF SUCH DAMAGE.

•••

Portions Copyright (c) 1993 by Digital Equipment Corporation.

Informații privind licențierea software-ului de sursă deschisă

Permission to use, copy, modify, and distribute this software for any purpose with or without fee is hereby granted, provided that the above copyright notice and this permission notice appear in all copies, and that the name of Digital Equipment Corporation not be used in advertising or publicity pertaining to distribution of the document or software without specific, written prior permission.

THE SOFTWARE IS PROVIDED "AS IS" AND DIGITAL EQUIPMENT CORP. DISCLAIMS ALL WARRANTIES WITH REGARD TO THIS SOFTWARE, INCLUDING ALL IMPLIED WARRANTIES OF MERCHANTABILITY AND FITNESS. IN NO EVENT SHALL DIGITAL EQUIPMENT CORPORATION BE LIABLE FOR ANY SPECIAL, DIRECT, INDIRECT, OR CONSEQUENTIAL DAMAGES OR ANY DAMAGES WHATSOEVER RESULTING FROM LOSS OF USE, DATA OR PROFITS, WHETHER IN AN ACTION OF CONTRACT, NEGLIGENCE OR OTHER TORTIOUS ACTION, ARISING OUT OF OR IN CONNECTION WITH THE USE OR PERFORMANCE OF THIS SOFTWARE.

•••

Copyright 1984-1994 Wind River Systems, Inc.

Copyright (c) 1982, 1986 Regents of the University of California.

All rights reserved.

Redistribution and use in source and binary forms are permitted provided that this notice is preserved and that due credit is given to the University of California at Berkeley.

The name of the University may not be used to endorse or promote products derived from this software without specific prior written permission.

This software is provided "as is" without express or implied warranty.

•••

Copyright 1984-1996 Wind River Systems, Inc.

Copyright (c) 1986, 1993 The Regents of the University of California.

All rights reserved.

# Anexă

Redistribution and use in source and binary forms, with or without modification, are permitted provided that the following conditions are met:

1. Redistributions of source code must retain the above copyright notice, this list of conditions and the following disclaimer.

2. Redistributions in binary form must reproduce the above copyright notice, this list of conditions and the following disclaimer in the documentation and/or other materials provided with the distribution.

3. All advertising materials mentioning features or use of this software must display the following acknowledgement: This product includes software developed by the University of California, Berkeley and its contributors.

4. Neither the name of the University nor the names of its contributors may be used to endorse or promote products derived from this software without specific prior written permission.

THIS SOFTWARE IS PROVIDED BY THE REGENTS AND CONTRIBUTORS "AS IS" AND ANY EXPRESS OR IMPLIED WARRANTIES, INCLUDING, BUT NOT LIMITED TO, THE IMPLIED WARRANTIES OF MERCHANTABILITY AND FITNESS FOR A PARTICULAR PURPOSE \* ARE DISCLAIMED. IN NO EVENT SHALL THE REGENTS OR CONTRIBUTORS BE LIABLE FOR ANY DIRECT, INDIRECT, INCIDENTAL, SPECIAL, EXEMPLARY, OR CONSEQUENTIAL DAMAGES (INCLUDING, BUT NOT LIMITED TO, PROCUREMENT OF SUBSTITUTE GOODS OR SERVICES; LOSS OF USE, DATA, OR PROFITS; OR BUSINESS INTERRUPTION) HOWEVER CAUSED AND ON ANY THEORY OF LIABILITY, WHETHER IN CONTRACT, STRICT LIABILITY, OR TORT (INCLUDING NEGLIGENCE OR OTHERWISE) ARISING IN ANY WAY OUT OF THE USE OF THIS SOFTWARE, EVEN IF ADVISED OF THE POSSIBILITY OF SUCH DAMAGE.

...

Copyright 1984 - 1999 Wind River Systems, Inc.

Copyright (c) 1982, 1986, 1989, 1993 The Regents of the University of California.

All rights reserved.

Redistribution and use in source and binary forms, with or without modification, are permitted provided that the following conditions are met:

1. Redistributions of source code must retain the above copyright notice, this list of conditions and the following disclaimer.

2. Redistributions in binary form must reproduce the above copyright notice, this list of conditions and the following disclaimer in the documentation and/or other materials provided with the distribution.

3. All advertising materials mentioning features or use of this software must display the following acknowledgement: This product includes software developed by the University of California, Berkeley and its contributors.

4. Neither the name of the University nor the names of its contributors may be used to endorse or promote products derived from this software without specific prior written permission.

THIS SOFTWARE IS PROVIDED BY THE REGENTS AND CONTRIBUTORS "AS IS" AND ANY EXPRESS OR IMPLIED WARRANTIES, INCLUDING, BUT NOT LIMITED TO, THE IMPLIED WARRANTIES OF MERCHANTABILITY AND FITNESS FOR A PARTICULAR PURPOSE \* ARE DISCLAIMED. IN NO EVENT SHALL THE REGENTS OR CONTRIBUTORS BE LIABLE FOR ANY DIRECT, INDIRECT, INCIDENTAL, SPECIAL, EXEMPLARY, OR CONSEQUENTIAL DAMAGES (INCLUDING, BUT NOT LIMITED TO, PROCUREMENT OF SUBSTITUTE GOODS OR SERVICES; LOSS OF USE, DATA, OR PROFITS; OR BUSINESS INTERRUPTION) HOWEVER CAUSED AND ON ANY THEORY OF LIABILITY, WHETHER IN CONTRACT, STRICT LIABILITY, OR TORT (INCLUDING NEGLIGENCE OR OTHERWISE) ARISING IN ANY WAY OUT OF THE USE OF THIS SOFTWARE, EVEN IF ADVISED OF THE POSSIBILITY OF SUCH DAMAGE.

•••

Copyright (c) 1982, 1986, 1990, 1993 The Regents of the University of California. All rights reserved.

Redistribution and use in source and binary forms, with or without modification, are permitted provided that the following conditions are met:

1. Redistributions of source code must retain the above copyright notice, this list of conditions and the following disclaimer.

2. Redistributions in binary form must reproduce the above copyright notice, this list of conditions and the following disclaimer in the documentation and/or other materials provided with the distribution.

3. All advertising materials mentioning features or use of this software must display the following acknowledgement: This product includes software developed by the University of California, Berkeley and its contributors.

4. Neither the name of the University nor the names of its contributors may be used to endorse or promote products derived from this software without specific prior written permission.

THIS SOFTWARE IS PROVIDED BY THE REGENTS AND CONTRIBUTORS "AS IS" AND ANY EXPRESS OR IMPLIED WARRANTIES, INCLUDING, BUT NOT LIMITED TO, THE IMPLIED WARRANTIES OF MERCHANTABILITY AND FITNESS FOR A PARTICULAR PURPOSE \* ARE DISCLAIMED. IN NO EVENT SHALL THE REGENTS OR CONTRIBUTORS BE LIABLE FOR ANY DIRECT, INDIRECT, INCIDENTAL, SPECIAL, EXEMPLARY, OR CONSEQUENTIAL DAMAGES (INCLUDING, BUT NOT LIMITED TO, PROCUREMENT OF SUBSTITUTE GOODS OR SERVICES; LOSS OF USE, DATA, OR PROFITS; OR BUSINESS INTERRUPTION) HOWEVER CAUSED AND ON ANY THEORY OF LIABILITY, WHETHER IN CONTRACT, STRICT LIABILITY, OR TORT (INCLUDING NEGLIGENCE OR OTHERWISE) ARISING IN ANY WAY OUT OF THE USE OF THIS SOFTWARE, EVEN IF ADVISED OF THE POSSIBILITY OF SUCH DAMAGE.

...

Copyright 1984-1996 Wind River Systems, Inc.

Copyright (c) 1982, 1986, 1988, 1993 The Regents of the University of California.

All rights reserved.

Redistribution and use in source and binary forms, with or without modification, are permitted provided that the following conditions are met:

1. Redistributions of source code must retain the above copyright notice, this list of conditions and the following disclaimer.

2. Redistributions in binary form must reproduce the above copyright notice, this list of conditions and the following disclaimer in the documentation and/or other materials provided with the distribution.
3. All advertising materials mentioning features or use of this software must display the following acknowledgement: This product includes software developed by the University of California, Berkeley and its contributors.

4. Neither the name of the University nor the names of its contributors may be used to endorse or promote products derived from this software without specific prior written permission.

THIS SOFTWARE IS PROVIDED BY THE REGENTS AND CONTRIBUTORS "AS IS" AND ANY EXPRESS OR IMPLIED WARRANTIES, INCLUDING, BUT NOT LIMITED TO, THE IMPLIED WARRANTIES OF MERCHANTABILITY AND FITNESS FOR A PARTICULAR PURPOSE \* ARE DISCLAIMED. IN NO EVENT SHALL THE REGENTS OR CONTRIBUTORS BE LIABLE FOR ANY DIRECT, INDIRECT, INCIDENTAL, SPECIAL, EXEMPLARY, OR CONSEQUENTIAL DAMAGES (INCLUDING, BUT NOT LIMITED TO, PROCUREMENT OF SUBSTITUTE GOODS OR SERVICES; LOSS OF USE, DATA, OR PROFITS; OR BUSINESS INTERRUPTION) HOWEVER CAUSED AND ON ANY THEORY OF LIABILITY, WHETHER IN CONTRACT, STRICT LIABILITY, OR TORT (INCLUDING NEGLIGENCE OR OTHERWISE) ARISING IN ANY WAY OUT OF THE USE OF THIS SOFTWARE, EVEN IF ADVISED OF THE POSSIBILITY OF SUCH DAMAGE.

...

Copyright (c) 1982, 1985, 1986, 1988, 1993, 1994 The Regents of the University of California. All rights reserved.

Redistribution and use in source and binary forms, with or without modification, are permitted provided that the following conditions are met:

1. Redistributions of source code must retain the above copyright notice, this list of conditions and the following disclaimer.

2. Redistributions in binary form must reproduce the above copyright notice, this list of conditions and the following disclaimer in the documentation and/or other materials provided with the distribution.

3. All advertising materials mentioning features or use of this software must display the following acknowledgement: This product includes software developed by the University of California, Berkeley and its contributors.

4. Neither the name of the University nor the names of its contributors may be used to endorse or promote products derived from this software without specific prior written permission.

THIS SOFTWARE IS PROVIDED BY THE REGENTS AND CONTRIBUTORS "AS IS" AND ANY EXPRESS OR IMPLIED WARRANTIES, INCLUDING, BUT NOT LIMITED TO, THE IMPLIED WARRANTIES OF MERCHANTABILITY AND FITNESS FOR A PARTICULAR PURPOSE \* ARE DISCLAIMED. IN NO EVENT SHALL THE REGENTS OR CONTRIBUTORS BE LIABLE FOR ANY DIRECT, INDIRECT, INCIDENTAL, SPECIAL, EXEMPLARY, OR CONSEQUENTIAL DAMAGES (INCLUDING, BUT NOT LIMITED TO, PROCUREMENT OF SUBSTITUTE GOODS OR SERVICES; LOSS OF USE, DATA, OR PROFITS; OR BUSINESS INTERRUPTION) HOWEVER CAUSED AND ON ANY THEORY OF LIABILITY, WHETHER IN CONTRACT, STRICT LIABILITY, OR TORT (INCLUDING NEGLIGENCE OR OTHERWISE) ARISING IN ANY WAY OUT OF THE USE OF THIS SOFTWARE, EVEN IF ADVISED OF THE POSSIBILITY OF SUCH DAMAGE.

## Wind River<sup>®</sup> VxWorks<sup>®</sup> GNU C/C++ Compiler

- This product uses software modules licensed under the terms of the Wind River<sup>®</sup> VxWorks<sup>®</sup> GNU C/C++ Compiler 4.3.3 Third Party License Notices. This section must not be translated by any language and must not be changed from original text. Because these license description must be described original description in English according to these license.
- The Licensed Software may include (i) some open source software and (ii) other third party software (collectively, "Third Party Software"). Regarding the use of the Third Party Software, you shall follow the license terms and conditions applied to such Third Party Software. Any part of this License Agreement does not restrict, change or alter any of your rights and obligations imposed by the license terms and conditions of the Third Party Software.

### End User License Agreement of Open Source Software modules

# O Wind River<sup>®</sup> VxWorks<sup>®</sup> GNU C/C++ Compiler 4.3.3 Third Party License Notices

This document contains third party intellectual property (IP) notices for the Wind River<sup>®</sup> VxWorks<sup>®</sup> GNU C/C++ Compiler 4.3.3 distribution. Certain licenses and license notices may appear in other parts of the product distribution in accordance with the license requirements. "Wind River" and "VxWorks" are registered trademarks of Wind River Systems, Inc. The Wind River logo is a trademark of Wind River Systems, Inc. All other third-party trademarks are the property of their respective owners.

#### **Third Party Notices**

Anexă

Dinkum C/C++ Standard/Abridged Libraries

The Dinkum Unabridged Library, the Dinkum C99 Library Reference, the Dinkum Embedded C++ Library Reference, and the Dinkum C++ Library Reference are copyright © 1989-2002 by PJ Plauger ALL RIGHTS RESERVED.

#### Informații privind licențierea software-ului de sursă deschisă

Please note also that the Dinkum Unabridged Library is NOT a part of Project GNU. It is NOT covered by the GNU Copyleft Agreement and it is NOT shareware. It contains no GNU code. The Dinkum Unabridged Library is a commercial product that you license from Dinkumware, Ltd.

The files algorithm, deque, functional, iterator, list, memory, numeric, queue, stack, stl.h, utility, vector, xmemory, xtree, and xutility also contain the following copyright:

This file is derived from software bearing the following restrictions:

Copyright (c) 1994 Hewlett-Packard Company

Permission to use, copy, modify, distribute and sell this software and its documentation for any purpose is hereby granted without fee, provided that the above copyright notice appear in all copies and that both that copyright notice and this permission notice appear in supporting documentation. Hewlett-Packard Company makes no representations about the suitability of this software for any purpose. It is provided "as is" without express or implied warranty.

•••

Unless another sublicense is obtained, the following sublicense terms govern the use and distribution of this software by Wind River customers.

Wind River Customer Sublicense Agreement:

The Dinkum Unabridged Library, the Dinkum C99 Library Reference, the Dinkum Embedded C++ Library Reference, and the Dinkum C++ Library Reference, hereafter in whole or in part the "Product", are all copyright © 1989-2002 by PJ Plauger ALL RIGHTS RESERVED. Product is derived in part from books copyright © 1992-1999 by PJ Plauger.

Dinkumware, Ltd., and PJ Plauger ("Licensor") retain exclusive Ownership of this Product. It is licensed to you ("Licensee") in accordance with the terms specifically stated in this Agreement. You must otherwise treat the Product the same as other copyrighted material, such as a book or recording.

Anexă

426 OLYMPUS

OTV-S200 MANUAL DE INSTRUCŢIUNI

#### libstdc++

Copyright (C) 2003, 2005, 2009 Free Software Foundation, Inc.

This file is part of the GNU ISO C++ Library. This library is free software; you can redistribute it and/or modify it under the terms of the GNU General Public License as published by the Free Software Foundation; either version 3, or (at your option) any later version.

This library is distributed in the hope that it will be useful, but WITHOUT ANY WARRANTY; without even the implied warranty of MERCHANTABILITY or FITNESS FOR A PARTICULAR PURPOSE. See the GNU General Public License for more details.

Under Section 7 of GPL version 3, you are granted additional permissions described in the GCC Runtime Library Exception, version 3.1, as published by the Free Software Foundation.

You should have received a copy of the GNU General Public License and a copy of the GCC Runtime Library Exception along with this program; see the files COPYING3 and COPYING.RUNTIME respectively. If not, see <a href="http://www.gnu.org/licenses/">http://www.gnu.org/licenses/</a>>.

Copies of the GPLv3 and the GCC Runtime Library Exception, version 3.1, are included below in the "Other Licenses" section of this document.

...

Copyright (c) 1996, 1997 Silicon Graphics Computer Systems, Inc.

Permission to use, copy, modify, distribute and sell this software and its documentation for any purpose is hereby granted without fee, provided that the above copyright notice appear in all copies and that both that copyright notice and this permission notice appear in supporting documentation. Silicon Graphics makes no representations about the suitability of this software for any purpose. It is provided "as is" without express or implied warranty.

#### Copyright (c) 1994 Hewlett-Packard Company

Permission to use, copy, modify, distribute and sell this software and its documentation for any purpose is hereby granted without fee, provided that the above copyright notice appear in all copies and that both that copyright notice and this permission notice appear in supporting documentation. Hewlett-Packard Company makes no representations about the suitability of this software for any purpose. It is provided "as is" without express or implied warranty.

Copyright (c) 1998 Silicon Graphics Computer Systems, Inc.

Permission to use, copy, modify, distribute and sell this software and its documentation for any purpose is hereby granted without fee, provided that the above copyright notice appear in all copies and that both that copyright notice and this permission notice appear in supporting documentation. Silicon Graphics makes no representations about the suitability of this software for any purpose. It is provided "as is" without express or implied warranty.

### Others

- This instrument contains software modules which are not licensed under the terms of GPL. This section must not be translated by any language and must not be changed from original text. Because these license description must be described original description in English according to these license.
- The Licensed Software may include (i) some open source software and (ii) other third party software (collectively, "Third Party Software"). Regarding the use of the Third Party Software, you shall follow the license terms and conditions applied to such Third Party Software. Any part of this License Agreement does not restrict, change or alter any of your rights and obligations imposed by the license terms and conditions of the Third Party Software.

### newlib

#### **O** End User License Agreement of Open Source Software

The newlib subdirectory is a collection of software from several sources.

Each file may have its own copyright/license that is embedded in the source file. Unless otherwise noted in the body of the source file(s), the following copyright notices will apply to the contents of the newlib subdirectory:

#### (1) Red Hat Incorporated

Copyright (c) 1994-2007 Red Hat, Inc. All rights reserved.

This copyrighted material is made available to anyone wishing to use, modify, copy, or redistribute it subject to the terms and conditions of the BSD License. This program is distributed in the hope that it will be useful, but WITHOUT ANY WARRANTY expressed or implied, including the implied warranties of MERCHANTABILITY or FITNESS FOR A PARTICULAR PURPOSE. A copy of this license is available at http://www.opensource.org/licenses. Any Red Hat trademarks that are incorporated in the source code or documentation are not subject to the BSD License and may only be used or replicated with the express permission of Red Hat, Inc.

Anexă

(2) University of California, BerkeleyCopyright (c) 1981-2000 The Regents of the University of California.All rights reserved.

Redistribution and use in source and binary forms, with or without modification, are permitted provided that the following conditions are met:

- Redistributions of source code must retain the above copyright notice, this list of conditions and the following disclaimer.
- Redistributions in binary form must reproduce the above copyright notice, this list of conditions and the following disclaimer in the documentation and/or other materials provided with the distribution.
- Neither the name of the University nor the names of its contributors may be used to endorse or promote products derived from this software without specific prior written permission.

THIS SOFTWARE IS PROVIDED BY THE COPYRIGHT HOLDERS AND CONTRIBUTORS "AS IS" AND ANY EXPRESS OR IMPLIED WARRANTIES, INCLUDING, BUT NOT LIMITED TO, THE IMPLIED WARRANTIES OF MERCHANTABILITY AND FITNESS FOR A PARTICULAR PURPOSE ARE DISCLAIMED. IN NO EVENT SHALL THE COPYRIGHT OWNER OR CONTRIBUTORS BE LIABLE FOR ANY DIRECT, INDIRECT, INCIDENTAL, SPECIAL, EXEMPLARY, OR CONSEQUENTIAL DAMAGES (INCLUDING, BUT NOT LIMITED TO, PROCUREMENT OF SUBSTITUTE GOODS OR SERVICES; LOSS OF USE, DATA, OR PROFITS; OR BUSINESS INTERRUPTION) HOWEVER CAUSED AND ON ANY THEORY OF LIABILITY, WHETHER IN CONTRACT, STRICT LIABILITY, OR TORT (INCLUDING NEGLIGENCE OR OTHERWISE) ARISING IN ANY WAY OUT OF THE USE OF THIS SOFTWARE, EVEN IF ADVISED OF THE POSSIBILITY OF SUCH DAMAGE.

(3) David M. Gay (AT&T 1991, Lucent 1998)

The author of this software is David M. Gay.

Copyright (c) 1991 by AT&T.

Permission to use, copy, modify, and distribute this software for any purpose without fee is hereby granted, provided that this entire notice is included in all copies of any software which is or includes a copy or modification of this software and in all copies of the supporting documentation for such software.

Anexă

THIS SOFTWARE IS BEING PROVIDED "AS IS", WITHOUT ANY EXPRESS OR IMPLIED WARRANTY. IN PARTICULAR, NEITHER THE AUTHOR NOR AT&T MAKES ANY REPRESENTATION OR WARRANTY OF ANY KIND CONCERNING THE MERCHANTABILITY OF THIS SOFTWARE OR ITS FITNESS FOR ANY PARTICULAR PURPOSE.

The author of this software is David M. Gay.

Informații privind licențierea software-ului de sursă deschisă

Copyright (C) 1998-2001 by Lucent Technologies All Rights Reserved

Permission to use, copy, modify, and distribute this software and its documentation for any purpose and without fee is hereby granted, provided that the above copyright notice appear in all copies and that both that the copyright notice and this permission notice and warranty disclaimer appear in supporting documentation, and that the name of Lucent or any of its entities not be used in advertising or publicity pertaining to distribution of the software without specific, written prior permission.

LUCENT DISCLAIMS ALL WARRANTIES WITH REGARD TO THIS SOFTWARE, INCLUDING ALL IMPLIED WARRANTIES OF MERCHANTABILITY AND FITNESS. IN NO EVENT SHALL LUCENT OR ANY OF ITS ENTITIES BE LIABLE FOR ANY SPECIAL, INDIRECT OR CONSEQUENTIAL DAMAGES OR ANY DAMAGES WHATSOEVER RESULTING FROM LOSS OF USE, DATA OR PROFITS, WHETHER IN AN ACTION OF CONTRACT, NEGLIGENCE OR OTHER TORTIOUS ACTION, ARISING OUT OF OR IN CONNECTION WITH THE USE OR PERFORMANCE OF THIS SOFTWARE.

(4) Advanced Micro Devices

Copyright 1989, 1990 Advanced Micro Devices, Inc.

This software is the property of Advanced Micro Devices, Inc (AMD) which specifically grants the user the right to modify, use and distribute this software provided this notice is not removed or altered. All other rights are reserved by AMD.

AMD MAKES NO WARRANTY OF ANY KIND, EXPRESS OR IMPLIED, WITH REGARD TO THIS SOFTWARE. IN NO EVENT SHALL AMD BE LIABLE FOR INCIDENTAL OR CONSEQUENTIAL DAMAGES IN CONNECTION WITH OR ARISING FROM THE FURNISHING, PERFORMANCE, OR USE OF THIS SOFTWARE.

#### Anexă

So that all may benefit from your experience, please report any problems or suggestions about this software to the 29K Technical Support Center at 800-29-29-AMD (800-292-9263) in the USA, or 0800-89-1131 in the UK, or 0031-11-1129 in Japan, toll free. The direct dial number is 512-462-4118.

Advanced Micro Devices, Inc. 29K Support Products Mail Stop 573 5900 E. Ben White Blvd. Austin, TX 78741 800-292-9263

(5) C.W. Sandmann Copyright (C) 1993 C.W. Sandmann

This file may be freely distributed as long as the author's name remains.

- (6) Eric Backus
- (C) Copyright 1992 Eric Backus

This software may be used freely so long as this copyright notice is left intact. There is no warrantee on this software.

(7) Sun Microsystems

Copyright (C) 1993 by Sun Microsystems, Inc. All rights reserved.

Developed at SunPro, a Sun Microsystems, Inc. business.

Permission to use, copy, modify, and distribute this software is freely granted, provided that this notice is preserved.

(8) Hewlett Packard

(c) Copyright 1986 HEWLETT-PACKARD COMPANY

To anyone who acknowledges that this file is provided "AS IS" without any express or implied warranty:

permission to use, copy, modify, and distribute this file for any purpose is hereby granted without fee, provided that the above copyright notice and this notice appears in all copies, and that the name of Hewlett-Packard Company not be used in advertising or publicity pertaining to distribution of the software without specific, written prior permission. Hewlett-Packard Company makes no representations about the suitability of this software for any purpose.

#### Informații privind licențierea software-ului de sursă deschisă

(9) Hans-Peter Nilsson Copyright (C) 2001 Hans-Peter Nilsson

Permission to use, copy, modify, and distribute this software is freely granted, provided that the above copyright notice, this notice and the following disclaimer are preserved with no changes.

THIS SOFTWARE IS PROVIDED "AS IS" AND WITHOUT ANY EXPRESS OR IMPLIED WARRANTIES, INCLUDING, WITHOUT LIMITATION, THE IMPLIED WARRANTIES OF MERCHANTABILITY AND FITNESS FOR A PARTICULAR PURPOSE.

(11) Christopher G. DemetriouCopyright (c) 2001 Christopher G. DemetriouAll rights reserved.

Redistribution and use in source and binary forms, with or without modification, are permitted provided that the following conditions are met:

1. Redistributions of source code must retain the above copyright notice, this list of conditions and the following disclaimer.

2. Redistributions in binary form must reproduce the above copyright notice, this list of conditions and the following disclaimer in the documentation and/or other materials provided with the distribution.

3. The name of the author may not be used to endorse or promote products derived from this software without specific prior written permission.

THIS SOFTWARE IS PROVIDED BY THE AUTHOR "AS IS" AND ANY EXPRESS OR IMPLIED WARRANTIES, INCLUDING, BUT NOT LIMITED TO, THE IMPLIED WARRANTIES OF MERCHANTABILITY AND FITNESS FOR A PARTICULAR PURPOSE ARE DISCLAIMED. IN NO EVENT SHALL THE AUTHOR BE LIABLE FOR ANY DIRECT, INDIRECT, INCIDENTAL, SPECIAL, EXEMPLARY, OR CONSEQUENTIAL DAMAGES (INCLUDING, BUT NOT LIMITED TO, PROCUREMENT OF SUBSTITUTE GOODS OR SERVICES; LOSS OF USE, DATA, OR PROFITS; OR BUSINESS INTERRUPTION) HOWEVER CAUSED AND ON ANY THEORY OF LIABILITY, WHETHER IN CONTRACT, STRICT LIABILITY, OR TORT (INCLUDING NEGLIGENCE OR OTHERWISE) ARISING IN ANY WAY OUT OF THE USE OF THIS SOFTWARE, EVEN IF ADVISED OF THE POSSIBILITY OF SUCH DAMAGE.

(12) SuperH, Inc.

Copyright 2002 SuperH, Inc. All rights reserved

This software is the property of SuperH, Inc (SuperH) which specifically grants the user the right to modify, use and distribute this software provided this notice is not removed or altered. All other rights are reserved by SuperH.

SUPERH MAKES NO WARRANTY OF ANY KIND, EXPRESS OR IMPLIED, WITH REGARD TO THIS SOFTWARE. IN NO EVENT SHALL SUPERH BE LIABLE FOR INDIRECT, SPECIAL, INCIDENTAL OR CONSEQUENTIAL DAMAGES IN CONNECTION WITH OR ARISING FROM THE FURNISHING, PERFORMANCE, OR USE OF THIS SOFTWARE.

So that all may benefit from your experience, please report any problems or suggestions about this software to the SuperH Support Center via e-mail at softwaresupport@superh.com.

SuperH, Inc. 405 River Oaks Parkway San Jose CA 95134 USA

(13) Royal Institute of Technology

Copyright (c) 1999 Kungliga Tekniska Högskolan

(Royal Institute of Technology, Stockholm, Sweden).

All rights reserved.

Redistribution and use in source and binary forms, with or without modification, are permitted provided that the following conditions are met:

1. Redistributions of source code must retain the above copyright notice, this list of conditions and the following disclaimer.

2. Redistributions in binary form must reproduce the above copyright notice, this list of conditions and the following disclaimer in the documentation and/or other materials provided with the distribution.

3. Neither the name of KTH nor the names of its contributors may be used to endorse or promote products derived from this software without specific prior written permission.

THIS SOFTWARE IS PROVIDED BY KTH AND ITS CONTRIBUTORS "AS IS" AND ANY EXPRESS OR IMPLIED WARRANTIES, INCLUDING, BUT NOT LIMITED TO, THE IMPLIED WARRANTIES OF MERCHANTABILITY AND FITNESS FOR A PARTICULAR PURPOSE ARE DISCLAIMED. IN NO EVENT SHALL KTH OR ITS CONTRIBUTORS BE LIABLE FOR ANY DIRECT, INDIRECT, INCIDENTAL, SPECIAL, EXEMPLARY, OR CONSEQUENTIAL DAMAGES (INCLUDING, BUT NOT LIMITED TO, PROCUREMENT OF SUBSTITUTE GOODS OR SERVICES; LOSS OF USE, DATA, OR PROFITS; OR BUSINESS INTERRUPTION) HOWEVER CAUSED AND ON ANY THEORY OF LIABILITY, WHETHER IN CONTRACT, STRICT LIABILITY, OR TORT (INCLUDING NEGLIGENCE OR OTHERWISE) ARISING IN ANY WAY OUT OF THE USE OF THIS SOFTWARE, EVEN IF ADVISED OF THE POSSIBILITY OF SUCH DAMAGE.

#### (14) Alexey Zelkin

Copyright (c) 2000, 2001 Alexey Zelkin <phantom@FreeBSD.org>

All rights reserved.

Redistribution and use in source and binary forms, with or without modification, are permitted provided that the following conditions are met:

1. Redistributions of source code must retain the above copyright notice, this list of conditions and the following disclaimer.

2. Redistributions in binary form must reproduce the above copyright notice, this list of conditions and the following disclaimer in the documentation and/or other materials provided with the distribution.

THIS SOFTWARE IS PROVIDED BY THE AUTHOR AND CONTRIBUTORS "AS IS" AND ANY EXPRESS OR IMPLIED WARRANTIES, INCLUDING, BUT NOT LIMITED TO, THE IMPLIED WARRANTIES OF MERCHANTABILITY AND FITNESS FOR A PARTICULAR PURPOSE ARE DISCLAIMED. IN NO EVENT SHALL THE AUTHOR OR CONTRIBUTORS BE LIABLE FOR ANY DIRECT, INDIRECT, INCIDENTAL, SPECIAL, EXEMPLARY, OR CONSEQUENTIAL DAMAGES (INCLUDING, BUT NOT LIMITED TO, PROCUREMENT OF SUBSTITUTE GOODS OR SERVICES; LOSS OF USE, DATA, OR PROFITS; OR BUSINESS INTERRUPTION) HOWEVER CAUSED AND ON ANY THEORY OF LIABILITY, WHETHER IN CONTRACT, STRICT LIABILITY, OR TORT (INCLUDING NEGLIGENCE OR OTHERWISE) ARISING IN ANY WAY OUT OF THE USE OF THIS SOFTWARE, EVEN IF ADVISED OF THE POSSIBILITY OF SUCH DAMAGE.

(15) Andrey A. ChernovCopyright (C) 1997 by Andrey A. Chernov, Moscow, Russia.All rights reserved.

Redistribution and use in source and binary forms, with or without modification, are permitted provided that the following conditions are met:

1. Redistributions of source code must retain the above copyright notice, this list of conditions and the following disclaimer.

2. Redistributions in binary form must reproduce the above copyright notice, this list of conditions and the following disclaimer in the documentation and/or other materials provided with the distribution.

THIS SOFTWARE IS PROVIDED BY THE AUTHOR "AS IS" AND ANY EXPRESS OR IMPLIED WARRANTIES, INCLUDING, BUT NOT LIMITED TO, THE IMPLIED WARRANTIES OF MERCHANTABILITY AND FITNESS FOR A PARTICULAR PURPOSE ARE DISCLAIMED. IN NO EVENT SHALL THE REGENTS OR CONTRIBUTORS BE LIABLE FOR ANY DIRECT, INDIRECT, INCIDENTAL, SPECIAL, EXEMPLARY, OR CONSEQUENTIAL DAMAGES (INCLUDING, BUT NOT LIMITED TO, PROCUREMENT OF SUBSTITUTE GOODS OR SERVICES; LOSS OF USE, DATA, OR PROFITS; OR BUSINESS INTERRUPTION) HOWEVER CAUSED AND ON ANY THEORY OF LIABILITY, WHETHER IN CONTRACT, STRICT LIABILITY, OR TORT (INCLUDING NEGLIGENCE OR OTHERWISE) ARISING IN ANY WAY OUT OF THE USE OF THIS SOFTWARE, EVEN IF ADVISED OF THE POSSIBILITY OF SUCH DAMAGE.

(16) FreeBSD

Copyright (c) 1997-2002 FreeBSD Project.

All rights reserved.

Redistribution and use in source and binary forms, with or without modification, are permitted provided that the following conditions are met:

1. Redistributions of source code must retain the above copyright notice, this list of conditions and the following disclaimer.

2. Redistributions in binary form must reproduce the above copyright notice, this list of conditions and the following disclaimer in the documentation and/or other materials provided with the distribution.

Anexă

THIS SOFTWARE IS PROVIDED BY THE AUTHOR AND CONTRIBUTORS "AS IS" AND ANY EXPRESS OR IMPLIED WARRANTIES, INCLUDING, BUT NOT LIMITED TO, THE IMPLIED WARRANTIES OF MERCHANTABILITY AND FITNESS FOR A PARTICULAR PURPOSE ARE DISCLAIMED. IN NO EVENT SHALL THE AUTHOR OR CONTRIBUTORS BE LIABLE FOR ANY DIRECT, INDIRECT, INCIDENTAL, SPECIAL, EXEMPLARY, OR CONSEQUENTIAL DAMAGES (INCLUDING, BUT NOT LIMITED TO, PROCUREMENT OF SUBSTITUTE GOODS OR SERVICES; LOSS OF USE, DATA, OR PROFITS; OR BUSINESS INTERRUPTION) HOWEVER CAUSED AND ON ANY THEORY OF LIABILITY, WHETHER IN CONTRACT, STRICT LIABILITY, OR TORT (INCLUDING NEGLIGENCE OR OTHERWISE) ARISING IN ANY WAY OUT OF THE USE OF THIS SOFTWARE, EVEN IF ADVISED OF THE POSSIBILITY OF SUCH DAMAGE. Informații privind licențierea software-ului de sursă deschisă

(17) S. L. Moshier Author: S. L. Moshier.

Copyright (c) 1984,2000 S.L. Moshier

Permission to use, copy, modify, and distribute this software for any purpose without fee is hereby granted, provided that this entire notice is included in all copies of any software which is or includes a copy or modification of this software and in all copies of the supporting documentation for such software.

THIS SOFTWARE IS BEING PROVIDED "AS IS", WITHOUT ANY EXPRESS OR IMPLIED WARRANTY. IN PARTICULAR, THE AUTHOR MAKES NO REPRESENTATION OR WARRANTY OF ANY KIND CONCERNING THE MERCHANTABILITY OF THIS SOFTWARE OR ITS FITNESS FOR ANY PARTICULAR PURPOSE.

(18) Citrus ProjectCopyright (c)1999 Citrus Project,All rights reserved.

Redistribution and use in source and binary forms, with or without modification, are permitted provided that the following conditions are met:

1. Redistributions of source code must retain the above copyright notice, this list of conditions and the following disclaimer.

2. Redistributions in binary form must reproduce the above copyright notice, this list of conditions and the following disclaimer in the documentation and/or other materials provided with the distribution.

Anexă THIS SOFTWARE IS PROVIDED BY THE AUTHOR AND CONTRIBUTORS "AS IS" AND ANY EXPRESS OR IMPLIED WARRANTIES, INCLUDING, BUT NOT LIMITED TO, THE IMPLIED WARRANTIES OF MERCHANTABILITY AND FITNESS FOR A PARTICULAR PURPOSE ARE DISCLAIMED. IN NO EVENT SHALL THE AUTHOR OR CONTRIBUTORS BE LIABLE FOR ANY DIRECT, INDIRECT, INCIDENTAL, SPECIAL, EXEMPLARY, OR CONSEQUENTIAL DAMAGES (INCLUDING, BUT NOT LIMITED TO, PROCUREMENT OF SUBSTITUTE GOODS OR SERVICES; LOSS OF USE, DATA, OR PROFITS; OR BUSINESS INTERRUPTION) HOWEVER CAUSED AND ON ANY THEORY OF LIABILITY, WHETHER IN CONTRACT, STRICT LIABILITY, OR TORT (INCLUDING NEGLIGENCE OR OTHERWISE) ARISING IN ANY WAY OUT OF THE USE OF THIS SOFTWARE, EVEN IF ADVISED OF THE POSSIBILITY OF SUCH DAMAGE. (19) Todd C. Miller

Copyright (c) 1998 Todd C. Miller <Todd.Miller@courtesan.com>

All rights reserved.

Redistribution and use in source and binary forms, with or without modification, are permitted provided that the following conditions are met:

1. Redistributions of source code must retain the above copyright notice, this list of conditions and the following disclaimer.

2. Redistributions in binary form must reproduce the above copyright notice, this list of conditions and the following disclaimer in the documentation and/or other materials provided with the distribution.

3. The name of the author may not be used to endorse or promote products derived from this software without specific prior written permission.

THIS SOFTWARE IS PROVIDED "AS IS" AND ANY EXPRESS OR IMPLIED WARRANTIES, INCLUDING, BUT NOT LIMITED TO, THE IMPLIED WARRANTIES OF MERCHANTABILITY AND FITNESS FOR A PARTICULAR PURPOSE ARE DISCLAIMED. IN NO EVENT SHALL THE AUTHOR BE LIABLE FOR ANY DIRECT, INDIRECT, INCIDENTAL, SPECIAL, EXEMPLARY, OR CONSEQUENTIAL DAMAGES (INCLUDING, BUT NOT LIMITED TO, PROCUREMENT OF SUBSTITUTE GOODS OR SERVICES; LOSS OF USE, DATA, OR PROFITS; OR BUSINESS INTERRUPTION) HOWEVER CAUSED AND ON ANY THEORY OF LIABILITY, WHETHER IN CONTRACT, STRICT LIABILITY, OR TORT (INCLUDING NEGLIGENCE OR OTHERWISE) ARISING IN ANY WAY OUT OF THE USE OF THIS SOFTWARE, EVEN IF ADVISED OF THE POSSIBILITY OF SUCH DAMAGE.

(26) Mike BarcroftCopyright (c) 2001 Mike Barcroft <mike@FreeBSD.org>All rights reserved.

#### Anexă

Redistribution and use in source and binary forms, with or without modification, are permitted provided that the following conditions are met:

1. Redistributions of source code must retain the above copyright notice, this list of conditions and the following disclaimer.

2. Redistributions in binary form must reproduce the above copyright notice, this list of conditions and the following disclaimer in the documentation and/or other materials provided with the distribution.

THIS SOFTWARE IS PROVIDED BY THE AUTHOR AND CONTRIBUTORS "AS IS" AND ANY EXPRESS OR IMPLIED WARRANTIES, INCLUDING, BUT NOT LIMITED TO, THE IMPLIED WARRANTIES OF MERCHANTABILITY AND FITNESS FOR A PARTICULAR PURPOSE ARE DISCLAIMED. IN NO EVENT SHALL THE AUTHOR OR CONTRIBUTORS BE LIABLE FOR ANY DIRECT, INDIRECT, INCIDENTAL, SPECIAL, EXEMPLARY, OR CONSEQUENTIAL DAMAGES (INCLUDING, BUT NOT LIMITED TO, PROCUREMENT OF SUBSTITUTE GOODS OR SERVICES; LOSS OF USE, DATA, OR PROFITS; OR BUSINESS INTERRUPTION) HOWEVER CAUSED AND ON ANY THEORY OF LIABILITY, WHETHER IN CONTRACT, STRICT LIABILITY, OR TORT (INCLUDING NEGLIGENCE OR OTHERWISE) ARISING IN ANY WAY OUT OF THE USE OF THIS SOFTWARE, EVEN IF ADVISED OF THE POSSIBILITY OF SUCH DAMAGE.

(27) Konstantin Chuguev (--enable-newlib-iconv)

Copyright (c) 1999, 2000

Konstantin Chuguev. All rights reserved.

Redistribution and use in source and binary forms, with or without modification, are permitted provided that the following conditions are met:

1. Redistributions of source code must retain the above copyright notice, this list of conditions and the following disclaimer.

2. Redistributions in binary form must reproduce the above copyright notice, this list of conditions and the following disclaimer in the documentation and/or other materials provided with the distribution.

THIS SOFTWARE IS PROVIDED BY THE AUTHOR AND CONTRIBUTORS "AS IS" AND ANY EXPRESS OR IMPLIED WARRANTIES, INCLUDING, BUT NOT LIMITED TO, THE IMPLIED WARRANTIES OF MERCHANTABILITY AND FITNESS FOR A PARTICULAR PURPOSE ARE DISCLAIMED. IN NO EVENT SHALL THE AUTHOR OR CONTRIBUTORS BE LIABLE FOR ANY DIRECT, INDIRECT, INCIDENTAL, SPECIAL, EXEMPLARY, OR CONSEQUENTIAL DAMAGES (INCLUDING, BUT NOT LIMITED TO, PROCUREMENT OF SUBSTITUTE GOODS OR SERVICES; LOSS OF USE, DATA, OR PROFITS; OR BUSINESS INTERRUPTION) HOWEVER CAUSED AND ON ANY THEORY OF LIABILITY, WHETHER IN CONTRACT, STRICT LIABILITY, OR TORT (INCLUDING NEGLIGENCE OR OTHERWISE) ARISING IN ANY WAY OUT OF THE USE OF THIS SOFTWARE, EVEN IF ADVISED OF THE POSSIBILITY OF SUCH DAMAGE.

iconv (Charset Conversion Library) v2.0

(28) Artem Bityuckiy (--enable-newlib-iconv)Copyright (c) 2003, Artem B. Bityuckiy, SoftMine Corporation.Rights transferred to Franklin Electronic Publishers.

Redistribution and use in source and binary forms, with or without modification, are permitted provided that the following conditions are met:

1. Redistributions of source code must retain the above copyright notice, this list of conditions and the following disclaimer.

2. Redistributions in binary form must reproduce the above copyright notice, this list of conditions and the following disclaimer in the documentation and/or other materials provided with the distribution.

THIS SOFTWARE IS PROVIDED BY THE AUTHOR AND CONTRIBUTORS "AS IS" AND ANY EXPRESS OR IMPLIED WARRANTIES, INCLUDING, BUT NOT LIMITED TO, THE IMPLIED WARRANTIES OF MERCHANTABILITY AND FITNESS FOR A PARTICULAR PURPOSE ARE DISCLAIMED. IN NO EVENT SHALL THE AUTHOR OR CONTRIBUTORS BE LIABLE FOR ANY DIRECT, INDIRECT, INCIDENTAL, SPECIAL, EXEMPLARY, OR CONSEQUENTIAL DAMAGES (INCLUDING, BUT NOT LIMITED TO, PROCUREMENT OF SUBSTITUTE GOODS OR SERVICES; LOSS OF USE, DATA, OR PROFITS; OR BUSINESS INTERRUPTION) HOWEVER CAUSED AND ON ANY THEORY OF LIABILITY, WHETHER IN CONTRACT, STRICT LIABILITY, OR TORT (INCLUDING NEGLIGENCE OR OTHERWISE) ARISING IN ANY WAY OUT OF THE USE OF THIS SOFTWARE, EVEN IF ADVISED OF THE POSSIBILITY OF SUCH DAMAGE.

(30) - Alex Tatmanjants (targets using libc/posix)

Copyright (c) 1995 Alex Tatmanjants <alex@elvisti.kiev.ua>

at Electronni Visti IA, Kiev, Ukraine.

All rights reserved.

Redistribution and use in source and binary forms, with or without modification, are permitted provided that the following conditions are met:

1. Redistributions of source code must retain the above copyright notice, this list of conditions and the following disclaimer.

2. Redistributions in binary form must reproduce the above copyright notice, this list of conditions and the following disclaimer in the documentation and/or other materials provided with the distribution.

THIS SOFTWARE IS PROVIDED BY THE AUTHOR "AS IS" AND ANY EXPRESS OR IMPLIED WARRANTIES, INCLUDING, BUT NOT LIMITED TO, THE IMPLIED WARRANTIES OF MERCHANTABILITY AND FITNESS FOR A PARTICULAR PURPOSE ARE DISCLAIMED. IN NO EVENT SHALL THE AUTHOR BE LIABLE FOR ANY DIRECT, INDIRECT, INCIDENTAL, SPECIAL, EXEMPLARY, OR CONSEQUENTIAL DAMAGES (INCLUDING, BUT NOT LIMITED TO, PROCUREMENT OF SUBSTITUTE GOODS OR SERVICES; LOSS OF USE, DATA, OR PROFITS; OR BUSINESS INTERRUPTION) HOWEVER CAUSED AND ON ANY THEORY OF LIABILITY, WHETHER IN CONTRACT, STRICT LIABILITY, OR TORT (INCLUDING NEGLIGENCE OR OTHERWISE) ARISING IN ANY WAY OUT OF THE USE OF THIS SOFTWARE, EVEN IF ADVISED OF THE POSSIBILITY OF SUCH DAMAGE.

(31) - M. Warner Losh (targets using libc/posix) Copyright (c) 1998, M. Warner Losh <imp@freebsd.org>

All rights reserved.

Redistribution and use in source and binary forms, with or without modification, are permitted provided that the following conditions are met:

1. Redistributions of source code must retain the above copyright notice, this list of conditions and the following disclaimer.

2. Redistributions in binary form must reproduce the above copyright notice, this list of conditions and the following disclaimer in the documentation and/or other materials provided with the distribution.

THIS SOFTWARE IS PROVIDED BY THE AUTHOR AND CONTRIBUTORS "AS IS" AND ANY EXPRESS OR IMPLIED WARRANTIES, INCLUDING, BUT NOT LIMITED TO, THE IMPLIED WARRANTIES OF MERCHANTABILITY AND FITNESS FOR A PARTICULAR PURPOSE ARE DISCLAIMED. IN NO EVENT SHALL THE AUTHOR OR CONTRIBUTORS BE LIABLE FOR ANY DIRECT, INDIRECT, INCIDENTAL, SPECIAL, EXEMPLARY, OR CONSEQUENTIAL DAMAGES (INCLUDING, BUT NOT LIMITED TO, PROCUREMENT OF SUBSTITUTE GOODS OR SERVICES; LOSS OF USE, DATA, OR PROFITS; OR BUSINESS INTERRUPTION) HOWEVER CAUSED AND ON ANY THEORY OF LIABILITY, WHETHER IN CONTRACT, STRICT LIABILITY, OR TORT (INCLUDING NEGLIGENCE OR OTHERWISE) ARISING IN ANY WAY OUT OF THE USE OF THIS SOFTWARE, EVEN IF ADVISED OF THE POSSIBILITY OF SUCH DAMAGE.

(32) - Andrey A. Chernov (targets using libc/posix)

Copyright (C) 1996 by Andrey A. Chernov, Moscow, Russia.

All rights reserved.

Redistribution and use in source and binary forms, with or without modification, are permitted provided that the following conditions are met:

1. Redistributions of source code must retain the above copyright notice, this list of conditions and the following disclaimer.

2. Redistributions in binary form must reproduce the above copyright notice, this list of conditions and the following disclaimer in the documentation and/or other materials provided with the distribution.

THIS SOFTWARE IS PROVIDED BY THE AUTHOR "AS IS" AND ANY EXPRESS OR IMPLIED WARRANTIES, INCLUDING, BUT NOT LIMITED TO, THE IMPLIED WARRANTIES OF MERCHANTABILITY AND FITNESS FOR A PARTICULAR PURPOSE ARE DISCLAIMED. IN NO EVENT SHALL THE REGENTS OR CONTRIBUTORS BE LIABLE FOR ANY DIRECT, INDIRECT, INCIDENTAL, SPECIAL, EXEMPLARY, OR CONSEQUENTIAL DAMAGES (INCLUDING, BUT NOT LIMITED TO, PROCUREMENT OF SUBSTITUTE GOODS OR SERVICES; LOSS OF USE, DATA, OR PROFITS; OR BUSINESS INTERRUPTION) HOWEVER CAUSED AND ON ANY THEORY OF LIABILITY, WHETHER IN CONTRACT, STRICT LIABILITY, OR TORT (INCLUDING NEGLIGENCE OR OTHERWISE) ARISING IN ANY WAY OUT OF THE USE OF THIS SOFTWARE, EVEN IF ADVISED OF THE POSSIBILITY OF SUCH DAMAGE.

(33) - Daniel Eischen (targets using libc/posix)

Copyright (c) 2001 Daniel Eischen <deischen@FreeBSD.org>.

All rights reserved.

Redistribution and use in source and binary forms, with or without modification, are permitted provided that the following conditions are met:

1. Redistributions of source code must retain the above copyright notice, this list of conditions and the following disclaimer.

2. Redistributions in binary form must reproduce the above copyright notice, this list of conditions and the following disclaimer in the documentation and/or other materials provided with the distribution.

THIS SOFTWARE IS PROVIDED BY THE AUTHOR AND CONTRIBUTORS "AS IS" AND ANY EXPRESS OR IMPLIED WARRANTIES, INCLUDING, BUT NOT LIMITED TO, THE IMPLIED WARRANTIES OF MERCHANTABILITY AND FITNESS FOR A PARTICULAR PURPOSE ARE DISCLAIMED. IN NO EVENT SHALL THE REGENTS OR CONTRIBUTORS BE LIABLE FOR ANY DIRECT, INDIRECT, INCIDENTAL, SPECIAL, EXEMPLARY, OR CONSEQUENTIAL DAMAGES (INCLUDING, BUT NOT LIMITED TO, PROCUREMENT OF SUBSTITUTE GOODS OR SERVICES; LOSS OF USE, DATA, OR PROFITS; OR BUSINESS INTERRUPTION) HOWEVER CAUSED AND ON ANY THEORY OF LIABILITY, WHETHER IN CONTRACT, STRICT LIABILITY, OR TORT (INCLUDING NEGLIGENCE OR OTHERWISE) ARISING IN ANY WAY OUT OF THE USE OF THIS SOFTWARE, EVEN IF ADVISED OF THE POSSIBILITY OF SUCH DAMAGE.

(35) - ARM Ltd (arm and thumb variant targets only)

Copyright (c) 2009 ARM Ltd

All rights reserved.

Redistribution and use in source and binary forms, with or without modification, are permitted provided that the following conditions are met:

1. Redistributions of source code must retain the above copyright notice, this list of conditions and the following disclaimer.

2. Redistributions in binary form must reproduce the above copyright notice, this list of conditions and the following disclaimer in the documentation and/or other materials provided with the distribution.

3. The name of the company may not be used to endorse or promote products derived from this software without specific prior written permission.

THIS SOFTWARE IS PROVIDED BY ARM LTD "AS IS" AND ANY EXPRESS OR IMPLIED WARRANTIES, INCLUDING, BUT NOT LIMITED TO, THE IMPLIED WARRANTIES OF MERCHANTABILITY AND FITNESS FOR A PARTICULAR PURPOSE ARE DISCLAIMED. IN NO EVENT SHALL ARM LTD BE LIABLE FOR ANY DIRECT, INDIRECT, INCIDENTAL, SPECIAL, EXEMPLARY, OR CONSEQUENTIAL DAMAGES (INCLUDING, BUT NOT LIMITED TO, PROCUREMENT OF SUBSTITUTE GOODS OR SERVICES; LOSS OF USE, DATA, OR PROFITS; OR BUSINESS INTERRUPTION) HOWEVER CAUSED AND ON ANY THEORY OF LIABILITY, WHETHER IN CONTRACT, STRICT LIABILITY, OR TORT (INCLUDING NEGLIGENCE OR OTHERWISE) ARISING IN ANY WAY OUT OF THE USE OF THIS SOFTWARE, EVEN IF ADVISED OF THE POSSIBILITY OF SUCH DAMAGE.

(36) - CodeSourcery, Inc.Copyright (c) 2009 CodeSourcery, Inc.All rights reserved.

Redistribution and use in source and binary forms, with or without modification, are permitted provided that the following conditions are met:

- Redistributions of source code must retain the above copyright notice, this list of conditions and the following disclaimer.
- Redistributions in binary form must reproduce the above copyright notice, this list of conditions and the following disclaimer in the documentation and/or other materials provided with the distribution.
- Neither the name of CodeSourcery nor the names of its contributors may be used to endorse or promote products derived from this software without specific prior written permission.

THIS SOFTWARE IS PROVIDED BY CODESOURCERY, INC. "AS IS" AND ANY EXPRESS OR IMPLIED WARRANTIES, INCLUDING, BUT NOT LIMITED TO, THE IMPLIED WARRANTIES OF MERCHANTABILITY AND FITNESS FOR A PARTICULAR PURPOSE ARE DISCLAIMED. IN NO EVENT SHALL CODESOURCERY BE LIABLE FOR ANY DIRECT, INDIRECT, INCIDENTAL, SPECIAL, EXEMPLARY, OR CONSEQUENTIAL DAMAGES (INCLUDING, BUT NOT LIMITED TO, PROCUREMENT OF SUBSTITUTE GOODS OR SERVICES; LOSS OF USE, DATA, OR PROFITS; OR BUSINESS INTERRUPTION) HOWEVER CAUSED AND ON ANY THEORY OF LIABILITY, WHETHER IN CONTRACT, STRICT LIABILITY, OR TORT (INCLUDING NEGLIGENCE OR OTHERWISE) ARISING IN ANY WAY OUT OF THE USE OF THIS SOFTWARE, EVEN IF ADVISED OF THE POSSIBILITY OF SUCH DAMAGE.

(37) MIPS Technologies, Inc

Copyright (c) 2009 MIPS Technologies, Inc.

All rights reserved.

#### Anexă

Redistribution and use in source and binary forms, with or without modification, are permitted provided that the following conditions are met:

Redistributions of source code must retain the above copyright notice, this list of conditions and the following disclaimer.

Redistributions in binary form must reproduce the above copyright notice, this list of conditions and the following disclaimer in the documentation and/or other materials provided with the distribution.

Neither the name of MIPS Technologies Inc. nor the names of its contributors may be used to endorse or promote products derived from this software without specific prior written permission.

THIS SOFTWARE IS PROVIDED BY THE COPYRIGHT HOLDERS AND CONTRIBUTORS "AS IS" AND ANY EXPRESS OR IMPLIED WARRANTIES, INCLUDING, BUT NOT LIMITED TO, THE IMPLIED WARRANTIES OF MERCHANTABILITY AND FITNESS FOR A PARTICULAR PURPOSE ARE DISCLAIMED. IN NO EVENT SHALL THE COPYRIGHT OWNER OR CONTRIBUTORS BE LIABLE FOR ANY DIRECT, INDIRECT, INCIDENTAL, SPECIAL, EXEMPLARY, OR CONSEQUENTIAL DAMAGES (INCLUDING, BUT NOT LIMITED TO, PROCUREMENT OF SUBSTITUTE GOODS OR SERVICES; LOSS OF USE, DATA, OR PROFITS; OR BUSINESS INTERRUPTION) HOWEVER CAUSED AND ON ANY THEORY OF LIABILITY, WHETHER IN CONTRACT, STRICT LIABILITY, OR TORT (INCLUDING NEGLIGENCE OR OTHERWISE) ARISING IN ANY WAY OUT OF THE USE OF THIS SOFTWARE, EVEN IF ADVISED OF THE POSSIBILITY OF SUCH DAMAGE.

## Indice

#### Α

| Adnotare                          | 6                |
|-----------------------------------|------------------|
| Afişajul monitorului              | 234, 235         |
| AGC (reglare automată             |                  |
| a amplificării)                   | 6, 158, 160, 290 |
| Ajustarea automată a luminozități | i 4              |
| Alimentarea cu energie            | 232              |
| Aprindere                         | 259              |
| Automat                           | 239              |
|                                   |                  |

#### В

| Balanță de alb       | 261 |
|----------------------|-----|
| Blocare ecran tactil | 313 |

### С

| Cap cameră                      | 4   |
|---------------------------------|-----|
| Captură                         | 5   |
| Combinații de echipamente       | 359 |
| Comutatoare personalizabile     |     |
| Comutator personalizabil        | 241 |
| Comutator cu pedală             | 56  |
| Comutator de personalizare      | 6   |
| Conectarea endoscopului         | 227 |
| Endoscop rigid și cap de cameră | 230 |
| Fibroscop                       | 229 |
| Videoscopul seria VISERA ELITE  | 228 |
| Contrast 5, 2                   | 285 |

#### D

| Date pacient           |     |
|------------------------|-----|
| Editare                | 65  |
| Ştergere               | 65  |
| Date setare utilizator |     |
| Încărcare              | 248 |
| Decolorarea            | 6   |
| Depozitare             | 339 |
| •                      |     |

#### Ε

| Eliminare                         | 340  |
|-----------------------------------|------|
| Etapele de lucru pentru instalare | . 38 |
| Etapele de lucru pentru operare   | 246  |

### F

| Fișiere și foldere de imagini | 325 |
|-------------------------------|-----|
| Freeze                        | 5   |
| Funcția de eliberare          | 241 |

#### G

| Ghid  | de | remediere | а | problemelor | 342 |
|-------|----|-----------|---|-------------|-----|
| Onita | uu | remeatere | ч |             | 072 |

#### Н

| HDTV                         | 6             |
|------------------------------|---------------|
| I                            |               |
| ID                           | 195           |
| Imagine endoscopică          |               |
| Înregistrare                 | 250           |
| Observare                    | 250           |
| Imagine în timp real         | 270           |
| Imagini în memoria portabilă | 328           |
| Imprimanta video             |               |
| Imprimantă video compatibilă | 55            |
| Imprimantă video             | 4             |
| Informații EMC               | 373           |
| Inregistrare                 | 265, 269, 270 |
| Instalarea                   | 40            |
| Într-o altă locație          | 41            |
| Iris                         | 5             |
| Iris area (zonă iris)        | 286           |

#### Î

| Îmbunătățirea marginilor          | 5   |
|-----------------------------------|-----|
| Îmbunătățirea structurală         | 5   |
| Îmbunătățire imagine              | 272 |
| Încheiere                         | 251 |
| Înghețare                         | 240 |
| Înregistrator video               | 270 |
| Înregistrator video compatibil    | 51  |
| Înregistrator video digital (DVR) | 4   |
|                                   |     |

#### L

| Lista de configurări      |     |
|---------------------------|-----|
| Comutator personalizabil  | 122 |
| Configurare sistem        | 57  |
| Întreținere               | 61  |
| Lista setărilor implicite | 369 |
| Listă funcții             | 255 |
| Mesaje de eroare          | 348 |
| Presetări de utilizator   | 59  |
| Remedierea problemelor    | 341 |
| Setări de securitate      | 60  |
| Luminozitate              | 263 |

#### Μ

| Manual             | 240    |
|--------------------|--------|
| Memoria internă    | 6      |
| Memoria portabilă  | 6, 328 |
| Mod culoare        | 282    |
| Mod de observare   | 266    |
| Monitor            | 34     |
| Monitor compatibil | 47     |

#### Ν

| Nomenclator și funcții |       |    |
|------------------------|-------|----|
| Ecranul tactil         | 26, 3 | 13 |
| Tastatura              |       | 31 |

### 0

| Observare NBI             | 6   |
|---------------------------|-----|
| Observare optico-digitală | 6   |
| Observare WLI (WLI)       | 6   |
| Observație                | 265 |
| OEV262H                   | 47  |

#### Ρ Anexă

| Ρ                                 |            |
|-----------------------------------|------------|
| Panou frontal                     | 2, 24      |
| Panoul lateral                    | 33         |
| Panoul posterior                  | 1, 32      |
| Parolă                            | 195        |
| Preînghețare                      | 5          |
| Presetare utilizator              | . 257, 312 |
| Priză de perete pentru alimentare |            |
| de la rețea, de uz spitalicesc    | 4          |

| R                                   |     |
|-------------------------------------|-----|
| Reglajul culorilor                  | 5   |
| Release                             | 5   |
| Reparațiile                         | 357 |
| Rețeaua de alimentare cu energie CA | 42  |
| Fără stație de lucru mobilă         | 45  |
| Stație de lucru mobilă              | 44  |

#### S

| Scope information                          |          |
|--------------------------------------------|----------|
| (informații endoscop)                      | 215, 297 |
| SDTV                                       | 6        |
| Sensibilitate iris                         | 287      |
| Senzor de imagine                          | 5        |
| Simbol                                     | 17       |
| Specificații                               | 363      |
| Stingere                                   | 260      |
| Succesiunea activităților pentru inspecție | 226      |
|                                            |          |

#### Т

| Tastatură                                 | 19, 89 |
|-------------------------------------------|--------|
| Ton culoare                               | . 281  |
| Transformator izolator                    | 4      |
| Transport, depozitare şi mediu de operare | . 362  |

## Ζ

| Zonă iris | 141 |
|-----------|-----|
| Zoom      | 274 |

#### 

© 2019 OLYMPUS MEDICAL SYSTEMS CORP. Toate drepturile sunt rezervate. Nicio parte a acestei publicații nu poate fi reprodusă sau distribuită fără permisiunea expresă în scris a OLYMPUS MEDICAL SYSTEMS CORP.

OLYMPUS este o marcă înregistrată a OLYMPUS CORPORATION.

Alte mărci înregistrate, denumiri de produse, sigle sau mărci comerciale menționate în acest document sunt mărci generale înregistrate sau mărci înregistrate ale fiecărei companii.

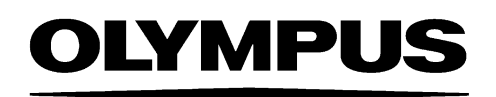

— Fabricant —

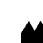

### OLYMPUS MEDICAL SYSTEMS CORP.

2951 Ishikawa-cho, Hachioji-shi, TOKYO 192-8507, JAPAN Numărul de telefon +81 42 642-2111, Numărul de fax +81 42 646-2429

— Distribuitor —

#### **OLYMPUS EUROPA SE & CO. KG** (EC REP

Wendenstraße 20, 20097 HAMBURG, GERMANY Postfach 10 49 08, 20034 HAMBURG, GERMANY Numărul de telefon +49 40 23773-0

#### **TEHNO ELECTRO MEDICAL COMPANY S.R.L.**

Str. Călușei 69A, 021353 BUCUREȘTI, ROMANIA Numărul de telefon +40 21 2524650